# ラオス人民民主共和国

ラオス国持続可能な森林経営及びREDD+のための国家 森林情報システム構築に係る能力向上プロジェクト (第2年次)

# 業務完了報告書

添付資料10:次期NFIマニュアル

.

. .

.

# Lao PDR National Forest Inventory

Standard Operating Procedures (SOP) Manual for Terrestrial Carbon Measurement

July 2015 Version

Prepared on behalf of Lao PDR by:

Sarah M Walker, Timothy RH Pearson, Felipe M Casarim, Alexandre M. Grais, Gabriel Eickhoff, Erin Swails, Mike Netzer, Katherine M Goslee, Yuta morikawa and Sandra Brown

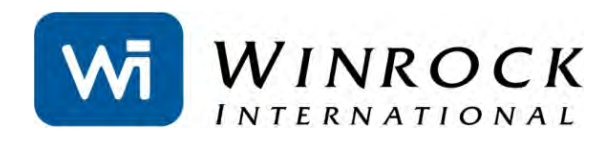

Japan Asia Group KOKUSAI KOGYO CO., LTD.

# CONTENTS

| Introduction and How to Use this Document                    | 3 |
|--------------------------------------------------------------|---|
| General SOPs:                                                | 4 |
| SOP Field safety                                             | 5 |
| SOP Labeling Sampling Points                                 | 6 |
| SOP Quality Assurance/Quality Control                        | 7 |
| SOP Data Storage and Archiving                               | 9 |
| SOP Calibration of Haglöf DME 201 Cruiser1                   | 1 |
| SOP Field work with the GPSMAP 60CSx1                        | 2 |
| SOP Use of a Clinometer and Measurement of Slope1            | 9 |
| SOP Measurement of Height2                                   | 1 |
| Stocks of Carbon Pools SOPs:                                 | 3 |
| SOP Sampling Design and Layout2                              | 4 |
| SOP Establishment of Sampling Plots2                         | 9 |
| SOP Measurement of Trees                                     | 4 |
| SOP Measurement of Palms, Lianas, and Bamboo3                | 8 |
| SOP Measurement of Standing Dead Wood4                       | 0 |
| SOP Measurement of Lying Dead Wood4                          | 3 |
| SOP Measurement of Non-tree Woody and herbaceous Vegetation4 | 5 |
| SOP Measurement of Litter Layer4                             | 7 |
| SOP Measurement and Estimation of Dead Wood Density Classes4 | 8 |
| SOP Destructive Sampling of Saplings                         | 2 |
| APPENDIX I: EXAMPLE DATASHEETS                               | 4 |

# INTRODUCTION AND HOW TO USE THIS DOCUMENT

Through the JICA funded program "Capacity Development Project for Establishing National Forest Information System for Sustainable Forest Management and REDD+", the Department of Forestry is working with Kokusai Kogyo Co and Asia Air Survey to assist in the design of an updated National Forest Inventory. Kokusai Kogyo Co has provided the support of Winrock International to adapt the field measurement methods<sup>1</sup> developed and field tested by Winrock over the last 20 years for use in the proposed Lao PDR NFI.

This document contains the recommended standard operating procedures for designing and implementing a NFI for Lao PDR. This document was designed to be used in conjunction with a number of companion products:

- National Forest Inventory for Forest Carbon Sampling Guidance Document<sup>2</sup>
- A tablet based 'app' has been developed by Forest Carbon for field data collection
- Winrock Sample Plot Calculator Excel Tool, provides estimate of number of plots based on variability of preliminary data
- "Module C-CS: Calculations for Estimating Carbon Stocks. Leaf technical guidance series for the development of a forest carbon monitoring system for REDD+<sup>3</sup>" which describes the calculations to conduct to estimate carbon stocks
- R script developed by Forest Carbon to transform field data collected on tablets into analyzed data
- "Allometric Equation Evaluation Guidance Document<sup>4</sup>" which provides information on how to develop allometric equations for use in the NFI.

Using these products together will allow standing carbon stocks to be measured and estimated within sampled strata. This document shall be seen as a living document. As specific decisions are made in the NFI development, they need to be reflected in this document.

The purpose of this document is to provide standard field measurement approaches to assist in quantifying the amount of carbon stored within the various organic pools found within a landscape.

The SOPs are grouped by purpose. The first set of SOPs are general and can be used for many field measurement goals. A set of SOPs are also presented on the measurement of the carbon pools to be measured in the proposed Lao PDR NFI. These can be used to estimate the standing stock of a carbon pool within a stratum.

The SOPs should not be conducted without receiving extensive field training in the measurement methods performed by a qualified forester or ecologist.

For the Lao PDR NFI, data collection can take place either using field datasheets or a tablet using Open Data Kit (ODK) synchronized with a secure on-line data aggregation service (<u>www.ona.io</u>). This ODK SOP forms dataset was developed by Forest Carbon Partners.

For navigation purposes, it is recommended that tablets download OruxMaps, which makes use of satellite imagery (2015 Landsat 8, 2012/2013 RapidEye) and a variety of GIS data layers to make inventory points, backup points, roads, rivers, villages and other access points easily visible to the teams while in the field.

Following data collection, ODK data is exported into tab delimited files. For paper datasheet collection, a ab delimited template has been developed (See Appendix II). These tab delimited files can then be used as input for a companion R script that has been developed.

<sup>&</sup>lt;sup>1</sup> Walker, SM, TRH Pearson, FM Casarim, N Harris, S Petrova, A Grais, E Swails, M Netzer, KM Goslee and S Brown. 2014. Standard Operating Procedures for Terrestrial Carbon Measurement: Version August 2014. Winrock International.

<sup>&</sup>lt;sup>2</sup> Walker, SM, KM Goslee, G Eickhoff, Y Morikawa. 2015. National Forest Inventory for Forest Carbon Sampling – Guidance Document. Winrock International, Forest Carbon Partners, KKC on behalf of Lao PDR FIPD

<sup>&</sup>lt;sup>3</sup> Goslee, K, SM Walker, A Grais, L Murray, F Casarim, S Brown. 2013. Module C-CS: Calculations for Estimating Carbon Stocks. Leaf technical guidance series for the development of a forest carbon monitoring system for REDD+. USAID LEAF.

<sup>&</sup>lt;sup>4</sup> Walker, SM, T Tepe. 2015. Allometric Equation Evaluation Guidance. Winrock International on behalf of KKC

# **GENERAL SOPS:**

The following Standard Operating Procedures are used for a variety of purposes and studies. They provide general guidance or provide guidance on the use of a specific measurement tool.

SOP Field Safety SOP Quality Assurance/Quality Control SOP Data Storage and Archiving SOP Labeling of Plots SOP Calibration of Haglöf DME 201 Cruiser SOP Use of a Clinometer SOP Measurement of Height

# SOP FIELD SAFETY

No matter what activities are engaged in or where they are carried out, *safety is the first priority* and all precautions must be well thought out in advance and then strictly adhered to. Planned field activities must remain flexible and allow for adjustments in response to on-the-ground assessments of hazards and safety conditions. Accordingly, field personnel must be vigilant and always avoid unnecessary risks.

Field crew members in particular must be well prepared. It is recommended that personnel engaging in field activities hold general first aid training and if possible training in CPR.

The following guidelines will apply to all field-based activities:

- Mandatory buddy system. Field crews will include no less than two people who must be directly accompanying each other for the entire duration of field work. Ideally field crews should include a minimum of three people; in case of an accident resulting in injury one person may leave to seek help while another person stays with the injured crew member.
- For each day in the field, specific location and scheduling information must be logged in advance with a point person who can be reached at any time during the anticipated duration of field work. While in the field, crews should check in with their designated point person once per day.
- Each independent crew must carry a radio, satellite phone or cell phone provided by the institution. Crews should make sure to check batteries each time before entering the field.
- Trip planning will include identification of the nearest medical facility and specific directions to reach that facility. When in areas with poisonous snakes, advance communication should be made to verify that appropriate antivenins are available. Where applicable, hunting regulations should be checked with local state agencies prior to field work.
- Personnel will carry personal and institutional insurance cards with them at all times. As well, personnel will carry identification and, if possible, institutional business cards at all times.
- Field crews will carry a first aid kit with them at all times. First aid kits should contain Epinephrin/Adrenalin or an antihistamine for allergic reactions (e.g. bee/wasp stings). Sun block and insect repellent should be carried in the field.
- Where poisonous snakes are common, snake chaps are recommended. In the event of snake bite, the victim should be taken immediately to a medical facility. Conventional "snake bite kits" (e.g. suction cups, razors) have been proven ineffective or even harmful and should not be used.
- Basic field clothing should be appropriate for the range of field conditions likely to be encountered. This will include: sturdy boots with good ankle support or rubber boots, long sleeves and pants, rain gear, and gloves. Blaze orange (vest or hat) is recommended when and where hunting may be taking place. Where necessary, to avoid extended contact with plant oils, ticks, and/or chiggers, a change of clothes should be made at the end of each day in the field and field clothes should not be reworn without first laundering.
- Ensure personnel stay sufficiently hydrated and carry enough clean water for the intended activity. Carry iodine tablets or other water purification tablets in case there is a need to use water from an unpurified source.
- Heightened caution should be given while operating any motor vehicle, particularly on backcountry roads where conditions are unreliable and rights-of-way are often not designated or adhered to. ATVs should always be operated at low speeds (<15 mph).
- Some plots may be too hazardous to sample. Situations include: plot center on a slope too steep to safely collect data (i.e., >100% slope or on a cliff); presence of bees; volcanic activity; illegal activities; etc. When hazardous situations arise, a discussion should be conducted among the team members to assess the situation.

# SOP LABELING SAMPLING POINTS

Proper labeling of sampling points is important because it provides a unique signature to sampled locations as well as information about the sampling conducted. Experience has shown that sample points should be named with multiple characters defining the type of sampling conducted, the area, the number of the sample point and any other relevant information.

All sample points must be numbered with a unique name and number. The labeling system must be finalized prior to data collection. The character denoting the number should include at least as many digits as total numbers of plots expected to be sampled. In other words, if the number of sample points is expected to be greater than 1000 but less than 10000, the number characters must be at least four integers eg 0001 to 9999.

The following is the labeling format

- Inventory Year
- Province code
- District code
- Land Cover code
- Stratum
- The last four numbers should be a UNIQUE number to identify the specific sample point

#### \*\*\*standard GIS province and distritct codes will be used + standard land cover code + stratum name \*\*

All sample points should be given a UNIQUE number. The reason for this is that if after the field phase a plot is found to be in the wrong stratum, the letter and stratum number can be changed but the plot will still have a unique number based on the last three digits.

As an example, assume there will be three strata and less than 100 plots will be sampled in each stratum then the below sampling scheme could be used:

Stratum 1 sample point names: 2015-01-23-DD-01-1001 \*\*\*add stuff\*\*\*

# SOP QUALITY ASSURANCE/QUALITY CONTROL

Those responsible for aspects of data collection and analysis should be fully trained in all aspects of the field data collection and data analyses. Standard operating procedures should be followed rigidly to ensure accurate measurement and remeasurement. It is highly recommended that a verification document be produced and filed with the field measurement and calculation documents that show that QA/QC steps have been followed.

### **Quality Assurance**

#### Data collection in field:

During all data collection in the field, the crew member responsible for recording must repeat all measurements called by the crew member conducting the measurement. This is to ensure the measurement call was acknowledged and that proper number is recorded on the data sheet. In addition, all data sheets should include a 'Data recorded by' field with the name of the crew member responsible for recording data. If any confusion exists, the transcribers will know which crew member to contact.

After data is collected at each plot and before the crew leaves the plot, the crew leader shall double check to make sure that all data are correctly and completely filled. The crew leader must ensure the data recorded matches with field conditions, for instance, by verifying the number of trees recorded.

#### Data sheet checks:

At the end of each day all data sheets must be checked by team leaders to ensure that all the relevant information was collected. If for some reason there is some information that seems odd or is missing, mistakes can be corrected the following day. Once this is verified and potential mistakes checked, corrected data sheets shall be handed over to the person responsible for their safe keeping while the crew is still in the field. Data sheets shall be stored in a dry and safe place while in the field. After data sheets have been validated by crew leaders, the data entry process can commence.

#### Field data collection Hot Checks:

After the training of field crews has been completed, observations of each field crew and each crew member should be made. A lead coordinator shall observe each field crew member during data collection of a field plot to verify measurement processes and correct any errors in techniques. It is recommended that the crew chiefs switch to a different crew to ensure data collection procedures are consistent across all field crews. Any errors or misunderstandings should be explained and corrected. These types of checks should be repeated throughout the field measurement campaign to make sure incorrect measurement techniques have not started to take place.

#### Data Entry checks:

To ensure that data is entered correctly, the person entering data (whether during fieldwork or after a return to the office) will recheck all of the data entered and compare it with the original hard copy data sheet before entering another sheet. It is advised that field crew leaders either enter the data, or participate in the data entry process. Crew leaders have a good understanding of the field sites visited, and can provide insightful assistance regarding potential unusual situations identified in data sheets. Communication between all personnel involved in measuring and analyzing data should be used to resolve any apparent anomalies before final analysis of the monitoring data can be completed. If there are any problems with the plot data (that cannot be resolved), the plot should not be used in the analysis.

#### **Quality Control**

#### Field measurement error estimation

A second type of field check is used to quantify the amount of error due to field measurement techniques. To implement this type of check, a complete remeasurement of a number of plots by people other than the original field crews is performed. This auditing crew should be experienced in forest measurement and highly attentive to detail. A total of 10% of sampling locations should be randomly or systematically chosen to be remeasured. Where clustered tree-plots are used, all tree-plots withinc a selected cluster shall be measured. All trees shall be remeasured in each plot. Field crews taking measurements should not be aware of which plots will be remeasured whenever possible.

After remeasurement, data analysis is conducted and biomass estimates are compared with estimates from the original data. Any errors discovered could be expressed as a percentage of all plots that have been rechecked to provide an estimate of the measurement error.

For all the verified plots:

Measurement Error (%) =  $\frac{(t \text{ C/ha of measured plot} - t \text{ C/ha of remeasured plot})}{t \text{ C/ha of remeasured plot}} \times 100$ 

This error level will be included in the carbon stock reporting.

# Data Entry quality control check:

After all data has been entered into computer file(s), a random check shall be conducted. Sheets shall be selected randomly for re-checks and compared with data entered. Ten percent of all data sheets shall be checked for consistency and accuracy in data entry. Other techniques such as data sorting and verification of resulting estimates shall be employed to ensure data entered properly corresponds to field sites visited. Personnel experienced in data entry and analysis will be able to identify errors especially oddly large or small numbers. Errors can be reduced if the entered data is reviewed using expert judgment and, if necessary, through comparison with independent data.

# **QA/QC of Laboratory Measurements**

Standard operating procedures (SOPs) should be created and rigorously followed for each part of all laboratory analyses. All instruments should be calibrated.

For example, all combustion instruments for measuring total C or C forms should be calibrated using commercially-available certified C standards. SOPs should include steps to calibrate and check analyses. Blanks can be analyzed, or analytical runs can include a check sample of known C concentration. One standard per batch/run should be included in the samples sent to a remote lab as an additional check of the quality of the instruments and lab procedures.

All balances for measuring dry weights should be calibrated against known weights. Where possible, 10-20 % of samples could be reanalyzed/reweighed to produce an error estimate.

# SOP DATA STORAGE AND ARCHIVING

Field equipment: Android Tablet Protective tablet casing Computer Connection to network server

This SOP describes the methods for storing and archiving data in a simple yet safe and retractable way, so data can be accessed whenever necessary. Data storage and archiving is a very important and final component of the data collection process. The basic framework involving data storage and archiving follows.

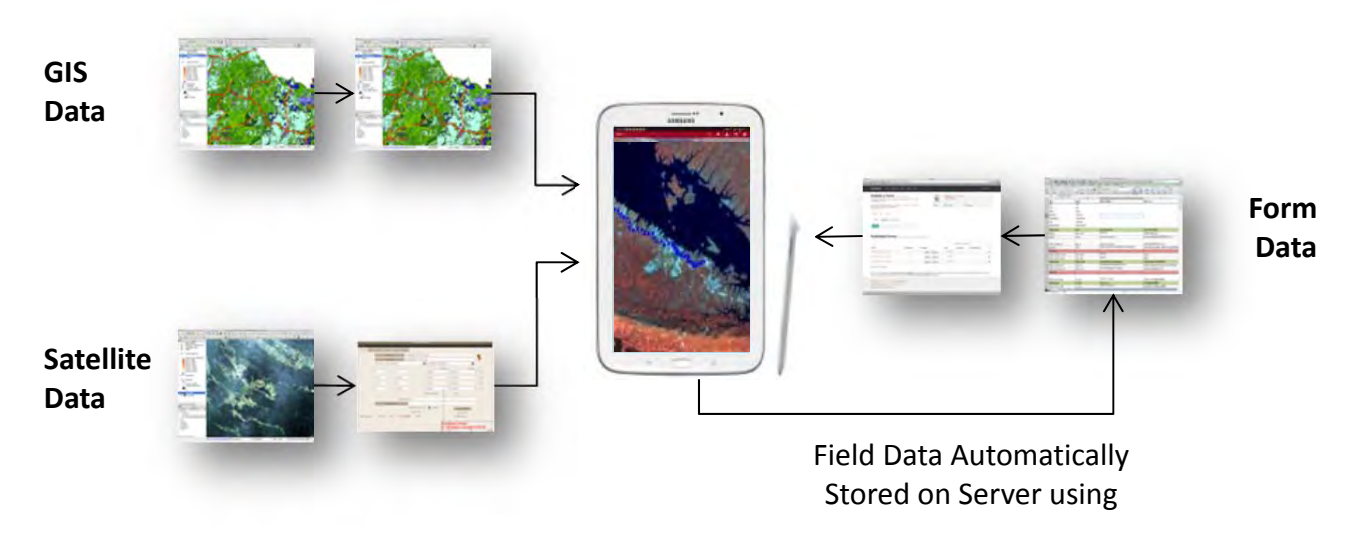

Figure 1: Data Storage Flow

#### Data storage in the field

In the field one person is responsible for carrying, operating and recording field data into a tablet computer such as a Samsung Android or Apple iPad. The tablet and data collection form will automatically record many types of data, including start time, stop time, GPS position other features of the data collection process. Once the field team has finished the plot, the tablet will automatically send data to the cloud-based data aggregation server or any other server designated by the inventory team.

Two freely available and secure cloud-based servers are: www.formhub.org and www.ona.io

If a 3G connection is not available at the locaiton of the plot, the tablet will automatically send data to the server once the field team comes within a 3G signal later in the day. Where field teams will be outside of a 3G connection for multiple days, teams should take special care and syncronize field data with a computer whenever possible. Keeping the tablet in a waterproof case when traveling between plots or overnight is recommended.

#### Data storage in the office

Once the field team has returned to the office or laboratory, data should be downlaoded from the server in all available formats (.xlsx, .csv, .pdf) and stored electronically.

#### Hard copy

Two copies fo the the .xlsx version of the data should be printed in hard copy and kept in separate locations in a special jacket folder in the filing cabinet with the location name and date written on the label. Inside of these jackets there are folders with the different types of data collected. After all data has passed through a Quality Assurance / Quality Control process to detect errors, the final data set should be printed and stored in secure fireproof filing cabinets in two separate locations.

#### Soft Copy

The exported data is stored on a computer in the office, along with all tools used for entering data. These data files are backed up on a server. All digital data collected and compiled (photos, proposal and report for exercise) are also stored in the archive file on both the desktop in the office and on the server. On the server there are a few folders in which all data are placed as follows:

- 1. '*Field Data*', in which sub folders are created and are named the same way (Location) as the hard copy folder so as to have a uniform filing system. In each sub folder there are two folders; pictures and scanned data sheets in which the respective information are placed;
- 2. 'Data Analysis' in which all completed tools are placed after the data entry has been completed;
- 3. 'Template' in which all tool templates and field data sheets used in the data analysis are placed;
- 4. 'Documents' in which all documents related to the project are placed; and
- 5. 'Field Proposal & Report' in which all field exercise proposals and report are placed.

# Procedure for Compiling and Managing Field Log Book or Electronic Log Book

This log book will be both of an electronic form and of the traditional book keeping format (a book). Both log forms will be updated simultaneously and twice for each field venture, before and after each trip. Log books will be used for recording the logistics of the field exercise, and providing explanation about field campaigns (e.g. date of departure to the field and date of returning, number of plots, location, field crew, challenges etc.). Each field inventory will be given a unique reference number and each report will also be given a reference number related to that of the inventory. This is to facilitate cross-referencing processes.

Upon returning to the office after field records are entered, the log books will be stored in a secure filing cabinet or placed on the network server via desktop computers respectively, after being updated. Upon the completion of field reports of which each report will be given a unique reference number, the log books will be revisited and the report number will be inserted for future references.

It is important to restrict access to log books and information only to users, as they alone are responsible for making changes.

# SOP CALIBRATION OF HAGLÖF DME 201 CRUISER

This equipment may be used to establish the boundaries of permanent or temporary circular plots. Please see the SOP Plot Design for more information. The Haglöf Distance Measuring Equipment (DME) 201 Cruiser<sup>5</sup> contains two components: the measuring unit and the transponder. The DME uses ultrasound waves to calculate distance between the measuring unit and the transponder. However, the speed that sound waves travel through air is slightly influenced by humidity and temperature. If the DME is being used in a desert the sound waves will travel slightly faster than in a tropical humid environment. Therefore it is important to calibrate the device prior to data collection in each plot.

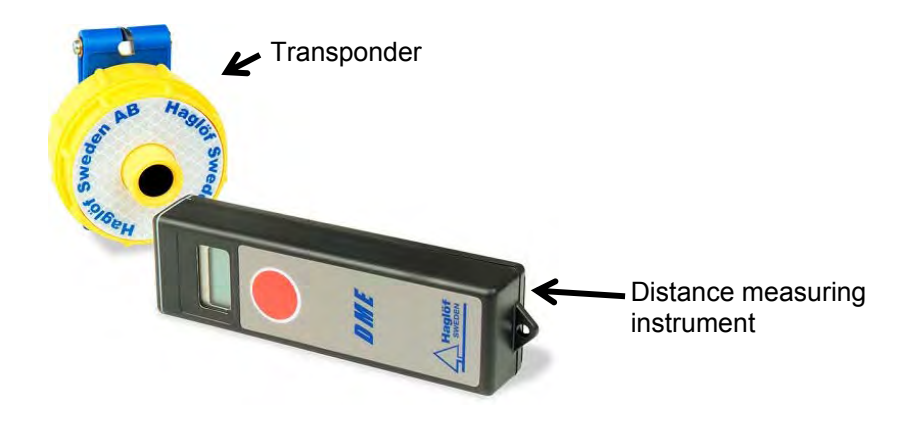

#### Figure 2: Haglöf DME 201 Cruiser<sup>6</sup>

- Before the crew arrives in the field, the crew chief should have already taken the measuring instrument (grey rectangular box) out of the box. This instrument needs a minimum of 10 minutes to adjust to local temperature conditions. Therefore it should not be in its box or in someone's pocket immediately prior to use. It needs to be in contact with the open air for at least 10 minutes before it is used, if not, it can cause inaccurate readings. It is allowable for this instrument to be carried using a neck strap.
- 2. After the DME has had a chance to adjust to local temperature and humidity conditions, it is ready to be calibrated. One person should hold the transponder in their hand while the crew chief takes the measuring instrument and a measuring tape and proceeds to a clear point 10 m away. The measuring tape should be pulled tight and should not be draped on the ground. The measuring tape and the transponder and measuring instrument must be parallel to each other.
- 3. The crew chief should hold the measuring instrument in one hand and the end of the measuring tape in the other. The second person at the other end of the tape should do the same with the transponder. The crew chief should then point the measuring unit at the transponder and press the red button nine times. Hold the measuring unit very still until 10 m is displayed on the screen. If it does not, repeat.
- 4. The DME can display in metric or English units, i.e. feet or meters, make sure for field work that the DME is set to measure in meters. To change the DME to display in meters or feet click the red button on the measuring unit five times. Meters display with two decimal places but only one decimal place when it is set for feet.
- 5. Place the transponder on the tripod so that it is placed directly over the plot center.

<sup>&</sup>lt;sup>5</sup> For example: <u>www.forestry-suppliers.com</u> <sup>6</sup> Photo source:

http://www.forestry-suppliers.com/product\_pages/View\_Catalog\_Page.asp?mi=1378&title=Hagl%F6f+DME+201+Cruiser)
Winrock International 2015

# SOP FIELD WORK WITH THE GPSMAP 60CSX

The following SOP describes how to use a specific GPS unit model, the Garmin GPSMAP 60CSX. However, many GPS units, especially Garmin models, work in similar ways and therefore this SOP can be used generally to assist with a variety of models.

#### **Basic requirements**

- The same coordinate system and measurement units should be used for all fieldwork.
- An advanced user can pick a projected coordinate system appropriate for the study site location. A novice should use a geographic coordinate system based on WGS84 geodetic datum (usually the default datum on GPS units) and record the coordinate pairs in decimal degrees or longitude and latitude coordinates.
- The coordinate system and datum used must be recorded on the field notes.
- The data should be collected using metric units not English units.
- Remove batteries when the unit is not in use for more than a week.
- Calibrate the electronic compass every time you install new batteries (see below for directions).

# **GPSMAP 60CSx Main pages**

This section describes the most important functions available from the main pages of the GPS unit. Field members are advised to consult with the GPSMAP 60CSx manual for more detailed information on all functions.

To navigate between pages press PAGE button.

#### Main menu

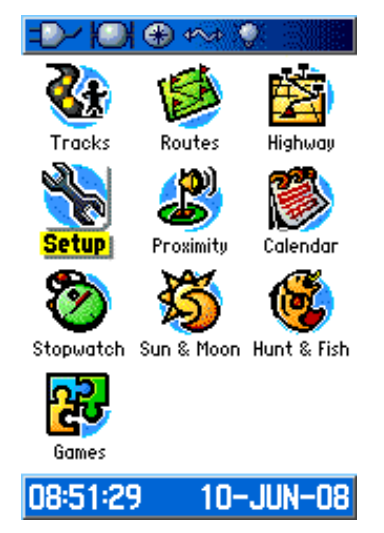

- The MAIN menu is accessible from any page by pressing the MENU twice
- To select an item from the MAIN menu, highlight the menu item and press ENTER

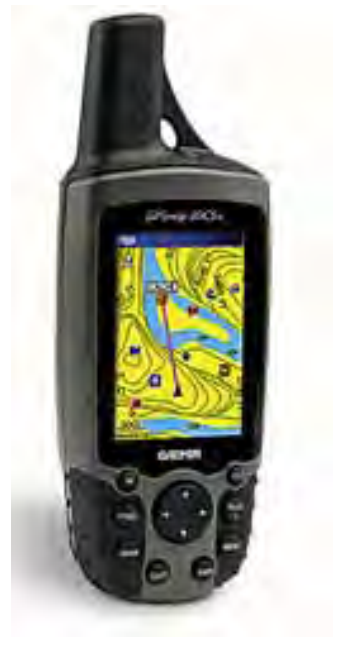

### Satellite page

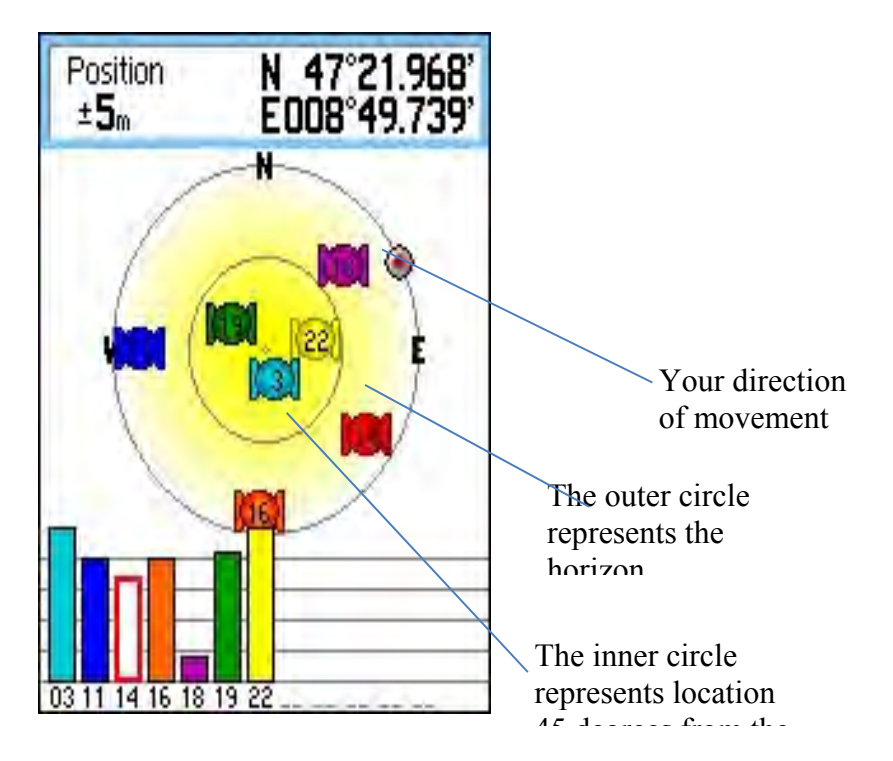

Satellite page shows:

- Current position (coordinates)
- Accuracy of current position information.
- Constellation of the satellites.
- Strength of satellites' signals.

#### Map page

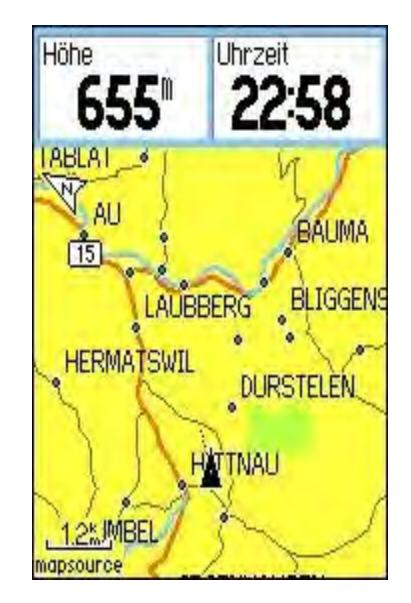

A standard map with basic information comes with the GPS software. Additional GIS layers can be uploaded to the unit. The **Map page** contains field data and a map.

To show data field on the Map Page (or any other page):

• Press **MENU**, select **Data Fields** to see the Map page option menu. Select the number of data fields desired and press **ENTER**.

To change a data field display:

- Press MENU, select Change Data Fields and press ENTER.
- The field is selected; press ENTER to open the list of data field options.
- Use **ROCKER** key to select an option and press **ENTER**.

#### Compass page

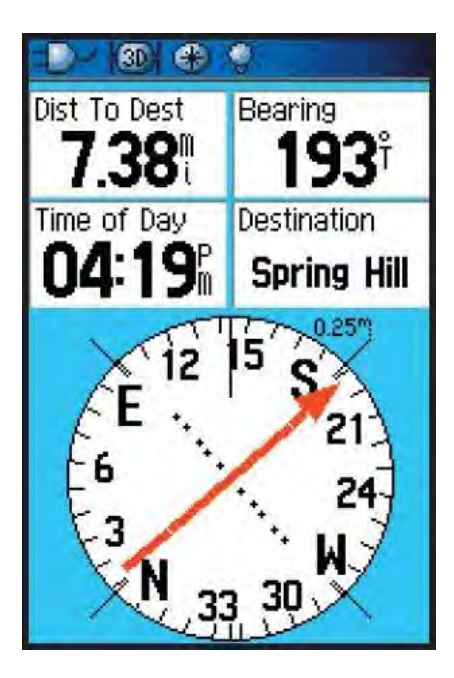

The **Compass page** guides the user to a selected destination with a graphic compass display and a bearing or course pointer.

The compass should be calibrated in following occasions:

- When you first use the GPS unit.
- After installing new battery.
- After moving more than 160 km from the previous location.
- When there is temperature change > 20°C from the last calibration.

#### How to calibrate GPSMAP 60CSx

- 1. Press **MENU** while on the Compass page
- 2. Highlight Calibrate Compass to open the compass calibration page.
- 3. With the **START** button highlighted, press **ENTER** and follow on-screen directions for holding and turning the unit.

The unit must be held level and turned slowly clockwise.

Messages appear on the screen for guidance and indicate the success or failure of the calibration.

When the **on-screen button** "**STOP**" appears on the screen, press **ENTER** to return to the Compass page.

#### Altimeter page

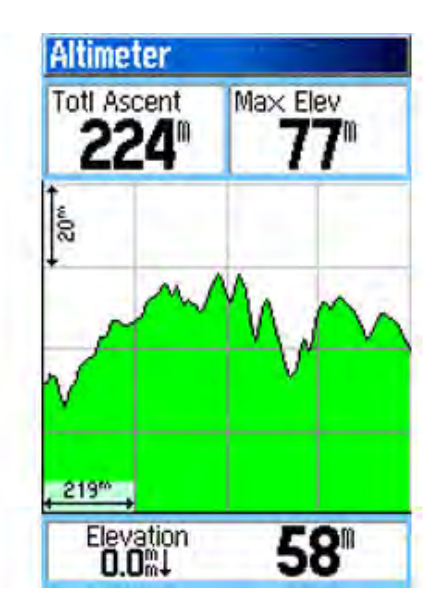

The **Altimeter page** shows the user a profile of elevation changes over distance or time, or a profile of pressure changes over time.

#### Trip computer page

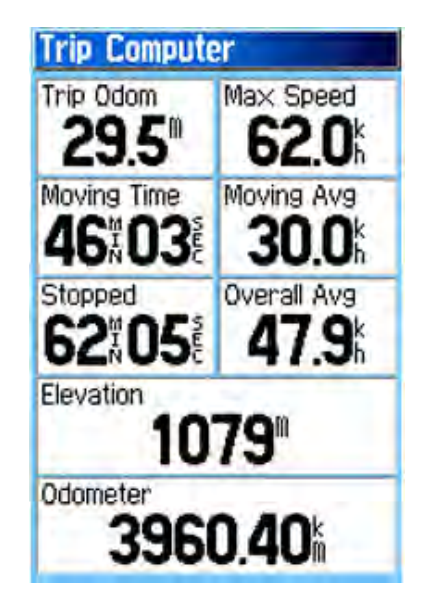

**Trip computer page** shows eight types of navigation data. Each field is selectable and can contain one of many data information options. The trip computer page can be reset before every new trip.

#### Waypoints

Waypoints are sets of coordinates –longitude and latitude that identify a point in physical space. Waypoints can be used to select the location of any point important to the user.

#### To mark a waypoint:

#### From the Map page:

- 1. Press and hold **MARK** until the Mark Waypoint page appears.
- 2. To accept the waypoint with default information, highlight **OK** and press **ENTER**.
- 3. To change any name of the waypoint, select the appropriate field and press **ENTER** to open onscreen keypad. After selecting each character of the name press **ENTER**; when finish typing the new name highlight the **OK on-screen button** and press **ENTER**. The new name will appear in the name field.

- 4. Navigate to the AVG on-screen button to average the location; press ENTER.
- 5. Once in the averaging page, wait until the accuracy error drops to ~5m and press ENTER.
- 6. Select **OK** and confirm your changes by pressing **ENTER**.

#### To search for waypoint:

If you want to navigate to a waypoint that is stored in the GPS unit, use the **FIND menu**:

- 1. Press **FIND** key to open the **FIND menu**.
- 2. Select the icon for the type of item you want (usually the **Waypoints** icon) to find and press **ENTER** to open the waypoint page.
- 3. Use the **ROCKER** to navigate to the name of the waypoint you want to find. The arrow symbol will point you to the direction of the point you want to find.

# Track

A track log records a line along a set of points, which the GPS unit records automatically at a set time or distance interval chosen by the user.

#### To set up a track log:

From any page:

- 1. Press **MENU** twice to open the **Main page**.
- 2. Select **Tracks** and press **ENTER** to open the **Tracks page**.
- 3. Highlight the **Setup** button and press **ENTER**.
- 4. Select **AUTO** as the collection method, **0.01** as the interval and select the desired **colour** of the track.
- 5. Make sure that **On** is highlighted for the **Track Log**.
- 6. Press the **Page** button and navigate to the **Map page**. On this page you will see the map and the progression of your track.

#### To save a track log:

- 1. Press **MENU** twice navigate to the **Tracks** icon and press **ENTER**.
- 2. A message will prompt "*Do you want to select the entire track*" Select **NO** if you want to save the last track you have collected as separate track.
- 3. The map screen will appear and at the bottom of the page a message will appear saying "*Please select the beginning of the track*"; navigate with the arrow to the beginning point of the last track you collected and press **ENTER**; a list of points for the last track will appear. Select the beginning point of the track. When selecting the beginning and ending point of the track the user should make sure that the scale on the map page is 1:20m or 1:30m.
- 4. Press **ENTER** to save the track.

#### To calculate the area of a track:

- 1. With the Track Log page open and the Track Log on, press MENU to open the Options Menu.
- 2. Select "Area Calculation", and press ENTER.
- 3. Press **ENTER** to start the area calculation. As you move and define the area's boundaries, a **STOP** button appears on the page.
- 4. When finished defining the area, press **ENTER** and select **SAVE**.

#### Route

A route creates a sequence of waypoints that lead to a final destination.

# To create a route:

- 1. Press **MENU** twice to open the main Menu.
- 2. Highlight the **Routes** icon and press **ENTER**.
- 3. Select **New** and press **ENTER**.

Winrock International 2015

- 4. With Select Next Point highlighted, press ENTER.
- 5. Use Find Menu to select a route waypoint.
- 6. Select **USE** and press **ENTER** to add it to the route.
- 7. To add more points to the route, repeat steps 4 through 6.

#### To navigate to a route:

- 1. Press **MENU** twice and select **Route**.
- 2. Highlight a saved route, and press **ENTER** to open the Route page.
- 3. Highlight the **Navigate** button and press **ENTER**.
- 4. To stop navigating, press **MENU** -> **Stop Navigation** -> **ENTER**.

#### Downloading and uploading data

Data can be viewed and transferred to and from the GPS unit using either the Garmin MapSource program (manufacturer software) or the DNR Garmin extension software.

**Garmin MapSource** provides the user with geographic data that can be viewed on your PC and added to the base map of your compatible Garmin GPS device. With MapSource, the user can:

- 1. Transfer saved waypoints, routes, and tracks from your GPS device and save them to your PC. (MapSource transfer data as an .gdb .mps, .txt, .gpx, or .dxf file)
- 2. Create, view, and edit waypoints, routes, and tracks.
- 3. Find items, addresses, and Points of Interest included in the map data.
- 4. Transfer map data, waypoints, routes, and tracks to your GPS device.

**DNR Garmin** integrates GIS Software (ESRI's ArcView 3.x and ArcMap, ArcExplorer, MN DNR's Landview, Google Earth) with all types of Garmin brand GPS units. It uses a Visual Basic program that interacts with Garmin GPS via a serial/USB port allowing GIS users to transfer Waypoints, Tracks, and Routes from a Garmin GPS to ArcView, ArcMap, Landview, ArcExplorer, or Google Earth and store them as points, lines or polygons. Information can also be uploaded from ArcView/ArcMap/Landview graphics or shapefiles to the GPS unit and used as tracks or waypoints.

DNR Garmin can also be used to perform real-time tracking with your GPS and GIS. Connected to a laptop computer with ArcView, ArcMap or Landview a Garmin GPS can be a valuable tool for locating oneself and for interactive data collection.

The extension can be downloaded from:

http://www.dnr.state.mn.us/mis/gis/DNRGPS/DNRGPS.html.

Please follow instructions for software installation. DNR Garmin tool will be added as a toolbar to ArcGIS if that is the GIS program installed.

#### Downloading data from the GPS Unit into the PC

There are two steps to downloading data from a GPS to the PC:

#### Download data from the GPS

- 1. Select the download option from one of the following menus: Waypoint, Track, or Route. The data will be downloaded from your GPS into the data table.
- 2. Once the data is downloaded you may edit it prior to saving. Edits include modifying cell values or converting between waypoints/tracks/routes.

#### Save data to a file or GIS graphic from the DNRGarmin Data Table

1. Go to **File => Save To** and choose a destination (File, ArcView, Landview, ArcMap, ArcExplorer).

Note: You can only save to Arcview/Landview/ArcMap/ArcExplorer if that software is running.

#### Notes:

Each waypoint, track point, and route point has one or more attributes associated with it depending on the type of GPS unit used. Extra columns can be turned off if not needed. Individual route points can also be deleted if desired.

Data is downloaded in Lat/Long WGS84 coordinates. When the download is complete this spatial information is projected to the user-specified projection. The projected Y and X coordinates are stored in the Y\_Proj and X\_Proj fields.

Once the GPS information is stored in the Data Table, it can be saved as a text file, DBF Table, Shapefile, GPX file, KML file, ArcView Graphic, ArcMap Graphic, or Geodatabase Feature Class.

When the GPS unit is connected to the computer it shows up as a mass storage device (a Drive in Windows Explorer). When you download data using DNRGarmin, the program is pulling data from a GPX file on the storage device called CURRENT.GPX (possibly located at GARMIN/GPX or GARMIN/GPX/CURRENT).

#### Uploading data to a GPS Unit

There are two steps to uploading data from a PC to a GPS unit:

- 1. Load data from a file or GIS software into the DNRGarmin Data Table.
- 2. Go to File => Load From and choose a source (File, ArcView, Landview, ArcMap, etc).

#### Notes:

ArcView/Landview/ArcMap must be running in order to load to those programs.

For track logs, each Garmin Unit has a different amount of memory to store coordinates. If you are loading lines or polygons from ArcView or ArcMap, the program will check to see how many vertices are in the selected shapes. If the number of vertices is greater than the number of points it will generalize the shapes.

Once the data is loaded you may edit it prior to upload. Edits include modifying cell values or converting between waypoints/tracks/routes.

# SOP USE OF A CLINOMETER AND MEASUREMENT OF SLOPE

A clinometer is a piece of equipment used to measure angles. This equipment is widely used in the field for multiple reasons, among them: measuring slope of the terrain, and measuring tree height. Usually a clinometer has two sets of units for measuring angles:

Right side: percent (%)

#### Left side: degrees

The Clinometer will indicate the units. For example, if using a Suunto<sup>®</sup> Clinometer, look into the clinometer and tilt your head back to look all the way up. The right side will say %.

To measure an angle using a clinometer:

1. Holding the clinometer string, bring it up to your dominant eye (the string on the clinometer should be below the eye piece, stretching downward)

2. Keep both eyes open and simultaneously aim at the object you want to measure in the distance and look at the numbers through the clinometer

3. Record the % or degrees at the point that crosses what you are measuring.

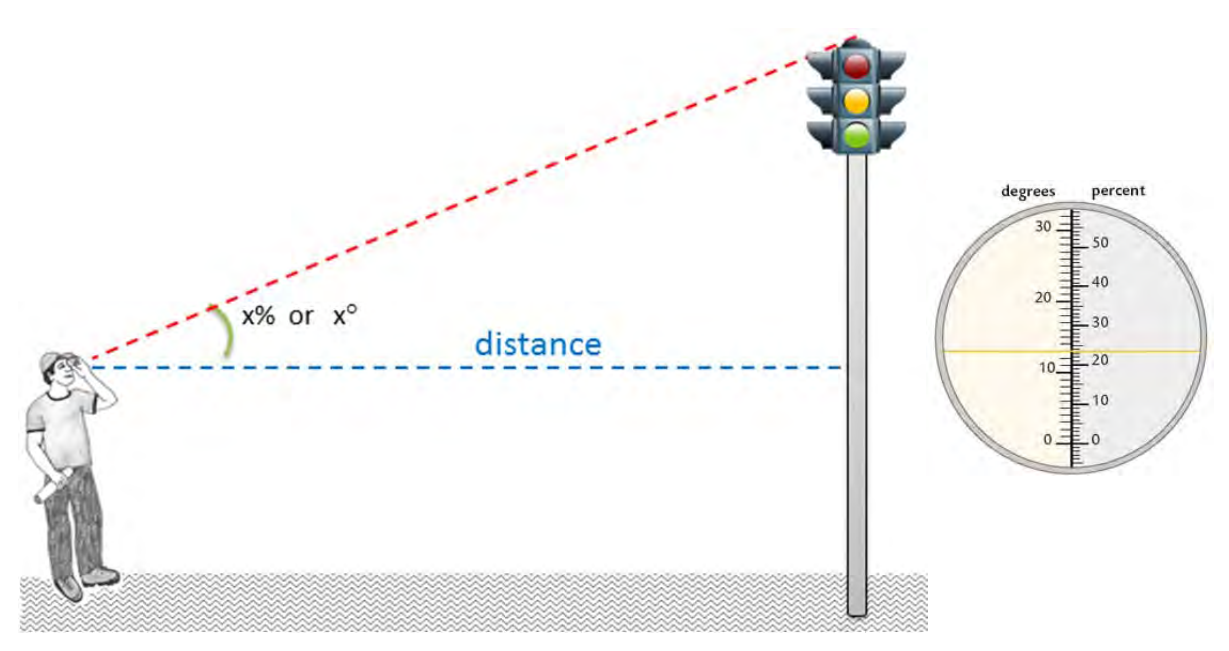

Figure 3: Measuring angle degrees or % using clinometer

#### **Measurement of slope**

Slope is measured using a clinometer and two people.

To measure slope, the person using the clinometer must be equal or shorter in height than the partner. The person holding the clinometer shall identify where on the partner's body is equivalent to his/her eye-height. The person holding the clinometer should stand at in the center of the tree-plot and the partner should walk at least 25 m upslope. The person with clinometer shall then aim at the eye-level location of the partner and record the angle reading displayed in the clinometer. This angle is the slope angle and should be recorded

as percent (in the cases of very steep slopes, it can be recorded as degrees, making sure to note the unit used in the data sheets.

# SOP MEASUREMENT OF HEIGHT

Field equipment:

Clinometer

#### Laser Range Finder or >50m measuring tape

The height of trees, palms, and other things is usually done by creating two right triangles. The distance from the object and the person measuring is measured and two angles are measured. The actual height is then calculated using trigonometry during data analysis.

- 1. Walk around the tree and find the best location to view the top of the tree.
- 2. Stand far enough away from the tree so that the top of the tree is less than 90 degrees above the line of sight.
- 3. Measure total tree height (see Figure below):
  - a. Always stand up-slope of the tree. Standing down-slope of the tree should only take place when no other option exists.
  - b. Using clinometer, measure the angle in % to top of the canopy of the tree (a%)
  - c. Using clinometer, measure the angle in % to base of the tree (b%)
  - d. Using Laser Range Finder or measuring tape, measure distance from eye of person measuring tree to the tree (dis<sub>tree</sub>) in meters. Be certain that the distance measured is horizontal and not along the slope. Record the horizontal distance to the nearest 0.01 meter
- 4. Repeat measurements in another location, thus measuring tree height in two locations.
- 5. If you are not able to stand far enough from the tree so that the top of the tree is less than 90% above you, then take the measurements (a) and (b) in degrees (units on left side of clinometer). CAREFULLY NOTE ON THE DATA SHEET THE CHANGE IN UNITS! Tree height must be calculated differently if degrees are used!

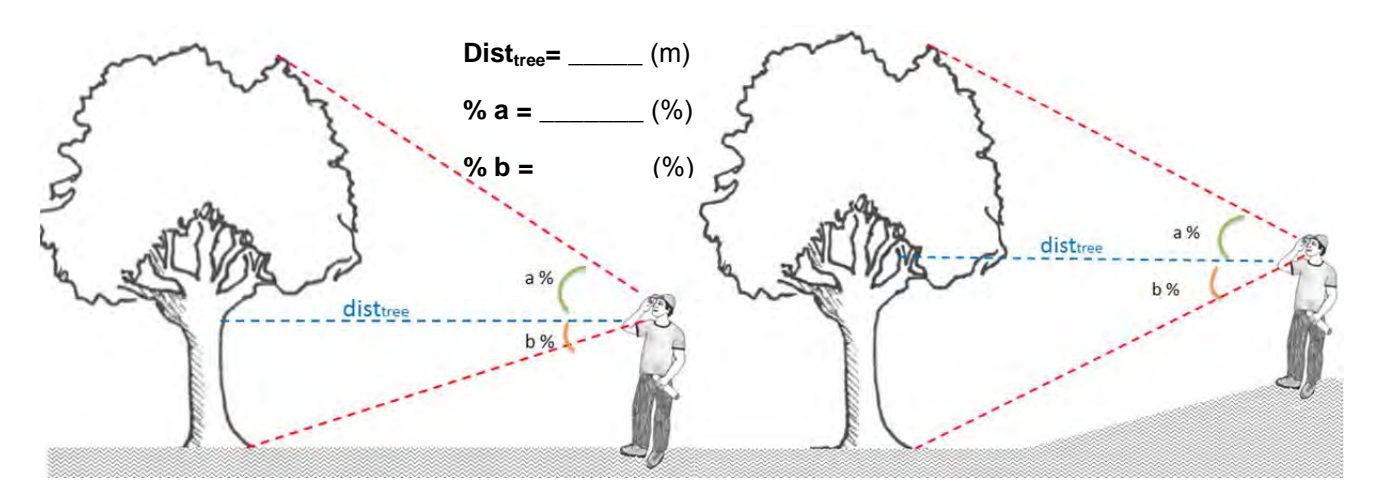

Figure 4 Tree height field measurements

#### Data collection to develop relationship between Height and DBH

Often the height of trees in the field can be difficult to measure and take a long time to conduct with high accuracy. However, many allometric equations include Height as a variable to estimate biomass. Therefore, as an alternative to measuring the tree heights of all trees, select measurements of tree heights and DBH can be used to develop a relationship between Height and DBH. In Lao, Allometoric equation development project has been implemented under the support of JICS. Relationship between Height and DBH will be developed by this project.

Winrock International 2015

# STOCKS OF CARBON POOLS SOPS:

The following set of SOPs can be used to establish plots to estimate the standing carbon stock of the various carbon pools. These SOPs will need to be altered based on the specific methods used by the field campaign.

- SOP Sampling Design and Layout
- SOP Establishment of Sampling Plots
- SOP Measurement of Trees
- SOP Measurement of Palms, Lianas, and Bamboo
- SOP Measurement of Non-tree Woody Vegetation
- SOP Measurement of Non-woody Vegetation (herbaceous)
- SOP Measurement of Litter Layer
- SOP Measurement of Standing Dead Wood
- SOP Measurement of Lying Dead Wood

# SOP SAMPLING DESIGN AND LAYOUT

This SOP describes the methods to determine the locations where sampling will take place along with the sampling layout and shape of sampling plots for all vegetation types and carbon pools. This SOP must be implemented prior to field data collection and requires operations in a GIS environment.

Prior to implementing this approach, the strata must have been chosen and a separate GIS shapefile created for each stratum. In addition, the minimum mapping unit must also have been determined and all locations within all forest land cover layers must meet the definition of a forest (e.g. all forest polygons must meet the definition of a forest).

This SOP must be repeated for *each* stratum separately.

#### **Determine Sampling Locations using stratified two-stage sampling.**

For the estimation of carbon stocks in the tree, non-tree woody, non-woody vegetation, litter, and deadwood pools, sampling should take place across a stratum in an unbiased way. Sampling layout and the design for determining sampling locations can differ for each stratum, however, the below approach is recommended for all stratum included in the expected Lao PDR NFI. The following method should be implemented for one stratum at a time.

This sampling design consists of selecting primary sampling units (PSUs) at the first stage and then selecting secondary sampling units (SSUs) at the second stage of sampling. The approach described ensures that any location has an equal probability of being sampled. The initial sampling units are chosen by using a systematic sampling with a random start approach. A 'grid' is placed across the area to be sampled in a randomly selected orientation. The grid cells will then serve as the 'primary sampling unit' (PSUs). Once the PSUs are chosen, a particular location within the PSU is randomly chosen to initiate field sampling. This is referred here to as the SSU1.

Thus, the definition of these terms is:

- **PSU-grid** cell: an individual grid cell of a known and defined size (e.g. 5 x 5 km square) within the grid that has been superimposed across the area to be sampled. PSU-grid cell is given a unique ID. This ID number will then be used within the identification of a PSU.
- **PSU**<sub>i</sub> this is the spatial extent of the stratum *i* within a given PSU-grid cell. The label of the PSU shall correspond to the PSU-grid ID and include stratum notation (here denoted as *i*).
- SSU1<sub>i</sub> this is a point, representing the starting point of the sampling at this location. The SSU1<sub>i</sub> is located within selected PSU<sub>i</sub>.

#### Methods and Procedures

The following steps 2 to 4 to implement two-stage list sampling design shall be repeated for each stratum separately. The entire gridded area shall be used to determine selected PSUs for each stratum and thus each PSU-grid cell shall have an equal probability to be selected during the list sampling selection for all stratum. (If one PSU-grid happens to be selected for both strata A and B, this is allowable. There will then a  $PSU_A$  for stratum A and a  $PSU_B$  for stratum B, and thus two SSU points located within the boundary of this PSU, one for stratum A and one for stratum B.)

#### STEP 1: Create PSU-grid (3 x 3 km)

First, the size of the grids needs to be defined (Figure 1). The size of the grid cells takes into consideration other field surveys that may occur in Lao PDR; or align with the size of other REDD+ systematic sampling taking place elsewhere within Laos (i.e. PAREDD, CliPAD and others) to facilitate a future national forest monitoring system (NFMS) for the country. The PSU-grid cell size shall be small enough so that a sufficient quantity of PSU-grid cells will be available for sampling yet large enough to ensure both that the field cluster plot design can fit within a PSU selected and that sample plots are well distributed across the landscape.

To create a PSU-grid across the area to be sampled, a grid polygon shape file with desirable cell size (3 km) needs to be created in ArcGIS through function of Create Fishnet . If the grid layout does not need to be aligned with other sampling grids taking place in Laos, then the orientation of the grid shall be chosen randomly. The shape file has a unique identification number (ID) for each PSU-grid (PSU\_ID).

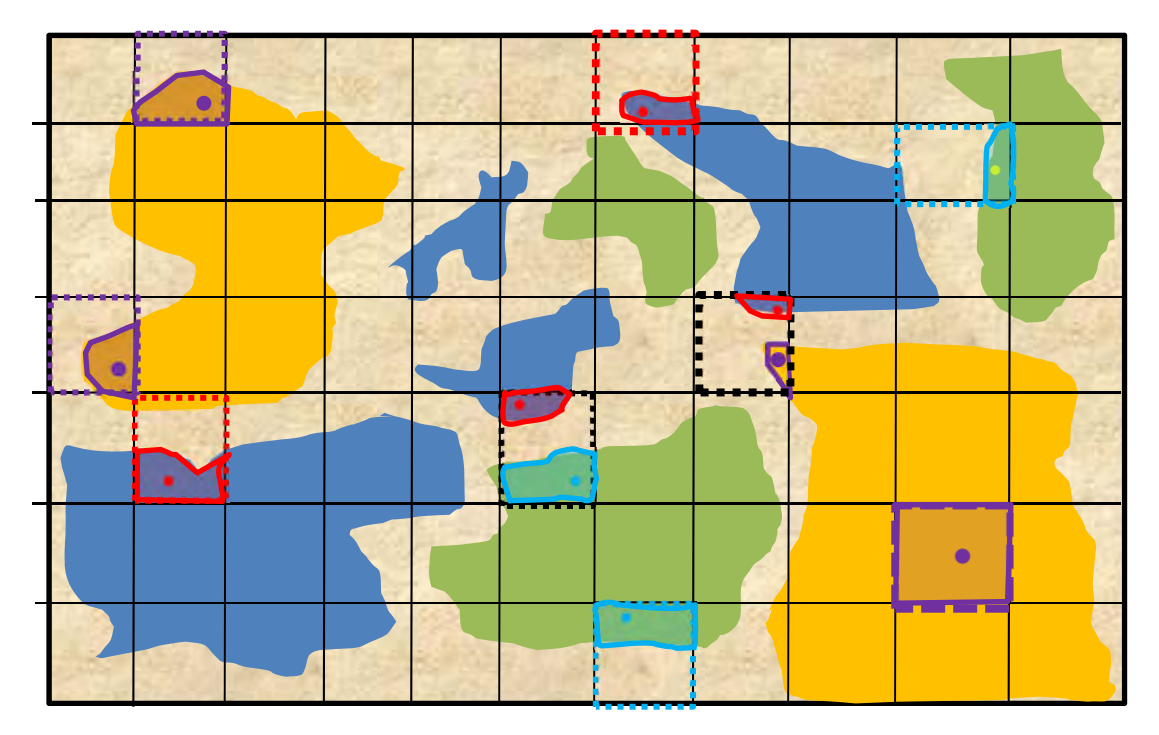

Figure 5: Example of selected PSU-grids in dashed lines and selected PSUs (polygons) with SSUs (dots) assigned within. Note, some PSU-grids may randomly be selected for two different stratum.

#### STEP 2: Create a list of PSUs for the stratum of interest

To create  $PSU_is$  for each stratum, use Intersect function in ArcGIS to combine the PSU-grid shapefile with the stratum shapefile. Next calculate the area of each  $PSU_i$  for each stratum in ArcGIS. If the area of the  $PSU_i$  is less than the minimum area in the Lao forest definition, exclude that  $PSU_i$  in the two stage list sampling procedure (The reason for this is that we are respecting the minimum threshold area for defining forest in Lao PDR, thus only PSUs with area greater than such threshold should be included in the PSUs grid list.). A list of all PSUs should be created and the attribute table exported as DBF table, maintaining record of  $PSU_i$ .ID and area in hectares.

#### STEP 3: Select PSUs with probability proportional to size

To ensure all locations within a stratum have an equal probability of being measured, the probability that a given PSU<sub>i</sub> will be selected must be made proportional to its area. To select PSU<sub>i</sub>s with probability proportional to their size, use the list of PSUs from Step 2 and calculate the cumulative area of each stratum associated with each PSU. Cumulative area is defined as sum of all PSUs in the list up to and including the PSU itself. Once the cumulative areas are calculated, a random number between the smallest and the largest cumulative area should be generated. To select a PSU for forest sampling, the random number should be less than PSU's cumulative area and larger than the cumulative area for the previous PSU in the list.

All of the operations conducted in Excel are explained below:

- 1. After opening the DBF file in Excel, calculate the cumulative area for each PSU in a new column.
- In the next column, create a list of random numbers between the minimum and maximum cumulative area of the PSUs grid list shall be generated created using following formula:
   =RAND ()\*(B A) + A

#### Where:

B is the maximum cumulative area, and A is the minimum cumulative area for the list of PSUs

Once the random numbers have been created, convert the formula in each cell into a number to prevent new random numbers from being generated.

To select a PSU<sub>i</sub> for sampling, the random number should be compared to the cumulative PSU area. The PSU<sub>i</sub> shall be selected when the random number is smaller than the PSU cumulative area and greater than

Winrock International 2015

the previous PSU in the list cumulative area. For example, if the random number is 26,446.42 and the cumulative area for PSU<sub>i</sub> with ID=1151 is 32,689.23 ha and the cumulative area for the previous PSU is equal to 22,758.71 ha, the PSU ID=1151 will be selected, because 26,446.42 (random number) < 32,689.23 (PSU<sub>i</sub> cumulative area) and 26,446.42>22758.71 (cumulative area of the previous PSU in the list)

A table of selected PSU<sub>i</sub>s following the order of random number generated shall be created containing information on PSU ID, PSU<sub>i</sub> area, PSU<sub>i</sub> cumulative area, the order of the generated random number and random number itself.

#### STEP 4: Assign secondary sampling unit (SSU<sub>n,i</sub>)

The table of selected PSUs in Excel shall be imported to ArcGIS and joined to the stratum PSUs shapefile to identify the selected PSUs. Generate a random point which will serve as the  $SSU_{n,i}$ .

#### STEP 5: Create two potential sampling location points

In ArcGIS, generate 1 points in association with the SSU <sub>n,i</sub>. One additional point shall be randomly placed within 1000 m of the SSU <sub>n,i</sub> and must be within the same stratum. It is allowed to include a rule that excludes all areas within 500 m of District boundaries. They shall be allocated as 'primary' and 'backup' options for field sampling locations. Field crews will first navigate to the 'primary' option. If this point is not suitable for sampling because it does not fulfill the criteria described in SOP Establishment of Sampling Plots, then the 'backup' option will be used as the sampling location. For the point chosen for sampling, this will serve as the 'Anchor Point' for that sampling point.

#### Sampling Layout

#### Sampling Point Layout

For each stratum, all sampling will take place in association with the Anchor Point. For live trees, dead trees, and bamboo, sampling will use a 'floating' clustered design with four nested tree-plots. Where sampling for non-tree pools will be included, lying dead wood and clip-plot measurements (square boxes) shall be conducted for each plot. Sampling locations for these pools is described below.

In the 'floating' cluster nested tree-plot design, all sampling at each sampling point takes place only in locations under the same stratum. The location of the 'anchor point' and of each nested tree-plots is determined prior to field sampling and in a GIS environment. Due to the highly fragmented landscape and the terrain causing some locations to require significant time to access, a set of four potential subplot locations are chosen in GIS. In GIS, for a given stratum an Anchor Point is placed using the two-staged sampling design described above. The first tree-plot center (tree-plot A) is then placed on this Anchor Point. Three additional points (B, C, D) are then randomly placed within the given stratum within a 300 m radius of the Anchor Point, but no closer than 50 m from each other, the Anchor point, or the edge of the stratum to avoid overlap between tree-plots and tree-plots spanning more than one stratum. These serve as the center of four potential tree-plots.

When crews are in the field and have reached the anchor point, based on the accessibility of the tree-plots, the field teams will select which three additional points will serve as the tree-plots. See SOP establishment of Sampling Plots for more details.

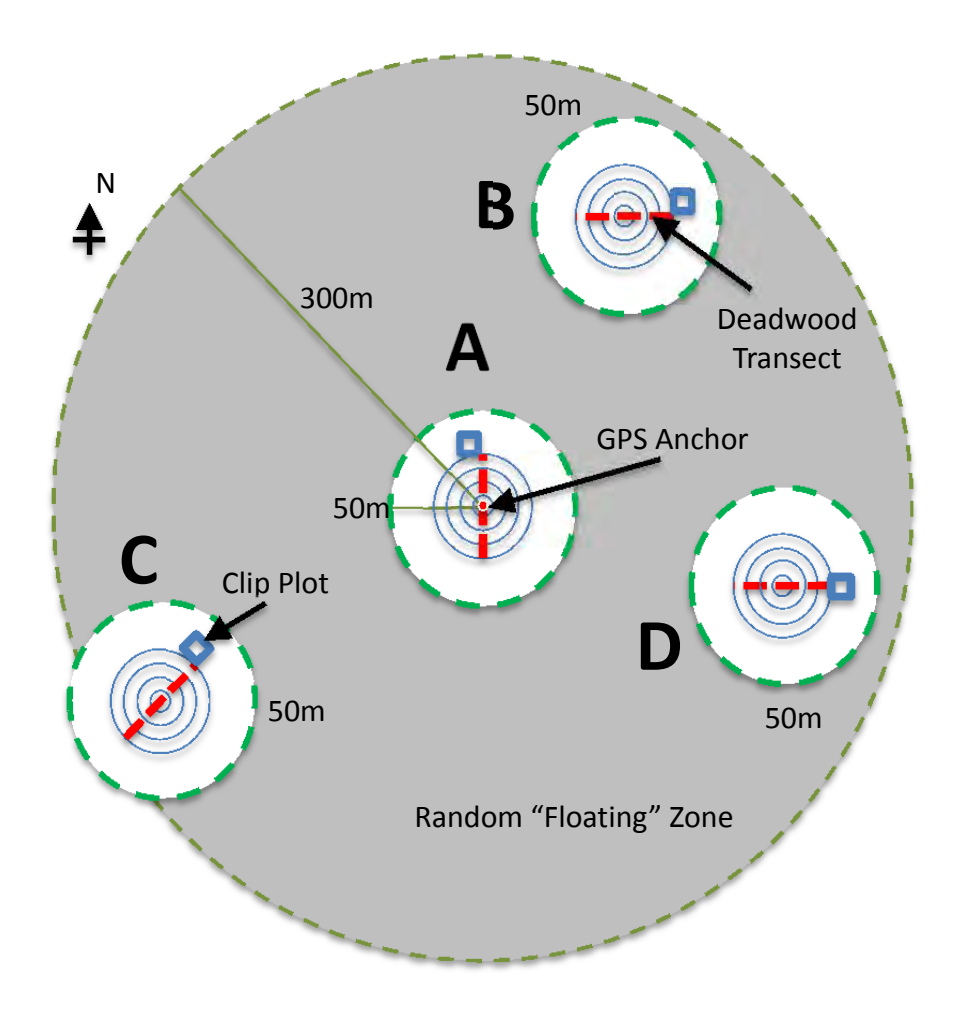

# Figure 6: A "floating" cluster plot with a fixed center subplot. Red lines represent 40 m lying deadwood transects while blue boxes represent clip plots

#### **Nested Tree-plots**

The following circular nest sizes are recommended for each stratum as below.

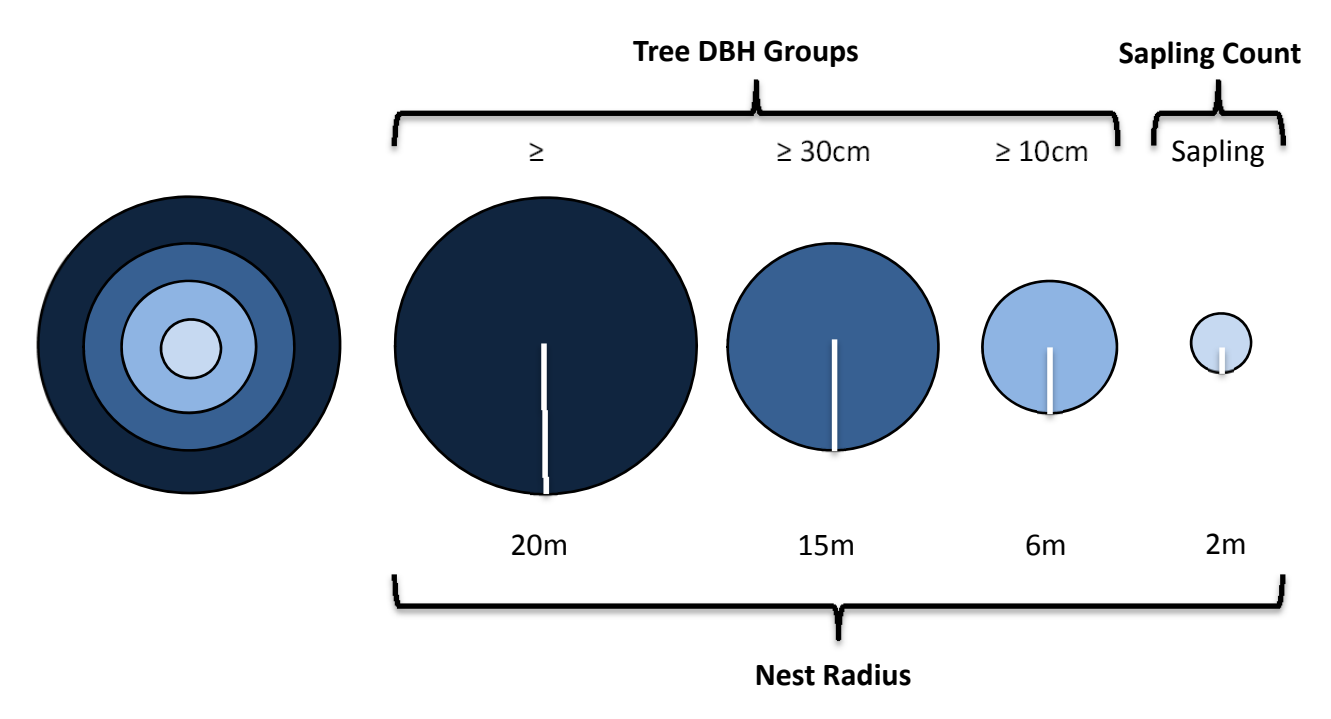

Figure 7 Nest radii (when slope <10% and size classes for each nest. Sapling defined as tree with height >1.3 m and DBH of <10 cm.

#### Other Vegetation and carbon pools

Each team will also measure standing and lying deadwood, non-tree vegetation in clip plots, and litter in clip plots. The location of sampling should follow the above sampling point layouts. Field measurement procedures should follow the relevant SOP.

# SOP SAMPLING PLOT PLANNING

-permissions

-looking at on tablet maps

-meeting w dafo, donre, village head

-planning walking route

-recording track from car to plot

# SOP ESTABLISHMENT OF SAMPLING PLOTS

| Required equipment:<br>GPS                                       |
|------------------------------------------------------------------|
| Flagging tape                                                    |
| Rope                                                             |
| Clinometer (to measure slope)                                    |
| >10 m measuring tape (to calibrate DME)                          |
| Distance Measuring Equipment (DME)                               |
| Additional Items for Permanent Plots                             |
| Aluminum tags                                                    |
| Metal (usually iron) bar about 1-2 cm in diameter and 30 cm long |
| PVC tubing (1 m) and caps                                        |
| Hammer                                                           |
| Fluorescent paint                                                |
| Duct tape                                                        |
| Permanent marker                                                 |

# Establish Anchor Point

Navigate to predetermined latitude and longitude of the primary sampling location using a GPS. Walk an additional 10 steps in the direction of travel. These additional steps reduce bias in choosing the anchor point.

At the anchor point, mark a 'waypoint' on GPS and record GPS coordinates, accuracy, elevation, and waypoint number on data sheet. To record a GPS location, place the GPS at the plot center/corner and let it record for > 5 minutes prior to marking a 'waypoint'. The minimum precision level should be  $\pm$ 5 m. Leaving the GPS at one location for several minutes allows the GPS to get a more accurate location by averaging many location acquisitions. The longer the GPS acquires locations the more accurate the final location. The accuracy of the location is estimated and is displayed by the GPS. If there is heavy vegetation cover, it may take a longer time to acquire an accurate location. In some cases, it may be necessary to move slightly or devise a way of getting the GPS higher in the air to acquire satellite signals. For more information, see SOPs on the use of GPS and the manual of the GPS being used<sup>7</sup>.

Label the Anchor Point plot based on SOP Labeling Plots.

# **Establish Clustered Nested Tree-plots**

A cluster of 3 circular nested tree-plots will be sampled at each Sampling Location.

At the anchor point, evaluate the stratum at "tree-plot A". If the GIS determined stratum is not the same as the stratum found on the ground at the Anchor Point, the sampling location shall be moved to 100m east

<sup>&</sup>lt;sup>7</sup> If a Garmin GPS Map60 is being used, the following steps can be used: a) prior to saving new waypoint, press MENU. b) Highlight 'Average Location' and press ENTER. c) Let GPS sit for many minutes until 'Estimated Accuracy' stabilizes. d) press ENTER to save location. (see manuals at <u>www.garmin.com</u> for more information)

Winrock International 2015

from original Anchor point. If moved point is not still the same with GIS determined stratum, move to 100m south from original Anchor point. Shift to west and north in the same policy.

If all of the tree-plot still would fall in a different stratum than determined in GIS, then no sampling shall take place at this 'tree-plot'. \*\*even if supplot a no wor, just go to b' sampling location. Note on datasheet or tablet reason why sampling did not occur.

Navigate to the 'back-up' sampling location. If all or a portion of the tree-plot would fall in a different stratum than determined in GIS, then no sampling shall take place at this sampling location. Note on datasheet or tablet reason why sampling did not occur. Navigate to next  $SSU_{n,i}$ .

If an entire tree-plot would fall within the GIS allocated stratum at this location, then establish 'tree-plot A'.

For 'tree-plot B' and 'tree-plot C' this same procedure shall be repeated. If tree-plot A,B and C would fall in a different stratum than determined in GIS, then no sampling shall take place at this sampling location. Not necessary to conduct tree-plot D. At least, two of plots have to be surveyed for calculation the biomass.

In the nested tree-plots, the following vegetation types will be sampled: Trees; Saplings; Standing Dead Trees and Bamboo. The methods for sampling each of these vegetation types in the subplots are described in the respective SOP.

The dimensions and vegetation types sampled in each nest is presented in SOP Sampling Design and Layout. Based on the Sampling Layout determined in SOP Sampling Design and Layout, walk to the subplot center point.

At the subplot center point, mark a 'waypoint' on GPS and record GPS coordinates, accuracy, elevation, and waypoint number on data sheet. To record a GPS location, place the GPS at the plot center/corner and let it record for > 5 minutes prior to marking a 'waypoint'. The minimum precision level should be  $\pm$ 5 m. Leaving the GPS at one location for several minutes allows the GPS to get a more accurate location by averaging many location acquisitions. The longer the GPS acquires locations the more accurate the final location. The accuracy of the location is estimated and is displayed by the GPS. If there is heavy vegetation cover, it may take a longer time to acquire an accurate location. In some cases, it may be necessary to move slightly or devise a way of getting the GPS higher in the air to acquire satellite signals. For more information, see SOPs on the use of GPS and the manual of the GPS being used<sup>8</sup>.

- 1. Label the subplot based on SOP Labeling Plots
- 2. Measure the slope using a clinometer following the 'SOP Use of a Clinometer and Measurement of Slope'. If the slope is greater than 10% record the exact slope.
- 3. Correct for the size of the tree-plot area to account for the slope. (see below 'Tree-plot Area correction'), record the sizes of each of the nests for that tree-plot on the data sheet and inform all crew members.
- 4. Describe land and vegetation conditions of plot and if there is anything unique or unusual in the plot or directly surrounding the plot. This could include things such as small streams, trails, large boulder or termite nest, and proximity to a paved road.
- 5. Mark center of the plot with wooden stake wrapped with flagging tape. This plot center mark will be used to identify the plot center during any third-party verification or quality checks.

A wooden stake shall be placed at the plot center in circular plots and at each corner in square/rectangular plots. This will be used to facilitate verification of plot measurements where required.

When using Distance Measuring Equipment (DME) the only requirement is to place the DME stand in the center point of the plot. In areas with dense vegetation, it is recommended that a piece of bright colored flagging be placed on branches above the DME stand to increase visibility. Because the DME is essential for establishing circular plots, extra batteries should always be carried into the field. Alternatively, a rope/cord and/or a tape measure may be used to identify the boundary of circular plots. If a rope is used, the length of the rope must be measured prior to each plot establishment with a tape measure as many ropes are made out of material that stretches over time or when wet.

<sup>&</sup>lt;sup>8</sup> If a Garmin GPS Map60 is being used, the following steps can be used: a) prior to saving new waypoint, press MENU. b) Highlight 'Average Location' and press ENTER. c) Let GPS sit for many minutes until 'Estimated Accuracy' stabilizes. d) press ENTER to save location. (see manuals at <u>www.garmin.com</u> for more information)

Winrock International 2015

# **Establish Lying Deadwood Transect**

For the NFI Pilot, the lying deadwood line transect will lie across the tree-subplot. (Please note: for permanent plots, line transects must be located outside the tree-plot. This prevents damage inflicted on plot area through measurement from impacting lying dead estimates.)

- 1. Starting at the tree-plot center, walk in a north direction 20 meters. If the plot is on a slope of >10%, walk 20 meters in the upwards direction of the slope.
- 2. Walk 5 more steps (These additional steps reduce bias in choosing the sampling location).
- 3. Correct for the length of the line transect to account for the slope.
- 4. Layout transect along the slope through the plot center.

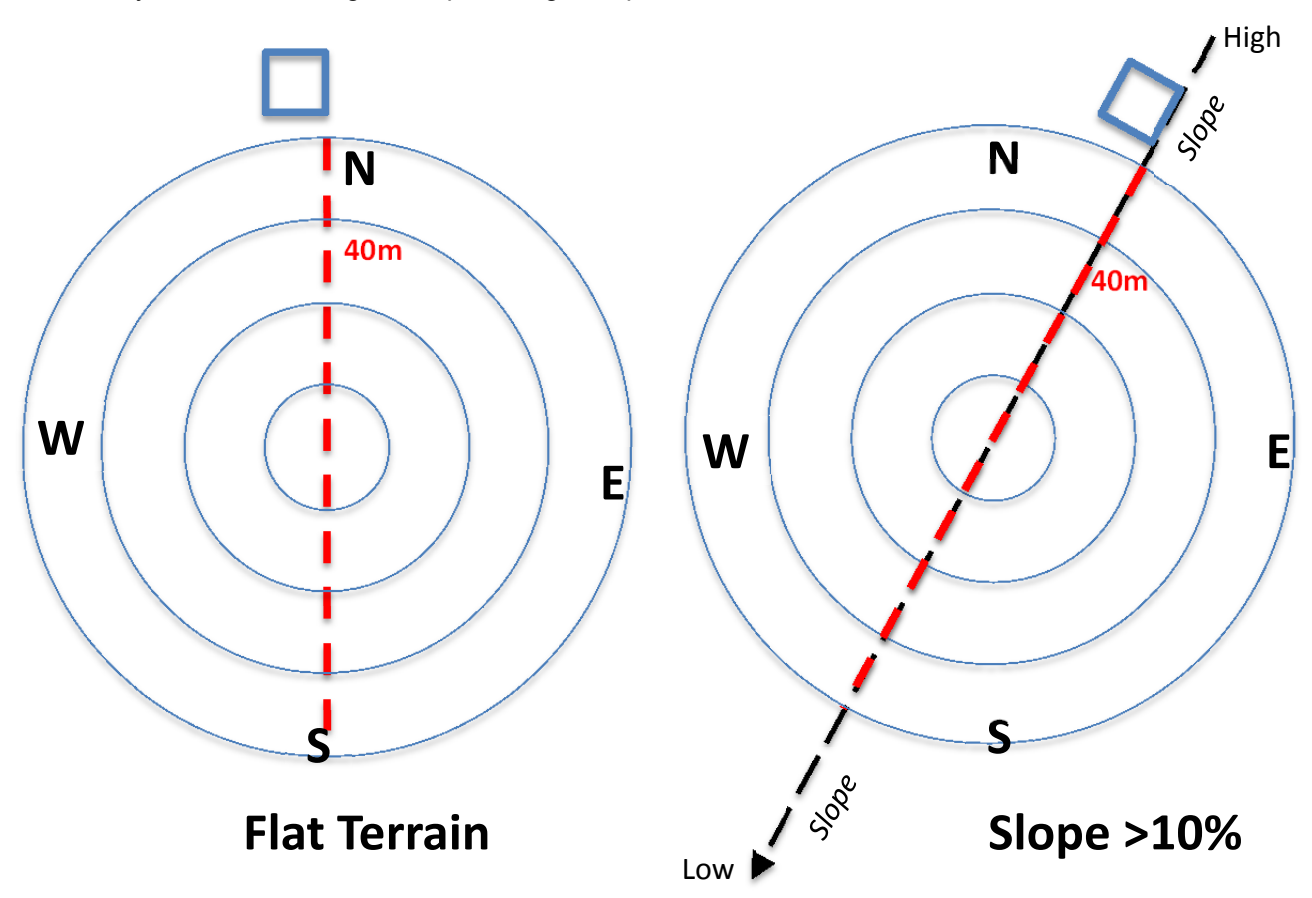

#### Figure 8: Positioning of lying deadwood transects (in red) located at subplot.

# **Establish Clip-plots**

Clip-plots can be used to sample non-tree vegetation along with litter. Soil can also be sampled at the same location. In this example, 2 clip-plots are measured per anchor point.

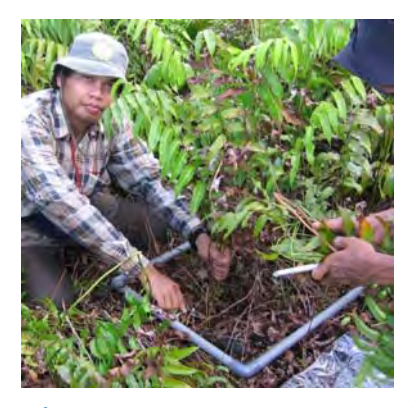

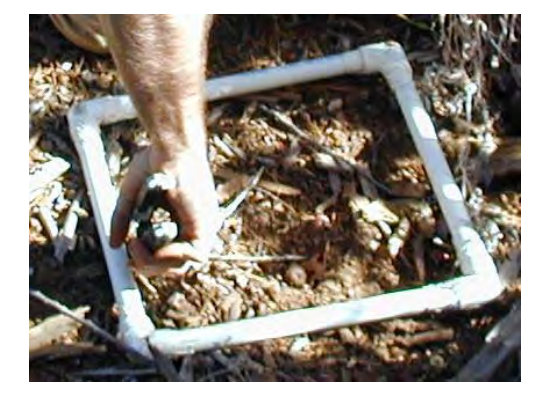

Figure 9: Examples of clip-plots used for Non-tree vegetation and Litter collection
Winrock International 2015

- 1) Starting at the tree-plot center, walk in a north direction 20 meters. If the plot is on a slope of >10%, walk 20 meters in the upwards direction of the slope.
- 2) Walk 5 more steps (These additional steps reduce bias in choosing the sampling location).
- 3) Place clip plot frame immediately to your left at this location (see Figure below). Clip plot frame may need to be placed around existing vegetation and then constructed. For example, a tree may be located within the clip plot location.
- 4) Follow SOPs for:
  - a) Non-tree woody and herbaceous vegetation
  - b) Litter
- 5) Repeat three more times, starting at the center of each tree-plot

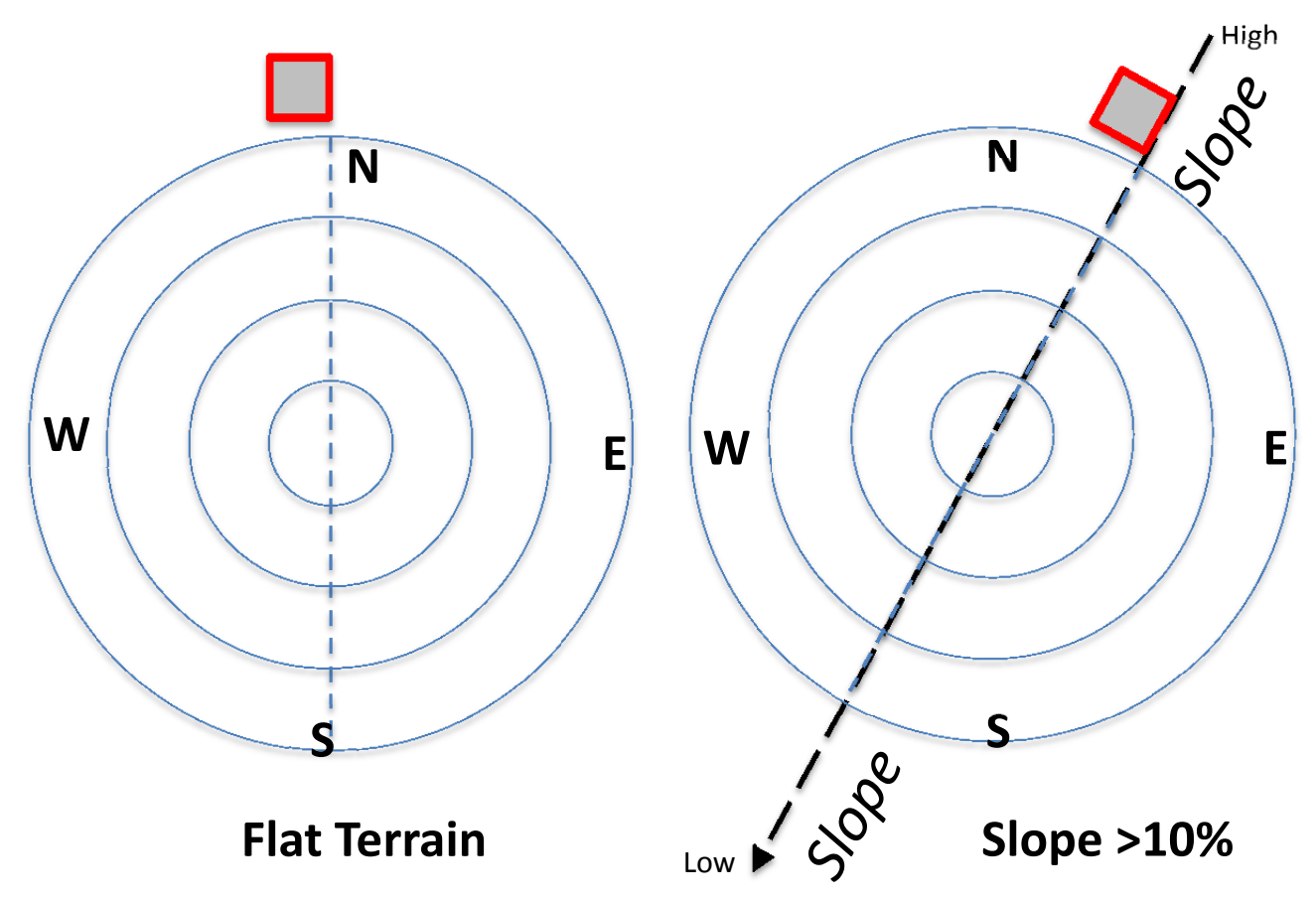

Figure 10: Position of Clip Plots (in red) located at subplot.

# **Slope Corrections - Conducted in the field**

If the sampling location area falls on a slope that is greater than 10%, then slope angle should be measured using a clinometer so that an adjustment can be made to the location sampled. If slope is less than 10%, correction is not required.

#### Tree-plot area correction

Where tree-plots are on sloped ground, tree-plot size has to be adjusted to reflect the true horizontal projection. When a tree-plot is to be established on sloped terrain, the radius for each of the nests within the tree-plot may need to be adjusted. That means the radii for the various nests will be slightly longer in the field to ensure the vertical projection of each of the nested subplots will yield the same area as if the tree-plot were established on flat terrain.

The slope must be measured for each of the clustered tree-plots.

To determine the corrected radius, the radius on the slope is first calculated, using the following equation:

$$Sloped \_Radius = \frac{Nest \_Radius}{Cos\theta}$$

#### Where:

Sloped\_Radius = Length of radius (m) on slope that corresponds to horizontal radius Nest\_Radius = Length of radius agreed upon in flat terrain (m)  $\cos\theta$  = Cosine of the slope angle

The true horizontal projection of a circular plot on a slope is an ellipse, but because it is not possible to establish an ellipse in the field with accuracy, the plot is adjusted to be a circle having the same area as the ellipse. Therefore, after determining the corrected radius on the slope, the area is calculated as follows:

*Corrected* 
$$Area = \pi * Nest$$
 *Radius* \* *Sloped Radius*

The corrected radius, to be used in the field, is then calculated as follows:

$$Corrected\_Radius = \sqrt{\frac{Corrected\_Area}{\pi}}$$

The correction of the subplot nests should be conducted in the field by the crew leader, based on the corrected radius for the appropriate slope as shown in the table below. Measured slope gradient should be approximated to the nearest slope gradient. A correction table is presented in the appendix. This should be printed and used by the crew leader.

#### Extrapolation to Hectare – Conducted during data analysis

Following field data collection, during data analyses, any measurements taken at the plot level are extrapolated to the area of a full hectare to produce carbon stock estimates on a 'per hectare' basis. Extrapolation is done by the use of scaling factors that are calculated as the proportion of a hectare (10,000 m<sup>2</sup>) that is occupied by a given nested plot or clip plot:

$$Scaling\_factor = \frac{10,000m^2}{Horizontal\_Area\_of\_nest\_(m^2)}$$

# SOP MEASUREMENT OF TREES

Field equipment: Tree name list Diameter tapes Flagging tape Tree poles: Small-diameter PVC piping cut the exact length of diameter measurements (eg 1.3 m if DBH will be measured) Chalk sticks

For measuring height (see SOP Measurement of Height): Clinometer Laser Range Finder or >20m measuring tape

**Please note:** The 'SOP Destructive Sampling of Saplings' must be completed before estimates of total tree biomass can be made.

The design and establishment of plots shall be determined following SOP Plot Design and SOP Establishment of Plots. In the NFI Pilot, temporary tree-plots will be used.

- 1. Assign one person to record the data and all others should be measuring and marking trees. The recorder should stand in the center of the nested tree-plot being measured. He or she should track those measuring the trees and should try and ensure that no trees are missed.
- 2. To avoid either missed trees or double recording, measurement should begin to the North and the first tree should be flagged. After a tree is measured, a chalk mark facing the center of the plot should be placed on tree to allow the person recording the data to track measured and unmeasured trees.
- 3. Count the number of saplings (defined as trees <10 cm DBH and >1.3 m tall) in the smallest plot (e.g. 2 meter radius plot) and record on data sheet. (After field data collection, the number of saplings will be combined with the average sapling weight to estimate total sapling biomass (see 'SOP Destructive sampling of trees, saplings, palms, and bamboo')).
- 4. **Boundary trees:** Occasionally trees will be close to the border of the plots. The plots are relatively small and will be expanded to estimate biomass carbon on a per hectare basis. It is therefore important to carefully decide if a tree is in or out of a plot. To definitively determine whether the tree is in or out of the plot, use a DME to measure out from the plot center (or plot corner) to the base of the boundary tree. If the plot is on sloped ground, make sure the measurement follows the slope. If more than 50% of the base of the trunk is within the boundary of the nest, the tree is in. If more than 50% of the base of the boundary, it is out and should not be measured. If it is exactly on the border of the plot, flip a coin to determine if it is in or out.
- 5. Record the name of the tree, based on tree naming system developed prior to field data collection.
- 6. **Tree Pole placement**: For each tree, place the Tree Pole (e.g. 1.3 m plastic pole) against the tree to indicate the location of measurement (eg DBH). Placement of the Tree Pole depends on the slope of the ground, leaning angle of the tree, and shape of the tree bole (see Figure below for correct placement of diameter tape).
  - a. Slope: Always place tree pole and measure diameter on the upslope side of the tree
  - b. **Leaning tree**: Always measure the height of a measurement (e.g. 1.3 m) parallel with the tree, *not* perpendicular to the ground. Therefore, if the tree is leaning, measure underneath the lean, parallel with angle of tree. If a tree is not straight, a tape measure must be used to measure the bole distance from ground to location of measurement (e.g. DBH).
  - c. **Dead tree**: If a tree is in dead class 1 (see SOP Measurement of Standing Dead Wood), mark as dead on data sheet. Trees are considered alive if there are green leaves present. Even if there are only one or two green leaves present the tree is considered alive. However, in deciduous forests during a season when trees drop their leaves (ie dry season) a branch or the stem must be cut to verify that the cambium is alive in order to determine if the tree is alive or dead.
  - d. **Multi-stem tree**: If the tree is multi-stemmed with forking below the point of measurement (eg 1.3 m), measure the diameter on each stem and tag the stems that exceed the minimum diameter for the nest. Record it as if each stem were a different tree on the data sheet, but with a note that the stems make up one tree.
#### e. Buttressed tree

- i. If the buttress is shorter than the allometric equation's dictated measurement point (e.g. 1.3 m, measure the diameter at the standard (e.g. 1.3 m) height.
- ii. If the buttress is taller than 1.3 m, measure the diameter at 30 cm above top of buttress as shown in example D in the figure above, and above the top of the mangrove roots in the figure below. In cases where the buttress or mangrove roots are too tall and out of reach, the following procedure shall be followed:
  - 1. Taking into consideration the safety of field crew, climb the tree to take measurement 30 cm above the top of the buttress. In fluted buttress, it is possible to carve steps on the buttress itself to allow climbing to top of buttress. Extreme caution should be employed and climbing should only be performed when conditions are deemed safe by field crew leader.
  - 2. If climbing is considered unsafe, poles can be use. Mark 30 cm from the top of the pole. Attach DBH tape to the top of the pole and place this along the bole so that the 30 cm mark lines up with the top of the buttress. Use a series of other poles to move the DBH tape into position around the tree until it reaches the zero point on the DBH tape, ensuring the tape measure is perpendicular to the bole and does not flip upside down. Poles can be made from tall saplings found outside the sampling plot in the forest or by linking Tree Poles together (e.g. with pvc connectors)
  - 3. If no alternatives exist, poles shall be placed against the tree, at the edge of its circumference, projecting the diameter at exactly 30 cm above top of buttress down to the ground. An observer is required to ensure poles are properly placed at the very edge of tree's circumference in a way that linear distance between poles represents the diameter of tree at 30 cm above end of buttress. The **linear distance** (e.g. use regular tape measure NOT DBH tape measure) between the two poles shall be measured. At least two measurements shall be taken on opposite sides of tree using this method, and then averaged to estimate tree DBH. Poles can be made from tall saplings found outside the sampling plot in the forest or by linking Tree Poles together (e.g. with pvc connectors).

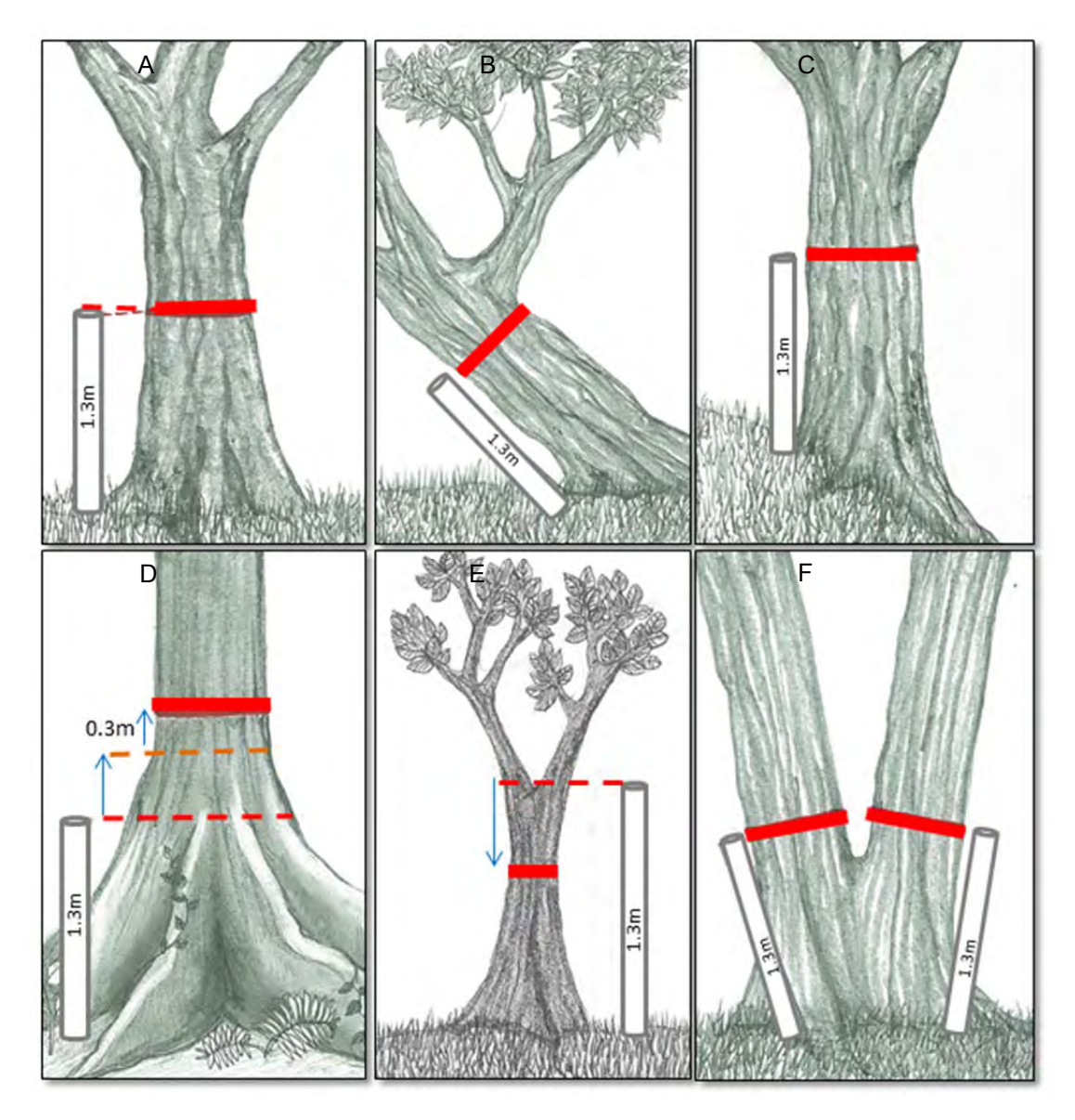

# Figure 11: Proper placement of diameter tape when allometric equation used requires measurement at DBH (1.3 m)

- f. **Diameter measurement:** Tree diameter should be measured to the nearest 0.1 cm (eg diameter of 10.2 cm *not* 10 cm).
  - i. If the diameter tape has a hook, push the hook into the bark of the tree slightly to secure it and pull the tape to the right. The diameter tape should always start left and be pulled right around the tree, even if the person taking the measurement is left-handed. As the diameter tape wraps around the tree and returns to the hook the tape should be above the hook. The tape should not come around the tree below the hook. The tape should not be upside down; the numbers must be right side up. (see Figure below)
  - ii. If a liana or vine is growing on a tree that is going to be measured, do not cut the liana to clear a spot to measure the tree's diameter. If possible, pull the liana away from the trunk and run the diameter tape underneath. If the liana is too big to pull away from the trunk, estimate the diameter of the liana and subtract from total tree diameter. Cutting a liana from a tree should only be done if there are no other options. The same standard should be followed for any other type of natural organisms (mushrooms, epiphytes, fungal growths, termite nests, etc.) that are found on the tree.
  - iii. Place chalk mark on the tree to indicate to crew members that the tree has been measured.

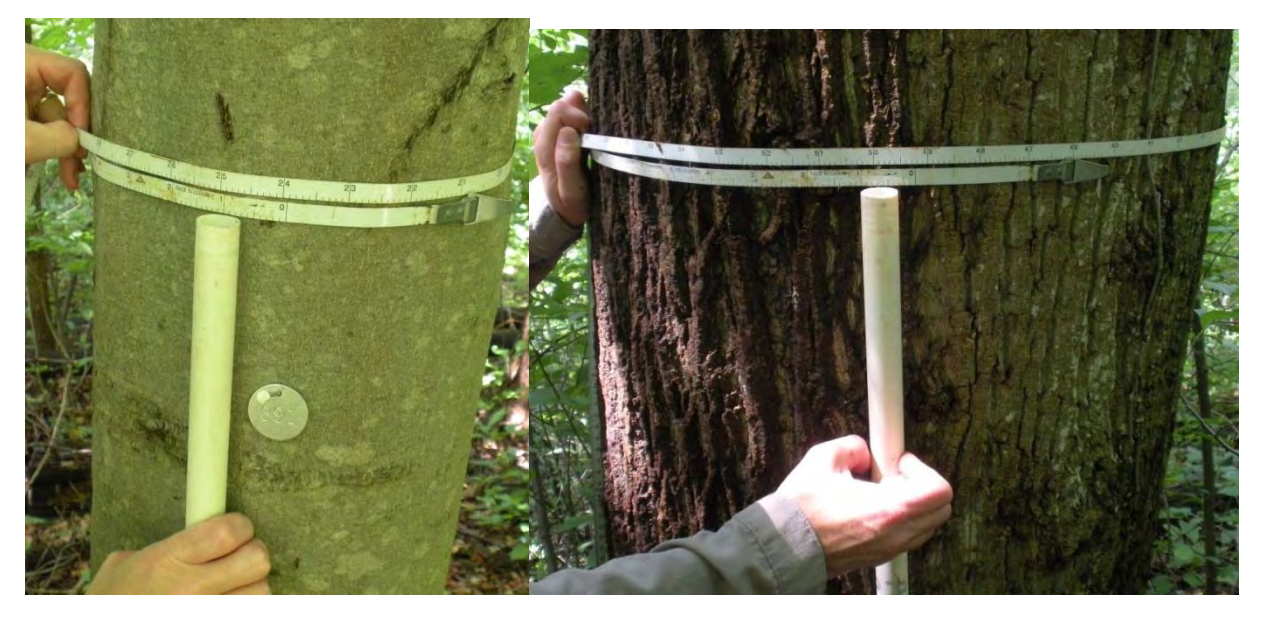

Figure 12: Measurement of diameter using a diameter tape and tree pole

When all of the trees in the tree-plot have been measured, there should be a double-check by the team leader to see that all of the appropriate trees have been measured.

•

# SOP MEASUREMENT OF PALMS, LIANAS, AND BAMBOO

Field equipment: Tree name list Diameter tapes Flagging tape Tree poles: Small-diameter PVC piping cut the exact length of diameter measurements (eg 1.3 m if DBH will be measured) Chalk sticks Clinometer Laser Range Finder or >20m measuring tape

# **Prior to Field Sampling**

The biomass of palms, lianas, and bamboo varies significantly between land cover types. Prior to data collection initial field research should be undertaken to determine the distribution and dominance of these vegetation types within a land cover type. If such a vegetation type is common and dominant, field measurements methods are described below. If the vegetation type (palm, liana, bamboo) is not common and it is conservative to underestimate forest biomass, it is recommended that the vegetation type not be measured. This SOP must be altered to describe the approach that must be used for the measurement of palms, lianas, and bamboo.

The biomass of palms, lianas, and some types of bamboo is usually estimated using a previously created regression equation that relates biomass with one or more specific vegetation parameters such as species, diameter, height, and/or number of stems. Prior to plot establishments and measuring, the regression equations to be used to estimate the palm, liana, and bamboo biomass must be selected from existing equations and field verified for applicability or newly developed for the land use type of interest. See 'SOP Destructive sampling of trees, saplings, palms, and bamboo' for more information on how such equations are created and/or verified.

Prior to field data collection, a standard list of palm, liana, and bamboo names shall be developed. Depending on the biomass regression equations used, the names may relate to actual tree species, tree genus, or tree family. A standard name list and name abbreviation list shall be created and brought to the field for reference and for filling out data sheets.

The size classes to be measured in each nest will need to be determined prior to initiation of fieldwork. Measurement will only occur for individuals that meet the size class requirements for a given nest. For permanent plots, only individuals measured shall be tagged with an aluminum numbered tag and nail.

The biomass of individuals below a certain size threshold can be estimated by counting the number of individuals within a certain area and multiplying that by the average weight of an individual sapling. This 'sapling count' method is often used for trees (see SOP Measurement of Trees). To estimate the average weight of an individual, the sapling portion of 'SOP Destructive sampling of trees, saplings, palms, and bamboo' must be implemented prior to field data collection. In the field, such individuals should be counted in a 2-m radius plot but should not be tagged. Alternatively, the biomass of individuals below a size threshold can be included in the non-tree biomass measurements ('SOP Measuring non-tree vegetation'). However, only one approach can be taken for each stratum.

This SOP must be altered to describe the approach used for the measurement of palms, lianas, and bamboo. This will aid in field data collection initially allow future measurements to be completed efficiently and accurately.

### Field Measurements

The design and establishment of plots shall be determined following SOP Sampling Design and Layout and SOP Establishment of Sampling Plots. The instructions here assume these SOPs have already been followed.

The following are the steps to be used in collecting measurements in the field. Often, these field measurements are taken at the same time as the measurement of trees.

### Measuring Palms

**Note:** Palms will not do not be measured as part of the NFI in Lao PDR. The following guidance is given only as background:

The specific field measurements taken will be dependent on the allometric equation used, therefore, the below description offers only general guidance. A size threshold of 1.3 m height is usually used. All smaller palms should be measured either using the 'sapling count' method or with non-woody vegetation. Only one method can be used.

In tree-plots, only palms with a stem taller than 1.3 m should be measured. Smaller palms will be measured either as non-tree woody vegetation or herbaceous vegetation.

- 1. Measure palms at the same time as trees.
- 2. Measure all palms taller than 1.3 m within the medium nested plot.
- 3. Measure the required palm variable (often this is Height of the palm from the base to the top of the stem).
- 4. For permanent sample plots, tag the palm in the same location as for trees.

#### Measuring Lianas

**Note:** Lianas will not be measured as part of the NFI in Lao PDR. The following guidance is given only as background:

- 1. Lianas can be measured at the same time as trees. It is recommended that lianas be measured within the smallest nest.
- 2. The only lianas that should be measured are those originating from the nest (e.g. liana emerges from ground within nested plot where measurements taking place). Measure the liana variables (eg DBH) required by the allometric equation that will be applied.
- 3. Take care that the same liana is not measured more than one time.
- 4. If using permanent plots lianas should also be tagged in the same location as for other trees.

#### Measuring Bamboo

Allometric equations can be used to estimate the biomass of a bamboo patch. Usually the equations relate basal diameter and height to biomass. If no appropriate allometric equations exist, one must be created. See 'SOP Destructive sampling of trees, saplings, palms, and bamboo'. The specific field measurements taken will be dependent on the allometric equation used, therefore, the below description offers only general guidance.

- 1. The nest size within which bamboo will be measured will be dependent on the prevalence of bamboo. If highly prevalent, then the smaller nest size can be used. Otherwise, all bamboo patches should be measured in the medium nested plot.
- 2. Measure the bamboo parameters required in the biomass regression equation developed. This would include things such as height (using a clinometer), the basal diameter (using DBH tape), and the number of culms in a patch. Note: the exact measurements made will be dependent on the factors included in the allometric equation used.

# SOP MEASUREMENT OF STANDING DEAD WOOD

Field Equipment: DBH tape Clinometer Laser range finder (OPTIONAL) Measuring tape

#### Other:

'Sound dead wood' density estimate (see SOP 6 Measurement of dead wood density)

Standing dead wood refers to trees that have died but are still upright. Usually the minimum size class of dead trees measured is the same as the minimum live tree measured (for example trees greater than 5 cm DBH and taller than 1.3 m). However, standing dead wood generally also includes dead wood stumps from trees that were greater than 5 cm DBH when alive but have a current height of less than 1.3 m, thus all standing dead wood with a diameter greater than 10 DBH or at stump height shall be measured.

This SOP must be done in conjunction with the SOP Measurement and Estimation of Dead Wood Density.

Standing dead wood can be measured within the permanent or temporary plots used to measure live trees. Generally, measurements of standing dead wood take place concurrently with live tree measurements. Standing dead trees shall be measured in the 15 radius tree nest size. Each standing dead trees should be classified into two classes (see Figure below):

Class 1: Dead tree with branches and twigs and resembles a live tree except for absence of leaves (make sure tree is dead and not deciduous)

Class 2: Dead trees containing large branches or no branches at all, including stumps.

By classifying trees into these two simplified classes, a conservative estimate of biomass will be taken.

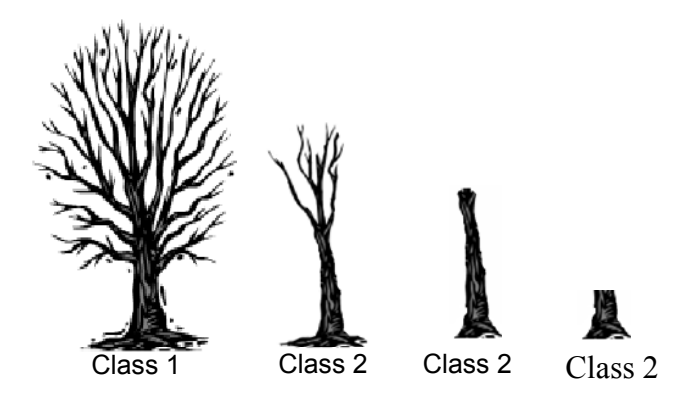

Figure: Example of trees in Class 1 and Class 2

#### **Field Measurements**

The design and establishment of plots shall be determined following SOP Plot Design and SOP Establishment of Plots. The instructions here assume these SOPs have already been followed.

#### Class 1 trees:

 Follow the same measurement protocols as for the measurement of live trees, including the measurement of tree variables (eg DBH, H) (see SOP Measurement of Trees). If species/genus specific allometric equations require different field measurements, rules must be included in this SOP stating which field measurements will be made for which type of dead tree (for example – for all Class 1 dead trees, the 'other' tree allometric equation will used and DBH of dead trees will be measured.) If nested plots are used, it is recommended that dead trees be measured in the medium nest. Mark tree as 'Dead' on datasheet.

#### Class 2 trees (see Figure below):

Winrock International 2015

- 1. The biomass of these trees is based on estimating the volume of the remaining tree and multiplying the volume by the wood density.
- 2. Measure DBH using methods for live trees. Measure all dead trees in medium nest.
- 3. Measure the diameter at the base of the tree. (**D**<sub>base</sub>)
- 4. Measure height of stem (H) either using a clinometer and measuring tape or laser range finder (see SOP Measurement of tree height) or through direct measurement using tape measure (eg when dead wood is less than 2 m high)
- 5. Measure diameter at top of stump (**D**<sub>top</sub>) either through direct measurement (e.g. when diameter at top can be reached directly) or through the use of a relascope. Alternatively, do not take a measurement at the top of the stump and write 'None' or 'NA' on datasheet.

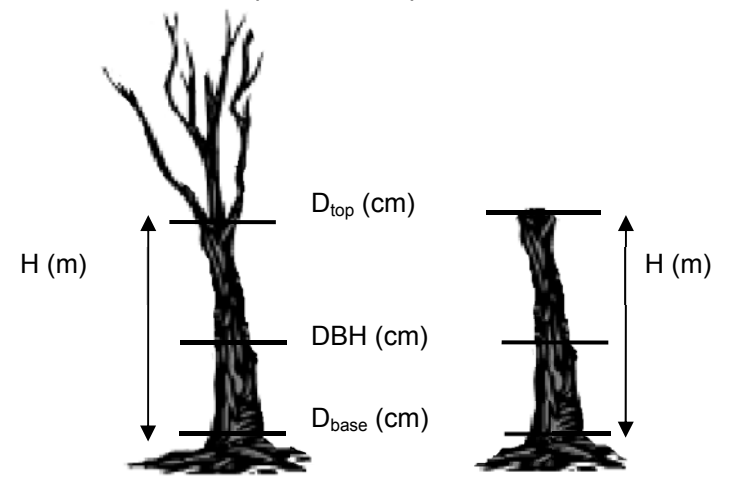

Figure2 Standing dead tree measurement locations

# **Volume Equations**

A full description of the steps required to estimate standing dead wood biomass per hectare are not included here. However, equations are provided to estimate the volume of an individual standing dead tree. Different approaches can be used for different trees, depending on whether it is possible to measure the diameter at the top of a given dead tree.

To estimate the biomass of an individual standing dead tree, the estimated volume is multiplied by the average density calculated for 'sound wood' (see SOP Measurement of Deadwood Density).

**Option 1**: Diameter at top (Dt<sub>op</sub>) was measured directly:

Volume estimated assuming tree is a truncated cone:

$$Volume = \left(\frac{\pi * Height}{12}\right) \cdot \left(D_{base}^2 + (D_{base} \cdot D_{top}) + D_{top}^2\right)$$

**Option 2:** Diameter at top (Dt<sub>op</sub>) was measured using a Relascope:

Volume estimated assuming tree is a truncated cone:

$$Volume = \left(\frac{\pi * Height}{12}\right) \cdot \left(D_{base}^2 + (D_{base} \cdot D_{top}) + D_{top}^2\right)$$

**Option 3:** Diameter at top (Dt<sub>op</sub>) estimated using taper equation:

$$D_{top} = D_{base} - \left[ H \cdot \left( \frac{D_{base} - DBH}{130 \cdot 100} \right) \right]$$

Volume estimated assuming tree is a truncated cone:

$$Volume = \left(\frac{\pi * Height}{12}\right) \cdot \left(D_{base}^2 + (D_{base} \cdot D_{top}) + D_{top}^2\right)$$

**Option 4:** Diameter at top  $(Dt_{op})$  is assumed to be zero.

Volume estimated assuming tree is a cone.

$$Volume = \frac{1}{3} \cdot \pi \cdot \left(\frac{D_{base}}{2}\right)^2 \cdot H$$

# SOP MEASUREMENT OF LYING DEAD WOOD

Field Equipment: Calipers (preferred) or DBH tape Measuring tape Two 50 m long ropes (with 25 m marked) or two 25 m long ropes Machete

Other:

Dead wood density estimates (see SOP Measurement of dead wood density)

Lying dead wood is measured using the line-intersect method outlined in Harmon and Sexton (1996)<sup>9</sup>. Lying dead wood is defined as all woody material on the ground with a diameter  $\geq$ 10 cm. Smaller diameter pieces of wood are sampled as part of the litter pool (see SOP of Litter Layer).

This SOP must be done in conjunction with the SOP Measurement and Estimation of Dead Wood Density.

# **Prior to Field Sampling**

Using the following method, dead wood is grouped into three dead wood classes: sound, intermediate, and rotten. Prior to field measurements, samples of each dead wood class shall be collected for demonstration purposes. So that consistent measurements are made throughout sampling, all field members must be trained on what type of dead wood will be considered in each class.

### **Field Measurements**

Follow the SOP Sampling Design and Layout and SOP Establishment of Sampling Plots to determine location of lying dead transect

1. Along the length of the line, measure the diameter of each intersecting piece of coarse dead wood (> 10 cm diameter) (see Figure below). Calipers work best for measuring the diameter.

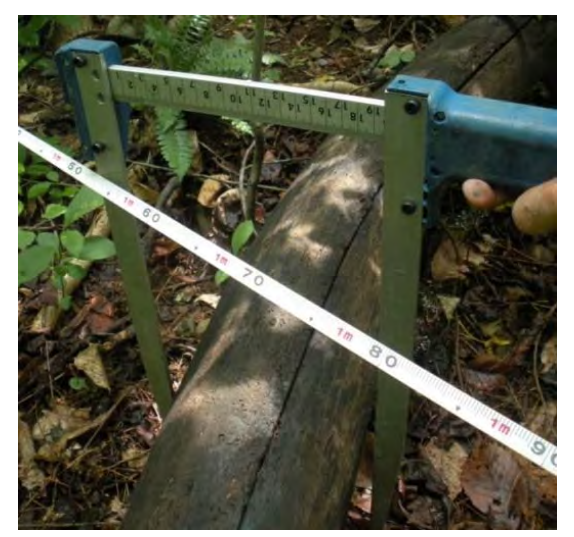

Figure 13: Use of calipers to measure the diameter of lying deadwood along line transect

When measuring the diameter of dead wood it is not always possible to place a tape around the log. It can also be dangerous because logs are usually home to snakes, spiders, etc. If you are going to measure the diameter of the piece of dead wood with a diameter tape, make sure the route is clear before placing your hand underneath the log.

<sup>&</sup>lt;sup>9</sup>Harmon, M. E. and J. Sexton. 1996. Guidelines for measurements of woody detritus in forest ecosystems. Publication no. 20. U.S. Long-term Ecological Research (LTER) Network Office, University of Washington, Seattle, Washington, USA Winrock International 2015

2. A piece of dead wood should only be measured if: (a) more than 50% of the log is aboveground, and (b) the sampling line crosses through at least 50% of the diameter of the piece—see figures below. Some examples are displayed in the Figure below.

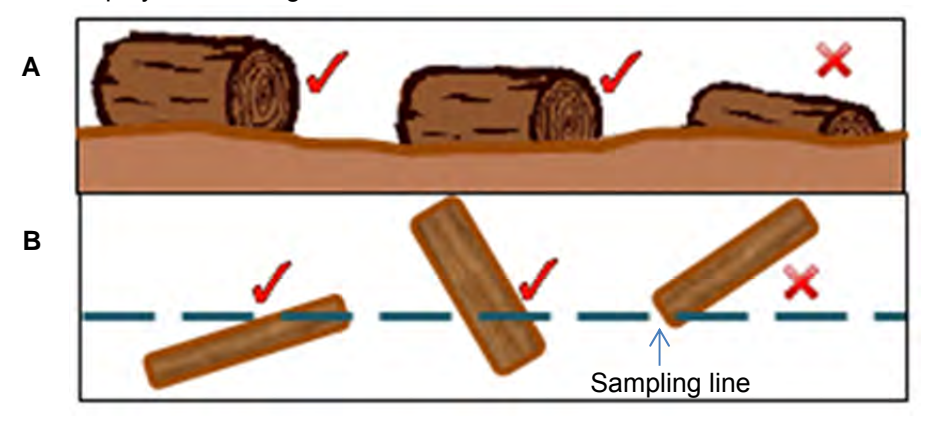

Figure 14: (A) Schematic of which dead wood should be measured. The first two logs should be measured because the log is more than 50% above ground, but the third log should not be measured. The horizontal line represents the soil surface. (B) Schematic of which dead wood should be measured. The first two logs should be measured because the sampling line crosses more than 50% of the diameter of the logs. Conversely, the third log should not be measured because the sampling line does not cross more than 50%.

3. If the log is hollow at the intersection point, measure the diameter of the hollow portion in two directions; the hollow portion in the volume estimates is excluded.

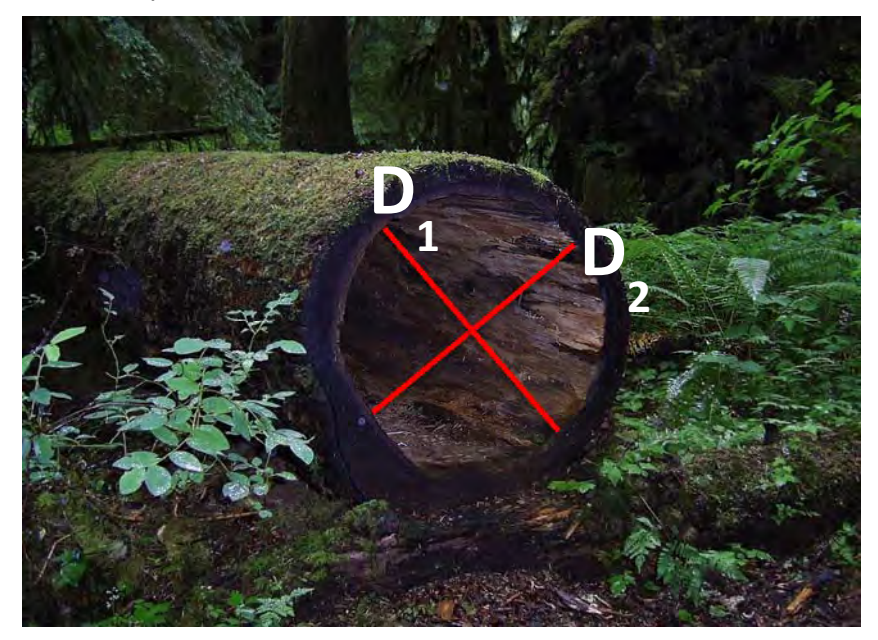

Figure 15 Hollow Log. Two measurements of the diameter of the hollow shall be taken

- 4. Assign each piece to one of three density states: sound, intermediate, or rotten. To determine what density class a piece of dead wood fits into, each piece will be struck with a machete. If the machete does not sink into the piece (bounces off), classify it as sound. If the machete sinks partly into the piece, and there has been some wood loss, classify it as intermediate. If the machete sticks into the piece, if there is more extensive wood loss, and the piece is crumbly, classify as rotten. Record on data sheet.
- 5. The volume of lying dead wood and then carbon stocks will be estimated using the diameters of each piece of wood and the length of the line transect.

# SOP MEASUREMENT OF NON-TREE VEGETATION

| Field Equipment:                                                                                               |
|----------------------------------------------------------------------------------------------------|
| Clip plot frame (see below for explanation)                                                                    |
| Measuring tape                                                                                                 |
| Clippers and hand saw to remove vegetation                                                                     |
| 5 kg hanging scale (for destructive sampling, appropriate size dependent on size of non-tree woody vegetation) |
| 300 g hanging scale (for subsample)                                                                            |
| Hanging scale                                                                                                  |
| Durable plastic sheeting                                                                                       |
| Durable plastic tarp                                                                                           |
| Cloth or paper sample bags                                                                                     |
| Compass                                                                                                    |
| Calibration weights (see below)                                                                                |
| Laboratory Equipment:                                                                                          |
| Drying oven                                                                                                    |
| Laboratory scale                                                                                               |

# Prior to Field Sampling

**Create Clip plot frames**: Clip plot frames can be made out of various materials and can be circular or rectangular. A square clip plot frame made of PVC pipe 50 cm x 50 cm is usually sufficient for sampling (see Figure below). The clip plot frame should **not** be one continuous piece of material. The pieces of PVC piping should **not** be glued together into a permanent square. Instead it must remain in pieces so that it can be constructed around existing vegetation. The 'elbows' used to connect two pieces of piping together may be glued to one piece of piping. This step is only required where the 'clip plot' method is to be used.

**Create 'calibration weights' to calibrate hanging scales:** Prior to going into the field, the scales that will be used to weigh samples must be calibrated. The ideal approach is to calibrate the hanging scales that will be used in the field with the laboratory scale that will be used to measure the dry weight of subsamples. Only required if 'clip plot' method will be used.

- 1. Ensure the laboratory scales are calibrated
- 2. Medium hanging scale (5 kg):
  - a. Find an item that weighs about 3 kg and does not change weight when wet (metal tool of some sort). Weigh this item using the laboratory scale 5 times. Record weights and take average weight.
  - b. Calibrate hanging field scale using this item and the average recorded weight. This can take place at a base camp and therefore does not have to take place at the site of the destructive sampling. Do this every day prior to weighing items in field.
- 3. Small hanging scale (~500 g):
  - a. Find an item that weighs 100-250 g and does not change weight when wet (metal tool of some sort, stack of coins taped together). Weigh this item using the laboratory scale 5 times. Record weights and take average weight.
  - b. Calibrate hanging field scale using this item and the average recorded weight. This can take place at a base camp and therefore does not have to take place at the site of the destructive sampling. Do this every day prior to weighing items in field.

#### **Field Measurements**

For the NFI Pilot field sampling, all non-tree biomass will be measured in clip plots. This includes shrubs, and herbaceous vegetation but will not include bamboo. Bamboo will be measured separately.

- 1. Follow the SOP Sampling Design and Layout and SOP Establishment of Sampling Plots to determine clip plot locations
- 2. Place clip plot frame at this location (see Figure below). Clip plot frame may need to be placed around existing vegetation and then constructed. For example, a tree may be located within the clip plot location.
- Identify which non-tree vegetation individuals have stems originating from inside the area of the clip plot. This non-tree vegetation shall be cut at ground level. Any non-tree vegetation which have branches hanging into the plot but whose stem base is located outside the area of the clip plot shall *not* be clipped and measured.
- 4. Weigh clipped non-tree vegetation. If other types of non-tree vegetation (eg non-woody, bamboo, palms) are being sampled separately from the non-tree woody vegetation, do not include these other types of vegetation when weighing the non-tree woody vegetation. Record the total fresh weight of non-tree woody vegetation within the clip plot.
- 5. If there is no non-tree vegetation within the clip plot area, the clip plots should *not* be moved. Instead the non-tree woody vegetation biomass shall be recorded on the data sheet as 'zero'.
- 6. Take a sub-sample of vegetation. This should be representative of the total sample and shall be made up of a mix of species and vegetation found within the total sample. Place vegetation temporarily in a sample bag.
- 7. Repeat steps 1-6 for the remaining clip-plot locations.
- 8. Combine the sub-samples into one sub-sample bag.
  - a. Weigh the subsample bag empty. Record weight.
  - b. Combine the subsamples from all 3 clip plots into one subsample bag.
  - c. Weigh the subsample bag with the subsample inside. The weight should be between 100-300 g. Record the actual weight.
  - d. Label the subsample bag with the plot identification number, subsample identification number, and weight of subsample.
  - e. Take the subsample bag and the subsample from field. Bring them to the laboratory and dry the subsample. Reweigh subsample. This subsample will be used to create a wet-to-dry ratio. This ratio will then be used to estimate the total dry weight of non-tree woody vegetation found within the clip plot.
- 9. It is allowable for there to be a delay between field data collection and laboratory analysis. However, cloth sample bags must be placed in a location that allows air drying to occur.

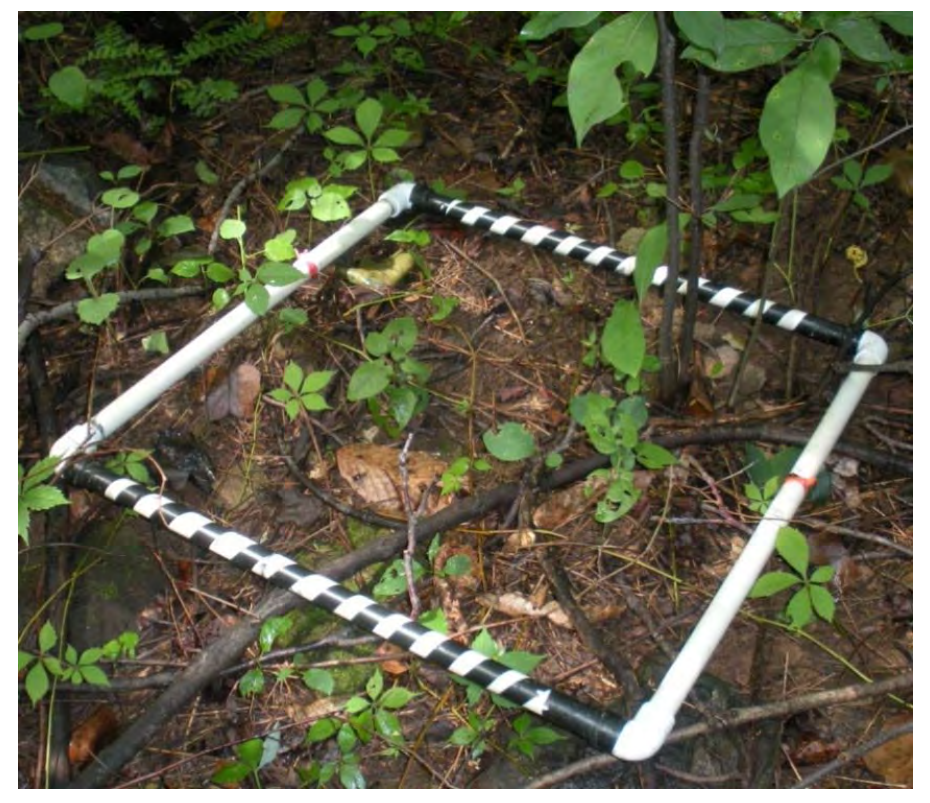

Figure 16: Clip plot on forest floor

# SOP MEASUREMENT OF LITTER LAYER

**Field Equipment:** Clip plot Machete or knife Clippers to remove vegetation and cut litter along edge of plot 2 kg hanging scale (appropriate size dependent on density of non-tree vegetation) 300 g hanging scale (for subsample) Durable plastic sheeting Durable plastic tarp Cloth or paper sample bags Permanent marking pen Compass Calibration weights (see below) Laboratory Equipment:

Drying oven

Laboratory scale

Note: Litter do not need to be measured as part of the NFI in Lao PDR. The following guidance is given only as background:

The litter layer is defined as all dead organic surface material on top of the mineral soil. Some of this material will still be recognizable (dead leaves, twigs, dead grasses, and small branches) and some will be unidentifiable decomposed fragments of organic material.

**Note**: Deadwood with a diameter < 10 cm is included in the litter layer.

Clip plots should be used to sample litter and the clip plots can be the same as the ones used for non-woody vegetation material (see SOP for Non-woody Vegetation).

Sampling of litter may occur in a known small area in which all litter within the area is removed and weighed. The average carbon stock of litter within the land use area is then extrapolated based on the average weight found within the areas sampled and the assumed percent carbon of litter. This SOP must be altered to describe the approach that must be used for the measurement of litter.

Sampling can take place at the same location as sampling for non-woody vegetation (see SOP Measurement of Non-woody Vegetation).

# Prior to Field Sampling

Create clip plot frames: The small areas within which litter is measured are called 'clip plots'. Clip plot frames can be made out of various materials and can be circular or rectangular (see Figure below). A square clip plot frame made of PVC pipe 50 cm x 50 cm is usually sufficient for sampling. The clip plot frame should *not* be one continuous piece of material. The pieces of PVC piping should *not* be glued together into a permanent square. Instead it must remain in pieces so that it can be constructed around existing vegetation (such as trees and saplings). The 'elbows' used to connect two pieces of piping together may be glued to one piece of piping.

Create 'calibration weights' to calibrate hanging scales: Prior to going into the field, the scales that will be used to weigh samples must be calibrated. The ideal approach is to calibrate the hanging scales that will be used in the field with the laboratory scale that will be used to measure the dry weight of subsamples.

- 1. Ensure the laboratory scales are calibrated
- Medium hanging scale (2-5 kg):
  - a. Find an item that weighs about half the maximum weight of the scale and does not change weight when wet (metal tool of some sort). Weigh this item using the laboratory scale 5 times. Record weights and take average weight.

- b. Calibrate hanging field scale using this item and the average recorded weight. This can take place at a base camp and therefore does not have to take place at the site of the destructive sampling. Do this every day prior to weighing items in field.
- 3. Small hanging scale (~300 g):
  - a. Find an item that weighs 100-250 g and does not change weight when wet or over time (metal tool of some sort, stack of coins taped together). Weigh this item using the laboratory scale 5 times. Record weights and take average weight.
  - b. Calibrate hanging field scale using this item and the average recorded weight. This can take place at a base camp and therefore does not have to take place at the site of the destructive sampling. Do this every day prior to weighing items in field.

# **Field Measurements**

- 1. Follow the SOP Sampling Design and Layout and SOP Establishment of Sampling Plots to determine clip plot locations
- 2. Place clip plot frame at this location (see Figure below). Clip plot frame may need to be placed around existing vegetation and then constructed. For example, a tree may be located within the clip plot location.
- 3. If needed, remove all vegetation to allow litter to be collected.
- 4. Collect all litter inside the clip plot frame. A knife can be used to cut pieces that fall on the border of the sampling frame. Place the litter on the plastic sheeting or tarp.
- 5. Weigh litter. Record the total weight of litter within the clip plot.
- 6. If there is no litter within the clip plot area, the clip plots should *not* be moved. Instead the litter shall be recorded on the data sheet as 'zero'.
- 7. Take a sub-sample of litter. This should be a representative subset of the total sample and shall be made up of a mix of litter types found within the total sample. Place subsample temporarily in a sample bag.
- 8. Repeat steps 1-6 for the remaining locations.
- 9. Combine the sub-samples into one sub-sample bag.
  - a. Weigh the subsample bag empty. Record weight.
  - b. Combine the subsamples from all 4 clip plots into one subsample bag.
  - c. Weigh the subsample bag with the subsample inside. The weight should be between 100-300 g. Record the actual weight.
  - d. Label the subsample bag with the plot identification number, subsample identification number, and weight of subsample.
  - e. Take the subsample bag and the subsample from field. Bring them to the laboratory and dry the subsample. Reweigh subsample. This subsample will be used to create a wet-to-dry ratio. This ratio will then be used to estimate the total dry weight of litter found within the clip plot.
- 10. It is allowable for there to be a delay between field data collection and laboratory analysis. However, cloth sample bags must be placed in a location that allows air drying to occur.

# SOP MEASUREMENT AND ESTIMATION OF DEAD WOOD DENSITY CLASSES

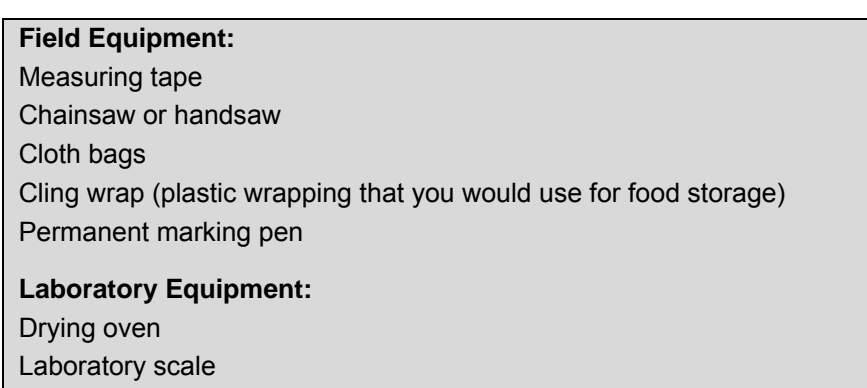

1L Graduated cylinder with milliliter markings and wide mouth

Winrock International 2015

Note: To be conducted during sampling for establishment of allometric equations.

In the field, dead wood is classified into three dead wood density classes. This SOP provides the field measurement, laboratory measurements, and data analysis methods that shall be used to estimate the average density that will be assigned to each dead wood density class.

This field work and analysis needs to take place one time during a field sampling effort. This must take place for each stratum where dead wood will be measured. If only the standing dead wood pool is being measured, then only the density of 'sound wood' needs to be estimated. After the densities are determined, this SOP does not need to be repeated unless a new stratum is identified and measured.

# Prior to Field Sampling:

- 1. Determine which type(s) of dead wood will be measured (standing and/or lying) during the NFI.
- 2. Determine where samples will be collected. The location where samples are collected should be representative of the stratum, however it is not necessary for samples to be collected in a random distribution throughout the stratum.
- 3. Randomly collect a small amount of around 30 samples of dead wood at various stages of decomposition from each of the stratum. These pieces will only be used to agree upon density classes and therefore can be collected close to any base camp directly prior to field measurements taking place.
- 4. All dead wood will be classified into three density classes: sound, intermediate, and rotten. These classes can be determined using the 'machete test'. The 'machete test' consists of raising the machete up to shoulder height and allowing it come down to the dead wood piece with the force of gravity. No additional force should be applied to the motion of the machete.
  - a. **Sound**: : Machete does not sink into the piece (bounces off)—this does not necessarily mean the wood shows no sign of decomposition—lying dead wood can lose all the sapwood and bark but yet the heartwood is still sound—this would be classified as sound
  - b. Intermediate: Machete sinks partly into the piece, and there has been some wood loss
  - c. **Rotten**: Machete sticks into the piece, there is more extensive wood loss, and the piece is crumbly—the key here is that the dead wood is decomposed throughout and very soft and crumbly
- 5. Agreement shall be made on which pieces of wood fit into which dead wood density class. All field team members must be trained on how to classify dead wood so that there is consistency across field teams.

# Field measurements:

Collect wood samples for each density class for density determination (dry weight per green volume). The number of wood samples will depend on the variability between tree species within the forest. A minimum of 10 samples should be collected for each density class of each species group. For example, for a forest containing mixed broadleaf and palm species, a minimum of 10 samples of dead wood from each tree group should be collected per density class—for a total number of 30 samples for broadleaf species and 30 for palms.

For sound class of dead wood:

- 1. Using a chainsaw or a handsaw, cut a complete disc from the selected piece of dead wood.
- 2. Measure the diameter (L1 and L2) and thickness (T1 and T2) of the disc to estimate volume (Figure below). The dimensions of the sample should be recorded on data sheet. The fresh weight of the disc does not have to be recorded.
- 3. All samples shall be placed in a labeled cloth bag.
- 4. Samples shall be stored in location in manner that allows for air drying to take place prior to laboratory measurements.
- 5. This sample will then be taken to the laboratory

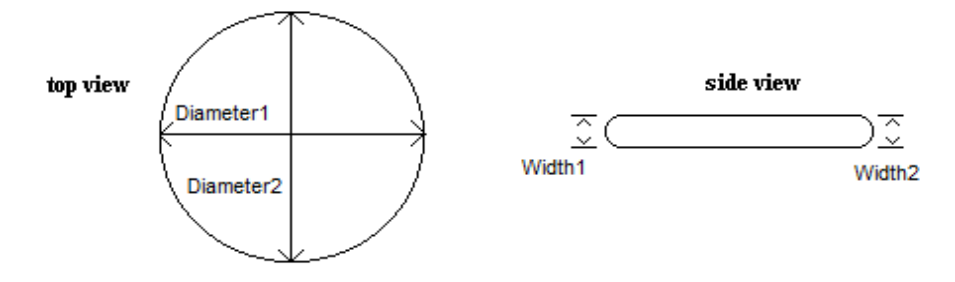

#### Figure 17: Measurements to be taken on disc cut from coarse dead wood samples

For intermediate and rotten classes:

- 1. Collect a contiguous sample of the dead wood that is not too small nor too large (i.e. that fit in the graduated cylinder).
- 2. Place sample in a bag, label the bag. Make sure sample doesn't break into smaller pieces when transporting it. If the sample is very crumbly, it can be placed on a piece of clear plastic wrap (e.g. cling wrap as used in food storage), and tightly wrapped around the piece of wood.
- 3. This sample will be taken to the laboratory. Carefully transport sample to laboratory where it volume will be measured.

Train all field crew members on how different pieces of dead wood are should be classified, based on the sampling that was conducted.

#### Laboratory Measurements and Data Analysis:

Dry Weight: Place samples in drying oven at 70°C until sample reaches constant weight (i.e. all moisture is evaporated). Record the dry weight (g).

Volume: If the wood disc sampled from the field is a regular shape (eg circular disk) the 'calculated volume' method below can be used. If the wood disc is an irregular shape, the 'water displacement volume' method shall be used.

#### Calculated Volume Estimate Method:

1. Calculate the volume using the measurements taken in the field:

$$Volume = \pi * \left( \frac{Diameter_1 + Diameter_2}{2} \right)^2 * \left( \frac{Width_1 + Width_2}{2} \right)$$

#### Where:

Volume = Volume of sample; $cm^3$ Diameter<sub>1</sub> = First diameter of sample; cm Diameter<sub>2</sub> = Second diameter of sample; cm Width<sub>1</sub> = First width of sample; cm Width<sub>2</sub> = Second width of sample; cm

2. Calculate density using the following formula:

Density = 
$$\frac{Dry\_weight}{Volume}$$

#### Where:

Density = Density of sample; g/cm<sup>3</sup> Volume = Volume of sample; cm<sup>3</sup> Dry Weight = measured dry weight of sample; g 3. Calculate the mean the density for that wood density class:

Water Displacement Method: The most commonly used technique to measure the volume of irregularly shaped objects.

- 1. Create a subsample from the wood sample brought from the field. This subsample must fit inside the graduated cylinder to be used.
- 2. Weigh the subsample created and record weight.
- 3. Fill the graduated cylinder to a known volume (e.g. 1L). Make sure there is enough water to submerge the piece and enough empty room in the graduated cylinder to allow water to rise without spilling over.
- 4. Place dead wood sample inside the graduated cylinder.
- 5. Using the very fine elongated needle, push sample under the water until completely submerged. Make sure water doesn't spill over or rise above the last milliliter marking on the graduated cylinder.
- 6. On the data sheet, record the volume of water displaced by submerging the sample. That is the volume of the sample collected.
- 7. Calculate density using the following formula:

Density = 
$$\frac{Dry\_weight}{Volume}$$

#### Where:

Density = Density of sample; g/cm<sup>3</sup>

Volume = Volume of sample;  $cm^3$ 

Dry Weight = measured dry weight of sample; g

Calculate the mean the density for that wood density class.

# SOP DESTRUCTIVE SAMPLING OF SAPLINGS

Field Equipment: Handsaws Machetes DBH tape Clinometer 5 kg scale ~300 g scale Durable, but thin plastic sheeting ~2 m x 2 m Durable plastic tarp ~2 m x 2 m Cloth or paper sample bags for subsamples Flagging tape Marker (to label bags and samples) 'Calibration weights' (see below)

Laboratory Equipment: Drying oven Laboratory scale

The biomass of saplings can be estimated by counting the number of saplings in each tree-plot and then using an estimate of the 'weight of the average sapling' to estimate total sapling biomass. Therefore, the weight of an average sapling must also be estimated through destructive sampling. The same definition of sapling as presented in 'SOP Measurement of Trees' shall be used.

# Prior to Field Sampling

**Create 'calibration weights' to calibrate hanging scales:** Prior to going into the field, the scales that will be used to weigh samples must be calibrated. The ideal approach is to calibrate the scales that will be used in the field with the laboratory scale that will be used to measure the dry weight of subsamples.

- 1. Ensure the laboratory scales are calibrated
- 2. Medium hanging scale (5 kg):
  - a. Find an item that weighs about 3 kg and does not change weight when wet (metal tool of some sort). Weigh this item using the laboratory scale 5 times. Record weights and take average weight.
  - b. Calibrate hanging field scale using this item and the average recorded weight. This can take place at a base camp and therefore does not have to take place at the site of the destructive sampling. Do this every day prior to weighing items in field.
- 3. Small hanging scale (~300 g):
  - a. Find an item that weighs 100-250 g and does not change weight when wet (metal tool of some sort, stack of coins taped together). Weigh this item using the laboratory scale 5 times. Record weights and take average weight.
  - b. Calibrate hanging field scale using this item and the average recorded weight. This can take place at a base camp and therefore does not have to take place at the site of the destructive sampling. Do this every day prior to weighing items in field.

# Field Measurements

At the beginning of the fieldwork campaign, saplings must be harvested and weighed to calculate the weight of an 'average' sapling. Saplings harvested should span a range of typical sapling types (species, diameters, heights, etc.). At least 30 individual saplings must be weighed. If saplings vary significantly from one land cover type/stratum to another, weights should be measured for each stratum.

- 1. Randomly select 10 plots per strata in which to collect saplings. Alternatively, a field campaign can take place specifically to collect saplings, however care shall be taken to ensure the sapling sampled span the range of typical sapling types.
- 2. Calibrate hanging scales at start of each day with 'calibration weights'.
- 3. At each of selected locations:

Winrock International 2015

- a. If at tree plot, outside the plot boundary randomly select three (3) saplings
- b. Cut sapling at base
- c. Weigh empty piece of plastic sheeting. Record weight of plastic sheeting.
- d. Place all of harvested sapling on plastic sheeting and weigh. Record weight of sapling.
- e. Select a representative subsample of sapling.
- f. Weigh the subsample bag empty. Record weight.
- g. Weigh the subsample bag with the subsample inside. Record weight.
- h. Label the subsample bag with the sapling name, identification number, subsample identification number, and weight of subsample
- i. Until samples are taken to the laboratory, place samples in location that allows air drying to occur.
- j. Later, the subsample will be oven dried to constant weight at 70C, weighed, and the ratio of dry weight to fresh weight will be calculated.

#### **APPENDIX I: EXAMPLE DATASHEETS**

1. Nested Tree-plot Radius Correction Table

2. Carbon stock measurements (Includes: trees, saplings, standing dead wood, lying dead wood, non-tree vegetation and litter)

- 3. Dead wood density datasheet
- 4. Sapling weight datasheet

| Slope (%) | Corre | ected R | adii (m | )   |     |     |      |      |      |      |      |      |      |      |      |      |      |      |      |      |      |      |      |      |      |      |      |      |      |
|-----------|-------|---------|---------|-----|-----|-----|------|------|------|------|------|------|------|------|------|------|------|------|------|------|------|------|------|------|------|------|------|------|------|
| 0         | 2     | 3       | 4       | 5   | 6   | 7   | 8    | 9    | 10   | 11   | 12   | 13   | 14   | 15   | 16   | 17   | 18   | 19   | 20   | 21   | 22   | 23   | 24   | 25   | 26   | 27   | 28   | 29   | 30   |
| 10        | 2.0   | 3.0     | 4.0     | 5.0 | 6.0 | 7.0 | 8.0  | 9.0  | 10.0 | 11.0 | 12.0 | 13.0 | 14.0 | 15.0 | 16.0 | 17.0 | 18.0 | 19.0 | 20.0 | 21.1 | 22.1 | 23.1 | 24.1 | 25.1 | 26.1 | 27.1 | 28.1 | 29.1 | 30.1 |
| 15        | 2.0   | 3.0     | 4.0     | 5.0 | 6.0 | 7.0 | 8.0  | 9.1  | 10.1 | 11.1 | 12.1 | 13.1 | 14.1 | 15.1 | 16.1 | 17.1 | 18.1 | 19.1 | 20.1 | 21.1 | 22.1 | 23.1 | 24.1 | 25.1 | 26.1 | 27.2 | 28.2 | 29.2 | 30.2 |
| 20        | 2.0   | 3.0     | 4.0     | 5.0 | 6.1 | 7.1 | 8.1  | 9.1  | 10.1 | 11.1 | 12.1 | 13.1 | 14.1 | 15.1 | 16.2 | 17.2 | 18.2 | 19.2 | 20.2 | 21.2 | 22.2 | 23.2 | 24.2 | 25.2 | 26.3 | 27.3 | 28.3 | 29.3 | 30.3 |
| 25        | 2.0   | 3.0     | 4.1     | 5.1 | 6.1 | 7.1 | 8.1  | 9.1  | 10.2 | 11.2 | 12.2 | 13.2 | 14.2 | 15.2 | 16.2 | 17.3 | 18.3 | 19.3 | 20.3 | 21.3 | 22.3 | 23.4 | 24.4 | 25.4 | 26.4 | 27.4 | 28.4 | 29.4 | 30.5 |
| 30        | 2.0   | 3.1     | 4.1     | 5.1 | 6.1 | 7.2 | 8.2  | 9.2  | 10.2 | 11.2 | 12.3 | 13.3 | 14.3 | 15.3 | 16.3 | 17.4 | 18.4 | 19.4 | 20.4 | 21.5 | 22.5 | 23.5 | 24.5 | 25.5 | 26.6 | 27.6 | 28.6 | 29.6 | 30.7 |
| 35        | 2.1   | 3.1     | 4.1     | 5.1 | 6.2 | 7.2 | 8.2  | 9.3  | 10.3 | 11.3 | 12.4 | 13.4 | 14.4 | 15.4 | 16.5 | 17.5 | 18.5 | 19.6 | 20.6 | 21.6 | 22.6 | 23.7 | 24.7 | 25.7 | 26.8 | 27.8 | 28.8 | 29.9 | 30.9 |
| 40        | 2.1   | 3.1     | 4.2     | 5.2 | 6.2 | 7.3 | 8.3  | 9.3  | 10.4 | 11.4 | 12.5 | 13.5 | 14.5 | 15.6 | 16.6 | 17.6 | 18.7 | 19.7 | 20.8 | 21.8 | 22.8 | 23.9 | 24.9 | 25.9 | 27.0 | 28.0 | 29.1 | 30.1 | 31.1 |
| 45        | 2.1   | 3.1     | 4.2     | 5.2 | 6.3 | 7.3 | 8.4  | 9.4  | 10.5 | 11.5 | 12.6 | 13.6 | 14.7 | 15.7 | 16.8 | 17.8 | 18.8 | 19.9 | 20.9 | 22.0 | 23.0 | 24.1 | 25.1 | 26.2 | 27.2 | 28.3 | 29.3 | 30.4 | 31.4 |
| 50        | 2.1   | 3.2     | 4.2     | 5.3 | 6.3 | 7.4 | 8.5  | 9.5  | 10.6 | 11.6 | 12.7 | 13.7 | 14.8 | 15.9 | 16.9 | 18.0 | 19.0 | 20.1 | 21.1 | 22.2 | 23.3 | 24.3 | 25.4 | 26.4 | 27.5 | 28.5 | 29.6 | 30.7 | 31.7 |
| 55        | 2.1   | 3.2     | 4.3     | 5.3 | 6.4 | 7.5 | 8.5  | 9.6  | 10.7 | 11.8 | 12.8 | 13.9 | 15.0 | 16.0 | 17.1 | 18.2 | 19.2 | 20.3 | 21.4 | 22.4 | 23.5 | 24.6 | 25.6 | 26.7 | 27.8 | 28.8 | 29.9 | 31.0 | 32.0 |
| 60        | 2.2   | 3.2     | 4.3     | 5.4 | 6.5 | 7.6 | 8.6  | 9.7  | 10.8 | 11.9 | 13.0 | 14.0 | 15.1 | 16.2 | 17.3 | 18.4 | 19.4 | 20.5 | 21.6 | 22.7 | 23.8 | 24.8 | 25.9 | 27.0 | 28.1 | 29.2 | 30.2 | 31.3 | 32.4 |
| 65        | 2.2   | 3.3     | 4.4     | 5.5 | 6.6 | 7.6 | 8.7  | 9.8  | 10.9 | 12.0 | 13.1 | 14.2 | 15.3 | 16.4 | 17.5 | 18.6 | 19.7 | 20.7 | 21.8 | 22.9 | 24.0 | 25.1 | 26.2 | 27.3 | 28.4 | 29.5 | 30.6 | 31.7 | 32.8 |
| 70        | 2.2   | 3.3     | 4.4     | 5.5 | 6.6 | 7.7 | 8.8  | 9.9  | 11.0 | 12.2 | 13.3 | 14.4 | 15.5 | 16.6 | 17.7 | 18.8 | 19.9 | 21.0 | 22.1 | 23.2 | 24.3 | 25.4 | 26.5 | 27.6 | 28.7 | 29.8 | 30.9 | 32.0 | 33.1 |
| 75        | 2.2   | 3.4     | 4.5     | 5.6 | 6.7 | 7.8 | 8.9  | 10.1 | 11.2 | 12.3 | 13.4 | 14.5 | 15.7 | 16.8 | 17.9 | 19.0 | 20.1 | 21.2 | 22.4 | 23.5 | 24.6 | 25.7 | 26.8 | 28.0 | 29.1 | 30.2 | 31.3 | 32.4 | 33.5 |
| 80        | 2.3   | 3.4     | 4.5     | 5.7 | 6.8 | 7.9 | 9.1  | 10.2 | 11.3 | 12.4 | 13.6 | 14.7 | 15.8 | 17.0 | 18.1 | 19.2 | 20.4 | 21.5 | 22.6 | 23.8 | 24.9 | 26.0 | 27.2 | 28.3 | 29.4 | 30.6 | 31.7 | 32.8 | 33.9 |
| 85        | 2.3   | 3.4     | 4.6     | 5.7 | 6.9 | 8.0 | 9.2  | 10.3 | 11.5 | 12.6 | 13.7 | 14.9 | 16.0 | 17.2 | 18.3 | 19.5 | 20.6 | 21.8 | 22.9 | 24.1 | 25.2 | 26.3 | 27.5 | 28.6 | 29.8 | 30.9 | 32.1 | 33.2 | 34.4 |
| 90        | 2.3   | 3.5     | 4.6     | 5.8 | 7.0 | 8.1 | 9.3  | 10.4 | 11.6 | 12.8 | 13.9 | 15.1 | 16.2 | 17.4 | 18.6 | 19.7 | 20.9 | 22.0 | 23.2 | 24.4 | 25.5 | 26.7 | 27.8 | 29.0 | 30.2 | 31.3 | 32.5 | 33.6 | 34.8 |
| 95        | 2.3   | 3.5     | 4.7     | 5.9 | 7.0 | 8.2 | 9.4  | 10.6 | 11.7 | 12.9 | 14.1 | 15.3 | 16.4 | 17.6 | 18.8 | 20.0 | 21.1 | 22.3 | 23.5 | 24.7 | 25.8 | 27.0 | 28.2 | 29.4 | 30.5 | 31.7 | 32.9 | 34.1 | 35.2 |
| 100       | 2.4   | 3.6     | 4.8     | 5.9 | 7.1 | 8.3 | 9.5  | 10.7 | 11.9 | 13.1 | 14.3 | 15.5 | 16.6 | 17.8 | 19.0 | 20.2 | 21.4 | 22.6 | 23.8 | 25.0 | 26.2 | 27.4 | 28.5 | 29.7 | 30.9 | 32.1 | 33.3 | 34.5 | 35.7 |
| 105       | 2.4   | 3.6     | 4.8     | 6.0 | 7.2 | 8.4 | 9.6  | 10.8 | 12.0 | 13.2 | 14.4 | 15.7 | 16.9 | 18.1 | 19.3 | 20.5 | 21.7 | 22.9 | 24.1 | 25.3 | 26.5 | 27.7 | 28.9 | 30.1 | 31.3 | 32.5 | 33.7 | 34.9 | 36.1 |
| 110       | 2.4   | 3.7     | 4.9     | 6.1 | 7.3 | 8.5 | 9.8  | 11.0 | 12.2 | 13.4 | 14.6 | 15.9 | 17.1 | 18.3 | 19.5 | 20.7 | 21.9 | 23.2 | 24.4 | 25.6 | 26.8 | 28.0 | 29.3 | 30.5 | 31.7 | 32.9 | 34.1 | 35.4 | 36.6 |
| 115       | 2.5   | 3.7     | 4.9     | 6.2 | 7.4 | 8.6 | 9.9  | 11.1 | 12.3 | 13.6 | 14.8 | 16.0 | 17.3 | 18.5 | 19.8 | 21.0 | 22.2 | 23.5 | 24.7 | 25.9 | 27.2 | 28.4 | 29.6 | 30.9 | 32.1 | 33.3 | 34.6 | 35.8 | 37.0 |
| 120       | 2.5   | 3.7     | 5.0     | 6.2 | 7.5 | 8.7 | 10.0 | 11.2 | 12.5 | 13.7 | 15.0 | 16.2 | 17.5 | 18.7 | 20.0 | 21.2 | 22.5 | 23.7 | 25.0 | 26.2 | 27.5 | 28.7 | 30.0 | 31.2 | 32.5 | 33.7 | 35.0 | 36.2 | 37.5 |
| 125       | 2.5   | 3.8     | 5.1     | 6.3 | 7.6 | 8.9 | 10.1 | 11.4 | 12.7 | 13.9 | 15.2 | 16.4 | 17.7 | 19.0 | 20.2 | 21.5 | 22.8 | 24.0 | 25.3 | 26.6 | 27.8 | 29.1 | 30.4 | 31.6 | 32.9 | 34.2 | 35.4 | 36.7 | 38.0 |
| 130       | 2.6   | 3.8     | 5.1     | 6.4 | 7.7 | 9.0 | 10.2 | 11.5 | 12.8 | 14.1 | 15.4 | 16.6 | 17.9 | 19.2 | 20.5 | 21.8 | 23.1 | 24.3 | 25.6 | 26.9 | 28.2 | 29.5 | 30.7 | 32.0 | 33.3 | 34.6 | 35.9 | 37.1 | 38.4 |
| 135       | 2.6   | 3.9     | 5.2     | 6.5 | 7.8 | 9.1 | 10.4 | 11.7 | 13.0 | 14.3 | 15.6 | 16.9 | 18.1 | 19.4 | 20.7 | 22.0 | 23.3 | 24.6 | 25.9 | 27.2 | 28.5 | 29.8 | 31.1 | 32.4 | 33.7 | 35.0 | 36.3 | 37.6 | 38.9 |
| 140       | 2.6   | 3.9     | 5.2     | 6.6 | 7.9 | 9.2 | 10.5 | 11.8 | 13.1 | 14.4 | 15.7 | 17.1 | 18.4 | 19.7 | 21.0 | 22.3 | 23.6 | 24.9 | 26.2 | 27.5 | 28.9 | 30.2 | 31.5 | 32.8 | 34.1 | 35.4 | 36.7 | 38.0 | 39.3 |
| 145       | 2.7   | 4.0     | 5.3     | 6.6 | 8.0 | 9.3 | 10.6 | 11.9 | 13.3 | 14.6 | 15.9 | 17.3 | 18.6 | 19.9 | 21.2 | 22.6 | 23.9 | 25.2 | 26.5 | 27.9 | 29.2 | 30.5 | 31.9 | 33.2 | 34.5 | 35.8 | 37.2 | 38.5 | 39.8 |
| 150       | 2.7   | 4.0     | 5.4     | 6.7 | 8.1 | 9.4 | 10.7 | 12.1 | 13.4 | 14.8 | 16.1 | 17.5 | 18.8 | 20.1 | 21.5 | 22.8 | 24.2 | 25.5 | 26.9 | 28.2 | 29.5 | 30.9 | 32.2 | 33.6 | 34.9 | 36.3 | 37.6 | 38.9 | 40.3 |

# Nested Tree-plot Radius Correction Table – to correct area of plot based on slope

# LIVE BIOMASS AND SOIL MEASUREMENT AND SAMPLING DATA SHEET

| Plot ID #:                                                             | ot ID #: Location:               |                                            |                        | over type:       | Crew chie   | f: [                  | Data recorded by: | # people in crew |
|------------------------------------------------------------------------|----------------------------------|--------------------------------------------|------------------------|------------------|-------------|-----------------------|-------------------|------------------|
| Date:<br>GPS Datum: _<br>Slope (%):<br>Notes:                          | _//<br>GPS<br>Pt                 | Start T<br>S Waypoint:<br>noto Number(s):_ | ime:<br>Lat:           | End tim<br>Long: | e: Precisio | Total Time:<br>n: Ele | vation:           |                  |
| Saplings:<br># of Saplings:<br>LIVE TREE ME<br>TREES<br>Nested Plot ra | S<br>EASUREMEN<br>adius (m): sma | apling Plot dime<br>TSn                    | nsions (m):<br>nedium: | large:           |             |                       |                   |                  |
| Nested plot tr                                                         | ee diameter si                   | zes (cm): small: <u>.</u>                  |                        | medium:          | large:      |                       |                   |                  |
| Tree #                                                                 | Species                          | DBH (cm)                                   | Tree #                 | Species          | DBH (cm)    | Tree #                | Species           | DBH (cm)         |
|                                                                        |                                  |                                            |                        |                  |             |                       |                   |                  |
|                                                                        |                                  |                                            |                        |                  |             |                       |                   |                  |
|                                                                        |                                  |                                            |                        |                  |             |                       |                   |                  |
|                                                                        |                                  |                                            |                        |                  |             |                       |                   |                  |
|                                                                        |                                  |                                            |                        |                  |             |                       |                   |                  |
|                                                                        |                                  |                                            |                        |                  |             |                       |                   |                  |

# Plot ID #:\_\_\_\_\_ CLASS 2 STANDING DEAD WOOD MEASUREMENTS:

| Diam at<br>base (at<br>0.1 m)<br>(cm) | DBH (at<br>1.3 m)<br>(cm) | Diamete<br>at top<br>(cm) (if<br>measured<br>directly) | er<br>Height<br>(m) (if<br>measure<br>directly) | Clinome<br>angle (9            | Heigh<br>eter<br>%)<br>- | t Measuremen<br>Distance<br>from eye<br>to tree<br>(m) | t 1<br>Height<br>of eye<br>(m) | Height Measurement 2<br>Clinometer Distance<br>angle (%) from eye Height<br>to tree of eye<br>+ - (m) (m) |           | t 2<br>Height<br>of eye<br>(m)    |                           |             |                   |
|---------------------------------------|---------------------------|--------------------------------------------------------|-------------------------------------------------|--------------------------------|--------------------------|--------------------------------------------------------|--------------------------------|----------------------------------------------------------------------------------------------------|-----------|-----------------------------------|---------------------------|-------------|-------------------|
|                                       |                           |                                                        |                                                 |                                |                          |                                                        |                                |                                                                                                    |           |                                   |                           |             |                   |
| NON-TREE                              | VEGETA                    | TION (CL                                               | IP PLOTS)                                       |                                |                          |                                                        |                                | LYIN                                                                                                    | IG DEAD   | WOOD ME                           | ASUREME                   | NTS:        |                   |
| Clip-plot din                         | nensions:                 | <u> </u>                                               | (if clustered                                   | d tree-plots,                  | only 1                   | measurement p                                          | er plot)                       | (woo                                                                                                    | od greate | than 10 cm                        | n diameter)               | Tran        | sect length (m) = |
| Weight of<br>bag or<br>sheet (g)      | Weigh<br>bag<br>materia   | nt of (<br>+ s<br>al (g)                               | Clip-plots<br>ubsample<br>ID #                  | Weight o<br>subsamp<br>bag (g) | of<br>le                 | Weight of subsample<br>bag + subsample<br>material (g) |                                | Di                                                                                                    | am (cm)   | Density C<br>S=Solid,<br>R=Rotten | lass (S,I,R)<br>I=Interme | )<br>diate, | Hollow diam (cm)  |
|                                       |                           |                                                        |                                                 |                                |                          |                                                        |                                |                                                                                                    |           |                                   |                           |             |                   |
|                                       |                           |                                                        |                                                 |                                |                          |                                                        |                                |                                                                                                    |           |                                   |                           |             |                   |
| LITTER CLI                            | IP PLOTS                  | ;                                                      |                                                 |                                |                          |                                                        |                                |                                                                                                    |           |                                   |                           |             |                   |
| Clip-plot din                         | nensions:                 |                                                        | (if clustere                                    | ed tree-plots                  | s, only                  | y 1 measureme                                          | ent per plot                   | t)                                                                                                    |           |                                   |                           |             |                   |
| Weight of<br>bag or<br>sheet (g)      | Weigh<br>bag<br>materia   | nt of (<br>+ s<br>al (g)                               | Clip-plots<br>ubsample<br>ID #                  | Weight o<br>subsamp<br>bag (g) | of<br>le                 | Weight of sub<br>bag + subs<br>material                | osample<br>ample<br>(g)        |                                                                                                    |           |                                   |                           |             |                   |
|                                       |                           |                                                        |                                                 |                                |                          |                                                        |                                |                                                                                                    |           |                                   |                           |             |                   |
|                                       |                           |                                                        |                                                 |                                |                          |                                                        |                                |                                                                                                    |           |                                   |                           |             |                   |
|                                       |                           |                                                        |                                                 |                                |                          |                                                        |                                |                                                                                                    |           |                                   |                           |             |                   |
|                                       |                           |                                                        |                                                 |                                |                          |                                                        |                                |                                                                                                    |           | 1                                 |                           |             |                   |

### DEAD WOOD DENSITY DATA SHEET

Stratum: \_\_\_\_\_ Location: \_\_\_\_\_ Date: \_\_\_\_ / \_\_\_\_ Data recorded by: \_\_\_\_\_ Notes:

A minimum of 10 samples should be collected for each density class at the beginning of the field sampling effort. Diameter and width should be recorded for each sample. Empty bag weight should be recorded.

| Photo<br># | Dead<br>Wood<br>ID | Wood<br>Density<br>Class: S, I,<br>R* | Diameter2<br>(cm) | Diameter2<br>(cm) | Width1<br>(cm) | Width2<br>(cm) | Volume<br>(cm <sup>3</sup> ) | Bag<br>weight<br>(g) |
|------------|--------------------|---------------------------------------|-------------------|-------------------|----------------|----------------|------------------------------|----------------------|
|            |                    |                                       |                   |                   |                |                |                              |                      |
|            |                    |                                       |                   |                   |                |                |                              |                      |
|            |                    |                                       |                   |                   |                |                |                              |                      |
|            |                    |                                       |                   |                   |                |                |                              |                      |
|            |                    |                                       |                   |                   |                |                |                              |                      |
|            |                    |                                       |                   |                   |                |                |                              |                      |
|            |                    |                                       |                   |                   |                |                |                              |                      |
|            |                    |                                       |                   |                   |                |                |                              |                      |
|            |                    |                                       |                   |                   |                |                | 1                            |                      |
|            |                    | -                                     |                   |                   |                |                |                              |                      |
|            |                    |                                       |                   |                   |                |                |                              |                      |
|            |                    |                                       |                   |                   |                |                |                              |                      |
|            |                    |                                       |                   |                   |                |                |                              |                      |
|            |                    |                                       |                   |                   |                |                |                              |                      |
|            |                    |                                       |                   |                   |                |                |                              |                      |
|            |                    |                                       |                   |                   |                |                |                              |                      |
|            |                    |                                       |                   |                   |                |                |                              |                      |
|            |                    |                                       |                   |                   |                |                |                              |                      |
|            |                    |                                       |                   |                   |                |                |                              |                      |
|            |                    |                                       |                   |                   |                |                |                              |                      |
|            |                    |                                       |                   |                   |                |                | 1                            |                      |
|            |                    |                                       |                   |                   |                |                |                              |                      |
|            |                    |                                       |                   |                   |                |                |                              |                      |
|            |                    |                                       |                   |                   |                |                |                              |                      |
|            |                    |                                       |                   |                   |                |                |                              |                      |
|            |                    |                                       | -                 |                   |                |                | -                            |                      |
|            |                    |                                       |                   |                   |                |                |                              |                      |
|            |                    |                                       |                   |                   |                |                |                              |                      |
|            |                    |                                       |                   |                   |                |                |                              |                      |

\* S = sound, I = intermediate, R = rotten

# DATA SHEET FOR SAPLINGS

Stratum: \_\_\_\_\_ Location: \_\_\_\_\_ Date: \_\_\_\_\_ Data recorded by: \_\_\_\_\_ Notes:

Notes:

At least 30 saplings must be cut and weighed.

| Plot ID | Sapling ID | Total Wet<br>Weight (g) | Weight of empty subsample bag (g) | Subsample<br>Wet Weight +<br>Bag (g) |
|---------|------------|-------------------------|-----------------------------------|--------------------------------------|
|         |            |                         |                                   |                                      |
|         |            |                         |                                   |                                      |
|         |            |                         |                                   |                                      |
|         |            |                         |                                   |                                      |
|         |            |                         |                                   |                                      |
|         |            |                         |                                   |                                      |
|         |            |                         |                                   |                                      |
|         |            |                         |                                   |                                      |
|         |            |                         |                                   |                                      |
|         |            |                         |                                   |                                      |
|         |            |                         |                                   |                                      |
|         |            |                         |                                   |                                      |
|         |            |                         |                                   |                                      |
|         |            |                         |                                   |                                      |
|         |            |                         |                                   |                                      |
|         |            |                         |                                   |                                      |
|         |            |                         |                                   |                                      |
|         |            |                         |                                   |                                      |
|         |            |                         |                                   |                                      |
|         |            |                         |                                   |                                      |
|         |            |                         |                                   |                                      |
|         |            |                         |                                   |                                      |
|         |            |                         |                                   |                                      |
|         |            |                         |                                   |                                      |
|         |            |                         |                                   |                                      |
|         |            |                         |                                   |                                      |
|         |            |                         |                                   |                                      |
|         |            |                         |                                   |                                      |
|         |            |                         |                                   |                                      |
|         |            |                         |                                   |                                      |
|         |            |                         |                                   |                                      |
|         |            |                         |                                   |                                      |

# APPENDIX II: FIELD EQUIPMENT REQUIREMENTS PER FIELD TEAM

| Equipment                                                               | Quantity | Crew Member | SOP | Use/Info |
|-------------------------------------------------------------------------|----------|-------------|-----|----------|
| NFI Sampling Coordinator                                                |          |             |     |          |
| Tablet<br>Tablet cord<br>GPS<br>GPS memory card<br>AA batteries for GPS |          |             |     |          |
| Field Sampling Crew                                                     |          |             |     |          |

| Machete                           | 2/team   | Village guides    | All                             |                                          |
|-----------------------------------|----------|-------------------|---------------------------------|------------------------------------------|
| Whistles                          | 1/person |                   | All                             | one per team member                      |
| First Aid Kit                     | 1/team   |                   | All                             |                                          |
| Chalk sticks                      | many     |                   | Tree plots                      | to mark measured trees                   |
| 1.3 m poles                       | 2/team   | DME Person1 and 2 | Tree plots                      | make from PVC piping                     |
| Durable plastic tarp ~2 m x 2 m   | 1/team   |                   | All                             | to put equipment on while measuring plot |
| Two-way radios                    | 1/team   | Crew Chief        | All                             |                                          |
| Tablet                            |          | Crew Chief        | All                             |                                          |
| Tablet cord                       |          | Crew Chief        | All                             |                                          |
| Camera (or use Tablet)            | 1/team   | Crew Chief        | All                             |                                          |
| GPS                               | 1/team   | Crew Chief        | All                             |                                          |
| GPS Waterproof case               | 1/GPS    | Crew Chief        | All                             |                                          |
| GPS memory                        |          | Crew Chief        | All                             |                                          |
| AA batteries for GPS              | many     | Crew Chief        | All                             |                                          |
| clip board                        | 1/team   | Crew Chief        | All                             |                                          |
| Compass                           | 1/team   | Crew Chief        | Navigation, safety              |                                          |
| Bright colored spray paint        | many     | Crew Chief        | temporary mark tree-plot center |                                          |
|                                   |          |                   |                                 |                                          |
| DME                               |          |                   | Tree plots                      | Haglof DME 201 Cruiser                   |
| DME pole                          | 1/team   | DME Person1       | Tree plots                      |                                          |
| DME transponder (yellow piece)    | 1/team   | DME Person1       | Tree plots                      |                                          |
| DME distance measuring unit (grey | 2/team   | DME Person1 and 2 | Tree plots                      |                                          |
| box)                              |          |                   |                                 |                                          |
| AA batteries for transponder      | many     | DME Person1       | Tree plots                      |                                          |
|                                   |          |                   |                                 |                                          |

|                                        |               | <b>D.1. D</b>         | <b>—</b> • •                                                                 |                                                                                                    |
|----------------------------------------|---------------|-----------------------|------------------------------------------------------------------------------|----------------------------------------------------------------------------------------------------|
| 9V batter for DME grey box             | many          | DME Person1 and 2     | I ree plots                                                                  |                                                                                                    |
| Clinometer                             | 1/team        | DME Person 2          | Slope, tree heights, standing dead trees, palms                              | *Note: must have clinometer that measures slope. If have<br>height specific clinometer, then MUST also purchase slope<br>clinometer*                                   |
| Clinometer case                        |               | DME Person 2          | Slope, tree heights, standing dead trees, palms                              |                                                                                                    |
| Measuring Tape - 50 m                  | 2/team        | LDW Person 1          | LDW                                                                          |                                                                                                    |
| biodegradable Flagging tape            | 2/team        |                       | All                                                                          |                                                                                                    |
| diameter tape measure                  | 2/team        | DME Person1 and 2     | tree plots                                                                   | Lufkin Chrome-Clad 3/8" Wide line is chrome-clad steel with black graduations. Claw hook, hand crank rewind and vinyl covered steel case. Case dimensions: 3-1/2" x 1" |
| Work gloves                            | 1/person      |                       | All                                                                          | for people doing clip plots, and weighing vegetation                                                                                                    |
| Equipment backpacks                    | 3+/team       |                       | All                                                                          | to carry equipment, lunch, and water into field                                                                                                    |
| Small backpack or hipsack              | 1/person      |                       | All                                                                          | to carry small equipment while in field                                                                                                    |
| Sturdy backpacks, bags                 | 2/team        |                       | All                                                                          | to carry soil samples + subsamples <b>from</b> field. must be additional to above backpacks                                                                            |
| Water bottles                          | 1/person      |                       | All                                                                          |                                                                                                    |
| Lunch containers                       | 1/person      |                       | All                                                                          | reusable containers to carry lunch into field                                                                                                    |
| Permanent Marker                       | 5/team        |                       | All                                                                          |                                                                                                    |
| Pens                                   | many          |                       | All                                                                          |                                                                                                    |
| Pencils                                | many          |                       | All                                                                          |                                                                                                    |
| Pencil sharpeners                      | many          |                       | All                                                                          |                                                                                                    |
| Erasers                                | many          |                       | All                                                                          |                                                                                                    |
| Stapler                                | 1/team        |                       | All                                                                          | staple datasheets together                                                                                                    |
| Staples                                |               |                       | All                                                                          | staple datasheets together                                                                                                    |
| small notebooks                        | 1/person      |                       | LDW                                                                          |                                                                                                    |
| NTV, litter, bamboo, and soil sampling | g (must be ed | ited dependent SOPs u | sed):                                                                        |                                                                                                    |
| calipers (see Bamboo SOP for size)     | 2/team        | LDW Person 1          | Bamboo                                                                       |                                                                                                    |
| hanging scale - 300 g                  | 1/team        |                       | Subsamples - non-tree veg,<br>shrubs, litter, dead wood density,<br>saplings | weigh subsamples                                                                                                    |
| hanging scale - 1 kg                   | 1/team        |                       | non-tree veg, shrubs, litter, dead wood density, saplings                    | weigh saplings, shrubs, non-tree vegetation. Size needed depends on how large understory vegetation is                                                                 |
| hanging scale - 2 kg                   |               |                       | non-tree veg, shrubs, litter, dead wood density, saplings                    | weigh saplings, shrubs, non-tree vegetation. Size needed depends on how large understory vegetation is                                                                 |
| hook - for hanging scale               | 1/scale       |                       |                                                                              | accessories for scales                                                                                                    |
|                                        |               |                       |                                                                              |                                                                                                    |

| case - for hanging scale                                 | 1/scale |                                                                             | accessories for scales                                                                                                    |
|----------------------------------------------------------|---------|-----------------------------------------------------------------------------|----------------------------------------------------------------------------------------------------|
| clip - for hanging scale                                 | 1/scale |                                                                             | accessories for scales                                                                                                    |
| hanging scale - 50 kg                                    | 1/team  | Destructive sampling of trees, palms                                        | weigh large things during destructive sampling for trees, palms, etc                                                                                                    |
| Cloth bags. Can buy professional ones<br>OR make locally |         | subsamples: non-tree veg,<br>shrubs, litter, dead wood density,<br>saplings | for subsamples. Need to be around 20 cm x 30 cm. have cloth bags made at market. must be closable - If cloth, can make with draw string or maybe able to staple                                                                                                    |
| Clip Plot (pvc)                                          | 1/team  | non-tree veg, shrubs, litter                                                | For clip plots: non-tree veg., shrubs, litter. get PVC piping<br>and cut into 50 cm long sets, and 25 cm long sets. Also get<br>elbows to put together. Piping can be very narrow. DO NOT<br>GLUE together! Using four pipes and four elbow<br>connectors, we will make a square frame that can be<br>assembled and disassembled in the field. |
| Clippers                                                 | 2/team  | non-tree veg, shrubs, litter                                                | to cut understory vegetation for clip plots, litter                                                                                                    |
| Lightweight plastic sheeting                             |         | non-tree veg, shrubs, litter, dead wood density, saplings                   | to weigh vegetation on                                                                                                    |
| Hand Saw                                                 | 1/team  | shrubs, dead wood density,<br>destructive sampling                          | cut dead wood density samples, cut shrubs                                                                                                    |
| Soil sampler                                             | 1/team  | Soil sampling                                                               | soil sampling, bulk density sampling                                                                                                    |
| Cloth bags. Can buy professional ones<br>OR make locally | 3/site  | Soil sampling                                                               | Soil bags.Can buy professional ones, or have made locally w/ draw string. Make at least ~40 cm long x 15 cm wide (so easy to put soil probe into bag)                                                                                                    |
| If doing permanent tree sample plots:                    |         |                                                                             |                                                                                                    |
| Tree tags - for perm sample plots                        | 1       | Permanent tree plots                                                        | 1-1/4" D Tags, 1-100                                                                                                    |
| Tree tags - for perm sample plots                        | 1       | Permanent tree plots                                                        | 1-1/4" D Tags, 101-200                                                                                                    |
| Tree tags - for perm sample plots                        | 1       | Permanent tree plots                                                        | 1-1/4" D Tags, 201-300                                                                                                    |
| Tree tags - for perm sample plots                        | 1       | Permanent tree plots                                                        | 1-1/4" D Tags, 301-400                                                                                                    |
| Tree tags - for perm sample plots                        | 1       | Permanent tree plots                                                        | 1-1/4" D Tags, 401-500                                                                                                    |
| Tree tags - for perm sample plots                        | 1       | Permanent tree plots                                                        | 1-1/4" D Tags, 501-600                                                                                                    |
| Tree tags - for perm sample plots                        | 1       | Permanent tree plots                                                        | 1-1/4" D Tags, 601-700                                                                                                    |
| Tree tags - for perm sample plots                        | 1       | Permanent tree plots                                                        | 1-1/4" D Tags, 701-800                                                                                                    |
| Tree tags - for perm sample plots                        | 1       | Permanent tree plots                                                        | 1-1/4" D Tags, 801-900                                                                                                    |
| Tree tags - for perm sample plots                        | 1       | Permanent tree plots                                                        | 1-1/4" D Tags, 901-1000                                                                                                    |
| Aluminum Nails - for tree tags                           | 2       | Permanent tree plots                                                        | 1 lb. Box. Approx. 575 nails per pound                                                                                                    |
| Iron bars about 1-2 cm in diameter and 30 cm long        |         | Permanent Plots                                                             |                                                                                                    |
| PVC tubing (1 m) and caps                                |         | Permanent Plots                                                             |                                                                                                    |

| Hammer                             | 2/team | Permanent Plots |
|------------------------------------|--------|-----------------|
| Piece of wood to place over hammer | 2/team | Permanent Plots |
|                                    |        |                 |
| Electrical tape/duct tape          |        | Permanent Plots |
| Bright colored paint (orange)      |        | Permanent Plots |

# ラオス人民民主共和国

ラオス国持続可能な森林経営及びREDD+のための国家 森林情報システム構築に係る能力向上プロジェクト (第2年次)

# 業務完了報告書

添付資料11:NFI for forest carbon sampling -Guidance Document .

.

# National Forest Inventory for Forest Carbon Sampling – Guidance Document

4 July 2015

Prepared on behalf of Lao PDR by:

Sarah M Walker, Katherine M Goslee, Gabriel Eickhoff, and Yuta Morikawa

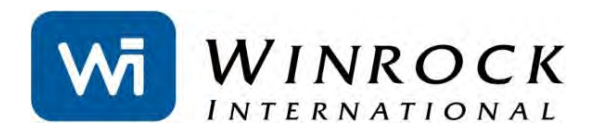

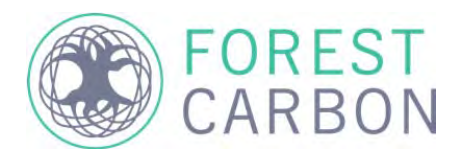

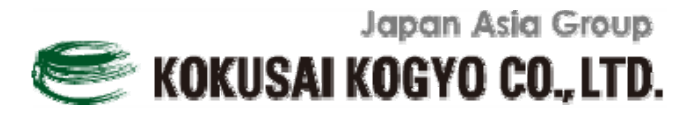

# Table of Contents

| 1  | 5   | cope and Audie    | nce                                                    | 3  |
|----|-----|-------------------|--------------------------------------------------------|----|
| 2  | C   | Overview of Nat   | ional Forest Inventories                               | 4  |
|    | 2.1 | IPCC Techni       | ical Background                                        | 6  |
|    | 2.2 | Comparisor        | between FAO Forest Resource Assessments and an NFI     | 9  |
|    | 2.3 | Comparisor        | between a forest inventory and GHG emission estimation | 11 |
| 3  | [   | Decisions inform  | ing NFI development                                    | 12 |
|    | 3.1 | Forest Defir      | nitions                                                | 12 |
|    | 3.2 | Land cover        | types included within NFI                              | 12 |
|    | 3.3 | Stratificatio     | n                                                      | 13 |
|    | 3.4 | Temporal F        | requency and monitoring                                | 17 |
|    | 3.5 | Allometric e      | equations                                              | 17 |
|    | 3.6 | Carbon Poo        | ls                                                     | 18 |
| 4  | I   | nstitutional Arra | angements and Field Coordination                       | 19 |
|    | 4.1 | Field Crew (      | Composition                                            | 20 |
|    | 4.2 | Data Collec       | tion Logistics, Permission, and Coordination           | 20 |
|    | 4.3 | Awareness         | Raising and Training Materials                         | 21 |
| 5  | F   | orest Inventory   | Guidance                                               | 22 |
|    | 5.1 | Sampling D        | esign                                                  | 22 |
|    | 5.2 | Field Measu       | urements                                               | 30 |
|    | 5.3 | Quality Con       | trol                                                   | 31 |
|    | 5.4 | Calculation       | methods                                                | 31 |
| 6  | F   | References        |                                                        | 32 |
| 7  | A   | Appendix A – Na   | ational Forest Inventories in other countries          |    |
| 8  | A   | Appendix B – Ov   | erview of Previous forest biomass work in Laos         |    |
| 9  | A   | Appendix C – Fu   | ndamental concepts in sampling designs                 | 47 |
| 1( | )   | Appendix D La     | and Use Classes and Forest Type Definitions            | 58 |

# 1 Scope and Audience

A national forest inventory (NFI) for forest carbon sampling can have many objectives, one of which can be to develop an estimate of the standing stock of carbon in various forest types within the country. This information can be used to develop emission factors, and ultimately the estimation of carbon emissions from land use change. Through the JICA funded program "Capacity Development Project for Establishing National Forest Information System for Sustainable Forest Management and REDD+", the Department of Forestry is working with Kokusai Kogyo Co and Asia Air Survey to assist in the design of an updated National Forest Inventory.

This document provides the overall framework for Lao PDR to complete a forest inventory. This includes information on the information required prior to initiating a forest inventory and a description of a recommended sampling design. The sampling approach and field measurement methods are based on the initial National Forest Inventory for Lao PDR conducted from 1991-1999 and guidance within Winrock International's standard operating procedures guidance that has been field tested and refined since 1995. In addition, the field sampling methods and analysis approaches described in this guidance document were piloted through the CLiPAD funded project where sampling took place in Houaphan Province in 2014 (Eickhoff et al 2014), were then refined, and then tested again within the province of Khammouane in early 2015.

This document should be used in association with several companion components:

- "Standard Operating Procedures for Terrestrial Carbon Measurement", provides the field methods for data collection,
- Winrock Sample Plot Calculator Excel Tool, provides estimate of number of plots based on variability of preliminary data,
- A tablet-based data collection form has been developed by Forest Carbon for field data collection using "ODK",
- R script developed by Forest Carbon to transform field data collected on tablets into analyzed data,
- "Module C-CS: Calculations for Estimating Carbon Stocks. Leaf technical guidance series for the development of a forest carbon monitoring system for REDD+" (Goslee et al 2014) which describes the calculations to conduct to estimate carbon stocks, and
- •
- "Allometric Equation Evaluation Guidance Document" (Walker and Tepe 2015) which provides information on how to develop allometric equations for use in the NFI.

This document is targeted at the Forest Inventory and Planning Division (FIPD) of the Department of Forestry of Lao PDR. The guidance in this document can be implemented by these staff to conduct a forest inventory for Lao PDR. This document along with its companion components can also be adapted for use in subnational inventories for carbon stock assessment.

At the end of this guidance document are several appendices, including an overview of previous forest biomass data that has taken place in Lao PDR, an overview of NFIs conducted by other countries, and another that provides some background information on sampling design.

# 2 Overview of National Forest Inventories

Many countries use the approach of developing a National Forest Inventory (NFI) as a way to understand the current conditions of the forests and other land types. The forest (and sometimes non-forest) lands are sampled by taking field measurements at different locations across the country. These field measurements are combined with land cover mapping and land use information to summarize different aspects of the forest land. Often, NFIs are designed to have a wide array of purposes but often the goal is to have an independent estimate of forest resources such as timber or woodfuel, to examine the forest condition, and to estimate standing carbon stocks. A review of National Forest Inventory programs in select countries can be found in Appendix A.

NFIs tend to require a substantial amount of resources and commitment, and thus should be constructed in a practical manner to serve a number of purposes. The goals of NFIs can range from simple timber stock inventories to comprehensive surveys of a range of biophysical characteristics of entire landscapes. Historically, NFIs served the largely economic purpose of informing decision makers and industry stakeholders about the supply of timber resources within a geographic area. Over time, NFIs expanded to collect additional data to support broader land use planning and policy development goals. Examples of the types of information NFI's produce include:

- Estimates of standing timber volume for each land cover class
- Estimates of carbon stocks in each land cover class
- Other information on trees: number per hectare, basal area, size distribution of trees in forest types, species distribution
- Dominance of shrubs and other non-tree pools
- Degradation state of forest type
- Forest health disease, drought/water stress, natural disturbances, degradation status, Invasive species
- Habitat
- Land use

NFIs can serve to collect valuable data to allow stakeholders and decision makers to make informed decisions about a variety of functions within a landscape, including watershed assessment, protection and management; biodiversity assessment and management; and carbon stock assessment for GHG inventories.

In this document, NFI for Forest Carbon Sampling Guidance Document, it is assumed that the main objective of the NFI is the creation of estimates of the standing carbon stocks within the various forest types and across the country of Lao PDR.

#### Box 1. Information NFI will not provide

Although the NFI can be designed to collect a wide array of information, there is some information that would not be efficiently measured using an NFI approach.

**REDD+:** Although the NFI will provide information to create deforestation emission factors (EF), the NFI will unlikely provide direct emission factors for forest degradation (logging, fuelwood, fire) or emission factors for enhancements due to tree planting. In addition, the NFI alone will not provide any 'activity data' (AD) (Table 1). Instead, Lao PDR will need to set up a system to monitor activities. This will include creating successive land cover maps and monitoring the quantity of other activities such as degradation.

**UNFCCC National Communications:** There are only a selection of parameters that the NFI will need to provide for UNFCCC National Communications (NFI). Again, it will not be sufficient for EF from degradation or generate estimates of land areas in different categories (AD).

|                                       | Activity Data<br>(e.g. area change per year) |           | Emission Factors<br>(t CO2e/ha) |           |
|---------------------------------------|----------------------------------------------|-----------|---------------------------------|-----------|
|                                       | Historical                                   | 2015-2020 | Historical                      | 2015-2020 |
| Forest – Nonforest /<br>Deforestation |                                              |           |                                 |           |
| > Non forest                          | No                                           | No        | Yes                             | Yes       |
| > Slash and burn                      | No                                           | No        | maybe                           | Maybe     |
| > Rice paddy                          | No                                           | No        | maybe                           | Maybe     |
| > Agri plantation                     | No                                           | No        | maybe                           | Maybe     |
|                                       |                                              |           |                                 |           |
| Forest-Forest / Degradation           |                                              |           |                                 |           |
| Nat forest to Plantation              | no                                           | No        | maybe                           | Maybe     |
| Fuelwood                              | no                                           | No        | No                              | No        |
| Legal logging                         | no                                           | No        | No                              | No        |
| Illegal logging                       | no                                           | No        | No                              | No        |
| Fire                                  | no                                           | No        | No                              | No        |
|                                       |                                              |           |                                 |           |
| Enhancement                           |                                              |           |                                 |           |
| Forest growth                         | no                                           | No        | No                              | No        |
| Afforestation                         | no                                           | No        | No                              | Maybe     |

Table 1 Information on whether the NFI will provide data needed for REDD+ and National Communications

**Timber volume:** Although a NFI can be used to provide a general understanding of the timber availability in the country, the density of sample points will NOT allow estimates of timber volume at a local level. It will also not be suitable for monitoring overall degradation from logging through time.

Biodiversity: Although the main tree species composition will be known from the NFI, the NFI is not
designed to find rare species. In addition, it will not provide information on non-tree species (eg other plants, birds, animals, insects) or define the 'High Conservation Value'.

## 2.1 Previous Forest Inventories in Lao PDR

In Lao PDR, various field measurements of the forest have taken place over time (Table 2). This includes the first NFI conducted in 1991-1999 and whose focus was on estimating timber volumes. Additional details of these field surveys can be found in Appendix B.

| Project                      | Implementation Focal Area<br>Period |                                                                                                    | Implementation<br>Agencies                                                                                           | Finance                                                                                         | Main<br>Objective  |
|------------------------------|-------------------------------------|----------------------------------------------------------------------------------------------------|----------------------------------------------------------------------------------------------------|-------------------------------------------------------------------------------------------------|--------------------|
| First NFI                    | 1991-1999                           | National                                                                                                    | Forest Inventory<br>and Planning Center<br>(FIPC)                                                                    | Sweden                                                                                          | Timber<br>Estimate |
| SUFORD<br>(phase I~I I<br>I) | 2003-2017,                          | Khammoune,<br>Savanakhet, Salavan,<br>Champasak, Xekong,<br>Attepue,<br>Bolikhamxay,<br>Vientiane Province<br>and Xayabouli | DoF, DOFI, NAFES,<br>NAFRI, Provincial<br>and District Forest<br>Offices, Village<br>Forestry<br>Organisations/Units | World Bank<br>USD 10<br>million,<br>Government<br>of Finland<br>USD 12<br>million<br>(Phase II) | Timber<br>Estimate |
| Timber<br>plantations        | 2006                                | Bolikhamxay,Champa<br>ssak<br>Salavan,Savannakhet<br>and Vientiane<br>Province                                              | ADB Industrial Tree<br>Plantation Project<br>(ITPP)                                                                  | N/A                                                                                             | Timber<br>Estimate |
| CliPAD                       | 2009-2018                           | Sayaboury and<br>Houaphan Provinces                                                                                         | MAF, DoF,<br>Provincial and<br>District Agriculture<br>and Forestry Offices                                          | GIZ (4.0<br>million EUR),<br>KfW (10.0<br>million EURO)                                         | Biomass<br>Stocks  |
| PARRED+                      | 2009-2014                           | Luang Prabang                                                                                                    | National Agriculture<br>and Forestry<br>Extension Service,<br>Provincial and<br>District Forest<br>Offices           | JICA(4 million<br>USD )                                                                         | Biomass<br>Stocks  |
| FIM                          | 2010-2013                           | Whole Provinces<br>(National Level) but<br>Luang Prabang for<br>feasibility study with<br>PAREDD                            | DOF/FIPD                                                                                                    | JICS(5.5<br>million USD)                                                                        | Biomass<br>Stocks  |

Although the main goal of the 1<sup>st</sup> NFI was to estimate potential timber and other forest resources, this data was also reanalyzed using the same allometric equations used for Khamouane and Houaphan data to create an estimate of carbon stocks. The biomass stocks of the first NFI, the recently completed field work in Houaphan province under CliPAD, and the pilot data from Khammouane provide an initial

6

estimate of the carbon stocks within certain land cover types, along with the amount of variance (Table 3). The carbon stocks between these surveys are quite similar and the uncertainty values are relatively low, even for the province level piloting surveys with only limited sample sizes.

Table 3 Mean aboveground live tree carbon stocks by land cover class estimated within 1st NFI, CLiPAD funded work in Houaphan Province, and the pilot field work completed as part of this study in Khammouane Province. Biomass calculated using the Moist Forest biomass equation from Chave et al 2005 and assumed average wood density for Asia from Reyes et al 1992. (sources: Eickhoff, G. 2015. Technical Summary Report. 2015 National Forest Inventory Piloting NFIS Project, Lao PDR, Eickhoff, G. 2015. Technical Summary Report. 2014 CliPAD Houaphan Biomass Inventory.)

| Survey     | Stratum<br>Name | Number of Plots<br>Surveyed | Mean AG<br>Tree Carbon<br>(t C ha <sup>-1</sup> ) | Std<br>Dev<br>(t C<br>ha <sup>-1</sup> ) | Uncertainty (expressed as 90% CI as percent of mean) |
|------------|-----------------|-----------------------------|---------------------------------------------------|------------------------------------------|------------------------------------------------------|
| 1st NFI    | EF              | 56                          | 110.1                                             | 50.4                                     | 22%                                                  |
| Khammouane | EF              | 2                           | 185.5                                             | 31.4                                     | 76%                                                  |
| 1st NFI    | MD              | 805                         | 60.0                                              | 41.2                                     | 6%                                                   |
| Houaphan   | MD              | 82                          | 92.1                                              | 63.5                                     | 16%                                                  |
| Khammouane | MD              | 33                          | 114.4                                             | 51.5                                     | 13%                                                  |
| 1st NFI    | DD              | 636                         | 43.5                                              | 26.4                                     | 7%                                                   |
| Khammouane | DD              | 13                          | 48.5                                              | 15.7                                     | 16%                                                  |
| 1st NFI    | CF              | 27                          | 32.4                                              | 26.1                                     | 33%                                                  |
| 1st NFI    | MCB             | 74                          | 80.5                                              | 48.5                                     | 19%                                                  |
| Houaphan   | RV              | 1                           | 39.3                                              |                                          |                                                      |
| Houaphan   | SC              | 16                          | 12.2                                              | 16.4                                     | 72%                                                  |
| Khammouane | SC              | 2                           | 22.0                                              | 8.6                                      | 175%                                                 |
| Houaphan   | SHBB            | 7                           | 11.7                                              | 12.0                                     | 94%                                                  |
| 1st NFI    | RV              | 102                         | 7.1                                               | 10.4                                     | 20%                                                  |

# 2.2 IPCC Technical Background

The IPCC (Good Practice Guidance 2003, and Guidelines for National Greenhouse Gas Inventories Agriculture, Forestry, and Other Land Uses [AFOLU] 2006) provides the framework for estimating emissions and removals of CO<sub>2</sub> in the AFOLU sector and was used to design the NFI for Forest Carbon Sampling Guidance Document. The IPCC framework is based on estimating the carbon stocks in five IPCC recognized carbon pools (aboveground biomass, belowground biomass, soil organic matter, litter, and dead wood) caused by changes in forest cover. Depending on country circumstances, all carbon pools do not need to be included in the design, but significant pools must not be excluded<sup>1</sup>. A key-category-type analysis must be conducted to determine which carbon pools should be included to accurately capture the emissions and removals from changes in forest cover, taking into account their magnitude and the cost effectiveness to monitor.

For the purposes of this sampling design, the analysis will use the guidance applicable to the IPCC GPG/AFOLU category of Forest Land converted to other lands (Cropland, Grassland, Wetlands, Other,

<sup>&</sup>lt;sup>1</sup> SBSTA Decision, UNFCCC COP 17

Settlements), which is equivalent to deforestation. Another category, Forest Land remaining Forest Land, captures forest degradation and enhancement of carbon stocks (and also includes the activities of forest conservation and sustainable management of forests as part of the "plus" in REDD+), and will not be fully addressed in this sampling design. It must be noted that the forest inventory sampling guidance provided here will allow for the calculation of standing carbon stocks. In order to convert such stocks to GHG net emission estimates resulting from land cover change, additional analysis would need to be conducted. This is outside the scope of this guidance document.

#### Box 2. IPCC Approach to estimating net GHG emissions

The Intergovernmental Panel on Climate Change (IPCC) is an international scientific body that reviews and evaluates information relevant to the understanding of climate change. The IPCC has produced two key currently relevant documents on methodologies for conducting GHG inventories for assessments of land use/land cover change that provide a framework for GHG inventories in the agriculture, forests, and other land use (AFOLU) sector. These are the 2003 Good Practice Guidance for Land Use, Land Use Change and Forestry and the 2006 IPCC Guidelines for National GHG Inventories (Volume 4 Agriculture, Forestry and Other Land Use). The IPCC present five general principles that guide the reporting of estimates of national emissions and removals of greenhouse gases (GHGs), and these are equally applicable to the preparation of RLs.

<u>Transparency</u>: assumptions and methodologies should be clearly explained to facilitate replication and assessment.

Consistency: an inventory should be internally consistent;

<u>Comparability</u>: estimates of emissions and removals reported should be comparable with the national communications from other nations, and apply standard methodologies (those agreed by the COP<sup>2</sup>) for estimating and reporting inventories.

<u>Completeness:</u> full geographic coverage of sources and sinks.

<u>Accuracy</u>: estimates should be accurate (systematically neither over or under true emissions or removals), and uncertainties must be reduced as far as practicable.

The IPCC Guidelines refer to two basic inputs with which to estimate greenhouse gas emissions and removals: activity data and emissions factors. "Activity data" refer to the extent of a category, and in the case of deforestation, activity refers to the change in areal extent of forest land, presented in hectares over a known time frame (usually per year). "Emission factors" refer to emissions/removals of greenhouse gases per unit area, e.g. tonnes of carbon dioxide emitted per hectare of deforestation. Emissions/removals resulting from land-use conversion are manifested in changes in ecosystem carbon stocks, and for consistency with the IPCC framework, we use units of carbon dioxide, specifically tonnes of carbon dioxide per hectare (t  $CO_2$  ha<sup>-1</sup>), to express emission factors (multiply t C by 44/12 to convert

<sup>&</sup>lt;sup>2</sup> Revised 1996 Intergovernmental Panel on Climate Change Guidelines for National Greenhouse Gas Inventories

to CO<sub>2</sub>). "Activity data" combined with "emission factors" estimates the total amount of emissions/removals taking place in a given year as a result of that activity.

Three Approaches (Approaches 1-3) are presented as options in the IPCC guidance documents for obtaining activity data, and three **Tiers** (Tiers 1-3) are presented as options for obtaining emission factors (Table 1). The IPCC refers to three general tiers for estimating emissions/removals of GHGs. Tier 1 is a basic method, using default values for broad continental forest types and default values such as the IPCC Emission Factor Data Base. This Tier has low cost and high uncertainty. Tier 2 uses country-specific data for key factors, and has medium costs and uncertainty. Tier 3 is regional- or forest-specific, and is based on comprehensive field sampling repeated at regular intervals. This Tier has high costs and low uncertainty. IPCC encourages use of higher tiers for the measurement of significant carbon pools.

Table: Comparison of IPCC Approaches and Tiers<sup>3</sup>

Approach for activity data: Area change

- 1. Total area for each land use category, but no information on conversions (only net changes)
- 2. Tracking of conversions between land-use categories
- 3. Spatially explicit tracking of land-use conversions

# Tiers for emission factors:

- 1. IPCC default factors
- 2. Country specific data for key categories
- 3. Detailed national inventory of carbon stocks for key categories, repeated measurements of through time or modeling

While moving from Tier 1 to Tier 3 increases the certainty of GHG estimates, it also increases the complexity and costs of measurement and monitoring. Likewise, achieving greater completeness and certainty in a measurement and monitoring system means higher costs as it is likely that more carbon pools would need to be monitored and that the monitoring would need to result in accurate and precise estimates of emissions and removals.

## 2.3 Comparison between FAO Forest Resource Assessments and an NFI

## 2.3.1 Review of FAO FRA

The Food and Agriculture Organization of the United Nations has a mandate to undertake periodic assessments of global forest resources through the Global Forest Resource Assessment (FRA). The FRA involves close collaboration between the FAO and its 197 member countries who submit country reports prepared by National FRA Correspondents. The country reports are combined with remote sensing data collected by the FAO and Global FRA is published every 5 years.

FAO member countries are encouraged to submit FRA country reports every 60 months to the FAO. National Correspondents are expected to use the FRA Country Report template which follows a

<sup>&</sup>lt;sup>3</sup> IPCC. 2006. Chapter 1 Overview. Guidelines for National Greenhouse Gas Inventories.

standardized format and ensures reporting on consistent categories and topics using the same definitions and classifications.

Both global and country FRAs cover four main categories: (1) estimation of areas defined as forest, other wooded land, and other land; (2) estimation of areas under forest designation and management categories; (3) characterization of forest areas (4) quantification of forest stocks. In this way, the FRA attempts to comprehensively describe the world's forest resources in a way that is comparable across countries.

Given the fact that countries have varying resources and capacities for conducting forest assessments, FRA information can be collected using a wide range of methodologies and sources. Although not required for use, the FAO has developed a manual that can be used to develop and implement a FRA<sup>4</sup>. This includes a generic example of institutional arrangements and organizational structure, global land cover class definitions that can be used, GIS methods, and field methods. The elements of a FRA are summarized in Box 2.

### Box 3. Components of a FRA

## Areas defined as forest, other wooded land and other land

To maintain consistent metrics across countries, the FRA applies consistent definitions of Forest, Other wooded land, and other land. Forest is defined as land spanning more than 0.5 hectares with trees higher than 5 meters and a canopy cover of more than 10percent, or trees able to reach those thresholds in situ. It does not include land that is predominantly under agricultural or urban use. Other wooded land includes areas that have trees, shrubs, and bushes, but do not meet the definition of forest. Other land includes agricultural and urban areas, but are not predominantly wooded and do not meet the definition of forest.

## Forest designation and management

The FRA also attempts to capture how forests are delineated and managed within countries. It estimates the area for forest designated for production, protection, conservation, social services, and multiple use. The FRA also estimates the forest area under management regimes including forest areas that are under permanent forest estate, protected, under sustainable forest management, and areas with a management plan.

## Forest Characteristics

The FRA characterizes the state of forests by placing them into two broad categories: naturally regenerated forests and planted forests. Naturally regenerated forests include primary forests as well as other types of natural forests with varying degrees of disturbance and human impact. Planted forests are those which include native and non-native introduced species.

<sup>&</sup>lt;sup>4</sup> <u>http://www.fao.org/forestry/14727-072b68bcfa49334202f1586889517ce24.pdf</u>

#### Forest stocks

Forest stocks are also accounted for in the FRA, which includes estimating the volume, biomass, and carbon stocks within forests. The biomass stock includes both above and belowground biomass and the carbon stock combines the biomass stocks with estimates of the carbon in dead organic matter and soil. To maintain consistency in methods for estimating biomass and carbon stocks, the 2006 IPCC Guidelines are followed.

## 2.3.2 Difference between FRA and NFI

National forest inventories (NFI) are typically separate from the FAO FRA, although information collected with the NFI may contribute to FRA Country Reports. While NFIs also provide regularly updated information on the state of a given country's forest resources, and collect and process such information in a systematic manner, NFIs may collect different information than the FRA and may use different forest definitions and categorizations. The frequency, extent, and focus of NFIs are defined by a nation's priorities and resources, whereas the FAO FRA's scope is standardized across all participating countries.

NFIs are typically more comprehensive than the FRA. In addition to quantifying areas of forest, categorizing forest, and quantifying forest stocks, NFIs may involve collecting information about geology, site conditions, tree health, and biodiversity information.

National FRA Correspondents often must adjust NFI data to be compatible with FRA standards and definitions. For example, the total land/country area must match the official UN statistics in FAOSTAT, and if there are slight discrepancies, the total land/country data must be adjusted to match the FAOSTAT<sup>5</sup> figure. Countries may also have different national forest definitions than what is stipulated by the FAO, as the FAO follows a forest definition with a low threshold of just 10% canopy cover over 0.5 ha. This low threshold allows for areas of relatively open forest to be considered forest, whereas a higher threshold would mean that only denser, more closed tree stands could be considered forest. As the forest definition adopted for NFIs has as broad implications for how forests are classified and quantified, adopting a differing forest definition to that used by the FRA may present complexities in using NFI data for FRA reporting.

## 2.4 Comparison between a forest inventory and GHG emission estimation

Normally a NFI is developed and implemented by the government as an independent assessment of the forest resources. Often a NFI is a permanent established function of the government that is repeated overtime. In many countries, field measurements are taken across the country over time with measurements at all sampling points taking place within often 5 years. These measurements are then repeated over time and thus permanent forestry staff are assigned to field measurement, analysis, and reporting. The field measurements are combined with land cover maps, and other GIS layers to provide an overall picture of the forests of the country.

<sup>&</sup>lt;sup>5</sup> FAO Statistics Division (faostat.fao.org)

A forest inventory itself provides a current status report, for example, the current standing carbon stocks or the volume of timber and firewood. However, the creation of GHG emission estimates is based on estimating the quantity of various activities across the landscape along with the emissions results per unit of that activity.

Therefore, a traditional forest inventory alone will not generate GHG emission estimates. Instead, this needs to be combined with a system to monitor activities taking place within Lao PDR. Lao PDR will need to determine the classes of activities that are taking place, and the monitoring system that will be used to monitor the existence of these activities. This type of information could be used as inputs in the Lao PDR's UNFCCC National Communications and its REDD+ National Forest Monitoring system.

A core component of any REDD+ program is a National Forest Monitoring System (NFMS) that serves to estimate historical emissions from REDD+ activities and track their emissions over time. Under a system where a REDD+ proponent receives results-based payments for implementing measures that reduce emissions from deforestation and forest degradation, the NFMS system is the mechanism that quantifies those results. Under a REDD+ program, monitoring has to occur at regular intervals, remote sensing technologies must be applied, carbon stocks from all significant pools must be estimated within defined precision and accuracy parameters, and results must be carefully scrutinized and verified.

## 3 Decisions informing NFI development

The overall spatial and inventory design of the NFI is largely influenced by two principle technical definitions: forest definition and land cover classes used by the national classification system.

## 3.1 Forest Definitions

The nationally communicated UNFCCC forest definition of Lao PDR includes land areas meeting the following minimum criteria<sup>6</sup>:

- Tree crown cover value: 20% (defined as 10% under FAO FRA 2015)
- Land area value: 0.5 ha
- Minimum DBH: 10 cm
- Includes palm: No
- Includes bamboos: No

It has recently been discussed however that the national forest definition may be changed to also include bamboo. If this is altered in the future, the area defined as 'forest' can be updated later.

## 3.2 Land cover types included within NFI

The NFI field standard operating procedure and measurements are designed for a variety of land cover types in Lao PDR. These are anticipated to include:

• Forest classes

<sup>&</sup>lt;sup>6</sup> http://cdm.unfccc.int/DNA/index.html

- Non-forest natural land cover classes (eg savanna, grassland)
- Post-deforestation land uses: agricultural and fallow land, plantations

The detailed land use/land cover types include the "Level 2" classes identified in Table 4 below<sup>7</sup>. The definitions of each of these land cover classes is taken from the  $1^{st}$  NFI (See Appendix D). These definitions are used in the field to determine the actual land cover at the sampling point.

# 3.3 Stratification

## 3.3.1 Background

Due to the spatial variability of land-use change drivers as well as the spatial variability of forest carbon stocks, **a stratified sampling design** is often useful in a carbon sampling design. Stratification of land cover types can reduce sampling effort while maintaining accuracy and precision in estimates of carbon stocks.

The goal of stratification is to reduce within stratum variance and improve the precision of each stratum, thereby minimizing the number of samples required to achieve an overall level of certainty. A stratified sampling design also allows flexibility in designing a sampling protocol within each stratum that is tailored to the desired level of precision (targeted at a 90% confidence interval of  $\pm 10\%$ ) as well as the time and resources available to collect the data. Potential criteria to be used in determining strata include:

- Forest type/species composition
- Land use and past management practices, including age of vegetation
- Various environmental conditions (precipitation, drainage, soil, slope elevation)
- Proximity to access points

Existing data can be used to identify and divide sampling units into relatively homogenous strata with regard to the factor of interest. Land within each stratum should be similar with respect to its carbon stocks, with different strata having different carbon stocks. Each stratum may be comprised of one large block of land or several small blocks of land, provided that all of the blocks are similar with respect to carbon stocks.

## 3.3.2 Strata for NFI

The minimum strata level during sampling will equate to "Level 2" of the forest land cover types and "Level 1" for the non-forest land cover types (Table 4). If deforestation emission factors will be made based on the results of the NFI, at least limited sampling needs to take place in the dominant non-forest classes following deforestation. Land cover classes with likely low carbon stocks and covering a very small portion of the country can be estimated using IPCC defaults if resources are not available for sampling.

<sup>&</sup>lt;sup>7</sup> Certain classes are pending final decision and approval by the Ministry of Agriculture and Forestry (MAF) and the Ministry of Natural Resources and Environment (MoNRE)

| National Level Classifie |                                         |                    |                                                            |
|--------------------------|-----------------------------------------|--------------------|------------------------------------------------------------|
| Level 1                  | Level 2                                 | Included<br>in NFI | Target<br>Precision                                        |
| Current Forest           | Evergreen Forest                        | Yes                | Yes                                                        |
|                          | Mixed Deciduous Forest                  | Yes                | Yes                                                        |
|                          | Dry Dipterocarp Forest                  | Yes                | Yes                                                        |
|                          | Coniferous Forest                       | Yes                | Yes                                                        |
|                          | Mixed Coniferous and Broadleaved Forest | Yes                | Yes                                                        |
|                          | Forest Plantation                       | Yes                | Limited<br>sampling only,<br>or existing<br>inventory data |
| Regenerating             | Bamboo                                  | Yes                | ±10% at 90% CI                                             |
| Vegetation               | Regenerating Vegetation                 | Yes                | Yes                                                        |
| Other Vegetated<br>Areas | Savannah                                | Yes                | Limited<br>sampling only                                   |
|                          | Scrub                                   | Yes                | Limited<br>sampling only                                   |
|                          | Grassland                               | Yes                | Limited sampling only                                      |
|                          | Swamp                                   | Yes                | IPCC default                                               |
| Cropland                 | Upland Crop                             | Yes                | IPCC default                                               |
|                          | Rice Paddy                              | Yes                | IPCC default                                               |
|                          | Other Agriculture                       | Yes                | IPCC default                                               |
|                          | Agriculture Plantation                  | Yes                | IPCC default                                               |
| Non Vegetated Areas      | Urban                                   | No                 |                                                            |
|                          | Barren Land and Rock                    | No                 |                                                            |
| Other Land               | Other Land                              | No                 |                                                            |
| Water                    | Water                                   | No                 |                                                            |

Table 4: Breakdown of land cover classes to be targeted for the 2<sup>nd</sup> NFI

It is recommended that some areas of the country be defined as 'Unmanaged Forest' and 'Unmanaged Grassland'<sup>8</sup> and hence excluded from the NFI and GHG accounting. This can include the areas with some vegetation, but with high slopes or otherwise very inaccessible. It is assumed that logging or other anthropogenic use will be rare in such areas and are hence ignored in the NFI. As recommended by the IPCC, the area of these strata shall be monitored overtime.

Table 5 Stratum NOT included in National Forest Inventory and national GHG AFOLU accounting

| Stratum not included in the Inventory: | Area (ha) | Notes             |
|----------------------------------------|-----------|-------------------|
| Unmanaged Forest                       |           | Delineated in GIS |

<sup>8</sup> As allowable and defined by 2006 IPCC Guidelines for National GHG Inventories, Chapter 4.

Defined as: Areas with a slope >65%, forest areas <2 ha completely surrounded by the land class 'barren land and rock' Unmanaged Nonforest Defined as: Areas with a slope >65%, savannah/scrub/grassland areas <2 ha completely surrounded by the land class 'barren land and rock' Urban Barren Land and Rock Other Land Water

In a previous study<sup>9</sup>, it was determined that differences in latitude, elevation or precipitation did not result in statistical differences in carbon stocks within a forest class. Thus, it was decided that these environmental features would not be used as potential options for stratification.

However, it is recommended that the main forest types be further stratified based on historical and expected future land use (Table 6). It is recommended that the PFAs for each forest type be stratified separately from forest areas outside these location as selective logging has taken place in the past and will continue into the future. It is recommended that the data from the SUFORD funded study on PFAs should be assessed to determine if the field data collection is sufficient for the NFI itself in that stratum or if additional field measurement sampling still must take place in this stratum.

It is also recommended that the main forest strata be stratified by historical and expected future land use by using 'accessibility' as a proxy for delineating areas more and less degraded (See Box 4 for suggested methodological approach). It is expected that more accessible areas will have lower carbon stocks than areas more difficult to access. This type of stratification is a common and well accepted stratification method.

|                                    |                         | Area | Precision Target? | Notes                 |
|------------------------------------|-------------------------|------|-------------------|-----------------------|
| Propo                              | sed Stratum Name        | (ha) |                   |                       |
| EF                                 |                         |      |                   |                       |
|                                    | EF - High Accessibility |      | ±10% at 90% CI    |                       |
| EF - Low Accessibility<br>EF – PFA |                         |      | ±10% at 90% CI    |                       |
|                                    |                         |      | ±10% at 90% CI    | Use PFA data instead? |
| MD                                 |                         |      |                   |                       |
|                                    | MD - High Accessibility |      | ±10% at 90% CI    |                       |
| MD - Low Accessibility             |                         |      | ±10% at 90% CI    |                       |
|                                    | MD – PFA                |      | ±10% at 90% CI    | Use PFA data instead? |
| DD                                 |                         |      |                   |                       |

#### Table 6 Recommended Strata for the Lao PDR 2nd National Forest Inventory

 $^9$  The Capacity Development Project for Establishing National Forest Information System for Sustainable Forest Management and REDD+(Phase II ) Work Completion Report, 2015.

Delineated in GIS

| NFI FOR FOREST | CARBON | SAMPLING- | GUIDAN | ce Doc | UMENTS  |
|----------------|--------|-----------|--------|--------|---------|
|                |        |           | JULY   | 2015   | VERSION |

| DD - non PFA<br>DD - PFA    | ±10% at 90% Cl<br>±10% at 90% Cl | Use PFA data instead?   |
|-----------------------------|----------------------------------|-------------------------|
| DF                          | ±20% at 90% CI                   |                         |
| МСВ                         | ±20% at 90% CI                   |                         |
|                             | TBD                              | Use existing plantation |
| Forest Plantation           |                                  | inventory?              |
| Bamboo                      | ±20% at 90% CI                   |                         |
| Regenerating Vegetation     | TBD                              |                         |
| Upland Crop                 |                                  |                         |
| Savannah / scrub /grassland | at least 20-30 plots             |                         |
|                             |                                  |                         |

### Box 4. Overview of approach to stratification by 'accessibility':

This approach assumes that areas that are easier to access will be more likely to have undergone previous degradation from selective logging for local or export sale, local building supply, fuelwood, and or home use. It has been used by both voluntary market REDD projects and in national REDD+ programs

1. Create updated Key Features village, road shapefile layers across time series

Currently not all district level roads are mapped across Lao PDR. Therefore, it is highly recommended that the remote sensing imagery used to develop the 2015 Land Cover Map could also be used to digitize all roads within Lao PDR. This would create a District Road shapefile for all of Lao PDR which would extremely useful for additional purposes beyond the NFI. This road delineation can be conducted by FIPD staff. It is recommended that delineation of roads first be done using the 2014 RapidEye data and roads be classified into 'types' if possible. Once this road layer is created, this process can be repeated for 2010 RapidEye and 2005 SPOT data.

Prior to conducting this study, it is recommended that other government sectors be consulted to compile any spatial road and village data ensure t

- Create 'accessibility' shapefile
   Following the development of such a data layer, it is recommended that an 'accessibility' map
   be developed by combining slope and distance to roads.<sup>10</sup>
- 3. Determine 'accessibility cut off point' Whether an area is considered 'accessible' to a local population will be dependent on a number of factors, including the distance and length of time an average person would walk to selectively log an area. It is recommended that a small household survey take place asking local community members to estimate this length of time.

<sup>&</sup>lt;sup>10</sup> See Eickhoff 2015b and Drigo et al 2014 for example of methods to develop accessibility spatial layer

It will also need to be determined whether further stratification will take place by provincial boundary. Sampling would then occur across each province and allow for province-level carbon stock estimates. See Section 5.1.1 for further discussion on this point.

# 3.4 NFI Frequency

The temporal frequency of data collection will need to be determined. This will be decided upon when the forest inventory is to be initiated and will be dependent on the availability of resources. National Forest Inventories are implemented by countries in a number of different ways for a wide range of purposes globally. In some countries the NFI is a permanent component of the government and role of the national Department of Forestry. In such instances, permanent fulltime staff are assigned to designing the sampling, conducting the fieldwork, and analyzing the results. In such instances, the order of field sampling at different points will need to be decided as different plots will be sampled in different years. However, in Lao PDR it is expected that the National Forest Inventory will be completed within 1-2 years and then repeated again after five years. In such a situation, the spatial order of sampling should be done to ensure efficiency of resources.

# 3.5 Allometric equations

The **aboveground biomass** of live trees is usually estimated using an allometric equation that relates tree biomass with one or more specific tree variables such as tree species, diameter at breast height (DBH) diameter at stump height (DSH), total tree height, and/or wood density. The tree variable(s) measured in the field are then used to calculate biomass during data analysis.

Prior to field data collection, the allometric equation(s) that will be applied to trees must be determined. The companion document: "Allometric Equation Evaluation Guidance Document" should be referenced for additional information on the allometric equations to be used in the NFI. The JICS(Japan International Cooperation System) funded 'The Forest Preservation Programme In Lao People's Democratic Republic, Technical Assistant : Allometric Equations. The results of this work shall supply the allometric equations to be used by this NFI. It must be noted that the vegetation parameters listed in these equations are those to be measured in the field and thus following this work, the SOP Manual will need to be updated. This will be especially true for bamboo and for regenerating vegetation. Documentation on the equation should list the minimum and maximum sized tree applicable to the equation (e.g. Trees with a DBH  $\geq$ 5 cm and  $\leq$ 60 cm).

The above allometric equation study will focus on either developing new equations or verifying the applicability of existing equations for the following land cover classes:

- Mixed Deciduous
- Dry Diptocarp
- Evergreen
- Regenerating vegetation
- Bamboo

However, this Allometric Equation study will also recommend the existing biomass equation to be used for:

- Coniferous Forest
- Mixed Coniferous and Broadleaved Forest
- Forest Plantation

## 3.6 Carbon Pools

To estimate the emission factors for deforestation the following carbon pools can be included in a Forest Carbon Monitoring system: aboveground live tree biomass, belowground live tree biomass, lying and standing dead wood, litter and herbaceous vegetation.

For the Lao NFI, it has been decided that field sampling will take place for aboveground live tree, standing dead wood, live bamboo, and lying dead wood (Table 5). Palms are not dominant in Lao PDR and will therefore be ignored in sampling. The biomass of shrubs and herbaceous vegetation will be sampled in a subset of sampling points for specific stratum. These will then be used to create a default value for these carbon pools. For litter, the IPCC default will be used. Soil carbon stocks will not be sampled but instead the IPCC default emission factors will be applied when calculating net emissions from land cover changes.

| Vegetation type and carbon pool | EF<br>Low Access,<br>High Access,<br>PFA | MD<br>Low Access,<br>High Access,<br>PFA | DD<br>Non-PFA,<br>PFA  | DF                     | МСВ                    |
|---------------------------------|------------------------------------------|------------------------------------------|------------------------|------------------------|------------------------|
| Live Vegetation                 |                                          |                                          |                        |                        |                        |
| AG trees                        | Y                                        | Y                                        | Y                      | Y                      | Y                      |
| BG trees                        | IPCC default ratio                       | IPCC default ratio                       | IPCC default ratio     | IPCC default<br>ratio  | IPCC default<br>ratio  |
| Palms                           | Ignore                                   | Ignore                                   | Ignore                 | Ignore                 | Ignore                 |
| Bamboo                          | Y                                        | Y                                        | Y                      | Y                      | Y                      |
| Shrubs                          | Lao default                              | Lao default                              | Lao default            | IPCC default<br>ratio  | IPCC default<br>ratio  |
| Herbaceous                      | Lao default                              | Lao default                              | Lao default            | IPCC default<br>ratio  | IPCC default<br>ratio  |
| Rattan                          | (Presence/<br>Absence)                   | (Presence/ Absence)                      | (Presence/<br>Absence) | (Presence/<br>Absence) | (Presence/<br>Absence) |
| Dead Wood                       |                                          |                                          |                        |                        |                        |
| Standing Dead Wood              |                                          |                                          |                        |                        |                        |
| Stumps                          | Y                                        | Y                                        | Y                      | Y                      | Y                      |
| Natural Dead                    | Y                                        | Y                                        | Y                      | Y                      | Y                      |
| Lying Dead Wood                 | Y                                        | Y                                        | Y                      | Y                      | Y                      |
| Litter                          | IPCC default                             | IPCC default                             | IPCC default           | IPCC default           | IPCC default           |
| Soil                            | IPCC default                             | IPCC default                             | IPCC default           | IPCC default           | IPCC default           |

#### Table 7 Inclusion of vegetation and carbon pool in NFI for each stratum

|                    | Forest<br>Plantation   | Bamboo                 | Regenerating<br>Vegetation | Upland<br>Crop         | Savannah /<br>Scrub<br>/grassland |
|--------------------|------------------------|------------------------|----------------------------|------------------------|-----------------------------------|
| Live Vegetation    |                        |                        |                            |                        |                                   |
| AG trees           | Y                      | Y                      | Y                          | Y                      | Y                                 |
| BG trees           | IPCC default ratio     | IPCC default<br>ratio  | IPCC default ratio         | IPCC default<br>ratio  | IPCC default ratio                |
| Palms              | Ignore                 | Ignore                 | Ignore                     | Ignore                 | Ignore                            |
| Bamboo             | Y                      | Y                      | Y                          | Y                      | Y                                 |
| Shrubs             | IPCC default ratio     | IPCC default<br>ratio  | IPCC default ratio         | IPCC default<br>ratio  | Lao default                       |
| Herbaceous         | IPCC default ratio     | IPCC default<br>ratio  | IPCC default ratio         | IPCC default<br>ratio  | Lao default                       |
| Rattan             | (Presence/<br>Absence) | (Presence/<br>Absence) | (Presence/ Absence)        | (Presence/<br>Absence) | (Presence/<br>Absence)            |
| Dead Wood          |                        |                        |                            |                        |                                   |
| Standing Dead Wood |                        |                        |                            |                        |                                   |
| Stumps             | Y                      | Y                      | Y                          | Y                      | Y                                 |
| Natural Dead       | Y                      | Y                      | Y                          | Y                      | Y                                 |
| Lying Dead Wood    | Y                      | Y                      | Y                          | Y                      | Y                                 |
| Litter             | IPCC default           | IPCC default           | IPCC default               | IPCC default           | IPCC default                      |
| Soil               | IPCC default           | IPCC default           | IPCC default               | IPCC default           | IPCC default                      |

# 4 Institutional Arrangements and Field Coordination

The forest inventory is the responsibility of the National FIPD. It is expected that an NFI Steering Committee will be created by FIPD and include members of DoF and DFRM.

The NFI will be managed by the National FIPD with provincial (PAFO and PONRE) and district level (DAFO and DONRE) staff actively engaged in the process. DFRM will be responsible for informing and coordinating all activities with PONRE and DONRE together with FIPD.

The following delineation of arrangements is expected:

National level FIPD: The national level is responsible for the overall design, implementation and completion of the NFI. The national level will create the sampling design and field SOP manual. It will be responsible for developing awareness raising materials and training materials for provincial and district level staff and then will conduct such trainings. The National staff will serve as 'team leads / crew chiefs' for all field data collection and serve as crew member responsible for entering data onto datasheets and/or tablets. The National staff will be responsible for compiling and analyzing all field data collected along with publishing the results.

Provincial and District Staff: The provincial and district level staff will be responsible for coordination and facilitation. This will include arranging for any and all permissions to conduct field sampling and planning

Winrock International 2015

route taken to reach sampling locations. This staff will also work form part of the field teams to conduct the field inventory itself. These staff may be responsible for specific components of the field data collection and potentially for the use of the GPS. It is expected no data analysis would take place at the provincial or district level, but provincial level staff would be responsible for developing summary reports on what field data collection took place.

# 4.1 Field Crew Composition

Field crews will be comprised of a combination of national FIPD staff, DAFO/PAFO staff and village guides. Based on piloting within Lao PDR<sup>11</sup>, the following field crews composition is recommended:

- **Person 1:** Team Leader/Data Collector (FIPD staff member)
  - Responsible for Tablet and GPS
  - Directs all activities taking place
  - Determines if sampling location meets criteria
  - Inputs all data collected by team
  - Ensures Quality Assurance by monitoring and correcting as needed SOP implementation by field crew
- o Person 2: DBH Measurement/DME Person 1 (FIPD staff member)
- **Person 3:** DBH Measurement/DME Person 2 (PONRE or PAFO staff member)
- Person 4: Lying Dead Wood Pool Person (DONRE or DAFO staff member)
- Person 5: Village Guide

It is recommended that the Team Lead and the DBH measurement crew members be from the National FIPD staff. Provincial level staff can be responsible for assisting in DBH measurements and either provincial or district staff may be appropriate for measuring lying deadwood. Adequate field training is required prior to involvement in field measurements. The accuracy of the data collected is dependent on the methods being applied correctly.

It should be noted that a significant portion of the costs for the NFI are for vehicle transportation. Thus field crews must be limited in size to allow for only one vehicle per team.

# 4.2 Data Collection Logistics, Permission, and Coordination

As stated, the National FIPD will be conducting the NFI in association with other departments such as DAFO, PAFO, MONRE, PONRE, and DONRE along with village level participants.

Permission from both MAF and MoNRE (DFRM) for field data collection must be sought by National FIPD staff where plots are to be installed in National/Provincial Protection and Conservation Forest Areas. In addition, field support and logistical coordination support is needed by provincial and district staff.

Therefore, it is recommended that a 'NFI Sampling Coordinator' be assigned to each team. This staff member would be coordinating data collection with provincial, district, and village representatives. It is recommended that this staff person have the following responsibilities:

20

<sup>&</sup>lt;sup>11</sup> Eickhoff, G. 2015. Pilot Technical Summary Report. National Forest Inventory Piloting NFIS Project, Lao PDR. Prepared for JICA funded NFIS by Forest Carbon Partners.

- Send out awareness raising materials to DAFO, PAFO, DFRM, PoNRE, DoNRE, and villages where sampling will occur in advance of inventory.
- Conduct NFI Sampling Coordination:
  - Travel at least one week ahead of the 'NFI Field Team'
  - o Seek permissions from all relevant stakeholders
  - Coordinate with agencies to determine what district and provincial staff will assist with field data collection
  - o Conduct training for provincial and district staff on 'lying dead wood' measurements
  - Coordinate at village level to determine village representative that will join in field data collection
  - Consult with village representative on potential access points and most appropriate route for field data collection
- Prepare for field sampling by field crew:
  - Travel to potential sampling location, determine if meets conditions. If not, travel to alternate location.
  - If one meets conditions, created temporary 'trail' using machetes. This can be done by hiring two or three village members to serve as guides and trail cutters.

To complete this task, this staff member would need:

- Tablet
- GPS
- Transportation (vehicle or motorbike?)

The use of such an NFI Sampling Coordinator may be flexible. In some locations where awareness and accessibility are higher, this person's responsibilities may not be as crucial. Therefore, FIPD would like to keep this arrangement flexible.

# 4.3 Awareness Raising and Training Materials

As stated, prior to the implementation of the NFI, an NFI Steering Committee will be created by FIPD. FIPD and this Steering Committee will be responsible for creating and implementing an awareness raising campaign. This would likely include standard information sheets and official memos requesting permission and coordination.

FIPD is responsible for maintaining training materials for FIPD itself. New staff may join FIPD and such staff will require both in classroom and field training prior to involvement with the NFI. In addition, the FIPD staff would be responsible for developing and implementing training to provincial and district level staff.

## 5 Forest Inventory Guidance

#### 5.1 Sampling Design

The sampling design must address where sampling will be conducted, how it will be carried out, and what elements will be sampled. These items are addressed below, with initial recommendations for how best to address each item.

Many NFIs in other countries were developed prior to the technological advances in GIS and Remote Sensing and therefore use a very systematic sampling approach and are not optimized for any particular goal. However, now a variety of sampling designs are easy to create within a GIS environment.

For many NFIs using systematic sampling approaches, plots are laid out across the country (sometimes systematic, sometimes combination of systematic and random) irrespective of the land cover. Instead, during data analysis, each plot is placed in a certain strata depending on what type of land cover was actually in the plot. This is called 'post-stratification'. When the total number of plots is large, it will generally be sufficient to estimate any forest characteristic with good precision at a national level. Generally, the location of each sample point is fixed over time and permanent sample plots are installed.

However, if a very large number of plots are not taken, then there is a chance some forest types may be under-sampled. This will mean that for some forest classes there will be an insufficient number of data points resulting in low precision estimates.

Alternatively, the sampling design can be 'pre-stratified' by strata. The number of sample points can be based on the variability of that strata and a precision target. This would mean that the number of sample points would not be the same for all strata. This is an acceptable and standard approach to sampling. However, one important consideration in following this approach is that due to a dynamically changing landscape in Lao PDR, land cover will likely change over time. Thus, for each successive forest inventory, a new nation-wide land cover map and the location of sample points would also need to be updated.

#### 5.1.1 Number of sample points

The number of plots can determined based on the targeted level of precision and preliminary field data or the expected standard deviation based on proxy data or knowledge. Commonly used precision levels are a 90% confidence level at 10% of the mean or a 95% confidence level at 15% of the mean.

A simple form of the equation for estimating sample size based on expected standard deviation and targeted confidence interval is developed as described below. It starts with the equation for calculating the confidence interval:

$$CI = \pm t * \frac{s}{\sqrt{n}}$$

Where:

| CI: | Confidence interval (e.g. 10% of the mean)                                                            |  |  |  |  |  |
|-----|----------------------------------------------------------------------------------------------------|--|--|--|--|--|
| t:  | Critical value from a two tail-test with n-1 degrees of freedom, based on confidence level (e.g. 90%) |  |  |  |  |  |
| s:  | Standard deviation                                                                                    |  |  |  |  |  |
| n:  | Number of samples                                                                                     |  |  |  |  |  |

This is then re-arranged as follows to calculate n, the sample size:

$$n = (t * \frac{s}{0.10 * x})^{2}$$

Where 0.10 \* xequals the precision level of 10% of the mean, and t would be the critical value for 0.90, with n-1 degrees of freedom.

A companion Excel file, titled: Winrock\_SamplePlot\_Calculator\_2014\_Simplified.xlsx, has been developed to assist with the calculation of sampling points.

To use this equation, an initial estimate of the mean and standard deviation must exist. Data from previous studies in the same land cover types can be used or an initial survey can take place under a limited number of plots. This data would be most representative if the data is collected using similar field methods, and similar sized field plots.

Using such data allows users to get a general sense of the variability, however, the actual variance that will be found is unknown. Therefore it is recommended that at least 20% points than the minimum number of sample points should be sampled during the inventory. In addition, as a 'rule of thumb' if a land cover type is to be sampled, it is recommended that at a minimum 30 sampling points be located in each stratum.

The above equation was applied to mean and standard deviation data from the first NFI, the CLiPAD Houaphan data, and the pilot field data from Khammouane (Table 3) to create an estimate of the minimum number of plots required to reach various precision targets (Table 6).

Table 8 Minimum number of estimated plots required to reach various precision targets using 1<sup>st</sup> NFI, Houaphan, and Khammouane data

|            |              | Number of Plats | Min number of sampling points required |                         |                         |  |
|------------|--------------|-----------------|----------------------------------------|-------------------------|-------------------------|--|
| Survey     | Stratum Name | in Survey       | <15% Error at<br>95% CI                | <10% Error at<br>90% CI | <20% Error at<br>90% CI |  |
| 1st NFI    | EF           | 56              | 36                                     | 57                      | 14                      |  |
| Khammouane | EF           | 2               | 5                                      | 8                       | 2                       |  |
| 1st NFI    | MD           | 805             | 80                                     | 127                     | 32                      |  |
| Houaphan   | MD           | 82              | 81                                     | 129                     | 32                      |  |
| Khammouane | MD           | 33              | 35                                     | 55                      | 14                      |  |
| 1st NFI    | DD           | 636             | 63                                     | 100                     | 25                      |  |

🚾 Winrock International 2015

|            |      |     |     | 10  | LY ZUIS VERSION |
|------------|------|-----|-----|-----|-----------------|
|            |      |     |     |     |                 |
| Khammouane | DD   | 13  | 18  | 29  | 7               |
| 1st NFI    | CF   | 27  | 111 | 176 | 44              |
| 1st NFI    | MCB  | 74  | 62  | 98  | 25              |
| Houaphan   | SC   | 16  | 311 | 493 | 123             |
| Khammouane | SC   | 2   | 26  | 41  | 10              |
| Houaphan   | SHBB | 7   | 178 | 282 | 71              |
| 1st NFI    | RV   | 102 | 368 | 583 | 146             |

NFI FOR FOREST CARBON SAMPLING- GUIDANCE DOCUMENTS

Using the 'rule of thumb' to increase the number of plots by 20% and sample at least 30 plots per stratum, an initial estimate of the minimum number of plots was made (Table 7).

Table 9 Initial estimate of the minimum number of points to be sampled during NFI

| Level 1         | Level 2                                    | # sampling points | Error Target         |
|-----------------|--------------------------------------------|-------------------|----------------------|
|                 | Evergreen Forest                           | 70                | <10% Error at 90% CI |
|                 | Mixed Deciduous Forest                     | 200               | <10% Error at 90% CI |
|                 | Dry Dipterocarp Forest                     | 120               | <10% Error at 90% CI |
| Current Forest  | Coniferous Forest                          | 50                | <20% Error at 90% CI |
|                 | Mixed Coniferous and<br>Broadleaved Forest | 120               | <10% Error at 90% CI |
|                 | Forest Plantation                          | 30                |                      |
| Regenerating    | Bamboo                                     | ?                 |                      |
| Vegetation      | Regenerating Vegetation                    | 200               | <20% Error at 90% CI |
| Other Vegetated | Savannah / Grassland / Scrub               | 30                |                      |
| Areas           | Swamp                                      | 30                |                      |
|                 | Upland Crop                                | 30                |                      |
| Cropland        | Rice Paddy                                 | 30                |                      |
|                 | Other Agr / Agr Plantation                 | 30                |                      |

This previously collected field data provides a general understanding of the degree of variability, however, this data does not perfectly represent the actual variability currently found across Lao PDR in the various land cover types. The data from Houaphan and Khammouane represent the variability only across one province each where conditions will likely be relatively similar in comparison to the difference in conditions across the entire country. In addition, the historical land use across the country is more spatially variable currently than it was during the first NFI when less forest degradation had taken place.

In addition, this type of plot number would only allow national level carbon estimates of each land cover type to be created. This would not be sufficient to allow Provincial level carbon stock estimates to be developed as the number of plots in a given Province would be small, and thus the uncertainty would be

high. Likewise, post-stratification, such as by historical land use, will also likely result in higher uncertainty.

If the main purpose of the NFI is as an input into the REDD+ estimates of net reference level and future actual emissions, then the error target for each of the stratum should be based at least in part on its expected contribution to total emissions. For example, if very small number of hectares of deforestation took place in the coniferous forest, and this trend is expected to continue in the future, then the emissions and associated uncertainty from deforestation in this land cover class will have only a small contribution to total emissions. Thus, it may be efficient to have a lower precision target for this land cover class. If the primary goal of the NFI is for use in estimating historical and future emissions from deforestation and degradation, the biomass stocks of natural land cover classes that have not historically undergone land cover change and are not expected to in the future are not needed. However, since this NFI has multiple goals, it is recommended that some limited sampling still take place in these land cover classes.

Therefore, it is recommend that the number of plots that will be distributed in each land cover class be reexamined once the historical time series of land cover maps has been created.

Since very little data has actually been taken in Regenerating Vegetation areas and Bamboo areas, it is recommended that some preliminary sample data be taken in these vegetation types to have a better estimate of the variability.

### 5.1.2 Temporary vs permanent sampling locations

In some countries, forest inventories are designed such that sampling takes place in the same exact locations on a regular time cycle. In such NFIs, the sampling area is clearly labeled, and all sampled trees are labeled with permanent numbered tags. During the next cycle, the same area is sampled. Such permanent sampling points can be an efficient way to monitor forest stocks and forest stock changes over time as well as develop an estimate of tree growth rates. The installation of such permanent sampling takes time.

If land cover change takes place in the sample point locations, and thus trees are removed then the permanent sample point is lost. If this happens to many points, there will not be an adequate number of sampling point locations remaining to reach precision target.

Thus, given the dynamic land cover change in Lao PDR, sampling will primarily take place at temporary sample point locations. The Anchor Point and tree-plot centers of each sample point is temporarily marked with a pole and flagging so that it can be located within a few months if re-measurement needs to take place, but a permanent marker is not installed.

Limited permanent sampling will take place within National Protected/Conservation Areas only. This will allow Lao PDR to gain some understanding of forest growth dynamics and tree growth rates while not devoting significant resources toward installing permanent plots in locations where there is a high probability of land cover/use change.

### 5.1.3 Distribution of sampling

#### Stratified two-stage sampling design

For the estimation of carbon stocks in the tree, non-tree woody, non-woody vegetation, litter, and deadwood pools, sampling should take place across a stratum in an unbiased way. Sampling layout and the design for determining sampling locations can differ for each stratum

A **stratified two-stage sampling design** is recommend to be employed in Lao PDR for several reasons, including: expected spatial variability of land-use change drivers as well as the spatial variability of forest carbon stocks, optimization of resource available for implementation of field surveys, data availability, and scientific integrity.

This two-stage sampling design consists of selecting primary sampling units (PSUs) at the first stage and then selecting secondary sampling units (SSUs) at the second stage of sampling. The approach described ensures that any location has an equal probability of being sampled. The initial sampling units are chosen by using a systematic sampling with a random start approach. A 'grid' is placed across the area to be sampled in a randomly selected orientation. The grid cells will then serve as the 'primary sampling unit' (PSUs). Once the PSUs are chosen as described below, a particular location within the PSU is randomly chosen to initiate field sampling. This is referred here to as the SSU1.

Thus, the definition of these terms is:

PSU-grid cell: an individual grid cell of a known and defined size (e.g. 5 x 5 km square) within the grid that has been superimposed across the area to be sampled. PSU-grid cell is given a unique ID. This ID number will then be used within the identification of a PSU. In Houaphan and Khammouane Provinces 3 x 3 km grids have been used in the past.

 $PSU_i$  – this is the spatial extent of the stratum i within a given PSU-grid cell. The label of the PSU shall correspond to the PSU-grid ID and include stratum notation (here denoted as *i*).

 $SSU1_i$  – this is a point, representing the starting location of the cluster biomass plot. The  $SSU1_i$  is located within selected  $PSU_i$ .

The exact methods to implement this sampling design method can be found in the companion SOP document under SOP Sampling Design and Layout.

Following the selection of sampling point locations in GIS, it is recommended that the points be overlaid with any existing higher resolution imagery and a visual inspection of the land cover at each point take place.

#### 5.1.4 Sampling Layout

#### Background

Once the location of each sampling unit is chosen, the layout of sampling for each of the pools will need to be determined. Generally the specific location sampled for each of the vegetation and carbon pools

can be distributed around an initial sampling location. Here we refer to this as the 'Anchor Point'. Different pools are sampled differently because of the spatial distribution of different types of vegetation. The size and shape of the area to be sampled to estimate tree biomass is a trade-off between accuracy, precision, time, and cost for measurement. The sampled area should be large enough to sufficiently capture the small-scale spatial variability in the pool while still seeking to maximize sampling efficiency and reduce field errors. The most appropriate size and shape will be dependent on the vegetation type found in the sampling area.

For vegetation types where biomass will be estimated using allometric equations, such as trees, standing dead trees, palms, lianas, some bamboo, and some other woody vegetation, sampling generally takes place within relatively large areas (0.01 ha to 1 ha). Often different sizes of each vegetation type (e.g. small trees vs large trees) are sampled within different sampling areas, referred to as nested sampling. The sizes of the various nests will need to be adapted based on the vegetation in the stratum to be sampled. These sample areas can vary in shape, including circles, rectangles or squares. For vegetation types where sampling will be done through direct destructive sampling such as some non-tree woody vegetation, non-woody (herbaceous) vegetation, and litter, the area sampled is much smaller (4 m<sup>2</sup> – 0.25 m<sup>2</sup>). In this document, this area is referred to as a '**clip-plot**'. Soil carbon and soil bulk density measurements will also sample much smaller areas. In this sampling guidance, it is recommended to sample lying dead wood using a line transect that can range from 50 to 100 m (see SOP Measurement of lying dead wood).

Sampling can take place within one area per sampling point or sampling can take place at within multiple areas associated with each other per sampling point or Anchor Point. This is often referred to as **clustered sampling**. The clustering of multiple subplots together at one sampling unit allows field crews to sample a larger area per sampling point. For vegetation types destructively sampled in clipplots and for soil sampling, clustering of subplots is recommended for all vegetation types. For vegetation types estimated using allometric equations (trees etc), clustering of subplots at each sampling unit is recommended for natural forest areas and especially areas that have been selectively logged. Single-plots will be sufficient for stratum where the distribution of trees and the size classes of trees is expected to be relatively uniform and the whole area of interest is relatively accessible. For example, single plots are often used for measurements in areas where afforestation/reforestation is taking place.

#### Background - Nested tree-plots

Experience has shown that sample tree plots containing smaller sub-units varying in size (nested tree plots) are cost efficient and scientifically robust for most vegetation types with trees. Nested plots are composed of several plots (typically 2 to 4, depending upon forest structure) and each plot in the nest should be viewed as being a separate plot. The tree plots could take the form of nested circles or nested squares/rectangles. In each tree plot within a nest of plots, trees representing different diameter classes are measured. When trees attain the minimum size for one of the nested plots they are measured and included, and when they exceed the maximum size, measurement of that tree in that nest stops and begins in the next larger plot of the nest.

Plots can be circles, squares, or rectangles. Experience has shown that circular plots are more efficient because the actual boundary around the plot does not need not to be marked. The use of distance measuring equipment (e.g. the DME, Haglöf, Sweden) is the most recommended method for the establishment of circular plots.

#### Background - Saplings, standing deadwood, palms, lianas, bamboo, shrubs

If using an allometric equation method for standing deadwood, palms, lianas or bamboos (see SOP Measurement of Palms, Lianas and Bamboos for more explanation about methods), these vegetation types can be measured within the same area of the nested tree-plots. However, in Lao PDR, the amount of lianas and palms is very small, and thus it has been decided that these two vegetation types will be ignored in all field sampling.

- **Saplings:** using the 'average sapling technique', all saplings within a 2 m radius nest (sapling nest) around the tree subplot center shall be counted.
- **Standing Deadwood:** measure all standing dead wood within the medium tree plot. See SOP for sampling methods.
- **Bamboo:** The nest size within which bamboo will be measured will be dependent on the prevalence of bamboo. If highly prevalent, then the smaller nest size can be used. Otherwise, all bamboo patches should be measured in the medium nested plot. The study on Allometric Equation development will determine the method to be used for sampling this vegetation type.
- Non-tree woody (using allometric equation): The nest size will be will be dependent on the prevalence of non-tree woody vegetation. If highly prevalent, then the smaller nest size can be used. Otherwise, all individuals should be measured in the medium nested plot.

#### Background - Non-tree vegetation and litter

A cluster of clip-plots placed in association with one Anchor Point will be used for sampling non-tree vegetation (NTV) and litter carbon pools. If tree-plots are being established, the location can also be in association with these tree-plots. Non-tree vegetation, litter, and soil can all be sampled in the same clip-plot location. First the non-tree vegetation is destructively sampled and then the litter. Finally the soil can be collected.

The location to place clip-plots can either be determined randomly, or a set protocol can be established. Generally, it is recommended to place the clip-plots outside of the nested tree-plots. This is because often the understory vegetation may get stepped on or cut by machete when collecting tree samples. If repeated sampling will take place over time at permanent anchor points, the protocol established must prevent the exact same clip-plot area from being sampled repeatedly.

Where clip-plots will be used to measure non-tree woody vegetation, it must be decided whether nontree woody vegetation will be measured separately from non-woody vegetation and tree seedlings (trees smaller than a sapling) or if these will be measured together. Please note that certain regulatory and voluntary Standards (e.g. CDM, VCS, ACR) and Methodologies may provide explicit rules on how non-tree woody vegetation and non-woody vegetation may be measured. If non-tree woody, nonwoody vegetation, and tree seedling vegetation will be measured separately, very clear rules will need to be created delineating what will be defined as a 'non-tree woody vegetation' and what will be defined as 'non-woody vegetation'. All field members must understand these definitions.

Clip-plot frames can be made out of various materials and can be circular or rectangular. A square clip plot frame made of PVC pipe 50 cm x 50 cm is usually sufficient for sampling (see Figure below). The clip plot frame should **not** be one continuous piece of material. The pieces of PVC piping should **not** be glued together into a permanent square. Instead it must remain in pieces so that it can be constructed around existing vegetation. The 'elbows' used to connect two pieces of piping together may be glued to one piece of piping.

## Background - Lying Deadwood

As for clip-plots, lying deadwood transects can be placed in association to the Anchor Point. If tree-plots are being associated, the location can also be in association with these tree-plots. Generally, it is recommended to conduct lying deadwood transect outside of the nested tree-plots. This is because the deadwood may be disturbed by field crews measuring trees. If repeated sampling will take place over time at permanent anchor points, the protocol established must prevent the exact same line-transect location from being sampled repeatedly.

### Sampling Layout for NFI

#### Sampling Point Layout

Sampling will use a clustered design with nested tree-plots. For locations where sampling for non-tree pools will be included, two lying dead wood and two clip-plot measurements shall be conducted for each sampling point. A 'floating' layout will be used in which for each sampling location, tree-plot placement is determined prior to field work in a GIS environment. The location of the tree-plots is determined using a set of rules that ensure each tree-plot sampled is in the same stratum and sampling is efficient.

See SOP manual for specific instructions on how to lay out sampling points in the field.

#### Nested Tree Plots

Circular nested tree plots will be used. Data from other locations in Laos need to be examined to determine what the appropriate tree plot size rules should be. The below table shall then be updated. Different size classes can be used for different strata.

| Table: Example tree stem diameter classes and nested plot si | ze |
|--------------------------------------------------------------|----|
|--------------------------------------------------------------|----|

| Chama diamantan       | Circular plot |
|-----------------------|---------------|
| Stem diameter         | Radius        |
| <sup>†</sup> Saplings | 2 m           |
| 10 – 20 cm dbh        | 6 m           |
| 20 – 50 cm dbh        | 15 m          |
| > 40 cm dbh           | 20 m          |

+ Saplings are defined as: tree stems <10 cm dbh, height >1.3 m

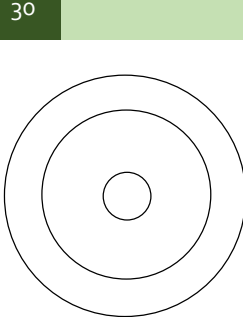

Large plot radius 20 m trees> 40 cm dbh

Intermediate plot radius 15 m trees 20-40 cm dbh Small plot radius m trees 5-20 cm dbh

JULY 2015 VERSION

NFI FOR FOREST CARBON SAMPLING- GUIDANCE DOCUMENTS

Figure: Schematic diagram of three-nest circular sampling plots

Table 10 Draft size classes per nest for each land cover class

|         |        | Forest Class |    |    |    |     |   |
|---------|--------|--------------|----|----|----|-----|---|
|         | Radius | EF           | MD | DD | CF | MCB | Р |
| Sapling | 2 m    |              |    |    |    |     |   |
| Small   | 6 m    |              |    |    |    |     |   |
| Medium  | 15 m   |              |    |    |    |     |   |
| Large   | 20 m   |              |    |    |    |     |   |

|         |        | Regenerating and Other |    |    |    |   |    |
|---------|--------|------------------------|----|----|----|---|----|
|         | Radius | В                      | RV | SA | SR | G | SW |
| Sapling | 2 m    |                        |    |    |    |   |    |
| Small   | 6 m    |                        |    |    |    |   |    |
| Medium  | 15 m   |                        |    |    |    |   |    |
| Large   | 20 m   |                        |    |    |    |   |    |

|         |        | Cropland |    |    |    |  |
|---------|--------|----------|----|----|----|--|
|         | Radius | UC       | RP | PA | AP |  |
| Sapling | 2 m    |          |    |    |    |  |
| Small   | 6 m    |          |    |    |    |  |
| Medium  | 15 m   |          |    |    |    |  |
| Large   | 20 m   |          |    |    |    |  |

### Other Vegetation and carbon pools

One of the sampling teams will measure standing and lying deadwood, non-tree vegetation in clip plots, and litter in clip plots. The location of sampling should follow the above sampling point layouts. Field measurement procedures should follow the relevant SOP.

## 5.2 Field Measurements

The standard operating procedures for all field measurements are included in the companion SOP document.

30

[ADD to SOP manual – potential for regenerating vegetation – that if allometric equation is based on age – just collect this data

So also add doing the point sampling to determine proportion age ]

# 5.3 Quality Control

Those responsible for aspects of data collection and analysis should be fully trained in all aspects of the field data collection and data analyses. Standard operating procedures should be followed rigidly to ensure accurate measurement and remeasurement.

The companion SOP manual provides details on QA/QC measures that shall be taken.

To estimate field measurement error, 10% of all sampling locations shall be remeasured. Field crews taking measurements should not be aware of which plots will be remeasured whenever possible.

The field measurement report shall include details on the QA/QC procedures that took place. In addition, the data analysis shall include an estimate of the field sampling error.

# 5.4 Calculation methods

A complete descriptions of the calculations required to estimate carbon stocks is provided in the LEAF Technical Guidance Series for the Development of a Forest Carbon Monitoring System for REDD+ (Goslee et al, 2014).

## 6 References

Chave, J, C. Andalo, S. Brown, M.A. Cairns, J.Q. Chambers, D. Eamus, H. Folster, F. Fromard, N. Higuchi, T. Kira, J.P. Lescure, B.W. Nelson, H. Ogawa, H. Puig, B. Riera, T. Yamakura. 2005. Tree allometry and improved estimation of carbon stocks and balance in tropical forests. Oecologia 145:87-99.

Chave, J., M. Réjou-Méchain, A. Búrques, E. Chidumayo, M.S. Colgan, W.B.C. Delitti, A. Duque, T. Eid, P.M. Rearnside, R.C. Goodman, M. Henry, A. Martínez-Yrízar, W.A. Mugasha, H.C. Muller-Landau, M. Mencuccini, B.W. Nelson, A. Ngomanda, E.M. Nogueira, E. Ortiz-Malavassi, R. Pélissier, P. Ploton, C.M. Ryan, J.G. Saldarriaga, G. Vieillendent. 2014. Improved allometric models to estimate the aboveground biomass of tropical trees. Global Change Biology 12629.

Drigo, R, R Bailis, A Ghilardi, and O Masera. 2014. Pan-tropical demand and analysis of woodfuel supply, sustainability. Geospatial Analysis and Modeling of Non-Renewable Biomass: WISDOM and beyond. Global Alliance for Clean Cookstoves. <u>http://www.wisdomprojects.net/global/</u>

Eickhoff, G. 2015a. Technical Summary Report. 2015 National Forest Inventory Piloting NFIS Project, Lao PDR.

Eickhoff, G. 2015b. Technical Summary Report. 2014 CliPAD Houaphan Biomass Inventory.

Goslee, K, SM Walker, A Grais, L Murray, F Casarim, S Brown. 2013. Module C-CS: Calculations for Estimating Carbon Stocks. Leaf technical guidance series for the development of a forest carbon monitoring system for REDD+. USAID LEAF.

Harris, N., T. Pearson, S. Brown, K. Andrasko, A. Lotsch, G. Kapp. 2013a. Decision Support Tool for Developing Reference Levels for REDD+. Prepared for the Forest Carbon Partnership Facility. Available at <a href="http://www.leafasia.org/library/decision-support-tool-developing-reference-levels-redd">http://www.leafasia.org/library/decision-support-tool-developing-reference-levels-redd</a>.

Harris, N., T. Pearson, S. Brown, K. Andrasko, A. Lotsch, G. Kapp. 2013b. Draft Methodological Framework for Developing Reference Levels for REDD+. Prepared for the Forest Carbon Partnership Facility. Available at <u>http://www.leafasia.org/library/draft-methodological-framework-developing-reference-levels-redd</u>.

Intergovernmental Panel on Climate Change (IPCC). 2003. IPCC Good Practice Guidance for Land Use, Land-Use Change and Forestry. Institute for Global Environmental Strategies, Hayama Japan. http://www.ipcc-nggip.iges.or.jp/public/gpglulucf/gpglulucf contents.html

Intergovernmental Panel on Climate Change (IPCC). 2006. IPCC Guidelines for National Greenhouse Gas Inventories Volume 4: Agriculture, Forestry and Other Land Use. Institute for Global Environmental Strategies, Hayama Japan. <u>http://www.ipcc-nggip.iges.or.jp/public/2006gl/vol4.html</u>

Mokany, K., R. J. Raison, and A. S. Prokushkin. 2006. Critical analysis of root:shoot ratios in terrestrial biomes. Global Change Biology, 12: 84-96.

NASA Land Processes Distributed Active Archive Center (LP DAAC). MCD12Q1. USGS/Earth Resources Observation and Science (EROS) Center, Sioux Falls, South Dakota. 2001.

Pearson, T., F. Casarim, S. Brown, G. Eickhoff. 2013. Guidelines for Stratification for REDD+ Using a National Inventory. Prepared for LEAF: Lowering Emissions in Asia's Forests.

Reyes G, Brown S, Chapman J, Lugo AE (1992) Wood densities of tropical tree species. United States Department of Agriculture, 98. Forest Service Southern Forest Experimental Station, New Orleans, Louisiana. General Technical Report SO-88.

Saatchi S, Harris NL, Brown S, Lefsky M, Mitchard ET, Salas W, Zutta BR, Buermann W, Lewis SL, Hagen S, Petrova S, White L, Silman M, Morel A. (2011). Benchmark map of forest carbon stocks in tropical regions across three continents. Proc Natl Acad Sci U S A. 2011 Jun 14;108(24):9899-904.

Walker, S.M., T.R.H. Pearson, F.M. Casarim, N. Harris, S. Petrova, A.M. Grais, E. Swails, M. Netzer, K.M. Goslee, S. Brown. 2014. Standard Operating Procedures for Terrestrial Carbon Measurement. Winrock International.

Walker, SM, T Tepe. 2015. Allometric Equation Evaluation Guidance. Winrock International on behalf of KKC

## 7 Appendix A – National Forest Inventories in other countries

Many countries around the world have been conducting forest inventories over time. Generally these forest inventories are designed for multiple purposes – including understanding forest health and an estimate of forest resources. Many of these forest inventories were designed prior to the current advances in remote sensing technologies where it is relatively easy and inexpensive to understand changes in forest cover. In addition, some forest inventories exist in countries with relatively stable land use and thus permanent plots established in forested lands will likely remain forested over time. Below is an overview of a selection of countries and their NFIs.

## 7.1 USA - Forest inventory and Analysis

The USA National Forest Inventory is referred to as the 'Forest Inventory and Analysis (FIA)'<sup>12</sup>. The FIA operates as the nation's forest census and is a program of the U.S. Forest Service. The FIA is managed by the Research and Development organization within the USDA Forest Service in cooperation with State and Private Forestry and National Forest Systems. It has been operational since the early inventories beginning in 1930.

<sup>&</sup>lt;sup>12</sup> http://www.fia.fs.fed.us/

Recently the Forest Service enhanced the FIA program by implementing an annual survey - moving away from the traditional periodic survey approach.<sup>13</sup> Capacity has also been increased to collect, analyse and publish data at a broader scope including soil and understory vegetation to name a few.

The Forest Inventory and Analysis National program has 5 main program features.

- Basic Forest Inventory<sup>14</sup>: This is a two-phase program where in phase one remote sensing • classifies the land into forest and non-forest. Phase 2 implements field sampling where allocated plots measure a range of ecosystem data.
- Forest Health Indicators<sup>15</sup>: A subset of the phase 2 plots are then surveyed to collect an additional suite of ecological data.
- Timber Products Output Studies<sup>16</sup>: These studies estimate industrial and non-industrial uses of roundwood in a state.
- National Wood Owner Survey<sup>17</sup>: This is the official annual census of forest owners in the USA. ٠
- National Assessment<sup>18</sup>: FIA currently provides updates of assessment data every five years. See reporting information below for more information.

As required by law a Forest Resources of the United States report is released every 5 years. The FIA delivers these assessment reports which include "an analysis of present and anticipated uses, demand for, and supply of the renewable resources, with consideration of the international resource situation, and an emphasis of pertinent supply, demand and price relationships trends."19

For the Basic Forest Inventory, The FIA program collects data from a number of sources including forest measurement plots (approximately one plot per 6,000 acres) and uses remote sensing for stratification to enhance precision. For the assessment of Forest Health Indicators, a subsample of forest sample plots are measured for a broader set of forest ecosystem indicators including soil, down woody material, plant species occurrence. A National Woodland Owner Survey is also conducted in the subsample to collect social data. To assess timber products, the FIA conducts Timber Products Output studies to estimate industrial and non-industrial uses of harvested timber.

# 7.2 Australia - National forest inventory

The National Forest Inventory (NFI) was established in 1988 as an entity that enabled the calculation of nationally consistent and comprehensive attributes describing Australia's forests.<sup>20</sup> Forest management agencies in Australia's states and territories undertake the on-ground collection of forest data. Key data are then supplied to a Federal level NFI management team within the Department of Agriculture. The

<sup>&</sup>lt;sup>13</sup> http://www.fia.fs.fed.us/program-features/

<sup>14</sup> http://www.fia.fs.fed.us/program-features/basic-forest-inventory/

<sup>15</sup> http://www.fia.fs.fed.us/program-features/indicators/

<sup>&</sup>lt;sup>16</sup> http://www.fia.fs.fed.us/program-features/tpo/

<sup>17</sup> http://www.fia.fs.fed.us/nwos/

<sup>18</sup> http://www.fia.fs.fed.us/program-features/rpa/ <sup>19</sup> http://www.fia.fs.fed.us/program-features/rpa/

<sup>&</sup>lt;sup>20</sup> http://www.agriculture.gov.au/abares/forestsaustralia/australias-national-forest-inventory

NFI management team performs core activities, including the collection, compilation, analysis and management of forest data, and the public communication of forest information.

More information on the states and territory bodies responsible for data collection can be accessed at: <a href="http://www.agriculture.gov.au/abares/forestsaustralia/forest-agencies-and-organisations">http://www.agriculture.gov.au/abares/forestsaustralia/forest-agencies-and-organisations</a>

Australia collects data against National Forest Inventory indicators established in accordance with the countries' commitment to the Montreal Process.<sup>21</sup> The National Forest Inventory team request data from the States and Territories on Seven Criteria and 44 indicators nested into the criteria. The seven criteria are as follows:

Criterion 1. Conservation of biological diversity.
Criterion 2. Maintenance of productive capacity of forest ecosystems.
Criterion 3. Maintenance of ecosystem health and vitality.
Criterion 4. Conservation and maintenance of soil and water resources.
Criterion 5. Maintenance of forest contribution to global carbon cycles.
Criterion 6. Maintenance and enhancement of long-term multiple socioeconomic benefits to meet the needs of societies.
Criterion 7. Legal, institutional and economic framework for forest conservation and sustainable management.

Information relating to the indicators can be accessed at: http://www.agriculture.gov.au/abares/forestsaustralia/Documents/Forests Australia Candl framework.pdf

Australia's NFI team collect mapped data from the state and territory departments. The states and territories largely follow the methods and procedures outlined in the National Vegetation Information System (NVIS)<sup>22</sup>. NVIS guides these departments towards consistency in the capture, interpretation and management of existing and new vegetation information into a Relational Database Management System. Information regarding data quality (e.g. update frequency and spatial coverage) is directly reported against all criteria and indicators.

At the NFI level, once all data is collated, any data gaps were then filled using best available data from Australian Government agencies, and research and industry institutions. To improve the accuracy of the forest area estimate, the NFI team then examines of a range of other, independent forest cover datasets, including remotely sensed data, in conjunction with the previously used state and territory data. These additional datasets are from advanced forest based programmes such as Queensland's *State-wide Landcover and Trees Study (SLATS)*. The combination of these aforementioned datasets form the high level NFI dataset and constitute Australia's new approach to NFI data composition, known as the *Multiple Lines of Evidence Process*.

<sup>21</sup> http://www.agriculture.gov.au/abares/forestsaustralia/framework

<sup>22</sup> http://www.environment.gov.au/land/native-vegetation/national-vegetation-information-system

The NFI data is presented in the State of the Forests Report (SOFR).<sup>23</sup> The SOFR is a series of reports released every five years and constitutes a system for reporting the state of Australia's forests, as well as the directions of change across a range of social, economic and environmental aspects of forests.

The SOFR details all NFI indicator information from a defined reporting period. For example, SOFR 2013 presents data for the five-year period between 01 July 2006 and 30 June 2011. The Report is released by the Australian Government Department of Agriculture, and coordinated by the National Forest Inventory Steering Committee and the Montreal Process Implementation Group for Australia.

## 7.3 Tanzania - National Forestry Resources Monitoring and Assessment

Tanzania's NFI is known as 'The National Forestry Resources Monitoring and Assessment (NAFORMA)' and was initiated around 2010. NAFORMA has been designed to provide forest resource related information for national policy, international programmes and general forestry planning in Tanzania. The programme is administered by the Forest and Beekeeping Division (FBD) of the Ministry of Natural Resources and Tourism. NAFORMA is structured to fulfill forestry, REDD+ MRV and international reporting needs with reasonable costs<sup>24</sup>

The NAFORMA project is a pilot initiative supported by the FAO. The project design will be replicated in Ecuador, Peru, Viet Nam and Zambia. The investment in Tanzania totaled US\$5.6 million. NAFORMA is considered to be one of the largest efforts ever undertaken by a developing country to chart its forest-lands<sup>25</sup>.

The NAFORMA project has established a system of collecting baseline information on forest & tree resources and related socio-economic data as well as developing a long-term monitoring system of Tanzania's forestry ecosystems.

Initially, a wall to wall satellite image mosaic was generated for the country using landsat 7 data to estimate and map forest & non-forest land units and to predict growing stock volumes within the forest land units<sup>26</sup>. Following this, a 2 year baseline programme was undertaken which involved 16 multidisciplinary teams collecting data at 3400 sites measuring and mapping the forest in accordance with the *Biophysical Survey Manual*<sup>27</sup> and collecting socio economic data in accordance with their *Socioeconomic Field manual*<sup>28</sup>. The multidisciplinary teams included specialists on tree species, soil, climate change, livelihoods and gender.

The Biophysical Survey Manual includes all information and procedures relating to the sampling design, Measurement practices, Biophysical parameters and Inventory field forms. The Socioeconomic field manual includes all information and procedures on the sampling design for socio-economic survey, socio-economic data collection and data collection field forms.

<sup>&</sup>lt;sup>23</sup> http://www.agriculture.gov.au/abares/forestsaustralia/sofr/sofr-2013

<sup>&</sup>lt;sup>24</sup> file:///Users/simon/Downloads/4\_tomppo-et-al-Tanzania-NAFORMA-design-morogoro-7-2011%20(1).pdf

<sup>&</sup>lt;sup>25</sup> http://www.fao.org/in-action/tanzania-forest-inventory-provides-critical-baseline-data/en/

<sup>&</sup>lt;sup>26</sup> file:///Users/simon/Downloads/4\_tomppo-et-al-Tanzania-NAFORMA-design-morogoro-7-2011.pdf

<sup>&</sup>lt;sup>27</sup> http://www.mnrt.go.tz/uploads/NAFORMA\_BIOPHYSICAL\_MANUAL.pdf

<sup>&</sup>lt;sup>28</sup> http://www.mnrt.go.tz/uploads/NAFORMA\_SOCIOECONOMIC\_MANUAL.pdf

These baseline systems are currently being developed to structure the monitoring component of NAFORMA. The National Inventory will be undertaken every five years with a mid term review in 2019.

Information on methods/frequency of reporting is scarce outside of general commitments to prioritising domestic and international reporting requirements. A website dedicated to reporting NAFORMA data, and the official NAFORMA report was scheduled for Launch at the end of 2014 however both have been inaccessible.

## 7.4 Indonesia - Forest Monitoring and assessment system

From 1989 to 2006 Indonesia had a National Forest Inventory administered by the Forest Planning Agency within the Ministry of Forestry. The NFI was largely funded by the World Bank with support from the FAO. The objective of the National Forest Inventory (NFI) was to assess forest and forest conditions, stocks, growth rates and tree diversity across the landscapes of Indonesia. In 2006 the Indonesian Ministry of Forestry launched the Forest Monitoring and Assessment System (FoMAS). With the aim "to establish the conditions for transparency in the forest sector by making relevant, reliable, accurate and up-to-date forest sector information continuously available to decision makers and the general public".<sup>29</sup>

The National Forest Inventory, along with FoMAS have been integrated into the Forest Resource Information System (FRIS) which now represents Indonesia's formal NFI. FRIS is run by the Ministry of Forestry and provides a comprehensive and transparent information management system designed to support effective planning and forest management decision making for forest lands in Indonesia<sup>30</sup>.

Initially Indonesia's forests were inventoried under the formal National Forest Inventory from 1989 to 1996. In 2003, a second phase known as the Recalculation of Forest Resources was undertaken. This was internally funded and included an assessment of Landsat 7 data from 1999/2000. The Third phase in 2005 was an additional Recalculation of Forest Resources which interpreted Landsat 7 data from 2002/2003.

Data was collected across a range of geophysical, biophysical, forest extent, forest type, Forest Use, Condition, Biodiversity and Legal Tenure categories. For all information remote sensing and field inventory designs see the FAO report referenced<sup>31</sup>.

Within the current FRIS several programs exist for data collection and management. These are<sup>32</sup>:

- The remote sensing program measuring forest extent condition and change
- Ground based measurement program building off the National Forest Inventory dataset to proved greater information for the broader indicators in the FRIS
- Geodatabase an store and archive spatial data to planning monitoring and management of forests.

<sup>&</sup>lt;sup>29</sup> http://www.sekala.net/files/Fomas%20Dephut%20final.pdf

<sup>&</sup>lt;sup>30</sup> file:///Users/simon/Downloads/FRIS%20draft%20design%20-%20March%2009%20(1).pdf

<sup>&</sup>lt;sup>31</sup> http://www.fao.org/docrep/016/ap186e/ap186e.pdf

<sup>&</sup>lt;sup>32</sup> file:///Users/simon/Downloads/FRIS%20draft%20design%20-%20March%2009%20(1).pdf

- Modeling program spatial modeling to estimate a range of economic, biological and social variables.
- Data sharing and exchange program development of a data disclosure policy
- Decision Support program development of decision support tools and system for forest planning and management activities.

Three key reports were published under the National Forest Inventory. These are titled 'Final Forest Resources Statistics Report (of NFI) (1996), Recalculation of Indonesia Forest Cover (2003) and Recalculation of Indonesia Forest Cover (2006).

Formal annual reports are now published by the Ministry of Forestry in a series called: *Forestry Statistics of Indonesia*. The 2013 edition is the most recent report (published in 2014) and is "intended to provide data and information on forest resources and results of forestry development activities. The statistics present current information with some data covering the previous years"<sup>33</sup>.

# 7.5 India – Forest Survey of India

Forest Survey of India (FSI) has been undertaking national forest assessments since 1965.<sup>34</sup> The forest characterization and land use data collected as well as their sources are described below:

- Government Records: Annual land use statistics (Ministry of Agriculture Records), legal status of forest areas State Forest Department Records
- Remote Sensing: assessments of forest cover
- Field survey: Growing stock of forests and other non-forest tree cover

# 7.6 People's Republic of China

Since 1977, a national system of continuous forest resources inventory has been implemented at five year intervals and is based on 415,000 fixed ground sample plots.<sup>35</sup> RS has been used in NFIs since 1994, using NOAA and Landsat data. The forest characterization and land use data collected as well as their sources are described below:

- Government Records: legal status of forest areas and management (production/tourism/recreation etc.)
- Remote Sensing: Assessment of forest cover, other wooded land, and other land with tree cover
- Field Survey: geophysical and biophysical characteristics including altitude, topography, tree data (number, height, diameter, age class); forest health (insect/disease disturbance)

## 38

<sup>&</sup>lt;sup>33</sup> http://www.dephut.go.id/uploads/files/2fba7c7da8536e31671e3bb84f141195.pdf

<sup>&</sup>lt;sup>34</sup> http://www.fao.org/docrep/016/ap185e/ap185e.pdf

<sup>&</sup>lt;sup>35</sup> http://www.fao.org/docrep/016/ap184e/ap184e.pdf

# 8 Appendix B – Overview of Previous forest biomass work in Laos

In Lao PDR, various field measurements of the forest have taken place over time (Table 3). This includes the first NFI conducted in 1991-1999 and whose focus was on estimating timber volumes.

| Project                   | Implementation<br>Period | Focal Cite                                                                                                    | Implementation<br>Agencies                                                                                        | Finance                                                                                      |
|---------------------------|--------------------------|----------------------------------------------------------------------------------------------------|----------------------------------------------------------------------------------------------------|----------------------------------------------------------------------------------------------|
| First NFI                 | 1991-1999                | National                                                                                                    | Forest Inventory and<br>Planning Center<br>(FIPC)                                                                 | Sweden                                                                                       |
| SUFORD<br>(phase I~I I I) | 2003-2017,               | Khammoune, Savanakhet,<br>Salavan, Champasak, Xekong,<br>Attepue, Bolikhamxay,<br>Vientiane Province and<br>Xayabouli | DoF, DOFI, NAFES,<br>NAFRI, Provincial and<br>District Forest Offices,<br>Village Forestry<br>Organisations/Units | World Bank<br>USD 10<br>million,<br>Government<br>of Finland USD<br>12 million<br>(Phase II) |
| Timber<br>plantations     | 2006                     | Bolikhamxay,Champassak<br>Salavan,Savannakhet and<br>Vientiane Province                                               | ADB Industrial Tree<br>Plantation Project<br>(ITPP)                                                               | N/A                                                                                          |
| Clipad                    | 2009-2018                | Sayaboury and Houaphan<br>Provinces                                                                                   | MAF, DoF, Provincial<br>and District<br>Agriculture and<br>Forestry Offices                                       | GIZ (4.0 million<br>EUR), KfW<br>(10.0 million<br>EURO)                                      |
| PARRED+                   | 2009-2014                | Luang Prabang                                                                                                    | National Agriculture<br>and Forestry Extension<br>Service, Provincial and<br>District Forest Offices              | JICA(4 million<br>USD )                                                                      |
| FIM                       | 2010-2013                | Whole Provinces (National<br>Level) but Luang Prabang for<br>feasibility study with PAREDD                            | DOF/FIPD                                                                                                    | JICS(5.5 million<br>USD)                                                                     |

Table 11 Brief summary of previous and current project related to the forest inventory and biomass in Laos

#### Table 12 Carbon Pools collected in three of data collection projects

|                      | 1 <sup>st</sup> NFI | FIM | Clipad   |
|----------------------|---------------------|-----|----------|
| Above Ground Biomass | ×                   | ×   | ×        |
| Below Ground Biomass |                     |     |          |
| Dead Wood            |                     |     | ×        |
| Litter               |                     |     | <u>x</u> |
| Soil                 | ×                   |     | <u>x</u> |

\*There are no data of soil survey which was implemented 1<sup>st</sup> NFI

## 8.1 Objectives and Outline of each Project

### 8.1.1 First NFI

The objectives of the NFI conducted in the 1990's were:

Winrock International 2015

- To provide information about forest and land use, in particular about standing volume, but as far as possible also about cutting and site conditions in accessible areas of the concerned provinces.
- To collect data for elaboration of volume functions.
- To compile ground truth for soil, vegetation and land use maps.
- To improve the definitions for any variable when it is found necessary.

## 8.1.2 SUFORD (Phase II)

The Development Objective is to achieve the sustainable management of natural production forests to alleviate rural poverty. SUFORD provides support to forest policy formulation and reform, forest land classification and demarcation of natural production forests, investments in improving the management of production forests and village development on the ground, and broad technical advice, training, and capacity building. With respect to REDD+, the SUFORD project:

- 1. Facilitates intersectoral coordination and cooperation for equitable benefit sharing for local communities
- 2. Strengthens the impacts of PSFM through continued operational support to field implementation, improvements in forest management quality through better internal control and capacity building, and independent certification
- 3. Facilitates improved consultation with ethnic groups
- 4. Develops and implements a program on forest and wildlife law enforcement
- 5. Supports a REDD+ demonstration site in the Dong Sithuane PFA

## 8.1.3 Timber plantations

This report analyses inventory data collected between May and September 2006 from Eucalyptus camaldulensis plantations established in Laos under the ADB Industrial Tree Plantation Project (ITPP) between 1997 and 2001. In all, 309 inventory plots of 0.012 ha (10 x 12 m) were established in 65 villages in 5 provinces.

Several volume equations were tested from the data. The best was a simple form factor of 0.454, used to calculate all volumes overbark to a top diameter of 2 cm, as measured on 114 felled sample trees. These ranged in height from 6 to 19 m, and in diameter from 4 to 17 cm.

## 8.1.4 CliPAD

This subnational program was established to address the loss and degradation of its natural forests causing high levels of greenhouse gas emissions, as well as to improve the livelihood of rural communities and to conserve its precious biodiversity. The overall goal of the CliPAD focuses on the development of suitable framework conditions and pilot models for effective forest conservation in and around NPAs on the basis of the international discussion on REDD+.

#### 40

## 8.1.5 PARRED+

PAREDD project aims not only to develop an approach for reducing deforestation and forest degradation based on participatory land and forest management at village level. Simultaneously, the project aims to register a GHG reduction project under VCS programme in order to generate carbon credits at the project level.

## 8.1.6 FIM

The objective of the program is to improve the system for forest information management in order to contribute to sustainable forest and land management as well as to mitigate climate change through establishing the ability for development and management of forest base maps using multiple satellite information. The program proposes several important tasks to achieve the program objective:

- Establishment and construction of Forest Resource Information Centre

- Procurement of equipment for Forest Information Management, such as satellite imagery analysis, database development and sampling field surveys

- Capacity building to establish the system for Forest Information Management, data collection/analysis with remote sensing, GIS/database and filed survey

The expected outcomes from the program include providing the forest base map and related database for the implementation of national REDD program, and enhanced capacity building opportunities and training for government officials to support a Lao led process on REDD.

## 8.2 More detailed review of first NFI

## 8.2.1 Inventory Design

The inventory design is a two-phased, stratified, systematic, cluster sampling.

In the first phase a large number of tracts are laid out on the Land Use Maps (based on the SPOT satellite images). The tracts are located in a systematic way according to the map grid net. The tracts are classified according to land use and accessibility. Based on this classification the tracts are assigned to five different strata.

In the second phase a certain ratio of the tracts, different for different strata, are selected for field inventory. This selection is done systematically with random start. Plot type is non-permanent.

## 8.2.2 Plot Design

There are three types in one tract.

Type A: Square plots,  $20 \text{ m} \times 20 \text{ m}$ , located at the end and in the middle of each tract side.

Type B: Rectangular plots 20m x 40 m located directly before and after each plot of type A.

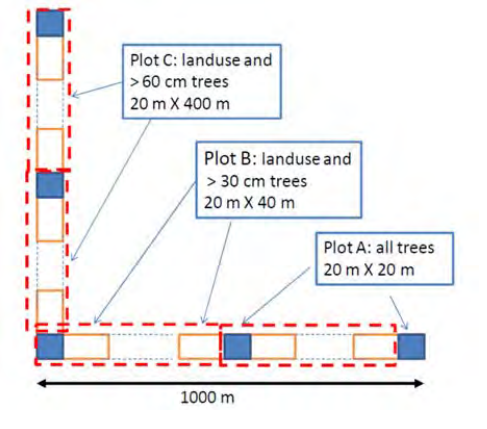

Winrock International 2015
There are eight plots of type B in one tract.

Type C: Rectangular plots 20 m x 400 m located between the plots of type B covering the whole tract line that is not covered by plots of type A or B.

### 8.2.3 Survey Items

### Plot type A

Plot; Land use and forest type, Regeneration quality for plot with crown density<40%, Crown density with 10% interval, Stand structure based on mean diameter, Stand damage, Altitude, Topographic position, Slope aspect (direction), Hauling distance to road, Slope conditions along hauling course,

Tree; All trees with a reference diameter (DBH) > 100 mm is enumerated within the whole plot.

Species, DBH, Diameter at stump height, Stem class (straight, knots, bent etc), Tree height, Crown point height, Upper diameters (diameters at crown point and half of bole point of sample trees),

Bamboo, Rattan and Stump are refer to "First National Forest Inventory\_Summary"

### 8.2.4 Crew and Time

Concerning the survey crew, 1st NFI had a team of 8 staff excluding driver and so on and they included the team leader, reader of measurement, recording and species specialist. According to SUFORD analysis, on average 40 hours including transportation and walking to plots were necessary for one tract of first NFI.

### 8.2.5 Other

Control survey was implemented in exactly the same way as the ordinary inventory

Inventory crew re-checked field collected data.

### 8.3 More detailed overview of FIM

### 8.3.1 Type of Plot

Plot types are intended to be simple, non-permanent point samples measuring land cover classification and biomass only.

### 8.3.2 Plot Design

The FIM method uses a circular plot design and incorporates a nested 5m plot overlapping with a larger 25m plot.

A tract area has five plot areas. Each plot area consists of two circles with radii of 5m and 25m. DBH  $\geq$  10cm is recorded in the larger 25m-radius plot area, whereas the smaller 5m-radius plot samples the population falling within the 5cm-10cm DBH range.

# NFI FOR FOREST CARBON SAMPLING- GUIDANCE DOCUMENTS JULY 2015 VERSION

The FIM approach situates a total of 5 plots along 400m West to East and South to North L-shaped cluster design. The central origin point of the starting plot is identified by GPS and always located within

500m of a road in order to ensure ease of access and alternative locations in cases of inaccessibly steep slope. A clustered approach was chosen based on the high levels of anticipated disturbance.

This plot design enables the teams to sample approximately 3 ha per 5-plot cluster. Following Figure illustrates the overall design of the FIM cluster plot.

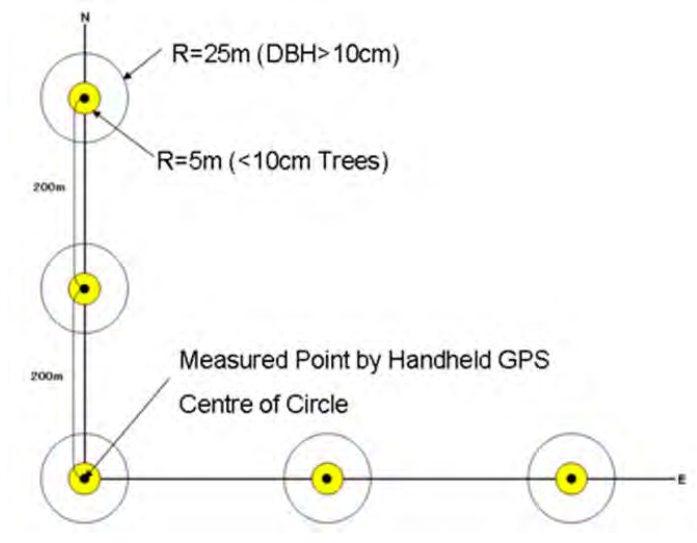

### 8.3.3 Survey Items

Living Trees:

- **Diameter at Breast Height (DBH)**: using a centimeter DBH tape for trees ≥ 10cm
- Tree Height:
- Tree Quality: There were 3 categories such as Good, Normal and Poor.
- **Population of Saplings**: Ranging from height 1.3m and/or < DBH 5cm.
- Canopy Density: a 4-point cardinal direction average is established using a standard convex mirror densitometer at the center of each plot. These data were collected to further assist satellite remote sensing accuracy and the overall stratification process.
- Forest Class: Following the 8 categories defined based on land cover classification system.
- Non-Forest Class: Following the 16 categories defined based land cover classification system.
- Forest Structure: Divided between 4 classes for forest structure and calculated based on the average DBH of the plot.
- Species Local Name: Local names were recorded in the field
- Direction of Slope Face: Following the cardinal directions and defined using a compass.
- Photographs: showing forest conditions at the center of each plot, facing north, east, south, west, canopy directly overhead.

### 8.3.4 Crew and Time

The survey team consists of at least six (6) persons for the smooth implementation of the survey as follows :(1) Field surveyor (FIPD), (2) GIS engineer (FIPD), (3) Engineer for Data Entry (FIPD) (if possible), (4) Province staff, (5) District staff, (6) Local staff, (7) Driver

FIM measured one tract per day on average.

43

# 8.4 More detailed overview of CliPAD project<sup>36</sup>

The NFI plot design builds largely off of the CliPAD plot design first tested in Houaphan Province. The design of the CliPAD plots differs in the size of the floating survey area (set at 500m rather than 300m in the NFI pilot), used a slightly large radius of it's largest living tree plot nest (25m rather than 20m in the NFI pilot), and placed the location of Non-Tree Vegetation sample clip plots at a different location. The Inventory under CliPAD also chose not to make slope adjustments in the field, choosing instead to make those changes to the data post inventory.

## 8.4.1 Type of Plot

Temporary plots were used in order to establish carbon stock densities by forest ecological class across Houaphan Province

## 8.4.2 Plot Design

Living tree circular nested sub plots were broken into 3 nests of 6m, 15m and 25m radii. A 2m radius sapling nest was placed within the 6m living tree nest (. Circular nested cluster plots were installed in configurations of 3 sub-plots per cluster.

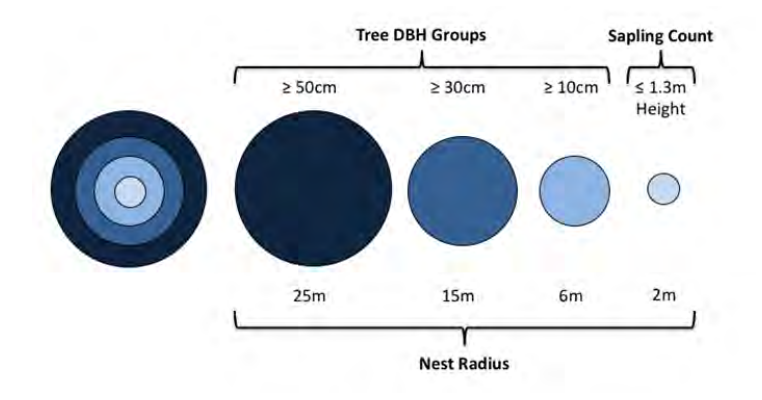

Figure: Nest and DBH size classes for the CliPAD Houaphan inventory.

### 44

<sup>&</sup>lt;sup>36</sup> See Casarim, F., Eickhoff, G., and T. Pearson (2013) Harmonized Methods for Forest Carbon Assessment Standard Operating Procedures (SOPs) for Houaphan Province, Lao PDR. Joint Publication of the Climate Protection through Avoided Deforestation (GIZ) and the Lowering Emissions in Asia's Forests (LEAF) Project.

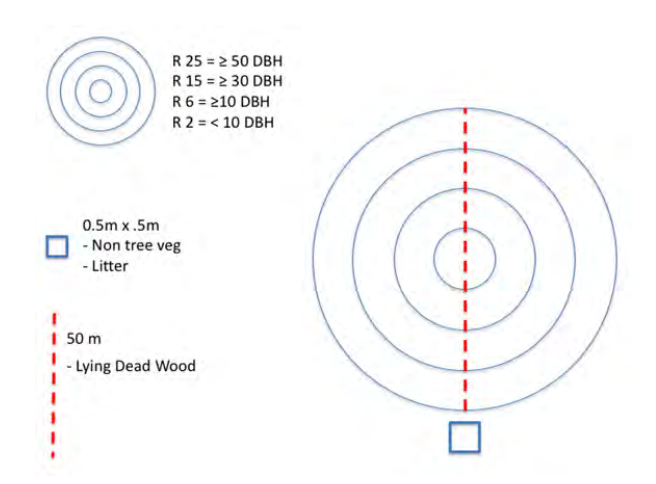

#### Figure: Location and layout of subplot carbon pool sampling areas.

Each cluster plot was an aggregation of 3 individual sub plots falling within a strata of interest. This "floating plot" approach was tested due to the high variability of the Houaphan forest landscape. Like the current NFI design, sub-plots were allowed to be randomly placed within a "floating zone" and constrained to ensure that they were not overlapping.

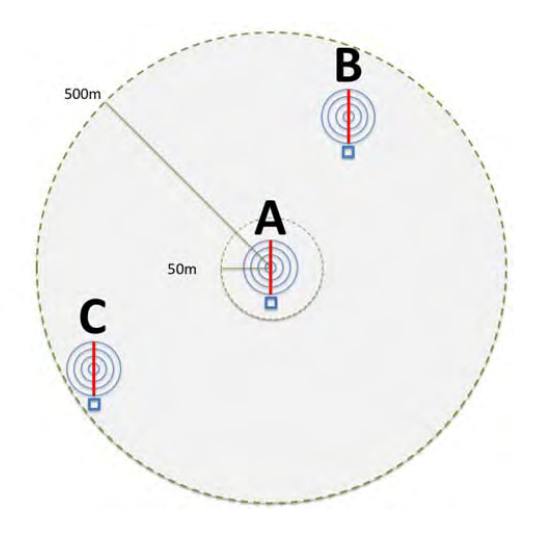

#### Figure: Cluster plot design.

### 8.4.3 Survey Items

The CliPAD method includes the following parameter measurements:

### Living Trees:

- **Diameter at Breast Height (DBH)**: using a centimeter DBH tape for trees ≥ 10cm
- Tree Height: tree height was not measured. Chave et al 2005 was used to model total biomass per tree.
- Species Local Name: Species local name was collected as a reference but not used in biomass calculations.
- Leaf Index: describing the status of leaf fall of each deciduous trees (full leaf cover, partial fall,

Winrock International 2015

complete loss of leaves).

- Canopy Density: teams were asked to estimate average canopy density in 10% density classes (e.g. 10-20% coverage, 20-30% coverage, etc...)
- Forest Classes: Forest and non-forest class; evergreen versus deciduous, ecological classification.
- Photographs: showing forest conditions at the center of each plot, facing north, east, south, west, canopy directly overhead and the datasheet ID#.
- **Slope**: Slope of each plot was measured and recorded using a clinometer.
- "Deciduousness" Teams were asked to rate the state of leaf fall of deciduous species, (e.g. leaves fully on, leaves partially fallen, leaves totally fallen).

### Stumps:

- **Diameter (at base):** Using a tape measure if measuring stumps.
- **Height:** Using a tape measure from top of stump to base.

### Standing Dead Trees:

- **Diameter at Breast Height (DBH):** using a centimeter DBH tape
- Tree Height: % clinometer readings are made from a free (non-fixed) distance. Both % measurement to the visible top of the tree and the base of the tree are made. This is used in the calculation of tree height. Distance to tree is measured using a handheld laser distance measurement device from point where Clinometer Tree Height % reading is taken in order to calculate of tree height.

### Lying Dead Wood:

- Diameter of Lying Dead Wood: Lying dead wood lying across the transect line is measured at the center of the lying log and recorded.
- Dead Wood Decomposition Class: Using the Solid/Intermediate/Rotten (SIR) machete decomposition test.

### **Non-Tree Vegetation**

- **Clip Plots**: Used 0.5m x 0.5m clip plots **Litter**:
  - **Clip Plots**: Used 0.5m x 0.5m clip plots

## 46

## 9 Appendix C – Fundamental concepts in sampling designs

This annex is meant to provide a short primer on statistical concepts related to sampling designs. Much of the information was provided by Dr. Stephen Stehman, PhD, a biometrician at the State University of New York, College of Environmental Science and Forestry.

### Basics of sampling designs

### Probability vs. Non-probability sampling designs

**Probability sampling** is a term used to describe a sampling design that results in two key features:

- The probability of an individual unit to become part of the selected sample (the "inclusion probability") is known and can be calculated. This probability depends on which specific sampling design is chosen, and may be determined before the actual sample is selected.
- 2. The inclusion probability of all sampling units in the population is greater than zero.

All probability sampling designs include a randomization component. Sampling designs are sometimes characterized as "equal probability" or "unequal probability" sampling designs. An *equal probability sampling design* (sometimes referred to as "self-weighting" designs) is one in which the inclusion probability for all potential sampling units is the same. Simple random, systematic (assuming a random start), and stratified random sampling with proportional allocation (described in Section 2.3 below) are all equal probability sampling designs. *Unequal probability sampling designs* are also valid, and are often used. A common example is stratified random sampling with equal allocation of sample size to all strata (see Section 2.3 below). Smaller strata are sampled with higher inclusion probabilities (i.e., a larger proportion of the rare stratum is sampled).

Nonprobability sampling designs are protocols in which judgement, rather than randomization, is used to select the sample units. This type of sampling should be used with caution. Examples of nonprobability sampling include convenience sampling, where sampling units are chosen based on their relative ease of access, or quota sampling, where a quota (e.g., 65% of total plots must come from Stratum A) is established and researchers are free to choose to sample any location within the stratum as long as the quota is met. Another example of nonprobability sampling is when sample selection protocols are so complex that it is not possible to determine the inclusion probabilities. Judgement sampling is a form of nonprobability sampling in which "expert" judgement is used to choose a representative sample. These "judgement" samples are sometimes justified when only a very small sample is possible. For example, a "judgement sample" of a lake is justified when a single location of the lake will be sampled to represent the lake in a larger "index" of some sort. That is, assuming a probability sample of lakes has been selected, and each lake will be visited just once in time, a nonprobability sample for a lake might be to visit the lake during a specific time window (e.g., midsummer) and to select a water sample at the centroid of the lake's surface at a depth of 1 meter. Thus two levels of sampling are present, a probability sample of lakes, and within each sampled lake, a nonprobability sample to characterize the lake based on a fixed time and spatial location.

### Types of Inference: Design-based vs. Prediction-based

A simple way to think about "inference" in a statistical sense is that it provides the context for how the variability of a sample-based estimate should be interpreted. Two common approaches to inference that apply to sampling are *design-based inference* and *prediction-based inference*.

**Design-based inference** requires a probability sampling design. All observations are assumed to be measured with negligible error, so that the variability in the estimate is associated only with which specific sampling units were included in the sample – a different sample will yield a different estimate. Thus, the variance is based on how large the range of variation among different samples is over the set of all possible samples. If different samples yield close to the same estimate, then the estimate will have a small variance and will therefore be very *precise*. Model-assisted estimators, such as regression estimators that link the response variable (y) to an auxiliary variable (x), can be used to improve precision and are still considered part of design-based inference.

**Prediction-based inference** does not require a probability sampling design, and is dependent upon a model of some sort. The measurements on each sample are assumed to be realizations of a random variable Y, and the model links the random variable Y to other observable variables. The modelling approach is based on predicting the values of Y for unobserved units of the population using the model as the basis of the predictions. Therefore, variability in prediction-based inference is not linked to the sampling units but is linked to the model. For example, the variance may be estimated based on the calculated difference between the observed and predicted values of Y. Because prediction-based inference is dependent on a model, it is necessary to validate the model for a particular application and the assumptions of the model must be verified as plausible.

#### Measurement Error

Measurement error refers to the situation in which data for a sampling unit cannot be measured with complete accuracy. Typically it is assumed that measurement error is negligible relative to sampling error (i.e., the variation due to taking a sample of the population is much larger than the variation attributable to inexact measurements). If measurement error is "random" (i.e., varies randomly about the true value of the measurement), then there will be no bias in the estimate. If measurement errors are "directional" (e.g., always tend to be too high or too low), then bias can result. The estimation of biomass using allometric equations entails "model" error, which consist basically of measurement error, in that an allometric equation might be used to estimate biomass from height and/or diameter data, but for a specific tree (or plot of trees), the true biomass is probably not exactly the same as the biomass derived from the allometric equation.

### Non-response and Imputation Techniques

**Non-response** refers to an inability to obtain a measurement of interest. Non-response is often separated into *unit non-response*, meaning that no data were obtained for the sampling unit (e.g., the unit was not accessible when the field crews arrived), versus *item non-response*, meaning that one or a few observations for a particular sample unit were missing. Unit non-response is sometimes ameliorated by selecting "replacement" sampling units. Replacement sample units should be selected according to the same protocol used to select the initial random sample. Ad hoc protocols, such as moving the

# NFI FOR FOREST CARBON SAMPLING- GUIDANCE DOCUMENTS JULY 2015 VERSION

sample to a more convenient location or replacing a sample with its nearest neighbour or nearest similar looking location, should be avoided. In general, field crews should be cautioned not to move sample locations or look for replacements.

**Imputation** refers to procedures for replacing missing data due to non-response. For item non-response (missing data), it may be possible to use regression or other modelling approaches to predict the response for the missing variable based on the variables that were able to be measured. For unit non-response (no data) nearest neighbour approaches can be used. That is, the missing sampling unit is matched to its nearest neighbour (for which measurements were obtained) based on all auxiliary information available about the sampling unit. The data from the nearest neighbour then substitute for non-response sampling units.

## Overview of common sampling designs

This section provides a broad overview of three commonly used sampling designs: **systematic**, **stratified**, and **cluster**. Choosing a sampling design typically involves weighing the advantages and disadvantages of different design options that address potentially competing objectives and design criteria. Advantages and disadvantages of each sampling design are outlined as tables within each sub-section. There is usually not a "perfect" choice, but rather one that has strengths for certain criteria and objectives but weaknesses for others.

### Systematic Sampling

Systematic sampling is a sampling method in which sample plots are spaced at regular intervals throughout the study area using a grid pattern (Figure A-1). Systematic sampling should be implemented with a randomized start to the sampling grid. Once the initial randomization process specifies the starting point, all other sampling points are determined by the sampling interval, i.e., how far apart the points are from each other in space.

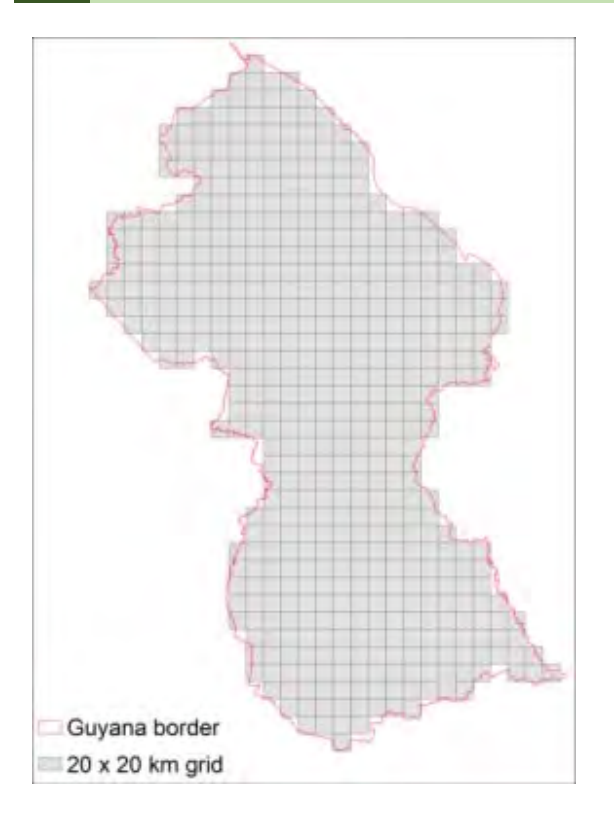

FigureA-1. Example of a systematic sampling grid over Guyana, South America where sample points are distributed at regular 20-km intervals.

The advantages and disadvantages of a systematic sampling design are given in Table A-1. Sampling points are spatially well distributed, ensuring that a representative sample is obtained. This design has a long history of use, particularly for forest inventory applications, and is easy for non-scientists to understand. A systematic sampling design is also advantageous when there is a spatial gradient in the variable of interest (for example, forest carbon stocks), **except** in the case where prearranged sampling points happen to coincide with a periodic pattern in the underlying data and cause the sample to be unrepresentative of the population as a whole (this situation can generally be avoided by judicious choice of the sampling interval). Advantages to this design diminish when applied as a stratified systematic design if each stratum is not spatially entire (e.g., stratum is fragmented into separate areas). Also, systematic designs are less flexible than simple random designs in terms of adjusting sample size once the sample selection process has started. Once the grid of a fixed number of points has been established, keeping the same grid layout of points while also adding or removing sample points to the design becomes challenging. Finally, estimating standard error is problematic for systematic sampling designs, as the approximations generally overestimate true standard error.

# NFI FOR FOREST CARBON SAMPLING- GUIDANCE DOCUMENTS JULY 2015 VERSION

Table A-1. Advantages and disadvantages of systematic sampling.

| Advantages                                      | Disadvantages                                      |  |  |
|-------------------------------------------------|----------------------------------------------------|--|--|
| Sampling points are spatially well distributed  | Estimating standard error is problematic, usually  |  |  |
|                                                 | approximate (conservative) value is used           |  |  |
| Small standard errors result when there is a    | Less flexible than simple random sampling to       |  |  |
| gradient in the spatial pattern of the response | increase or decrease sample size once the sample   |  |  |
| variable and when the variable shows a positive | selection process has started                      |  |  |
| spatial correlation                             |                                                    |  |  |
| Long history of use, particularly for forestry  | Advantages diminish when applied within strata     |  |  |
| applications                                    | and each stratum is not spatially entire (e.g.     |  |  |
|                                                 | stratum is fragmented into separate areas)         |  |  |
| Intuitively appealing to non-scientists         | If prearranged sampling points coincide with a     |  |  |
|                                                 | pattern in the underlying data, then the sample is |  |  |
|                                                 | unrepresentative of the overall population         |  |  |

### Stratified Sampling

When forest carbon stocks vary considerably across space, it is advantageous to sample each subpopulation (stratum) independently using a stratified sampling design. The strata should be mutually exclusive, so that every spatial unit within the region (e.g., a pixel, a 20 km block, etc.) is assigned to only one stratum. The strata should also include the entire study region; no unit should be excluded from the stratification process.

Stratification serves two primary (but often competing) objectives: (1) estimation of the characteristics of each stratum individually (e.g., each stratum is a "subpopulation" of interest and it is desirable to provide a carbon stock estimate for each stratum) and (2) improvement of the precision (i.e., lower standard error) for the full population (e.g., estimating a mean carbon stock for Cross River State as a whole).

Stratified sampling is usually implemented using one of three options for allocating sample points to strata (Figure A-2):

**Equal allocation** is used when the objective is stratum-specific estimation, for example estimating the mean carbon stock for each stratum. It is possible to deviate from equal allocation to account for expected differences in variability for different strata, with a higher variation stratum receiving a larger sample size.

**Optimal allocation** is used when the objective is to minimize the standard error of an estimate for an entire region (e.g., mean carbon stock for all of Cross River State). Optimal allocation specifies taking a larger sample size from strata that are large, have high variability, and are less costly to sample.

**Proportional allocation** is applicable when the survey targets multiple objectives (variables). In this case, optimal allocation may not be warranted but estimates are desired for the full region rather than for each stratum. Proportional allocation specifies that a stratum's sample size is proportional to the size of that stratum (i.e., a small stratum will receive a proportionally small sample size). Stratified sampling with proportional allocation is usually not advantageous, because the same outcome can be achieved by simple random or systematic sampling with post-stratified estimation. In other words, instead of stratifying the study region up front, it is just as effective to distribute plots and stratify at the end during the analysis stage.

When stratum-specific parameters are estimated (e.g., mean carbon stock per stratum), equal allocation is usually implemented to ensure a specified minimum sample size in each stratum. However, if the sole objective is to estimate a parameter across the whole study region (e.g. Cross River State), then optimal allocation should be implemented. Advantages and disadvantages of stratified sampling are listed in Table A-2.

In a stratified sampling design, each stratum is sampled separately and so a different design (random, systematic, clustered) can be used in each stratum if desired. For example, simple random sampling can be implemented in Stratum A while systematic sampling can be implemented in Stratum B. However, stratification is generally performed with respect to one variable of interest, and so if a study has several objectives, all of which are equally important, then stratification that is effective for one variable may be less effective for other variables.

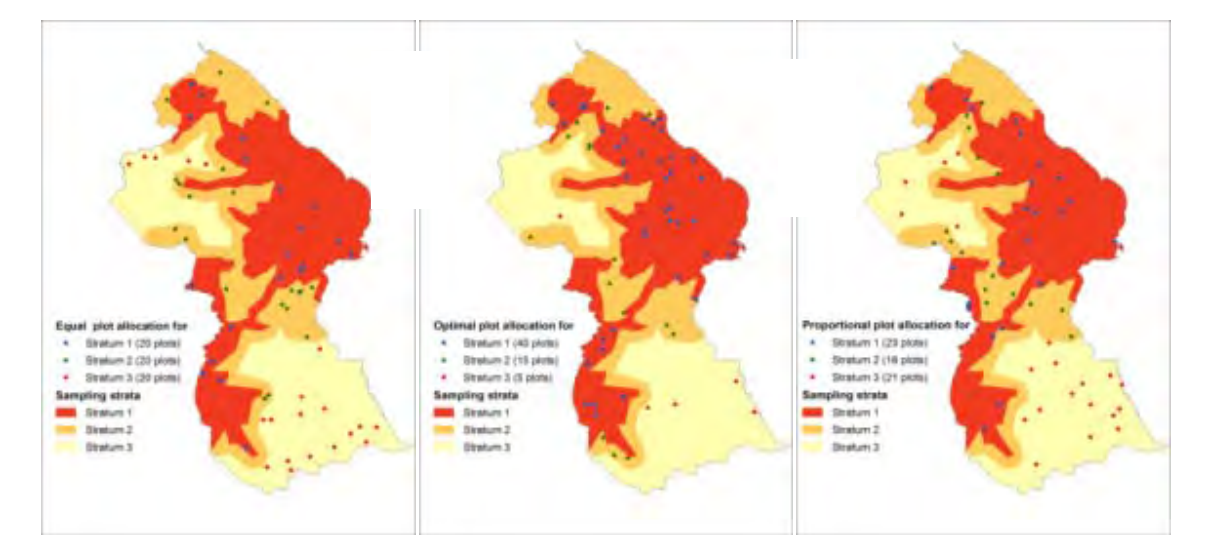

FigureA-2. Examples of stratified sampling across Guyana, South America. (a) equal allocation, where 20 plots are distributed within each of three strata; (b) optimal allocation, where the largest stratum (Stratum 1) is sampled most intensively with 40

plots. Stratum 2, although smallest, may be most variable and thus may warrant higher sampling intensity at 15 plots compared to Stratum 3, which may be homogeneous and would not require a high distribution of plots; and (c) proportional allocation, where the number of plots in each stratum is proportional to the area of each stratum.

Winrock International 2015

| Advantages                                                                                                    | Disadvantages                                                                                                    |
|----------------------------------------------------------------------------------------------------|----------------------------------------------------------------------------------------------------|
| Allows specification of sample size for specific strata.                                                                                                 | Bad stratification decisions can lead to higher                                                                                                    |
| Therefore, can increase the sample size of a relatively rare subgroup.                                                                                   | standard error than for simple random sampling.                                                                                                    |
| Each stratum is sampled separately, so a different<br>sampling design can be used in each stratum,<br>creating flexibility in choice of sampling design. | Stratification that is effective for one variable<br>may be less effective for other variables, so this<br>design is less desirable for multi-objective<br>analyses where all objectives are equally<br>important |

Table A-2. Advantages and disadvantages of stratified sampling.

**Post-stratification** is an alternative to using strata as part of the sampling design protocol, instead using strata information at the end (during the analysis phase) rather than at the beginning. In this type of design, samples are selected and data are collected without regard to strata, but the statistical formulas themselves use the strata information. For example, a simple random sampling design could be selected and implemented, but the formulae for stratified random sampling would be used once the sample units are identified to strata.

Post-stratification requires that the entire region be stratified. This is because stratum weights are used in estimation formulas, and these weights are derived using information from the entire region. An advantage of post-stratification is that different stratifications can be used for different variables. This is beneficial in a multi-objective survey in which several variables are of interest. If one measured variable is not associated with the stratification, then the standard error for this attribute may be higher. For example, if the strata are defined by forest type but a variable of interest is unrelated to or unaffected by forest type, no improvement in precision would be expected from the stratification process.

If the objective is to estimate a parameter across an entire study region (e.g., forest carbon stock of Cross River State), then post-stratification usually results in standard errors that are about the same as would be obtained by proportional allocation but not as precise as optimal allocation. If the objective is to estimate a mean for each stratum, post-stratification will not be effective for small strata because the sampling design does not increase the sample size for these small strata.

### **Cluster Sampling**

Cluster sampling involves grouping spatial units across a study region into manageable "clusters", after which specific clusters are chosen for more intensive sampling. A cluster is referred to as a primary sampling unit (PSU) and the objects within the cluster are referred to as secondary sampling units (SSU). For example, a cluster (PSU) could be a 20 km x 20 km block, and "plots" within the PSU could be SSUs.

A common motivation for cluster sampling is to reduce sampling costs. Given a fixed budget and/or timeline, cluster sampling can allow an increased sample size because sampling units are located close

# NFI FOR FOREST CARBON SAMPLING- GUIDANCE DOCUMENTS JULY 2015 VERSION

together in space, so sampling is conducted more efficiently. If a significant amount of time and resources involved in inventory work are dedicated to the time spent travelling among different sampling sites, it can be more efficient to implement a cluster sampling design. The number of PSUs and SSUs within each PSU to sample depends on the cost of sampling a PSU versus an SSU and also the relative variation of the two variance components (variance among different PSUs and variance among SSUs within an individual PSU). The drawback to cluster sampling is that standard errors are complex to calculate, and approximations of standard errors tend to be underestimated (Table A-3).

| Advantages                                         | Disadvantages                                      |  |  |
|----------------------------------------------------|----------------------------------------------------|--|--|
|                                                    |                                                    |  |  |
| Lower costs, because the sample units are          | If the variable of interest is highly spatially    |  |  |
| spatially constrained                              | correlated, the cost advantage of cluster sampling |  |  |
|                                                    | may not compensate for the increase in standard    |  |  |
|                                                    | error resulting from sampling locations in closer  |  |  |
|                                                    | proximity                                          |  |  |
|                                                    |                                                    |  |  |
| Using a cluster of contiguous smaller units rather | Complex computation of standard errors (two        |  |  |
| than a sample of separate small units sometimes    | variance components must be estimated); can        |  |  |
| provides better spatial information                | result in underestimation of standard error if     |  |  |
|                                                    | second-stage variance component is ignored         |  |  |
|                                                    |                                                    |  |  |

| TableA-3. Advantages | and disadvantage | es of cluster sampli | ng. |
|----------------------|------------------|----------------------|-----|
|----------------------|------------------|----------------------|-----|

There are two types of cluster sampling: *one-stage* and *two-stage*. In one-stage cluster sampling, all SSUs are observed within each sampled PSU. In two-stage cluster sampling, only a subset of SSUs is selected from each sampled PSU (Figure A-3). Two-stage cluster sampling is a good "compromise" design between cost and precision when the variable of interest is expected to be positively spatially correlated. Instead of sampling every SSU within a sampled cluster (e.g., measuring the carbon stock across an entire 20 km x 20 km forested pixel), a subsample of SSUs within the cluster is obtained and the time and cost saved by subsampling is applied to sampling additional clusters (PSUs). The calculation of standard errors will differ depending upon whether one- or two-stage sampling is implemented.

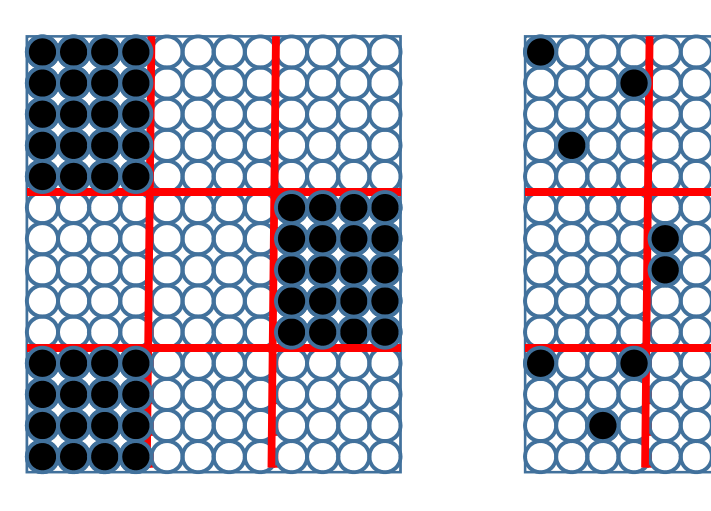

Figure A-3. One-stage and two-stage cluster sampling. In one-stage cluster sampling (left figure), a sample of clusters (primary sampling units, or PSUs) is chosen and all secondary sampling units, or SSUs, within each PSU are selected. In twostage cluster sampling (right figure), a sample of clusters (PSUs) is chosen after which only a subset of SSUs is randomly selected from each sampled PSU.

### Comparing alternative sampling designs for national forest monitoring: Finland as a case study

Tomppo and Katila (2008) compared the efficiencies of alternative sampling designs for national and regional forest monitoring in Finland from the perspective of both the standard errors of selected parameters and field measurement costs. The designs compared included 'dense' and sparse' variations of the FAO NFMA (with 'dense' and 'sparse' corresponding to different size sampling grids), a similar grid-based 'Eurogrid' design, and various cluster-wise designs (stratified and unstratified). Their results indicate that all designs performed similarly with respect to error estimates (although error estimates for total (m<sup>3</sup>) and mean (m<sup>3</sup> ha<sup>-1</sup>) growing stock were generally lowest for cluster designs), so the efficiency comparisons of the designs boiled down to sampling costs. When comparing costs, the cluster design, and in particular a stratified cluster design, was much cheaper, and thus more efficient, than the other grid-based designs (Figure A-4). The authors conclude that a design in which the density of the plots varies depending on the variation of the forests is the most efficient one, and the NFMA approach needs resources almost four times as much as the stratified cluster design. These results clearly favor cluster designs, particularly with stratification. It should be noted that these tests were carried out in Finnish forests, and the results could be somewhat different for a different vegetation zone such as tropical forests of Nigeria. However, it is reasonable to expect that somewhat similar conclusions would be obtained from other regions of the world.

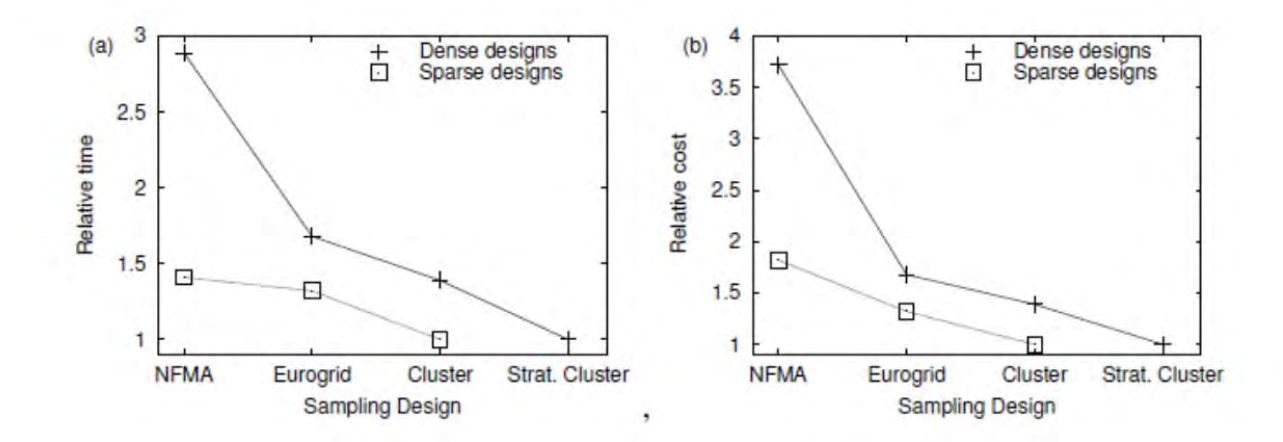

Figure A-4. The relative time consumption (a) and costs (b) to measure forests across Finland using different sampling designs. From Tomppo and Katila (2008)<sup>37</sup>.

<sup>&</sup>lt;sup>37</sup> Tomppo, E. and M. Katila. Comparing alternative sampling designs for national and regional forest monitoring. Appendix 4 in Tomppo, E. and K. Andersson, Technical review of FAO's approach and methods for national forest monitoring and assessment (NFMA), NFMA Working Paper No. 38, Rome, 2008.

## 10 Appendix D Land Use Classes and Forest Type Definitions

Below is an extract directly from the Lao National Forest Inventory Field Manual – 1993/94.

These forest definitions are still used as the standard definitions. However, the names of certain classes have changed:

Table 13 Land Use and Forest Class names in 1st NFI in comparison to current Land Cover Class names

| Current Land Cover Class Name                 |
|-----------------------------------------------|
| Evergroon Forest (FE)                         |
| Lveigreen rolest (Ll)                         |
| Mixed Deciduous Forest (MD)                   |
| Dry Dipterocarp Forest (DD)                   |
| Coniferous Forest (CF)                        |
| Mixed Broadleaved and Coniferous Forest (MCB) |
| Forest Plantation (P)                         |
| Bamboo (B)                                    |
| Regenerating Vegetation (RV)                  |
| Upland Crop (UC)                              |
|                                               |

# APPENDIX 1 DEFINITION OF LAND USE CLASSES AND FOREST TYPES Introduction

The definitions presented in this document originate from the classification system used in the Nation-wide Reconnaissance Survey of Laos which was performed by interpretation of aerial photos and satellite imagery. The system which was based upon FAO recommendations was worked out by Mr Jozsef Fidloczky in 1987.

Since the start of the National Forest Inventory the system has gradually been somewhat changed. The major modifications that have been made in comparison to the Reconnaissance Survey are as follows:

- Addition of the forest type Evergreen
- Integrating of the two forest types Lower and Upper Dry Evergreen into Dry Evergreen
- Integrating of the two forest types Lower and Upper Mixed Deciduous into Mixed Deciduous
- Excluding of the forest type Gallery Forest
- Dividing the land use class Unstocked into the classes Unstocked due to logging and unstocked due to shifting cultivation

Besides, some characteristics, such as species composition, and specification of the ratio between deciduous and evergreen species in various vegetation types have been added to the

# NFI FOR FOREST CARBON SAMPLING- GUIDANCE DOCUMENTS JULY 2015 VERSION

description of each vegetation type.

Another addition is that the land use classes have been put together into the following main land use groups:

- 1. Areas of Current Forest
- 2. Areas of Potential Forest
- 3. Other Wooded Areas
- 4. Areas of Permanent Agriculture
- 5. Areas with Other Land Use
- 6. Water

The main structure of the classification system is presented in the figure on next page. The different vegetation types and land use classes are further described on the following pages.

The detailed description of each vegetation type and land use class will be subject to continuous revisions and improvement.

## S<sup>P</sup>ecification of land use classes and forest tviDes

**1 AREAS OF CURRENT FOREST** 

Areas of Current Forest are defined as areas being suitable for forest production and having a tree cover with a crown density of at least 20 %. Forest Plantations are excepted from the rule of a minimum crown density.

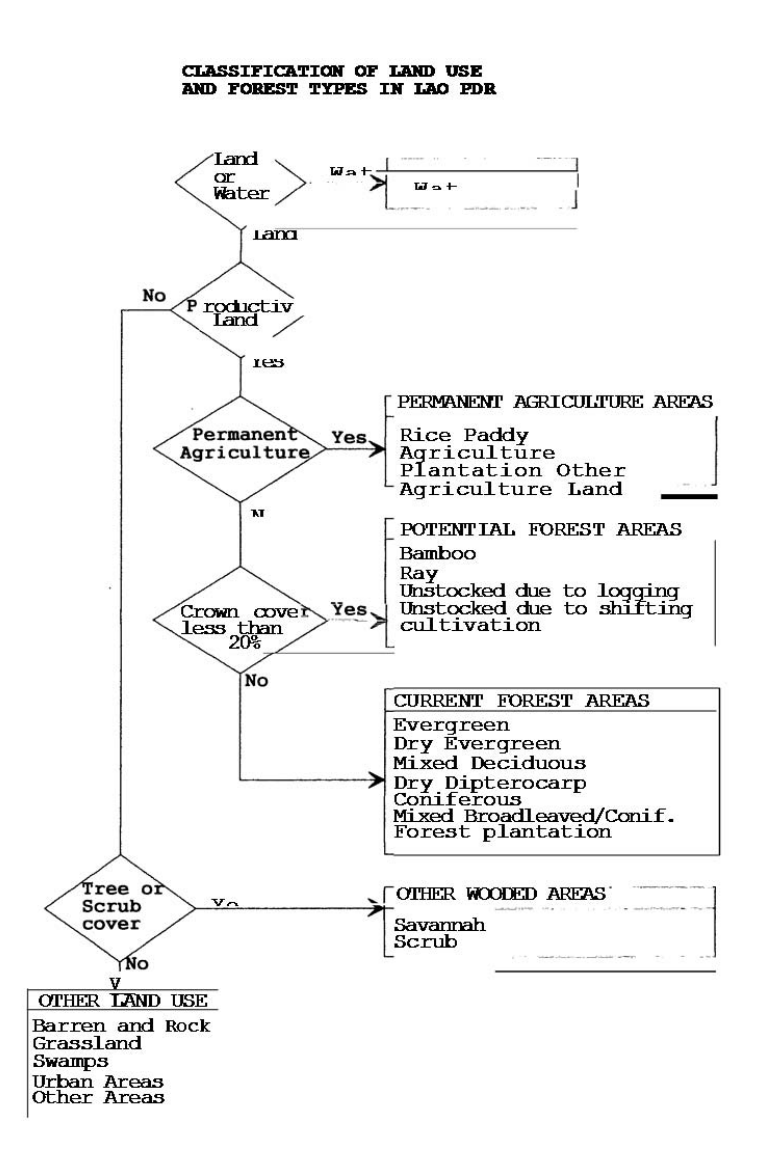

## 11 Evergreen Forest (E)

The Evergreen Forest type is a multi storey forest consisting of more than 80% trees of evergreen species. Most of the trees have long and cylindrical boles, many of them with a big buttress. Usually, the height of the trees of the upper storey is more than 30 m. The dense second storey prevents most of the light from reaching the ground floor. Another typical characteristic of this forest type are climbers and lichen on the tree stems. Bamboo is usually not found except when the canopy has been opened.

12 Dry Evergreen Forest (DE)

The Dry Evergreen Forest type has a lower proportion of evergreen trees than the Evergreen type, 50% - 80%. Except for in disturbed stands there is very little bamboo. Soil is usually deep. The forest consists of a considerable number of species of which 2 to 3 species tend to be predominant.

Some characteristic species of this type are Mai Khen (Hopes spp), Mai Do (Pterocarpus pelatus), Mai Nhang (Dipterocarpus alatus) and Mai Bak (Anisoptera spp). The height of upper and second storey is usually less than in DE.

13 Mixed Deciduous Forest (MD)

In the Mixed Deciduous Forest type the deciduous tree species represent more than 50% of the stand. The forest storeys are not as dense as those of evergreen types and most of the seedlings and saplings are deciduous trees. Most often bamboo occurs in this type of forest.

In moist areas there might be a lot of climbers, and it could be difficult to distinguish this forest type from the Dry Evergreen type. In dry regions the difference can be clearly seen. There the type appears quite open with a considerable amount of bamboo and undergrowth.

# 14 Dry Dipterocarp Forest (DD)

The Dry Dipterocarp Forest occurs in open stands. The tree diameter is comparably small and the height of the stand varies from 8 to 25 m. The crowns do not spread out widely.

This type of forest is normally found in places with shallow soil, where the hard pan emerges above the ground, and on laterized soil. On the most poor and shallow soils the trees are crooked and do not exceed 10 m in height. If the crown cover is less than 20 % and the stand is undisturbed this vegetation type should be classified as Savannah.

Many species being characteristical for the Dry Dipterocarp forests are fire resistant and have a thick bark. Mai Sabeng (Dipterocarpus intricatus), Mai Chick (Shorea obtusa), Mai Sat (Dipterocarpus obtusifolius), Mai Suak (Terminalia tomen-tosa) and Mai Hang (Shorea siamensis) are such species.

# 15 Coniferous Forest (S)

The Coniferous Forest is usually single storied and open but the young growth may sometimes form a dense second storey. This forest type occurs in higher elevations with a cool climate. The characteristic species of this type are pines (Pinus kesiya or Pinus merkusii) but other coniferous trees such as i.e. Cunninghammia may also be predominant.

16 Mixed Broadleaved and Coniferous Forest (MS)

The Mixed Coniferous Forest is a transition type between the coniferous and the broadleaved forest types. The coniferous trees could be mixed with either deciduous or evergreen trees. It is also found in higher elevations.

# 17 Forest Plantation (P)

In Forest Plantations the planted trees could still be identified (i.e. by even height, even spacing or by species typical for plantations) although they may be mixed up with other non-cultivated plants. All sustainable plantations (including young ones with a crown density less than 20%) should be classified as Forest Plantations.

Rubber plantations are also classified as Forest Plantations. Coffee, tea and shade providing trees for coffee and tea as well as fruit trees are not classified as Forest Plantations.

# 2 AREAS OF POTENTIAL FOREST

Areas of Potential Forest are defined as areas suitable for forest production having a crown density less than 20% and not permanently being used for other purposes (i.e. housing, agriculture etc.).

## 21 Bamboo (B)

If an area is covered with bamboo and the over storey has a crown cover less than 5% it should be classified as Bamboo.

Abandoned ray is often recovered by bamboo. Some species of bamboo may last for many years. Bamboo brakes may vary in height from 2 m to 25 m depending on their species. If the Bamboo represents less than 80% of the total vegetation cover of the under storey, the vegetation type should not be classified as Bamboo.

22, 23 Unstocked Areas (TL, TS)

Unstocked Areas are previously forested areas in which the crown density has been reduced to less than 20% because of logging or heavy disturbance. If the area is left to grow undisturbed it will become forest again.

Abandoned ray and old fallow lands are classified as Un-stocked Areas due to shifting cultivation (TS) and overlogged areas are classified as Unstocked Areas due to logging (TL).

Note that on land use maps these two classes also have a suffix giving information on the regeneration conditions.

## 24 Ray (RA)

Ray is an area where the forest has been cut and burnt for temporary cultivation of rice and other crops. The area should be classified as Ray from the time of clear-cut until one year after it has been abandoned. Areas being prepared for clear-cut but not yet clear-cut should be classified as Forest Area (if crown cover > 20 %) and areas that have been abandoned for more than 1 year should be classified as Unstocked Area (TS) (if crown cover < 20 %).

## **3 OTHER WOODED AREAS**

Other Wooded Areas are defined as areas with a certain cover of trees or shrubs but being unsuitable (too poor) for forest production. The tree cover is less than 20% (if it would be more it should be considered as Current Forest).

31 Savannah (SH)

The Savannah is an area where the soil conditions are unsuitable for tree growth as well as agriculture production. The tree cover in the Savannah should be at least 1% but less than 20%. The trees are drought resistant and mostly short with graminaceous and herbaceous plants forming an under storey.

Savannahs should not be mixed up with those grass covered areas that sometimes occur after shifting cultivation. Normally, the Savannah does not occur on steep slopes but in plain areas. 32 Heath, Stunted and Scrub Forest (SR)

This is an area covered with scrub and stunted trees. The soil is shallow and rocky. Inaccessible parts of lime stone formations with vegetation cover (also forest) should be classified as Scrub 4 AREAS OF PERMANENT AGRICULTURE

Areas of Permanent Agriculture include areas for production of crops, fruit trees etc. and areas permanently being used for grazing.

41 Rice Paddy (RP)

Areas permanently being used for rice cultivation. Old paddy that has been abandoned for more

## 62

than one year should not be classified as Rice Paddy.

42 Agricultural Plantation (AP)

Areas of agricultural land being used for production of other crops than rice, i.e. various kinds of vegetables, for fruit tree cultivation etc. Plantations with cash crops, such as coffee, tea, cacao and cotton are also referred to this land use class.

43 Other Agricultural Land (OA)

Agricultural land being used for other agricultural purposes than agricultural crop cultivation, i.e. grazing of cattle, should be classified as Other Agricultural Land, unless the tree cover exceeds 20%. In that case it should be classified as some type of Current Forest depending on the tree species composition. Other Agricultural Land also includes Rice Paddy that has been abandoned for more than one year.

5 OTHER LAND USE

Areas with Other Land Use include land that for various reasons is non-productive from a forestry or agricultural viewpoint and also productive areas being used for other purposes than agriculture and forestry.

51 Barren Land and Rock (R)

Infertile or seriously degraded land on shallow soil and rocky areas on which neither trees nor grasses can grow. Inaccessible parts of lime stone formations with sparse or without vegetation cover should be classified as Rock. If the vegetation cover consists of trees with a crown cover exceeding 20% it should be classified as forest area and the forest type should be decided upon. 52 Grass Land (G)

Infertile or degraded land on which no trees or shrubs grow. It might be an area that is too dry for tree growth that has been covered by grass. It could also be an area that has originally been covered by trees which has been heavily dis-turbed by cutting and fire and gradually depleted. One reason for the absence of trees could be that so big areas have been deforested that the seed supply from surrounding forest has ceased.

Areas being burnt over and over again (every year) for pro-duction of fodder, hunting purposes etc. could also be clas-sified as Grassland. That type of land could be found on higher elevations in the Northern part of Laos. Grassland could also occur on deep sand with a high moisture content. 53 Swamps (SW)

Swamps are areas where the soil is saturated with water. The soil may basically be fertile but the lack of oxygen limits its agriculture or forest-production capacity. The Swamp could have a high ecological or environmental value and the flora and fauna may be rich.

54 Urban Areas (U)

Urban Areas include all areas being used for permanent set-tlements such as villages, towns, public gardens etc. It also includes roads having a width of at least 5m and areas under electric high power lines. Any type of land under high power lines, except Rice Paddy, should be classified as Urban Areas.

55 Other Areas (0)

Any areas that cannot possibly be classified as any of the land use types 11-54 or 60 should be

classified as Other Land. Examples of Other Areas could be cemeteries and some historical and cultural sites.

6 WATER

60 Water (W)

The land use class Water includes rivers, water reservoirs (i.e. ponds and dams for irrigation and hydro power) and lakes. Water reservoirs and lakes should have an area of 0.5 ha and rivers should be at least 10m wide to be classified as Water. In other cases it should be joined to adjacent land use class.

64

# ラオス人民民主共和国

.

ラオス国持続可能な森林経営及びREDD+のための国家 森林情報システム構築に係る能力向上プロジェクト (第2年次)

# 業務完了報告書

# 添付資料12:パイロット調査報告書

•

Technical Summary Report

2015 National Forest Inventory Piloting NFIS Project, Lao PDR

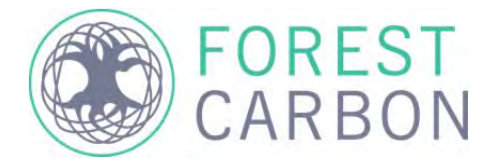

Report prepared for:Kokusai Kogyo LTD/JICA – NFIS Project, Lao PDRDate20th July, 2015Version:3.0About Forest Carbon:Forest Carbon is a Southeast Asian-based firm that addresses the need for a regionally focused team capable of providing technical services for carbon forestry projects in tropical rainforest countries. Our team of experts works one-on-one with governments, non-profits and private sector clients across Asia, Africa and South America on the development of field-level projects and jurisdictional programs for reducing emissions from deforestation and degradation including reforestation, conservation and sustainable management of forests (REDD+).<br/>This work was undertaken in collaboration with members of Winrock International and Kokusai Kogyo Ltd.

# 1 TABLE OF CONTENTS

| 1   | Tabl  | e of Contents                                                                   | 3  |
|-----|-------|---------------------------------------------------------------------------------|----|
| 2   | Back  | ground                                                                          | 4  |
| 2.1 | Sur   | mmary                                                                           | 4  |
| 2.2 | No    | tes on Pilot Inventory                                                          | 5  |
| 2   | .2.1  | Tablet Equipment                                                                | 5  |
| 2   | .2.2  | Land Cover Base Map                                                             | 5  |
| 2   | .2.3  | Teams                                                                           | 5  |
| 2   | .2.4  | Analysis                                                                        | 5  |
| 2.3 | Plo   | t Locations                                                                     | 6  |
| 2.4 | Dis   | tribution of Sampling Locations by management Type                              | 8  |
| 2.5 | Sar   | mple Plot Design – Sub Sample Unit (SSU)                                        | 10 |
| 2   | .5.1  | Clustered Plots                                                                 | 10 |
| 2.6 | Car   | rbon Pools Sampled                                                              | 13 |
| 2   | .6.1  | Living Tree Pool                                                                | 13 |
| 2   | .6.2  | Dead Wood Pools                                                                 | 14 |
| 2   | .6.3  | Non-Tree Vegetation (NTV) and Litter Pools                                      | 15 |
| 3   | Inve  | ntory Results                                                                   | 16 |
| 3.1 | Res   | sources and Cost                                                                | 16 |
| 3   | .1.1  | Strata Carbon Stock Densities                                                   | 16 |
| 3   | .1.2  | Carbon Pools within Strata                                                      | 17 |
| 3   | .1.3  | Time Cost Associated with Field Data Collection                                 | 17 |
| 3   | .1.4  | Time Associated with Specific Field Measurements                                | 18 |
| 3.2 | Sur   | rvey Design                                                                     | 18 |
| 3   | .2.1  | Plot Locations                                                                  | 18 |
| 3.3 | Pro   | ocedure                                                                         | 19 |
| 3   | .3.1  | Maximum/Minimum Travel Distance by Foot                                         | 19 |
| 3   | .3.2  | Recommendations on Field-LEvel or Post-Field Process of Slope Adjustment        | 19 |
| 3   | .3.3  | Applicability and Use of Tablet-Based Data Collection System for Full-Scale NFI | 19 |
| 3   | .3.4  | Applicability and Use of an R-Script for Data Analysis                          | 20 |
| 4   | Obse  | ervations and Recommendations                                                   | 21 |
| An  | nexes | s                                                                               | 24 |
| 4.1 | Str   | ata                                                                             | 24 |
| 4.2 | Со    | ntribution of Pools by Strata                                                   | 25 |
| 4.3 | Sta   | nd Tables                                                                       | 27 |

## 2 BACKGROUND

### 2.1 SUMMARY

Lao-Japanese National Forest Information System (NFIS) Project, supported by JICA, is a multi-year project being implemented in Lao PDR by Kokusai Kogyo Co., LTD(KKC) and Asia Air Survey Co., LTD. The NFIS Project supports a wide range of different activities in forest information management for Lao PDR, including the establishment of the procedures and piloting of the next (2<sup>nd</sup>) National Forest Inventory (NFI) of Lao PDR. The implementing team, KKC, has acquired the support of Forest Carbon Partners and Winrock International who have previously collaborated on subnational forest inventories in Lao PDR.

Under the NFIS project, KKC and partners have worked with the national counterpart to develop a Standard Operating Procedure (SOP) and Manual for the 2<sup>nd</sup> National Forest Inventory. Ahead of the full-scale implementation, KKC and partners have undertaken a piloting process to test major processes, equipment and the suitability of the SOP and overall Survey design for learning and final revisions of the SOP ahead of full-scale implementation. The draft version of the SOPs<sup>1</sup> and survey design were piloted in Khammouane Province in March 2015 with the following issues under study:

- 1. **SOP:** Test the usability of the proposed NFI SOP
  - Test suitability of the plot design in 3 unique but representative forest strata:
    - Dry Dipterocarp
    - Mixed Deciduous Forest
    - Evergreen Forest
  - Where sufficient plots numbers were possible to acquire, determine biomass stock densities and standard deviations of each forest strata.
  - o Determine necessary points for technical improvements and efficiency in data collection
  - Determine estimate number of plots per day
- 2. Inventory Design: Test GIS-based plot placement assumptions of the inventory design
- 3. Recommendations: Provide recommendations on the pilot SOP design

This SOP manual builds off of the methods field tested by Winrock International for over 20 years and recently adapted for the Houaphan Province forest inventories under the Lao-German Climate Protection through Avoided Deforestation (CliPAD)<sup>2</sup> project and was proposed for consideration as the default SOP for the National Forest Inventory.

The piloting schedule corresponded to the following major benchmarks:

- January-March 2015: SOP and Inventory Design
- March 9ht-13<sup>th</sup>: SOP and Inventory Design Training, Vientiane
- March 19<sup>th</sup>-April 7<sup>th</sup>: Pilot Inventory
- May 1<sup>st</sup>-May 10<sup>th</sup>: Data Analysis

This report summarizes the data and results of the design and piloting phase of the NFI and proposes recommendations for changes and modifications ahead of the full NFI.

<sup>&</sup>lt;sup>1</sup> Walker, SM, TRH Pearson, FM Casarim, N Harris, S Petrova, A Grais, E Swails, M Netzer, KM Goslee and S Brown. 2015. Lao PDR - Draft NFI Standard Operating Procedures for Terrestrial Carbon Measurement. Prepared on the behalf of Lao PDR by Winrock International.

<sup>&</sup>lt;sup>2</sup> Casarim, Proposed National Forest Carbon Assessment Standard Operating Procedures (SOPs), LAO PDR, Ministry of Natural Resources and Environment (MoNRE), and Ministry of Agriculture and Forestry (MAF), **Submitted by:** Felipe Casarim, Gabriel Eickhoff and Timothy PearsonNeed citation

### 2.2 NOTES ON PILOT INVENTORY

### 2.2.1 TABLET EQUIPMENT

In addition to testing the SOP, the inventory tested the use of tablet technology to collect data. The tablets (Samsung Galaxy Note 8.0) are used both for data collection and navigation purposes. Data was collected using Open Data Kit (ODK) synchronized with a secure on-line data aggregation service (<u>www.ona.io</u>). For navigation purposes, tablets were also equipped OruxMaps, which makes use of satellite imagery of the province (2015 Landsat 8, 2012/2013 RapidEye) and a variety of GIS data layers to make inventory points, backup points, roads, rivers, villages and other access points easily visible to the teams while in the field.

### 2.2.2 LAND COVER BASE MAP

The inventory used a 2013 Rapid-eye landcover classification map based on cloud-free imagery taken during the dry season from February 2012 to January 2013. The map was generated by Forest Carbon Partners in 2013 while under contract and was openly distributed to the NFIS project, including the satellite imagery, by GIZ (CliPAD).

The land cover map was used as the basis determining which strata would be sampled, determining the total area of each strata for use in calculating the how many plots would be required and for determining the spatial distribution of the plot locations based on the inventory design rule set.

### 2.2.3 TEAMS

A total of 3 local teams participated in the NFI Pilot activity in Khammouane Province. Each team comprised between 2-3 staff from national level (FIPD), 1-2 staff from the provincial government (PAFO) and 1-2 staff from each district government (DAFO) where inventory plots were established. Given the remoteness of the inventory, every plot also required the consultation, approval and participation of one or two representative from the village where the plot was located. Often village participants were the Neiban (village head), village forest rangers or a member of the village militia.

Roles within each team were broken down as follows:

- Role 1 Team Leader: Oversaw correct execution of other roles in the team and responsible for data entry and tablet operation. This role is also the main focal point of the team for discussions with village heads and with district staff.
- Role 2 Tree DBH Measurement: One person who setup and operated the DME device, measured distances of trees from plot centers and took DBH measurements.
- Role 3 Lying Deadwood Transect and Clip Plots: One to two persons were responsible for laying out the lying dead wood transects and taking LDW measurements where necessary. This person was also responsible for placing the clip plots and collecting non-tree vegetation and litter samples.
- Role 4 Village head/district staff, were often in charge of helping to navigate the team to the plot location.

### 2.2.4 ANALYSIS

Tables are provided in the "Tables" section. Below is a description of the biomass by strata (Dry Dipterocarp, Mixed Deciduous Forest and Evergreen Forest) as well as each carbon pool within each strata. Mean values are expressed in terms of tons of solid forest carbon stock per hectare (tC/ha). Statistical value is interpreted through the use of both a 90% and 95% Confidence Interval (CI) and an uncertainty threshold of 15%.

Living Tree biomass was calculated using Chave et al 2005<sup>3</sup> and Chave et al 2014<sup>4</sup>. For Chave et al 2005, the following equation for moist forest stands was used for all strata:

 $\langle AGB \rangle_{est} = \rho \times \exp(-1.499 + 2.148 \ln(D) + 0.207 (\ln(D))^2 - 0.0281 (\ln(D))^3)$ 

Where:

 $\rho$  = a default wood density of 0.6 (g/cm<sup>3</sup>)

D = measured diameter at breast height of the tree (cm)

For Chave 2015, the following equation was used for forest strata:

 $\langle AGB \rangle_{est} = \exp[-1.803 - 0.976 E + 0.976 \ln(\rho) + 2.673 \ln(D) - 0.0299 []^{2}]$ 

Where:

- E = A measure of environmental stress factor from the Chave et al 2015 dataset, and determined as the average value of of *E* across each stratum.
  - Dry Dipterocarp, E = 0.2822

Mixed Deciduous Forest, E = 0.268

Evergreen Forest, E = 0.2357

Scrub/Shrub, *E* = 0.2587

 $\rho$  = a default wood density of 0.57 (g/cm<sup>3</sup>)

D = measured diameter at breast height of the tree (cm)

All other biomass pools are considered identically consistent. Under Chave et al 2014, equations are considered through the use of an "environmental stress variable" (*E*). *E* was generated for each forest strata by "clipping" the extent of each strata to an "environmental stress" GIS raster file provided by Chave et al 2014, and taking the average *E* value across the extent of the strata. In total, 3 separate *E* values were derived and used for allometrically-derived biomass calculations.

### 2.3 PLOT LOCATIONS

Plots were placed using GIS software and the 2013 Rapid-Eye satellite land cover classification of Khammouane Province in central Laos. The survey design considered lessons learned from the CliPAD piloting experience in Houaphan Province about plot placement.

Plots were placed based on the following criteria:

- 1. Strata: All sub plots must fall within the strata of interest,
- 2. Forest/Non-Forest: Only forest strata were sampled, non-forest classes were excluded,
- 3. Primary Plots Distances:
  - a. Roads:
    - i. Maximum 5 km
    - ii. Minimum 250 m

<sup>&</sup>lt;sup>3</sup> Chave J, Andalo C, Brown S et al. (2005) Tree allometry and improved estimation of carbon stocks and balance in tropical forests. Oecologia, 145, 87–99.

<sup>&</sup>lt;sup>4</sup> Chave J, Réjou-Méchain M, Búrquez A et al. (2014) Improved allometric models to estimate the aboveground biomass of tropical trees. Global Change Biology (2015), 20, 3177-3190.

- b. Greater than 250m from villages
- c. Greater than 250m from rivers
- 4. Backup Plots
  - a. Placed within 3 km radius of the Primary Plot location, and
  - b. Roads:
    - i. Maximum 2.5 km
    - ii. Minimum 250 m
  - c. Greater than 250m from villages
  - d. Greater than 250m from rivers
- 5. **Slope**: Excludes slopes of  $\geq$ 35 degrees
- 6. Minimum Mapping Unit: Minimum continuous forest size: 0.5 ha
- 7. **Other**: No exclusion buffers were applied to the edges forest strata to account for assumed levels of degradation closer to a non-forest area.

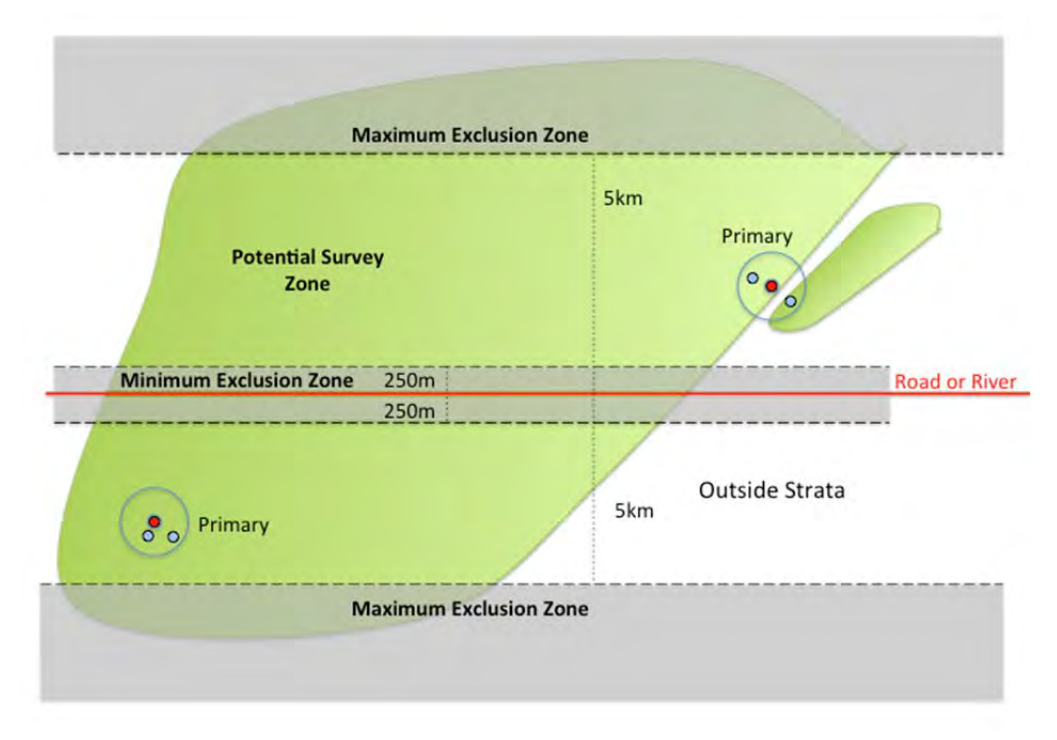

Figure 1: Schematic showing location rules for distance from roads of primary plots.

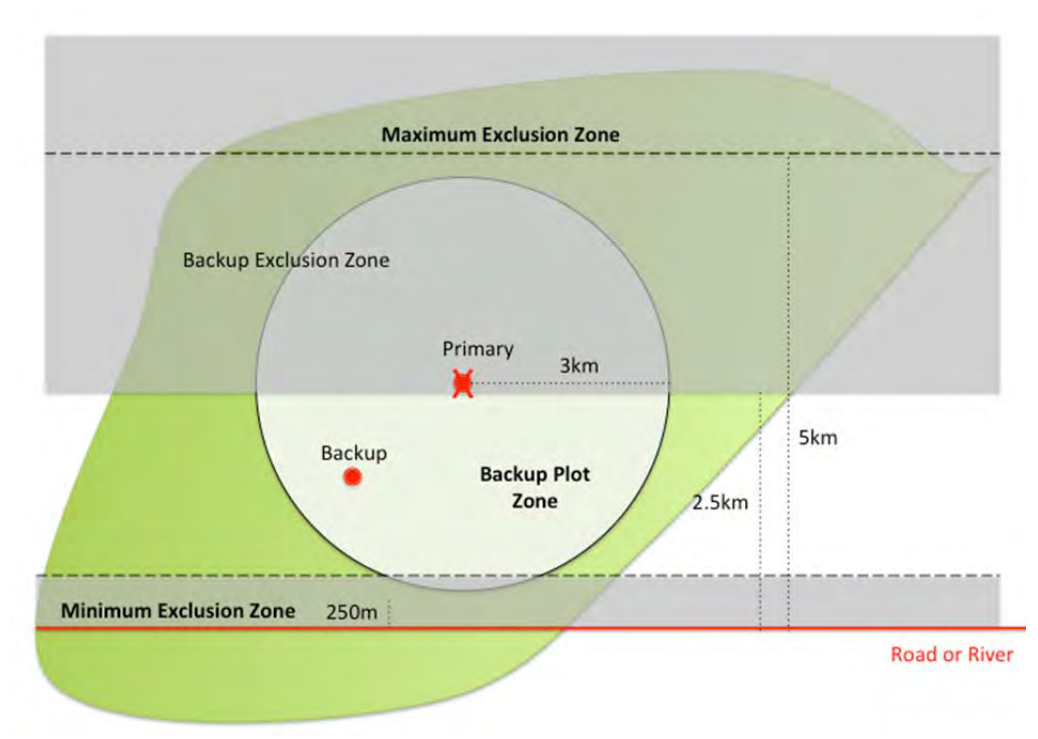

Figure 2: Schematic showing location rules for distance from roads of backup plots.

### 2.4 DISTRIBUTION OF SAMPLING LOCATIONS BY MANAGEMENT TYPE

Before departure, a total of 85-target cluster plots were randomly placed based on the Strata categories in Table 1. エ ラー! 参照元が見つかりません。. Based on the criteria discussed above, these locations were distributed across the Province based on land cover class and management type. Given that a limited number of plots were available and that primary purpose of the inventory was to test the plot design in a variety of locations, it was decided to distribute plots evenly across strata rather than scale them based on the proportion of the total area. Scaling by proportion should take place as part of the larger NFI process.

| Strata | Land Cover<br>Class | Land Management<br>Class  | Area (ha) | Plots<br>Needed | Proportion | Plots<br>Available |
|--------|---------------------|---------------------------|-----------|-----------------|------------|--------------------|
| 1a     | DD                  | PFA                       | 19,002    | 515             | 12%        | 10                 |
| 1b     | DD                  | Other (Non-Zoned and NPA) | 29,521    | 515             | 12%        | 10                 |
| 2a     | MDF                 | NPA                       | 123,615   | 545             | 12%        | 10                 |
| 2b     | MDF                 | PFA                       | 115,625   | 545             | 12%        | 10                 |
| 2c     | MDF                 | Other (Non-Zoned and PPF) | 191,445   | 545             | 12%        | 10                 |
| 3a     | EF                  | NPA                       | 279,749   | 587             | 13%        | 11                 |
| 3b     | EF                  | PPF                       | 32,483    | 587             | 13%        | 11                 |
| 3c     | EF                  | Other (Non-Zoned and PFA) | 33,312    | 587             | 13%        | 11                 |
| Total  |                     |                           |           | 4426            |            | 85                 |
| Plots  |                     |                           |           | 85              |            |                    |

| Table 1: Distribution of plots per strata | : land cover class and management | type combined together. |
|-------------------------------------------|-----------------------------------|-------------------------|
|-------------------------------------------|-----------------------------------|-------------------------|

Avail

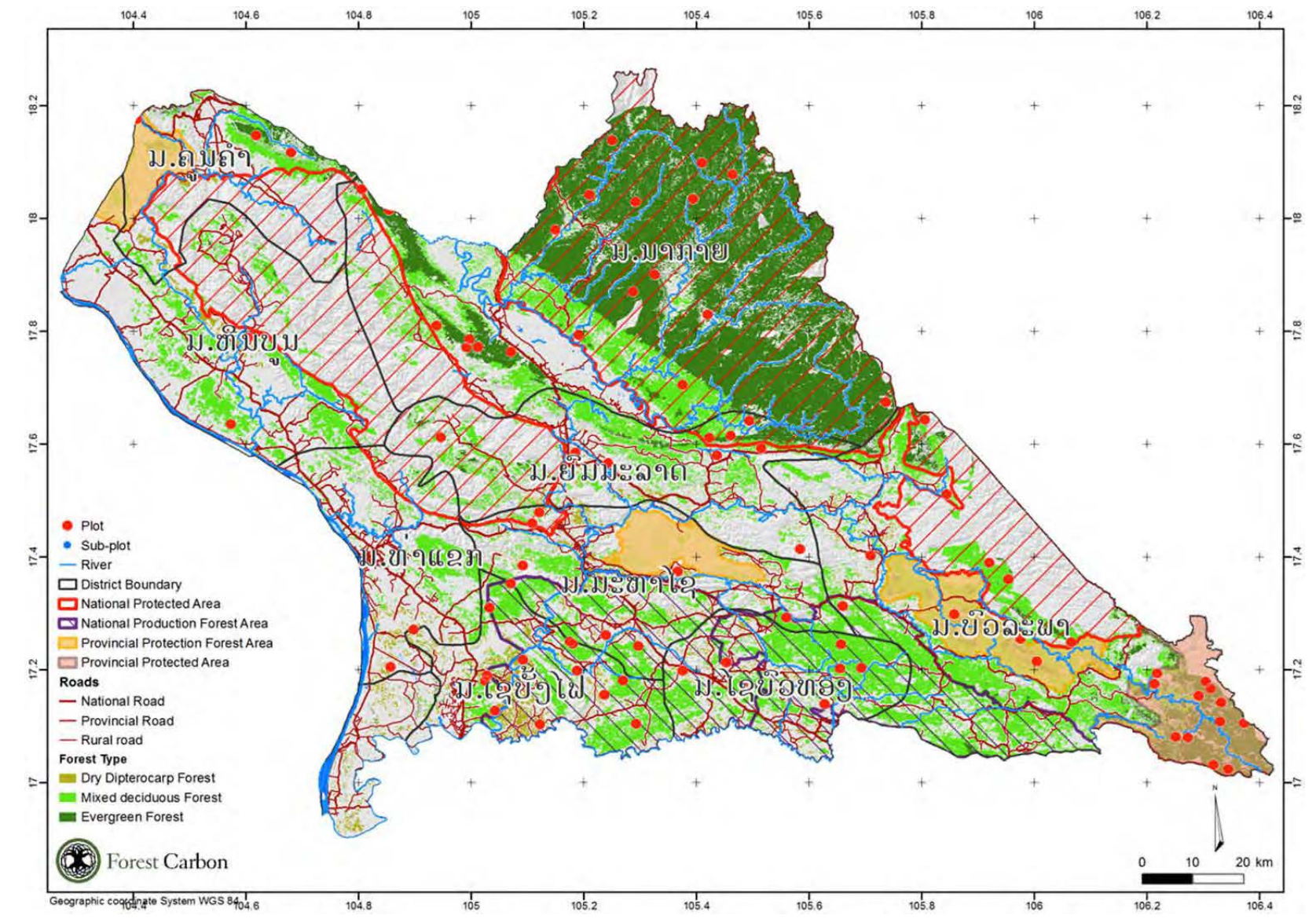

Figure 3: Survey Design: distribution of targeted primary plots across Khammouane Province.

### 2.5 SAMPLE PLOT DESIGN – SUB SAMPLE UNIT (SSU)

#### 2.5.1 CLUSTERED PLOTS

It was determined that for trees, palms, and bamboo sampling would take place using nested cluster-plots. In this sampling layout a set of tree-plots are laid out around an 'anchor point'. Many options exist for the layout of these tree-plots. For more information see Winrock International's SOP Manual<sup>5</sup>. Two of the example sampling point layouts included within the WI SOP Manual were evaluated for use in the piloting inventory: a 4-sub plot "L-Shaped" cluster plot and a "Floating" plot. The L-Shaped cluster plot comprised 3-4 sub plots, each containing 4 nested tree plots within them. The L-Shaped design anchors the "corner" of a cluster plot in the strata of interest with fixed 100m straight distances West and North to the next subplot. This sampling design contains 'standard rules' that are implemented consistently, thus reducing subjectivity in the field. This design is appropriate for land cover types covering large contiguous areas. However, for areas where land cover types are highly fragmented, this approach may lead to different subplots landing in different land cover types, see Figure 4 for an illustrative example.

GIS and Remote Sensing teams experimented the placement of the L-Shape design in a number of landscapes as well reducing the number of sub plots to 3, rather than 4 to make it easier to place, but found similar difficulties in many locations. These findings echoed similar difficulties faced by the CliPAD Project in Houaphan Province, which has an intensely fragmented forest landscape.

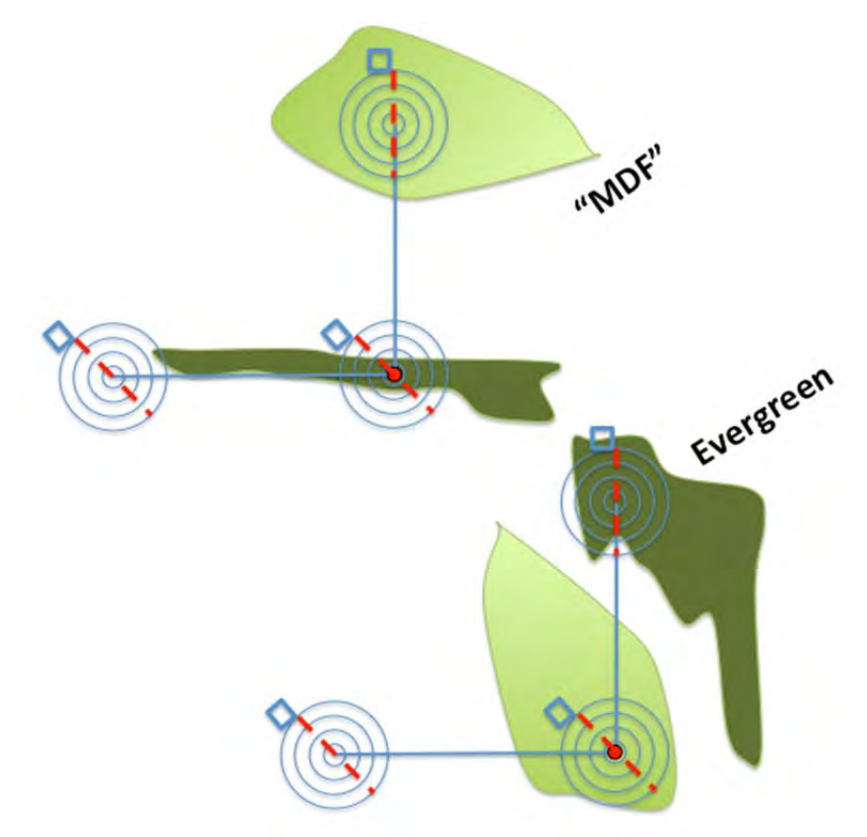

Figure 4: Challenges of the L-Shaped Plot Design in the highly fragmented forest class landscape of Lao PDR. The L-Shape Plot Design often could not avoid placing sub plots outside of the target strata, making it difficult or impossible to survey certain locations.

<sup>&</sup>lt;sup>5</sup> Walker, SM, TRH Pearson, FM Casarim, N Harris, S Petrova, A Grais, E Swails, M Netzer, KM Goslee and S Brown. 2014. Standard Operating Procedures for Terrestrial Carbon Measurement: Version August 2014. Winrock International.

Based on piloting by CliPAD in Houaphan and additional analysis by the NFIS project, it was decided to consider a slightly modified version of the final "floating" design from the CliPAD project, taking into considerations lessons learned about the initial design piloted in Houaphan. The draft plot design tested during the piloting can be seen in Figure 5 and Figure 7 below. Each plot is comprised of a cluster of three identical sub plots. Sub-plot A is placed first using GIS software, while the centroid of sub plots B and C are randomly placed within a 300 m radius from the center of sub-plot A, and no closer than 50m from sub plot A, to avoid overlap in sampling. Each sub plot is comprised of i) a series of 4 nests (see Figure 5) for measuring living trees, bamboo, standing dead trees and stumps, ii) a 0.5m x 0.5m clip plot for measuring non-tree vegetation and litter, and iii) a 40m transect for measuring lying dead wood.

This design greatly reduced the number of erroneous sub-plot placements by forcing sub plots to be randomly placed with a strata of choice at a fixed distance (see Figure 8).

More information on the details of the plot design is available in the NFI Guidance Document.

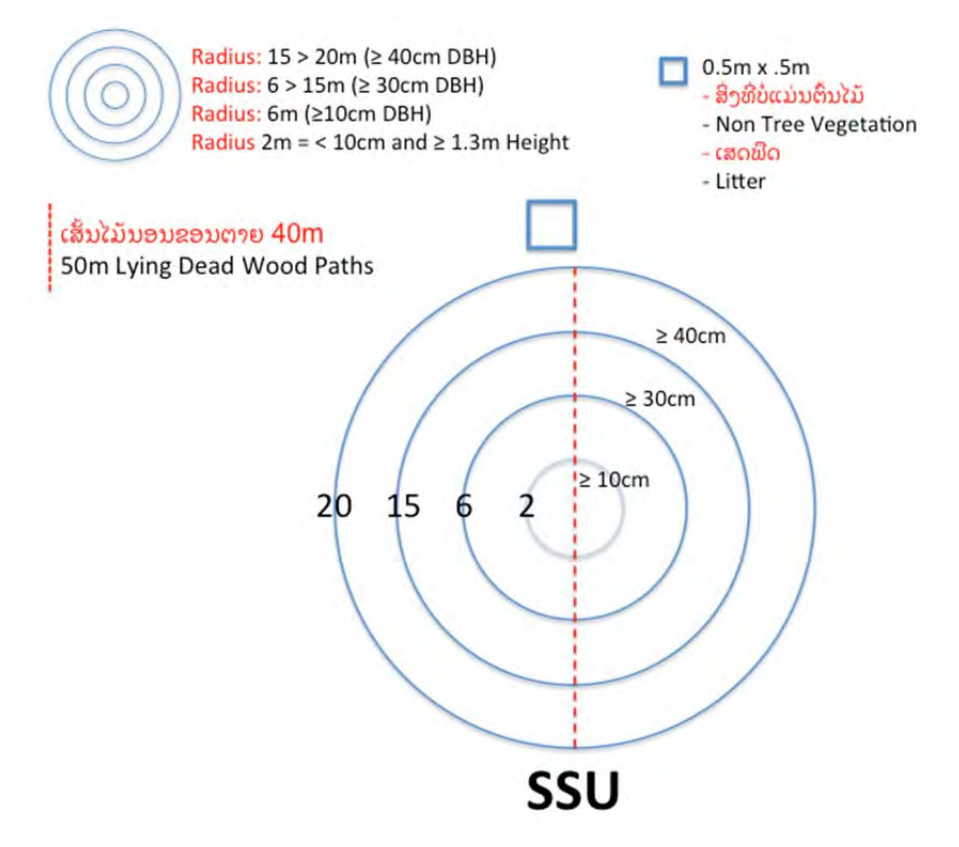

Figure 5: Example of a single cluster sub-plot.
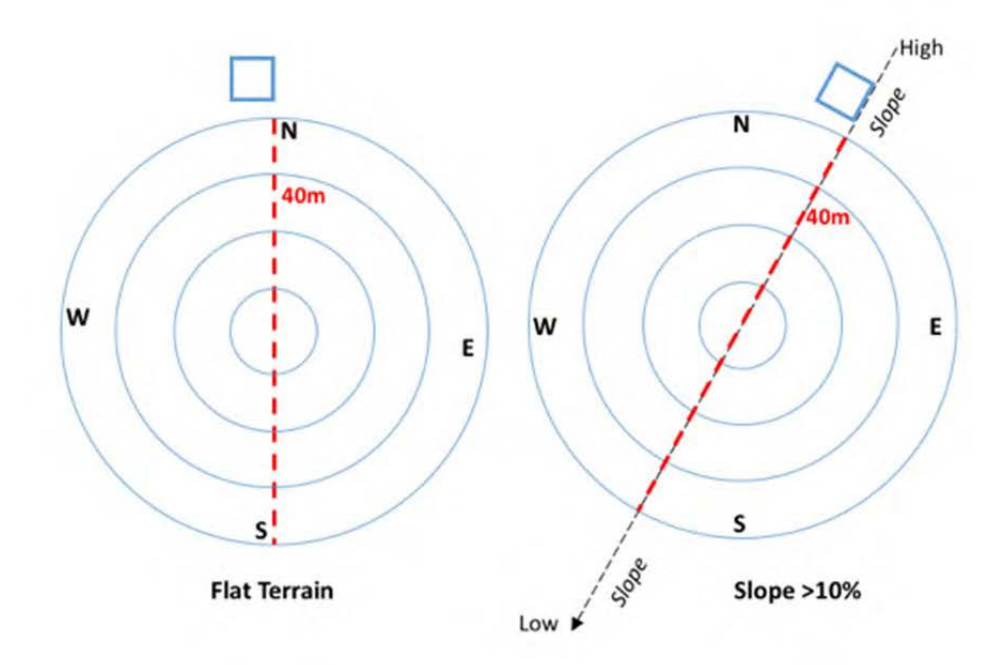

Figure 6: Example of adjustments for slope. Subplots found on sloping areas were rotated to follow the slope/contour of the terrain.

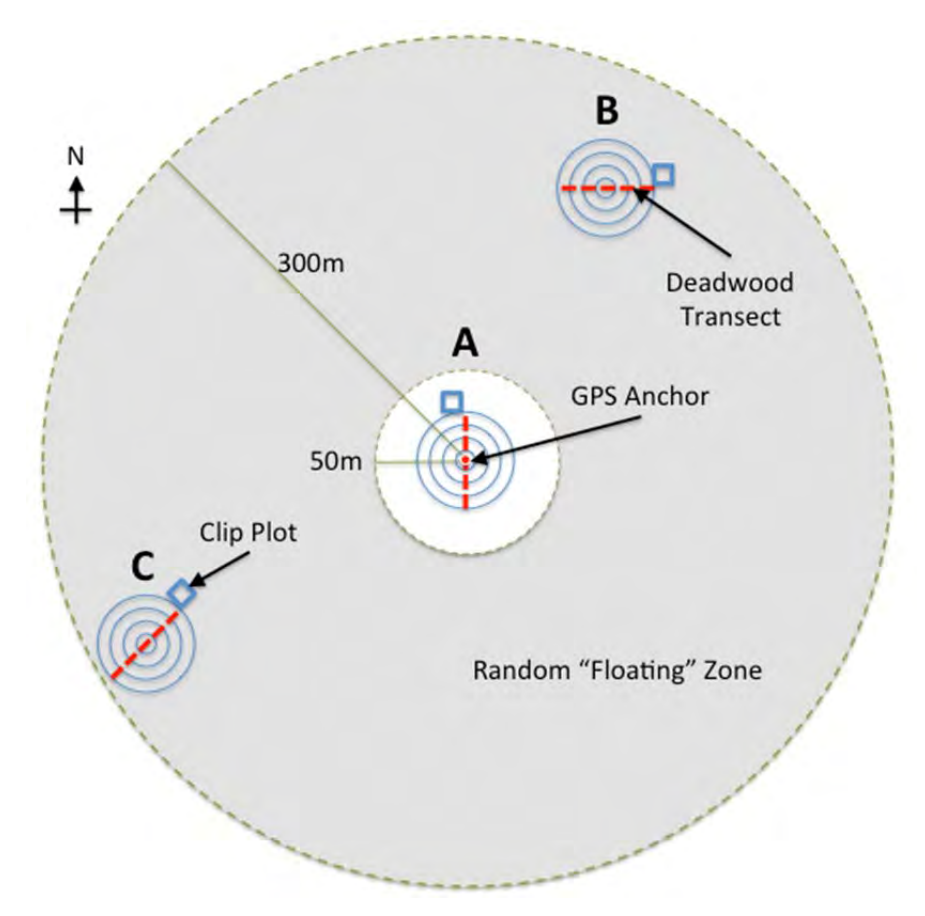

Figure 7: Example of a single cluster plot, comprised of three sub-plots.

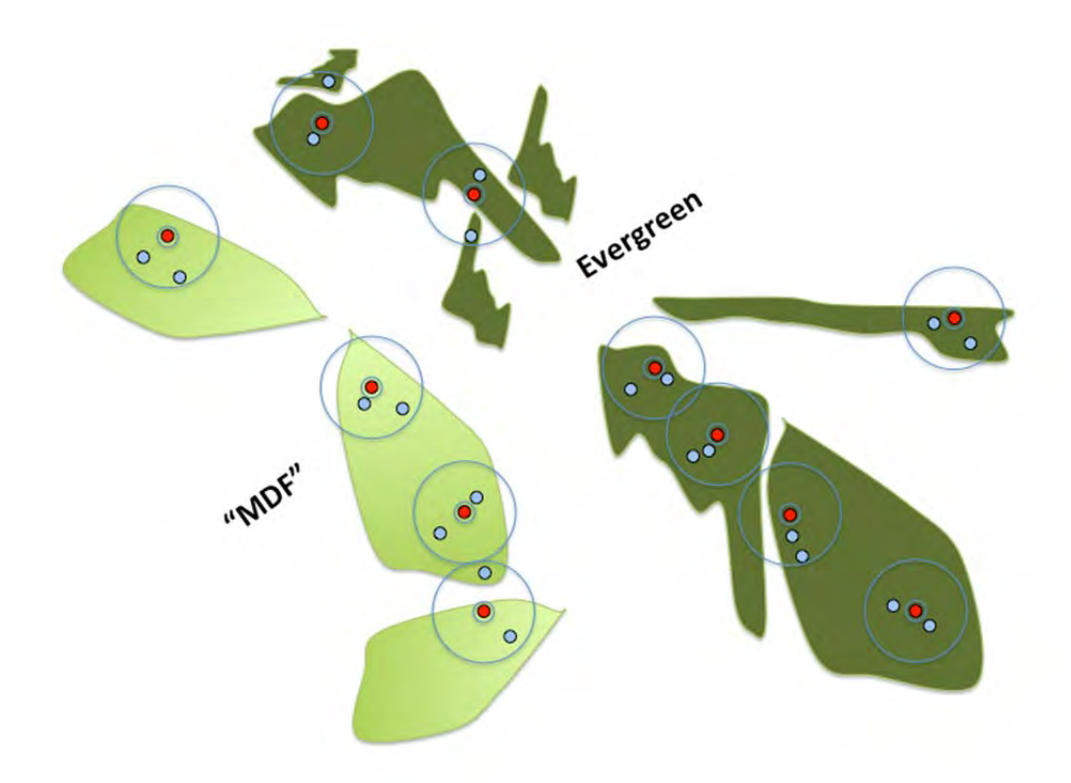

Figure 8: "Floating" Plot design, allowed for a flexible placement of plots within a 300m radius from the initial sub-plot anchor. Sub plots were constrained to only the strata of interest, based on a 5m resolution (RapidEye-based) classification.

### 2.6 CARBON POOLS SAMPLED

The biomass pools measured during the pilot NFI included all those anticipated pools to be measured under the full NFI. Namely, these included:

- 1. Aboveground Living Tree Biomass
- 2. Sapling Trees
- 3. Deadwood
  - a. Standing
  - b. Lying
  - c. Stumps
- 4. Non-Tree Living Vegetation
- 5. Non-tree Litter

### 2.6.1 LIVING TREE POOL

For all stratum, four nested plots were included. The radius and tree size classes are described in Figure 5.

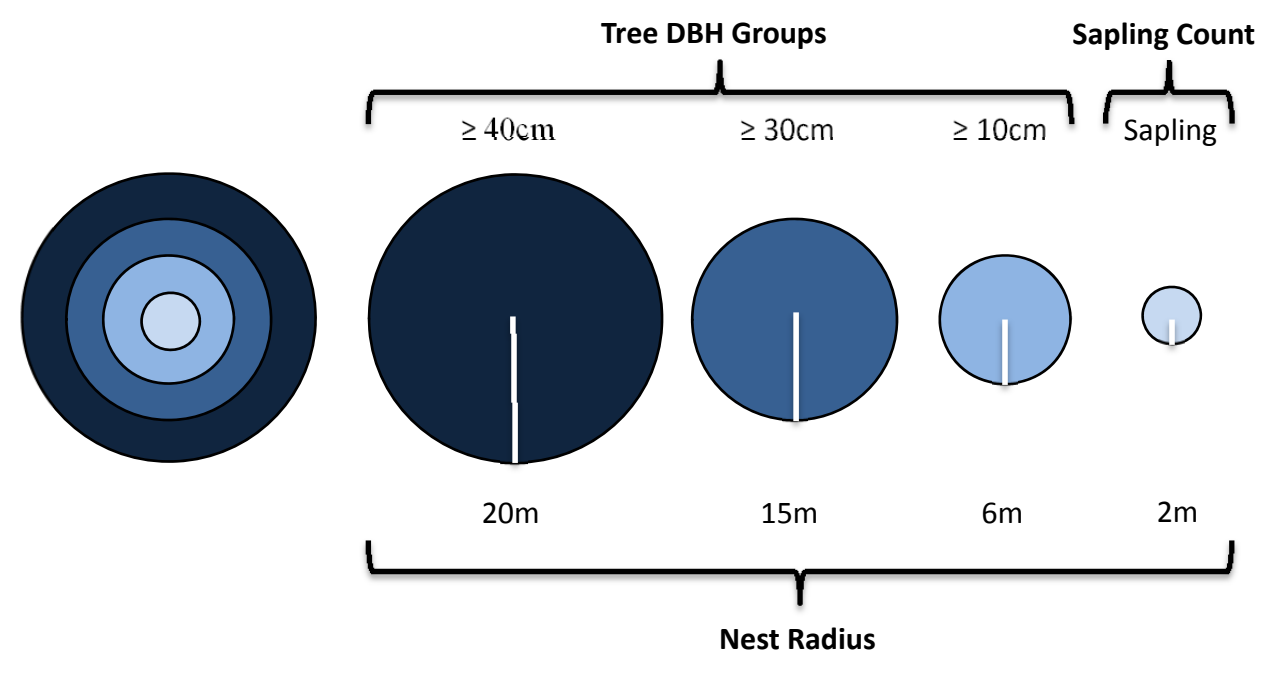

Figure 9: Tree-plot nest layout for all stratum

## 2.6.2 DEAD WOOD POOLS

Dead wood was measured in three categories: standing dead wood, lying dead wood and tree stumps. Standing dead wood was broken into classes. Class 1 standing dead trees included tress which have recently died and maintain a large percentage of the fine canopy branches. Class 2 trees are those which have lost many of the smaller branches and have been dead for multiple years.

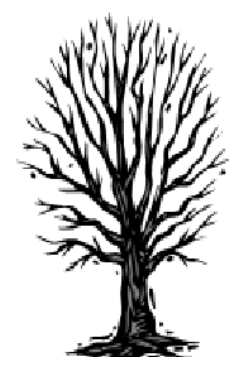

Class 1

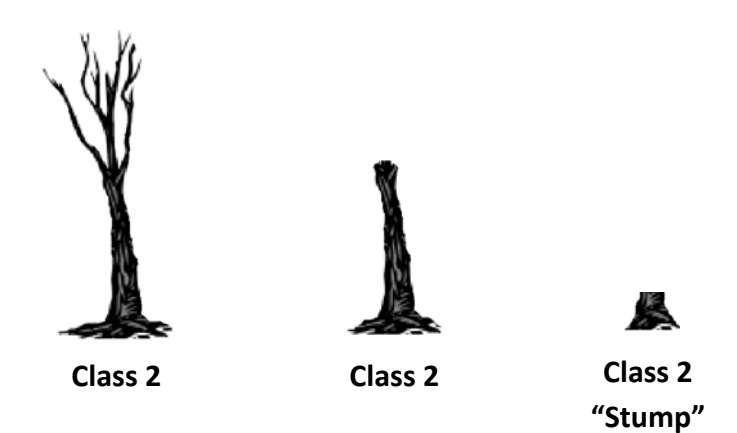

### Figure 10: Standing dead wood classifications.

As per the SOP, Class 1 trees were measured using the same methods as living trees. Class 2 stand dead wood were either measured as standing boles and measured using a clinometer from top of the bole to the base along with DBH or were measured for vertical height if under 2m tall. "Stumps" were measured as the average of two diameter measurements (largest and shortest) across the center of the stump, along with stump height. All stumps were individually measured and GPS tagged as per the SOP.

Lying dead wood was measured as any fallen tree or wood item >10cm diameter intersecting a 40m transect across the center of each each sub plot (SSU). See Figure 5 for diagrams.

Where plots were placed on sloping areas, the length of the lying dead wood transect was adjusted to follow the direction of the slope and adjusted for length in the field.

### 2.6.3 NON-TREE VEGETATION (NTV) AND LITTER POOLS

NTV and Litter were measured according to the SOP in 0.5m x 0.5m "clip plots" outside the largest nest of the living tree plot. NTV plots included all living, green, non-tree biomass falling within the clip plot as well as any non-tree vegetation hanging or existing vertically above the clip plot. Litter pools were measured similarly, but included non-living fallen forest foliage and sticks.

Clip plots were always placed at either the north end of the lying dead wood transect, 5m from the edge of the living tree nest (25m from the center of the plot) and immediately to the left. As with the lying dead wood transect, where sub plots (SSU)s fell on sloping areas, the location of the clip plot was shifted to always be placed on the up-slope end of the lying dead wood transect. See Figure 5 for diagrams.

## **3** INVENTORY RESULTS

### 3.1 RESOURCES AND COST

### 3.1.1 STRATA CARBON STOCK DENSITIES

A detailed breakdown of strata-specific carbon stocks is provided in Annex 4.1 at the end of the report. By comparison with a nearly identical sampling design<sup>6</sup> and field SOPs the dataset collected in Houaphan Province<sup>7</sup>, mixed deciduous forest carbon stock densities were within a similar range: **92 tC/ha** in Houaphan as compared to approximately **108.51-169.24 tC/ha**<sup>8</sup> in Khammouane Province (Table 2) collected during this study.

While Dry Dipterocarp and Mixed Deciduous Forest strata were technically sampled within an acceptable range of uncertainty (<20%), additional Dry Dipterocarp plots would have been ideal, until a sample size of at least 30. Due to time and access constraints, the Evergreen Forest class had only a sample size of 2, insufficient to derive a statistically meaningful sample. However, it is felt by the authors that the indicative stock density is feasible and indicative for Evergreen Forests in Laos.

# Table 2: Comparison of forest strata carbon stocks using comparable methods. Biomass equation used indicated in parentheses and as described in Section 2.2.4.

| Dataset                                       | Forest Strata          | Stock Density<br>(tC/ha) |
|-----------------------------------------------|------------------------|--------------------------|
| Houaphan – 2014 CliPAD                        | Mixed Deciduous Forest | 92.06                    |
| (Chave et al. 2005)                           | Scrub/Shrub Vegetation | 12.18                    |
| Khammouane 2015 – NFIS<br>(Chave et al. 2005) | Dry Dipterocarp Forest | 62.69                    |
|                                               | Mixed Deciduous Forest | 169.24                   |
|                                               | Evergreen Forest       | 252.01                   |
|                                               | Scrub Vegetation       | 28.70                    |
| Khammouane 2015 – NFIS                        | Dry Dipterocarp Forest | 41.19                    |
| (Chave et al. 2014)                           | Mixed Deciduous Forest | 108.51                   |
|                                               | Evergreen Forest       | 166.26                   |
|                                               | Scrub Vegetation       | 20.13                    |

Uncertainty associated with all classes almost certainly has to do with low sample size. Additional error may have been associated with:

- inconsistent ground-level land cover interpretation by FIPD field teams
- inconsistent or incorrect field measurement techniques,
- classes having a highly variant biomass densities in the real world, and/or

<sup>&</sup>lt;sup>6</sup> The only major difference between the Houaphan and Khammouane sampling designs is the size of the total floating area of the 3 sub plots. The CliPAD project used a total floating zone as a circle with a radius of 500m, whereas the Khammouane inventory used a radius of 300m, to make plots more easily accessible between each other.

<sup>&</sup>lt;sup>7</sup> Eickhoff, GA., 2015. Technical Summary, 2014 CliPAD Houaphan Biomass Inventory. Prepared on behalf of the Climate Protection through Avoided Deforestation Financial Cooperation Module.

<sup>&</sup>lt;sup>8</sup> Range based on the use of different allometric equations used. Chave 2005 versus Chave 2014.

• differences in land use management across ecologically defined strata.

The last point mentioned above, regarding land use management, can be particularly significant. Even though ecological classes may be consistent across a district or a province, forest areas of the same ecological type and age my have statistically different carbon stocks if they fall within production forest (PFA) versus conservation areas (NPAs). As such, these management zones should be considered as different strata and taken into consideration as part of the overall survey design in order to reduce uncertainty.

### 3.1.2 CARBON POOLS WITHIN STRATA

Within each stratum, individual carbon pools are broken down in Annex 4.2. In the case of all forest classes, living tree biomass represents over 90% of total carbon stock of each strata. Even in the Scrub class, it is still representative of >71%. This breakdown is also consistent with the results from the field study in Mixed Deciduous forest in Houaphan Province. This indicates that for *forest classes* dead wood and bamboo could be considered (at least within in these samples) to be less than 5% of the total carbon contribution of the strata and thus either *de minimus* and non-significant<sup>9</sup>.

### 3.1.3 TIME COST ASSOCIATED WITH FIELD DATA COLLECTION

In discussions with team leaders and through first-hand observation in both Houaphan and Khammouane Provinces, total cost of time per cluster plot varied based on strata type (Table 3). In most cases, one cluster plot (a collection of three sub plots) can be completed within one day using the piloted plot design. However, the 300m radius used by NFIS allowed for more time availability by reducing overall travel time and although both plot radius designs (500m and 300m) allowed (in general) for surveys to be completed within one day, the NFIS design allowed for more working time, further ensuring that plots can be completed within one day.

Situations where more than one day was necessary to complete a cluster tended to be due to a cost/distance factor related to a combination of degradation level, presence of bamboo, and slope. Degraded and low density forests, specifically MD and EG forests contain a great deal of undergrowth, substantially increasing travel time. Bamboo exacerbated this since it creates an even larger barrier than thick undergrowth. Although slope was factored in for the purposes of exclusion, based on the survey design rule set, distances were fixed and didn't take into consideration the time cost of slope.

Aside from bio-geophysical factors, coordination with villages and district government was also noted as playing a significant role in reducing efficiency and causing time delays. Teams were often unable to complete plots because up to half a day can be taken up just by locating the village authority responsible for the land and forest of the plot location, and then navigating to the location.

| Forest Types           | Sub Plot<br>Sample<br>Size | Mean time per subplot<br>(minutes) | StdDev | Standard<br>Error | Confidence<br>Interval |
|------------------------|----------------------------|------------------------------------|--------|-------------------|------------------------|
| Dry Dipterocarp        | 35                         | 16.04                              | 9.92   | 1.68              | 3.41                   |
| Mixed Deciduous Forest | 98                         | 23.23                              | 11.37  | 1.15              | 2.28                   |
| Evergreen Forest       | 3                          | 17.78                              | 2.76   | 1.60              | 6.86                   |
| Scrub                  | 4                          | 15.39                              | 8.83   | 4.42              | 14.05                  |

#### Table 3: Average time taken to complete single sub-plot by forest class during the NFI piloting in Khammouane.

<sup>9</sup> GOFC-GOLD standard establishes non-signficant as any carbon pools contributing <20% of emissions, whereas the VCS AFOLU Requirements define this as any pools < 5%.

### 3.1.4 TIME ASSOCIATED WITH SPECIFIC FIELD MEASUREMENTS

Time associated with specific measurements could not be reliably assessed during the piloting. Tablet data only records the start and stop time of data collection. Based on observations, lying dead wood and NTV/Litter clip plots were started and finished within the time it took the teams to finish collecting living tree (DBH) data. Thus, lying deadwood, NTV and litter measurements added little or no additional time to the overall plot installation in situations where specific individual team members were assigned to these roles concurrent to the DBH measurements. However, without these team members, additional time would be needed to complete the measurement of these pools. While specific times for NTV, litter and lying dead wood were not measured, field observations by the author estimate the total time for measuring these pools at around 15 minutes. Leaving these pools to be measured by the tree measurement staff would would thus approximately double the total time of each plot based on the total time taken for each plot as seen in Table 3, assuming that the tree measurements were the determining time factor.

### 3.2 SURVEY DESIGN

### 3.2.1 PLOT LOCATIONS

Figure 11 shows a map of the pilot plot locations installed across Khammouane Province. Plot locations in the Evergreen Forest of Nakai National Protected Area are noticeably missing due to constraints caused by time, access and a lack of national coordination with MoNRE.

| Strata | Land Cover Class | Land Management Class     | Target # of Plots | Plots<br>Installed (map<br>land cover) | Plots<br>Installed<br>(observed land<br>cover) |
|--------|------------------|---------------------------|-------------------|----------------------------------------|------------------------------------------------|
| 1a     | DD               | PFA                       | 10                | 7                                      | 5                                              |
| 1b     | DD               | Other (Non-Zoned and NPA) | 10                | 7                                      | 8                                              |
| 2a     | MDF              | NPA                       | 11                | 6                                      | 6                                              |
| 2b     | MDF              | PFA                       | 11                | 11                                     | 13                                             |
| 2c     | MDF              | Other (Non-Zoned and PPF) | 11                | 12                                     | 14                                             |
| 3a     | EF               | NPA                       | 11                | 0                                      | 0                                              |
| 3b     | EF               | PPF                       | 11                | 2                                      | 0                                              |
| 3c     | EF               | Other (Non-Zoned and PFA) | 11                | 5                                      | 2                                              |
| 4a     | SC               | PFA                       |                   |                                        | 1                                              |
| 4b     | SC               | Other (Non-Zoned)         |                   |                                        | 1                                              |
| Total  |                  |                           | 86                | 50                                     | 50                                             |

Table 4: Comparison of target number of plots installed in each strata versus actual strata sampled.

Table 4 above illustrates a comparison of the number of plots originally planned for installation in each strata as compared to the number actually installed in each strata. Differences in observed land cover as classified by FIPD staff on the ground compared to the originally mapped land cover can be seen in the last two columns. A shortage of sampling in the EF and DD classes were indicative of time constraints and institutional delays, not inadequacy of the sampling design. Strata SC was not intended to be sampled during piloting but was observed on the ground, contrasting with a mapped strata class, thus strata 4a and 4b were added for the purpose of Table 4 only.

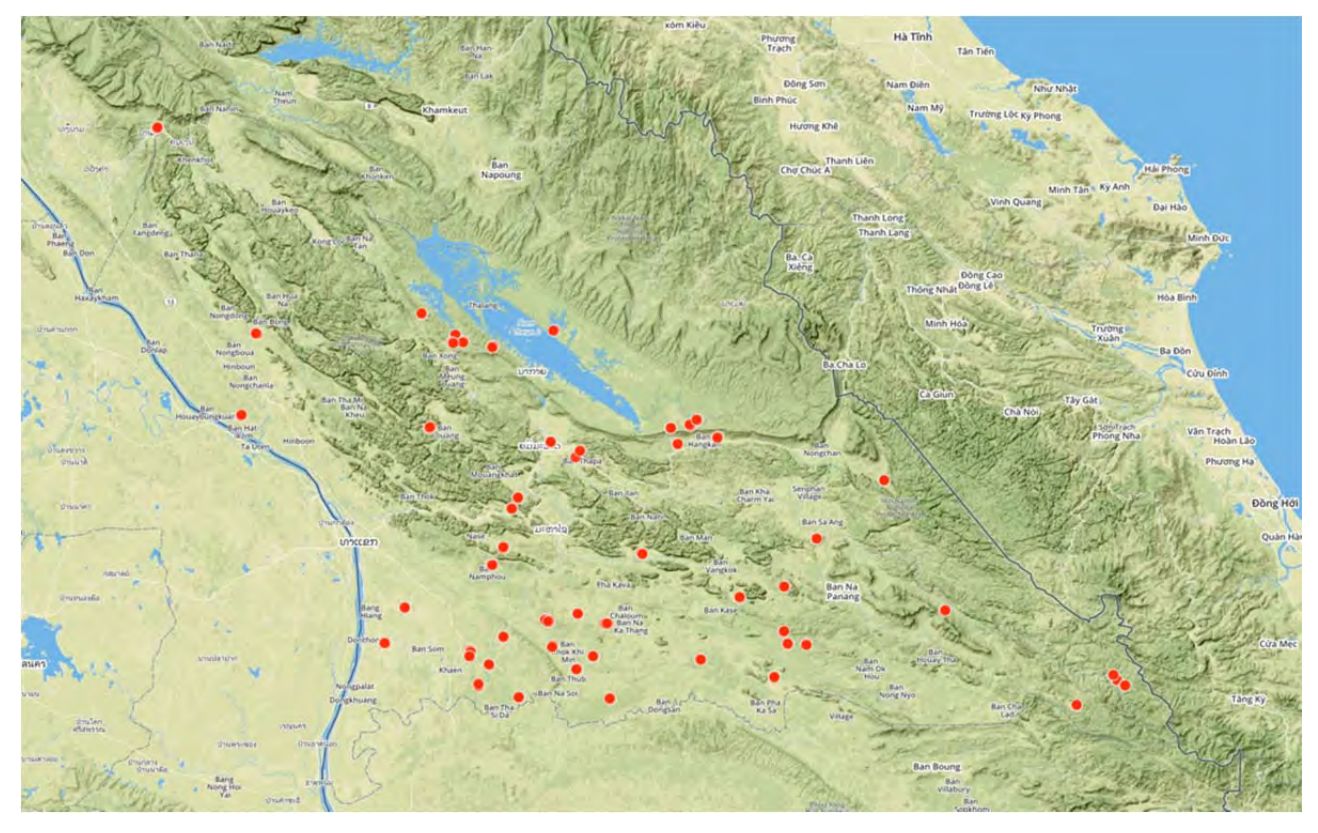

Figure 11: Pilot plot locations across Khammouane Province.

## 3.3 PROCEDURE

### 3.3.1 MAXIMUM/MINIMUM TRAVEL DISTANCE BY FOOT

The maximum/minimum travel distances discussed in Section エラー! 参照元が見つかりません。 were found to be suitable. Although he maximum exclusion zone is any distance beyond 5km from any major road, field teams were almost always able to find smaller access roads leading to villages, from which village participants would then orient the teams to walking trails.

### 3.3.2 RECOMMENDATIONS ON FIELD-LEVEL OR POST-FIELD PROCESS OF SLOPE ADJUSTMENT

Slope corrections to living tree measurement nest radii were done in the field. Observations by trainers and consultations with field teams indicated that this would not be a problem.

#### 3.3.3 APPLICABILITY AND USE OF TABLET-BASED DATA COLLECTION SYSTEM FOR FULL-SCALE NFI

Field teams were provided with Samsung Galaxy Note 8 tablets for data collection and navigation. These tablets had been previously used for the province-wide inventories undertaken in Houaphan Province under the CliPAD project. The tablets used two primary apps for these purposes, ODK Collect for data collection and OruxMaps for navigation.

Data entry forms were created in Lao language using Microsoft Excel. Forms reflected the data acquisition needs and stepwise process of the Standard Operating Procedure, enabling each team to individually collect and record data, following the form as a guide. Upon completion of each subplot, data was automatically sent from the tablet device to a secure web platform (<u>www.ona.io</u>) where it was aggregated, safely stored and monitored by team managers and trainers in Vientiane (Figure 11 above).

The use of OruxMaps enabled field teams to view pre-loaded high resolution satellite imagery, GIS shape files, village locations, road access, and a many other GIS layers. While navigation to plot locations was often done by using a GPS,

Orux maps allowed the teams to communicate and demonstrate clearly to District and village authorities the locations of plots, and from satellite imagery identify access routes and low sloping terrain, reducing work and travel times.

### 3.3.4 APPLICABILITY AND USE OF AN R-SCRIPT FOR DATA ANALYSIS

Raw data collected by ODK collect and stored on Ona.io enables the teams to access the entire aggregate data of survey on an on-going basis, as data is uploaded to the server from the field tablets. Since data is immediately accessible as either a .csv or .xlsx file, it was possible to design a script to process and analyze the data while also outputting tables on strata carbon stocks and associated statistics, stand tables and time analyses.

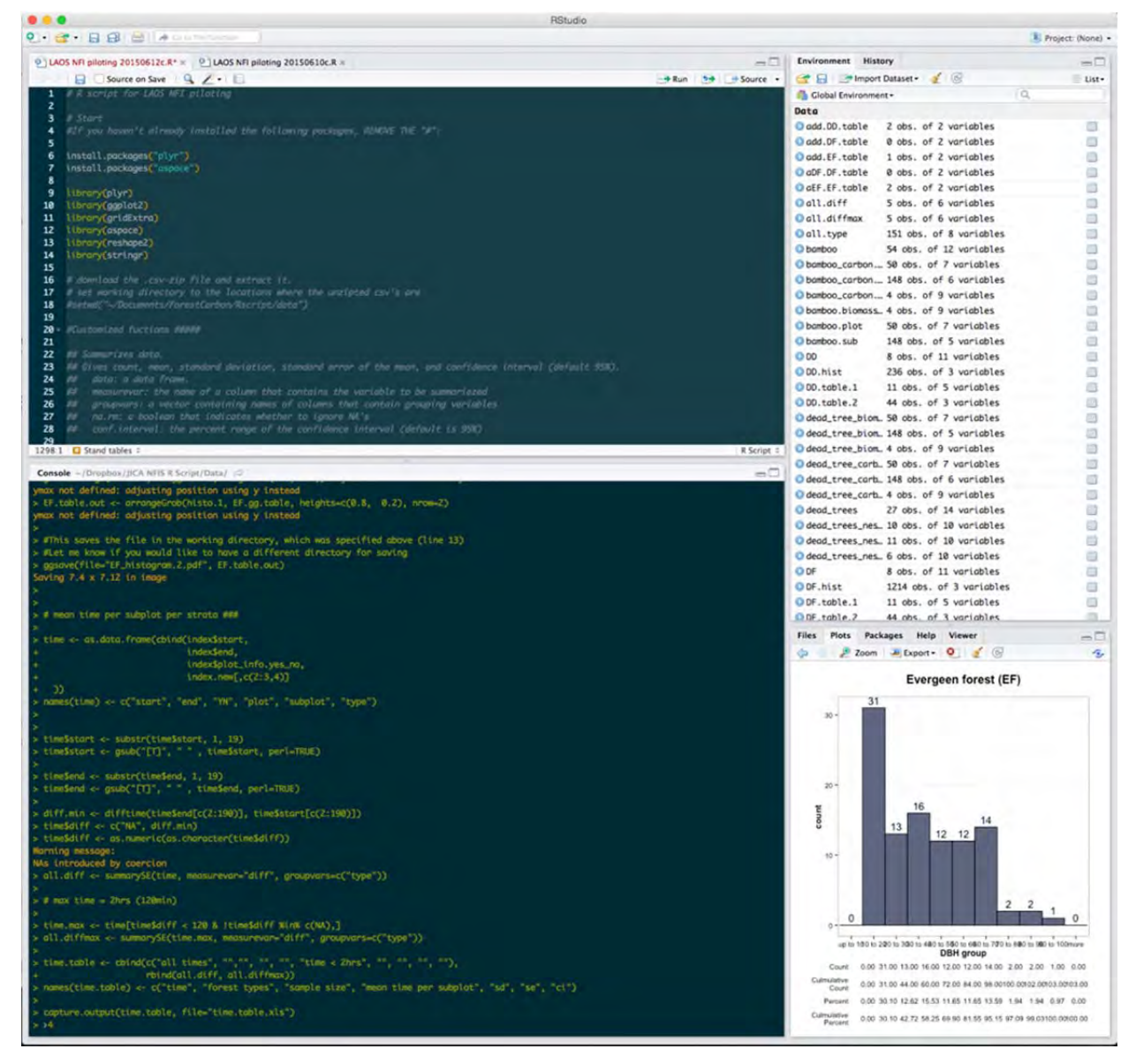

Figure 12: Above, a screen shot of the R-Script analysis tool for processing of field data made for NFIS.

Typically NFI data processing form paper to computer, and computer to meaningful results can take multiple months, if not over a year to complete. The tablet technology and use of R has made this possible to complete within a relatively short period of time (10-15 seconds). Due to error reduction from data entry constraints in ODK, data cleaning needs are minimal. This means that the entire NFI process can be largely automated once data has been collected and sent from the field.

## 4 OBSERVATIONS AND RECOMMENDATIONS

The following observations and recommendations were made during the pilot survey and during consultations with team leaders.

### **Plot Design**

- **Floating Plot Design** It is strongly recommended that the floating plot design be used in the full NFI based on piloting in Houaphan in Khammouane provinces to save time, cost and workloads of field teams.
- Carbon Pools Given that the % of living tree AG and BG biomass comprises a mean of >91% of total biomass in every forest strata measured, leaving the remaining pools as "non-significant" the National Forest Inventory need only focus on living tree biomass for the purposes of national greenhouse gas reporting. Non-tree vegetation and litter need not be included unless there is a specific need or interest by the government. However, it is recommended to maintain deadwood as measured and monitored pool for research purposes and indicative measurement data of potential future use in studies on degradation and illegal logging. Further, the very little amount of time necessary for assessing deadwood does not significantly affect the overall time taken in each plot and removing it would not likely not result in a significant increase in the number of additional plots overall and would result in at least 2 fewer staff needed per plot.

### **Inventory Design and Plot Placement**

- Maximum/Minimum travel distance by foot The distances described in Section エラー! 参照元が見つかりません。 were found to be sufficient to the teams and plot design team.
- **Sub-plot relocation** The practice of "shifting" sub plots 100m found to have been placed in unsuitable locations was highly successful and resulted in very few "mixed" plots.
- Plot Backup Locations The use of backup plots was also highly successful and were often used by field teams. It is recommended that field teams the opportunity to choose between two different plot locations based on their preference and on-the ground knowledge. Thus, instead of having a "primary" plot and a "backup" plot, two different plot locations can be indicated and field teams can choose either option based on their assessment once on the ground. For Example: Plot 15 may be based at two separate locations (15-1 and 15-2. A GIS/RS operator in Vientiane may believe that 15-1 is easier to access, but in reality once on the ground the field teams may find that 15-2 is more easily accessible. Instead of forcing the teams to attempt to go to the primary plot (15-1) only to verify that it cannot be accessed, the field teams can simply choose to go to 15-2 directly instead, saving 1 day of travel/work time.
- Avoid District Boundaries Plots should not be placed near district boundaries as villages and district staff may want to avoid accidentally entering a district outside of their jurisdiction.
- **Bamboo Patches** Only measure individual stems of a bamboo patch within the nest, rather than trying to estimate the center of the bamboo patch.

### Logistics

- **Team Size** Based on observations and discussions 5 persons per field crew were found to be a sufficient number of participants. However, often non-essential participants are hard to avoid, as village and district staff are often assigned and/or obligated to participate, adding time and costs.
  - National Field teams (Persons 1-4) are recommended as follows:
    - Person 1: Team Leader/Data Collector
    - Person 2: DBH Measurement/DME Person 1
    - Person 3: DBH Measurement/DME Person 2
    - Person 4: Lying Dead Wood/Clip Plot Person
    - Person 5: Village Participant
    - Non-essential (Person 6): DAFO/PAFO Participant
- Vehicle Use If teams are kept to the above, one single vehicle can be used for travel. However, often DAFO and PAFO participants are interested and/or assigned. In this case insufficient space may be available for

travel with a single vehicle and additional budget should be made available for the use of a DAFO/PAFO vehicle.

### Data Processing

• **R-Script for Data Processing** – Since all data from the tablets will be arriving in a consistent and standardized format, it is strongly recommended that the NFI make use of the simple and easy to use "R" script program specially designed to handle the large volume of data that will be arriving during the NFI inventory. A simple program that takes the raw data as the main input and outputs a standardized set of information on strata and biomass pools, sampling intensity, confidence intervals and other relevant statistics would eliminate the need to process data manually using MS Excel and reduce significant amounts of error that would likely arise out of multiple data analysis operators manually analyzing the datasets.

### Coordination

- National Ministerial Coordination The NFI will target forest areas nation-wide. During the piloting, national level coordination only targeted the Department of Forestry within the Ministry of Agriculture and Forestry. Without permission from MoNRE, field teams received no support or coordination from provincial or district offices of natural resources and environment (PoNRE/DoNRE) and were barred from accessing any areas under MoNRE management.
- Field Coordination It is highly recommended that each field team be assigned a provincial-level "coordinator" who travels at least 1 to 2 days ahead of the inventory team to notify villages or district governments in person about the presence of the teams, coordinate support and negotiate participation by villages.
- **Field Access Support** If a field coordinator is present for each team, it would also be advisable to arrange for village participants to support the coordinator to locate the plot ahead of the field team arriving.
- Additional Coordination Time with Team Leaders Team leaders requested a greater degree of involvement during the inventory-planning phase. They would like to review plot locations, rule sets and approve locations before heading the field.

### Training

- Additional Field Training Time Although FIPD staff understood the SOP, it wasn't until they were in the field-training that most practical questions were raised.
- Additional Training Clarifications Teams where confused about when sub plots/clusters should be recorded and when they shouldn't be. Typically this had to do with when they arrived at plots mistakenly located in non-forest areas and decisions about when to abandon a cluster in favor of the backup plots.
- **SOP Manual in Lao Language** Team leaders did not have the opportunity to read the manual in Lao language before the piloting.

### Tablet Use

- Use of Tablet Technology It is strongly recommended to use the Android tablet technology for use in data collection and navigation.
- **OruxMaps** Very useful for the team leaders to make the decision to go to the plot by looking at the satellite image in OruxMaps. In fact, there are sometime a streams or small river that they cannot see on the images. So it would be good to have a stream or small river layer (to better know the terrain in small scale and let the team go to the plot faster)
- **ODK** Team leaders requested additional training of "trouble shooting" and if possible a manual in lao language.

### Equipment

- Hanging Scales If the NFI will target the collection of NTV and Litter carbon pools, higher quality scales are an absolute necessity. Scales provided during the NFI piloting were highly unreliable.
  - o 200g
  - o 500g
  - o 5kg
- Additional DME At least 2 or 3 distance readers (only the grey button box, not the transponder) should be provided per team.
- Small Calipers At least 2 pair per team for measuring bamboo. Preferably high quality with a waterproof digital display.

# ANNEXES

## 4.1 STRATA

## Chave et al. 2005

Table 5: Results of NFI Pilot Inventory with 95% CI, using Chave et al. 2005

| Strata          | Mean<br>tC/ha | Std.Dev | Plots | Max    | Min    | STD Error | CI     | Uncertainty |
|-----------------|---------------|---------|-------|--------|--------|-----------|--------|-------------|
| Dry Dipterocarp | 62.69         | 21.42   | 13    | 18.40  | 103.31 | 5.94      | 12.94  | 21%         |
| Mixed Deciduous | 169.24        | 74.54   | 33    | 65.13  | 344.50 | 12.98     | 26.43  | 16%         |
| Evergreen       | 252.01        | 61.26   | 2     | 208.69 | 295.33 | 43.32     | 550.41 | 218%        |
| Scrub           | 28.70         | 6.87    | 2     | 23.84  | 33.55  | 4.86      | 61.72  | 215%        |

### Chave et al. 2014

Table 6: Results of NFI Pilot Inventory with 95% CI, using Chave et al. 2014

| Strata          | Mean<br>tC/ha | Std.Dev | Plots | Max    | Min    | STD Error | CI     | Uncertainty |
|-----------------|---------------|---------|-------|--------|--------|-----------|--------|-------------|
| Dry Dipterocarp | 41.19         | 13.40   | 13    | 12.69  | 65.15  | 3.72      | 8.10   | 20%         |
| Mixed Deciduous | 108.51        | 46.24   | 33    | 41.80  | 215.74 | 8.05      | 16.40  | 15%         |
| Evergreen       | 166.26        | 41.33   | 2     | 137.04 | 195.48 | 29.22     | 371.29 | 223%        |
| Scrub           | 20.13         | 5.82    | 2     | 16.02  | 24.24  | 4.11      | 52.25  | 260%        |

# 4.2 CONTRIBUTION OF POOLS BY STRATA

| Strata              | Plots | Pool                            | C (tC/ha) | Min    | Max    | Std<br>Dev | Percent<br>(Chave 2005) | Percent<br>(Chave 2014) |
|---------------------|-------|---------------------------------|-----------|--------|--------|------------|-------------------------|-------------------------|
| Scrub               | 2     | Living Trees AGB<br>(Chave2005) | 20.48     | 18.6   | 22.37  | 2.67       | 71.37                   | -                       |
|                     |       | Living Trees BGB<br>(Chave2005) | 5.73      | 5.21   | 6.26   | 0.75       | 19.98                   | -                       |
|                     |       | Living Trees<br>(Chave2014)     | 13.79     | 12.49  | 15.09  | 1.84       | -                       | 68.5                    |
|                     |       | Living Trees BGB<br>(Chave2014) | 3.86      | 3.5    | 4.23   | 0.52       | -                       | 19.18                   |
|                     |       | Bamboo                          | 0.32      | 0.63   | 0.63   | 0.45       | 1.1                     | 1.57                    |
|                     |       | Deadwood - Trees                | 0         | -      | NA     | 0          | 0                       | 0                       |
|                     |       | Deadwood – Stump                | 0.13      | 0.04   | 0.21   | 0.13       | 0.44                    | 0.62                    |
|                     |       | Deadwood - LDW                  | 2.04      | 4.08   | 4.08   | 2.88       | 7.11                    | 10.13                   |
| Evergreen<br>Forest | 2     | Living Trees AGB<br>(Chave2005) | 192.7     | 158.8  | 226.6  | 47.94      | 76.47                   | -                       |
|                     |       | Living Trees BGB<br>(Chave2005) | 53.96     | 44.46  | 63.45  | 13.42      | 21.41                   | -                       |
|                     |       | Living Trees<br>(Chave2014)     | 125.71    | 102.82 | 148.59 | 32.37      | -                       | 75.61                   |
|                     |       | Living Trees BGB<br>(Chave2014) | 35.2      | 28.79  | 41.61  | 9.06       | -                       | 21.17                   |
|                     |       | Bamboo                          | 0.14      | 0.29   | 0.29   | 0.2        | 0.06                    | 0.09                    |
|                     |       | Deadwood - Trees                | 2.51      | 5.03   | 5.03   | 3.55       | 1                       | 1.51                    |
|                     |       | Deadwood – Stump                | 0         | -      | NA     | 0          | 0                       | 0                       |
|                     |       | Deadwood - LDW                  | 2.69      | 0.11   | 5.28   | 3.66       | 1.07                    | 1.62                    |
| Mixed<br>Deciduous  | 33    | Living Trees AGB<br>(Chave2005) | 128.81    | 49.03  | 266.51 | 58.65      | 76.32                   | -                       |
| Forest              |       | Living Trees BGB<br>(Chave2005) | 36.07     | 13.73  | 74.62  | 16.42      | 21.37                   | -                       |
|                     |       | Living Trees<br>(Chave2014)     | 81.36     | 30.81  | 165.92 | 36.49      | -                       | 75.3                    |
|                     |       | Living Trees BGB<br>(Chave2014) | 22.78     | 8.63   | 46.46  | 10.22      | -                       | 21.08                   |
|                     |       | Bamboo                          | 0.44      | 0      | 5.91   | 1.31       | 0.26                    | 0.41                    |
|                     |       | Deadwood - Trees                | 1.8       | 0.99   | 9.4    | 2.8        | 1.07                    | 1.67                    |
|                     |       | Deadwood – Stump                | 0.18      | 0.13   | 0.93   | 0.24       | 0.11                    | 0.16                    |
|                     |       | Deadwood - LDW                  | 1.49      | 0.06   | 8.32   | 1.74       | 0.88                    | 1.38                    |
| Dry<br>Dipterocarp  | 13    | Living Trees AGB<br>(Chave2005) | 46.96     | 14.01  | 80.41  | 16.5       | 74.91                   | -                       |
| Forest              |       | Living Trees BGB<br>(Chave2005) | 13.15     | 3.92   | 22.52  | 4.62       | 20.97                   | -                       |
|                     |       | Living Trees<br>(Chave2014)     | 30.16     | 9.54   | 50.6   | 10.22      | -                       | 73.23                   |
|                     |       | Living Trees BGB<br>(Chave2014) | 8.45      | 2.67   | 14.17  | 2.86       | -                       | 20.5                    |
|                     |       | Bamboo                          | 0.59      | 0.23   | 6.97   | 1.92       | 0.94                    | 1.44                    |

Table 7: Breakdown of carbon pools within each strata, as calculated by Chave et al. 2005 and 2014. <sup>10</sup>

<sup>10</sup> Note: does not include sapling biomass as average sapling weight was not measured during field data collection

| Deadwood - Trees | 0.56 | 2.21 | 2.53 | 1.06 | 0.89 | 1.35 |
|------------------|------|------|------|------|------|------|
| Deadwood – Stump | 0.22 | 0.1  | 0.53 | 0.16 | 0.36 | 0.54 |
| Deadwood - LDW   | 1.21 | 0.13 | 4.6  | 1.37 | 1.92 | 2.93 |

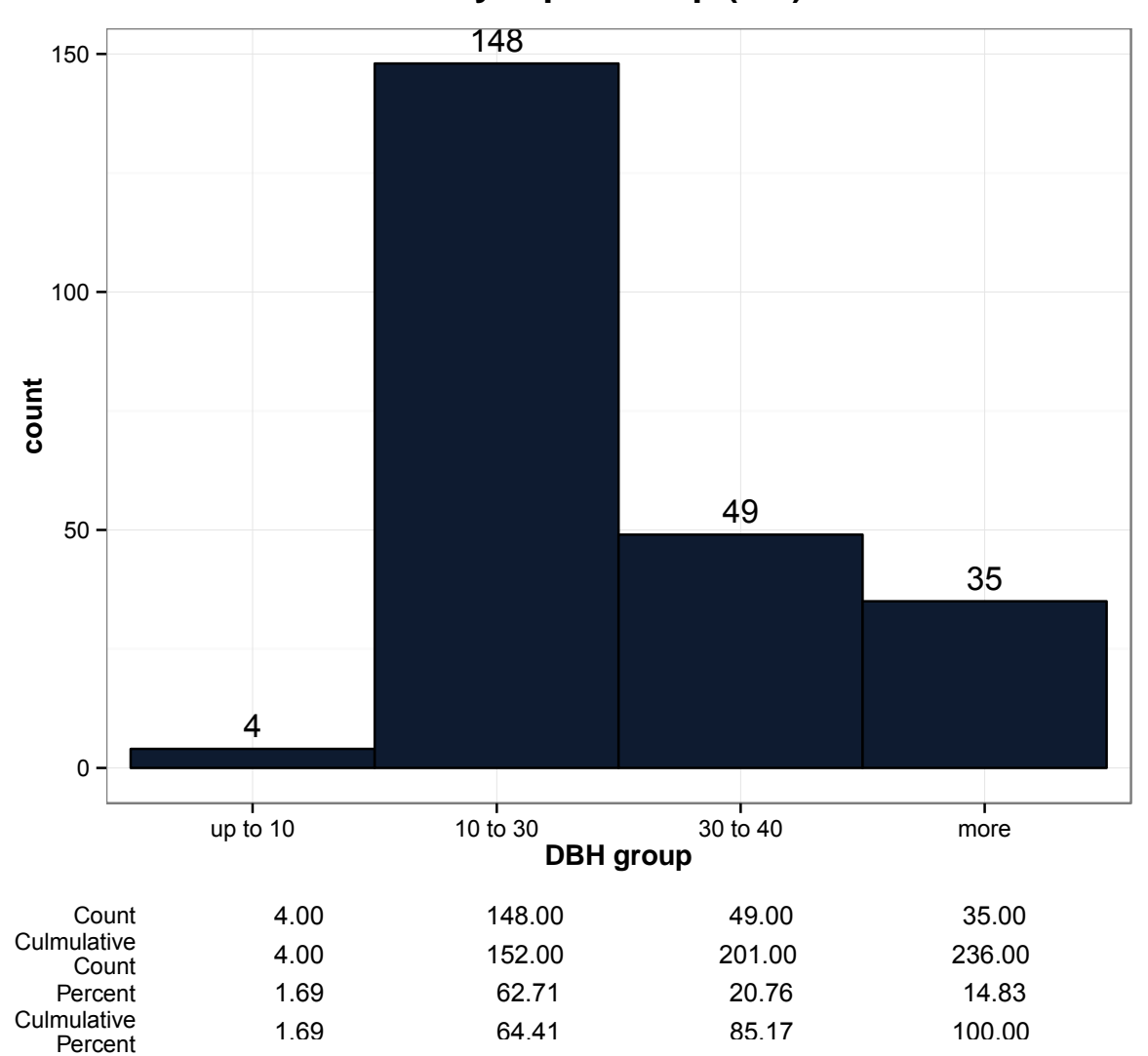

Dry Dipterocarp (DD)

Figure 13: Stand tables of dry dipterocarp forest by tree plot nest

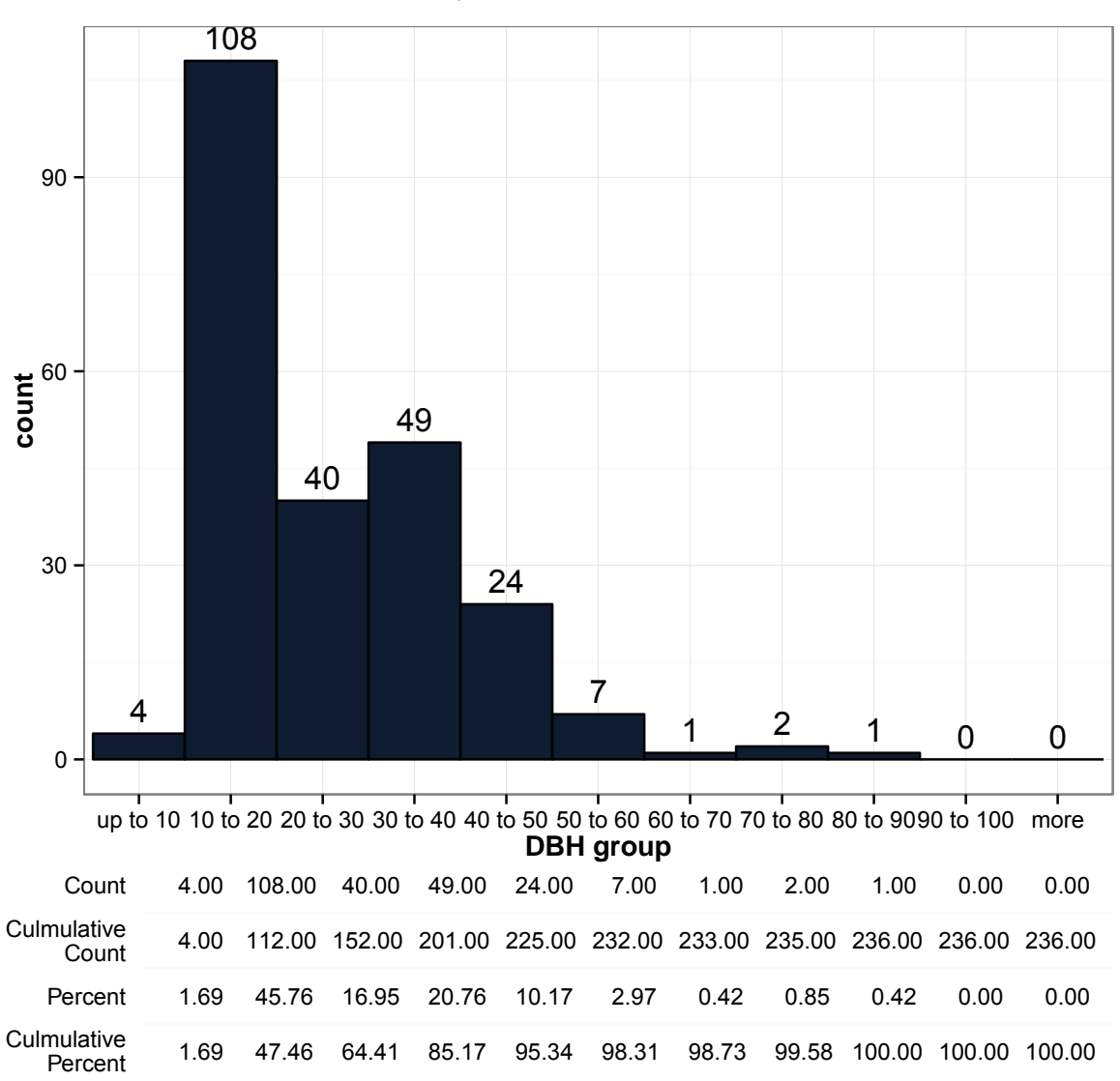

# Dry Dipterocarp (DD)

Figure 14: Stand tables of dry dipterocarp forest by 10cm increments

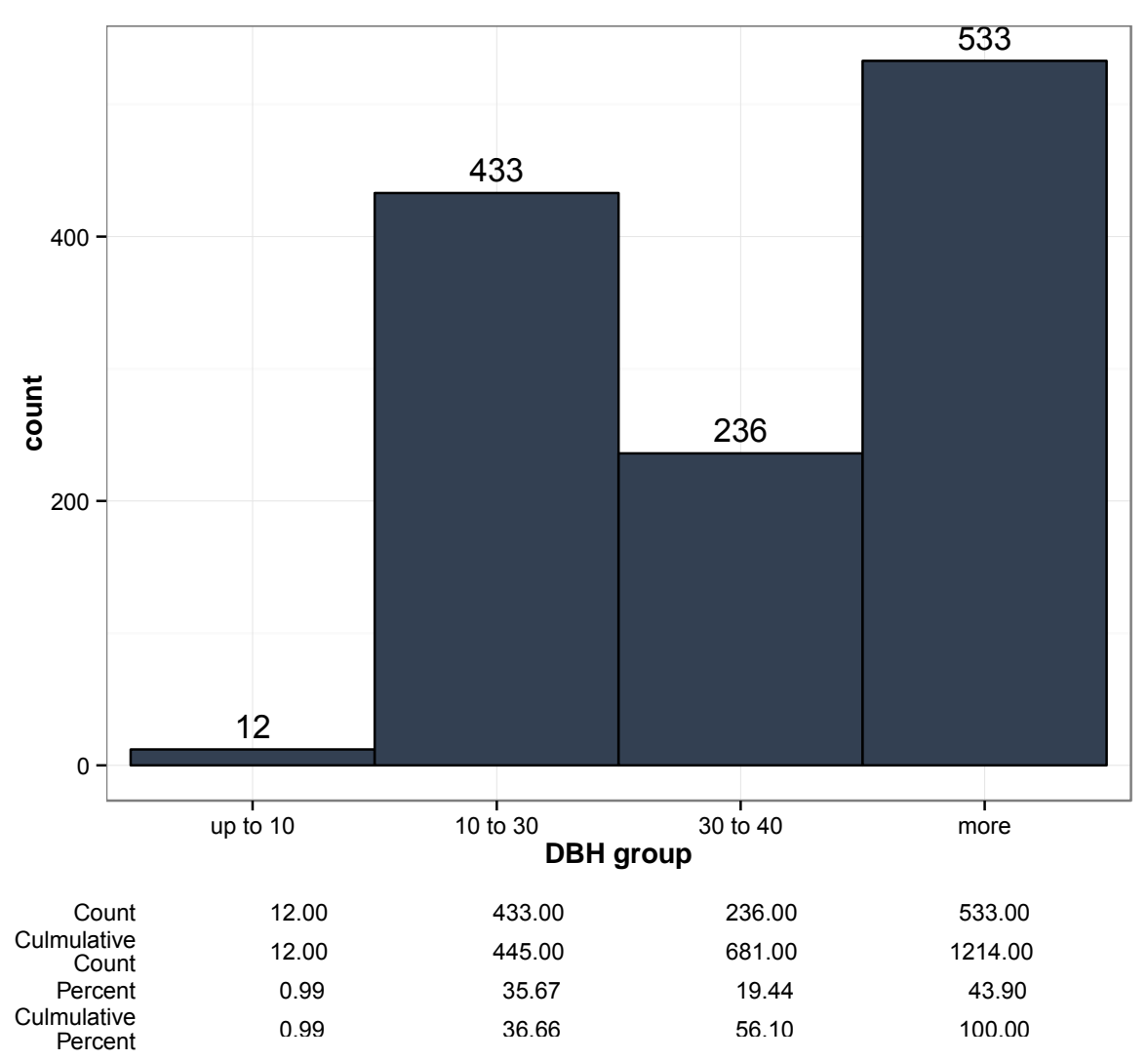

# **Mixed Deciduous Forest (MDF)**

Figure 15: Stand tables of mixed deciduous forest by tree plot nests

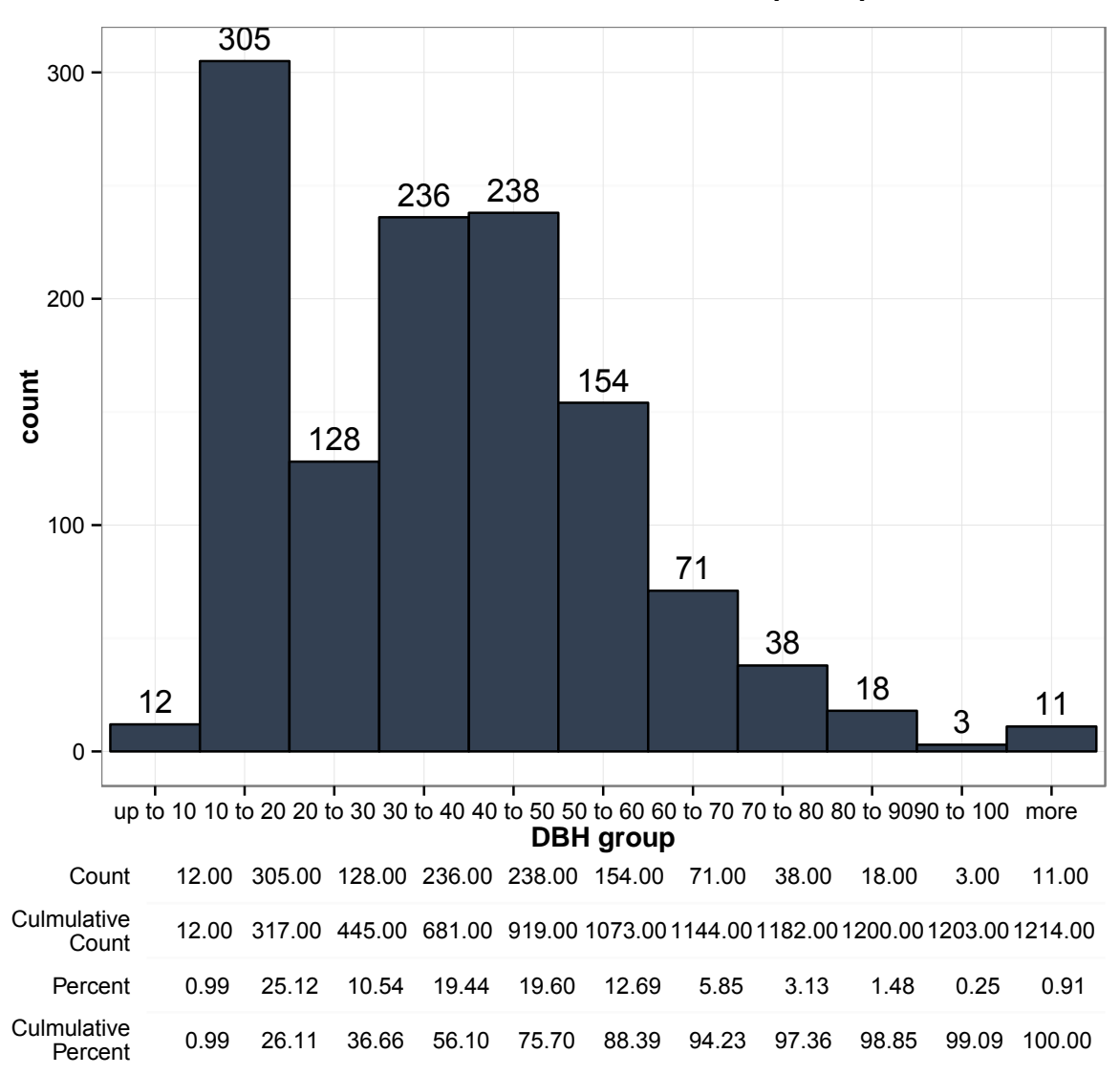

# Mixed Deciduous Forest (MDF)

Figure 16: Stand tables of mixed deciduous forest by 10cm increments

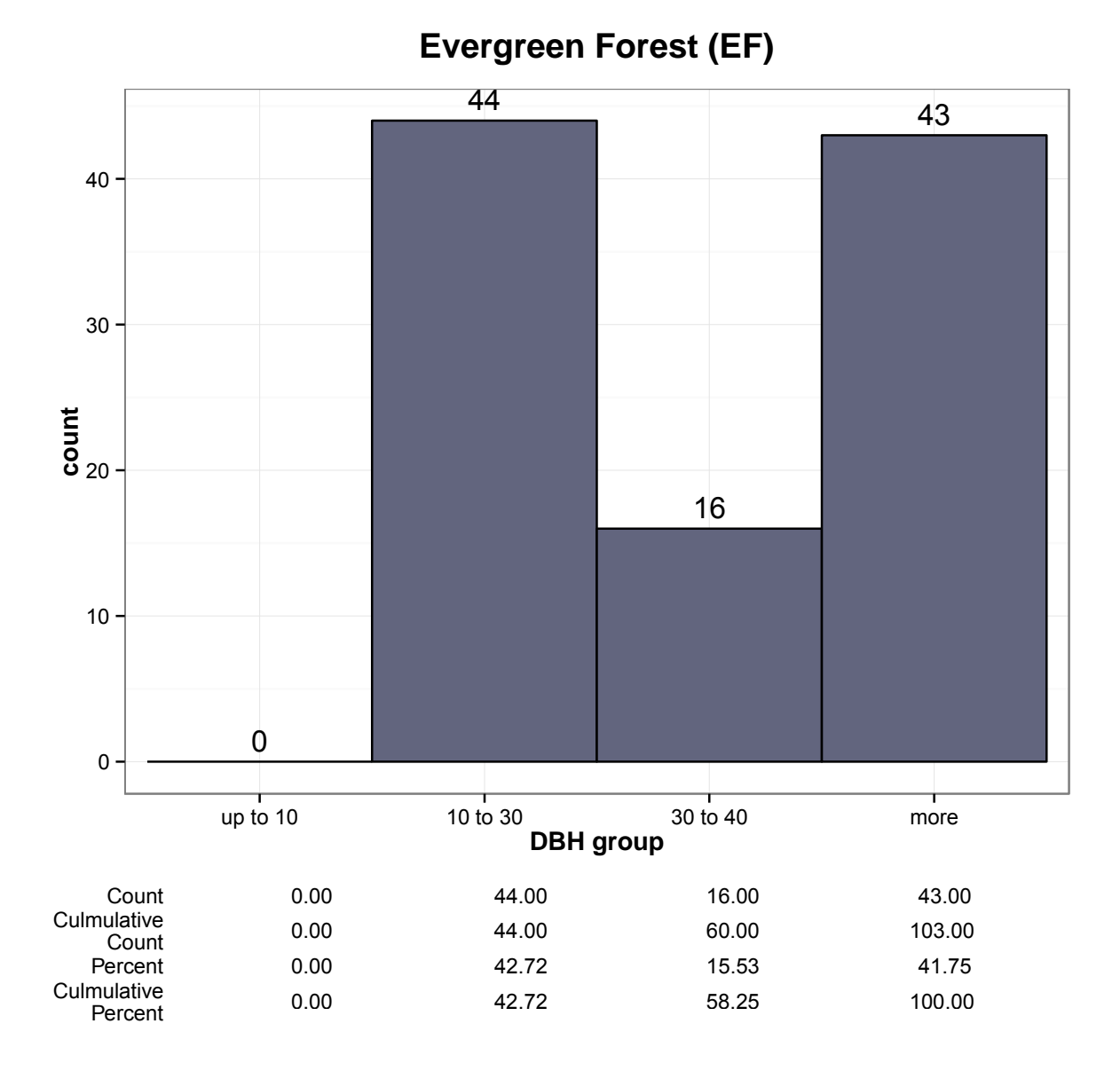

Figure 17: Stand tables of evergreen forest by tree plot nests

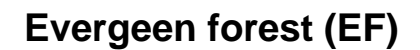

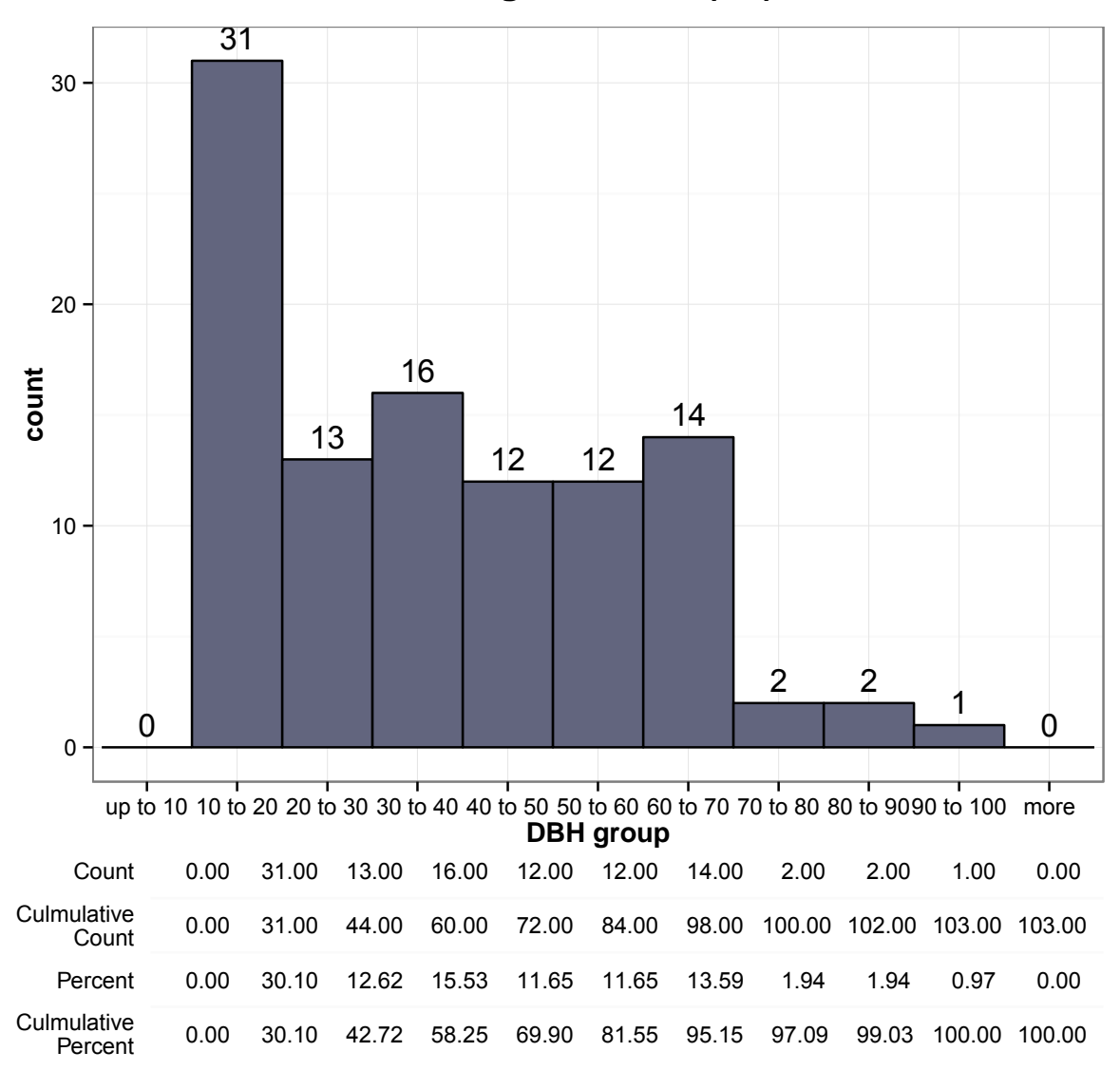

Figure 18: Stand tables of evergreen forest by 10cm increments

# ラオス人民民主共和国

ラオス国持続可能な森林経営及びREDD+のための国家 森林情報システム構築に係る能力向上プロジェクト (第2年次)

# 業務完了報告書

添付資料13: REDD+の参照レベル(REL/RL)開発の方 法論に係る整理分析レポート

## REDD+の参照レベル(REL/RL)開発の方法論に係る整理分析レポート

## <u>緒言</u>

参照レベル開発に係る方法論については UNFCCC の関連決議と既に提出された参照レ ベルの整理・分析、並びに FCPF 炭素基金及び VCS の準国レベルにおける方法論の整理・ 分析を最終報告書において報告しているため、このレポートにおいてはラオスにおける UNFCCC 及び炭素基金提出を想定した参照レベル暫定版についてとりまとめる。

### 1 基本的事項

### 1.1 森林定義及び土地・森林分類

森林定義

ラオスにおける森林は次のように定義されている;最小面積 0.5ha、最小樹冠率 胸高 直径(DBH) 10cm 以上の樹木の樹冠率が 20%以上。

森林の平均樹高は定義に含まれていないが、これは広範に存在する休閑地-森林への遷移を樹高で判断するには衛星画像上での把握が困難であり、5m程度の高解像度画像であ れば一定の大きさの樹冠が見えること、また、メコン川沿いには緑肥や樹脂採取用に大径 木を残した水田が存在するが雲等を避けるために画像が撮影される乾季には水田は画像上 で確認し難く、樹木があれば森林との誤判読を避ける為である。

また、この定義は過去また将来の地上調査において DBH10cm 以上の樹木を調査してい ることとも合致しており、画像判読で樹高を使用した場合に比べより正確に材積や炭素量 を推定できる。

土地/森林分類と層化

層化としての土地/森林分類は次の通り合意されている。

| IBCC Definition | National Level Classification System for Lao PDR |                                            |     |  |  |
|-----------------|--------------------------------------------------|--------------------------------------------|-----|--|--|
| FCC Dennition   | Level 1                                          | Leve                                       | 2   |  |  |
|                 |                                                  | Evergreen Forest                           | EF  |  |  |
|                 |                                                  | Mixed Deciduous Forest                     | MD  |  |  |
|                 | Current Format                                   | Dry Dipterocarp Forest                     | DD  |  |  |
| Forest Land     | Current Porest                                   | Coniferous Forest                          | CF  |  |  |
|                 |                                                  | Mixed Coniferous and<br>Broadleaved Forest | МСВ |  |  |
|                 |                                                  | Forest Plantation                          | P   |  |  |
|                 | Regenerating                                     | Bamboo                                     | В   |  |  |
|                 | Vegetation                                       | Regenerating Vegetation                    | RV  |  |  |
|                 |                                                  | Savannah                                   | SA  |  |  |
| Grassland       | Other Vegetated<br>Areas                         | Scrub                                      | SC  |  |  |
|                 |                                                  | Grassland                                  | G   |  |  |
| Wetlands        |                                                  | Swamp                                      | SW  |  |  |
|                 |                                                  | Upland Crop                                | UC  |  |  |
| Constant of     | Consultant d                                     | Rice Paddy                                 | RP  |  |  |
| Cropiand        | Cropiand                                         | Other Agriculture                          | OA  |  |  |
|                 |                                                  | Agriculture Plantation                     | AP  |  |  |
| Settlements     | Non Vegetated                                    | Urban                                      | U   |  |  |
| Otherland       | Areas                                            | Barren Land and Rock                       | BR  |  |  |
| Other Land      | Other Land                                       | Other Land                                 | 0   |  |  |
| Wetlands        | Water                                            | Water                                      | W   |  |  |

### 1.2 森林劣化の層化の検討

常緑林及び混交林劣化の主なドライバーと考えられる焼畑移動耕作、択伐及び薪炭材採 取等について層化を試みる。この試みを通じてラオスにおける森林劣化が定義付けられる と期待されている。

既存データは限られているが、その中でリモートセンシングと地上調査の組合せにより 撹乱の程度に応じた劣化の層化を試みる。現時点では、焼畑移動耕作については時間経過 に応じた焼畑耕作地の確定とモザイク的土地利用地域の設定により、択伐については生産 林における地上調査データ分析により、また、薪炭材採取については高解像度画像を用い た道路や集落からの距離、傾斜度等薪炭材採取と関連した変数との関連性分析により層化 を検討する。

### 1.3 Activity Data

JICA 支援により 2000、05、及び 2010 年の全国森林図(上記表の Level 2 の分類)が 2015 年8月頃、また 2016年中頃までには 2015年の全国森林図が作成されることとなっている。 2010 年森林図が基盤図であり、森林・非森林で 80%以上、森林分類については 70%以上の 精度を予定している。その他の年の森林図は基盤図との、また各年間の判読・分類の一貫 性を確保するため変化抽出法により作成されることとなっている。

2010 及び 15 年には Rapideye、2005 年には SPOT4/5、また 2000 年には Landsat TM 画像を用いることとしている。

炭素基金対象地については全国面積の3分の1以上を占めることから全国森林図をAD 推定に用いることとなる。

### 1.4 Emission Factors

### 全国森林調査の設計

2016-17年の乾季における実施を目指して第2回全国森林調査(NFI)がJICAの支援で設計・実施される。NFIの主な目的は森林炭素量推定のための森林分類毎(一部非森林も含む)の炭素量把握である。その他の目的として材積等の定量的データ収集及び撹乱、伐採、NTFP等の定性的データ収集も行う予定である。

サンプルプロットのデザインは合意しており、NFI 実施及びデータ分析のための各種マニュアル等が以下の通り準備されている。

- 森林炭素サンプリングのための NFI ガイダンス
- 地上炭素計測のための標準実施手順書
- プロット数計算のためのエクセルツール
- タブレットを用いた地上データ収集
- 炭素推定計算マニュアル
- 統計計算アプリである R スクリプト
- 相対成長式による計算ガイダンス
- 標準実施手順書及びタブレット使用に関する訓練

NFIS によるパイロット結果を更に分析し、技術的適性と全国での使用可能性等を更に検討の上で第2回NFI 設計を仕上げることとなる。

#### 相対成長式の作成

炭素基金で要求されているティア2レベルでの排出係数(EF)推定のため、ラオス独自の相対成長式が常緑林、混交林、乾燥フタバガキ科林及び再生植生(休閑林)と竹林について 開発される予定である。

## 2. 参照レベルの主な要素

| 要素       | 案                 | 根拠等                 |
|----------|-------------------|---------------------|
| 炭素プール    | 地上部及び地下部バイオマス     | - フアパン県におけるバイオマス調   |
|          | (地下部は地上部に対する標     | 査において地上部及び地下部バイオ    |
|          | 準係数)              | マスが森林炭素の主要なプールであ    |
|          | (枯死木も検討)          | り、枯死木及びリター層は重要では    |
|          |                   | ないと判明している。          |
|          |                   | - ラオスでの土壌炭素に関するデー   |
|          |                   | タは今のところ存在しないが更に要    |
|          |                   | 検討。乾燥林では分解が速いため降    |
|          |                   | 雨林に比較し土壌炭素は少ないと考    |
|          |                   | えられる。               |
| ガス       | 2 酸化炭素及びバイオマス燃    | - ラオスでは焼畑が広く行われ、プ   |
|          | 焼に伴うガス(CH4、CO、N2O | ランテーション用の森林転用も焼払    |
|          | 等)                | いが主体である。            |
|          |                   | - 燃焼面積の推定手法を検討中。    |
| REDD+活動  | 森林減少からの排出抑制       | - ラオスでは森林減少と劣化による   |
|          | (森林劣化からの排出抑制)     | 排出が排出全体の多くを占める。     |
|          | 森林再生、植林及び森林成長     | - 再生植生(RV)の森林への回帰によ |
|          | による吸収増加           | り相当な吸収増加が期待できる。     |
|          |                   | - 平均炭素量が少ない森林タイプへ   |
|          |                   | の変化が劣化に当たるかどうか更に    |
|          |                   | 検討を要する。             |
| 参照期間     | 2000-2015 年       | - 森林面積変化は3期間分       |
|          |                   | - 主な森林タイプの排出係数はラオ   |
|          |                   | ス独自の係数、その他は標準値      |
| 参照レベル作成手 | 炭素基金用には平均であるが     | - 炭素基金は平均以下が標準手法    |
| 法        | 排出と吸収を分けて計算する     | - 再生植生(RV)の森林への回帰によ |
|          | など変化を適切に反映出来る     | り相当な吸収増加が期待できる。     |
|          | ものとする。            |                     |
|          | UNFCCC 用には更にトレン   |                     |
|          | ド、モデルなども検討。       |                     |

3. UNFCCC ガイダンスとの整合性

COP17における参照レベルの態様に関する決議のうち整合が必要な次の2点について整合性を検討する。

| 要件                    | 整合性                       |
|-----------------------|---------------------------|
| 年当たり2酸化炭素換算量トン数として表   | ラオス参照レベルは年当たり 2 酸化炭素換     |
| 現                     | 算量トン数として表現される。            |
| 各国の GHG インベントリーにおける人為 | - 2000-2015 年の土地・森林面積変化と炭 |
| の森林に関連する排出源毎の GHG 排出量 | 素量変化は 2017 年提出を予定している第 3  |
| 及び吸収源毎の GHG 吸収量との一貫性の | 回国別報告における GHG インベントリーの    |
| 確保                    | うち LULUCF 分野の主なデータとなる。    |
|                       | - GHG インベントリーを担当している      |
|                       | MONRE の災害管理・気候変動局との連携・    |
|                       | 協力に着手している。                |

## 4. 炭素基金方法論枠組みとの整合性

| 方法論枠組みの指標                      | 整合性                       |
|--------------------------------|---------------------------|
| FREL/FRL は年間の二酸化炭素同等量(ト        | ラオスの炭素基金対象地 FREL/FRL は年間  |
| ン)で表示される。                      | の二酸化炭素同等量(トン)で表示される。      |
| ERP は国レベル FREL/FRL との関連を説      | - ラオスの炭素基金対象地 FREL/FRL は国 |
| 明する。                           | レベルのデータセットを用いて計算される。      |
|                                | - 対象となる活動、プール及びガス種類は国     |
|                                | レベル参照レベルと同一である。           |
| ERP は国レベル GHG インベントリーとの        | 2000-2015 年の土地・森林面積変化と炭素  |
| 関連を説明する。                       | 量変化は 2017 年提出を予定している第3回   |
|                                | 国別報告における GHG インベントリーのう    |
|                                | ち LULUCF 分野の主なデータとなる。     |
|                                | - GHG インベントリーを担当している      |
|                                | MONRE の災害管理・気候変動局との連携・    |
|                                | 協力に着手している。                |
| 参照期間の終期は 2013 年以前の森林被覆         | ラオスの炭素基金対象地に関する           |
| が IPCC ア プ ロ ー チ               | FREL/FRL の参照期間終期は頑健性を有    |
| 3(wall-to-wallmapping)で表示される最も | し、かつ最近の変動を反映するため 2015 年   |
| 新しいデータとする。                     | とし、参照期間は15年となる。           |
|                                |                           |
| 参照期間の始期は終期の約10年前とする。           | 同上                        |

| 合理的な理由を前提に異なる始期は可能で       |                           |
|---------------------------|---------------------------|
| あるが 15 年以下とする。            |                           |
|                           |                           |
| FREL/FRL 作成に用いた森林定義は明確    | 当該文書 1.1 で説明した森林定義は GHG イ |
| に ERP に示される。 国の GHG インベント | ンベントリーとの整合性で説明したように       |
| リーや他国際機関への報告に用いる定義と       | GHG インベントリーにおいても使用され      |
| 異なる場合は ERP においてその理由、内容    | る。                        |
| を説明する。                    |                           |
|                           |                           |

# ラオス人民民主共和国

ラオス国持続可能な森林経営及びREDD+のための国家 森林情報システム構築に係る能力向上プロジェクト (第2年次)

# 業務完了報告書

添付資料14:REDD+セーフガードに係る情報の整理・

# レポート

## REDD+セーフガードに係る情報の整理・レポート

SG 情報システム (Safeguard Information System、以下 SIS) の基盤となりうる情報シ ステムに関する検討について報告する。SIS を「3.5.3 セーフガードに関する情報整備手 法に関する検討」にて整理した「カンクン合意で示されたセーフガード」に関する情報を 提供するシステム、そしてそれは透明性が要求される NFMS の機能の一つとして提供しう るもの、と理解すれば、例えば、下記に整理した REDD+に関連する資料やプロジェクトに 関する (空間) 情報を提供する仕組み・体制を整備することは SIS 構築手法検討に向けて 参考・基礎になると考えられる。

(a) 国家森林計画に相当する資料

(b) セーフガードに関連する資料

(c) Village/Community の情報(ポイントまたはポリゴン&人口等)

(b) Awareness Workshop 情報(開催地、参加者、写真 with GPS)

(e) 森林分布図、保護区、保全区(生物多様性優先地)等の情報

(f) 時系列の森林動態(準備が大変な場合、Hansen データで代替)

(g) プロジェクトバンダリー+時系列衛星データ/森林減少データ

そこで、FPP/TA2 で構築した「森林情報プラットフォーム」に本プロジェクトの活動を 通じて収集・整理した関連情報を載せて、最終ワークショップにて SIS 構築の検討として デモンストレーションを行った(デモの内容は図〇〜図〇を参照)。

ワークショップでは、公開するデータに関して慎重に検討すべきという意見や、既に公 式となっている情報については、重複整備や不整合を避けるために積極的に公開すべきと いう意見、全ての情報を公開する必要はないが、NFMS では透明性が求められているため、 合意形成がなされたうえで、公開していくことが必要であるという意見が挙げられた。今 回のデモに対して挙げられた意見も参考に次期プロジェクトで運用に関する規定や仕組み について、フォローアップすることが望まれる。

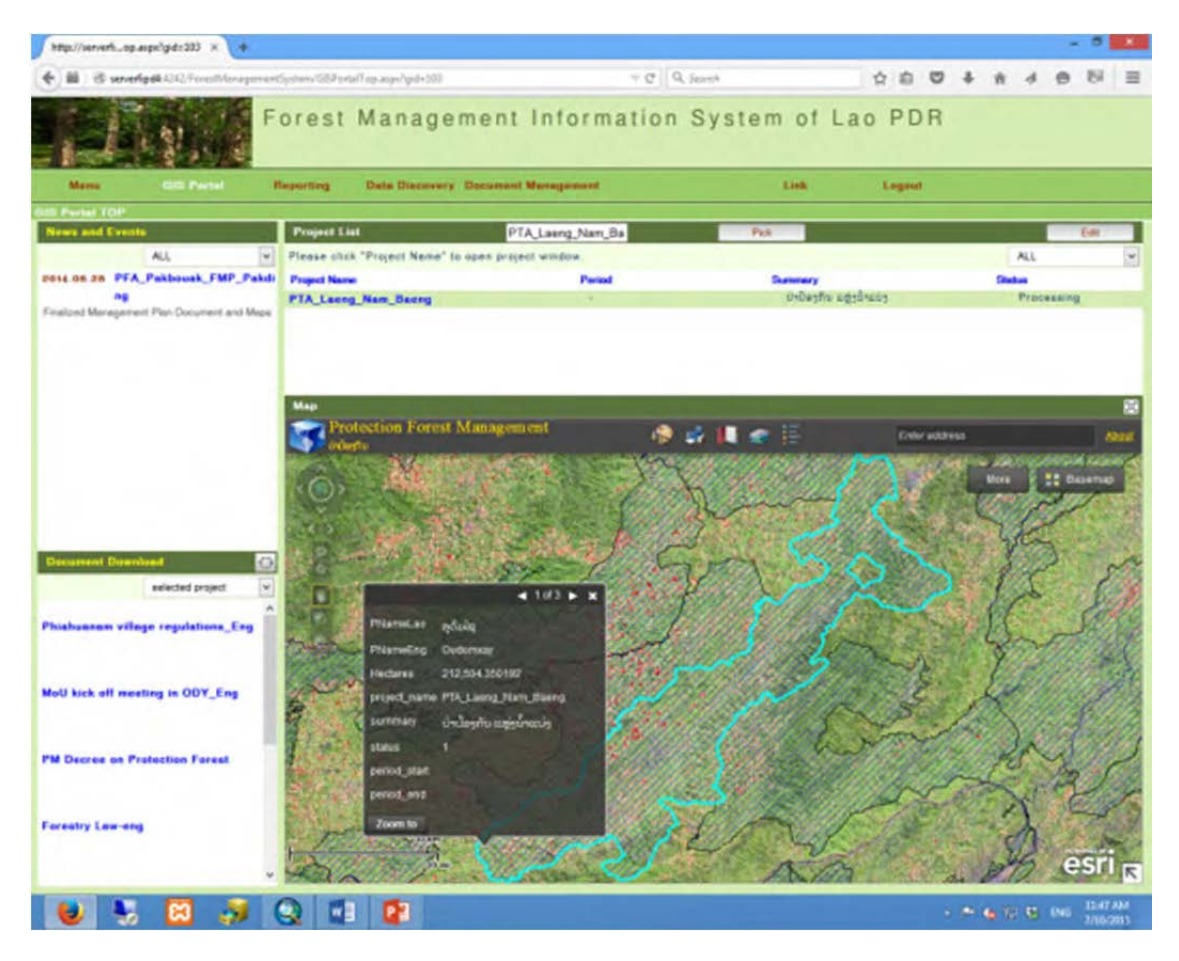

プロジェクト情報(保護林管理計画)と関連資料(ドキュメント)

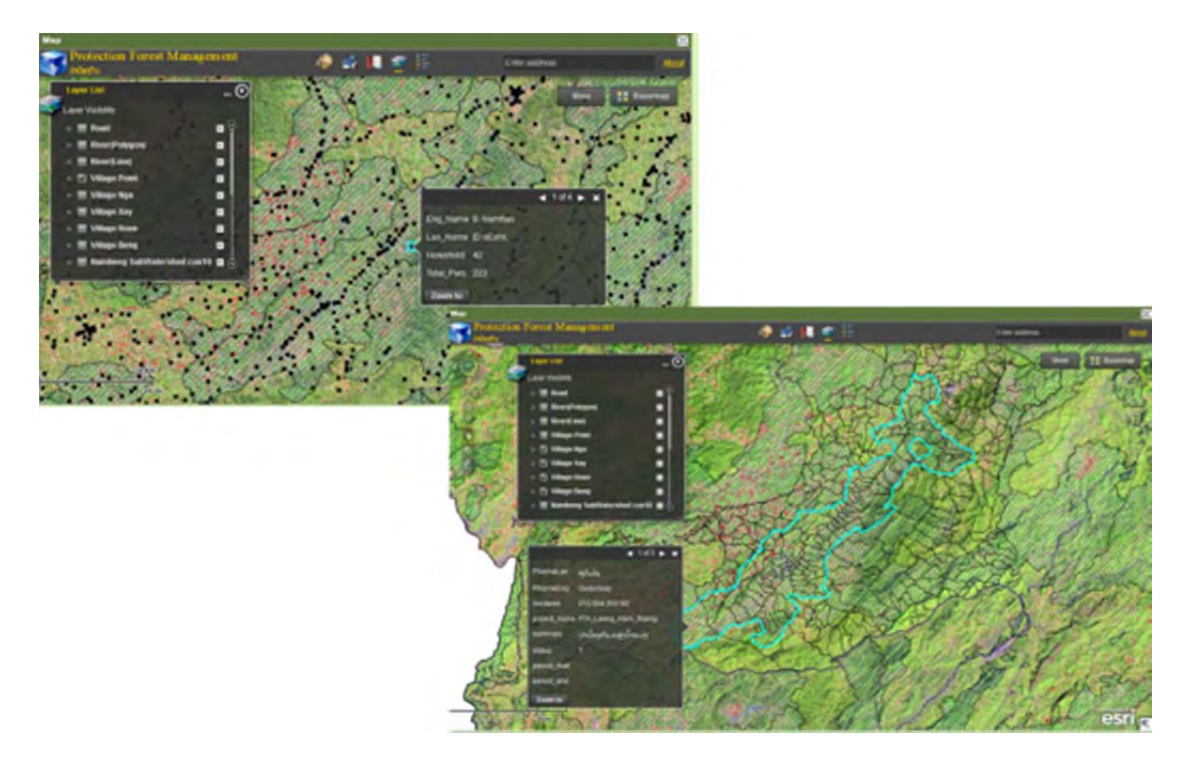

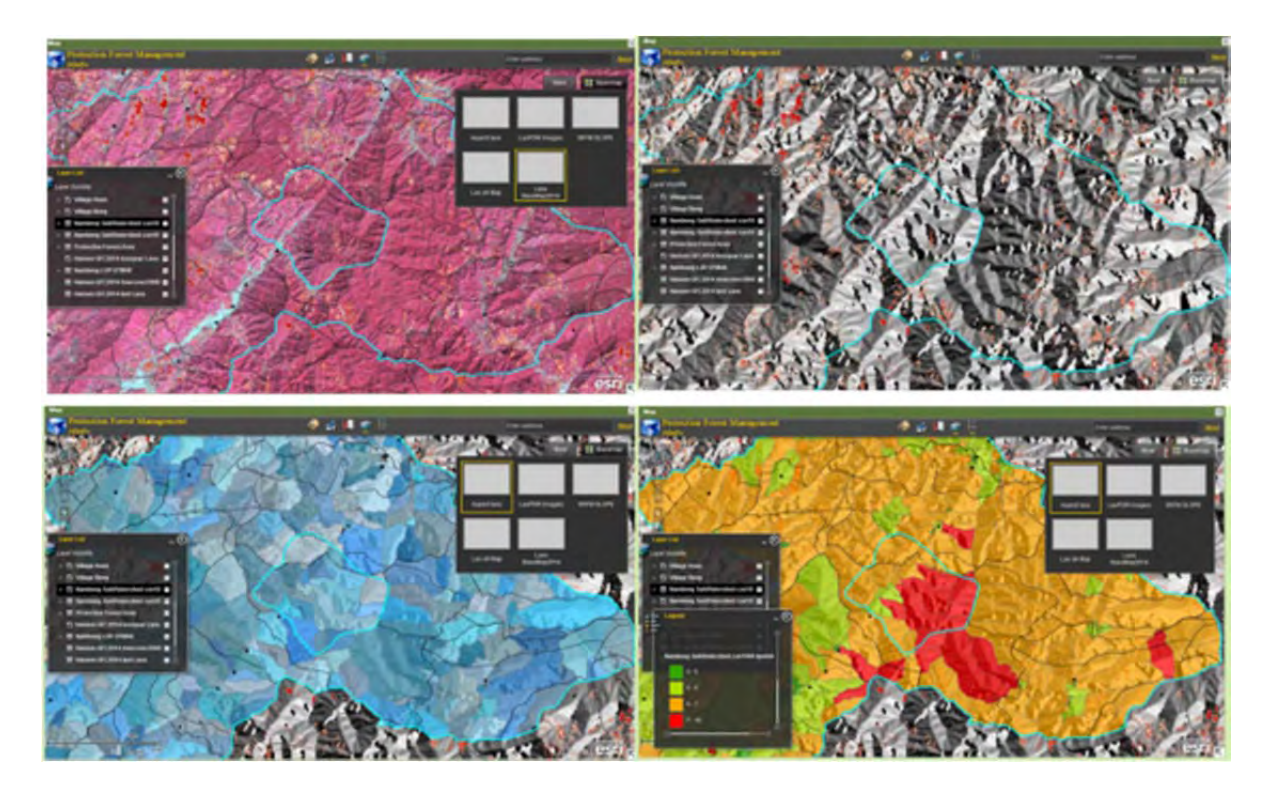

Village/Community のポイント/ポリゴンおよび関連情報(人口等)

時系列の森林動態情報と保護区内の小流域(集水域)の情報

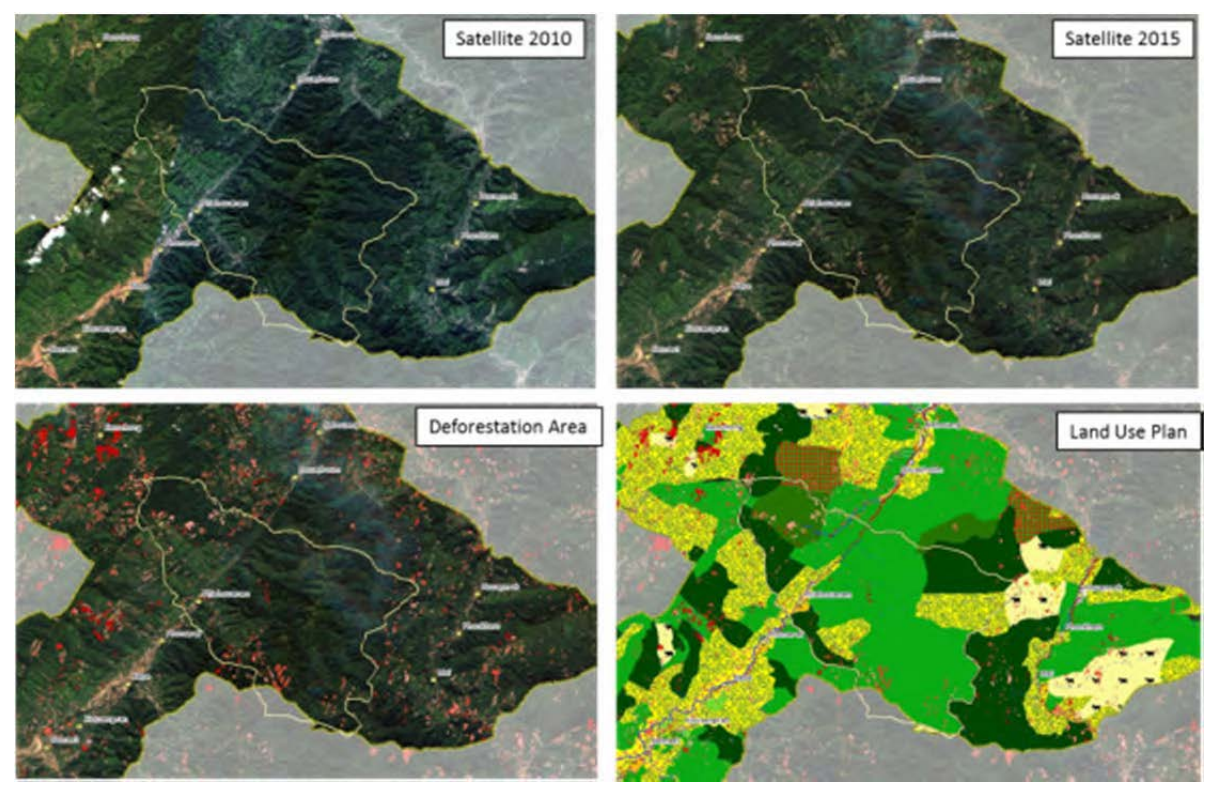

プロジェクトバウンダリと時系列衛星データおよび森林減少

一方、MAF や MONRE 等の省庁や 統計局においては、森林情報以外の関連データをウ ェブサイト提供しているものもあり、これらは SIS の一部となりうるものである。情報の 維持管理を考えれば、将来的にはそれぞれのウェブサイトから関連レイヤをサービスとし て発信してもらって、森林情報を統合した形で表示ができるようにすることが望ましい。 ただ、その実現に向けては調整・合意が容易ではなく、時間がかかると予想されるため、 当面は各関係機関とコンサルテーションを行ったうえで収集した情報を一箇所に集めてワ ンストップで確認できるようにして、詳細は各省庁の関連サイトに飛ぶようにリンクを張 る形が望ましいであろう。

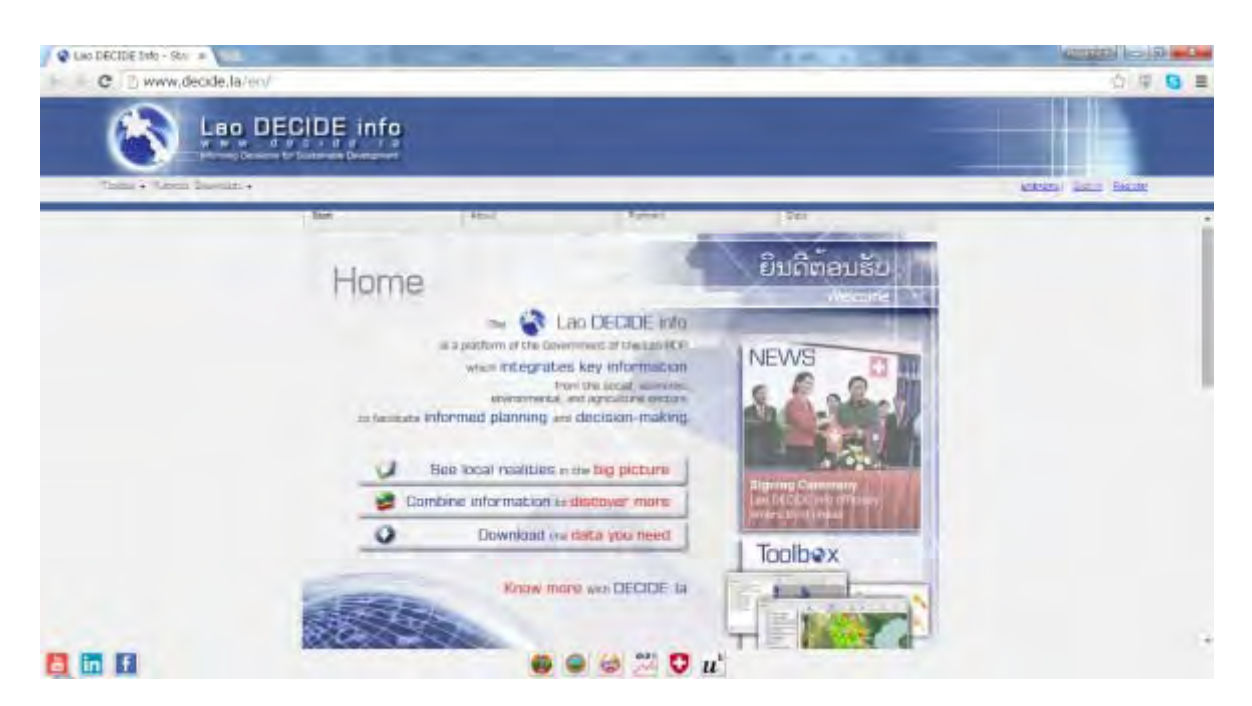

SIS に関連する情報を発信しているウェブサイトの例(Lao DECIDE info)

# ラオス人民民主共和国

ラオス国持続可能な森林経営及びREDD+のための国家 森林情報システム構築に係る能力向上プロジェクト (第2年次)

# 業務完了報告書

添付資料15:ルアンプラバン県ポンサイ郡における 「森林減少抑制のための参加型土地・森林管理プロジ ェクト」の森林減少抑制手法の 効果検証にかかる報告書
·

# ルアンプラバン県ポンサイ郡における「森 林減少抑制のための参加型土地・森林管理 プロジェクト」の森林減少抑制手法の効果 検証にかかる報告書

専門家氏名:名村隆行 本邦所属先:国際航業株式会社 プロジェクト名:ラオス持続可能な森林経営及び REDD+のための国家森林情 報システム構築に係る能力向上プロジェクト

# 目次

|   | 目   | ]次                                            | 1          |
|---|-----|-----------------------------------------------|------------|
| 1 | 背   | 皆景と目的、期待される成果                                 | 2          |
|   | 1.1 | 業務の背景                                         | 2          |
|   | 1.2 | 目的                                            | 2          |
|   | 1.3 | 期待される成果                                       | 3          |
| 2 | 活   | 5動の概要                                         | 3          |
|   | 2.1 | 国内準備期間(2015 年 6 月 8~12 日:5 日間)                | 3          |
|   | 2.2 | 現地派遣期間(2015 年 6 月 18 日~2015 年 7 月 17 日:30 日間) | 3          |
|   | 2.3 | 国内作業期間(2015 年 7 月 20 日~2015 年 7 月 21 日)       | 4          |
| 3 | 検   | 後証手法                                          | 5          |
|   | 3.1 | 検証の基本方針                                       | 5          |
|   | 3.2 | PAREDD アプローチによるインパクト発生時期                      | 6          |
|   | 3.3 | プロジェクトバウンダリの設定                                | 6          |
|   | 3.4 | 森林動態解析/衛星画像解析の手法                              | 7          |
|   | 3.  | .4.1 森林動態解析/衛星画像解析の方針                         | 7          |
|   | 3.  | .4.2 光学センサー画像の選定、及び時期の選定                      | 8          |
|   | 3.  | .4.3 森林分類項目の設定                                | 9          |
|   | 3.  | .4.4 森林被覆解析結果                                 | 10         |
|   | 3.5 | 精度検証                                          | 12         |
| 4 | PA  | AREDD の土地利用計画の概要´                             | 15         |
| 5 | 検   | 〕〕                                            | 16         |
|   | 5.1 | 仮説 1 : 土地利用計画を通じて設定された村落保全林・保護林エリアでの焼畑土地      | 利          |
|   | 用が  | 「減少する。                                        | 16         |
|   | 5.2 | 仮説 2 : PAREDD アプローチの導入により、対象エリアの焼畑土地利用面積が減    | 少          |
|   | する  | 5 21                                          |            |
|   | 5.3 | 仮説 3 : PAREDD アプローチの導入により、プロジェクト対象地域の森林減少率    | が          |
|   | 低下  | 「する。                                          | <u>2</u> 4 |
| 6 | ま   | ミとめ                                           | 26         |
| 7 | 追   | 自記                                            | 26         |

### 1 背景と目的、期待される成果

#### 1.1 業務の背景

ラオスの森林率は 1940 年代には 70%以上であったが、水力発電、鉱山開発、プランテーション開発等 の土地利用変化により、1989 年には 47%まで減少し、2010 年には 40%まで低下した。ラオス政府は森 林率を 70%に回復させることを目標とした「森林戦略 2020」を策定した。また、途上国の森林減少・劣 化に由来する温室効果ガス排出の削減等(Reducing Emissions from Deforestation and Forest Degradation: 以下、REDD+)をすべてのレベルにおける管理能力強化と行政歳入及び地域住民の生計 向上に資する有効な手段としてとらえ、REDD+タスクフォースを設置し、実施準備に取り組んでいる。 一方で、REDD+につながる森林保全を促進するためには、森林セクター担当行政官の政策策定、実施能 力の強化が必要であるが、2011 年の省庁再編に伴い、森林行政は保護林・保全林が天然資源環境省森林 資源管理局、生産林は農林省林野局の所管に分離されたことから、総合的に森林保全に対応するための実 施体制が十分に整備されていない。県・郡レベルの森林管理は、地方分権化に伴い、県農林事務所、郡農 林事務所等が担っており、地方レベルの森林管理能力の強化についても、対策が急務となっている。 また、REDD+の実施においては、衛星情報解析等による精度の高い森林資源情報の整備が不可欠である ものの、当国において森林資源情報管理は処理能力や容量が REDD+関連データの適切な解析・管理に対 応できるものでない他、情報を集積・分析する人材が不足しており、REDD+を通じた森林保全の基盤が 脆弱である。

これまで JICA は、技術協力「森林減少抑制のための参加型土地・森林管理プロジェクト(以下、PAREDD)」 でルアンプラバン県において土地森林管理手法の確立、「森林セクター能力強化プロジェクト」では森林 セクターの政策立案・実施を支援してきた。また、「持続可能な森林経営及び REDD+のための国家森林情 報システム構築にかかる能力向上プロジェクト」は、全国レベルの森林動態情報の整備等を支援している。 加えて、無償資金協力では、「森林資源情報センター計画」及び「森林保全計画」を実施している。

PAREDD は 2014 年 8 月に 5 カ年のプロジェクト期間が終了したが、1 年間の延長を得て、2015 年中 に開始が予定されている「持続可能な森林経営及び REDD+推進のための森林セクター政策・戦略プロジ ェクト」への成果の橋渡しを確実とするための業務に取り組んでいる。

PAREDD が開発した森林減少抑制手法(以下、「PAREDD アプローチ」)は、保全すべき森林と活用す べき生産地とを区分し適切な計画を立案する「土地森林利用計画」、区分された土地における適切な森林 管理、農業を中心とする生産活動及び生計向上活動などを通した森林への圧力を軽減する「森林減少抑制 活動」、それらの土地利用計画や活動の達成状況や課題を定期的に確認し、改善を図る「モニタリング」、 これらの活動を村単位で主体的に実施するための「土地森林管理委員会」の設置、等で構成される。2009 年8月のプロジェクト開始後、「PAREDD アプローチ」の手順書の作成、カウンターパートへの技術移転 を経て、2011 年1月より、対象地域のひとつである、ルアンプラバン県ポンサイ郡ホアイキン村落クラ スターの5村において、「PAREDD アプローチ」の諸活動が実施されてきた。

ホアイキン村落クラスターでの活動開始から数年が経過し、その活動の成果が徐々に顕在化してきている。そのような中で、森林減少抑制手法の開発という本プロジェクトの目標に鑑み、PAREDD アプロー チの森林減少抑制効果を明確にしておく必要がある。

1.2 目的

本業務は、ルアンプラバン県ポンサイ郡ホアイキン村落クラスターを対象地域として、過去からの森林被

覆や焼畑土地利用の変化を把握することを通じて、PAREDD アプローチの焼畑による森林減少・劣化抑 制手法の効果を明らかにすることを目的とする。

1.3 期待される成果

- 1) 森林被覆変化の観点から PAREDD 実施による効果が明らかになる。
- 2) 焼畑土地利用変化の観点から PAREDD 実施による効果が明らかになる。
- 2 活動の概要
- 2.1 国内準備期間(2015年6月8~12日:5日間)
- PAREDD が作成したプロジェクトドキュメント、シェングン郡サイトの社会経済インパクト調査、シェングン郡サイトの森林被覆・土地利用状況調査、2014 年 12 月から 2015 年 1 月にかけ実施したポンサイ郡サイトの社会経済インパクト調査や PDM、PO を参照して、プロジェクトの概要を把握した。
- ・派遣中の長期専門家より、プロジェクトの対象村(ルアンプラバン県ポンサイ郡ホアイキン村落クラ スター)の村落領域及び土地利用図の空間情報を入手した上で、解析作業の対象エリア、および参照 エリアを確定した。
- ・森林被覆の変化解析作業のために、過去10年程度から現在に至る衛星画像を、4時点準備した。(詳細は後述)

2.2 現地派遣期間(2015年6月18日~2015年7月17日:30日間)

カウンターパート及び長期専門家とともに、以下の業務を行った。

- ・業務開始時に、カウンターパート機関に対して業務計画書を提出し、業務内容と手法について説明の
  上、滞在中の作業内容について確認し、合意を得た。
- ・ラオス側関係機関と協議しながら森林被覆図作成のための森林階層を検討した。FIPD/DOFが作成している森林基盤図2010との整合を図ることが望ましいこともあり、協議の結果、ラオス国で採用している公式の森林分類に準拠している。
- ・決定された森林階層に基づき、衛星画像を元に、本業務が実施される対象地域、および参照エリアを 対象とした、過去から4時点の森林被覆図を作成した。
- ・計150点(有効数144点)の地点を対象とした現地踏査および航空写真による正解データの収集を行い、 それらのデータを基に2014年森林被覆図の精度検証を実施した。
- ・上記で作成された森林被覆図に基づいて、各時点での森林面積、焼畑総面積の数値データを算出した。
- ・また、上記で作成された森林被覆図に傾斜農地(UC)によって実施された土地利用計画のゾーニング
  図を重ね合わせ、村落保全林及び村落保護林における傾斜農地面積の変化を算出した。
- PAREDDアプローチ、特に、土地利用計画によるゾーニングの影響について定性的なデータを得るために、対象村5村において、村落土地森林管理委員会を対象としたインタビューを実施した。また対象村3村において、村落の保全林・保護林内で焼畑土地利用を実施した村人を対象とした聞き取り調査を行った。
- ・PAREDDで2011年、及び2015年に実施された社会経済調査の結果を整理し、PAREDDアプローチの焼 畑抑制効果について検討した。

- ・ 上記を踏まえ、PAREDDアプローチの焼畑による森林減少・劣化の抑制手法の効果取りまとめを行った。
- ・現地業務完了に際し、県関係者(PAFO、PONRE)、郡関係者(DAFO)及びプロジェクト関係カウ ンターパート機関を対象とした報告会を開催し、調査結果を報告した上で意見交換を実施した。
- ・JICAラオス事務所に対し、業務結果の報告を実施した。
- 2.3 国内作業期間(2015年7月20日~2015年7月21日)
- 調査結果、及び意見交換の結果を踏まえ、報告書を取りまとめた
- ・ JICA 東京地球環境部に対し、業務結果の報告を実施した。

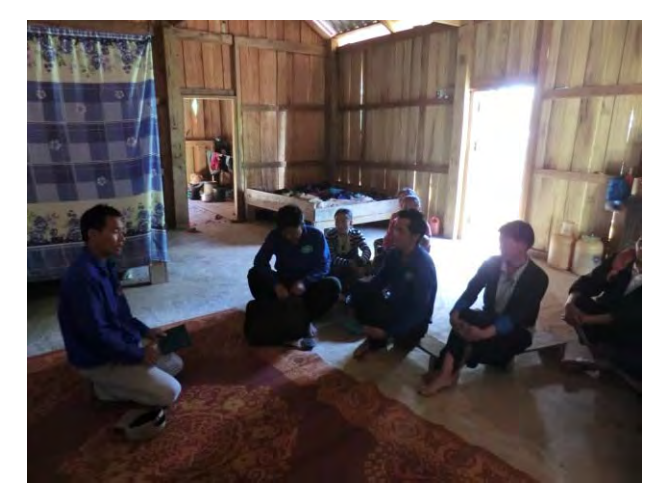

村人への聞き取り調査(ホアイハー村)

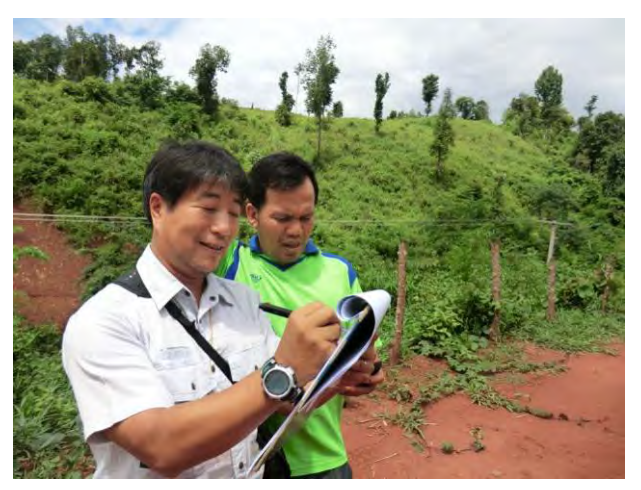

現地踏査による精度検証

- 3 検証手法方針
- 3.1 検証の基本方針 PAREDD ないしは PAREDD アプローチが想定している作業仮説は以下のようなものである。
- PAREDD が活動するラオス北部地域は森林減少・劣化が進行しており、その主要因は、焼畑土地利用である。
- PAREDD はラオス北部地域の森林減少・劣化の主要因となっている焼畑土地利用を抑制するための手法「PAREDD アプローチ」を設計し、手順書をまとめた。本手法は、以下のような活動から構成されている。
  - 1) 過剰な焼畑土地利用を抑制するためのゾーニング
  - 2) 焼畑土地利用を減少させるための資金的・技術的な支援による代替生計活動の促進。
  - 3) 土地森林管理を図るための管理組織の設立とモニタリング
  - 4) 持続的な活動資金を担保するための村落基金の設立、等。
- PAREDD は 2011 年 12 月以降、ルアンプラバン県ポンサイ郡ホアイキン村落クラスターにおいてこれらの諸活動を計画・実施してきた。上記の諸活動を総称した「PAREDD アプローチ」が対象村落の森林被覆や土地利用にどのような影響を与えたのか、その効果を検証するために以下のような仮説を設定した。

仮説1:土地利用計画を通じて設定された村落保全林・保護林エリアでの焼畑土地利用が減少する。 仮説2: PAREDD アプローチの導入により、対象エリアの総焼畑土地面積が減少する。

仮説3: PAREDD アプローチの導入により、対象エリアの森林減少率が低下する。

本検証業務では、これらの3つの作業仮説を検証することを通じて、PAREDDアプローチの効果を検証することとする。

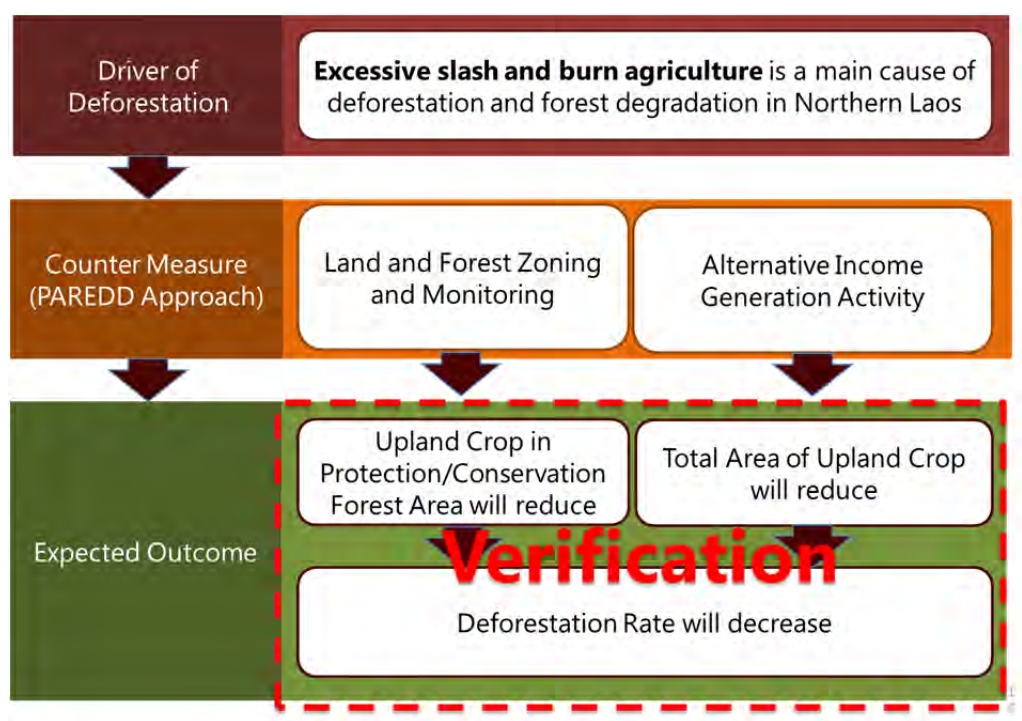

#### 図 1 本検証業務の仮説のフロー

#### 3.2 PAREDD アプローチによるインパクト発生時期

PAREDD の実施効果を検証にするにあたり、本対象村に PAREDD アプローチが実施された時期につい て明確にしておく必要がある。表1は、ポンサイ郡ホアイキン村落クラスターにおいて、PAREDD が活 動計画を立案した時期を示している。これによると、PAREDD アプローチを通じて土地森林ゾーニング と森林管理規則が設定されたのが 2012 年 6 月、活動計画も含めて村落内で合意されたのは 2013 年 2 月 となり、その後、各種森林管理活動、生計向上活動が実施されている。よって、本検証業務においては、 2013 年初旬を基点として、その前後の森林被覆と土地利用の変化を明らかにする。

なお、PAREDD アプローチの活動開始から現時点まで、まだ2年ほどしか経過しておらず、森林のゆるやかな成長速度を鑑みると、森林の増加分の変化を観察することは困難であることに留意しておく必要がある。

| Step | Details                                                      | Huay<br>khing | Huay<br>ha | Sakuan | Phak<br>Bong | Huay<br>tho | Long<br>lath       |
|------|--------------------------------------------------------------|---------------|------------|--------|--------------|-------------|--------------------|
| 1    | Village cluster orientation meeting                          | Dec-11        | Dec-11     | Dec-11 | Dec-11       | Dec-11      | 24-28/Mar/201<br>4 |
| 2    | Whole village orientation meeting/set up LFMC                | Dec-11        | Dec-11     | Dec-11 | Dec-11       | Dec-11      | 24-28/Mar/201      |
| 3    | Problem Analysis on land<br>and natural resources<br>use     | Jan-12        | Jan-12     | Jan-12 | Jan-12       | Jan-12      | 4                  |
| 4    | Village boundary demarcation                                 | Feb-12        | Feb-12     | Feb-12 | Feb-12       | Feb-12      | Mov 444/2014       |
| 5    | Land use zoning                                              | Feb-12        | Mar-12     | Mar-12 | Apr-12       | Apr-12      | May-July/2014      |
| 6    | Regulation and forest rehabilitation                         | Jun-12        | Jun-12     | Jun-12 | Jun-12       | Jun-12      | July/2014          |
| 7    | Selection of livelihood<br>improvement activities            | Oct-12        | Oct-12     | Oct-12 | Oct-12       | Oct-12      | -                  |
| 8    | Detailed planning of<br>livelihood improvement<br>activities | Dec-12        | Dec-12     | Dec-12 | Dec-12       | Dec-12      | -                  |
| 9    | Village infrastructure<br>improvement planning               | Jan-13        | Jan-13     | Jan-13 | Jan-13       | Jan-13      | -                  |
| 10   | Village approval of<br>activity plans                        | Feb-13        | Feb-13     | Feb-13 | Feb-13       | Feb-13      | -                  |

#### 表 1 PAREDD アプローチ計画段階

## 3.3 プロジェクトバウンダリの設定

本検証業務の対象地域は、PAREDD の対象地域であるルアンプラバン県ポンサイ郡ホアイキン村落ク ラスター(32,213.5 ヘクタール)を対象としている。

また、参照エリアを、ホアイキン村落クラスターの周辺部、約4キロ四方のエリア(69,672 ヘクター ル)に設定した。民族特性や土地利用特性、地理的特性の類似した周辺地域を参照エリアとして設定し、 このプロジェクト対象地のデータと比較することで、プロジェクト対象地で発生した時系列の変化が、プロジェクトによる影響であったかを検証するために設けている。

図 2 プロジェクト対象地域と参照エリア

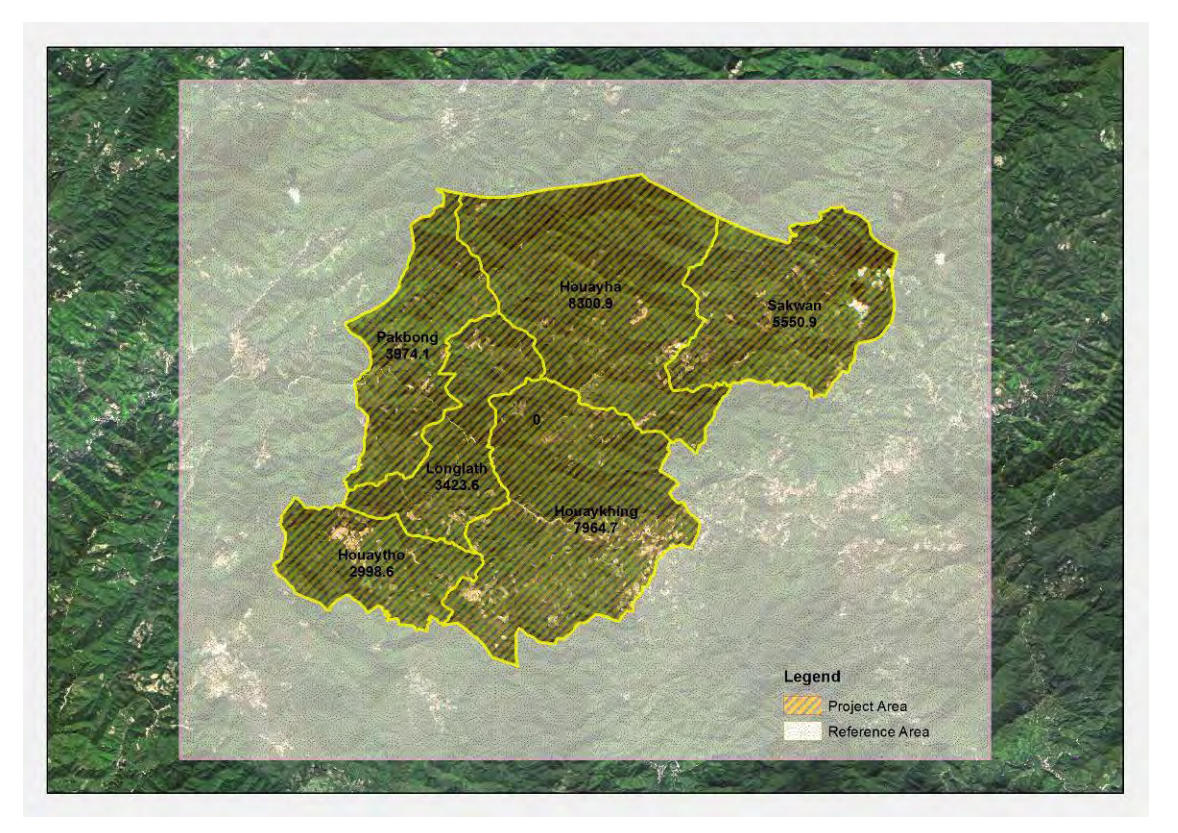

### 3.4 森林動態解析/衛星画像解析の手法

### 3.4.1森林動態解析/衛星画像解析の方針

時系列的なデータを用いて森林被覆変化を捉えるためには、各時点の衛星を個別に解析し変化を捉える 方法と、期首若しくは期末のデータを解析し、その結果を次の時点比較に用いつつ変化を捉える方法があ る。森林被覆タイプ別の分類精度が高い場合は時点ごとの変化解析でも十分検出精度を保つことができる が、分類精度が低い場合は分類誤差による変化量が真の変化量を超えて計算される可能性があり、変化抽 出の手法としては適切ではない。

現在、NFIS プロジェクトにてラオス林野局森林調査計画課による 2010 年の森林基盤図が整備されており、プロジェクト対象地域及び参照エリアでの森林基盤図を入手することができた。よって、本検証業務では、2010 年森林基盤図をベースマップとして、変化抽出をもとに各時点の森林被覆図を整備する後者の手法を採択することとした。

また衛星画像解析に際しては、オブジェクト指向型分類を行うこととした。これは高解像度衛星のよう に個別のピクセルが樹冠と樹冠の影等の細かい意味を持っている場合に、これらをひとまとめにした林相 判読のように一定の林分としてのかたまりを判定するのに適している分類手法である。オブジェクト指向 型分類では、衛星画像を均質な情報ごとに領域分割することが第一歩となる。つまり、オブジェクト指向 型分類が実行できるリモートセンシングソフトウェアにおいて、どの程度の領域サイズまで均質なものと みなすかを、ユーザーがパラメータ(Scale Parameter: SP)を与えて決定することになる。SP を小さ くすると同一林分を複数に分割してしまうが、SP を大きくすると異なる林分を同一のものとして判断し てしまう。本検証業務では、オブジェクト指向分類が可能なソフトウェア e-cognition を用いて、また SP は、2010 年森林基盤図の作成時と同様の SP=300 で領域分割を行った。

3.4.2 光学センサー画像の選定、及び時期の選定

多時点衛星データを用いて森林分類を行う場合、分類精度の一貫性に配慮する必要がある。本検証業務 は変化抽出に重点を置いているため、各時点間の衛星画像も同一のセンサーを用いることが望ましい。こ れは各時点間の画像が有する情報量が異なる場合、抽出される情報量に差異が発生し、均一な情報に基づ く変化抽出が困難になるためである。

検討の結果、本検証業務では、RapidEye を用いて各時点の森林被覆図を作成することとした。これは ベースマップとなる 2010 年森林基盤図が RapidEye を元に作成されていること、さらにラオス林野局が 対象地域における RapidEye の画像を多く所有していたことが理由として挙げられる。

ところが、ラオス林野局の衛星画像アーカイブを確認したところ 2009/10, 2010/11, 2011/12 年の乾季 画像を所有しているが、それ以降は 2014/15 年の直近年の画像しかなく、2012/13、2013/14 年の衛星画 像は保有していなかった。欠損期間中の代替手段として、センサーの異なる Landsat 画像を用いることを 検討したが、残念ながら、2012/13、2013/14 年の両時期ともに、雲量 20%以下で対象地域をカバーして いる Landsat 画像を発見することができなかった。よって、最終的には、2009/10, 2010/11, 2011/12,及び 2014/15 年の 4 時点(3 時点間)の変化抽出を行い、検証業務を実施することとする。

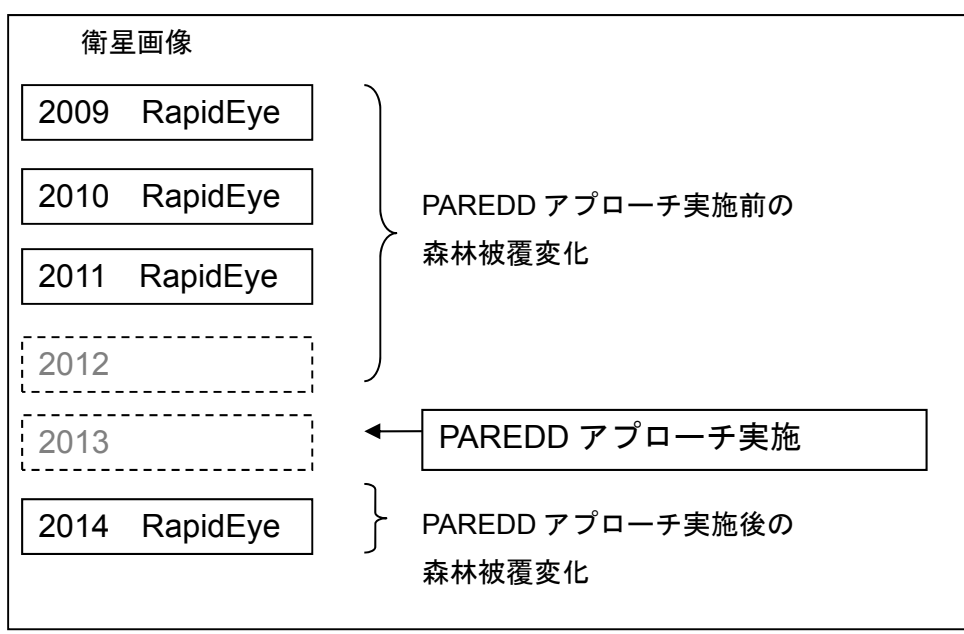

図 3 検証時点と光学衛星画像

## 表 2 衛星画像のリスト

| 年      | 銘柄       | 品番                                               | 撮影時期        |
|--------|----------|--------------------------------------------------|-------------|
| 2009 年 | RapidEye | 20100209T044652_RE2_3A-NAC_3935142_90781.tif     | 2010 年 2 月  |
|        |          | 20100209T044655_RE2_3A-NAC_3935129_90781.tif     |             |
|        |          | 20100213T043120_RE2_3A-NAC_3934998_90781.tif     |             |
|        |          | 20100213T043120_RE2_3A-NAC_3935620_90781.tif     |             |
|        |          | 20100213T043123_RE2_3A-NAC_3935003_90781.tif     |             |
|        |          | 20100213T043124_RE2_3A-NAC_3935619_90781.tif     |             |
| 2010 年 | RapidEye | 20101108t043432_03_or_mo.img                     | 2010 年 11 月 |
|        |          | 20101108t043432_04_or_mo.img                     |             |
|        |          | 20101109t043506_05a_or_mo.img                    |             |
|        |          | 20101109t043506_05b_or_mo.img                    |             |
|        |          | 20101114t043923_01_or_mo.img                     |             |
|        |          | 20101204t043945_01a_or_mo.img                    |             |
| 2011 年 | RapidEye | 8783900_4848205.tif                              | 2011 年末~    |
|        |          | 8783900_4848204.tif                              | 2012 年初頭    |
|        |          | 8783590_4848305.tif                              |             |
|        |          | 8783590_4848306.tif                              |             |
|        |          | 8783590_4848206.tif                              |             |
|        |          | 8783900_4848304.tif                              |             |
|        |          | 2012-02-28T044503_RE3_1B-NAC_8908948_132551.tif  |             |
| 2014 年 | RapidEye | 2015-01-23T043830_RE1_3B-NAC_19553014_295463.tif | 2015 年 1 月  |

## 3.4.3森林分類項目の設定

本検証業務で採用している森林の分類項目は、2015 年 6 月時点でのラオスの公式の森林階層区分に基 づいている(表3参照)。本プロジェクト対象村の範囲で出現する主な森林の分類項目は、混交林(MD)、 再生植生(RV)傾斜地農地(UC)である。森林減少の主要因であり、本検証業務で特定すべき「焼畑」 は、傾斜農地(UC)に包含されており、本階層区分を用いて分類した場合でも、「焼畑」土地利用を抽出 することは可能である。

| 表 | 3 | ラオ | 'ス | 公: | 式森 | 林 | 階 | 層 | 区 | 分 |
|---|---|----|----|----|----|---|---|---|---|---|
|---|---|----|----|----|----|---|---|---|---|---|

| IPCC Definition | National Level Classification System for Lao PDR |                                            |     |  |  |  |
|-----------------|--------------------------------------------------|--------------------------------------------|-----|--|--|--|
|                 | Level 1                                          | Level                                      | 2   |  |  |  |
|                 |                                                  | Evergreen Forest                           | EF  |  |  |  |
|                 |                                                  | Mixed Deciduous Forest                     | MD  |  |  |  |
|                 |                                                  | Dry Dipterocarp Forest                     | DD  |  |  |  |
|                 | Current Forest                                   | Coniferous Forest                          | CF  |  |  |  |
| Forest Land     |                                                  | Mixed Coniferous and<br>Broadleaved Forest | МСВ |  |  |  |
|                 |                                                  | Forest Plantation                          | Р   |  |  |  |
|                 | Regenerating<br>Vegetation                       | Bamboo                                     | В   |  |  |  |
|                 |                                                  | Regenerating Vegetation                    | RV  |  |  |  |
|                 |                                                  | Savannah                                   | SA  |  |  |  |
| Grassland       | Other Vegetated                                  | Scrub                                      | SR  |  |  |  |
|                 | Areas                                            | Grassland                                  | G   |  |  |  |
| Wetlands        |                                                  | Swamp                                      | SW  |  |  |  |
| Cropland        | Cropland                                         | Upland Crop                                | UC  |  |  |  |

|             |               | Rice Paddy             | RP |
|-------------|---------------|------------------------|----|
|             |               | Other Agriculture      | OA |
|             |               | Agriculture Plantation | AP |
| Settlements | Non Vegetated | Urban                  | U  |
| Otherland   | Areas         | Barren Land and Rock   | BR |
| Other Land  | Other Land    | Other Land             | 0  |
| Wetlands    | Water         | Water                  | W  |

3.4.4 森林被覆解析結果

解析結果を以下に示す。

図 4 プロジェクト対象地域および参照エリアにおける土地森林被覆図

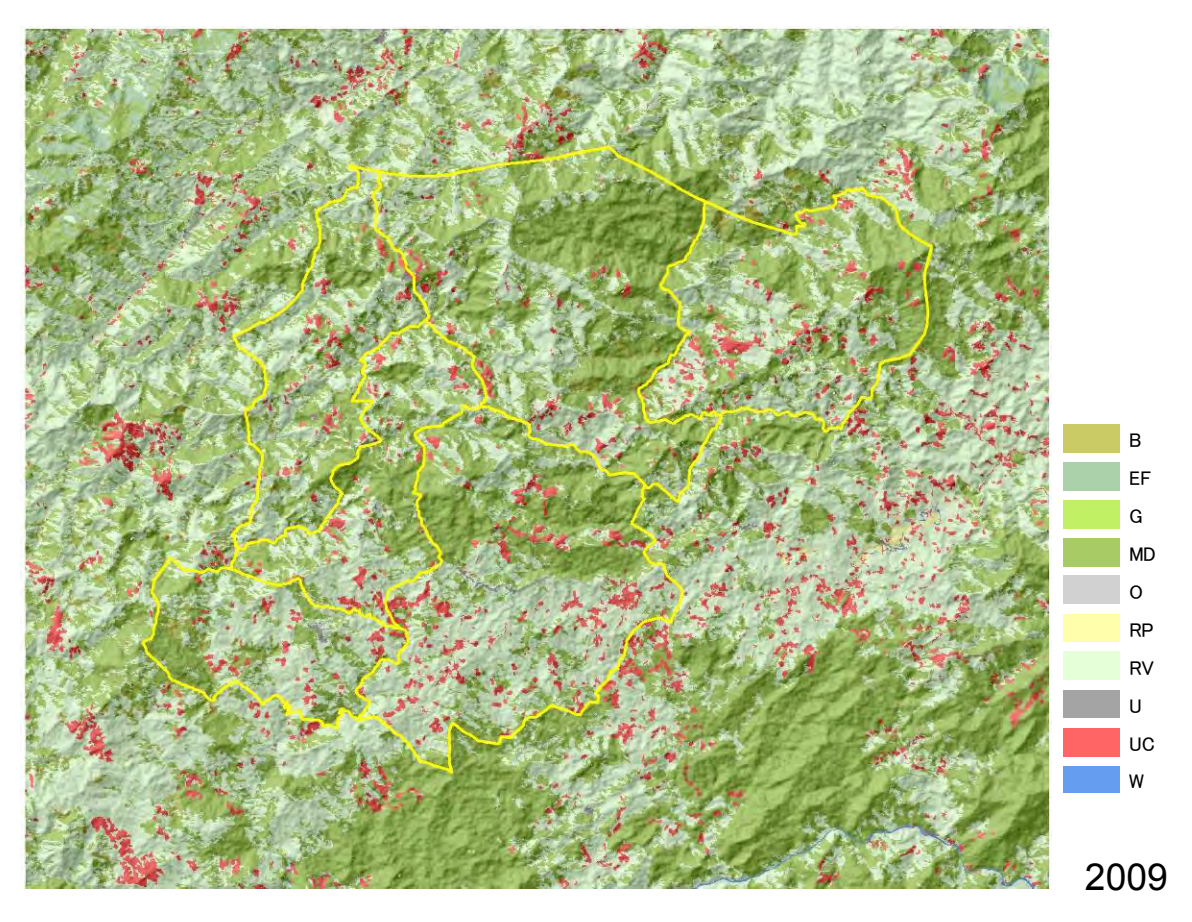

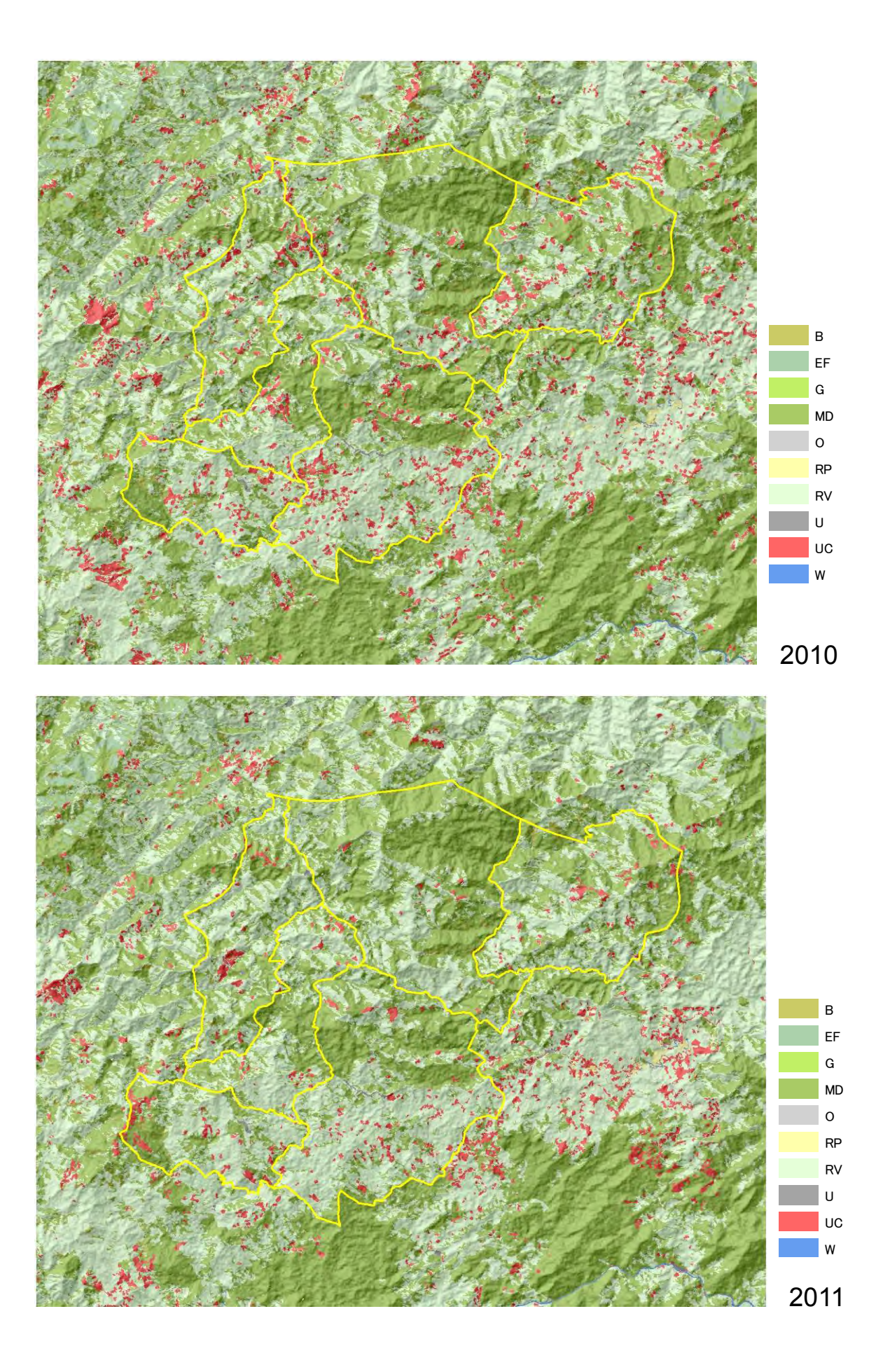

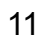

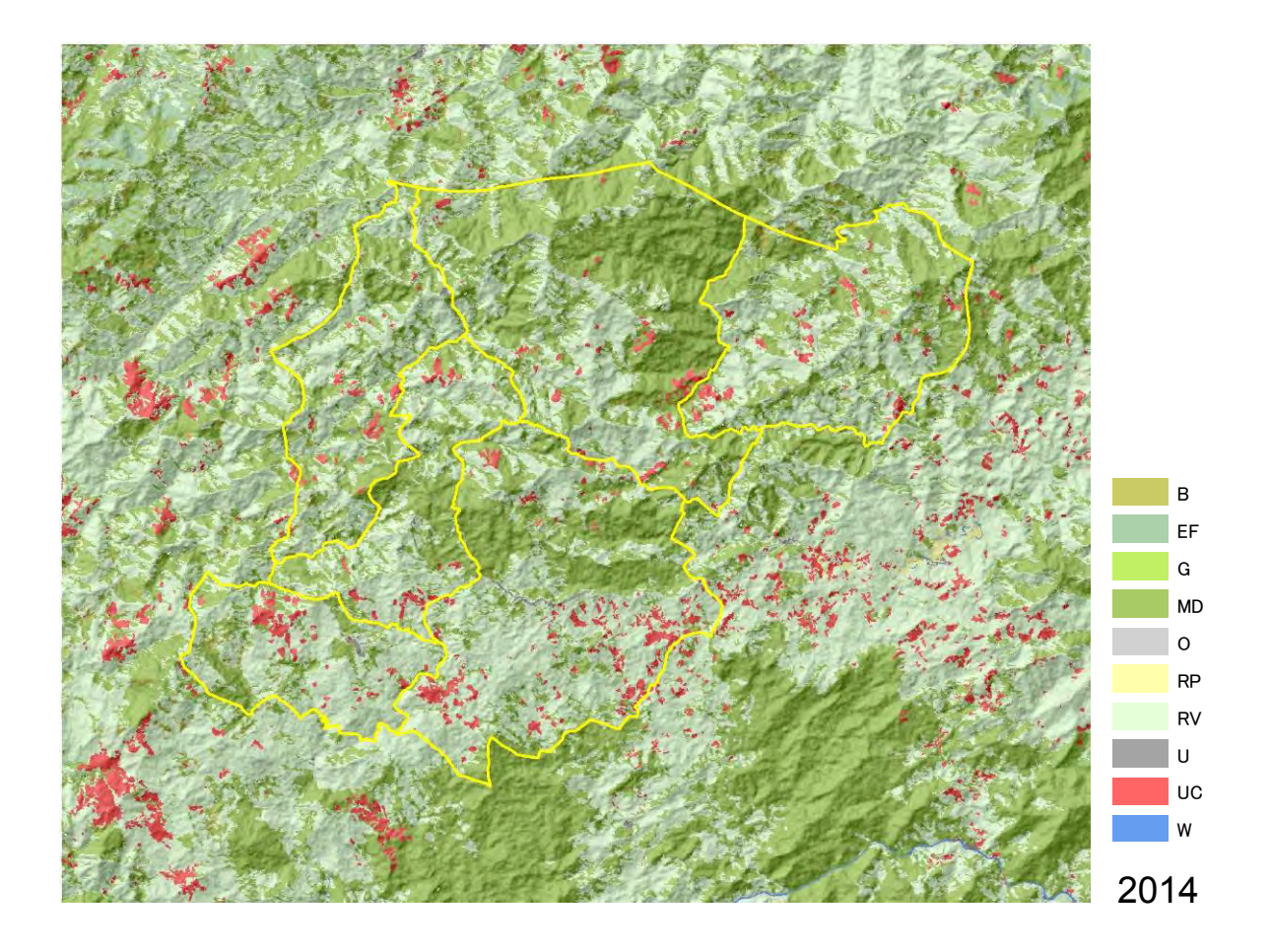

#### 3.5 精度検証

2010 年森林基盤図をベースマップとした森林被覆の変化抽出により、2009 年、2011 年、及び 2014 年 の森林被覆図を作成した。この地図がある一定程度の精度を担保しているかどうか検証するために、現地 踏査および航空写真を用いて、2014 年森林被覆図の精度を検証した。

本検証業務では、森林の「減少」の動態を把握することに重点をおいており、「森林」が「非森林」に 変化したかどうかを判別できることが重要である。そのため本検証業務のために作成される森林被覆図は、 森林内の階層を詳細に区分した Level2 の階層ではなく、Level 1 の階層の精度を担保することが重要であ る。このような考え方に基づき、プロジェクト対象地域および参照エリアの中で出現している Level1 の 分類項目である、現状森林 (Current Forest)、再生植生 (Regenerating Vegetation)、農地 (Cropland)、 非植生地 (Non Vegetated Areas)<sup>1</sup>、その他エリア (Other land)<sup>2</sup>、水域 (Water)を対象とした精度検 証を実施した。さらに、農地 (Cropland) に関しては、森林減少の要因となっている傾斜地農地 (Upland Crop)の動態を把握することが重要であるため、本対象地域で出現している農地の細目である傾斜地農地

<sup>&</sup>lt;sup>1</sup> 対象地域では、「非植生地」は居住地(Urban Area)のみである。

<sup>&</sup>lt;sup>2</sup> 対象地域では、「その他エリア」は道路である。

(Upland Crop)と水田(Rice Paddy)については、別途分類した上で精度検証を実施している。

このグラントゥルースの箇所は計 150 点(有効数 144 点)であり、現状森林(Current Forest)、再生植 生(Regenerating Vegetation)、傾斜地農地(Upland Crop)については現地踏査で、固定されている森林 被覆区分である、水田(Rice Paddy)、非植生地(Non Vegetated Areas)、その他エリア(Other land)、 水域(Water)については、2013 年付近に撮影された航空写真を用いて、分類精度を確認した。

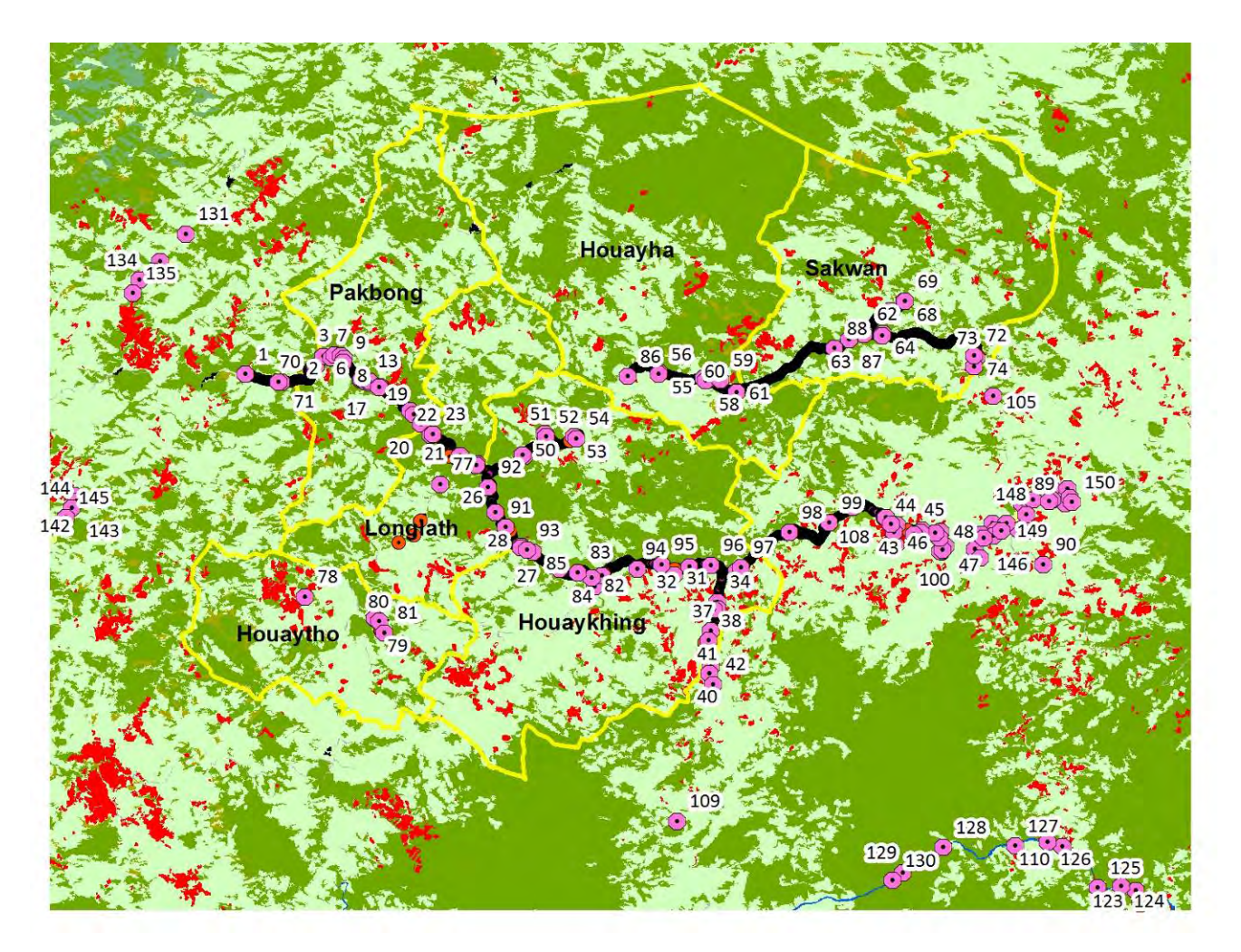

図 5 グランドトゥルース箇所位置図

以下の表 4 は、現地調査の結果と衛星画像による森林区分の判読結果を示している。全分類項目の精度を 示す衛星画像解析で区分した

衛星画像解析で区分した再生植生(18 プロット)については、現地調査の結果では13 プロットが再生植 生、5 プロットが現状森林、衛星画像解析で区分した水田(20 プロット)については、現地調査の結果で は12 プロットが水田、6 プロットが再生植生、2 プロットが非植生地となり、この2項目については相対 的に低い精度となっているが、特に焼畑の精度となる傾斜地農地の分類精度が高く(95.8%)、総合的な分 類精度も85.4%と高いため、画像解析結果は、対象地域の森林特性を十分な精度をもって表現しているこ とが明らかになった。

# 表 4 現地調査結果、および航空写真を用いた衛星画像解析結果の精度検証

|         |                       | 現地調査  | 查結果   |       |      |       |      |      |       |                |
|---------|-----------------------|-------|-------|-------|------|-------|------|------|-------|----------------|
|         |                       | CF    | RV    | UC    | RP   | NV    | 0    | W    | Total | Users Accuracy |
|         | CF                    | 17    | 3     | 1     | 0    | 0     | 0    | 0    | 21    | 81.0%          |
|         | RV                    | 5     | 13    | 0     | 0    | 0     | 0    | 0    | 18    | 72.2%          |
|         | UC                    | 0     | 1     | 23    | 0    | 0     | 0    | 0    | 24    | 95.8%          |
| 雨梅      | RP                    | 0     | 6     | 0     | 12   | 2     | 0    | 0    | 20    | 60.0%          |
| 回该      | NV                    | 0     | 1     | 1     | 0    | 19    | 0    | 0    | 21    | 90.5%          |
| 結果      | 0                     | 0     | 0     | 0     | 0    | 1     | 19   | 0    | 20    | 95.0%          |
| 111 / 1 | W                     | 0     | 0     | 0     | 0    | 0     | 0    | 20   | 20    | 100.0%         |
|         | Total                 | 22    | 24    | 25    | 12   | 22    | 19   | 20   | 144   |                |
|         | Producers<br>Accuracy | 77.3% | 54.2% | 92.0% | 100% | 86.4% | 100% | 100% |       |                |

Overall Accuracy 85.4%

### 4 PAREDD の土地利用計画の概要

PAREDD は森林減少抑制のための一活動として、土地利用計画を実施している。これは、持続的に利用・ 保全すべき林地と農地を区分し、林地に指定された領域では持続的利用と保全を図り、過剰な土地利用の 拡大を抑制することを目的としている。PAREDD の前の技術協力プロジェクトとして位置づけられてい る「森林管理及び住民支援プロジェクト」(FORCOM)では、持続的な土地利用技術の導入を図ることで 森林減少の抑制を達成しようとしたが、土地利用区分を実施しない状況下の土地の管理は困難という最終 評価での結論から導入が決定された。

PAREDD の対象村であるポンサイ郡において 2011 年 12 月から PAREDD アプローチの活動を開始し、 2012 年 6 月まで、約半年かけて住民参加型でのゾーニングや森林管理規則作りを行った。その結果をエ ラー! 参照元が見つかりません。及び表 5 に示す。村落全面積の 36.7%が森林地として指定され、村落全面積 の 34.8%が保全の対象である保護林・保全林となっている。

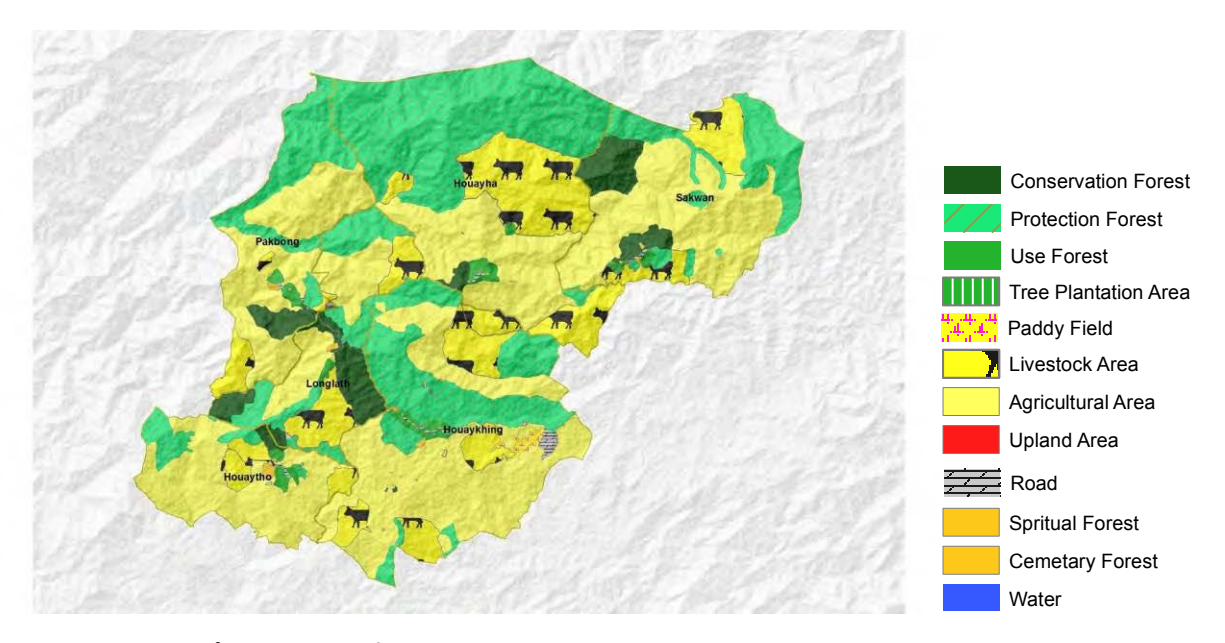

## 図 6 ルアンプラバン県ポンサイ郡ホアイキン村落クラスターにおける土地利用計画

| 表 | 5 | ルアンプ | ゚ラバン | /県ポンサ | イ郡ホアィ | キン村落ク | ラスター | -における土地利月 | 月計画 |
|---|---|------|------|-------|-------|-------|------|-----------|-----|
|---|---|------|------|-------|-------|-------|------|-----------|-----|

| Land and Forest Category              | Pakbong | Houayto | Houaykhing | Houayha | Sakwan | Total   |
|---------------------------------------|---------|---------|------------|---------|--------|---------|
| Conservation Forest Area              | 231     | 92      | 4          | 78      | 627    | 1032    |
| Protection Forest                     | 1206    | 165     | 2359       | 3990    | 1223   | 8943    |
| Managed Use Forest                    | 76      | 90      | 124        | 105     | 51     | 446     |
| Tree Plantation Area for Regeneration | 2       | 4       | 6          |         |        | 12      |
| Cemetery Forest                       | 10      | 26      | 11         | 3       | 4      | 54      |
| Sacred Forest                         |         | 2       | 5          |         | 6      | 13      |
| Building Land                         | 4       | 7       | 73         | 7       | 9      | 100     |
| Fruit Tree Plantation Area            | 1       | 5       | 6          | 1       | 1      | 14      |
| Agricultural Area                     | 2152    | 2290    | 3837.3     | 2040    | 2830   | 13149.3 |
| Livestock Raising Area                | 297     | 364     | 1257       | 2077    | 801    | 4796    |
| Paddy Field                           |         |         | 89         |         |        | 89      |
| Total (ha)                            | 3979    | 3045    | 7771       | 8301    | 5552   | 28648   |

(Source: PAREDD 資料)

#### 5 検証結果

5.1 仮説 1:土地利用計画を通じて設定された村落保全林・保護林エリアでの焼畑土地利用 が減少する。

ホアイキン村落クラスターにおいて設定された村落保全林・保護林エリアにおける森林における森林変化 及び土地利用変化を表 6、エラー!参照元が見つかりません。に示している。基本的には村落保全林・保 護林エリアにおける傾斜地の農地面積は年々減少傾向にあるが、特に、PAREDD が土地利用計画を実施 し村落保全林・保護林エリアを設定した結果を示す 2014 年データとの比較では、2009 年と比べて 3 分の 1 以下 (70%減)、2011 年と比較して、2 分の 1 以下 (56.5%減) と大幅な減少率を示している。

また、これらの大幅な減少率が村落保全林・保護林の設置に伴う影響なのかを明らかにするうえで、プロ ジェクト対象地域および参照エリアにおける傾斜地の農地面積の変化率と比較を行った(表 7 参照)。特 に村落保全林・保護林の設置の前後となる 2011 年と 2014 年の面積変化率を比較したところ、プロジェ クト対象地域内が 11.8%減、参照エリア内が 5.6%減にとどまっており、村落保全林・保護林エリア内の 傾斜地農地面積の変化率 56.5%が特別に高いことが理解できる。

以上、「土地利用計画を通じて設定された村落保全林・保護林エリアでの焼畑土地利用が減少する」という仮説1の検証の結果、村落保全林・保護林を設定することで、傾斜地の農地面積が減少するという効果 を確認することができた。

| 表 6 | 村落保全林· | 保護林エリ | ア内の山岳農地の面積変化: | 2009-2014 | (単位:へ | クタール | レ) |
|-----|--------|-------|---------------|-----------|-------|------|----|
|-----|--------|-------|---------------|-----------|-------|------|----|

| 年        | 2009  | 2010  | 2011  | 2014 |
|----------|-------|-------|-------|------|
| 傾斜地の農地面積 | 333.5 | 255.3 | 230.3 | 99.4 |

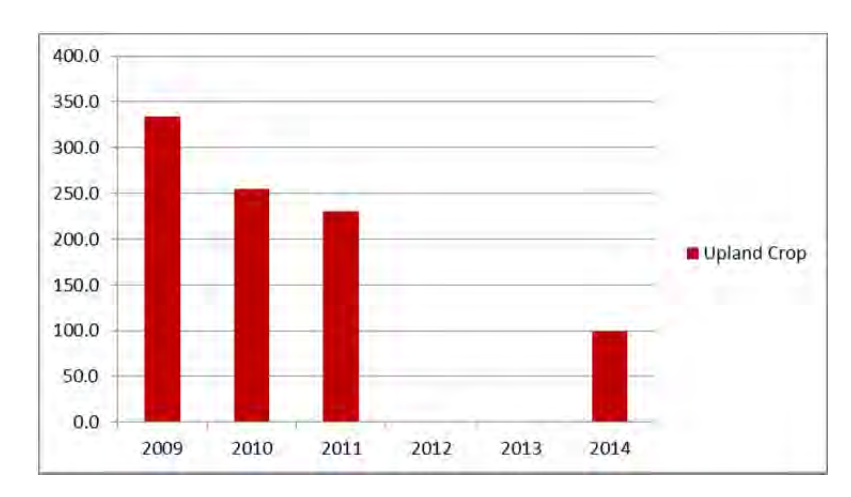

図 7 山岳農地の面積変化 2009-2014

表 7 2009 年を 100 としたときの山岳農地面積の比較 2009-2014

| ź                      | Ŧ | 2009 | 2010 | 2011 | 2014 |
|------------------------|---|------|------|------|------|
| 村落保全林・保護林エリア内の傾斜地の農地面積 |   | 100  | 77   | 69   | 30   |
| プロジェクト対象地域の傾斜地の農地面積    |   | 100  | 86   | 68   | 60   |
| 参照エリアの傾斜地の農地面積         |   | 100  | 89   | 77   | 72   |

村落保全林・保護林の設定には一定の焼畑抑制効果があることが示されたが、現在でも村落保全林・保 護林の中での農地利用が行われている村が存在する。そのため、ホアイキン村落クラスター5 村の土地森 林管理委員会および焼畑世帯からの聞き取りを行い、村落保全林・保護林内で農地利用が確認された世帯 の土地利用行動に関する定性的な把握を試みた。

まず、対象村5村によると、村落保全林・保護林の中で土地利用をしている世帯数は把握した数値のみ で計22世帯である。そのうち同一村内の世帯による土地利用の例が15世帯、周辺村の世帯による土地利 用の例が7世帯である。

対象5村のうち、村落保全林・保護林内での土地利用が確認できず森林保全が保たれている良い例とし てホアイトー村が挙げられる。図8はホアイトー村における土地利用計画図と2014年の傾斜地の農地利 用の結果を重ねた図であるが、村の農地利用はほぼすべて農地内で行われており、村落保全林・保護林内 に指定された地域での農地利用が行われていないことが確認できる。ホアイトー村の土地森林管理委員会 によると、西部の保護林には、土地利用計画策定時に2世帯が農地利用を行っていたが、委員会メンバー が土地利用者に保護林の意義等を説明したため、焼畑耕作地を放棄して村内の農地に移動したとのことで あった。

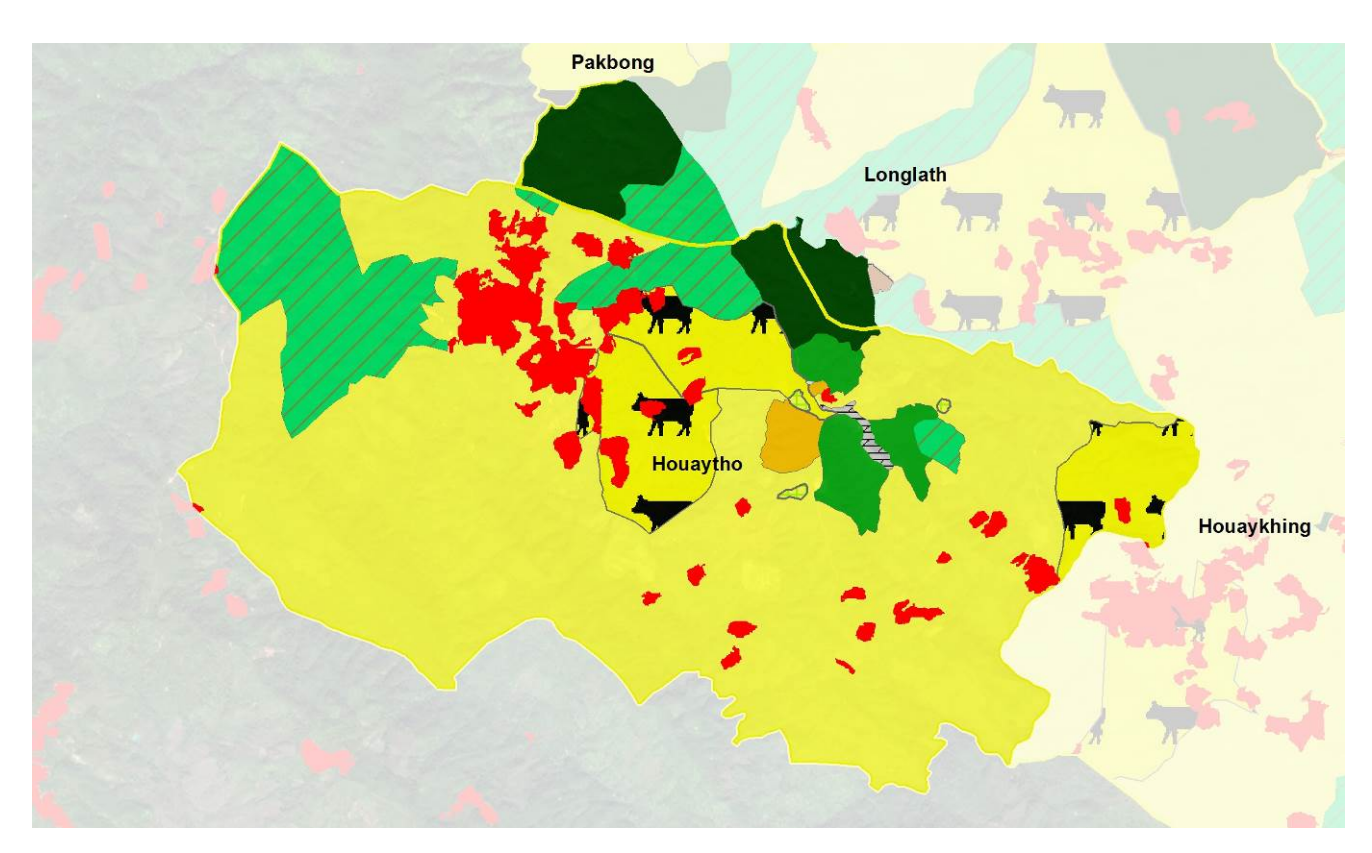

図 8 ホアイトー村における傾斜地の農地利用状況 2014

次に、現時点でも村落保全林・保護林内での土地利用が確認されている例として、ホアイキン村を挙げ ておく(図 9)。

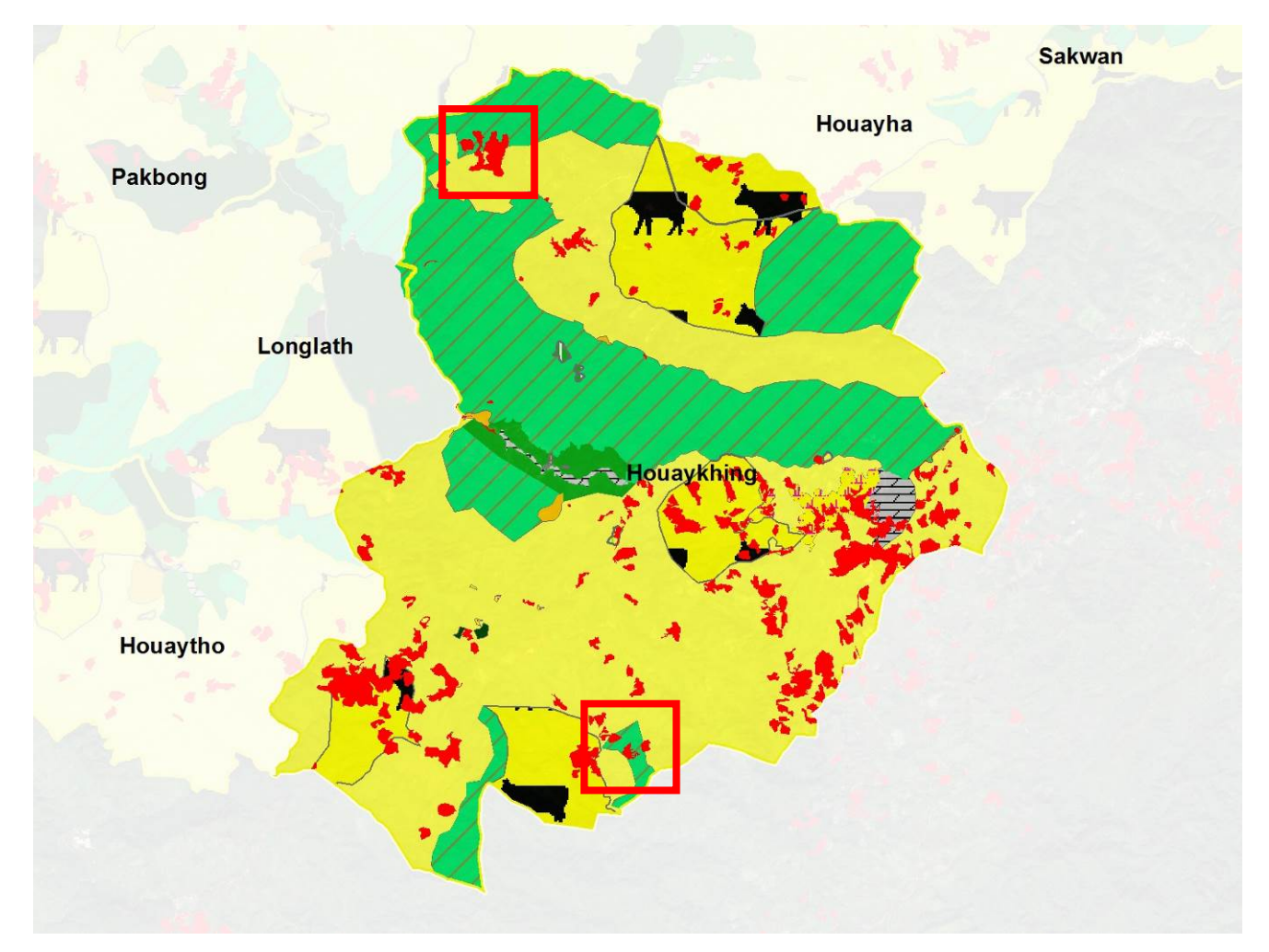

### 図 9 ホアイキンにおける傾斜地の農地利用状況 2014

この図中の赤枠で示した箇所が、保護林内での土地利用箇所である。村長、及び土地森林管理委員会に確認したところ、村北部の保護林内で6世帯、村南部の保護林内で2世帯が農地利用を継続しているとのこ とであり、村ではその世帯名も把握していた。今回、ホアイキン村では、その内3世帯に聞き取り調査を 実施したが、いずれの世帯も、保護林の境界領域を理解しており、保護林内で農地利用していることを自 覚していたが、保護林に指定されるずっと以前から農地として利用しており、また村内に代替地がないの で、そのまま農地として継続せざるを得ない、という回答であった。また聞き取りを行った3世帯のうち 2世帯は、PAREDDの家畜飼育活動の参加者世帯であったため、PAREDDの活動が焼畑に代わる代替生 計手段となる可能性について質問したところ、将来的には可能性があるが、現時点で焼畑農地を放棄する ことが難しい、という意見であった。 もうひとつ別の事例として、ホアイハー村の事例を挙げておく(**エラー!参照元が見つかりません。**参照)。 ホアイハーは、村落内の世帯は、村落保全林・保護林内での土地利用は実施していないが、周辺村の7世 帯が、ホアイハー村の村落保全林・保護林内にて土地利用を実施している。保護林内の土地利用を中止し てもらうため、村長間や村人への話し合いは行われているが、引き続き農地として利用しているとのこと であった。

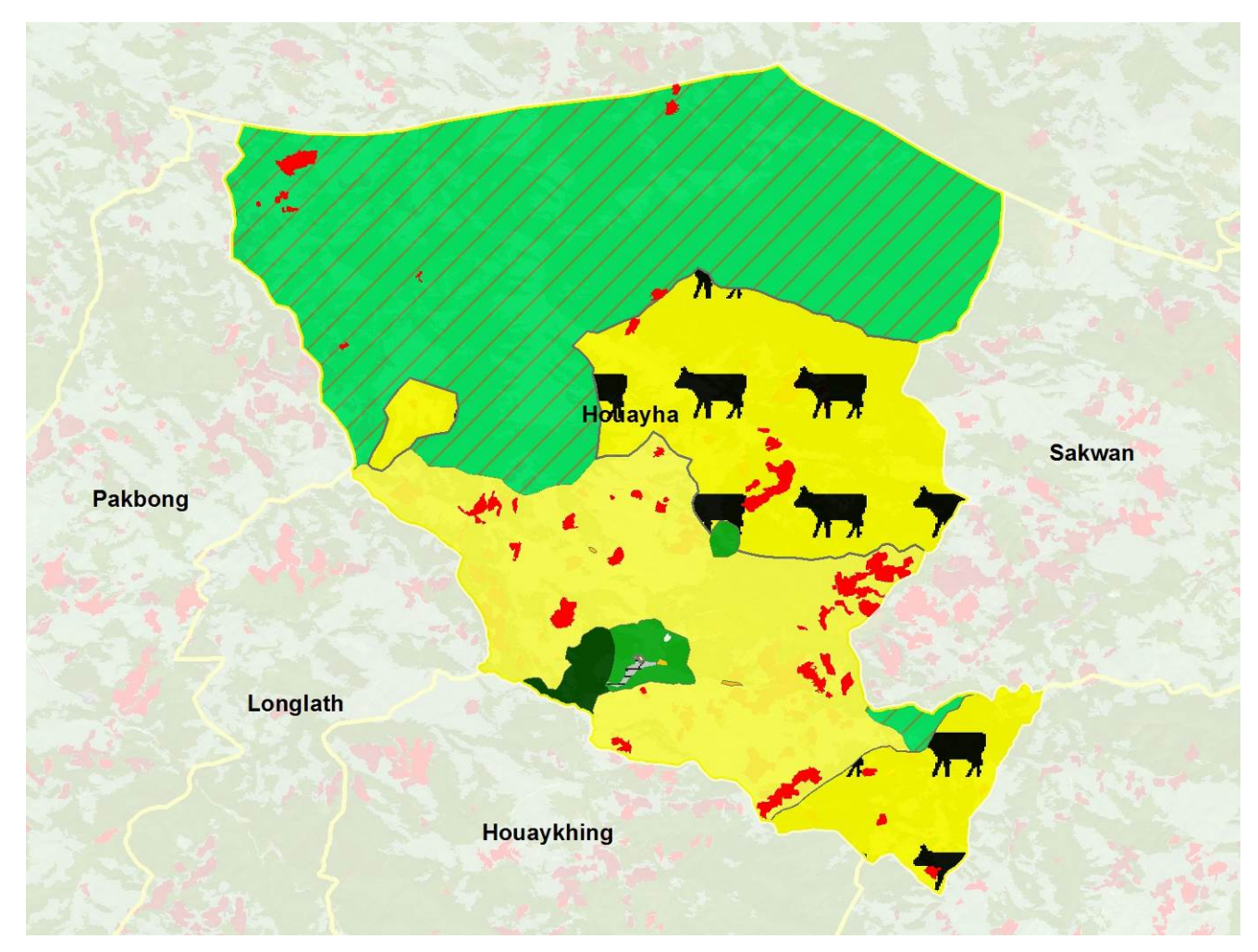

図 10 ホアイハー村における傾斜地の農地利用状況 2014

保護林内での土地利用世帯に対する村の土地森林管理委員会としての対応状況であるが、対象世帯を説得 する努力は払われているが、森林管理規則に定められた罰則(主に罰金)を適用することについては、あ まり積極的ではなかった。これはホアイキン村落クラスター内で調査した村すべてでほぼ同様の意見をも っており、村人が村人を取り締まることについては困難である様子が伺える。本件への対応は、村人だけ でなく、上級機関である郡農林事務所の支援も必要である。なお蛇足ながら、PAREDDのカウンターパ ートは REDD+のセーフガードに関する研修を受けており、保護林からの農地の移転は強制ではなく、あ くまで自主的な行動に基づくべきであるという意向を示していた点は、PAREDDのキャパビルの成果と してあえて加筆しておきたい。

5.2 仮説 2: PAREDD アプローチの導入により、対象エリアの焼畑土地利用面積が減少す る

PAREDD はゾーニングや生計向上活動を通じて、焼畑土地利用の抑制を図っている。本節ではプロジェ クト対象地域における傾斜地の農地の変化を明らかにすることを通じて、PAREDD アプローチの効果を 検証する。

表8及びエラー!参照元が見つかりません。はプロジェクト対象地域および参照エリアの傾斜地の農地面 積変化を示したものである。プロジェクト対象地域の2014年の傾斜地の農地面積は、2009年と比べて -40.2%の減少、2011年と比べて-11.8%の減少となっており、いずれもプロジェクト対象地域における傾 斜地の農地面積は減少傾向にあることがわかる。また、参照エリアでは、2009年比で-27.6%、2011年比 で-5.7%の減少に留まっている。プロジェクト対象地域のほうが参照エリアに比して減少率が高く、よっ てプロジェクトによる傾斜地の農地面積の一定程度の抑制効果があったと推察される。

ただし、プロジェクト対象地域における時系列の年減少率を追ってみると、2009-2010 の年減少率が -13.9%、2010-2011 の年減少率が-21.2%になっているのに対して、2011-2014 の年減少率<sup>3</sup>は-4.1%と低く、 プロジェクト開始前のほうがプロジェクト開始後より高い減少率を示すという結果になっている。焼畑面 積は天候等の要因により、年毎の面積に変動が見られるため、このデータをもって PAREDD アプローチ の効果を否定することはできないが、「PAREDD アプローチの導入により対象エリアの焼畑土地利用面積 が減少する」という仮説については、さらなる継続的なモニタリングとデータ収集が必要と考えられる。

| 表 8 | プロジェクト対 | f象地域および参照エリア | ウ傾斜地の農地面積変化 | 2009-2014 | (単位:ヘクター | ル) |
|-----|---------|--------------|-------------|-----------|----------|----|
|-----|---------|--------------|-------------|-----------|----------|----|

|            | 2009   | 2010   | 2011   | 2014   |
|------------|--------|--------|--------|--------|
| プロジェクト対象地域 | 2158.5 | 1858.2 | 1464.5 | 1291.5 |
| 参照エリア      | 3772.9 | 3360.0 | 2895.8 | 2731.9 |

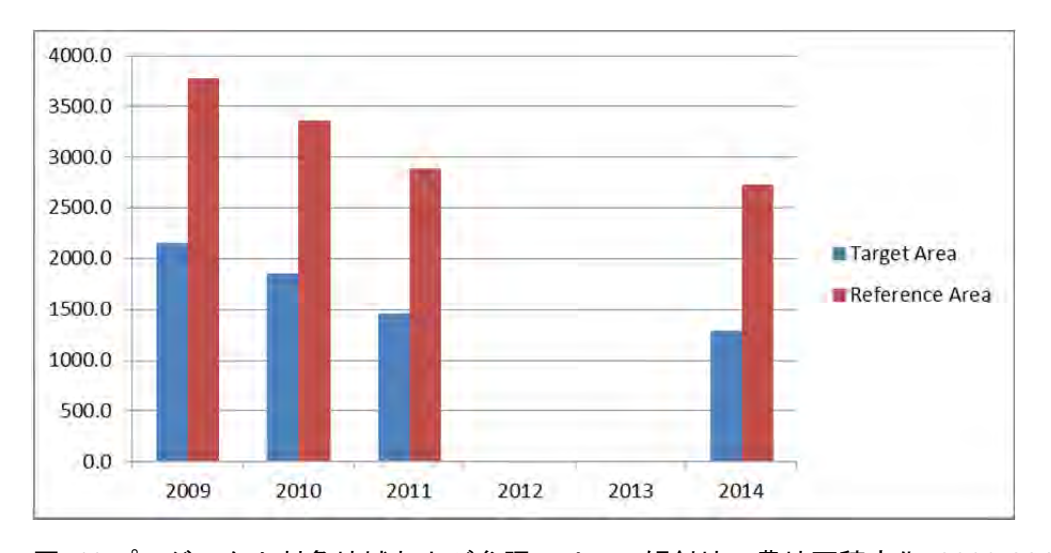

図 11 プロジェクト対象地域および参照エリアの傾斜地の農地面積変化 2009-2014

プロジェクト対象地域における焼畑が減少しているという傾向は明らかになったが、この減少要因につい

<sup>&</sup>lt;sup>3</sup>3年間の減少面積が毎年一定であったという推計に基づく

ては明確ではない。この減少要因として1)代替生計手段の増加(畜産や賃労働等の農業外収入)、2) 若年層の就労機会の増加に伴う農業従事者の減少、3)政府の森林保護政策の強化、等が推測されるが、 その減少の要因を特定することは容易ではない。例えば、一般的に焼畑面積は山岳農村人口との正の相関 があるといわれており、焼畑従事者が減少すれば焼畑も減少する。この相関を検証するために、プロジェ クト対象村における人口動態の把握を試みた(エラー!参照元が見つかりません。、表 9)。その結果、ホ アイキン村では増加、パクボン村、ホアイトー村では微増、ホアイハー村、サクワン村では減少という状 況にあり、少なくとも既存データでは焼畑の減少傾向が人口の増減と正の相関あると説明するのは困難で ある。

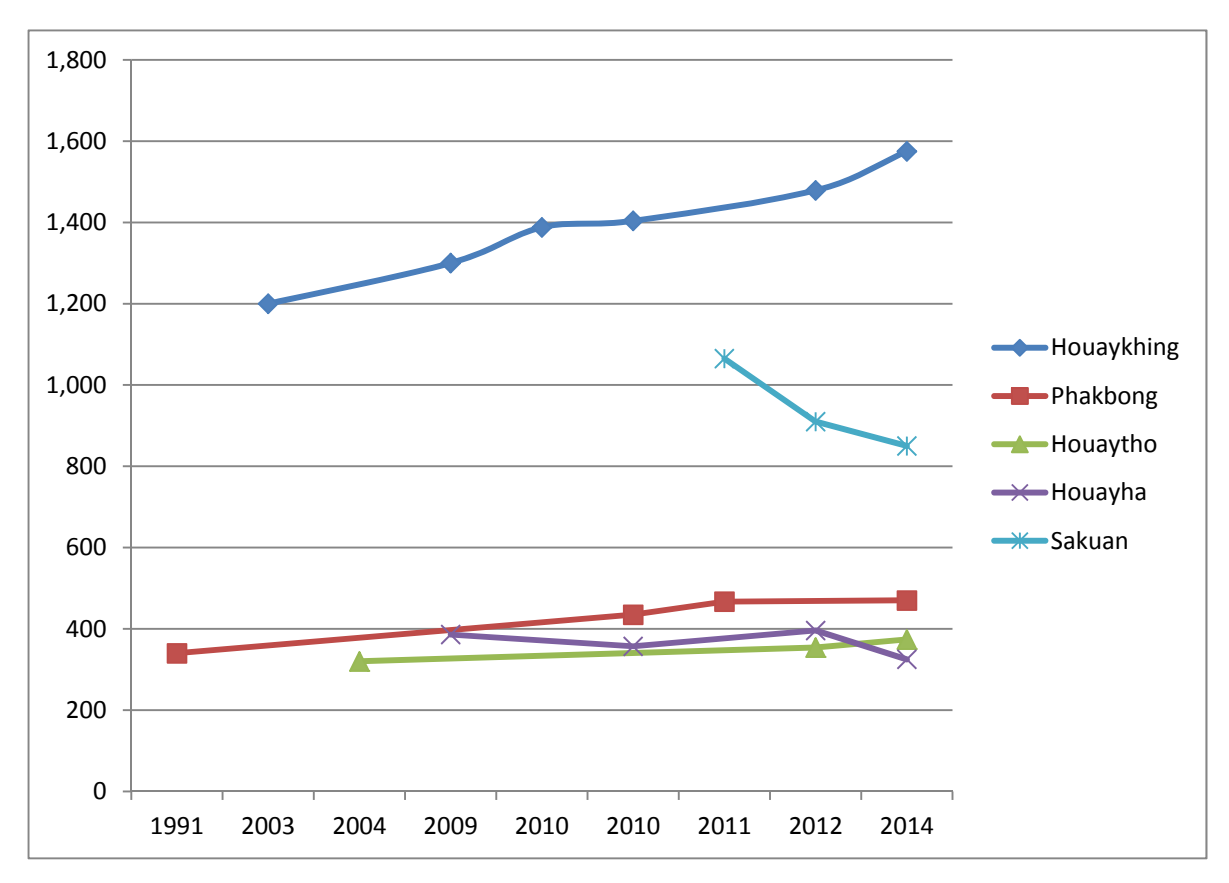

| 义 | 12 | プロジェ | クト | ・対象村の | 人口動態 |
|---|----|------|----|-------|------|
|---|----|------|----|-------|------|

| 表 9 プロジェクト対 | 対象村の人口動態 |
|-------------|----------|
|-------------|----------|

| Year    | Household/<br>Population | Houaykhing | Phakbong | Houaytho | Houayha | Sakuan |
|---------|--------------------------|------------|----------|----------|---------|--------|
| 4004*   | No. of HH                |            | 47HH     |          |         |        |
| 1991    | Population               |            | 340 ps.  |          |         |        |
| 2003/01 | No. of HH                | 165HH      |          |          |         |        |
|         | Population               | 1,200 ps.  |          |          |         |        |
| 2004    | No. of HH                |            |          |          |         |        |
| 2004    | Population               |            |          | 320 ps.  |         |        |
| 2000    | No. of HH                | 188HH      |          |          | 49HH    |        |
| 2009    | Population               | 1,300 ps.  |          |          | 386 ps. |        |
| 2010/01 | No. of HH                | 198HH      |          |          |         |        |
| 2010/01 | Population               | 1,388 ps.  |          |          |         |        |

| 2010/06 | No. of HH  | 202HH     | 80HH    |         | 47HH    |          |
|---------|------------|-----------|---------|---------|---------|----------|
|         | Population | 1,404 ps. | 435 ps. |         | 357 ps. |          |
| 2011    | No. of HH  |           | 82HH    |         |         | 153HH    |
|         | Population |           | 467 ps. |         |         | 1065 ps. |
| 2012    | No. of HH  | 210HH     | 84HH    | 59HH    | 55HH    | 138HH    |
| 2012    | Population | 1,479 ps. |         | 354 ps. | 396 ps. | 910 ps.  |
| 2014    | No. of HH  | 229HH     | 82HH    | 67HH    | 50HH    | 115HH    |
|         | Population | 1,575 ps. | 470 ps. | 374 ps. | 325 ps. | 850 ps.  |

(PAREDD 社会経済調査 2014 年より抜粋)

つぎに、PAREDD アプローチの生計活動支援の焼畑面積の減少効果をみるために、2015 年 1 月に PAREDD が実施した社会経済調査のデータを活用し、2011 年と2014 年時点の、PAREDD プロジェクト 参加世帯(n=35)と非参加世帯(n=36)の傾斜農地の面積の比較を試みた。ところが、各世帯のデータ にばらつきが大きく、特に休閑地と焼畑地の面積の回答が混在していて、一貫した信頼性の高い時系列デ ータとして取り扱うことが困難と判断し、ここでは検証結果は出していない。

また、プロジェクト活動の参加者と非参加世帯に差異があるという仮説で検証することについても検討 すべきかと思われる。PAREDDの前身のプロジェクトである FORCOM の評価結果をみると、FORCOM が研修し、プロジェクト活動参加者が実践した農業技術を見て、非参加世帯が自ら実践するような技術普 及の例も示されており、一概にプロジェクト活動の参加者と非参加世帯で採用されている農業技術に差異 があるとも言い難い。また PAREDD 以外にも、TABI (The Agro-Biodiversity Initiative in the Lao PDR) や EU 畜産プロジェクトなどが PAREDD のプロジェクト対象村で活動しており、他プロジェクトがもたらす 非参加者へのインパクトも否定できない。

このように、プロジェクト対象地域における焼畑が減少しているという傾向は読み取れるが、PAREDD がもたらしたインパクトの貢献度を実証することは困難であった。PAREDD は実証プロジェクトではな いが、もしこのような検証を信頼度の高いデータを用いておこなう必要があれば、プロジェクト開始時点 からの焼畑土地利用のモニタリング手法を工夫しておく必要がある。

# 5.3 仮説 3: PAREDD アプローチの導入により、プロジェクト対象地域の森林減少率が低下する。

前節までは、焼畑土地利用の視点から検証を進めてきたが、本節では、森林被覆の観点から検証を進め ることとする。まず、プロジェクト対象地域であるホアイキン村落クラスターの森林被覆変化の概況であ るが(表 10 及び図 13 参照)、現状森林面積は微減、休閑林面積が増加している。なお、前述のとおり、 傾斜地の農地面積は減少している。このままこの傾向が続くと仮定すれば、休閑林の回復により、将来的 には森林面積も徐々に増加することが想定される。

次に PAREDD アプローチの実施による森林減少率の変化について述べる。表 12 は 2010 年から 2011 年、及び 2011 年から 2014 年の現状森林の年減少率を、プロジェクト対象地域と参照エリアで比較した ものである。プロジェクト対象地域の 2010 年から 2011 年の年減少率は-3.38%であったが、2011 年から 2014 年は-0.62%に低下している。また、参照エリアの年減少率は、2010 年から 2011 年が-0.45%、2011 年から 2014 年が-0.58%と、ほぼ横ばいであったことから、プロジェクト対象地域では PAREDD アプロ ーチによって年間減少率が軽減されていることが示唆されている。ただ、今回の検証ではモニタリング対 象期間が短いこともあり、森林被覆変化を検証するためにはさらなる継続的なモニタリングとデータ収集 が必要と考えられる。

表 10 プロジェクト対象地域の森林被覆面積 2009-2014

(単位:ヘクタール)

| Level 1        | Level 2                |    | 2009                                                   | 2010     | 2011     | 2014     |
|----------------|------------------------|----|--------------------------------------------------------|----------|----------|----------|
| Current Forest | Mixed Deciduous Forest | MD | 15455.3                                                | 15938.0  | 15399.8  | 15114.0  |
| Reconcration   | Bamboo                 | В  | 201.1                                                  | 203.1    | 197.7    | 194.7    |
| Vegetation     | Regenerating           | RV | 14258.3                                                | 14074.1  | 15011.3  | 15473.0  |
|                | Vegetation             |    | $\begin{array}{c c c c c c c c c c c c c c c c c c c $ |          |          |          |
|                | Upland Crop            | UC | 2158.5                                                 | 1858.2   | 1464.5   | 1291.5   |
| Cropland       | Rice Paddy             | RP | 0.0                                                    | 0.0      | 0.0      | 0.0      |
|                | Urban                  | U  | 67.4                                                   | 67.4     | 67.4     | 67.4     |
| Other Land     | Other Land             | 0  | 72.8                                                   | 72.8     | 72.8     | 72.8     |
| Water          | Water                  | W  | 0.0                                                    | 0.0      | 0.0      | 0.0      |
| TOTAL          |                        |    | 32,213.5                                               | 32,213.5 | 32,213.5 | 32,213.5 |

表 11 参照エリアの森林被覆面積 2009-2014

(単位:ヘクタール)

| Level 1               | Level 2                    |    | 2009    | 2010    | 2011    | 2014    |
|-----------------------|----------------------------|----|---------|---------|---------|---------|
|                       | Evergreen Forest           | EF | 866.8   | 869.8   | 850.0   | 846.5   |
| Current Forest        | Mixed Deciduous<br>Forest  | MD | 29977.0 | 30678.6 | 30556.3 | 30019.4 |
| Regeneration          | Bamboo                     | В  | 595.0   | 605.6   | 569.4   | 560.2   |
| Vegetation            | Regenerating<br>Vegetation | RV | 34090.7 | 33788.3 | 34430.7 | 35144.3 |
| Other Vegetated Areas | Grassland                  | G  | 0.0     | 0.0     | 0.0     | 0.0     |
|                       | Upland Crop                | UC | 3772.9  | 3360.0  | 2895.8  | 2731.9  |
| Cropland              | Rice Paddy                 | RP | 117.4   | 117.4   | 117.4   | 117.4   |
|                       | Urban                      | U  | 76.8    | 76.8    | 76.8    | 76.8    |
| Other Land            | Other Land                 | 0  | 93.1    | 93.1    | 93.1    | 93.1    |
| Water                 | Water                      | W  | 81.9    | 81.9    | 81.9    | 81.9    |
|                       | TOTAL                      |    | 69672   | 69672   | 69672   | 69672   |

表 12 プロジェクト対象地域及び参照エリアの森林減少率の比較 2009-2014

|            | 2010-2011 | 2011-2014 |
|------------|-----------|-----------|
| プロジェクト対象地域 | -3.38%    | -0.62%    |
| 参照エリア      | -0.45%    | -0.58%    |

#### 図 13 プロジェクト対象地域の森林被覆面積 2009-2014

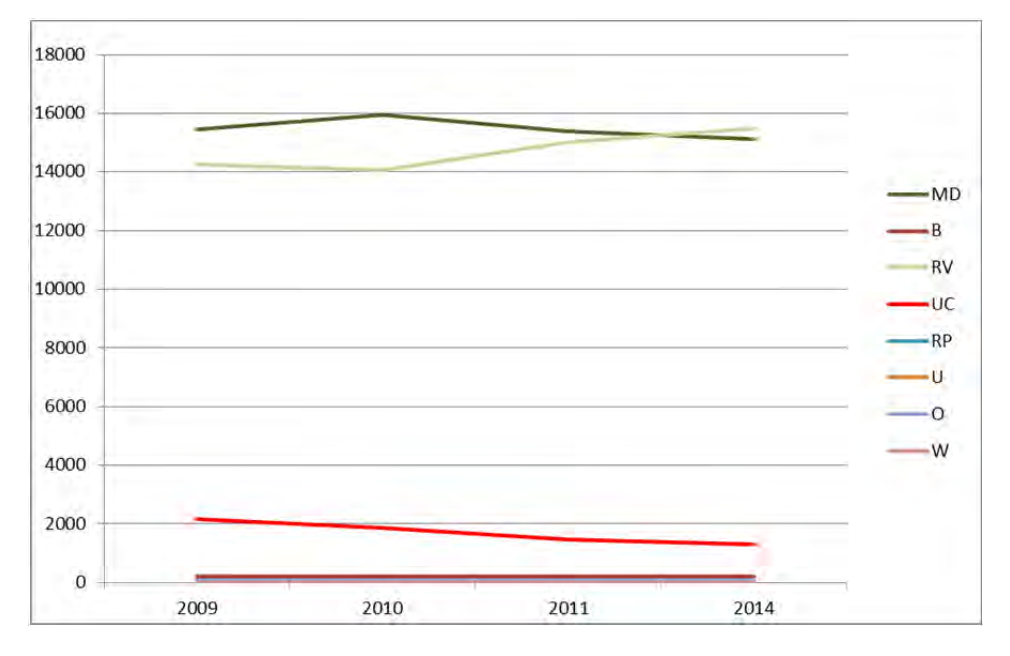

図 14 参照エリアの森林被覆面積 2009-2014

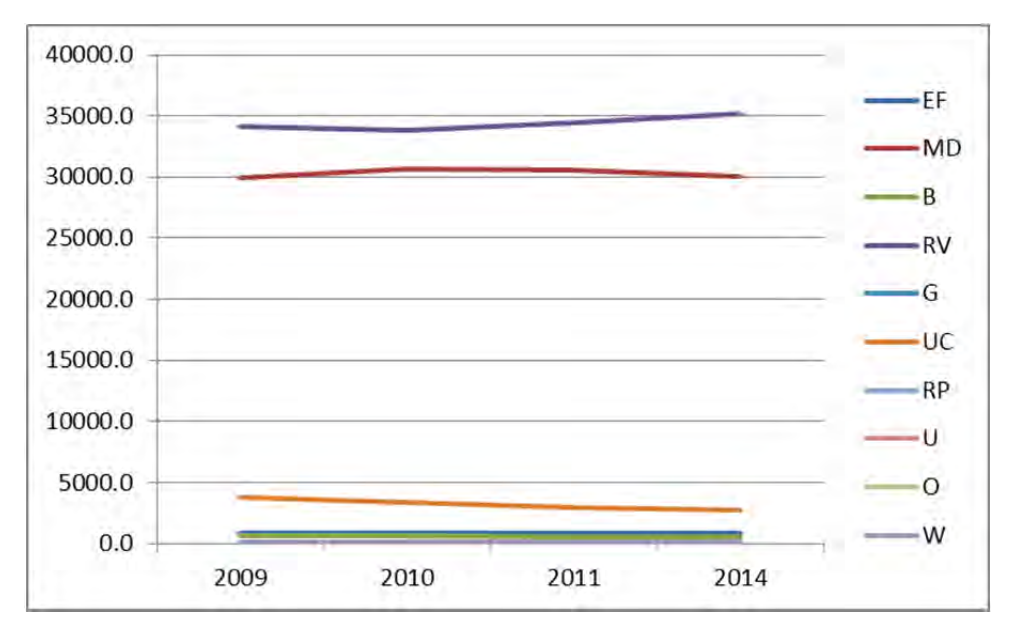

#### 6 まとめ

本検証業務では3つの仮説について検証を進めてきた。

まず仮説1「土地利用計画を通じて設定された村落保全林・保護林エリアでの焼畑土地利用が減少する」 について検証したところ、PAREDD アプローチを通じて設定された村落保全林・保護林エリアの焼畑土 地利用は減少傾向にあり、村落保全林・保護林エリアの設定が焼畑土地利用の抑制に寄与していることが 明らかになった。村の土地森林管理委員や郡農林事務所が、村落保全林・保護林エリアを保全するための モニタリングや指導を継続し続けている点が評価される。一方、現時点で村落保全林・保護林エリア内で 土地利用をしている世帯は、新たに村落保全林・保護林エリアに進入してきた世帯ではなく、過去から継 続的に利用してきた土地が村落保全林・保護林の網掛けにかかってしまった世帯が大半であるため、その 意味では、継続的な指導だけでなく、代替地の準備や、村落保全林・保護林エリアの見直しも含めた対応 が必要となるであろう。

つぎに仮説2「PAREDD アプローチの導入により、対象エリアの焼畑土地利用面積が減少する」という 点を検証した結果、PARDD の対象地域では、継続的に焼畑土地利用面積が減少していること、また対象 エリアの焼畑土地利用面積は、参照エリアに比して減少率が高いことから、PAREDD アプローチが焼畑 土地利用面積の抑制に、ある程度寄与していることが伺える。ただし、PAREDD 支援後に焼畑面積の減 少が急速に進んだわけでなく、焼畑土地利用面積の減少の理由や PAREDD の寄与の度合いが、今回の調 査では把握しきれなかった点は課題である。

最後に仮説3「PAREDD アプローチの導入により、プロジェクト対象地域の森林減少率が低下する」に ついては、2010-2011 年データと 2011-2014 年データを比較した結果、プロジェクト対象地域の年間減少 率が軽減されていることが示唆されている。ただ、森林被覆変化を検証するためには、モニタリング対象 期間が短いこともあり、さらなる継続的なモニタリングとデータ収集が必要と考えられる。

PAREDD アプローチの森林減少の抑制効果については、評価のタイミングが早く、効果の発現がまだ十 分でなかった可能性があるにも関わらず、ポジティブな効果を確認することができた。引き続き継続的な モニタリングを実施することで、PAREDD アプローチの効果をより明確にしていく必要がある。

#### 7 追記

PAREDD が過去 6 年間に支援してきたカウンターパートの能力強化であるが、今回の調査を通じて、カウンターパートの能力が著しい成長を見せていることを実感した。以下、例を挙げておきたい。

- ・気候変動対策としての REDD+への理解の向上。
- ・REDD+の実施に伴う社会配慮(セーフガード)への理解の向上とモニタリング時における社会配慮の 実践。
- ・参加型土地森林利用計画の計画立案過程のファシリテーション能力の向上
- ・土地森林利用計画に必要な GIS の基礎技術を有するカウンターパートの育成

| Day    | 月日    |   | Time | 項目                        | 場所      |
|--------|-------|---|------|---------------------------|---------|
| Day 1  | 06/18 | 木 | AM   | 東京発                       |         |
|        |       |   | PM   | ビエンチャン着                   | ビエンチャン  |
| Day 2  | 06/19 | 金 |      | NFIS 団内及び CP 打ち合わせ        |         |
| Day 3  | 06/20 | H |      | 報告書作成                     |         |
| Day 4  | 06/21 | 日 |      | ルアンプラバンへ移動                | ルアンプラバン |
| Day 5  | 06/22 | 月 |      | PAREDD 打ち合わせ、業務スケジュール確定   |         |
| Day 6  | 06/23 | 火 |      | フィールド調査計画の作成、調査項目の整理、ロジ準備 |         |
| Day 7  | 06/24 | 水 |      | フィールド調査計画の作成、調査項目の整理、ロジ準備 |         |
| Day 8  | 06/25 | 木 |      | 画像解析                      |         |
| Day 9  | 06/26 | 金 |      | 画像解析                      |         |
| Day 10 | 06/27 | H |      | 画像解析                      |         |
| Day 11 | 06/28 | 日 |      | 画像解析                      |         |
| Day 12 | 06/29 | 月 |      | ホアイキン移動                   |         |
| Day 13 | 06/30 | 火 |      | ホアイキン VC 調査(インタビュー)       |         |
| Day 14 | 07/01 | 水 |      | ホアイキン VC 調査(インタビュー)       |         |
| Day 15 | 07/02 | 木 |      | ホアイキン VC 調査(インタビュー)       |         |
| Day 16 | 07/03 | 金 |      | 精度検証のための調査                |         |
| Day 17 | 07/04 | H |      | 精度検証のための調査                |         |
| Day 18 | 07/05 | Ш |      | 精度検証のための調査                |         |
| Day 19 | 07/06 | 月 |      | 精度検証のための調査                |         |
| Day 20 | 07/07 | 火 |      | ルアンプラバン移動                 |         |
| Day 21 | 07/08 | 水 |      | データ取りまとめ                  |         |
| Day 22 | 07/09 | 木 |      | データ取りまとめ                  |         |
| Day 23 | 07/10 | 金 |      | データ取りまとめ                  |         |
| Day 24 | 07/11 | ± |      | データ取りまとめ                  |         |
| Day 25 | 07/12 | Ш |      | データ取りまとめ、報告書ドラフト作成        |         |
| Day 26 | 07/13 | 月 |      | データ取りまとめ、報告書ドラフト作成        |         |
| Day 27 | 07/14 | 火 |      | 検証業務成果発表会、ビエンチャン移動        |         |
| Day 28 | 07/15 | 水 |      | JICA ラオス事務所報告             | ビエンチャン  |
| Day 29 | 07/16 | 木 | PM   | ビエンチャン発                   |         |
| Day 30 | 07/17 | 金 | AM   | 東京着                       |         |

添付書類1:NFIS業務実施(PAREDDアプローチの効果検証業務スケジュール 日程表

# 添付書類 2: Ground Truth 調査票

|                 |       |       |         | FI.  | ELD  | NOT     | 'E of         | Grou   | und Trut  | h S | urvey    |       |             |                                       |
|-----------------|-------|-------|---------|------|------|---------|---------------|--------|-----------|-----|----------|-------|-------------|---------------------------------------|
| 0. General Info | rma   | ation |         |      |      |         |               |        |           |     |          |       |             |                                       |
| Plot ID         | :     |       |         |      |      |         |               | _      | Date      | :   |          |       | / /20       | 015                                   |
| Waypoint No.    | :     |       |         |      |      |         |               | _      | Surveyor  | :   |          |       |             |                                       |
| Province        | :     |       |         |      |      |         |               | _      | Lat / Lon | :   | ٥        |       | " ×         | o I n                                 |
| District        | :     |       |         |      |      |         |               | _      | Elevation | :   |          |       | m           |                                       |
| 1 Forest        |       |       |         |      |      |         |               |        |           |     | Ma       | in Sp | becies & Co | omment                                |
| Type            |       | FF    | MD      | CF   | MCB  | חח      | Р             |        |           |     |          |       |             |                                       |
| Density         |       |       | Dense   |      | 1000 | Mediur  | n.            | ç      | Sparse    |     |          |       |             |                                       |
| Years Old       |       | 20 >  | 15 >    | 10 > | 5 >  | 4       | 3             | 2      | 1         |     |          |       |             |                                       |
|                 | •     | 20 /  | 10 2    |      | 0 /  |         | 0             | 2      |           |     |          |       |             |                                       |
| 2. Non-Forest   |       |       |         |      |      |         |               |        |           |     | Μ        | ain C | Crops & Co  | mment                                 |
| Land use        | :     | В     | SB      | FL   | SA   | SR      | RP            | AP     |           |     |          |       |             |                                       |
|                 |       | OA    | G       | SW   | R    | U       | W             | 0      |           |     |          |       |             |                                       |
| Years Old       | :     | 6     | 5       | 4    | 3    | 2       | 1             | 0      | non       |     |          |       |             |                                       |
| 3 Photo/Skate   | h/N/  | lomo  |         |      |      |         |               |        |           |     |          |       |             |                                       |
| Dhoto No        | 11/10 |       |         |      |      |         |               |        |           |     |          |       |             |                                       |
| Direction       | :     |       |         | 1    |      |         | ,             |        |           | 1   |          | 1     |             | 1 1                                   |
|                 | :     |       |         | ,    |      | (       | ,<br> -       | ,      | //.       | I   | Vee / Ne | 1     |             | , , , , , , , , , , , , , , , , , , , |
|                 | :     | ,     | Yes / N | 0    | 1    | res / N | 10            | 1      | res / No  |     | Yes / NO |       | Yes / NO    | Yes / No                              |
|                 |       |       |         |      |      |         | $\mathbf{Sl}$ | xetch. | /Memo     |     |          |       |             |                                       |
|                 |       |       |         |      |      |         |               |        |           |     |          |       |             |                                       |
|                 |       |       |         |      |      |         |               |        |           |     |          |       |             |                                       |
|                 |       |       |         |      |      |         |               |        |           |     |          |       |             |                                       |
|                 |       |       |         |      |      |         |               |        |           |     |          |       |             |                                       |
|                 |       |       |         |      |      |         |               |        |           |     |          |       |             |                                       |
|                 |       |       |         |      |      |         |               |        |           |     |          |       |             |                                       |
|                 |       |       |         |      |      |         |               |        |           |     |          |       |             |                                       |
|                 |       |       |         |      |      |         |               |        |           |     |          |       |             |                                       |
|                 |       |       |         |      |      |         |               |        |           |     |          |       |             |                                       |
|                 |       |       |         |      |      |         |               |        |           |     |          |       |             |                                       |
|                 |       |       |         |      |      |         |               |        |           |     |          |       |             |                                       |

# ラオス人民民主共和国

ラオス国持続可能な森林経営及びREDD+のための国家 森林情報システム構築に係る能力向上プロジェクト (第2年次)

# 業務完了報告書

添付資料16:技術移転実施報告書

.

添付資料\_\_技術移転完了報告書

Lao People's Democratic Republic Department of Forestry, Ministry of Agriculture and Forestry

# The Capacity Development Project for

# **Establishing National Forest Information System for**

Sustainable Forest Management and REDD+

# **Technology Transfer Report**

# September 2015

Japan International Cooperation Agency

Joint Venture KOKUSAI KOGYO CO., LTD. ASIA AIR SURVEY CO., LTD.

## 1. Concept for the technology transfer

Output 1 completed three main components ((1) accuracy assessment, (2) carbon stratification and (3) correction of forest type maps) as below figure. To complete these components, necessary techniques and knowledge were transferred to FRIC officers through various activities.

For (1) Accuracy assessment, the technical transfer was conducted through lectures, discussion, exercise and OJT. To design the methodology of accuracy assessment at first, discussion with C/P is most important. Otherwise, that methodology become impracticable one. After that, FRIC officers became to be familiar with the accuracy assessment work through the exercise.

(2) Carbon stratification has many research factors. It is better Japanese consultants to examine it at first before training FRIC officers. After that, technique and knowledge of carbon stratification were transferred through lecture.

For (3) Correction of forest type maps, the additional ground truth survey training was conducted at first. FRIC officers have conducted ground truth survey in FIM project though, there are still unsure land-cover/use types, and skills and experiences are still not enough. After that, technique and knowledge of correction work itself were transferred through lectures, discussion, exercise and OJT.

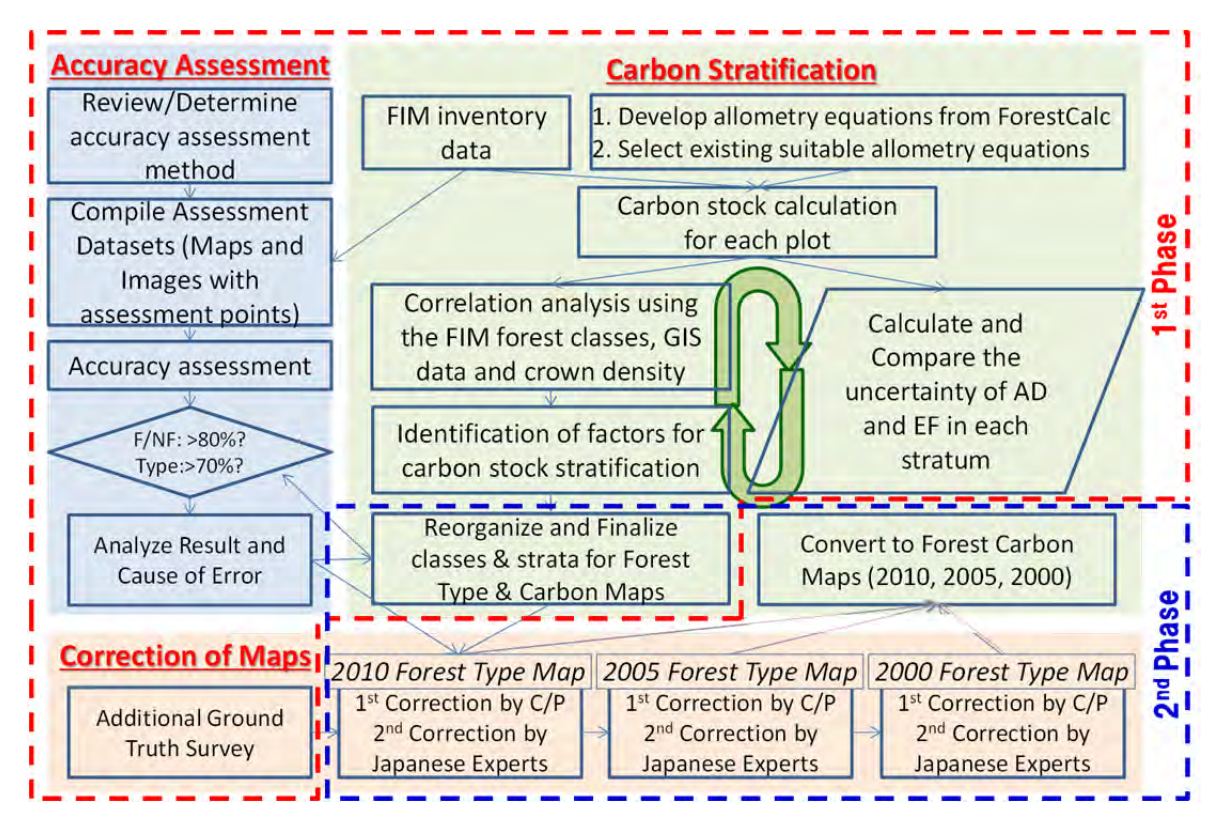

Figure: Overall Work Flow of Output 1

NFI Pilot survey training was held on FIPD meeting room and field for the Inventory section staff before implementeng the field survey. Although some inventory section staff were familir with inventory survey,

## 添付資料\_\_技術移転完了報告書

remaining staff needed to learn the concept of NFI and how to use the equipments. Sub-contractor arranged this training with Japaese expert. Field survey was implemented by 3 teams. At least, team leader have to learn all idea of NFI and how to use the equipments. Refer the detail plan and concept of pilot survey training to the Pilot survey report.
## 2. Detailed programme

| Title            | Participants    | Contents              | Time/ Duration  | Method       | Venue     | Trainer      | Achievement            |
|------------------|-----------------|-----------------------|-----------------|--------------|-----------|--------------|------------------------|
| Introduction of  | FRIC Officers   | • Introducing and     | November 2013   | Lecture and  | Vientiane | ON. Kitamura | FRIC officers          |
| NFIS Project     |                 | Discussing about 4    | (2 days)        | Discussion   | Capital   | R. Kajiwara  | understood the         |
|                  |                 | Outputs               |                 |              |           |              | outline of NFIS        |
|                  |                 |                       |                 |              |           |              | project and activities |
|                  |                 |                       |                 |              |           |              | of 4 outputs.          |
| Remote Sensing   | Remote          | • Introducing and     | December 2013   | Lecture and  | Tokyo     | R. Kajiwara  | Remote                 |
| and GIS Training | Sensing/GIS     | Discussing about      | (3 weeks)       | Exercise     |           |              | Sensing/GIS            |
|                  | Leaders (FRIC)  | methodology of        |                 |              |           |              | Leaders (FRIC)         |
|                  |                 | Accuracy              |                 |              |           |              | understood how to      |
|                  |                 | Assessment and        |                 |              |           |              | conduct accuracy       |
|                  |                 | Carbon Stratification |                 |              |           |              | assessment and         |
|                  |                 | • Practicing Accuracy |                 |              |           |              | tought the other       |
|                  |                 | Assessment Work       |                 |              |           |              | officers.              |
| Introduction of  | Remote          | • Discussing about    | January 2014 (1 | Lecture and  | Vientiane | R. Kajiwara  | Remote                 |
| Accuracy         | Sensing/GIS     | methodology of        | day)            | Discussion   | Capital   |              | Sensing/GIS            |
| Assessment       | Officers (FRIC) | Accuracy              |                 |              |           |              | Officers (FRIC)        |
|                  |                 | Assessment            |                 |              |           |              | understood             |
|                  |                 |                       |                 |              |           |              | methodology of         |
|                  |                 |                       |                 |              |           |              | accuracy assessment    |
| 2010 Accuracy    | Remote          | • Practicing Accuracy | January 2014 (8 | Lecture,     | Vientiane | R. Kajiwara  | Remote                 |
| Assessment       | Sensing/GIS     | Assessment Work       | days)           | Exercise and | Capital   |              | Sensing/GIS            |
| Training         | Officers (FRIC) |                       |                 | OJT          |           |              | Officers (FRIC)        |

|                 |                 |                       |                 |              |                 |              | understood how to     |
|-----------------|-----------------|-----------------------|-----------------|--------------|-----------------|--------------|-----------------------|
|                 |                 |                       |                 |              |                 |              | conduct accuracy      |
|                 |                 |                       |                 |              |                 |              | assessment.           |
| Ground Truth    | Remote          | • Introducing Outline | January 2014 (4 | Lecture,     | Vientiane       | R. Kajiwara  | Remote                |
| Survey Planning | Sensing/GIS     | of Ground Truth       | days)           | Exercise and | Capital         |              | Sensing/GIS           |
| Training        | Officers (FRIC) | Survey                |                 | Discussion   |                 |              | Officers (FRIC)       |
|                 |                 | • Introducing Ground  |                 |              |                 |              | understood Outline    |
|                 |                 | Truth Survey          |                 |              |                 |              | of Ground Truth       |
|                 |                 | Planning              |                 |              |                 |              | Survey and how to     |
|                 |                 | • Practicing Ground   |                 |              |                 |              | plan it. Schedule and |
|                 |                 | Truth Survey          |                 |              |                 |              | organization of       |
|                 |                 | Planning              |                 |              |                 |              | Ground Truth          |
|                 |                 | • Discussing Schedule |                 |              |                 |              | Survey were           |
|                 |                 | and Organization of   |                 |              |                 |              | determined.           |
|                 |                 | Ground Truth          |                 |              |                 |              |                       |
|                 |                 | Survey                |                 |              |                 |              |                       |
| Ground Truth    | Remote          | • Practicing Ground   | February and    | OJT in Field | Vientiane       | M. Nasu      | Remote                |
| Survey          | Sensing/GIS     | Truth Survey          | March 2014 (3   | Practice     | Capital (1 day) | ○R. Kajiwara | Sensing/GIS           |
| Conducting      | Officers (FRIC) |                       | weeks)          |              | Whole           | T. Furuya    | Officers (FRIC)       |
| Training        |                 |                       |                 |              | Country (3      |              | understood how to     |
|                 |                 |                       |                 |              | weeks)          |              | interpret satellite   |
|                 |                 |                       |                 |              |                 |              | imagery and           |
|                 |                 |                       |                 |              |                 |              | developped            |
|                 |                 |                       |                 |              |                 |              | correspondences       |

|                   |                 |                       |                |              |           |             | between satellite   |
|-------------------|-----------------|-----------------------|----------------|--------------|-----------|-------------|---------------------|
|                   |                 |                       |                |              |           |             | imagery and actual  |
|                   |                 |                       |                |              |           |             | land-cover/use      |
|                   |                 |                       |                |              |           |             | types.              |
| Creation of 2010  | Remote          | • Introducing         | June and July  | Lecture,     | Vientiane | R. Kajiwara | Remote              |
| Interpretation    | Sensing/GIS     | Importance of         | 2014 (12 days) | Exercise and | Capital   |             | Sensing/GIS         |
| Key and Card      | Officers (FRIC) | Interpretation Key    |                | Discussion   |           |             | Officers (FRIC)     |
| Training          |                 | and Card.             |                |              |           |             | understood          |
|                   |                 | • Discussing 2010     |                |              |           |             | importance of inter |
|                   |                 | Interpretation Key    |                |              |           |             | pretation key and   |
|                   |                 | • Practicing Creation |                |              |           |             | card how to create. |
|                   |                 | of 2010               |                |              |           |             | 2010 interpretation |
|                   |                 | Interpretation Card   |                |              |           |             | key was defined.    |
|                   |                 |                       |                |              |           |             | 2010 interpretation |
|                   |                 |                       |                |              |           |             | card was created.   |
| Kick-off Training | Remote          | • Discussing the      | July 2014 (4   | Lecture,     | Vientiane | R. Kajiwara | The methodology     |
| for Correction of | Sensing/GIS     | Methodology for       | days)          | Exercise and | Capital   |             | for correction of   |
| 2010 Forest Type  | Officers (FRIC) | Correction of 2010    |                | Discussion   |           |             | 2010 forest type    |
| Map (RapidEye)    |                 | Forest Type Map       |                |              |           |             | map was             |
|                   |                 | • Introducing How to  |                |              |           |             | determined. Remote  |
|                   |                 | Correct 2010 Forest   |                |              |           |             | Sensing/GIS         |
|                   |                 | Type Map Based on     |                |              |           |             | Officers (FRIC)     |
|                   |                 | RapidEye Imagery      |                |              |           |             | understood how to   |
|                   |                 | • Discussing the      |                |              |           |             | correct 2010 forest |

|                   |                 | Schedule and          |                 |              |           |             | type map based on     |
|-------------------|-----------------|-----------------------|-----------------|--------------|-----------|-------------|-----------------------|
|                   |                 | Organization for the  |                 |              |           |             | RapidEye imagery.     |
|                   |                 | Correction Work       |                 |              |           |             | The schedule and      |
|                   |                 | • Practicing the      |                 |              |           |             | organization for the  |
|                   |                 | Correction Work       |                 |              |           |             | correction work was   |
|                   |                 |                       |                 |              |           |             | determined.           |
| Lectures on       | Remote          | •                     | July 2014 (10   | Lecture,     | Vientiane | M. Nasu     |                       |
| Theory of         | Sensing/GIS     |                       | days)           | Exercise     | Capital   |             |                       |
| Remote Sensing    | Officers (FRIC) |                       |                 |              |           |             |                       |
| Creation of       | Remote          | • Discussing          | August 2014 (5  | Lecture,     | Vientiane | R. Kajiwara | Remote                |
| 2005/2000         | Sensing/GIS     | 2005/2000             | days)           | Exercise and | Capital   | ⊖T. Furuya  | Sensing/GIS           |
| Interpretation    | Officers (FRIC) | Interpretation Key    |                 | Discussion   |           |             | Officers (FRIC)       |
| Key and Card      |                 | • Practicing Creation |                 |              |           |             | understood how to     |
| Training          |                 | of 2005/2000          |                 |              |           |             | create interpretation |
|                   |                 | Interpretation Card   |                 |              |           |             | key and card.         |
|                   |                 |                       |                 |              |           |             | 2005/2000             |
|                   |                 |                       |                 |              |           |             | interpretation key    |
|                   |                 |                       |                 |              |           |             | was defined.          |
|                   |                 |                       |                 |              |           |             | 2005/2000             |
|                   |                 |                       |                 |              |           |             | interpretation card   |
|                   |                 |                       |                 |              |           |             | was created.          |
| Kick-off Training | Remote          | • Introducing How to  | October 2014 (2 | Lecture,     | Vientiane | R. Kajiwara | Remote                |
| for Correction of | Sensing/GIS     | Correct 2010 Forest   | days)           | Exercise and | Capital   |             | Sensing/GIS           |
| 2010 Forest Type  | Officers (FRIC) | Type Map Based on     |                 | Discussion   |           |             | Officers (FRIC)       |

| Map (PALSAR)      |                 | PALSAR               |                  |              |           |             | understood how to   |
|-------------------|-----------------|----------------------|------------------|--------------|-----------|-------------|---------------------|
|                   |                 | • Discussing the     |                  |              |           |             | correct 2010 forest |
|                   |                 | Schedule for the     |                  |              |           |             | type map based on   |
|                   |                 | Correction Work      |                  |              |           |             | PALSAR. The         |
|                   |                 | • Practicing the     |                  |              |           |             | schedule for the    |
|                   |                 | Correction Work      |                  |              |           |             | correction work was |
|                   |                 |                      |                  |              |           |             | determined.         |
| Kick-off Training | Remote          | • Discussing the     | December 2014    | Lecture,     | Vientiane | R. Kajiwara | The methodology     |
| for Correction of | Sensing/GIS     | Methodology for      | and January 2015 | Exercise and | Capital   | ⊖T. Furuya  | for correction of   |
| 2005/2000 Forest  | Officers (FRIC) | Correction of        | (3 days)         | Discussion   |           |             | 2005/2000 forest    |
| Туре Мар          |                 | 2005/2000 Forest     |                  |              |           |             | type maps was       |
|                   |                 | Type Maps            |                  |              |           |             | determined. Remote  |
|                   |                 | • Introducing How to |                  |              |           |             | Sensing/GIS         |
|                   |                 | Correct 2005/2000    |                  |              |           |             | Officers (FRIC)     |
|                   |                 | Forest Type Maps     |                  |              |           |             | understood how to   |
|                   |                 | Based on RapidEye    |                  |              |           |             | correct 2005/2000   |
|                   |                 | Imagery              |                  |              |           |             | forest type maps    |
|                   |                 | • Discussing the     |                  |              |           |             | based on SPOT5      |
|                   |                 | Schedule for the     |                  |              |           |             | and LANDSAT TM      |
|                   |                 | Correction Work      |                  |              |           |             | imagery. The        |
|                   |                 | • Practicing the     |                  |              |           |             | schedule for the    |
|                   |                 | Correction Work      |                  |              |           |             | correction work was |
|                   |                 |                      |                  |              |           |             | determined.         |
| Lectures on       | Remote          | •                    | March 2015 (8    | Lecture,     | Vientiane | M. Nasu     |                     |

| Theory of        | Sensing/GIS     |                       | days)         | Exercise     | Capital       |               |                      |
|------------------|-----------------|-----------------------|---------------|--------------|---------------|---------------|----------------------|
| Remote Sensing2  | Officers (FRIC) |                       |               |              |               |               |                      |
| 2005/2000        | Remote          | • Practicing Accuracy | June and July | Lecture,     | Vientiane     | R. Kajiwara   | Remote               |
| Accuracy         | Sensing/GIS     | Assessment Work       | 2015 (4 days) | Exercise and | Capital       | ⊖T. Furuya    | Sensing/GIS          |
| Assessment       | Officers (FRIC) |                       |               | OJT          |               |               | Officers (FRIC)      |
| Training         |                 |                       |               |              |               |               | understood how to    |
|                  |                 |                       |               |              |               |               | conduct accuracy     |
|                  |                 |                       |               |              |               |               | assessment.          |
| NFI Pilot survey | FIPD inventory  | • Introducing NFI     | March 9~13    | Lecture and  | Vientiane     | Forest Carbon | Inventory staff      |
| training         | section         | design                | 2015(5days)   | Exercise     | Capital(FIPD) |               | understood basic     |
|                  |                 | • Equipment Training  |               |              |               |               | knowledge of NFI.    |
|                  |                 |                       |               |              |               |               | They got how to use  |
|                  |                 |                       |               |              |               |               | the field equipment. |
|                  |                 |                       |               |              |               |               |                      |
|                  |                 |                       |               |              |               |               |                      |

\*1 Circles ( $\bigcirc$ ) indicate the person who is in charge for the relevant technical transfer activitie(s).

## 3. C/P Assignment

| Category          | Output                                                                    |                                                                                                    | Code  | Job Titele                          | Name                         |
|-------------------|---------------------------------------------------------------------------|----------------------------------------------------------------------------------------------------|-------|-------------------------------------|------------------------------|
|                   |                                                                           | Other relevant information required for<br>REDD+ is compiled.<br>Information on Forest Carbon Dynamics<br>at national level is compiled.<br>Prototype of National Forest Information<br>Database (NFIDB) is designed.                                                                                                    | PD    | Project Director (Director of FIPD) | Mr. Linthong KHAMDY          |
| REDD+             | Output 4                                                                  | Other relevant information required for REDD+ is compiled.                                                                                                    | PM    | Project Manager (FRIC Manager)      | Mr. Soukanh BOUNTHABANDID    |
|                   |                                                                           | utput         tput 4       Other relevant information required for REDD+ is compiled.         tput 1       Information on Forest Carbon Dynamics at national level is compiled.         tput 1       Prototype of National Forest Information Database (NFIDB) is designed.         tput 3       Next round of National Forest Inventory (NFI) is designed. | RD    | REDD+ Officer                       | Mr. Phetdavong               |
|                   |                                                                           |                                                                                                    | RS-M  | Remote Sensing Unit Manager         | Mr. Sombath PANYASAK         |
|                   |                                                                           |                                                                                                    | RS-L1 | Remote Sensing/GIS Leader 1/FRIC    | Mr. Khamkhong INTHAVONG      |
|                   |                                                                           | Information on Forest Carbon Dynamics<br>at national level is compiled.                                                                                                    | RS-L2 | Remote Sensing/GIS Leader 2/FRIC    | Mr. Khamsouk KODMONTY        |
| Remote<br>Sensing | Output 1                                                                  |                                                                                                    | RS-L3 | Remote Sensing/GIS Leader 3/FRIC    | Mr. Onekeo LATVIENG          |
|                   |                                                                           |                                                                                                    | RS-F1 | Remote Sensing/GIS Fellow 1/FRIC    | Ms. Bountanome LOUANGPASEUTH |
|                   |                                                                           | ח<br>                                                                                                    |       | Remote Sensing/GIS Fellow 2/FRIC    | Ms. Chansamou VONGSANITH     |
|                   |                                                                           |                                                                                                    |       | Remote Sensing/GIS Fellow 3/FRIC    | Ms. Konsy SYLIPHONG          |
| GIS/              |                                                                           | Prototype of National Forest Information                                                                                                    | DB-M  | DB Management/Arrangement/FRIC      | Mr. Souvanna CHANTHALUESY    |
| Database          | Output 2                                                                  | Database (NFIDB) is designed.                                                                                                    | DB-D  | DB Development/Operation/FRIC       | Mr. Somphavy KEOKA           |
|                   |                                                                           |                                                                                                    | во    | Botanical Officer                   | Mr. Bouanlouan               |
|                   |                                                                           | Next round of National Forest Inventory                                                                                                    | IV-FR | Inventory Officer/FRIC              | Mr. Siamphone SIBOUN         |
| Inventory         | ry Output 3 Next round of National Forest Inventory<br>(NFI) is designed. |                                                                                                    | IV-DC | Inventory Officer/Data Collection   | Mr. Phouangphet              |
|                   |                                                                           |                                                                                                    | IV-DA | Inventory Officer/Data Analysis     | Mr. Bounpheng VICHIT         |

## ラオス人民民主共和国

ラオス国持続可能な森林経営及びREDD+のための国家 森林情報システム構築に係る能力向上プロジェクト (第2年次)

## 業務完了報告書

添付資料17:国家森林情報データベースのプロトタ イプに係る報告書

•

Lao People's Democratic Republic Department of Forestry, Ministry of Agriculture and Forestry

The Capacity Development Project for

**Establishing National Forest Information System for** 

Sustainable Forest Management and REDD+

## **Basic Design Document**

**National Forest Information Database (Prototype)** 

Japan International Cooperation Agency

Joint Venture KOKUSAI KOGYO CO., LTD. ASIA AIR SURVEY CO., LTD.

History of Revisions

| Version | Date of Insertion/<br>Revision | Reason for Revision and Revised Point | Prepared by            |
|---------|--------------------------------|---------------------------------------|------------------------|
| 1.0     | 2015.09.30                     | First Edition                         | Kokusai Kogyo Co., LTD |
|         |                                |                                       |                        |
|         |                                |                                       |                        |

| Date of<br>Insertion | 2015.09.30 |                                                  |                       | ~     |
|----------------------|------------|--------------------------------------------------|-----------------------|-------|
| Final Revision       | 2016.03.08 | National Forest Information Database (Prototype) | Basic Design Document | Cover |
| Ver                  | 1.0        |                                                  |                       |       |

| Chapters                                                                                                    |                  |
|----------------------------------------------------------------------------------------------------|------------------|
| 1. INTRODUCTION                                                                                                    | 1                |
| 2. SYSTEM CONFIGURATION                                                                                                    | 2                |
| 2.1. OVERALL CONFIGURATION<br>2.1.1. Overview of System<br>2.1.2. Operating Environment<br>2.1.3. Development Environment                                                                                    | 2<br>2<br>6<br>7 |
| 3. FUNCTIONAL REQUIREMENTS                                                                                                    | 8                |
| 3.1. OUTLINE OF SYSTEM         3.1.1. Basic Policy         3.1.2. Functions Table         3.1.3. GIS Data         3.1.4. Report Type         3.1.5. System Using Authority         3.2. OUTLINE OF FUNCTIONS |                  |
| <ul> <li>3.2.1. Basic Design</li> <li>3.2.2. Functional Design</li> <li>3.2.3. GIS Data Design</li> <li>3.2.4. Window Design</li> <li>3.2.5. Report Design</li> <li>3.2.6. Registration/Updating</li> </ul>  |                  |

| Date of Insertion     | 2015.09.30   |                                                  |                       |          |
|-----------------------|--------------|--------------------------------------------------|-----------------------|----------|
| <b>Final Revision</b> | 2016.03.0830 | National Forest Information Database (Prototype) | Basic Design Document | Contents |
| Ver.                  | 1.0          |                                                  |                       |          |

#### **1.** Introduction

This Basic Design Document specifies the basic design specifications of National Forest Information Database (NFIDB) developed through the capacity development project for Establishing National Forest Information System (NFIS) for Sustainable Forest Management and REDD+.

Since this is the prototype design document therefore it is necessary to make further implementation plan with detail condition (budget and time frame) before actual development

| Date of Insertion | 2015.09.30 |                                                  |                       |   |
|-------------------|------------|--------------------------------------------------|-----------------------|---|
| Final Revision    | 2016.03.08 | National Forest Information Database (Prototype) | Basic Design Document | 1 |
| Ver.              | 1.0        |                                                  |                       |   |

### 2. System Configuration

### 2.1. Overall Configuration

#### 2.1.1. Overview of System

2.1.1.1 Orientation of System

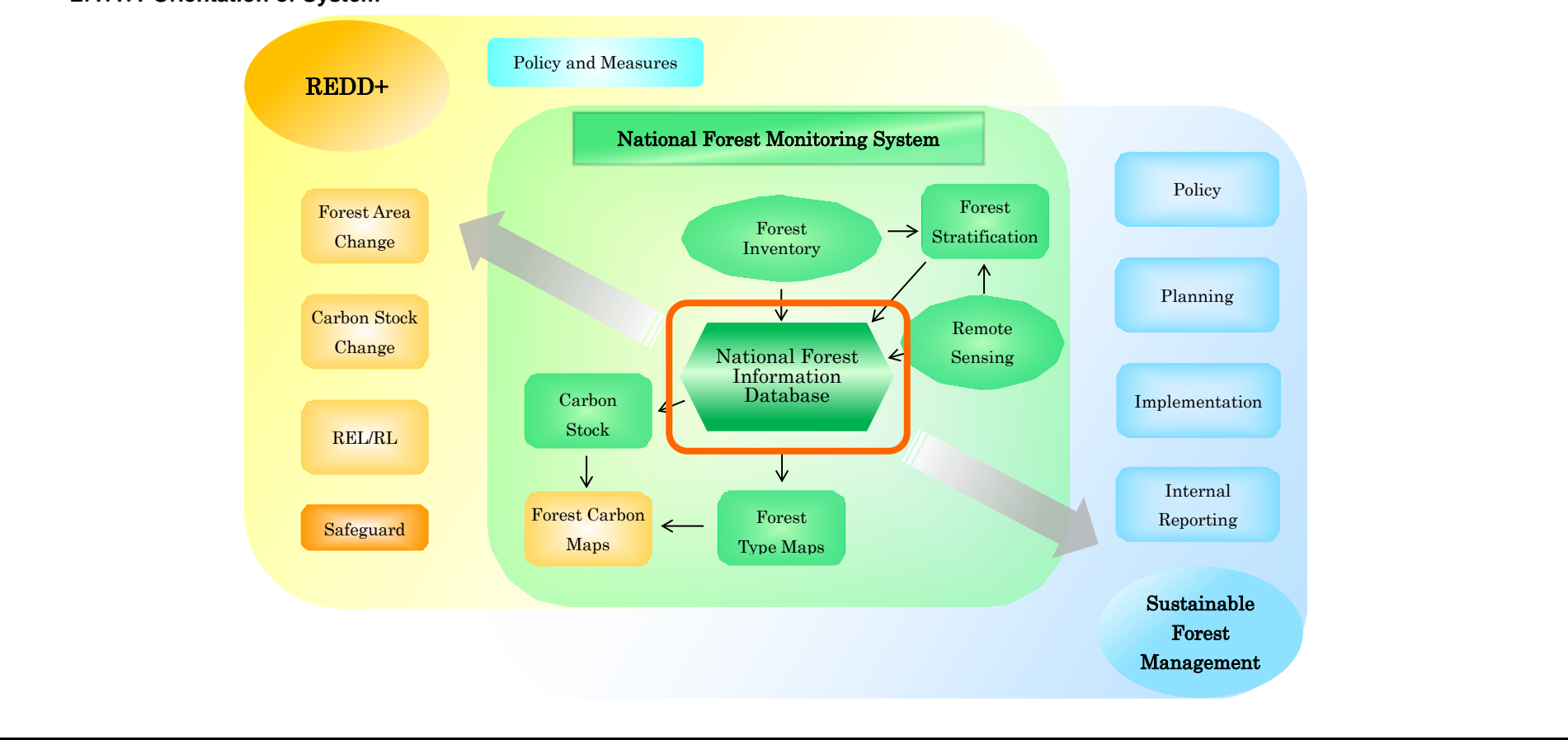

| Date of Insertion | 2015.09.30 |                                                  |                       |   |
|-------------------|------------|--------------------------------------------------|-----------------------|---|
| Final Revision    | 2016.03.08 | National Forest Information Database (Prototype) | Basic Design Document | 2 |
| Ver.              | 1.0        |                                                  |                       |   |

National Forest Information Database (NFIDB) needs to support the following basic functions for NFMS.

(1)To store remote sensing data and ground-based forest carbon inventory data appropriately,

(2) To estimate forest areas by forest type and average carbon stocks by analyzing the data and to store the estimates,

(3) To estimate forest carbons stocks by examining and analyzing carbon sequestering using the stored data and

#### 2.1.1.2 Component of System

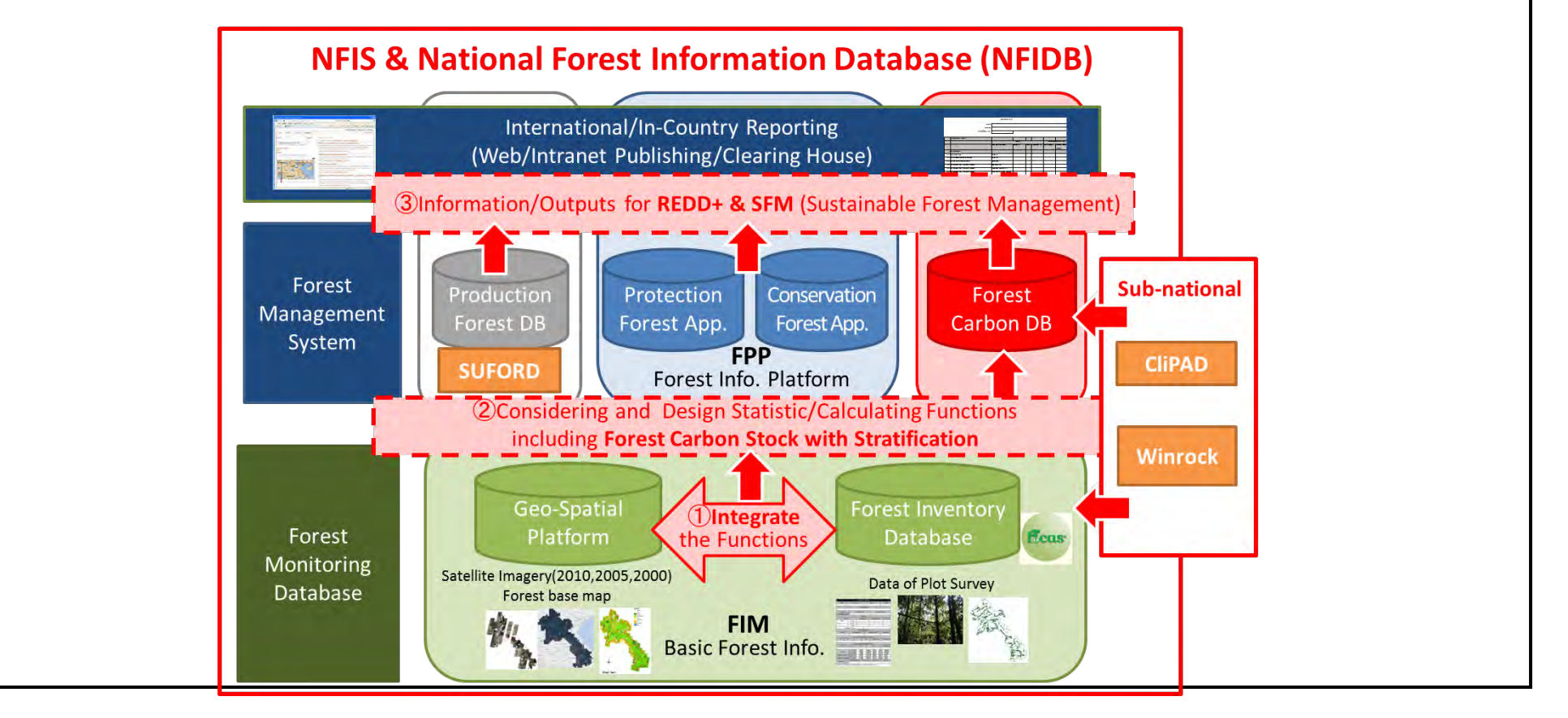

| Date of Insertion | 2015.09.30 |                                                  |                       |   |
|-------------------|------------|--------------------------------------------------|-----------------------|---|
| Final Revision    | 2016.03.08 | National Forest Information Database (Prototype) | Basic Design Document | 3 |
| Ver.              | 1.0        |                                                  |                       |   |

| Date of Insertion     | 2015.09.30 |                                                  |                       |   |
|-----------------------|------------|--------------------------------------------------|-----------------------|---|
| <b>Final Revision</b> | 2016.03.08 | National Forest Information Database (Prototype) | Basic Design Document | 4 |
| Ver.                  | 1.0        |                                                  |                       |   |

#### 2.1.1.3 Architecture of System

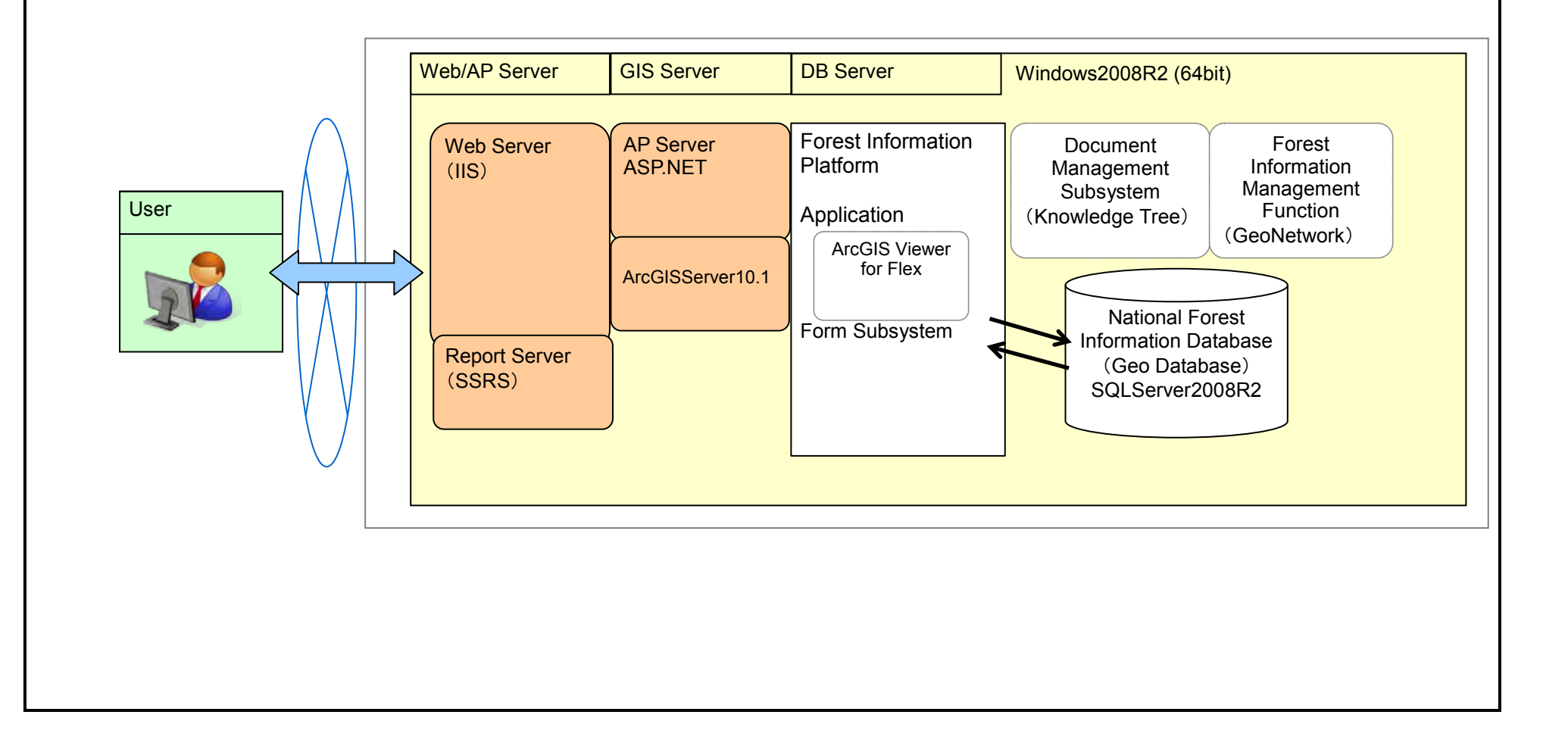

| Date of Insertion | 2015.09.30 |                                                  |                       |   |
|-------------------|------------|--------------------------------------------------|-----------------------|---|
| Final Revision    | 2016.03.08 | National Forest Information Database (Prototype) | Basic Design Document | 5 |
| Ver.              | 1.0        |                                                  |                       |   |

#### 2.1.2. Operating Environment

#### 2.1.2.1 Operating System

Windows Server 2008 R2 (64bit)

#### 2.1.2.2 Web Server

Microsoft IIS 7.5 or 7.0

#### 2.1.2.3 NET Framework Microsoft .Net framework 3.5 SP1

#### 2.1.2.4 GIS Server

ArcGISServer Enterprise Standard 10.0 or ArcGISServer Enterprise Standard 10.1

#### 2.1.2.5 Map Application

ArcGIS Viewer for Flex 3.4

#### 2.1.2.6 DB Server

SQLServer 2008 R2 or SQLServer 2012

#### 2.1.2.7 Universal GIS

ArcGIS Desktop 10.0

#### 2.1.2.8 Reporting Tool

SQLServer2008R2 Report Builder 3.0

#### 2.1.2.9 Web Browser (For Use on Client Side)

Internet Explorer 9.0 Google Chrome 27 Firefox 24.0

| Date of Insertion | 2015.09.30 |                                                  |                       |   |
|-------------------|------------|--------------------------------------------------|-----------------------|---|
| Final Revision    | 2016.03.08 | National Forest Information Database (Prototype) | Basic Design Document | 6 |
| Ver.              | 1.0        |                                                  |                       |   |

#### 2.1.3. Development Environment

- 2.1.3.1 Integrated Development Environment Visual Web Developer 2010 Express (C#) Flash Builder 4.7
- 2.1.3.2 Software Framework ASP.NET
- 2.1.3.3 Map Application Building Tool ArcGIS Viewer for Flex - Application Builder

| Date of Insertion | 2015.09.30 |                                                  |                       |   |
|-------------------|------------|--------------------------------------------------|-----------------------|---|
| Final Revision    | 2016.03.08 | National Forest Information Database (Prototype) | Basic Design Document | 7 |
| Ver.              | 1.0        |                                                  |                       |   |

#### 3. Functional Requirements

#### 3.1. Outline of System

#### 3.1.1. Basic Policy

Both the UNFCCC report and the FRA report in Lao PDR in the past have an issue of insufficient consistency of information because uniform management of data is not conducted at present. NFIDB is expected to alleviate and solve this issue. For this purpose, it is important to realize the three data types and functions listed below.

(a) Collecting and storing "survey data (raw data)" efficiently without errors

(b) Organizing and storing "calculation formulas" used to derive the biomass and carbon stocks from survey data

(c) Deriving the average biomass and carbon stocks from survey data and calculation formulas and storing them as "constants"

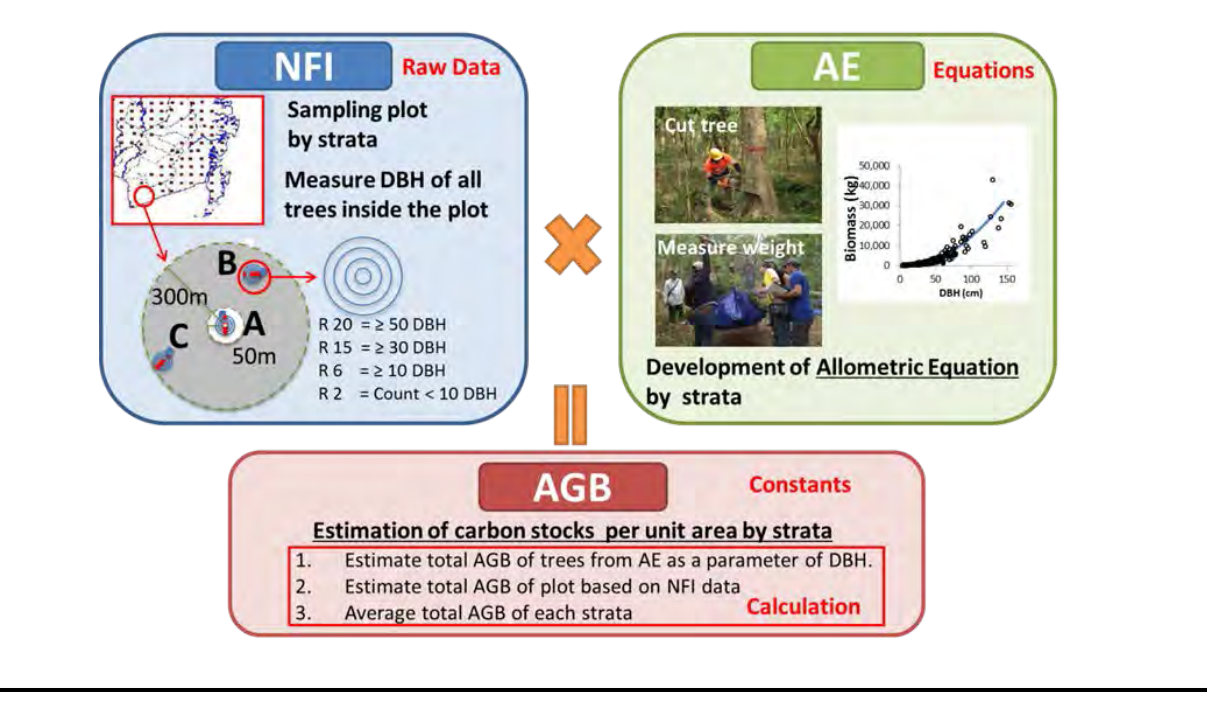

| Date of Insertion | 2015.09.30 |                                                  |                       |   |
|-------------------|------------|--------------------------------------------------|-----------------------|---|
| Final Revision    | 2016.03.08 | National Forest Information Database (Prototype) | Basic Design Document | 8 |
| Ver.              | 1.0        |                                                  |                       |   |

#### 3.1.2. Functions Table

#### 3.1.2.1 Core Functions

#### 3.1.2.1.1.1. MRV Functions

| rity Data    | 1-1<br>1-2<br>1-3<br>1-4<br>1-5 | Storage, calculation and output of activity data                  | Store satellite imagery data used for developing forest<br>classification map.<br>Mechanism to store and update forest classification map<br>(year 2010, 2005, 2000).<br>Function to calculate forest area based on forest<br>classification data (based on region of interest like<br>administration area and three forest area type).<br>Function to calculate time series change of forest<br>classification and area<br>View function of above data and output function of |                                                                                                    |
|--------------|---------------------------------|-------------------------------------------------------------------|----------------------------------------------------------------------------------------------------|----------------------------------------------------------------------------------------------------|
| rity Data    | 1-2<br>1-3<br>1-4<br>1-5        | Storage, calculation and output of activity data                  | Mechanism to store and update forest classification map<br>(year 2010, 2005, 2000).<br>Function to calculate forest area based on forest<br>classification data (based on region of interest like<br>administration area and three forest area type).<br>Function to calculate time series change of forest<br>classification and area<br>View function of above data and output function of                                                                                   |                                                                                                    |
| vity Data    | 1-3<br>1-4<br>1-5               | Storage, calculation and output of activity data                  | Function to calculate forest area based on forest<br>classification data (based on region of interest like<br>administration area and three forest area type).<br>Function to calculate time series change of forest<br>classification and area<br>View function of above data and output function of                                                                                                    |                                                                                                    |
|              | 1-4                             |                                                                   | Function to calculate time series change of forest classification and area<br>View function of above data and output function of                                                                                                    |                                                                                                    |
|              | 1-5                             |                                                                   | View function of above data and output function of                                                                                                    |                                                                                                    |
|              | 2.1                             |                                                                   | calculation result.                                                                                                    |                                                                                                    |
|              | ∠-1                             |                                                                   | Mechanism to store forest inventory survey data                                                                                                    |                                                                                                    |
| aion Footor  | 2-2                             | Storage, calculation and output of emission Factor                | Store allometric equation and survey data for developing<br>allometric equation(nation and region-specific allometric<br>equation, existing-equation like IPCC default equation)                                                                                                    |                                                                                                    |
| ssion Factor | 2-3                             |                                                                   | Function to calculate mean CO2 accumulation by forest classification and region.                                                                                                    |                                                                                                    |
| Γ            | 2-4                             |                                                                   | Function to calculate mean CO2 accumulation by carbon pool.                                                                                                    |                                                                                                    |
| Γ            | 2-5                             |                                                                   | View function of above data and output function of calculation result.                                                                                                    |                                                                                                    |
|              | 3-1                             | Calculation, evaluation and                                       | Function to calculate the amount of carbon/CO2                                                                                                    | Both function to calculate/output will be<br>based on user specified area (Region of<br>interset like administration area and three                                                                                                    |
| Emission     | 3-2                             | output of CO2 emission                                            | Function to output forest change matrix                                                                                                    | forest area type)                                                                                                    |
|              | sion Factor                     | 2-2<br>sion Factor<br>2-3<br>2-4<br>2-5<br>3-1<br>Emission<br>3-2 | 2-2       Storage, calculation and output of emission Factor         2-3       2-4         2-4       2-5         3-1       Calculation, evaluation and output of CO2 emission         3-2       3-2                                                                                                    | 2-2<br>sion Factor2-2<br>2-3Storage, calculation and<br>output of emission Factorallometric equation(nation and region-specific allometric<br>equation)2-3Storage, calculation and<br>output of emission FactorFunction to calculate mean CO2 accumulation by forest<br>classification and region.2-42-5Function to calculate mean CO2 accumulation by<br>carbon pool.2-5Storage, calculation, evaluation and<br>output of CO2 emissionFunction to calculate mean CO2 accumulation by<br>carbon pool.3-1Calculation, evaluation and<br>output of CO2 emissionFunction to calculate the amount of carbon/CO23-2Function to coutput forest change matrix |

| Date of Insertion     | 2015.09.30 |                                                  |                       |   |
|-----------------------|------------|--------------------------------------------------|-----------------------|---|
| <b>Final Revision</b> | 2016.03.08 | National Forest Information Database (Prototype) | Basic Design Document | 9 |
| Ver.                  | 1.0        |                                                  |                       |   |

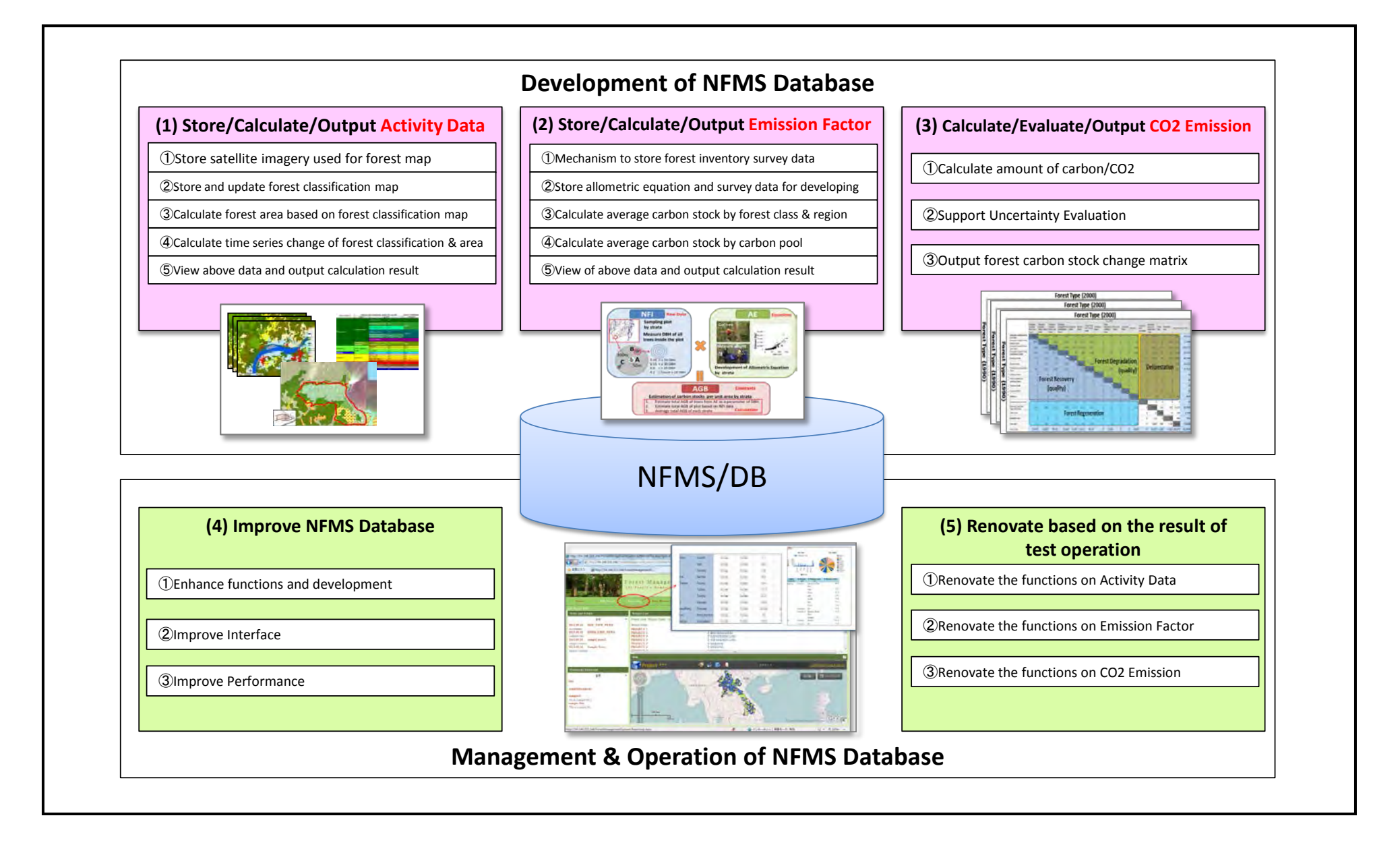

| Date of Insertion | 2015.09.30 |                                                  |                       |    |
|-------------------|------------|--------------------------------------------------|-----------------------|----|
| Final Revision    | 2016.03.08 | National Forest Information Database (Prototype) | Basic Design Document | 10 |
| Ver.              | 1.0        |                                                  |                       |    |

#### 3.1.2.1.1.2. Monitoring Functions

| No. | Window<br>Category | Item | Function                    | Development                                               | Remarks |
|-----|--------------------|------|-----------------------------|-----------------------------------------------------------|---------|
| 1   | Driver             | 1-1  | Support identifying drivers | Utilize the necessary information for identifying drivers |         |
|     |                    | 1-2  | degradation                 | Support identifying and analyzing the drivers             |         |
| 2   | Monitor            | 2-1  | Monitor forest change with  | Utilize the record of forest change with high frequency   |         |
|     |                    | 2-2  | high frequency              | Feedback to MRV system and utilize the info from MRV      |         |

| Date of Insertion     | 2015.09.30 |                                                  |                       |    |
|-----------------------|------------|--------------------------------------------------|-----------------------|----|
| <b>Final Revision</b> | 2016.03.08 | National Forest Information Database (Prototype) | Basic Design Document | 11 |
| Ver.                  | 1.0        |                                                  |                       |    |

#### 3.1.2.2 Basic Functions

| No. | Window<br>Category | Item | Function                           | Development                                                                                                    | Remarks |
|-----|--------------------|------|------------------------------------|----------------------------------------------------------------------------------------------------|---------|
| 1   | Common             | 1-1  | Language Changeover                | Function for switching between English and Lao                                                                                                    |         |
|     |                    | 1-2  | Logout Function                    | Function for performing the logout process and returning to the Login window                                                                             |         |
| 2   | Log in             | 2-1  | Login Function                     | Function for entering the user ID/password and logging<br>in.<br>The availability of operation is controlled under the<br>authority of the login account |         |
|     |                    | 2-2  | Group Selecting Function           | Function for selecting a group when a user belongs to multiple groups                                                                                    |         |
| 3   | Menu               | 3-1  | Other Function Linking<br>Function | Function for linking to another function                                                                                                    |         |
|     |                    | 3-2  | News Managing Function             | Function for displaying a list of news and events                                                                                                    |         |
|     |                    | 3-3  | GIS Portal Menu Function           | Function for displaying GIS Portal Menu (Group) and jumping to the GIS Portal window                                                                     |         |
| 4   | GIS Portal         | 4-1  | Other Function Linking<br>Function | Function for linking to another function                                                                                                    |         |
|     |                    | 4-2  | News Managing Function             | Function for displaying a list of news and adding, updating and deleting any news                                                                        |         |
|     |                    | 4-3  | Document Managing<br>Function      | Function for uploading, downloading and linking a document to a project                                                                                  |         |
|     |                    | 4-4  | Project List Display<br>Function   | Function for displaying a List of Projects linked to the Group selected from the Menu                                                                    |         |
|     |                    | 4-5  | Project Editing Function           | Function for registering, updating and deleting a Project without planimetric features                                                                   |         |
|     |                    | 4-6  | Link Indicating Function           | Function for reading external setting files, displaying a list of files and linking to any file                                                          |         |
|     |                    | 4-7  | Project Managing Function          | Function for displaying a List of Projects without<br>planimetric features and registering, updating and<br>deleting any Project                         |         |
|     |                    | 4-6  | Map Display Function               | Function for displaying a map using ArcGIS Viewer for Flex                                                                                               |         |

| Date of Insertion | 2015.09.30 |                                                  |                       |    |
|-------------------|------------|--------------------------------------------------|-----------------------|----|
| Final Revision    | 2016.03.08 | National Forest Information Database (Prototype) | Basic Design Document | 12 |
| Ver.              | 1.0        |                                                  |                       |    |

| No. | Window<br>Category       | Item | Function                          | Development                                                                                                    | Remarks |
|-----|--------------------------|------|-----------------------------------|----------------------------------------------------------------------------------------------------|---------|
| 5   | System<br>Administration | 5-1  | User Managing Function            | Function for displaying a list of users and registering, updating and deleting any user                                                             |         |
|     |                          | 5-2  | Group Managing Function           | Function for displaying a list of groups and registering, updating and deleting any group                                                           |         |
|     |                          | 5-3  | Project Type Managing<br>Function | Function for linking to a group, Project type, main layer<br>or map URL and displaying the lists and registering,<br>updating and deleting any item |         |
|     |                          | 5-4  | Division Role Setting<br>Function | Function for setting the role by combining a Group and a<br>Project Type                                                                            |         |

#### 3.1.3. GIS Data

The data shall be re-organized based on the application field.

| Application field | Data type                                                        |
|-------------------|------------------------------------------------------------------|
| REDD+ & SFM       | Contour, DEM, Geology, Soil, Watershed, River network, Road      |
|                   | network, Administrative boundary, Village point, National        |
|                   | Forest Inventory, Land use plan, Concession, Statistics/Census,  |
|                   | Development plan area, Irrigation, Mining, Military zone, Forest |
|                   | along national borders.                                          |
| REDD+             | Eco-region, Climate, REDD+ project boundary, Biodiversity        |
|                   | hotspot, Electric power line network.                            |
| SFM               | Forest category, Village boundary, Forest management area.       |
| Basemap           | Satellite image, Aerial photo, and Ground truth.                 |

| Date of Insertion | 2015.09.30 |                                                  |                       |    |
|-------------------|------------|--------------------------------------------------|-----------------------|----|
| Final Revision    | 2016.03.08 | National Forest Information Database (Prototype) | Basic Design Document | 13 |
| Ver.              | 1.0        |                                                  |                       |    |

#### 3.1.4. Report Type

| Type of international report                                           | Implementing organization | Responsibility of DOF                                                          |
|------------------------------------------------------------------------|---------------------------|--------------------------------------------------------------------------------|
| National GHG Inventory reports consisting of:<br>GHG Inventory Report, | UNFCCC                    | Compilation of data in forestry sector<br>(MONRE is the focal point to UNFCCC) |
| ◆ National Communication (NC), and                                     |                           |                                                                                |
| ♦ Biennial Update Report (BUR).                                        |                           |                                                                                |
| Global Forest Resource Assessment (FRA))                               | FAO                       | Compilation of Country Report as National Correspondent                        |

| Date of Insertion | 2015.09.30 |                                                  |                       |    |
|-------------------|------------|--------------------------------------------------|-----------------------|----|
| Final Revision    | 2016.03.08 | National Forest Information Database (Prototype) | Basic Design Document | 14 |
| Ver.              | 1.0        |                                                  |                       |    |

#### 3.1.5. System Using Authority

| User management         o         Image: Constraint of the setting         o         Image: Constraint of the setting         o         Image: Constraint of the setting         o         Image: Constraint of the setting         o         Image: Constraint of the setting         o         Image: Constraint of the setting         o         Image: Constraint of the setting         o         o         Image: Constraint of the setting         o         Image: Constraint of the setting         o         o | 0   |
|----------------------------------------------------------------------------------------------------|-----|
| Authority setting         0         0         1         1           Project data edit         0         0         0         0         0         0         0         0         0         0         0         0         0         0         0         0         0         0         0         0         0         0         0         0         0         0         0         0         0         0         0         0         0         0         0         0         0         0         0         0         0         0         0         0         0         0         0         0         0         0         0         0         0         0         0         0         0         0         0         0         0         0         0         0         0         0         0         0         0         0         0         0         0         0         0         0         0         0         0         0         0         0         0         0         0         0         0         0         0         0         0         0         0         0         0         0         0         0                                                                                                    | 0   |
| Project data edit         o         o                                                                                                    | 0   |
| Project data view/download       o       o                                                                                                    | 0   |
| News edit     o     o     o       News view     o     o     o       Report view     o     o     o       Authority setting     o     o     o                                                                                                    |     |
| News view     o     o     o     o     o       Report view     o     o     o     o     o                                                                                                    |     |
| Report view     o     o     o       Authority setting     o     o     o                                                                                                    | 0   |
| Authority setting                                                                                                    |     |
|                                                                                                    |     |
| Project data edit o o o                                                                                                    | 0   |
| Project data view/download o o o o                                                                                                    | 0 0 |
| News edit o o                                                                                                    | 0   |
| News view o o o o                                                                                                    | 0 0 |
| Report view   o   o                                                                                                    | 0 0 |
| Report view     o     o                                                                                                    | 0 0 |

| Date of Insertion     | 2015.09.30 |                                                  |                       |    |
|-----------------------|------------|--------------------------------------------------|-----------------------|----|
| <b>Final Revision</b> | 2016.03.08 | National Forest Information Database (Prototype) | Basic Design Document | 15 |
| Ver.                  | 1.0        |                                                  |                       |    |

#### 3.2. Outline of Functions

#### 3.2.1. Basic Design

#### 3.2.1.1 Collecting and storing "survey data (raw data)" efficiently without errors

As a means to collect survey data (raw data) efficiently without errors, it is decided to adopt a technique that uses a tablet-based survey tool and a secure cloud server based on SOP developed and implemented by CliPAD/KfW at a sub-national level.

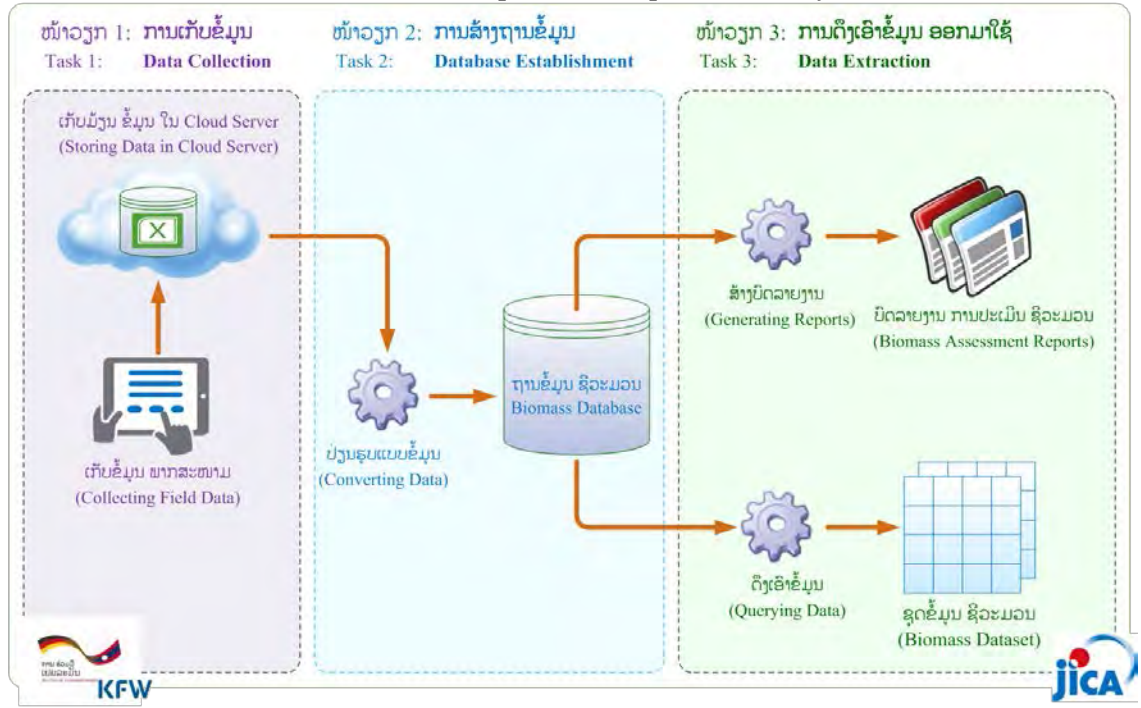

Database tables and relations (ER diagrams) must be designed to enable importing of data to the database for analysis in order to create statistics and reports about survey data downloaded from a secure cloud server. The design of this relational database shall be based on the inventory DB (FoCAS) developed by FIM and the result of the pilot survey conducted by CliPAD/KfW in the Houaphanh Province. The pilot survey of NFI was using the same format.

| Date of Insertion | 2015.09.30 |                                                  |                       |    |
|-------------------|------------|--------------------------------------------------|-----------------------|----|
| Final Revision    | 2016.03.08 | National Forest Information Database (Prototype) | Basic Design Document | 16 |
| Ver.              | 1.0        |                                                  |                       |    |

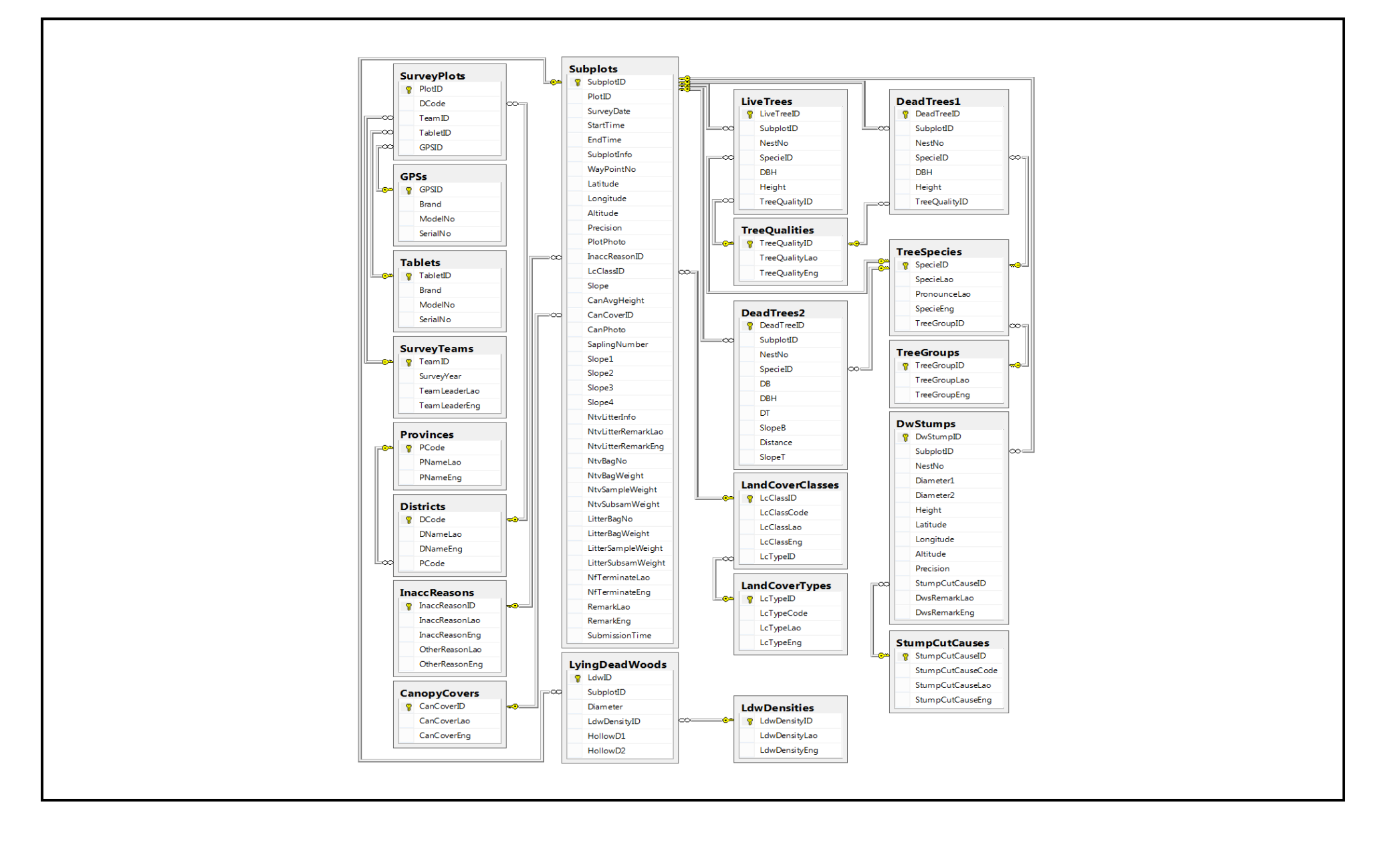

| Date of Insertion | 2015.09.30 |                                                  |                       |    |
|-------------------|------------|--------------------------------------------------|-----------------------|----|
| Final Revision    | 2016.03.08 | National Forest Information Database (Prototype) | Basic Design Document | 17 |
| Ver.              | 1.0        |                                                  |                       |    |

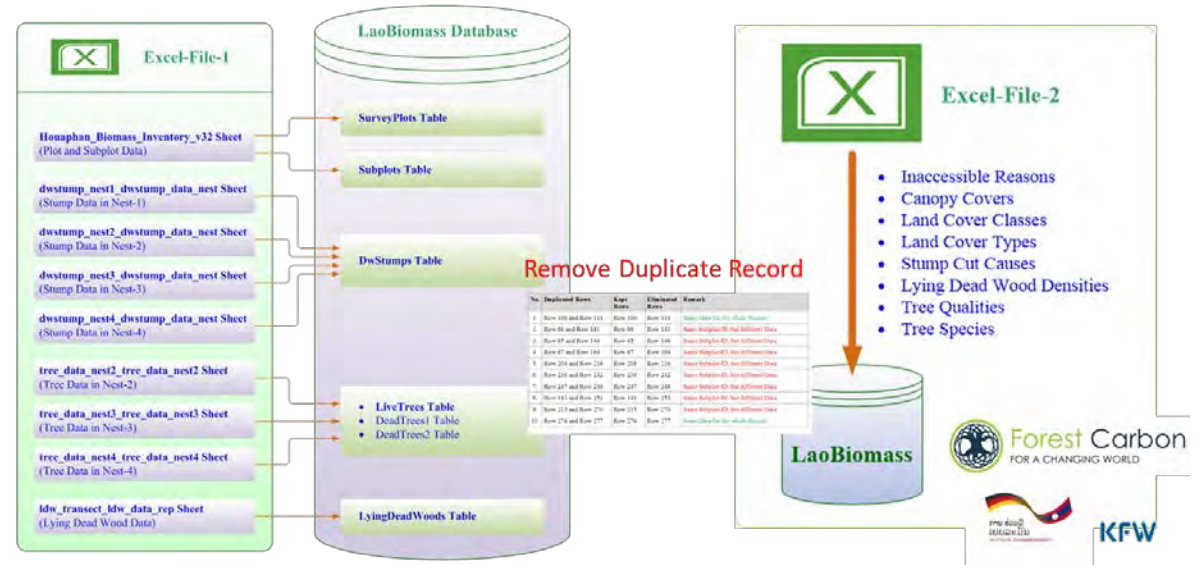

Outline of Conversion and Storage of Inventory Survey Data to Biomass DB

#### 3.2.1.2 Organizing and storing "calculation formulas" used to derive the biomass and carbon stocks from survey data

■ Allometric equations available at present

At present, there are the following three options:

Option (1): Existing region-based (or IPCC-registered) allometric equations

Option (2): Desk-based allometric equations based on the first NFI data (for each province)

Option (3): Generic allometric equations (regardless of distinction of regions and forest types)

■ Allometric equations available in the future

In Laos, national-level destructive inspections will be conducted with the remaining budget (TA6) of FPP in March 2015 through June 2016 to develop national and region-specific allometric equations. By the end of 2016, allometric equations specific to Laos and regions will be developed and used.

All of the options of currently available allometric equations will be less needed in about one year. But it is necessary to use the currently available allometric equations according to the purposes, such as the comparison with the past data, although it is not necessary to go to great trouble for organization and storage of them.

| Date of Insertion | 2015.09.30 |                                                  |                       |    |
|-------------------|------------|--------------------------------------------------|-----------------------|----|
| Final Revision    | 2016.03.08 | National Forest Information Database (Prototype) | Basic Design Document | 18 |
| Ver.              | 1.0        |                                                  |                       |    |

| Eco-region01370139012101380136020201520210Northern<br>Indochina<br>Subtropical<br>ForestsNorthern<br>Thailand-Laos<br>Moita<br>Deciduous<br>ForestsNorthern<br>Thailand-Laos<br>Motane Rain<br>ForestsNorthern<br>Motane Rain<br>ForestsNorthern<br>Annamites Rain<br>ForestsSouthern<br>Annamites Rain<br>ForestsSouthern<br>Annamites Rain<br>ForestsSouthern<br>Annamites Rain<br>ForestsSouthern<br>Annamites Rain<br>ForestsSouthern<br>Annamites Rain<br>ForestsSouthern<br>Annamites Rain<br>ForestsSouthern<br>Annamites Rain<br>ForestsSouthern<br>Annamites Rain<br>ForestsSouthern<br>Annamites Rain<br>ForestsSouthern<br>Annamites Rain<br>ForestsSouthern<br>Annamites Rain<br>ForestsSouthern<br>Annamites Rain<br>ForestsSouthern<br>AnnamitesSouthern<br>Annamites##1) UN-REDD:<br>Vietnam<br>North East2) UN-REDD:<br>Vietnam<br>North Central<br>Coast2) UN-REDD:<br>Vietnam<br>North Central<br>Coast2) UN-REDD:<br>Vietnam<br>North Central<br>Coast3) UN-REDD:<br>Vietnam<br>North Central<br>Coast3) UN-REDD:<br>Vietnam<br>North Central<br>Coast3) UN-REDD:<br>Vietnam<br>North Central<br>Coast3) UN-REDD:<br>Vietnam<br>North Central<br>Coast3) UN-REDD:<br>Vietnam<br>North Central<br>Coast3) UN-REDD:<br>Vietnam<br>North Central<br>Coast3) UN-REDD:<br>Vietnam<br>North Central<br>Coast3) UN-REDD:<br>Vietnam<br>North Central<br>Coast3) UN-REDD:<br>Vietnam<br>North Central<br>Coast3) UN-REDD:<br>Vietnam<br>North Central<br>Coast3) UN-REDD:<br>Vietnam<br>North Central<br>Coast3) UN-REDD:<br>Vietnam<br>North Central<br>Coast <t< th=""></t<>                                                                                                    |
|----------------------------------------------------------------------------------------------------|
| Eco-reginNorthern<br>Indochina<br>Subtropical<br>ForestsNorthern<br>Thailand-Laos<br>Moist<br>Deciduous<br>ForestsNorthern<br>Northern<br>Montane Rain<br>Deciduous<br>ForestsNorthern<br>Annamites Rain<br>Deciduous<br>ForestsSouthern<br>Annamites Rain<br>Indochina Dry<br>ForestsSouthern<br>Annamites<br>Montane Rain<br>ForestsSouthern<br>Annamites<br>Montane Rain<br>PorestsSouthern<br>Annamites<br>Montane Rain<br>PorestsSouthern<br>Annamites<br>Montane Rain<br>PorestsSouthern<br>Annamites<br>Montane Rain<br>PorestsSouthern<br>Annamites<br>Montane Rain<br>PorestsSouthern<br>Annamites<br>Montane Rain<br>PorestsSouthern<br>Annamites<br>Montane Rain<br>PorestsSouthern<br>Annamites<br>Montane Rain<br>PorestsSouthern<br>Annamites<br>Montane Rain<br>PorestsSouthern<br>Annamites<br>Montane Rain<br>PorestsSouthern<br>Annamites<br>Montane Rain<br>PorestsSouthern<br>Annamites<br>Montane Rain<br>PorestsSouthern<br>Annamites<br>Montane Rain<br>PorestsSouthern<br>PorestsSouthern<br>PorestsSouthern<br>PorestsSouthern<br>Annamites<br>Montane Rain<br>PorestsSouthern<br>PorestsSouthern<br>Porests <t< th=""></t<>                                                                                                    |
| Forest<br>Type inCF1) UN-REDD:<br>Vietnam<br>North East1) UN-REDD:<br>Vietnam<br>North Central<br>Coast2) UN-REDD:<br>Vietnam<br>North Central<br>Coast2) UN-REDD:<br>Vietnam<br>North Central<br>Coast2) UN-REDD:<br>Vietnam<br>North Central<br>Coast3) UN-REDD:<br>Vietnam<br>South Central<br>Coast4) Kiyono<br>equation3) UN-REDD:<br>Vietnam<br>South Central<br>Coast4) Kiyono<br>equation4) Kiyono<br>equation4) Kiyono<br>equation4) Kiyono<br>equationDD5) Monda<br>equation5) Monda<br>equation5) Monda<br>equation5) Monda<br>equation5) Monda<br>equation5) Monda<br>equation5) Monda<br>equation5) Monda<br>equation6) IPCC:<br>Temperate/trop<br>ical pines6) IPCC:<br>remperate/trop<br>ical pines6) IPCC:<br>remperate/trop<br>ical pines6) IPCC:<br>remperate/trop<br>ical pines6) IPCC:<br>remperate/trop<br>ical pines6) IPCC:<br>remperate/trop<br>ical pines6) IPCC:<br>remperate/trop<br>ical pines6) IPCC:<br>remperate/trop6) IPCC:<br>remperate/trop<br>ical pines6) IPCC:<br>remperate/trop<br>ical pines6) IPCC:<br>remperate/trop6) IPCC:<br>remperate/trop6) IPCC:<br>remperate/trop<br>ical pines6) IPCC:<br>remperate/trop6) IPCC:<br>remperate/trop6) IPCC:<br>                                                                                                    |
| Forest<br>Type in<br>Laos       CF       6) IPCC:<br>e) IPCC:       6) IPCC:<br>e) IPCC:       6) IPCC:       6) IPCC:       6)                                                                                                    |
| Forest<br>Type in<br>Laos     CF     5) Monda<br>equation     5) Monda<br>equation     5) Monda<br>equation     5) Monda<br>equation     5) Monda<br>equation     5) Monda<br>equation       Forest<br>Type in<br>Laos     6) IPCC:<br>Temperate/trop<br>ical pines     6) IPCC:<br>Temperate/trop<br>ical pines     6) IPCC:<br>Temperate/trop<br>ical pines     6) IPCC:<br>Temperate/trop<br>ical pines     6) IPCC:<br>Temperate/trop<br>ical pines     6) IPCC:<br>Temperate/trop<br>ical pines     6) IPCC:<br>Temperate/trop<br>ical pines     6) IPCC:<br>Temperate/trop<br>ical pines     6) IPCC:<br>Temperate/trop<br>ical pines     6) IPCC:<br>Temperate/trop<br>ical pines     6) IPCC:<br>Temperate/trop<br>ical pines     6) IPCC:<br>Temperate/trop<br>ical pines     6) IPCC:<br>Temperate/trop<br>ical pines     6) IPCC:<br>Temperate/trop<br>ical pines     6) IPCC:<br>Temperate/trop     6) IPCC:<br>Temperate/trop     6                                                                                                    |
| Forest<br>Type in<br>Laos         6) IPCC:         6) IPCC: </td                                                                                                    |
|                                                                                                    |
| Temperate/trop Temperate/trop ical pines ical pines ica |
| MCB     1) UN-REDD:     1) UN-REDD:     2) UN-REDD:     2) UN-REDD:     3) UN-REDD:       Vietnam     Vietnam     Vietnam     4) Kiyono     Vietnam       North East     North Central<br>Coast     Coast     Coast     South Central<br>Coast     South Central<br>Coast                                                                                                    |
| 7) IPCC:       7) IPCC:       7) IPCC:       7) IPCC:       7) IPCC:       7) IPCC:       7) IPCC:       7) IPCC:       7) IPCC:       7) IPCC:       7) IPCC:       7) IPCC:       7) IPCC:       7) IPCC:       8) IPCC:       8) IPCC: <td< td=""></td<>                                                                                                    |
| Model Equation                                                                                                    |
| 1) UN-REDD: Vietnam<br>North East AGB = 0.1142*DBH <sup>2.4451</sup>                                                                                                    |
| 2) UN-REDD: Vietnam<br>North Central Coast<br>AGB = 0.1245*DBH <sup>2.4163</sup>                                                                                                    |
| 3) UN-REDD: Vietnam<br>South Central Coast AGB = exp(-2.24267+2.47464*In(DBH))                                                                                                    |
| 4) Kiyono equation<br>W (stem) = 2.69*ba <sup>1.25</sup> *WD* <sup>1.33</sup><br>W (branch) = 0.217*ba <sup>1.26</sup> *WD <sup>1.48</sup>                                                                                                    |
| 5) Monda equation AGB = 0.3510*DBH <sup>2.3655</sup> *WD <sup>1.7827</sup>                                                                                                    |
| 6) IPCC: Temperate/<br>tropical pines AGB (kg/tree) = 0.887+[(10486*(DBH) <sup>284</sup> )/((DBH) <sup>284</sup> +376                                                                                                    |
| 7) IPCC: Eucalyptus sp. AGB (kg/tree) = 1.22*DBH <sup>2</sup> *H*0.01                                                                                                    |
|                                                                                                    |

| Date of Insertion | 2015.09.30 |                                                  |                       |    |
|-------------------|------------|--------------------------------------------------|-----------------------|----|
| Final Revision    | 2016.03.08 | National Forest Information Database (Prototype) | Basic Design Document | 19 |
| Ver.              | 1.0        |                                                  |                       |    |

|                      | Туре | Slope  | Multiplier | Determination Coefficient |             | Туре | Slope   | Multiplier Determination Coefficien |
|----------------------|------|--------|------------|---------------------------|-------------|------|---------|-------------------------------------|
| Vientiane            | MD   | 0.0002 | 2.4498     | R <sup>2</sup> = 0.9811   | Bolikhamxai | EF   | 0.0001  | 2.4578 R² = 0.9834 (Khammuane)      |
| Capital              | DD   | 0.0002 | 2.4562     | R <sup>2</sup> = 0.9609   | -           | MD   | 0.0001  | 2.4995 R <sup>2</sup> = 0.9788      |
| <sup>D</sup> honsaly | EF   | 0.0002 | 2.4655     | R² = 0.9893 (Oudom xay)   |             | DD   | 0.0002  | 2.4137 R <sup>2</sup> = 0.9492      |
|                      | MD   | 0.0001 | 2.4445     | R <sup>2</sup> = 0.9802   | Khammuane   | EF   | 0.0001  | 2.4578 R <sup>2</sup> = 0.9834      |
| Luangnamtha          | EF   | 0.0002 | 2.4655     | R² = 0.9893 (Oudomxay)    |             | MD   | 0.0001  | 2.4673 R <sup>2</sup> = 0.979       |
|                      | MD   | 0.0002 | 2.3297     | R <sup>2</sup> = 0.9502   | _           | DD   | 0.0001  | 2.5344 R <sup>2</sup> = 0.951       |
| Dudom×ay             | EF   | 0.0002 | 2.4655     | R <sup>2</sup> = 0.9893   |             | MCB  | 0.0001  | 2.5258 R <sup>2</sup> = 0.9833      |
|                      | MD   | 0.0002 | 2.4079     | R <sup>2</sup> = 0.978    | Savannakhet | EF   | 0.0001  | 2.5756 R <sup>2</sup> = 0.9893      |
| Bokeo                | MD   | 0.0001 | 2.4195     | R <sup>2</sup> = 0.9874   | _           | MD   | 0.0001  | 2.5018 R <sup>2</sup> = 0.9756      |
|                      | DD   | 0.0005 | 2.0564     | R <sup>2</sup> = 0.964    |             | DD   | 0.0001  | 2.4745 R <sup>2</sup> = 0.9603      |
| _uangphabang         | EF   | 0.0002 | 2.4629     | R² = 0.9812 (Xayabury)    | Saravane    | EF   | 0.0001  | 2.4792 R <sup>2</sup> = 0.9834      |
|                      | MD   | 0.0001 | 2.4198     | R <sup>2</sup> = 0.9827   | -           | MD   | 0.0002  | 2.4386 R <sup>2</sup> = 0.9775      |
|                      | DD   | 0.0003 | 2.4056     | R² = 0.9682               | _           | DD   | 0.0002  | 2.4988 R <sup>2</sup> = 0.9635      |
| louaphane            | EF   | 0.0002 | 2.4655     | R² = 0.9893 (Oudom xay)   |             | MCB  | 0.0002  | 2.4184 R <sup>2</sup> = 0.9819      |
|                      | MD   | 0.0002 | 2.4475     | R <sup>2</sup> = 0.9794   | Sekong      | EF   | 0.0002  | 2.4268 R <sup>2</sup> = 0.9881      |
|                      | CF   | 0.0003 | 2.2901     | R <sup>2</sup> = 0.9786   |             | MD   | 0.0002  | $2.4569 R^2 = 0.9785$               |
|                      | MCB  | 0.0001 | 2.5402     | R <sup>2</sup> = 0.9793   | _           | DD   | 0.0002  | 2.3479 R <sup>2</sup> = 0.9597      |
| (ayabury             | EF   | 0.0002 | 2.4629     | R <sup>2</sup> = 0.9812   | _           | CF   | 0.0007  | 2.0415 R <sup>2</sup> = 0.6485      |
|                      | MD   | 0.0001 | 2.4919     | R <sup>2</sup> = 0.9741   | Champasak   | EF   | 0.0001  | 2.5208 R <sup>2</sup> = 0.9672      |
|                      | DD   | 0.0002 | 2.5037     | R <sup>2</sup> = 0.9539   | _           | MD   | 0.0002  | 2.4568 R <sup>2</sup> = 0.9797      |
| Gengkhuang           | EF   | 0.0002 | 2.4629     | R² = 0.9812 (Xayabury)    |             | DD   | 0.0001  | 2.5024 R <sup>2</sup> = 0.9652      |
|                      | MD   | 0.0002 | 2.3952     | R <sup>2</sup> = 0.9735   |             | MCB  | 0.00009 | 2.6345 R <sup>2</sup> = 0.9886      |
|                      | CF   | 0.0001 | 2.4569     | R² = 0.9452               | Attapeu     | EF   | 0.0001  | 2.5973 R <sup>2</sup> = 0.9917      |
|                      | MCB  | 0.0001 | 2.4835     | R <sup>2</sup> = 0.9649   | _           | MD   | 0.0001  | 2.5285 R <sup>2</sup> = 0.9805      |
| /ientiane            | EF   | 0.0002 | 2.4629     | R² = 0.9812 (Xayabury)    |             | DD   | 0.0001  | 2.5342 R <sup>2</sup> = 0.967       |
|                      | MD   | 0.0001 | 2.5579     | R <sup>2</sup> = 0.9827   |             |      |         |                                     |

| Date of Insertion | 2015.09.30 |                                                  |                       |    |
|-------------------|------------|--------------------------------------------------|-----------------------|----|
| Final Revision    | 2016.03.08 | National Forest Information Database (Prototype) | Basic Design Document | 20 |
| Ver.              | 1.0        |                                                  |                       |    |

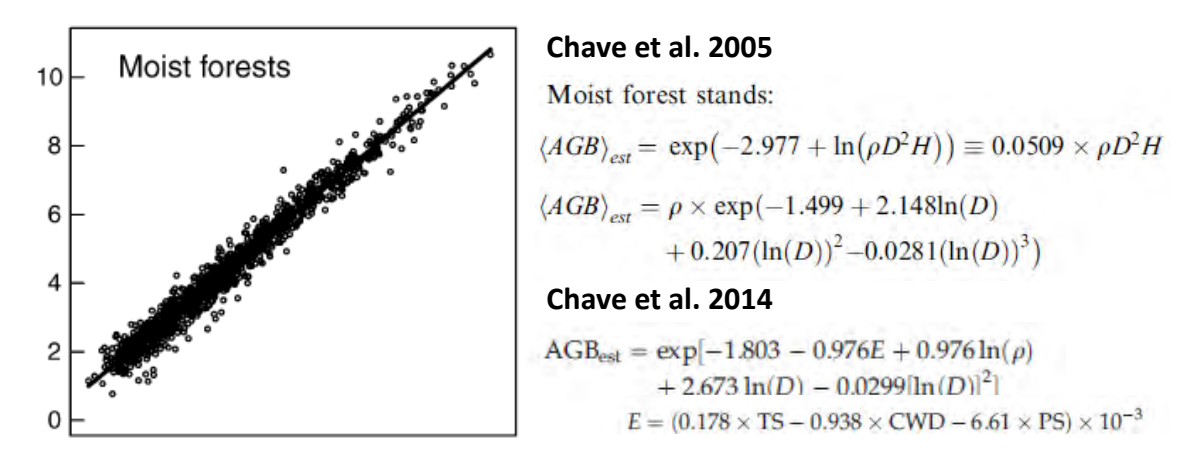

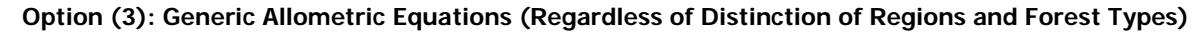

|                                        |               | Area<br>(ha)       | Area<br>(%) | AGB<br>(t)/ha                             | Total AGB<br>(t)  |       | Priorit<br>y |
|----------------------------------------|---------------|--------------------|-------------|-------------------------------------------|-------------------|-------|--------------|
| Evergreen Forest                       | $\mathbf{EF}$ | 1,300,72<br>9      | 5.6%        | 251.2                                     | 326,743,127       | 16.7% | 1            |
| Mixed Deciduous Forest                 | MD            | 9,684,81<br>0      | 42.0%       | $\begin{array}{c} 127.3 \\ 7 \end{array}$ | 1,233,554,28<br>4 | 63.2% | 1            |
| Dry Dipterocarp Forest                 | DD            | $1,\!146,\!27$ $4$ | 5.0%        | 97.95                                     | 112,277,573       | 5.8%  | 1            |
| Coniferous Forest                      | $\mathbf{CF}$ | 82,283             | 0.4%        | 72.31                                     | 5,949,919         | 0.3%  | 5            |
| Mixed Coniferous/Broadleaved<br>Forest | MCB           | 27,577             | 0.1%        | 164.9                                     | 4,547,370         | 0.2%  | 4            |
| Regenerating Vegetation                | $\mathbf{FL}$ | 7,327,15<br>1      | 31.8%       | 37                                        | 268,906,427       | 13.8% | 2            |
| Forest Plantation                      |               | $65,\!645$         | 0.3%        |                                           | N/A               |       | -            |
| Bamboo                                 | В             | 243,388            | 1.1%        |                                           | N/A               |       | 3            |

#### Priority of Development of Laos and Region-specific Allometric Equations

| Date of Insertion     | 2015.09.30 |                                                  |                       |    |
|-----------------------|------------|--------------------------------------------------|-----------------------|----|
| <b>Final Revision</b> | 2016.03.08 | National Forest Information Database (Prototype) | Basic Design Document | 21 |
| Ver.                  | 1.0        |                                                  |                       |    |

#### 3.2.1.3 Deriving the average biomass and carbon stocks from survey data and calculation formulas and storing them as "constants"

The carbon stratification has been jointly reviewed in Outputs 1 and 3. From the viewpoint of DB development, it is sufficient to implement a system for calculating and storing as constants or dynamically calculating the average biomass and carbon stocks for each stratum using survey data and allometric equations after the carbon stratification has been determined (there can be several options). From the viewpoint of the DB performance, it is better to calculate and store in advance the average biomass and carbon stocks as constants because constants are not expected to be changed frequently.

After the completion of this implementation, it will be possible to calculate the biomass and carbon stocks in a user-specified target range (administrative boundaries such as countries and provinces or areas of interest specified on a GIS application) by multiplying the area of each carbon stratum on a map and the average carbon stock.

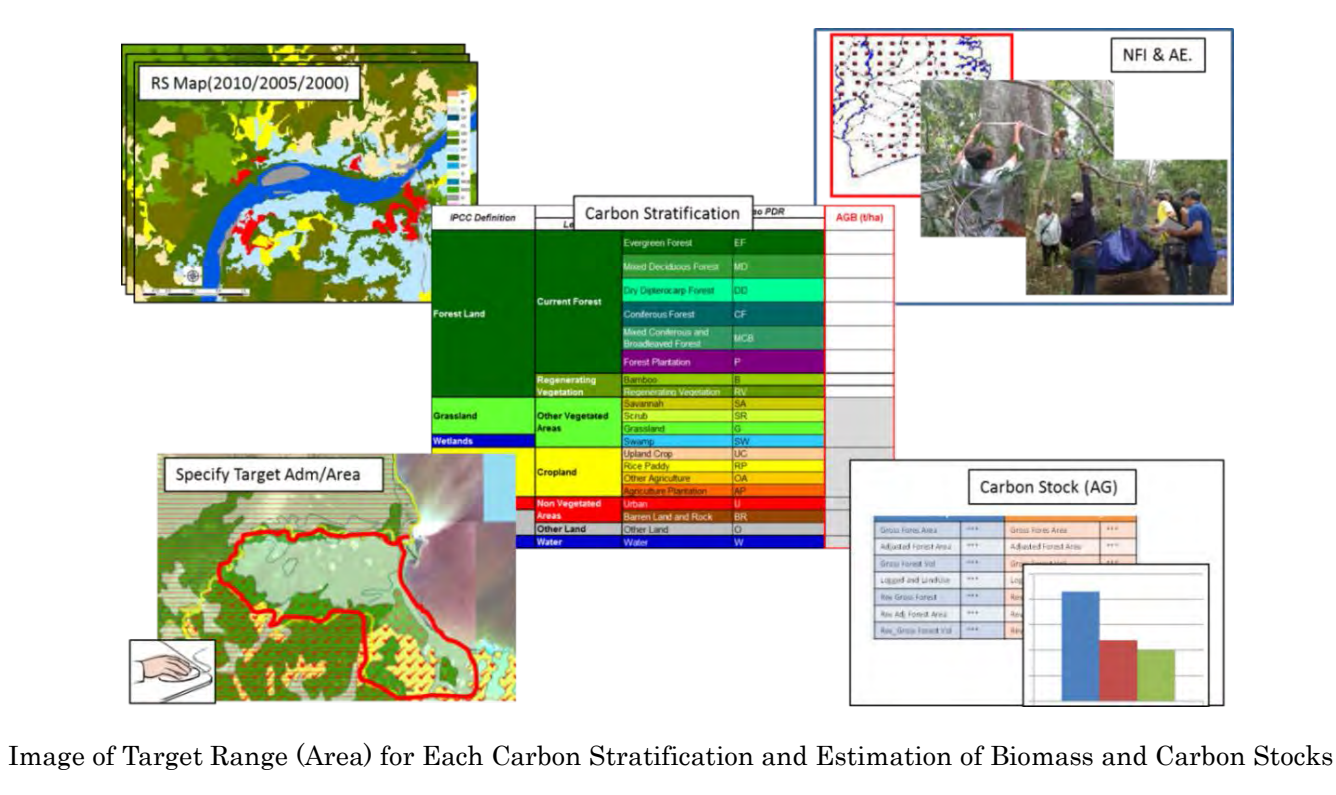

| Date of Insertion     | 2015.09.30 |                                                  |                       |    |
|-----------------------|------------|--------------------------------------------------|-----------------------|----|
| <b>Final Revision</b> | 2016.03.08 | National Forest Information Database (Prototype) | Basic Design Document | 22 |
| Ver.                  | 1.0        |                                                  |                       |    |

#### 3.2.2. Functional Design

#### 3.2.2.1 Core Functions

#### 3.2.2.1.1 MRV Function

3.2.2.1.1.1. Store/Calculate/Output Activity Data

**Objective:** To develop (time series) the functions to storage forest type map and source satellite image then calculate forest area, output for view **Output (Effect)**: Country specific Activity Data of Lao is developed and the system/mechanism of utilization of it set up

Man-hr Man-hr Work Item Qty (4 Grade) (5 Grade) ①Store satellite imagery used for forest map 2 func. 5M/D 10M/D ②Store and update forest classification map 2 func. 5M/D 10M/D Calculate forest area based on forest classification map 2 func. 5M/D 10M/D Calculate time series change of forest and area 2 func. 5M/D 10M/D <sup>(5)</sup>View above data and output calculation result 4 func. 5M/D 10M/D Total 25M/D 50M/D

# ①Store satellite imagery used for forest classification map

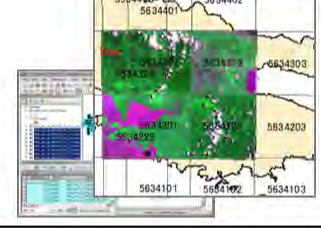

Prepare disclosure of satellite imagery (color enhancement, format conversion, tiling/index)
Store satellite imagery into DB, develop browse/output function and system(for transparency)

Implementation Period: 2016.Jan - Mar

## ③Calculate forest area based on forest classification map Calculate the area of forest

- dynamically based on the specified area (national, province and area of interest)
- Mechanism to store forest area statically with considering update frequency & performance

Implementation Period: 2016.Jul - Sep

#### (2) Mechanism to store and update forest classification map

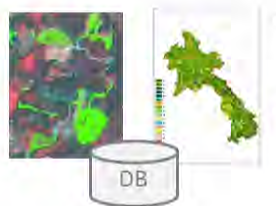

Divide the classified map in consideration use of it, format conversion, provide template
Mechanism to update the related information when it is modified based on accuracy assessment

Implementation Period: 2016.Apr - Jun

#### (4)Calculate time series change of forest classification and area

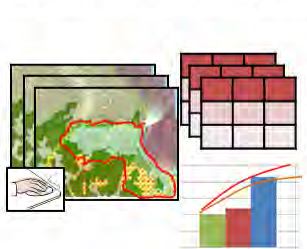

Calculate forest class area and change in time series based on the functions of ③
Verify the unrealistic change realistically as a means to ensure consistency (quality assurance)
Implementation Period: 2016.Oct - Dec.

Date of Insertion2015.09.30Final Revision2016.03.08Ver.1.0

3.2.2.1.1.2. Store/Calculate/Output Emission Factor Objective: To develop the function to store the data of National Forest Inventory and Destructive Biomass survey effectively then calculate and output average carbon stock amount Output (Effect): Country specific Emission Factor of Lao is developed an the system/mechanism of utilization of it is set up

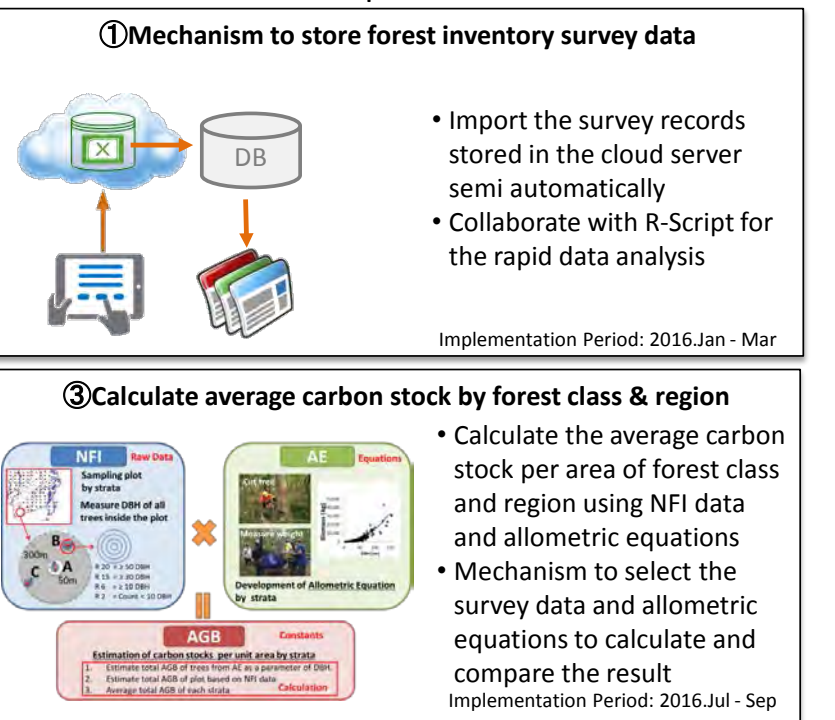

| Work Item                                                                                | Qty     | Man-hr<br>(4 Grade) | Man-hr<br>(5 Grade) |
|------------------------------------------------------------------------------------------|---------|---------------------|---------------------|
| ①Store forest inventory survey data                                                      | 2 fuc.  | 5M/D                | 10M/D               |
| ②Store allometric equation and survey data                                               | 2 func. | 5M/D                | 10M/D               |
| $\ensuremath{}$ <code>③Calculate</code> average carbon stocks by forest class and region | 2 func. | 5M/D                | 10M/D               |
| Calculate average carbon stocks by carbon pool                                           | 2 func. | 5M/D                | 10M/D               |
| ⑤View above data and output calculation result                                           | 4 func. | 5M/D                | 10M/D               |
| Total                                                                                    |         | 25M/D               | 50M/D               |

#### ②Store allometric equation and survey data for development

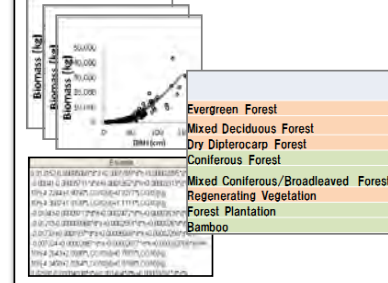

- Store the data of destructive biomass survey & developed allometric equations
- Store equations developed in neighboring countries, based on the result of 1<sup>st</sup> NFI and generic equations

Implementation Period: 2016.Apr - Jun

#### (4) Calculate average carbon stock by carbon pool

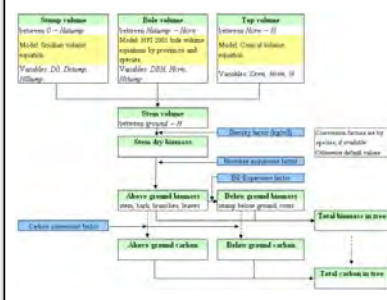

- Set-up/edit the conversion factors to calculate targeted carbon pool
- Mechanism to store the source data and calculate the average carbon stock per area (in case based on the survey result)
   Implementation Period: 2016.Oct - Dec

| Date of Insertion | 2015.09.30 |                                                  |                       |    |
|-------------------|------------|--------------------------------------------------|-----------------------|----|
| Final Revision    | 2016.03.08 | National Forest Information Database (Prototype) | Basic Design Document | 24 |
| Ver.              | 1.0        |                                                  |                       |    |

#### Store/Calculate/Output CO2 Emission 3.2.2.1.1.3.

**Objective:** To develop the functions to calculate, evaluate and output the amount of carbon & CO2 emissions by using the activity data & emission factors developed

Output (Effect): Complete the system and the mechanism to report COP emission from Lao

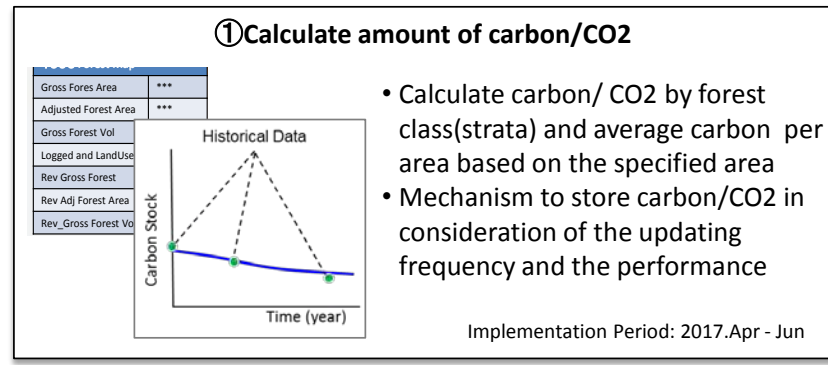

| Work Item                                 | Qty     | Man-hr<br>(4 Grade) | Man-hr<br>(5 Grade) |
|-------------------------------------------|---------|---------------------|---------------------|
| ①Calculate amount of carbon/CO2           | 4 func. | 10M/D               | 20M/D               |
| ②Support Uncertainty Evaluation           | 4 func. | 10M/D               | 20M/D               |
| ③Output forest carbon stock change matrix | 4 func. | 10M/D               | 20M/D               |
| Total                                     |         | 30M/D               | 60M/D               |

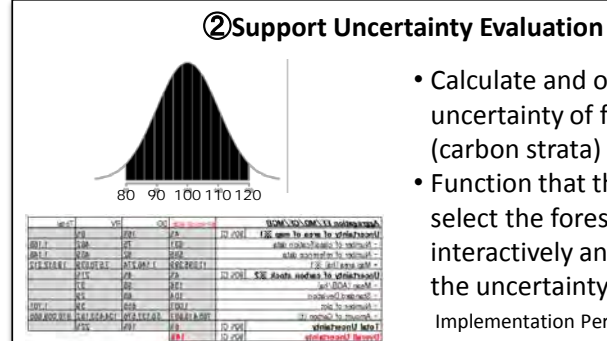

- Calculate and output the uncertainty of forest class
  - (carbon strata)
  - Function that the user can select the forest class/strata interactively and consider the uncertainty Implementation Period: 2017.Jul - Sep

#### **③Output forest carbon stock change matrix**

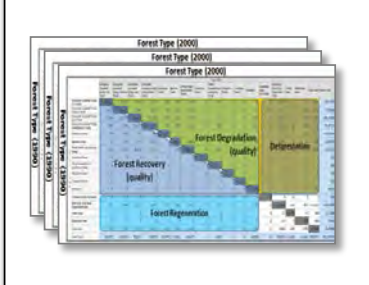

#### • Calculate and output forest change matrix by using time series of forest class area and average carbon stock per area • Specify the area (Area of National & Provincial ) and calculate forest area change and the emission

Implementation Period: 2017.Oct - Dec

| Date of Insertion     | 2015.09.30 |                                                  |                       |    |
|-----------------------|------------|--------------------------------------------------|-----------------------|----|
| <b>Final Revision</b> | 2016.03.08 | National Forest Information Database (Prototype) | Basic Design Document | 25 |
| Ver.                  | 1.0        |                                                  |                       |    |
## 3.2.2.1.1.4. Improve NFMS Database Function

**Objective:** Developing & establishing the functions newly clarified but not developed in 1<sup>st</sup> phase then finalizing the system **Output (Effect):** Enhanced system function, improved interface/performance

| Work Item                           | Qty     | Man-hr<br>(4 Grade) | Man-hr<br>(5 Grade) |
|-------------------------------------|---------|---------------------|---------------------|
| 1 Enhance functions and development | 3 func. | 5M/D                | 15M/D               |
| ②Improve Interface                  | 3 func. | 5M/D                | 15M/D               |
| ③Improve Performance                | 3 func. | 5M/D                | 15M/D               |
| Total                               |         | 15M/D               | 45M/D               |

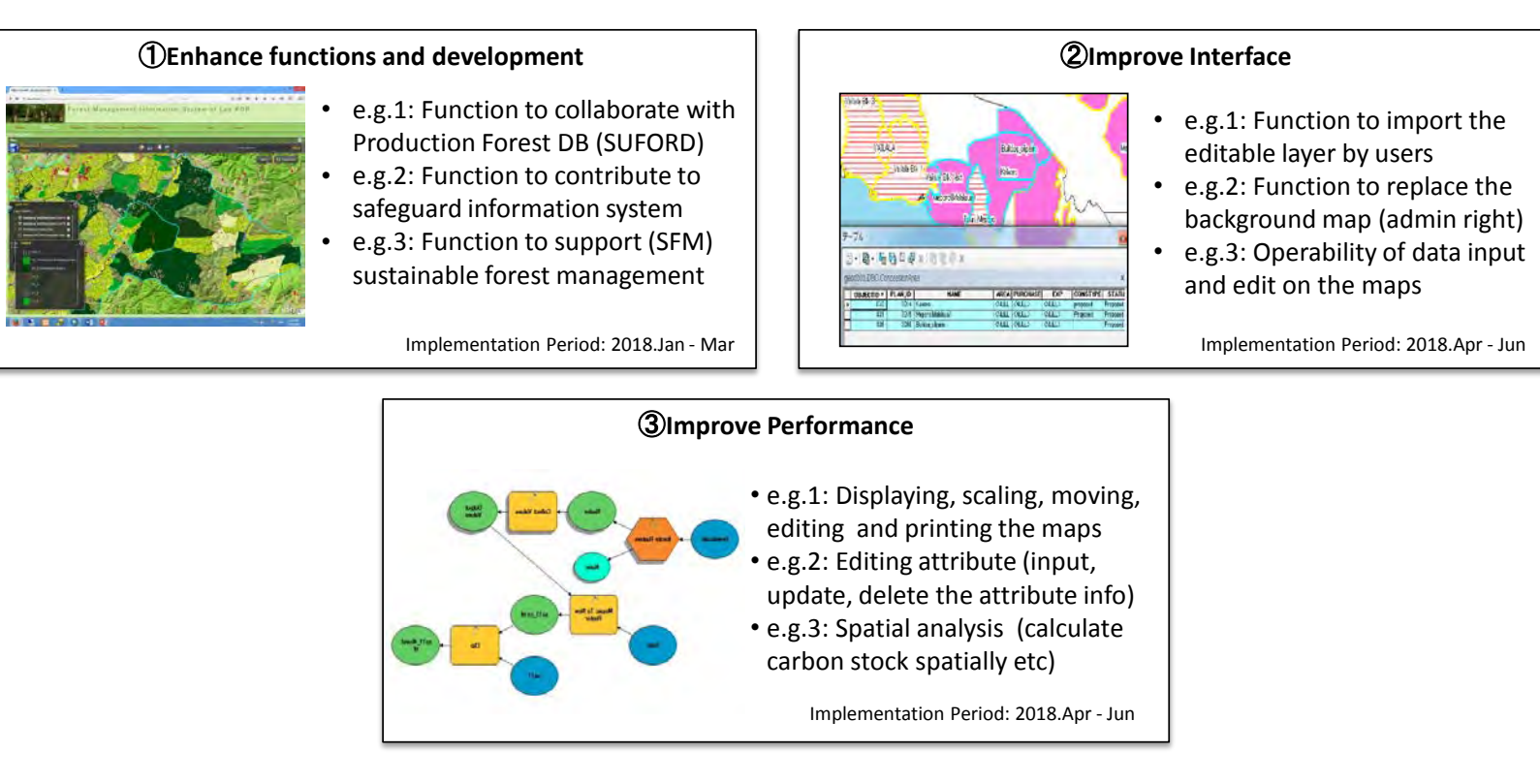

| Date of Insertion | 2015.09.30 |                                                  |                       |    |
|-------------------|------------|--------------------------------------------------|-----------------------|----|
| Final Revision    | 2016.03.08 | National Forest Information Database (Prototype) | Basic Design Document | 26 |
| Ver.              | 1.0        |                                                  |                       |    |

## 3.2.2.1.1.5. Renovate based on Test Operation

**Objective**: Renovate the system based on the issues and measures using forest type map of 2016 and NFI data of 2016-17 **Output (Effect)**: Improve the functions on Activity Data, Emission Factor, CO2 Emission

| Work Item                                                     | Qty      | Man-hr<br>(4 Grade) | Man-hr<br>(5 Grade) |
|---------------------------------------------------------------|----------|---------------------|---------------------|
| $\widehat{\mathbb{O}}Renovate$ the functions on Activity Data | 5 func.  | 7.5M/D              | 22.5M/D             |
| ②Renovate the functions on Emission Factor                    | 5 func.  | 7.5M/D              | 22.5M/D             |
| ③Renovate the functions on CO2 Emission                       | 10 func. | 10.0M/D             | 30.0M/D             |
| Total                                                         |          | 25.0M/D             | 75.0M/D             |

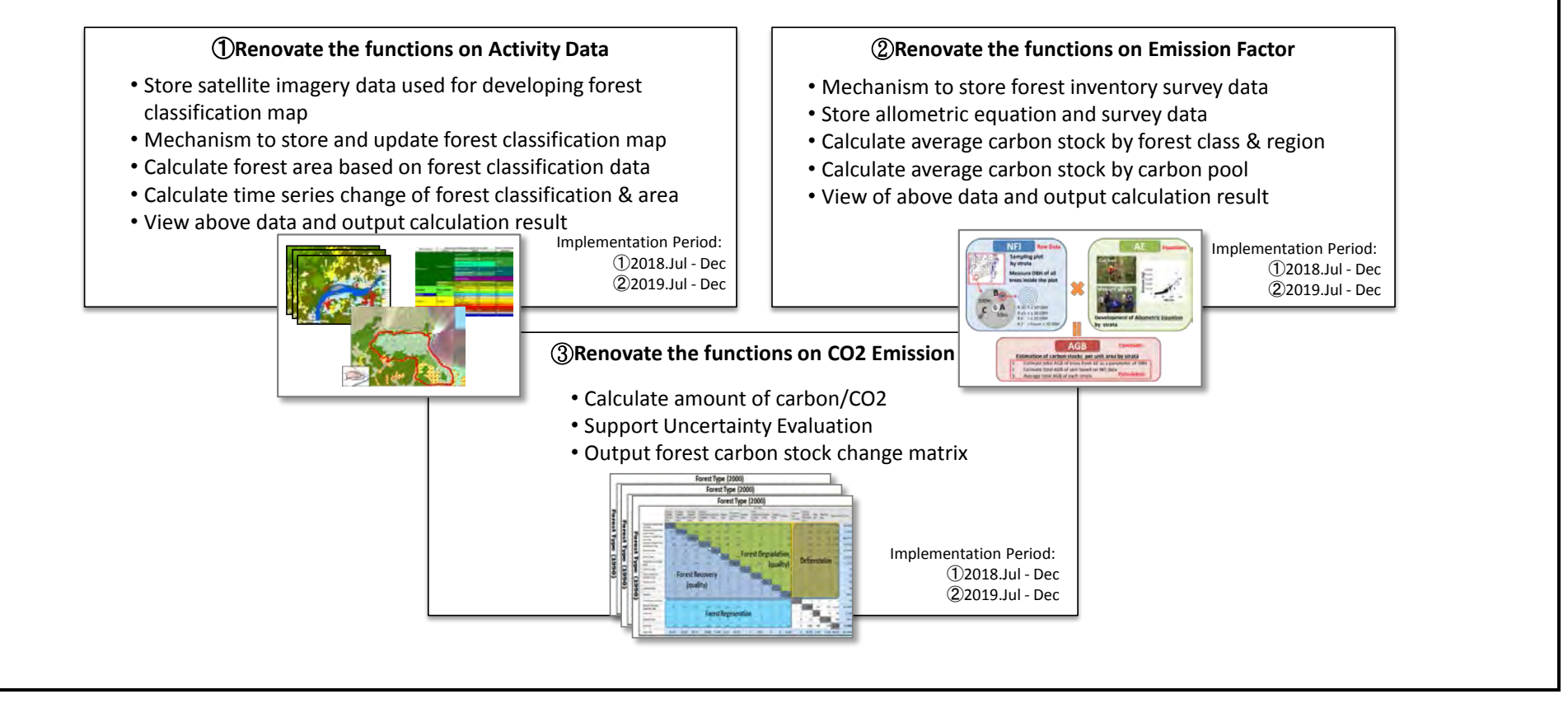

| Date of Insertion     | 2015.09.30 |                                                  |                       |    |
|-----------------------|------------|--------------------------------------------------|-----------------------|----|
| <b>Final Revision</b> | 2016.03.08 | National Forest Information Database (Prototype) | Basic Design Document | 27 |
| Ver.                  | 1.0        |                                                  |                       |    |

## 3.2.2.1.2 Monitoring Function

### 3.2.2.1.2.1. Support identifying drivers of deforestation and degradation

- (1) Utilize the necessary information for identifying drivers
- (2) Support identifying and analyzing the drivers

## 3.2.2.1.2.2. Monitoring forest area change with high frequency

- (1) Utilize the record of forest change with high frequency
- (2) Feedback to MRV system and utilize the info from MRV

| Date of Insertion     | 2015.09.30 |                                                  |                       |    |
|-----------------------|------------|--------------------------------------------------|-----------------------|----|
| <b>Final Revision</b> | 2016.03.08 | National Forest Information Database (Prototype) | Basic Design Document | 28 |
| Ver.                  | 1.0        |                                                  |                       |    |

#### 3.2.2.2 Basic Functions

#### 3.2.2.2.1 Common Functions

#### 3.2.2.2.1.1. Language Changeover Function

Lao and English are displayed on each window.

Language changeover in the fixed display fields on each window is possible.

Language changeover is performed using a resource file.

The indications from the Database are presented as they are.

Which language is to be displayed is selected by changeover on the Login window and the selected language is displayed on the subsequent windows.

## 3.2.2.2.1.2. Log-Out Function

Logout operation is performed by pressing the Logout button on each window, [Menu], [GIS Portal], [News and Events], [Download List], [System Administration], [User List], [User Management], [Group List], [Group Management] and [Reporting], and the window returns to the Login window after logging out.

When Logout operation is performed, it is registered in the Log Management Table.

#### 3.2.2.2.1.3. Log Output

The application log is output using log4net. If any error occurs, the stack trace is also output.

| Date of Insertion | 2015.09.30 |                                                  |                       |    |
|-------------------|------------|--------------------------------------------------|-----------------------|----|
| Final Revision    | 2016.03.08 | National Forest Information Database (Prototype) | Basic Design Document | 29 |
| Ver.              | 1.0        |                                                  |                       |    |

#### 3.2.2.2.2 Login

#### 3.2.2.2.2.1. Login Function

After pressing the Login button, the User Master is required to perform authentication. If the User ID and the password are coincident and if the user belongs to any group, the user is authenticated. If multiple User IDs are input in the User Group Master, it means that the user belongs to multiple groups. In this case, the [Select Group] window is displayed to select the relevant group.

If the authentication is unsuccessful after pressing the Login button, the error message is displayed.

If the login operation is successful, it is registered in the Log Management Table.

## 3.2.2.2.2.2. Group Selecting Function

The authentication is performed on the Login window, and if the user belongs to multiple groups, the Select Group Window is displayed on another window. Only the group to which the user belongs is displayed in the text (linked). When the group (link) is clicked, the login status jumps to the Menu window. The language displayed on the Login window continues to be displayed.

| Date of Insertion     | 2015.09.30 |                                                  |                       |    |
|-----------------------|------------|--------------------------------------------------|-----------------------|----|
| <b>Final Revision</b> | 2016.03.08 | National Forest Information Database (Prototype) | Basic Design Document | 30 |
| Ver.                  | 1.0        |                                                  |                       |    |

#### 3.2.2.2.3 Menu

The Login window jumps to the Menu window. The shift is performed from the Menu Link on the header of each window. The language selected on the Login window continues to be displayed on the window to which it jumps.

## 3.2.2.2.3.1. Other Function Linking Function

The link to the [Forest Information Management System] or [Document Managing System] is displayed at the top of the Menu window. By clicking the Link, the relevant system can be recalled and displayed on another window.

## 3.2.2.2.3.2. News Managing Function

If the Login user is the [Administrator] or [Manager] (DOF, DFRM), or [Editor] (DOF, DFRM), all the news is displayed.

If the Login user is a [Guest User] (DOF, DFRM) and belongs to DOF, the user may not view the DFRM information. If the user belongs to DFRM, the user may not view the DOF information.

The News and Events are displayed by acquiring the [Insert Date], [Title] and [News/Events] from the Table of News and Events.

The display order is in descending order of the date of preparation (in which the newest is displayed at the top).

The News and Events may be screened by filtering for display.

The display of the Combo Box for filtering varies depending on the authority of the Login user.

If the Login user is the [Administrator], [All], [DFRM] and [DOF] are set.

If the user is the [Manager], [All] and [Bureau] are set.

If the user is the [Editor] or [Guest User] of DOF, [All], [Bureau] and [Division] are set.

If the user is the [Editor] or [Guest User] of DFRM, [All], [Bureau] and [Division] are set.

All ... All the news/events are displayed.

DFRM ... The news/events within DFRM are displayed.

DOF ... The news/events within DOF are displayed.

Bureau ... The news/events within the bureau (DOF or DFRM, whichever the Login user belongs to) is displayed. The group (Bureau) to which the user belongs is determined by the Group ID registered in the Table of News and Events.

Division ... The news/events of the Division (=Group) to which the Login user belongs are displayed. The news/events are displayed when Group ID in the Table of News and Events is identical with the logged in Group ID.

## 3.2.2.3.3. GIS Portal Menu Function

| Date of Insertion     | 2015.09.30 |                                                  |                       |    |
|-----------------------|------------|--------------------------------------------------|-----------------------|----|
| <b>Final Revision</b> | 2016.03.08 | National Forest Information Database (Prototype) | Basic Design Document | 31 |
| Ver.                  | 1.0        |                                                  |                       |    |

The GIS Portal Menu is displayed by searching the Group Master, but the display depends on the authority of the Login user.

If the Login user is the [Administrator] or [Manager] (DOF, DFRM), or [Editor] (DOF, DFRM), all the menus are displayed.

If the Login user is a [Guest User] (DOF, DFRM) and if the user belongs to DOF, the user may not view the DFRM information. If the user belongs to DFRM, the user may not view the DOF information.

The Menu is configured as follows:

All Forest Sectors are fixed and All DFRM and All DOF are fixed.

The order of displaying All DFRM and All DOF is changeable using the setup file.

The Group Master under All DFRM is searched and the Group Names belonging to DFRM are displayed, except those under the authority of the [Manager]. The Group Master under All DOF is searched and the Group Names belonging to DOF are displayed, except those under the authority of the [Manager]. When a Group Name in the Menu is clicked, the window jumps to the GIS Portal window.

The fixed items in the Menu (All Forest Sectors, All DFRM, and All DOF) are not selectable.

## 3.2.2.2.3.4. Display of System Administration Menu

In the System Administration Window menu, only the Administrator, DOF Manager and DFRM Manager may be displayed.

| Date of Insertion | 2015.09.30 |                                                  |                       |    |
|-------------------|------------|--------------------------------------------------|-----------------------|----|
| Final Revision    | 2016.03.08 | National Forest Information Database (Prototype) | Basic Design Document | 32 |
| Ver.              | 1.0        |                                                  |                       |    |

## 3.2.2.2.4 GIS Portal

The Menu window jumps to the GIS Portal window.

The language used on the previous window continues to be used on the subsequent windows.

## 3.2.2.2.4.1. Other Function Linking Function

The Links to the [Reporting System], [Forest Information Management System] and [Document Management System] are displayed at the top of the GIS Portal window. By clicking on any of the Links, the relevant system is recalled, and the window jumps to the [Reporting System] window and the [Forest Information Management System] and the [Document Management System] are displayed on other windows.

## 3.2.2.2.4.2. News Managing Function

If the Login user is the [Administrator] or [Manager] (DOF, DFRM), or [Editor] (DOF, DFRM), all news/events are displayed.

If the Login user is a [Guest User] (DOF, DFRM) and if the user belongs to DOF, the user may not view the DFRM information. If the user belongs to DFRM, the user may not view the DOF information.

The News and Events are displayed by acquiring the [Insert Date], [Title] and [News and Events] from the Table of News and Events.

The display order is in descending order of the date of preparation (in which the newest is at the top).

The display of the Combo Box for filtering depends on the authority of the Login user.

⇒ The Combo Box setting method is the same as the News Managing Function in the Menu. Refer to 3.2.1.3.2 News Management Function.

The filtering status is inherited from the previous window (Menu, News Details).

The News Details window is displayed by clicking the Title.

## 3.2.2.2.4.2.1. News Details Display

The filtering status on the previous window (GIS Portal TOP) is inherited to display the List of News. The display method of the List of News is the same as the GIS Portal TOP window. Refer to **3.2.1.4.2 News Management Function.** 

The selected news is displayed in the Details display field. The news details are displayed by acquiring the [User Name], [Insert Date], [Title], [Link] and [News and Events]. The Link information, if any, is displayed in the inline frame by clicking Link.

The relevant record may be deleted from the Table of News and Events by pressing the Delete button.

However, the [Administrator] can delete all the information, and the [DOF Manager] and [DOF Editor] can only delete the information registered by the DOF

| Date of Insertion     | 2015.09.30 |                                                  |                       |    |
|-----------------------|------------|--------------------------------------------------|-----------------------|----|
| <b>Final Revision</b> | 2016.03.08 | National Forest Information Database (Prototype) | Basic Design Document | 33 |
| Ver.                  | 1.0        |                                                  |                       |    |

User.

The [DFRM Manager] and [DFRM Editor] can only delete the information registered by the DFRM user. The [DOF Guest User] and [DFRM Guest User] may not delete any information.

After deleting the News, it is registered in the Log Management Table.

### 3.2.2.2.4.2.2. News Registering Process

When the Add New Article button on the News Details window is pressed, the registration dialog is displayed. The [Administrator], [Manager] (DOF, DFRM) and [Editor] (DOF, DFRM) are allowed to perform the registration process. In the registration process, each item on the Add News Article window is blank, but the User Name of the Login user is displayed.

Registration in the Table of News is performed by pressing the Add button. After registering the news, it is registered in the Log Management Table.

## 3.2.2.2.4.2.3. News Editing Process

When the Edit News button on the Add News Article window is pressed, the editing dialog is displayed. However, the [Administrator] may delete all the information. The [DOF Manager] and [DOF Editor] can only edit the information registered by the DOF user. The [DFRM Manager] and [DFRM Editor] can only edit the information registered by the DFRM user. The [DOF Guest User] and the [DFRM Editor] may not edit any information. In the editing process, each item on the window displays the registered information.

The relevant record in the Table of News and Events can be updated by clicking the Update button. After updating the news, it is registered in the Log Management Table.

## 3.2.2.2.4.3. Document Management Function

If the Login user is the [Administrator] or [Manager] (DOF, DFRM), or [Editor] (DOF, DFRM), all the related files are displayed. If the Login user is a [Guest User] (DOF, DFRM), and if the user belongs to DOF, the user may not view the DFRM information. If the user belongs to DFRM, the user may not view the DOF information. However, the data (documents) of the group with the authority to view the Project data may be displayed. The List of Documents is displayed by acquiring the [Title], [Comment] and [Link] from the table of related files and the display order is the newest first. The documents coreconed by filtering can be displayed.

| Date of Insertion     | 2015.09.30 |                                                  |                       |    |
|-----------------------|------------|--------------------------------------------------|-----------------------|----|
| <b>Final Revision</b> | 2016.03.08 | National Forest Information Database (Prototype) | Basic Design Document | 34 |
| Ver.                  | 1.0        |                                                  |                       |    |

The display of the Combo Box for filtering depends on the authority of the Login user.

The [Administrator] can set [All], [DFRM], [DOF], [Displayed Project] and [Selected Project].

The [Manager] can set [All], [Bureau], [Displayed Project] and [Selected Project].

The [Editor] or [Guest User] can set [All], [Bureau], [Division], [Displayed Project] and [Selected Project].

All ... All related files are displayed.

DFRM ... The related files in DFRM are displayed.

DOF ... The related files in DOF are displayed.

Bureau ... The related files in the Bureau (DOF or DFRM) to which the Login user belongs is displayed. The group (Bureau) to which the Login user belongs can be determined by the registered Group ID in the table of related files.

Division ... The related files in the Division (Group) to which the Login user belongs is displayed. The files for which the registered Group ID in the relevant table of files is identical with the logged in Group ID are displayed.

Displayed Project ... The related files linked with the displayed Project in the List of Projects is displayed.

Selected Project ... The related files linked with the Project selected in the List of Project is displayed.

The Project shall be screened by the authority to view the Project data.

The filtering state shall be displayed by inheriting the News and Events information on the Menu window. The filtering information on the Download List window shall also be inherited for display.

The Download process shall be started by clicking the title.

The Download process shall be common. If the file stored in the server is renamed, the original file name shall be used for downloading.

#### 3.2.2.2.4.3.1. Download List Function

The window shall jump to the Download List window by clicking the header of the Download List.

The [Title], [Comment], [Link], [Format] and [File Size] can be acquired from the table of related files. The [Project Name] and [Summary] can be acquired and displayed from the related Layer attributes.

The filtering state is inherited from the filter on the GIS Portal TOP window and displayed. The filter type is displayed in the same way as the List of Documents and it can also be changed on the Download List window.

The Download process is started by clicking the title in the List.

## 3.2.2.2.4.4. Project List Function

The List of Projects that are included in the menu item (Division=Group) selected in the GIS Portal Menu on the Menu window are displayed.

The Project Type owned by the Group and the main layer linked with it are acquired from the Project Type Master. The Project Name is displayed based on the planimetric feature attributes. However, no main layer may exist, and in this case, the Table of Attributes is defined.

| Date of Insertion     | 2015.09.30 |                                                  |                       |    |
|-----------------------|------------|--------------------------------------------------|-----------------------|----|
| <b>Final Revision</b> | 2016.03.08 | National Forest Information Database (Prototype) | Basic Design Document | 35 |
| Ver.                  | 1.0        |                                                  |                       |    |

The List of Projects is filtered under the conditions "Implementation", "In Planning", "End" and "All".

As the Project layer attributes contain the implementation conditions, filtering is performed on that item.

Clicking the item name in the List of Projects sorts the list by the item.

When the Project Name is clicked, the Attribute Details window is displayed, but with the authority to view the Project data.

When any line other than Project Name is clicked, mainly the relevant Project (planimetric features) is displayed on the Map window. The map (layer) corresponding to the Project Type to which the relevant Project is categorized is displayed.

The relationship between the Groups, Project Types and Main Layers is shown on the next page.

| Date of Insertion     | 2015.09.30 |                                                  |                       |    |
|-----------------------|------------|--------------------------------------------------|-----------------------|----|
| <b>Final Revision</b> | 2016.03.08 | National Forest Information Database (Prototype) | Basic Design Document | 36 |
| Ver.                  | 1.0        |                                                  |                       |    |

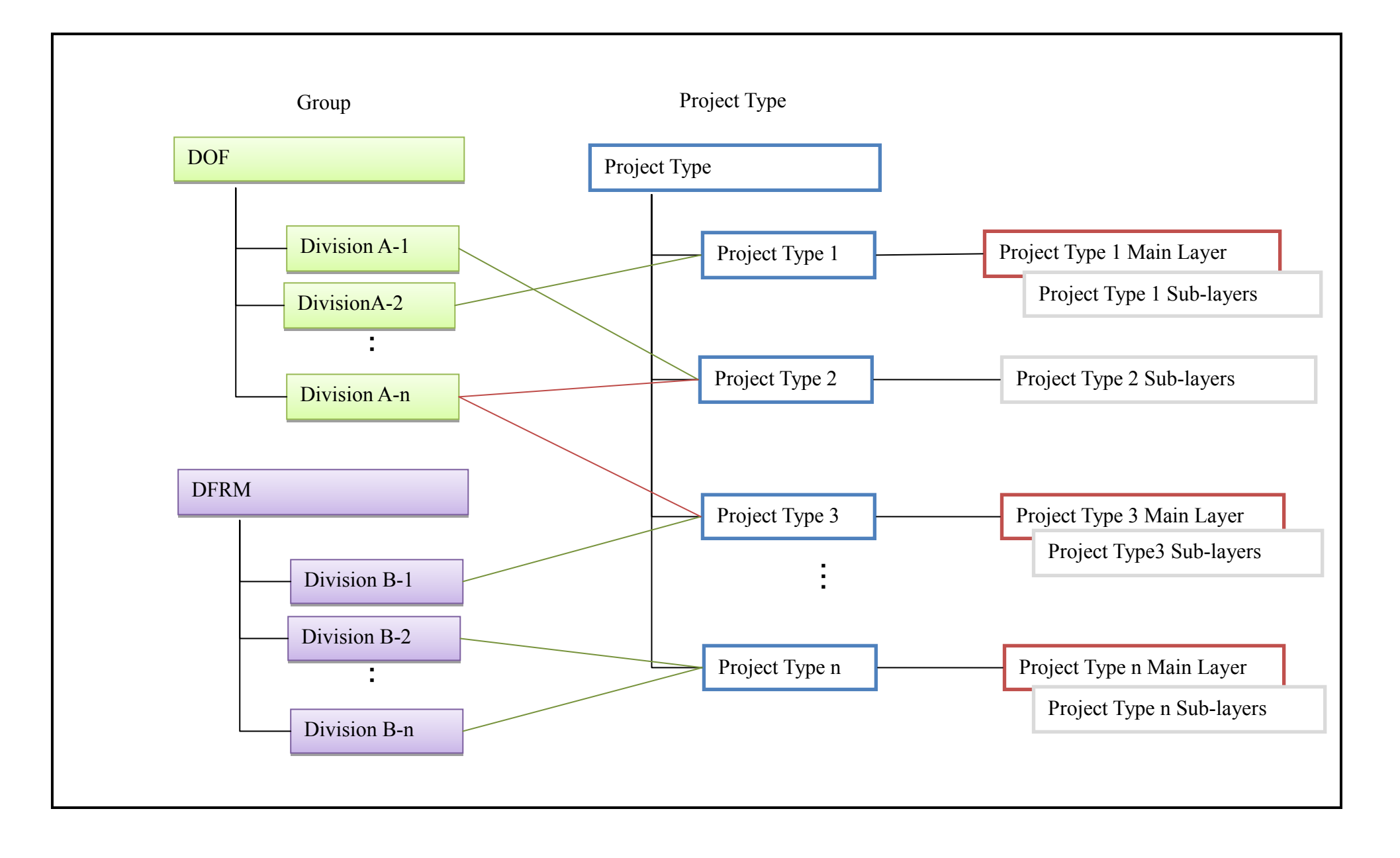

| Date of Insertion     | 2015.09.30 |                                                  |                       |    |
|-----------------------|------------|--------------------------------------------------|-----------------------|----|
| <b>Final Revision</b> | 2016.03.08 | National Forest Information Database (Prototype) | Basic Design Document | 37 |
| Ver.                  | 1.0        |                                                  |                       |    |

In the map recall method by Project selection, the range of planimetric features is acquired and delivered as a parameter to FlexViewer. As the FlexViewer site is prepared for each Project Type, the site of the Project Type of the selected Project is recalled.

#### 3.2.2.2.4.4.1. Attribute Display Function

When the Project List of planimetric features on the map is clicked, the Attribute Window is displayed. \* With the authority to view the Project data. All the attribute information on the planimetric features is displayed. As the items of attribute information differ from layer to layer, all the items in the table are acquired and displayed.

The files linked with the planimetric features (Project) are displayed.

When the Delete button on the line of the related file is pressed, the file stored in the server and the relevant record in the relevant file table are deleted. Deletion can be performed by the [Administrator], [Manager] and [Editor]. The [DOF Manager] and [DOF Editor] can only delete the files registered by the DOF user, and the [DFRM Manager] and [DFRM Editor] can only delete the files registered by the DFRM user. The deletion of a related file is registered in the Log Management Table.

When the title of the related file is clicked, the Download process for the file is started.

When the [Add new document] button is pressed, the window jumps to the Update Attribute window (the related file is registered). The window can only be switched by the [Administrator], [Manager] and [Editor].

#### 3.2.2.2.4.4.2. Attribute Updating (Related File Registration) Function

The attribute information on the Project (planimetric features) is displayed (similarly to the previous window). The title of the related file that has been registered is displayed. The title and comment of the file to be newly linked and the KnowledgeTree URL (link) are entered to select the file and upload it to the server. All the folders storing the real files of the files uploaded to the server are stored in a designated folder. In storing the files, the files are renamed by affixing a GUID to each of them.

In registering the files, their records are added to the table of related files.

In registering the related files, they are registered to the Log Management Table.

After registering the related files, they are output to the metadata template [Laos Metadata Template (minimum)] to start registering a batch of files in the Geonetwork.

| Date of Insertion | 2015.09.30 |                                                  |                       |    |
|-------------------|------------|--------------------------------------------------|-----------------------|----|
| Final Revision    | 2016.03.08 | National Forest Information Database (Prototype) | Basic Design Document | 38 |
| Ver.              | 1.0        |                                                  |                       |    |

3.2.2.2.4.4.3. Attribute Updating Function

The attribute information of the Project (planimetric features) is displayed. It can be input for the same items as on the previous window.

If the Login user is the [Administrator], the DOF data selected from the Menu by the [DOF Manager] or [DOF Editor], or the DFRM data selected from the Menu by the [DFRM Manager] or [DFRM Editor] is updatable.

The value of each attribute item is changeable.

The attribute information is updated by pressing the [OK] button. Check the input information before execution of the update operation.

- Check the mandatory items not entered
- Check the attributes...Check that the entered values are coincident with the attributes of the items in the Table of Attributes. The attributes to be checked are as follows:

nvarchar: Check the number of entered characters.

int: Check the value.

date: Check the date. \* The format is yyyy-mm-dd.

If an error occurs when checking the entry, an error message is displayed.

When the [Cancel] button is pressed, the window returns to the full window.

## 3.2.2.2.4.5. Project Updating Function

For Projects with no planimetric features, addition, editing and deletion of the Project can be performed.

If the Login user is the [Administrator], the DOF data selected by the [DOF Manager] or [DOF Editor] from the Menu, or the DFRM data selected by the [DFRM Manager] or [DFRM Editor] is updatable, but with the authority of viewing the Project data.

3.2.2.4.5.1. Project Listing Function

All the Projects to be displayed in the List of Projects on the GIS Portal window are displayed as a list. When the Edit button in each line is pressed, the window jumps to the Edit Project window When the Delete button in each line is pressed, the Project information is deleted and the relevant record in the List of Projects is deleted. When the Add button is pressed, the window jumps to the Register Project window.

# 3.2.2.2.4.5.2. Project Registering Function

The Project List related to the information to be registered is selected in the Combo Box.

Each item on the Input Project window is blanked.

Before pressing the OK button, check the entered attribute information.

Check the mandatory items not entered

| Date of Insertion | 2015.09.30 |                                                  |                       |    |
|-------------------|------------|--------------------------------------------------|-----------------------|----|
| Final Revision    | 2016.03.08 | National Forest Information Database (Prototype) | Basic Design Document | 39 |
| Ver.              | 1.0        |                                                  |                       |    |

• Check the attributes ... Check that the entered values are coincident with the attributes of the items in the Table of Attributes. The attributes to be checked are as follows:

nvarchar: Check the number of entered characters.

int: Check the value.

date: Check the date. \* The format shall be yyyy-mm-dd.

When the OK button is pressed, the attributes are registered in the List of Projects.

When the Cancel button is pressed, the window jumps to the Project List window.

#### 3.2.2.4.5.3. Project Editing Function

The relevant attribute information is displayed in the items on the Edit Project window. Before pressing the OK button, check the entered attribute information.

- Check the mandatory items not entered
- Check the attributes ... Check that the entered values are coincident with the attributes of the items in the Table of Attributes. The attributes to be checked are as follows:

nvarchar: Check the number of entered characters

int: Check the value.

date: Check the date. \* The format shall be yyyy-mm-dd

When the OK button is pressed, the relevant record in the List of Projects is updated.

When the Cancel button is pressed, the window jumps to the Project List window.

## 3.2.2.2.4.6. Project Search Function

Enter the value in the column for the Search key entry and click the Search button. Then all the attributes in the List of Projects are searched by the LIKE button. The acquired records are displayed as a list.

Multiple keywords may be designated using a space in the key entry column. In this case, the AND search shall be made.

If a Search is executed when the key entry column is blank, all the Projects are displayed.

## 3.2.2.2.4.7. Mapping Function

The FlexViewer is displayed in the in-line frame.

When the GIS Portal window is initially displayed, the site of the relevant Project Type is displayed. If the Group selected from the Menu has multiple Project Types, the site of the first acquired Project Type is displayed.

It is assumed that the application (ArcCIS Viewer for Flex) shall be built for each Project Type by the Application Builder.

| Date of Insertion     | 2015.09.30 |                                                  |                       |    |
|-----------------------|------------|--------------------------------------------------|-----------------------|----|
| <b>Final Revision</b> | 2016.03.08 | National Forest Information Database (Prototype) | Basic Design Document | 40 |
| Ver.                  | 1.0        |                                                  |                       |    |

When the Full Screen button is pressed, the map is displayed on the full screen of the browser (with the header also displayed).

Various settings are made using the Application Builder to perform the following operations by the Mapping Function:

Switch Layers (Display ON/OFF) ... The display of the layer is set to ON/OFF by the List of Layers and Widgets. (It is available for the details displayed on the map.)

Zooming In & Out / Move ... Zooming, scaling and moving are performed by Navigation (or using the mouse).

Switch Area Display... The display range of the map is changed when a Project is selected from the List of Projects.

The display range can be changed by setting the URL parameters.

Full Display ... The map range is set and displayed on the full screen by Navigation.

Display Attribute Table... The Attribute Table is set to [ON] and displayed on the layout of the Application Builder.

Search Geographic Names... The Address Search Function is used to search geographic names.

The addresses are registered in advance using the Geocoding Service.

The layer for the address locator is created.

The layer has planimetric features indicating places, and the planimetric features have search fields.

The address locator is created using the layer, and registered in the ArcGIS Server for public disclosure.

Search Attributes... If this function is provided in the standard functions, attribute search shall be available.

Display Planimetric Feature Attributes ... This function is customized. When a planimetric feature is clicked, information on the planimetric feature is requested to the GIS Portal.

The attribute information is displayed by the GIS Portal side function.

Edit Planimetric Feature Attributes... The attribute information is edited by the GIS Portal side function (only by linking the related file).

Measure Distance ... The distance is measured using the Drawing Widget.

Measure Area ... The area is measured using the Drawing Widget.

Bookmark ... A bookmark is registered using the Bookmark Widget to scroll to the registered point (by manual editing).

Print ... Printing is performed using the Print Widget.

Output Attribute Table... The attribute information is output in csv format as an option in the Attribute Table.

#### 3.2.2.2.4.8. Link Window Function

The Link to jump to the Link window is located in the header part of the GIS Portal window.

The List of Links is displayed on the Link window.

The relevant window is displayed by clicking any Link.

| Date of Insertion     | 2015.09.30 |                                                  |                       |    |
|-----------------------|------------|--------------------------------------------------|-----------------------|----|
| <b>Final Revision</b> | 2016.03.08 | National Forest Information Database (Prototype) | Basic Design Document | 41 |
| Ver.                  | 1.0        |                                                  |                       |    |

The settings file is read to indicate the display name in the List of Links. The display names and the destination links are stored in the settings file. [Example] Display name and destination link Google, <u>https://www.google.co.jp/</u> Yahoo, <u>http://www.yahoo.co.jp/</u>

#### 3.2.2.2.5 System Administration

#### 3.2.2.2.5.1. System Administration Menu

The Menu window jumps to the System Administration Menu.

If the Login user is the [Administrator] or [Bureau Manager], the Menu including [User Management], [Group Management], [Project Type Management] and [Division Role Setting] is displayed.

#### 3.2.2.2.5.2. User Management Function

#### 3.2.2.2.5.2.1. User Information List

The user information registered in the User Master is displayed in a list. The groups to which the user belongs and their roles are displayed in a list. When the Edit button on each line is pressed, the window jumps to the Edit User window.

When the Delete button is pressed, the user information is deleted. The relevant records in the User Master and the User Group Master are flagged. When the Add button is pressed, the window jumps to the User Management window.

#### 3.2.2.5.2.2. User Management Function

Each item on the User Management window is blanked. When the OK button is pressed and if no parameter is entered in each item, an error is indicated. The user\_id is an error if it is duplicated with another user. Multiple groups are selectable from the Group Master. The functions are set for each group. If any group in the Group Master is [0: No Group], its functions can be set only as the [Administrator]. If any group in the Group Master is [1: DFRM] or [2: DOF], its functions can be set as the [Manager], [Editor] and [Guest User]. When the OK button is pressed, the user information is registered in the User Master. When the Cancel button is pressed, the window returns to the User List window.

| Date of Insertion | 2015.09.30 |                                                  |                       |    |
|-------------------|------------|--------------------------------------------------|-----------------------|----|
| Final Revision    | 2016.03.08 | National Forest Information Database (Prototype) | Basic Design Document | 42 |
| Ver.              | 1.0        |                                                  |                       |    |

The records of the items registered in the User Group Master (if multiple groups are set, the records for those groups) are registered.

#### 3.2.2.2.5.2.3. User Editing Function

The relevant user information is displayed in the items on the Edit User window. When the OK button is pressed and if no information is entered in any item, an error is indicated.

If the user\_id is duplicated with another user, an error is indicated. Multiple groups can be selected from the Group Master and their functions can be set for each group. If any group in the Group Master is [0: No Group], its functions can be set only as the [Administrator]. If any group in the Group Master is [1: DFRM] or [2: DOF], the functions of the group can be set as the [Manager], [Editor] and [Guest User]. When the OK button is pressed, the User Master is updated. If a group is changed, the previous group is deleted from the Group Master. When the Cancel button is pressed, the window returns to the User List window.

The records of the updated items in the Users Group Master (if multiple groups are selected, the records for those groups) are registered.

## 3.2.2.2.5.3. Group Managing Function

#### 3.2.2.2.5.3.1. Group Information List

The group information registered in the Group Master is displayed in a list. When the Edit button on each line is pressed, the window jumps to the Edit Group window. When the Delete button on each line is pressed, the group information is deleted. The relevant record in the Group Master and the relevant record in the Group Master are deleted. When the Add button is pressed, the window jumps to the Register Group window. 3.2.2.2.5.3.2. Group Registering Function Each item on the Register Group window is blanked.

When the OK button is pressed and if no information is entered in each item, an error is indicated.

If the group\_id is duplicated with another group, an error is indicated.

When the OK button is pressed, the information is registered in the Group Master.

When the Cancel button is pressed, the window returns to the Group List window

| Ι | Date of Insertion | 2015.09.30 |                                                  |                       |    |
|---|-------------------|------------|--------------------------------------------------|-----------------------|----|
|   | Final Revision    | 2016.03.08 | National Forest Information Database (Prototype) | Basic Design Document | 43 |
|   | Ver.              | 1.0        |                                                  |                       |    |

#### 3.2.2.2.5.3.3. Group Editing Function

The relevant group information is displayed. When the OK button is pressed and if no information is entered in each item, an error is indicated. If the group\_id is duplicated with another group, an error is indicated. When the OK button is pressed, the Group Master is updated. When the Cancel button is pressed, the window returns to the Group List window.

#### 3.2.2.5.4. Project Type Management Function

#### 3.2.2.2.5.4.1. Project Type List

The Project types registered in the Project Type Master are displayed in a list. When the Edit button on each line is pressed, the window jumps to the Edit Project Type window. When the Delete button on each line is pressed, the Project Type is deleted. The relevant records in the Project Type Master and the relevant record in the Authority Master are deleted. When the Add button is pressed, the window jumps to the Register Project Type window.

#### 3.2.2.2.5.4.2. Project Type Registration Function

Each item on the Project Type Management window is blanked. When the OK button is pressed and if no information is entered in each item, an error is indicated. If the Project Type is duplicated with another type, an error is indicated. When the OK button is pressed, the Project Type is registered in the Project Type Master. When the Cancel button is pressed, the window returns to the Project Type List window.

#### 3.2.2.5.4.3. Project Type Editing Function

The relevant Project Type is displayed on the window. When the OK button is pressed and if no information is entered in each item, an error is indicated. If the Project Type is duplicated with another type, an error is indicated. When the OK button is pressed, the Project Type Master is updated. When the Cancel button is pressed, the window returns to the Project Type List window.

| Date of Insertion     | 2015.09.30 |                                                  |                       |    |
|-----------------------|------------|--------------------------------------------------|-----------------------|----|
| <b>Final Revision</b> | 2016.03.08 | National Forest Information Database (Prototype) | Basic Design Document | 44 |
| Ver.                  | 1.0        |                                                  |                       |    |

## 3.2.2.5.5. Division Role Setting Function

The information registered in the Division Role Master is displayed. The Division Role is set for each Project Type. When the OK button is pressed, the Division Role Master is updated. When the Cancel button is pressed, the window returns to the System Administration Menu window.

| Date of Insertion     | 2015.09.30 |                                                  |                       |    |
|-----------------------|------------|--------------------------------------------------|-----------------------|----|
| <b>Final Revision</b> | 2016.03.08 | National Forest Information Database (Prototype) | Basic Design Document | 45 |
| Ver.                  | 1.0        |                                                  |                       |    |

# 3.2.3. GIS Data Design

**3.2.3.1 Organize Data** List of data to be collected or developed for building geo-spatial database of NFIDB Basic Data

| Applicat<br>ion     | Data    | Category                                   | Description of data<br>(source, year, methodology of<br>production)                                                                                                    | Availability of<br>data in FIPD<br>(Yes or No) | Location of<br>data (if not<br>available in<br>FIPD) | Necessity<br>of creating<br>un-availabl<br>e data for<br>NFIS DB                                                          | Where,<br>who and<br>how to<br>create<br>un-availa<br>ble data | Contact<br>Person                                               | Person in<br>Charge        | Availability<br>of Supply                                                                             | Cost                                           |
|---------------------|---------|--------------------------------------------|----------------------------------------------------------------------------------------------------|------------------------------------------------|------------------------------------------------------|----------------------------------------------------------------------------------------------------|----------------------------------------------------------------|-----------------------------------------------------------------|----------------------------|----------------------------------------------------------------------------------------------------|------------------------------------------------|
|                     | Contour | Contour<br>interval<br>(100m,<br>50m, 20m) | NGD (National Geographic<br>Department), Updated in 2003<br>based on aerial photo taken in<br>1999 (scale: 1:100,000),<br>(http://www.ngdlaos.la/2012/02/0<br>1/contour-lines/) | Yes                                            |                                                      |                                                                                                    |                                                                |                                                                 |                            |                                                                                                    |                                                |
|                     | DEM     | Elevation,<br>Slope                        | FIM (Program for Forest<br>Information Management)<br>project, 2010-2012, Automatic<br>generation from ASTER G-DEM                                                              | Yes                                            |                                                      |                                                                                                    |                                                                |                                                                 |                            |                                                                                                    |                                                |
| REDD+<br>and<br>SFM | Geology | Geological<br>Structure                    | Geological Data (Made from<br>various studies conducted by the<br>government, foreign donors and<br>private companies)                                                          | JPEG file is<br>available but no<br>GIS file.  | DGM,<br>MONRE                                        | Geology<br>data is<br>required<br>for forest<br>use<br>planning<br>taking into<br>account<br>potential<br>mining<br>area. | Digitizing<br>from<br>JPEG file                                | Mr.<br>Kuangnouv<br>ong (Mobile:<br>55702756)                   | Japanese<br>Consultan<br>t | Only JPEG<br>file                                                                                     | Free                                           |
|                     | Soil    | Soil type,<br>pH, Depth                    | Department of Land (former Soil<br>Research Centre of NAFRI,<br>located in NAFRI compound)                                                                                      | JPEG file is<br>available but no<br>GIS file.  | Department<br>of Land,<br>MAF                        | Necessary<br>to collect or<br>create GIS<br>file.                                                                         | Departme<br>nt of<br>Land                                      | Official<br>Letter to<br>DG of<br>Department<br>of Land,<br>MAF | Japanese<br>Consultan<br>t | Limited<br>area with<br>official<br>letter. If<br>you pay<br>some money<br>you may get<br>larger area | If<br>you<br>pay,<br>you<br>can<br>get<br>more |

| Date of Insertion     | 2015.09.30 |                                                  |                       |    |
|-----------------------|------------|--------------------------------------------------|-----------------------|----|
| <b>Final Revision</b> | 2016.03.08 | National Forest Information Database (Prototype) | Basic Design Document | 46 |
| Ver.                  | 1.0        |                                                  |                       |    |

| Watershed             | Main<br>watershed,<br>Sub-waters<br>hed              | <ol> <li>MRC (Mekong River<br/>Commission): Mekong watershed<br/>data</li> <li>GTZ project (Watershed<br/>management and forest cover<br/>monitoring project), Forest cover<br/>(1994-1998), Watershed (1999),<br/>Digitization of paper maps</li> </ol> | 1. No<br>2. Yes | 1. MRC | Necessary<br>to collect<br>MRC<br>watershed<br>data.           | Check<br>MRC for<br>availabili<br>ty of<br>watershe<br>d GIS<br>data.                                                                           | Japanese<br>Consultan<br>t |  |
|-----------------------|------------------------------------------------------|----------------------------------------------------------------------------------------------------|-----------------|--------|----------------------------------------------------------------|----------------------------------------------------------------------------------------------------|----------------------------|--|
| River<br>network      | River,<br>Stream,<br>Small<br>stream                 | NGD, Updated in 2003 based on<br>aerial photo taken in 1999 (scale:<br>1:100,000),<br>(http://www.ngdlaos.la/2012/02/0<br>1/rivers/)                                                                                                    | Yes             |        |                                                                |                                                                                                    |                            |  |
| Road<br>network       | Major<br>road, Road,<br>Logging<br>road,<br>Footpath | 1. NGD, Updated in 2003 based<br>on aerial photo taken in 1999<br>(scale: 1:100.000),<br>(http://www.ngdlaos.la/2012/02/0<br>1/roads/)<br>2. Communication and<br>Transport Department (unsure)                                                          | 1. Yes<br>2. No |        | Updating<br>of NGD<br>road<br>network<br>data is<br>necessary. | Updating<br>will be<br>conducted<br>in FIPD<br>using<br>RapidEye<br>images<br>(2010)<br>and aerial<br>photo<br>(2011)<br>orthophot<br>o images. | Khamkho<br>ng              |  |
| Amount of<br>Rainfall |                                                      | DMH                                                                                                    |                 |        |                                                                |                                                                                                    | Khamsou<br>k               |  |
| Temperat<br>ure       |                                                      | DMH                                                                                                    |                 |        |                                                                |                                                                                                    | Khamsou<br>k               |  |

| Date of Insertion | 2015.09.30 |                                                  |                       |    |
|-------------------|------------|--------------------------------------------------|-----------------------|----|
| Final Revision    | 2016.03.08 | National Forest Information Database (Prototype) | Basic Design Document | 47 |
| Ver.              | 1.0        |                                                  |                       |    |

| Administr<br>ative<br>boundary  | National<br>boundary,<br>Provincial<br>boundary,<br>District<br>boundary | NGD, Updated in 2003 based on<br>aerial photo taken in 1999 (scale:<br>1:100,000),<br>(http://www.ngdlaos.la/2012/02/0<br>1/administrative-boundary/) -><br>Xaysomboune Province | Yes                                                                                            |                                                                                             |                                                          |                                       |                    |                                                                   |                                                                                 |  |
|---------------------------------|--------------------------------------------------------------------------|----------------------------------------------------------------------------------------------------|------------------------------------------------------------------------------------------------|---------------------------------------------------------------------------------------------|----------------------------------------------------------|---------------------------------------|--------------------|-------------------------------------------------------------------|---------------------------------------------------------------------------------|--|
| Village                         | Village<br>point                                                         | NGD, Updated in 2008 based on<br>data from the Lao Statistics<br>Bureau,<br>(http://www.ngdlaos.la/2012/02/0<br>1/villages/)                                                     | Yes                                                                                            | Center of<br>Statistics<br>Institute/M<br>AF                                                | Updating<br>of village<br>point data<br>is<br>necessary. | Check<br>Lao<br>Statistics<br>Bureau. | Dr.<br>Thatheva    | Khamkho<br>ng                                                     |                                                                                 |  |
| National<br>Forest<br>Inventory | Sample<br>plot                                                           | FIPD, NFI (1991-1999) -> Only<br>Hard Copy, FIM project<br>(2010-2012)                                                                                                    | Yes                                                                                            |                                                                                             |                                                          |                                       |                    |                                                                   |                                                                                 |  |
| Land use<br>plan                | agro-ecolog<br>ical zoning<br>map                                        | Made from soil map (original)<br>with climate data (temperature,<br>rainfall, etc. from Department of<br>Meteorology and Hydrology,<br>MONRE)                                    | No                                                                                             | Department<br>of Land                                                                       | Yes                                                      | Departme<br>nt of<br>Land             |                    | Onkeo                                                             | Available<br>with official<br>letter                                            |  |
| Concessio<br>n                  | Concession<br>type and<br>area                                           | State Land Lease/Concession<br>Inventory (SLLCI) ; Collected<br>from various government<br>organizations including<br>provincial and district levels.                            | Can be accessed<br>through<br>internet with<br>User ID and<br>password<br>provided by<br>NREIC | MONRE,<br>Natural<br>Resource<br>and<br>Environmen<br>t<br>Information<br>Canter<br>(NREIC) | Yes                                                      | Check<br>MONRE.                       | Ekvinay<br>(NREIC) | (Amphayb<br>ang),<br>Phoukhon<br>g,<br>Japanese<br>Consultan<br>t | The center<br>will provide<br>User ID and<br>password to<br>access<br>database. |  |

| Date of Insertion     | 2015.09.30 |                                                  |                       |    |
|-----------------------|------------|--------------------------------------------------|-----------------------|----|
| <b>Final Revision</b> | 2016.03.08 | National Forest Information Database (Prototype) | Basic Design Document | 48 |
| Ver.                  | 1.0        |                                                  |                       |    |

|                        | Population                             | Unsure | Yes | Lao<br>Statistics<br>Bureau                      | Yes, but<br>possible to<br>collect only<br>national<br>data in this<br>project. | Check<br>Lao<br>Statistics<br>Bureau. | Khamsou<br>k |  |
|------------------------|----------------------------------------|--------|-----|--------------------------------------------------|---------------------------------------------------------------------------------|---------------------------------------|--------------|--|
| Statistics /<br>Census | Income                                 | Unsure | Yes | Lao<br>Statistics<br>Bureau                      | Yes, but<br>possible to<br>collect only<br>national<br>data in this<br>project. | Check<br>Lao<br>Statistics<br>Bureau. | Khamsou<br>k |  |
|                        | Employme<br>nt                         | Unsure | Yes | Lao<br>Statistics<br>Bureau                      | Yes, but<br>possible to<br>collect only<br>national<br>data in this<br>project. | Check<br>Lao<br>Statistics<br>Bureau. | Khamsou<br>k |  |
|                        | Forestry<br>(Timber<br>and/or<br>NTFP) | Unsure | Yes | Ministry of<br>Trade<br>(Timber<br>trade)        | Yes, but<br>possible to<br>collect only<br>national<br>data in this<br>project. | Check<br>Ministry<br>of Trade.        | Khamsou<br>k |  |
|                        | Illegal<br>logging                     | Unsure | Yes | DOFI<br>(Departmen<br>t of Forest<br>Inspection) | Yes                                                                             | Check<br>DOFI.                        | Khamsou<br>k |  |
|                        | Agricultur<br>e                        | Unsure | Yes | MAF                                              | Yes, but<br>possible to<br>collect only<br>national<br>data in this<br>project. | Check<br>MAF.                         | Khamsou<br>k |  |
|                        | Livestock                              | Unsure | Yes | MAF                                              | Yes, but<br>possible to<br>collect only<br>national<br>data in this<br>project. | Check<br>MAF.                         | Khamsou<br>k |  |

| Date of Insertion     | 2015.09.30 |                                                  |                       |    |
|-----------------------|------------|--------------------------------------------------|-----------------------|----|
| <b>Final Revision</b> | 2016.03.08 | National Forest Information Database (Prototype) | Basic Design Document | 49 |
| Ver.                  | 1.0        |                                                  |                       |    |

|       | Developme<br>nt plan<br>area           | Unsure                                                         | Unsure                                                                                                    | No                                            | Ministry of<br>Planning<br>and<br>Investment | Yes                                           | Check<br>Ministry<br>of<br>Planning<br>and<br>Investme<br>nt.       |                                                                                                    | Japanese<br>Consultan<br>t |                                      |      |
|-------|----------------------------------------|----------------------------------------------------------------|----------------------------------------------------------------------------------------------------|-----------------------------------------------|----------------------------------------------|-----------------------------------------------|---------------------------------------------------------------------|----------------------------------------------------------------------------------------------------|----------------------------|--------------------------------------|------|
|       | Irrigation                             | Irrigation<br>System<br>(main<br>canal,<br>dam, weir,<br>etc.) | Irrigation Technical Study<br>Center, Department of<br>Irrigation, MAF (now updating<br>and will be completed in<br>December 2014) | No                                            | DOI                                          | Yes                                           | Available<br>with<br>official<br>letter<br>from DOF                 | Mr.<br>Vongsakda<br>VONGXAY<br>(Deputy<br>Director of<br>Irrigation<br>Technical<br>Study<br>Center,<br>DOI, MAF) | Japanese<br>Consultan<br>t | Available<br>with official<br>letter | Free |
|       | Mining                                 | Mining<br>Concession<br>Area                                   | Mining Concession Area (as of<br>October 2014)                                                                                     | JPEG file is<br>available but no<br>GIS file. | DGM,<br>MONRE                                | Yes                                           | Digitizing<br>from<br>JPEG file                                     | Mr.<br>Kuangnouv<br>ong (Mobile:<br>55702756)                                                                     | Japanese<br>Consultan<br>t | Only JPEG<br>file (52Mb)             | Free |
|       | Military<br>zone                       | Unsure                                                         | Unsure                                                                                                    | No                                            | Military                                     | Yes, but<br>impossible<br>to collect<br>data. |                                                                     |                                                                                                    |                            |                                      |      |
|       | Forest<br>along<br>national<br>borders | Unsure                                                         | Unsure                                                                                                    | No                                            | Military                                     | Yes, but<br>impossible<br>to collect<br>data. |                                                                     |                                                                                                    |                            |                                      |      |
| REDD+ | Eco-region                             | Eco-region                                                     | The Nature Conservancy<br>(http://maps.tnc.org/gis_data.ht<br>ml)                                                                  | Yes                                           | Website of<br>The Nature<br>Conservanc<br>y  | Yes                                           | Download<br>from<br>website of<br>The<br>Nature<br>Conserva<br>ncy. |                                                                                                    |                            |                                      |      |

| Date of Insertion     | 2015.09.30 |                                                  |                       |    |
|-----------------------|------------|--------------------------------------------------|-----------------------|----|
| <b>Final Revision</b> | 2016.03.08 | National Forest Information Database (Prototype) | Basic Design Document | 50 |
| Ver.                  | 1.0        |                                                  |                       |    |

|     | Climate                           | temperatu<br>re<br>(max·min),<br>humidity,<br>dew point<br>temperatu<br>re, vapor,<br>rainfall,<br>sunshine,<br>evaporatio<br>n, wind<br>direction<br>and speed,<br>hydrologic<br>al data -<br>water<br>level,<br>discharge | At present, data is observed at<br>45 weather stations and 109<br>rainfall station in the country.<br>Period of record is different by<br>each station. | No                                                                | DMH,<br>MONRE                                                           | Yes                                                                                         |                                                                                       | Mr.<br>Sangkhane<br>Thiangtham<br>mavong<br>(DDG of<br>DMH,<br>Office:<br>021-215010)<br>, Mr.<br>Nikhom<br>Keosavan<br>(Climate<br>and<br>Agro-Meteo<br>rology Div.,<br>Mobile:<br>22209181) | Japanese<br>Consultan<br>t | DMH<br>requested<br>us to specify<br>necessary<br>data<br>type/kind,<br>period,<br>frequency,<br>etc. | Free |
|-----|-----------------------------------|----------------------------------------------------------------------------------------------------|----------------------------------------------------------------------------------------------------|-------------------------------------------------------------------|-------------------------------------------------------------------------|---------------------------------------------------------------------------------------------|---------------------------------------------------------------------------------------|----------------------------------------------------------------------------------------------------|----------------------------|----------------------------------------------------------------------------------------------------|------|
|     | REDD+<br>project<br>boundary      | Project<br>boundary                                                                                                    | PAREDD, Clipad, WWF                                                                                                    | No                                                                | PAREDD,<br>CliPAD,<br>WWF, etc.                                         | Yes                                                                                         | Check<br>each<br>project.                                                             |                                                                                                    | Japanese<br>Expert         |                                                                                                    |      |
|     | Biodiversit<br>y hotspot          | NBCA<br>boundary                                                                                                    | NBCA (National Biodiversity<br>Conservation Area)                                                                                                    | Yes, but only<br>boundary is<br>available. No<br>attributes data. | MONRE<br>(Ministry of<br>Natural<br>Resource<br>and<br>Environmen<br>t) | Yes, need<br>to create<br>attribute<br>data for<br>NBCA<br>boundary<br>data<br>(shapefile). | English<br>translatio<br>n by the<br>project<br>side and<br>data<br>input by<br>FIPD. |                                                                                                    | Amphayb<br>ang             |                                                                                                    |      |
|     | Electric<br>power line<br>network | Electric<br>power line<br>network                                                                                                    | Unsure                                                                                                    | No                                                                | Department<br>of Energy,<br>Trade and<br>Business                       | Yes                                                                                         | Check<br>Departme<br>nt of<br>Energy,<br>Trade<br>and<br>Business.                    |                                                                                                    | Amphayb<br>ang             |                                                                                                    |      |
| SFM | Forest<br>category                | Conservati<br>on forest                                                                                                    | MONRE                                                                                                    | Yes                                                               |                                                                         |                                                                                             |                                                                                       |                                                                                                    |                            |                                                                                                    |      |

| Date of Insertion     | 2015.09.30 |                                                  |                       |    |
|-----------------------|------------|--------------------------------------------------|-----------------------|----|
| <b>Final Revision</b> | 2016.03.08 | National Forest Information Database (Prototype) | Basic Design Document | 51 |
| Ver.                  | 1.0        |                                                  |                       |    |

|             |                               | Protection<br>forest                                                                  | MONRE                                                                                                    | Yes |                                              |                                                            |                                                                                                    |                 |               |  |
|-------------|-------------------------------|---------------------------------------------------------------------------------------|----------------------------------------------------------------------------------------------------|-----|----------------------------------------------|------------------------------------------------------------|----------------------------------------------------------------------------------------------------|-----------------|---------------|--|
|             |                               | Production<br>forest                                                                  | DOF                                                                                                    | Yes |                                              |                                                            |                                                                                                    |                 |               |  |
|             | Village                       | Village<br>boundary                                                                   |                                                                                                    | No  | Center of<br>Statistics<br>Institute/M<br>AF | Yes, but<br>impossible<br>to create in<br>this<br>project. |                                                                                                    | Dr.<br>Thatheva | Khamkho<br>ng |  |
|             | Forest<br>manageme<br>nt area | FMA<br>(Forest<br>Manageme<br>nt Area),<br>Sub-FMA,<br>FC (Forest<br>Compartm<br>ent) |                                                                                                    | No  | SUFORD                                       | Yes                                                        | Check<br>SUFORD<br>as well as<br>Forest<br>Product<br>and<br>Harvest<br>Division<br>(Section<br>name in<br>English is<br>not sure). |                 | Phoukhon<br>g |  |
|             | Satellite<br>image            |                                                                                       | RapidEye (2010), ALOS (2010),<br>SPOT-5 (2005)                                                                                                   | Yes |                                              |                                                            |                                                                                                    |                 |               |  |
| Basema<br>p | Aerial<br>photo               |                                                                                       | Ortho-rectified aerial photo<br>(2011): 6 provinces from<br>Khammouan down to South<br>(http://www.ngdlaos.la/2012/02/0<br>1/aerial-photograph/) | Yes |                                              |                                                            |                                                                                                    |                 |               |  |
|             | Ground<br>truth               |                                                                                       | FIM (2010-2012), 720 points<br>from non-forest and 1,680 points<br>from forest                                                                   | Yes |                                              |                                                            |                                                                                                    |                 |               |  |

| Date of Insertion | 2015.09.30 |                                                  |                       |    |
|-------------------|------------|--------------------------------------------------|-----------------------|----|
| Final Revision    | 2016.03.08 | National Forest Information Database (Prototype) | Basic Design Document | 52 |
| Ver.              | 1.0        |                                                  |                       |    |

# 3.2.3.2 Existing Data

# 3.2.3.2.1 Basic Information

| Category 1   | Category 2     | Layer name                             | Remarks |
|--------------|----------------|----------------------------------------|---------|
|              |                | CountryBoundary                        |         |
|              | Davas da ma    | Country                                |         |
|              | Boundary       | District                               |         |
|              |                | Provinces                              |         |
|              | Road           | Road_Louangphabang_edited_48           |         |
|              |                | CSA20110203                            |         |
|              | ForestCategory | PFA20110203                            |         |
|              |                | PTA20110203                            |         |
|              | ODEM           | astgtm2_mosaic_utm                     |         |
|              | GDEM           | slope_gdem2                            |         |
|              |                | <pre>srtm_laos_mosaic_rp_sub_utm</pre> |         |
|              | SRTM           | srtm_laos_mosaic_rp_sub_utm_10m        |         |
|              |                | srtm_laos_mosaic_rp_sub_utm_aspect     |         |
|              |                | srtm_laos_mosaic_rp_sub_utm_slope      |         |
| Basic Layers |                | Photo_Index_SNGS_2011                  |         |
|              |                | MapIndex5000                           |         |
|              |                | MapIndex10000                          |         |
|              |                | MapIndex25000                          |         |
|              |                | MapIndex50000                          |         |
|              |                | MapIndex100000                         |         |
|              |                | MapIndex200000                         |         |
| IndexMap     | IndexMap       | MapIndex500000                         |         |
|              |                | MapIndex1000000                        |         |
|              |                | MapIndex_5000                          |         |
|              |                | MapIndex_10000                         |         |
|              |                | MapIndex_25000                         |         |
|              |                | MapIndex_50000                         |         |
|              |                | MapIndex_100000                        |         |
|              |                | MapIndex_200000                        |         |

| Date of Insertion | 2015.09.30 |                                                  |                       |    |
|-------------------|------------|--------------------------------------------------|-----------------------|----|
| Final Revision    | 2016.03.08 | National Forest Information Database (Prototype) | Basic Design Document | 53 |
| Ver.              | 1.0        |                                                  |                       |    |

| Category 1      | Category 2                                                 | Layer name                       | Remarks       |
|-----------------|------------------------------------------------------------|----------------------------------|---------------|
|                 |                                                            | MapIndex_500000                  |               |
|                 |                                                            | MapIndex_1000000                 |               |
|                 | Land Cover Change 2000-2014                                | Hansen_GFC2014_lossyear_Laos.tif | Added<br>2015 |
|                 | ALOS-AVNIR2_2010<br>(Ortho_Mosaic)                         | ALOS-AVNIR2_2010 (Ortho_Mosaic)  |               |
|                 | ALOS-PRISM_2010<br>(Ortho_Mosaic)                          | ALOS-PRISM_2010 (Ortho_Mosaic)   |               |
|                 | ALOS-PRISM_AVNIR2_Panshar<br>pen                           | 265933190_200_or_mo_su_ps        |               |
|                 | ALOS-PALSAR<br>(PALSAR_2009_Dry)                           | ALOS-PALSAR (PALSAR_2009_Dry)    |               |
|                 | ALOS-PALSAR<br>(PALSAR_2009_Rainy)                         | ALOS-PALSAR (PALSAR_2009_Rainy)  |               |
|                 | ALOS-PALSAR<br>(PALSAR_2010_Dry)                           | ALOS-PALSAR (PALSAR_2010_Dry)    |               |
|                 | ALOS-PALSAR<br>(PALSAR_2010_Rainy)                         | ALOS-PALSAR (PALSAR_2010_Rainy)  |               |
| Satellite Image | ALOS-PALSAR<br>(PALSAR_Layerstack)                         | LAOS479_40_09d10r10d             |               |
|                 | SPOT5_2005 (Ortho_Mosaic)                                  | Sms_mo_zz_SK0608_02_0404         |               |
|                 | SPOT5_2005 (Atmospheric)                                   | Sms_at_zz_SK1004_02_0404         |               |
|                 | SPOT5_2005 (Topographic)                                   | Sms_to_zz_KP0607_02_0404         |               |
|                 | SPOT5_2005 (NDVI)                                          | Sms_ix_nd_SK0613_02_0404         |               |
|                 | SPOT5_2005 (ShapeFile)                                     | Sms_cl_su_SK0615_02_0404         |               |
|                 | RapidEye-2010 (Ortho_Mosaic)                               | 20101108t045545_02_or_mo         |               |
|                 | RapidEye-2010 (NDVI)                                       | 20101108t045545_02_or_mo_nd      |               |
|                 | RapidEye-2010 (ShapeFile)                                  | t043432_02                       |               |
|                 | LANDSAT 2000 (Annual<br>Greenest Pixel: cloud free mosaic) | Hansen_GFC2014_first_Laos.tif    | Added<br>2015 |
|                 | LANDSAT 2013 (Annual<br>Greenest Pixel: cloud free mosaic) | Hansen_GFC2014_last_Laos.tif     | Added<br>2015 |

| Date of Insertion     | 2015.09.30 |                                                  |                       |    |
|-----------------------|------------|--------------------------------------------------|-----------------------|----|
| <b>Final Revision</b> | 2016.03.08 | National Forest Information Database (Prototype) | Basic Design Document | 54 |
| Ver.                  | 1.0        |                                                  |                       |    |

#### 3.2.3.2.2 Inventory Survey

| Category 1  | Category 2         | Layer name              | Remarks |
|-------------|--------------------|-------------------------|---------|
| Forest      | Plot               | 1_PL_ALL_Final2010      |         |
| Inventory   |                    |                         |         |
| Survey      | Non_Forest         | 2_NF_ALL_Final2010      |         |
| 2010 - 2011 | -                  |                         |         |
|             |                    | 01_Vientiane_Capital_PL |         |
|             |                    | 02_Phongsary_PL         |         |
|             |                    | 03_Luangnamtha_PL       |         |
|             |                    | 04_Oudomxay_PL          |         |
|             |                    | 05_Bokeo_PL             |         |
|             | 06_Luangprabang_PL |                         |         |
|             | 07_Houaphanh_PL    |                         |         |
|             |                    | 08_Xayaboury_PL         |         |
|             | Plot               | 09_Xiengkuang_PL        |         |
|             | 1 100              | 10_Vientian_PL          |         |
|             |                    | 11_Bolikhamxay_PL       |         |
| Forest      |                    | 12_Khammuane_PL         |         |
| Inventory   |                    | 13_Savannakhet_PL       |         |
| Survey      | лу<br>Эс.11        | 14_Saravane_PL          |         |
| 2010 - 2011 |                    | 15_Sekong_PL            |         |
|             |                    | 16_Champasak_PL         |         |
|             |                    | 17_Attapeu_PL           |         |
|             |                    | Whole_Laos_PL           |         |
|             |                    | 01_Vientiane_Capital_NF |         |
|             |                    | 02_Phongsary_NF         |         |
|             |                    | 03_Luangnamtha_NF       |         |
|             | Non Forest         | 04_Oudomxay_NF          |         |
|             | NON_FOREst         | 05_Bokeo_NF             |         |
|             |                    | 06_Luangprabang_NF      |         |
|             |                    | 07_Houaphanh_NF         |         |
|             |                    | 08_Xayaboury_NF         |         |

| Date of Insertion | 2015.09.30 |                                                  |                       |    |
|-------------------|------------|--------------------------------------------------|-----------------------|----|
| Final Revision    | 2016.03.08 | National Forest Information Database (Prototype) | Basic Design Document | 55 |
| Ver.              | 1.0        |                                                  |                       |    |

|               |                      | 09_Xiengkuang_NF              |  |
|---------------|----------------------|-------------------------------|--|
|               |                      | 10_Vientian_NF                |  |
|               |                      | 11_Bolikhamxay_NF             |  |
|               |                      | 12_Khammuane_NF               |  |
|               |                      | 13_Savannakhet_NF             |  |
|               |                      | 14_Saravane_NF                |  |
|               |                      | 15_Sekong_NF                  |  |
|               |                      | 16_Champasak_NF               |  |
|               |                      | 17_Attapeu_NF                 |  |
|               |                      | Whole_Laos_NF                 |  |
|               | Admin_Province_DD    | 01_admin_vientiane_capital_dd |  |
|               |                      | 02_admin_phongsaly_dd         |  |
| Admin_Provinc |                      | 03_admin_luangnamtha_dd       |  |
| e_DD          | 04_admin_oudomxay_dd |                               |  |
|               |                      | 05_admin_bokeo_dd             |  |
|               |                      | 06_admin_luangprabang_dd      |  |
|               |                      | 07_admin_houaphanh_dd         |  |
|               |                      | 08_admin_xayaboury_dd         |  |
|               |                      | 09_admin_xiengkuang_dd        |  |
|               |                      | 10_admin_vientiane_dd         |  |
|               |                      | 11_admin_bolikhamxay_dd       |  |
|               |                      | 12_admin_khammuane_dd         |  |
|               |                      | 13_admin_savannakhet_dd       |  |
|               |                      | 14_admin_saravane_dd          |  |
|               |                      | 15_admin_sekong_dd            |  |
|               |                      | 16_admin_champasak_dd         |  |
|               |                      | 17_admin_attapeu_dd           |  |
|               |                      | admin province dd             |  |

| Date of Insertion | 2015.09.30 |                                                  |                       |    |
|-------------------|------------|--------------------------------------------------|-----------------------|----|
| Final Revision    | 2016.03.08 | National Forest Information Database (Prototype) | Basic Design Document | 56 |
| Ver.              | 1.0        |                                                  |                       |    |

## 3.2.3.2.3 Production Forest

| Category 1                   | Category 2       | Layer name               | Remarks |
|------------------------------|------------------|--------------------------|---------|
|                              |                  | Road_network_z48         |         |
|                              |                  | Provinces_z48            |         |
| LOC                          |                  | Districts_z48            |         |
| (Land of                     |                  | River_Polygon_z48        |         |
| Category?)                   |                  | PFA20110203              |         |
|                              |                  | SFMA_in_thasi_z48        |         |
|                              |                  | Districts_z48            |         |
|                              |                  | UpVillage2009_z48        |         |
|                              |                  | Elevition_Point_z48      |         |
| Top<br>(Topographic)         |                  | Stream_Line_z48          |         |
|                              | Pasaman          | sfma_thasi_contour       |         |
|                              | Basemap          | road_network_z48         |         |
|                              |                  | River_Polygon_z48        |         |
|                              |                  | PFA20110203              |         |
|                              |                  | SFMA_in_thasi_z48        |         |
|                              |                  | UpVillage2009_z48        |         |
| LUC<br>(Land Use<br>Current) |                  | Elevition_Point_z48      |         |
|                              |                  | Stream_Line_z48          |         |
|                              | Norr Crown Lours | road_network_z48         |         |
|                              | New Group Layer  | River_Polygon_z48        |         |
|                              |                  | PFA20110203              |         |
|                              |                  | SFMA_in_thasi_z48        |         |
|                              |                  | LUC_Thasi24122012c       |         |
|                              |                  | UpVillage2009_z48        |         |
|                              |                  | Elevition_Point_z48      |         |
| LUP                          | Basemap          | Stream_Line_z48          |         |
| (Land Use                    |                  | road_network_z48         |         |
| Planned)                     |                  | River_Polygon_z48        |         |
|                              |                  | SFMA_in_thasi_z48        |         |
|                              |                  | Buffer_SFMA_thasi120726a |         |

| Date of Insertion | 2015.09.30 |                                                  |                       |    |
|-------------------|------------|--------------------------------------------------|-----------------------|----|
| Final Revision    | 2016.03.08 | National Forest Information Database (Prototype) | Basic Design Document | 57 |
| Ver.              | 1.0        |                                                  |                       |    |

| Category 1                       | Category 2 | Layer name                         | Remarks |
|----------------------------------|------------|------------------------------------|---------|
|                                  |            | LUP_SFMA_thasi20120726a            |         |
|                                  |            | PFA20110203                        |         |
|                                  |            | UpVillage2009_z48                  |         |
|                                  |            | Elevition_Point_z48                |         |
|                                  |            | Stream_Line_z48                    |         |
|                                  |            | Buffer_AAC_SFMA_thasi120726a_1     |         |
|                                  | UL         | road_network_z48                   |         |
|                                  |            | SFMA_in_thasi_z48                  |         |
|                                  |            | River_Polygon_z48                  |         |
|                                  |            | AAC_LUC_Buffer_SFMA_thasi20120917b |         |
|                                  |            | AAC_LUC_Buffer_SFMA_thasi20120917b |         |
| ACC<br>(Annual<br>Allowable Cut) | LL         | UpVillage2009_z48                  |         |
|                                  |            | Elevition_Point_z48                |         |
|                                  |            | Stream_Line_z48                    |         |
|                                  |            | road_network_z48                   |         |
|                                  |            | SFMA_in_thasi_z48                  |         |
|                                  |            | River_Polygon_z48                  |         |
|                                  |            | Buffer_AAC_SFMA_thasi120726a_1     |         |
|                                  |            | AAC_LUC_Buffer_SFMA_thasi20120917b |         |
|                                  |            | AAC_LUC_Buffer_SFMA_thasi20120917b |         |
|                                  |            | UpVillage2009_z48                  |         |
|                                  |            | Elevition_Point_z48                |         |
|                                  |            | Stream_Line_z48                    |         |
|                                  |            | road_network_z48                   |         |
|                                  | UR         | SFMA_in_thasi_z48                  |         |
|                                  |            | River_Polygon_z48                  |         |
|                                  |            | Buffer_AAC_SFMA_thasi120726a_1     |         |
|                                  |            | AAC_LUC_Buffer_SFMA_thasi20120917b |         |
|                                  |            | AAC_LUC_Buffer_SFMA_thasi20120917b |         |
|                                  | Index DBV  | AAC_LUC_Buffer_SFMA_thasi20120917b |         |
|                                  | Index_PBK  | SFMA_in_thasi_z48                  |         |

| Date of Insertion | 2015.09.30 |                                                  |                       |    |
|-------------------|------------|--------------------------------------------------|-----------------------|----|
| Final Revision    | 2016.03.08 | National Forest Information Database (Prototype) | Basic Design Document | 58 |
| Ver.              | 1.0        |                                                  |                       |    |

| Category 1         | Category 2      | Layer name               | Remarks |
|--------------------|-----------------|--------------------------|---------|
| FRA                |                 | UpVillage2009_z48        |         |
|                    |                 | Elevition_Point_z48      |         |
|                    | Basemap         | Stream_Line_z48          |         |
|                    |                 | road_network_z48         |         |
| 0                  |                 | River_Polygon_z48        |         |
|                    |                 | PFA20110203              |         |
|                    |                 | SFMA_in_thasi_z48        |         |
|                    |                 | LUP_SFMA_thasi20120726a  |         |
|                    |                 | NTFP_in_SFMA_thasi       |         |
|                    |                 | UpVillage2009_z48        |         |
|                    |                 | Elevition_Point_z48      |         |
| NTP                | Basemap         | Stream_Line_z48          |         |
| (Non Timber        |                 | road_network_z48         |         |
| Production)        |                 | River_Polygon_z48        |         |
| 1 Touteetion)      |                 | SFMA_in_thasi_z48        |         |
|                    |                 | Buffer_SFMA_thasi120726a |         |
|                    |                 | LUC_Thasi24122012c       |         |
|                    |                 | NTFP_in_SFMA_thasi       |         |
|                    |                 | UpVillage2009_z48        |         |
|                    | New Group Layer | Elevition_Point_z48      |         |
| LOU                |                 | Stream_Line_z48          |         |
| HCV                |                 | road_network_z48         |         |
| (High<br>Conserve) |                 | River_Polygon_z48        |         |
|                    |                 | Buffer_SFMA_thasi120726a |         |
|                    |                 | SFMA_in_thasi_z48        |         |
|                    |                 | LUC_Thasi24122012c       |         |
|                    |                 | PFA20110203              |         |

| Date of Insertion     | 2015.09.30 | National Forest Information Database (Prototype) | Basic Design Document |    |
|-----------------------|------------|--------------------------------------------------|-----------------------|----|
| <b>Final Revision</b> | 2016.03.08 |                                                  |                       | 59 |
| Ver.                  | 1.0        |                                                  |                       |    |

## 3.2.3.2.4 Protection & Conservation Forest

| Category 1                  | Category 2      | Layer name                                           | Remarks           |
|-----------------------------|-----------------|------------------------------------------------------|-------------------|
| Protection<br>Forest Area   | Forest Category | ProtectionForestArea                                 |                   |
|                             | Watershed       | Nambeng_SubWatershed_con1000.shp                     | Demo data<br>2015 |
|                             | Landslide Risk  | Nambeng_SubWatershed_con1000_landslide_i<br>ndex.shp | Demo data<br>2015 |
|                             | Landuse Plan    | Nambeng_LUP_UTM48.shp                                | Demo data<br>2015 |
| Conservation<br>Forest Area | Forest Category | ConservationForestArea                               |                   |

| Date of Insertion | 2015.09.30 |                                                  |                       |    |
|-------------------|------------|--------------------------------------------------|-----------------------|----|
| Final Revision    | 2016.03.08 | National Forest Information Database (Prototype) | Basic Design Document | 60 |
| Ver.              | 1.0        |                                                  |                       |    |

## 3.2.4. Window Design

- 3.2.4.1 New Windows
  - 3.2.4.1.1 Linkage of Spatial DB and Inventory

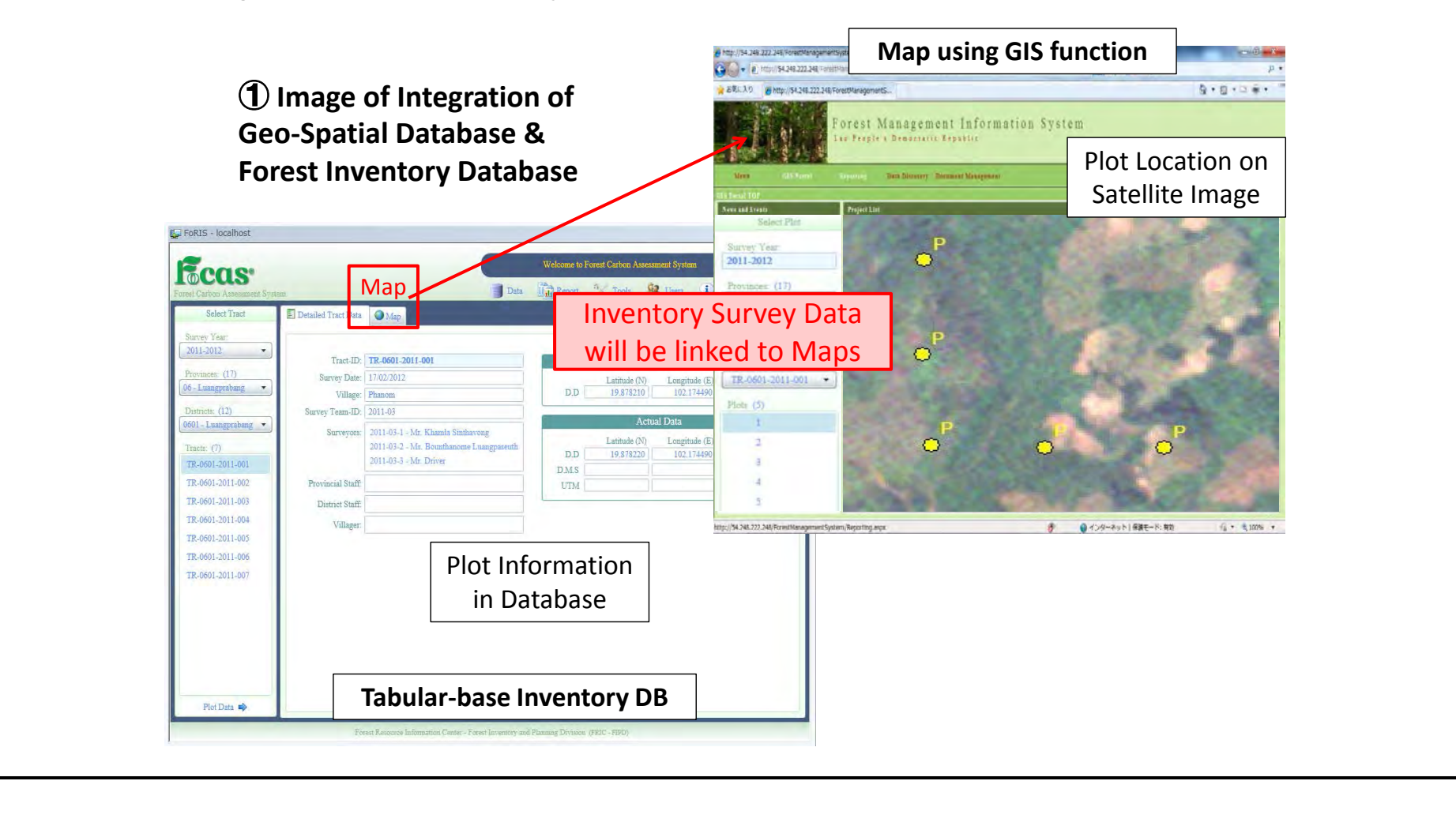

| Date of Insertion     | 2015.09.30 |                                                  |                       |    |
|-----------------------|------------|--------------------------------------------------|-----------------------|----|
| <b>Final Revision</b> | 2016.03.08 | National Forest Information Database (Prototype) | Basic Design Document | 61 |
| Ver.                  | 1.0        |                                                  |                       |    |
### 3.2.4.1.2 Reporting Interface (Browser based)

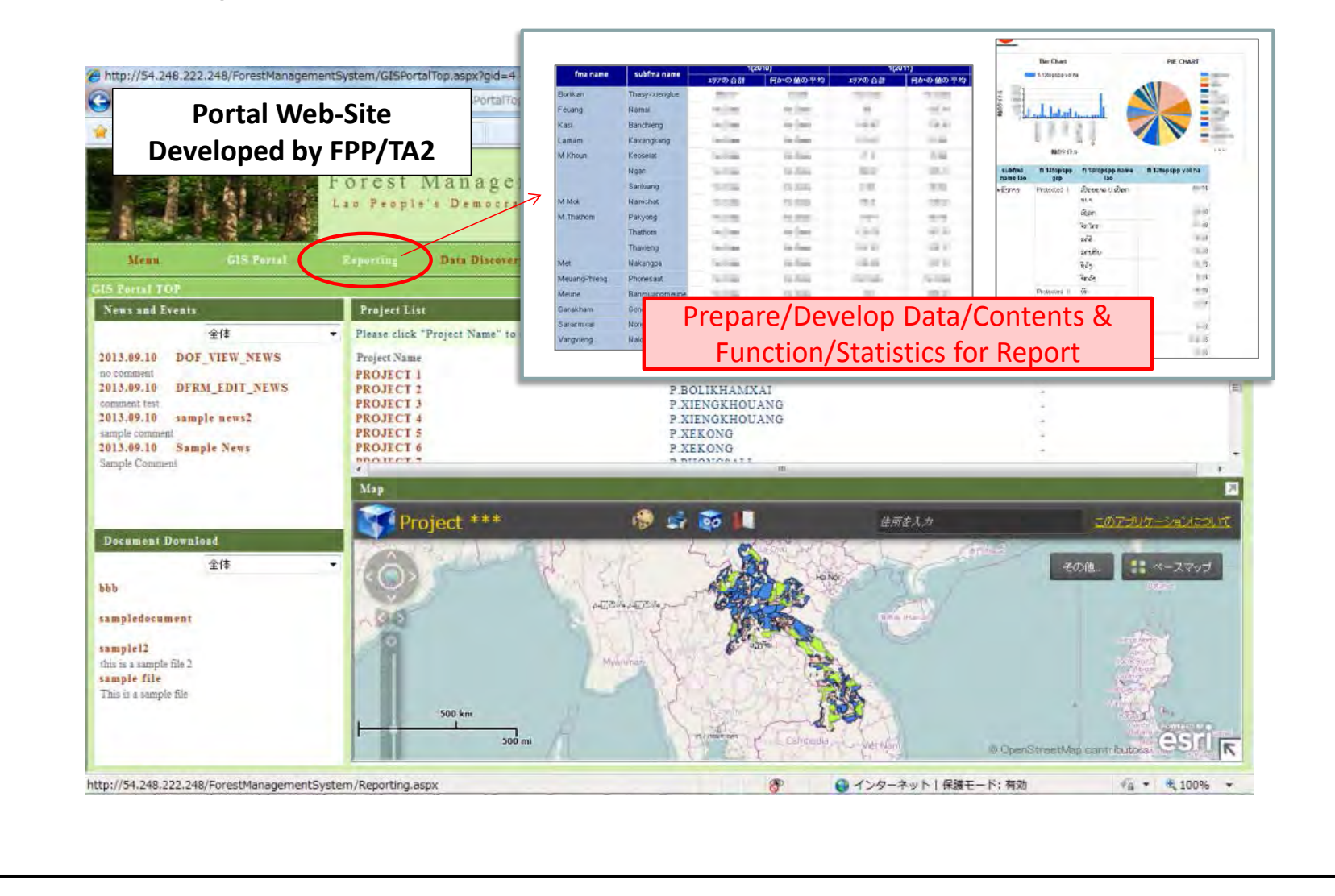

| Date of Insertion | 2015.09.30 |                                                  |                       |    |
|-------------------|------------|--------------------------------------------------|-----------------------|----|
| Final Revision    | 2016.03.08 | National Forest Information Database (Prototype) | Basic Design Document | 62 |
| Ver.              | 1.0        |                                                  |                       |    |

### 3.2.4.2 Basic Windows

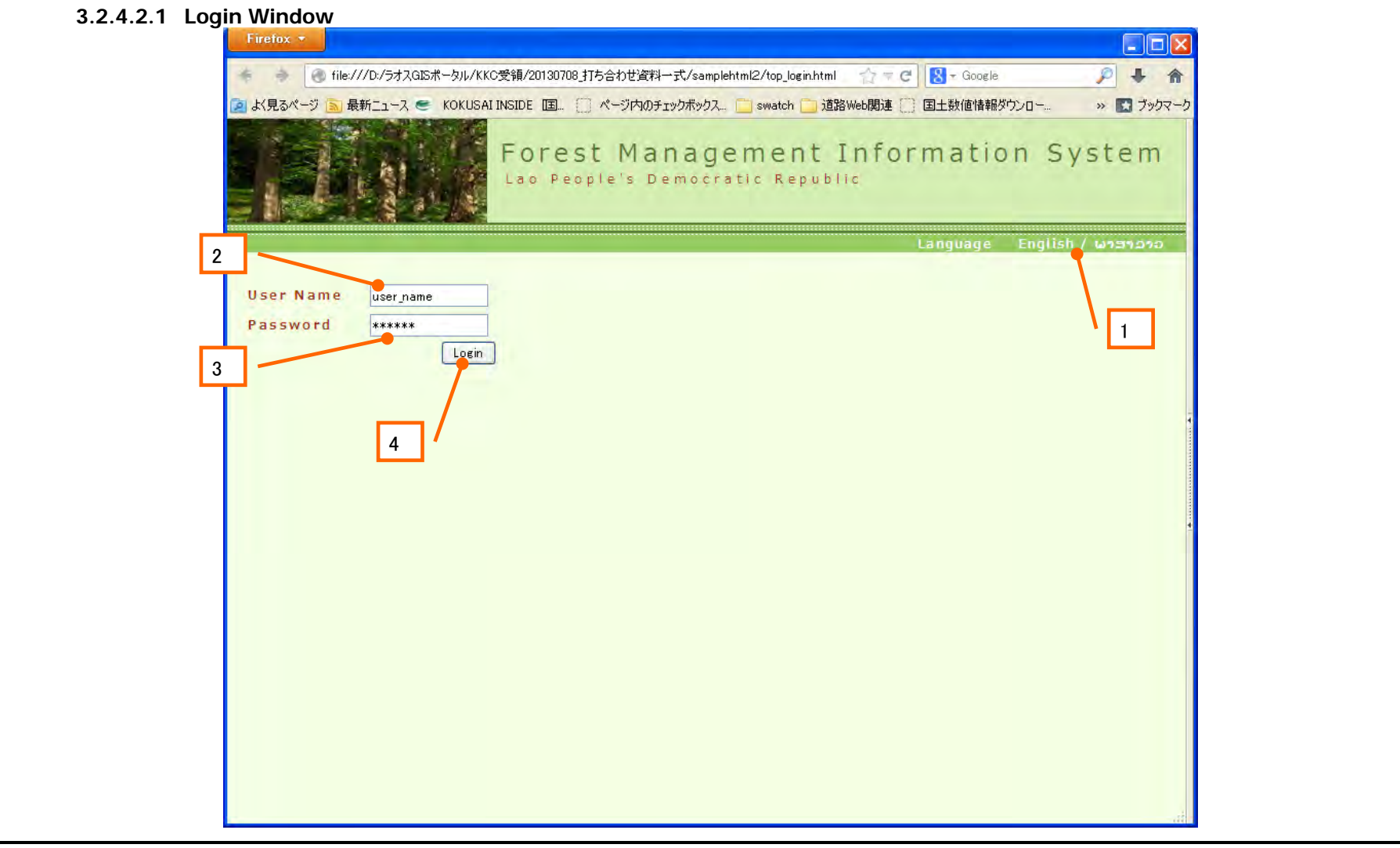

| Date of Insertion | 2015.09.30 |                                                  |                       |    |
|-------------------|------------|--------------------------------------------------|-----------------------|----|
| Final Revision    | 2016.03.08 | National Forest Information Database (Prototype) | Basic Design Document | 63 |
| Ver.              | 1.0        |                                                  |                       |    |

| No. | Item name | Element    | Input<br>assistance/default | Required | Description                                                                                                    | Acquisition table | Field    |
|-----|-----------|------------|-----------------------------|----------|----------------------------------------------------------------------------------------------------|-------------------|----------|
| 1   | Language  | Indication | -                           | -        | Language switching English and Lao can be<br>switched on this window. (The information acquired<br>from DB is displayed in the original language.) | -                 | -        |
| 2   | User Name | Text       | -                           | 0        | Enter the User ID                                                                                                    | m_user            | user_id  |
| 3   | password  | Text       | 0                           | 0        | Enter the password, The input value is indicated by •.                                                                                             | m_user            | password |
| 4   | Login     | Button     | -                           | -        | The current menu item is changed to the next menu item by pressing the button.                                                                     | -                 | -        |

| Date of Insertion | 2015.09.30 |                                                  |                       |    |
|-------------------|------------|--------------------------------------------------|-----------------------|----|
| Final Revision    | 2016.03.08 | National Forest Information Database (Prototype) | Basic Design Document | 64 |
| Ver.              | 1.0        |                                                  |                       |    |

## 3.2.4.2.2 Select Group Window

|                                 |                                       |   | Language English / · · · · · |
|---------------------------------|---------------------------------------|---|------------------------------|
| oup Select<br>ase select group. |                                       |   |                              |
| roup Name                       |                                       |   |                              |
|                                 |                                       |   |                              |
| DivisionA-2                     |                                       |   |                              |
| DivisionA-3                     |                                       |   |                              |
|                                 | Cancel                                |   |                              |
|                                 |                                       |   |                              |
| 1                               | \ r                                   |   |                              |
|                                 | · · · · · · · · · · · · · · · · · · · | 2 |                              |
|                                 |                                       |   |                              |
|                                 |                                       |   |                              |
|                                 |                                       |   |                              |
|                                 |                                       |   |                              |
|                                 |                                       |   |                              |
|                                 |                                       |   |                              |
|                                 |                                       |   |                              |
|                                 |                                       |   |                              |

| Date of Insertion | 2015.09.30 |                                                  |                       |    |
|-------------------|------------|--------------------------------------------------|-----------------------|----|
| Final Revision    | 2016.03.08 | National Forest Information Database (Prototype) | Basic Design Document | 65 |
| Ver.              | 1.0        |                                                  |                       |    |

| _   |           |         |                             |          |                                                                                     |                   |          |
|-----|-----------|---------|-----------------------------|----------|-------------------------------------------------------------------------------------|-------------------|----------|
| No. | Item name | Element | Input<br>assistance/default | Required | Description                                                                         | Acquisition table | Field    |
| 1   | Group     | Text    | -                           | -        | The group to which the user belongs is displayed in Text (Link).                    | m_group           | group_id |
| 3   | Cancel    | Button  | -                           | -        | When this button is pressed, this window is closed and returns to the Login window. | -                 | -        |

| Date of Insertion     | 2015.09.30 |                                                  |                       |    |
|-----------------------|------------|--------------------------------------------------|-----------------------|----|
| <b>Final Revision</b> | 2016.03.08 | National Forest Information Database (Prototype) | Basic Design Document | 66 |
| Ver.                  | 1.0        |                                                  |                       |    |

## 22422 Monu Window

| Menu                                         | Data Discovery Document Management | Logout                         |
|----------------------------------------------|------------------------------------|--------------------------------|
|                                              |                                    | Language English / ~ ~ ~ ~ ~ ~ |
| ews and Events                               |                                    |                                |
|                                              |                                    | 全体 😪                           |
| 3.11.25 dfrmmn                               |                                    |                                |
| imマネージャ                                      |                                    |                                |
| 2.11.17 Diedir<br>生つーザ(R 1)11                |                                    | 5                              |
| 3.11.19 a3 edit                              |                                    |                                |
| <br>集ユーザA3                                   |                                    |                                |
| 3.1.19 a2edit                                |                                    | <u>v</u>                       |
| IS Portal Menu                               |                                    |                                |
| ase select an item from the menu to open GIS | N Portal                           |                                |
| All Farest Sector                            |                                    |                                |
| All DFRM                                     |                                    |                                |
| - DivisionA-1                                |                                    |                                |
| - DivisionA-2                                |                                    |                                |
| - DivisionA-3                                |                                    |                                |
| - All DOF                                    |                                    |                                |
| DivisionB-1                                  |                                    |                                |
| - DivisionB-2                                |                                    |                                |
|                                              |                                    |                                |
| ystem administration menu                    |                                    |                                |
| system administration menu                   |                                    |                                |

| Date of Insertion | 2015.09.30 |                                                  |                       |    |
|-------------------|------------|--------------------------------------------------|-----------------------|----|
| Final Revision    | 2016.03.08 | National Forest Information Database (Prototype) | Basic Design Document | 67 |
| Ver.              | 1.0        |                                                  |                       |    |

| No. | Item name                 | Element      | Input<br>assistance/default | Required | Description                                                          | Acquisition table | Field                          |
|-----|---------------------------|--------------|-----------------------------|----------|----------------------------------------------------------------------|-------------------|--------------------------------|
| 1   | Data Discovery            | Link         | -                           | -        | Linked to the Forest Information Management<br>Function              | -                 | -                              |
| 2   | Document Management       | Link         | -                           | -        | Linked to the Document Management System                             | -                 | -                              |
| 3   | Logout                    | Link         | -                           | -        | When clicked, the system is logged out and the Login window appears. | -                 | -                              |
| 4   | News and Events           | Text         | -                           | -        | The List of News and Events is displayed.                            | Information       | insert_date, title,<br>comment |
| 5   | Filter                    | Combo<br>Box | Show all                    | -        | Screening by filter                                                  | -                 | -                              |
| 6   | GIS Portal Menu           | Text         | -                           | -        | The GIS Portal Menu is displayed.                                    | m_group           | group_name                     |
| 7   | Management Window<br>Menu | Link         | -                           | -        | When clicked, the window changes to the Management Window.           | -                 | -                              |

| Date of Insertion | 2015.09.30 |                                                  |                       |    |
|-------------------|------------|--------------------------------------------------|-----------------------|----|
| Final Revision    | 2016.03.08 | National Forest Information Database (Prototype) | Basic Design Document | 68 |
| Ver.              | 1.0        |                                                  |                       |    |

#### 3.2.4.2.4 GIS Portal Window

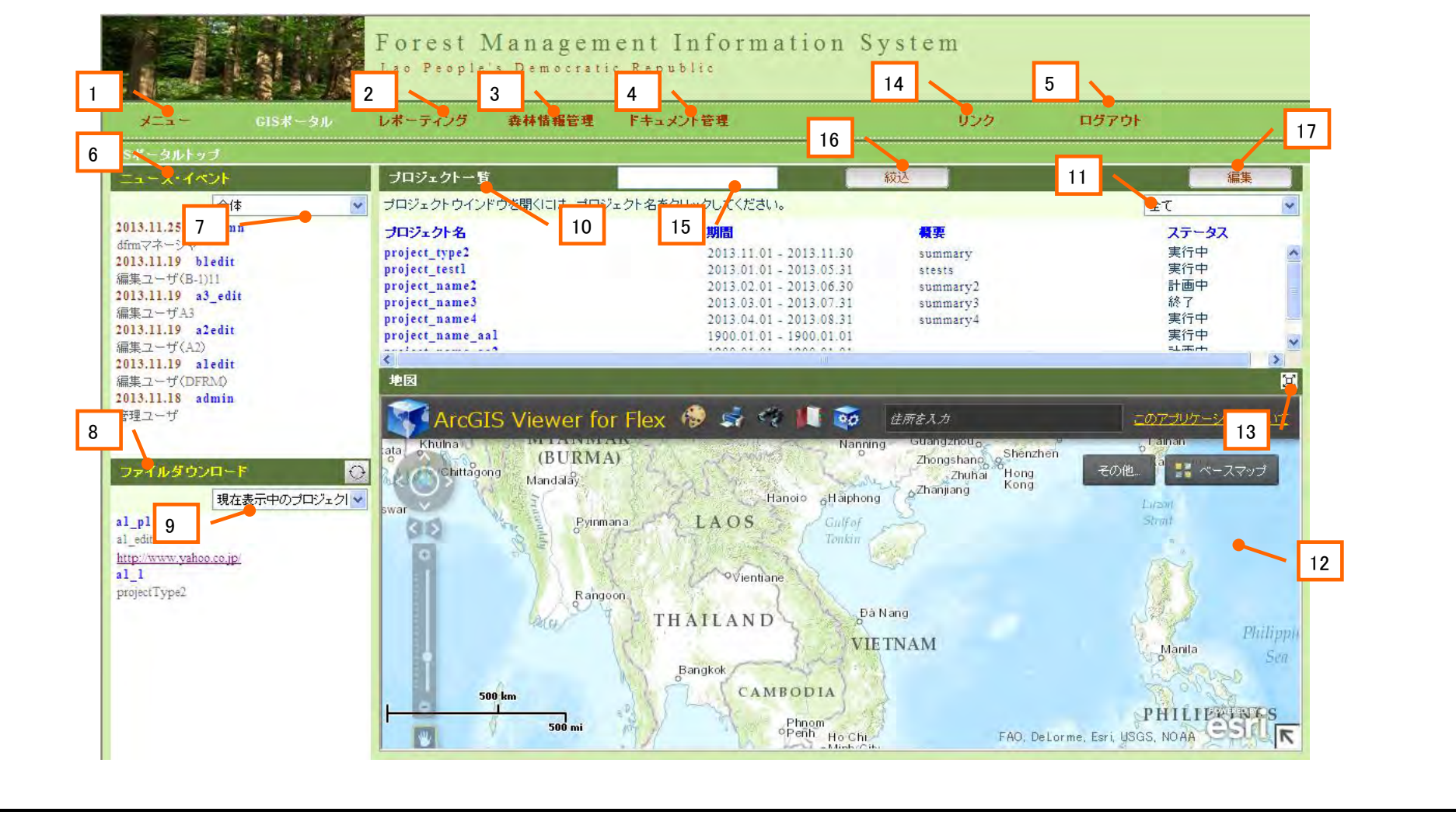

| Date of Insertion | 2015.09.30 |                                                  |                       |    |
|-------------------|------------|--------------------------------------------------|-----------------------|----|
| Final Revision    | 2016.03.08 | National Forest Information Database (Prototype) | Basic Design Document | 69 |
| Ver.              | 1.0        |                                                  |                       |    |

| No. | Item name              | Element | Input<br>assistance/default | Required | Description                                                          | Acquisition table | Field                      |
|-----|------------------------|---------|-----------------------------|----------|----------------------------------------------------------------------|-------------------|----------------------------|
| 1   | Menu                   | Link    | -                           | -        | Jumps to the Menu window                                             | -                 | -                          |
| 2   | Reporting              | Link    | -                           | -        | Jumps to the Reporting window                                        | -                 | -                          |
| 3   | Data Discovery         | Link    | -                           | -        | Linked to the Forest Information Management Function                 | -                 | -                          |
| 4   | Document Management    | Link    | -                           | -        | Linked to the Document Management System                             | -                 | -                          |
| 5   | Logout                 | Button  | -                           | -        | When clicked, the system is logged out and the Login window appears. | -                 | -                          |
| 6   | News and Events        | Text    | -                           | -        | The List of News and Events is displayed.                            | Information       | insert_date, title comment |
| 7   | Filter                 | Combo   | 0                           | -        | Screening by filter                                                  | -                 | -                          |
| 8   | Document Download      | Text    | -                           | -        | The List of Documents is displayed.                                  | RelationFile      | All                        |
| 9   | Filter                 |         | -                           | -        | Screening by filter                                                  | -                 | -                          |
| 10  | Project List           | Text    | -                           | -        | The List of Projects is displayed.                                   | Project Layer     | Attribute information      |
| 11  | Filter                 |         |                             |          | Screening for [Implementing], [In Planning], [End] and [All]         | -                 | -                          |
| 12  | Мар                    |         |                             |          | The ArcGIS Viewer for Flex is displayed in the In-line frame         | -                 | -                          |
| 13  | Full Screen            | Button  | -                           | -        | A map is displayed on the full screen of the GIP Portal.             | -                 | -                          |
| 14  | Link                   | Link    | -                           | -        | Jumps to the Link window                                             | -                 | -                          |
| 15  | Search Condition Entry | Text    | -                           | -        | The search conditions are entered.                                   | -                 | -                          |
| 16  | Pick                   | Button  | -                           | -        | Screening of the search conditions                                   | -                 | -                          |
| 17  | Edit                   | Button  | -                           | -        | Jumps to the Project Management window                               | -                 | -                          |

| Date of Insertion     | 2015.09.30 |                                                  |                       |    |
|-----------------------|------------|--------------------------------------------------|-----------------------|----|
| <b>Final Revision</b> | 2016.03.08 | National Forest Information Database (Prototype) | Basic Design Document | 70 |
| Ver.                  | 1.0        |                                                  |                       |    |

#### 3.2.4.2.5 News and Events Window

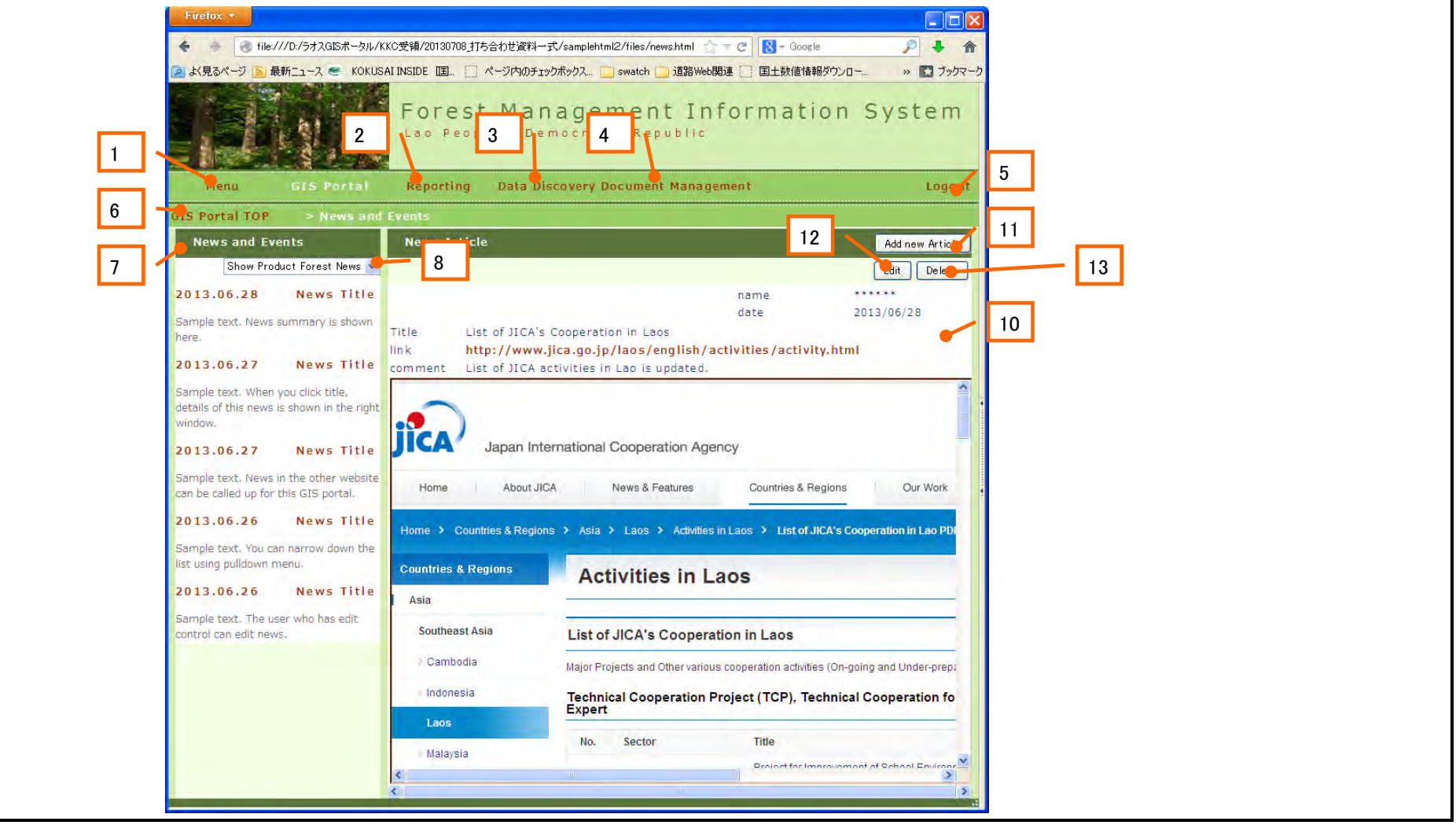

| Date of Insertion | 2015.09.30 |                                                  |                       |    |
|-------------------|------------|--------------------------------------------------|-----------------------|----|
| Final Revision    | 2016.03.08 | National Forest Information Database (Prototype) | Basic Design Document | 71 |
| Ver.              | 1.0        |                                                  |                       |    |

|     |                     | -       |                             |          |                                                      |                   |                                                    |
|-----|---------------------|---------|-----------------------------|----------|------------------------------------------------------|-------------------|----------------------------------------------------|
| No. | Item name           | Element | Input<br>assistance/default | Required | Description                                          | Acquisition table | Field                                              |
| 1   | Menu                | Link    | -                           | -        | Jumps to the Menu window                             | -                 | -                                                  |
| 2   | Reporting           | Link    | -                           | -        | Jumps to the Reporting window                        | -                 | -                                                  |
| 3   | Data Discovery      | Link    | -                           | -        | Linked to the Forest Information Management Function | -                 | -                                                  |
| 4   | Document Management | Link    | -                           | -        | Linked to the Document Management System             | -                 | -                                                  |
| 5   | Logout              | Button  |                             |          | When clicked, the system is logged out and the       |                   |                                                    |
| 5   | 5 Logout            | Bullon  | _                           | _        | Login window appears.                                | -                 | -                                                  |
| 6   | GIS Portal TOP      | Button  | -                           | -        | Returns to TOP window of GIS Portal                  | -                 | -                                                  |
| 7   | News and Events     | Text    | -                           | -        | The List of News and Events is displayed.            | Information       | insert_date, title, comment                        |
| 8   | Filter              | Combo   | 0                           | -        | Screening of All, Bureau and Division                | -                 | -                                                  |
| 9   | NewsArticle         | Text    | -                           | -        | The details of news and events are displayed.        | Information       | insert_date, title,<br>comment,<br>m_user_id, link |
| 10  | AddnewArticle       | Button  | -                           | -        | The Add News Article window appears.                 | -                 | -                                                  |
| 11  | Edit                | Button  | -                           | -        | The Edit News Article window appears.                | -                 | -                                                  |
| 12  | Delete              | Button  | -                           | -        | The News information is deleted.                     | -                 | -                                                  |

When a Combo Box is selected, the list changes.

| Date of Insertion | 2015.09.30 |                                                  |                       |    |
|-------------------|------------|--------------------------------------------------|-----------------------|----|
| Final Revision    | 2016.03.08 | National Forest Information Database (Prototype) | Basic Design Document | 72 |
| Ver.              | 1.0        |                                                  |                       |    |

### 3.2.4.2.6 Add News Article Window

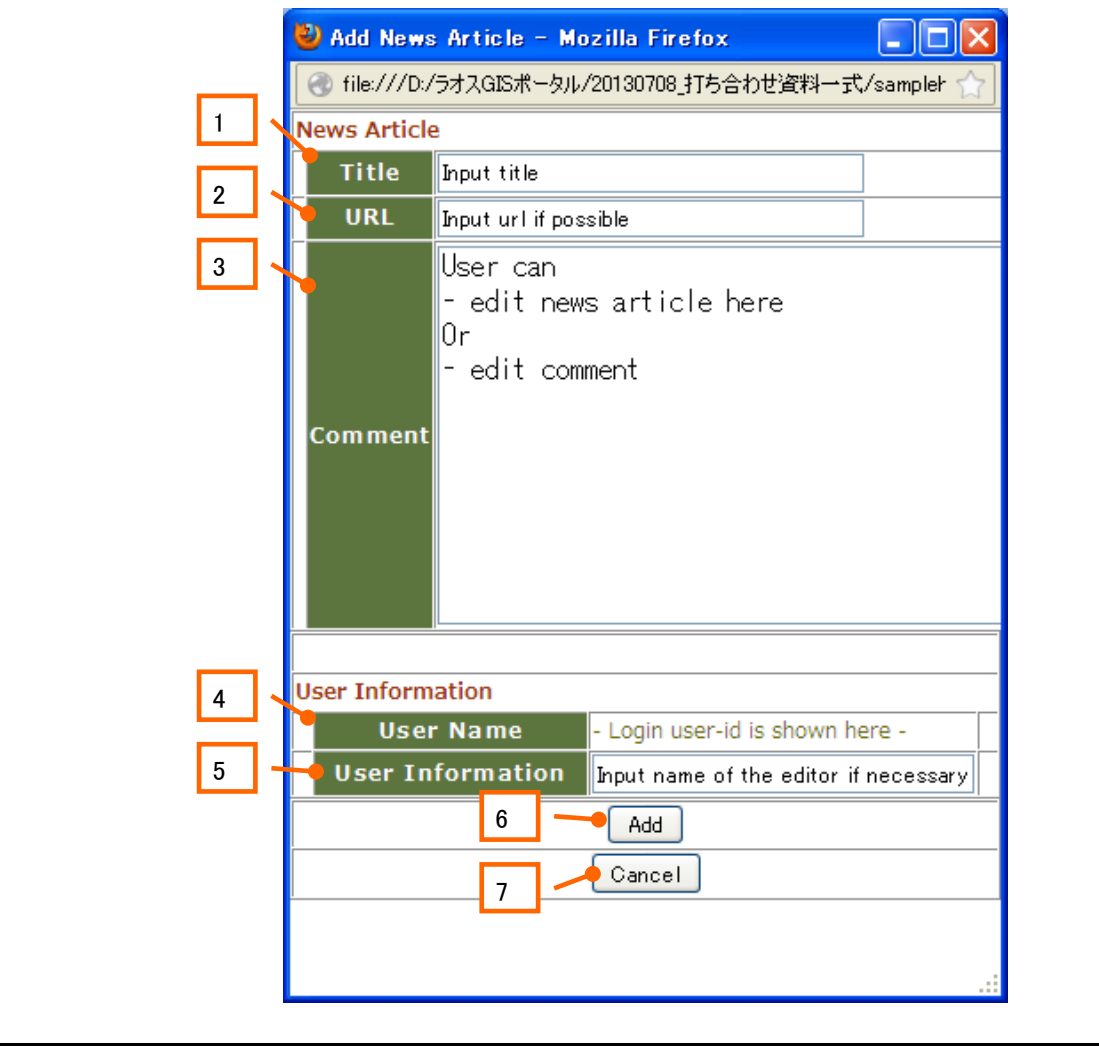

| Date of Insertion     | 2015.09.30 |                                                  |                       |    |
|-----------------------|------------|--------------------------------------------------|-----------------------|----|
| <b>Final Revision</b> | 2016.03.08 | National Forest Information Database (Prototype) | Basic Design Document | 73 |
| Ver.                  | 1.0        |                                                  |                       |    |

| _   |                 |         |                             |          |                                           |                   |                 |
|-----|-----------------|---------|-----------------------------|----------|-------------------------------------------|-------------------|-----------------|
| No. | Item name       | Element | Input<br>assistance/default | Required | Description                               | Acquisition table | Field           |
| 1   | Title           | Display | -                           | 0        | The title is displayed.                   | Information       | title           |
| 2   | URL             | Text    | -                           | -        | URL is displayed.                         | Information       | link            |
| 3   | Comment         | Text    | 0                           | -        | The comment is displayed.                 | Information       | comment         |
| 4   | UserName        | Text    | -                           | 0        | The logged-in user name is displayed.     | -                 | -               |
| 5   | UserInformation | Text    | -                           | -        | The user's comment is entered.            | Information       | userInformation |
| 6   | Add/Update      | Button  | -                           | -        | The news article is registered / updated. | -                 | -               |
| 7   | Cancel          | Button  | -                           | -        | This window is closed.                    | -                 | -               |

| Date of Insertion     | 2015.09.30 |                                                  |                       |    |
|-----------------------|------------|--------------------------------------------------|-----------------------|----|
| <b>Final Revision</b> | 2016.03.08 | National Forest Information Database (Prototype) | Basic Design Document | 74 |
| Ver.                  | 1.0        |                                                  |                       |    |

## 3.2.4.2.7 Download List Window

| Menu                                               | GIS Portal Reporting                       | Data Discovery Doci | iment Management     |              | Logout |         |   |
|----------------------------------------------------|--------------------------------------------|---------------------|----------------------|--------------|--------|---------|---|
| GIS Portal TOP >                                   | Download                                   |                     |                      |              |        |         | 8 |
| You can narrow down t<br>Click title to start down | he list using the pulldown menu.<br>nload. |                     |                      |              |        | 全体      | ~ |
| Title                                              | Project Title                              | Summary             | Comment              | Link         | Format | Size    | ^ |
| test                                               | project_name_aa1                           |                     | test                 |              | .png   | 0.918KB |   |
| a2_p1                                              | PROJECT 1                                  |                     | admin                |              | .png   | 0.866KB |   |
| al_pl                                              | project_type2                              | summary             | a1_edit              | http://www   | .png   | 2.394KB | 1 |
| aaaa                                               | project_type2                              | summary             | test                 | http://www   | .png   | 0.918KB |   |
| al_1                                               | project_type2                              | summary             | projectType2         |              | .txt   | 0:007KB |   |
| al_pl0                                             | Typel projectName10                        | summary10           | a1_edit projectType2 |              | .png   | 0.918KB |   |
| namel                                              | Typel projectNamel                         | summaryl            | テスト                  | https://ww   | .txt   | 0.007KB |   |
| al_pl_2                                            | Typel projectNamel                         | summaryl            | コメント_テスト             | abcdefg      | .png   | 2.394KB |   |
| b1_p1                                              | Type3 projectName1                         | summary             | bledit               | <u>aaaaa</u> | .png   | 0.866KB | × |

| Date of Insertion | 2015.09.30 |                                                  |                       |    |
|-------------------|------------|--------------------------------------------------|-----------------------|----|
| Final Revision    | 2016.03.08 | National Forest Information Database (Prototype) | Basic Design Document | 75 |
| Ver.              | 1.0        |                                                  |                       |    |

| No. | Item name           | Element | Input<br>assistance/default | Required | Description                                                          | Acquisition table | Field |
|-----|---------------------|---------|-----------------------------|----------|----------------------------------------------------------------------|-------------------|-------|
| 1   | Menu                | Link    | -                           | -        | Jumps to the Menu window                                             | -                 | -     |
| 2   | Reporting           | Link    | -                           | -        | Jumps to the Reporting window                                        | -                 | -     |
| 3   | Data Discovery      | Link    | -                           | -        | Linked to the Forest Information Management Function                 | -                 | -     |
| 4   | Document Management | Link    | -                           | -        | Linked to the Document Management System                             | -                 | -     |
| 5   | Logout              | Button  | -                           | -        | When clicked, the system is logged out and the Login window appears. | -                 | -     |
| 6   | GIS Portal TOP      | Button  | -                           | -        | Returns to TOP window of GIS Portal                                  | -                 | -     |
| 7   | Download files      | Text    | -                           | -        | The List of Documents is displayed.                                  | RelationFile      | All   |
| 8   | Filter              |         | -                           | -        | Screening of All, Bureau and Division                                | -                 | -     |

When a Combo Box is selected, the list changes.

| Date of Insertion | 2015.09.30 |                                                  |                       |    |
|-------------------|------------|--------------------------------------------------|-----------------------|----|
| Final Revision    | 2016.03.08 | National Forest Information Database (Prototype) | Basic Design Document | 76 |
| Ver.              | 1.0        |                                                  |                       |    |

## 3.2.4.2.8 Attribute Information Window

| Project Title  | PROJECT 1           |         |
|----------------|---------------------|---------|
| Project Inform | ation               |         |
| OBJECTID_12    | 1                   | ^       |
| OBJECTID       | 1                   | =       |
| OBJECTID_1     | 1                   |         |
| PROVINCE       | P.BOLIKHAMXAI       |         |
| Prov_Code      | 11                  |         |
| PFA_name       | Phoupasang-Punghok. |         |
| PFA_name_L     | r6xjk-k' x5j'iqd    |         |
| PFA Code       | 33                  | ~       |
| Related Docum  | 4 8                 |         |
| Title          | Summary LinkUrl     | 5       |
| a2_p1          | admin Delete        |         |
|                |                     | -       |
| 21             |                     | 2       |
|                | Edit Project Add d  | ocument |
|                | Close               |         |
|                | 9                   | 6       |
|                |                     | 100% -  |

| Date of Insertion     | 2015.09.30 |                                                  |                       |    |
|-----------------------|------------|--------------------------------------------------|-----------------------|----|
| <b>Final Revision</b> | 2016.03.08 | National Forest Information Database (Prototype) | Basic Design Document | 77 |
| Ver.                  | 1.0        |                                                  |                       |    |

| No. | Item name           | Element | Input<br>assistance/default | Required | Description                                                                     | Acquisition table | Field               |
|-----|---------------------|---------|-----------------------------|----------|---------------------------------------------------------------------------------|-------------------|---------------------|
| 1   | Project Title       | Display | -                           | -        | The Project name is displayed.                                                  | Layer Table       | project_name        |
| 2   | Project Information | Display | -                           | -        | The attribute information is displayed. (The item differs from layer to layer.) | Layer Table       | All attribute items |
| 3   | Title               | Link    | -                           | -        | The title of the related file is displayed.                                     | RelationFile      | title               |
| 4   | Summary             | Display | -                           | -        | The summary of the file is displayed.                                           | RelationFile      | comment             |
| 5   | Delete              | Button  | -                           | -        | The file on the clicked line is deleted.                                        | -                 | -                   |
| 6   | Add new document    | Button  | -                           | -        | When clicked, the window jumps to the Upload File window.                       | -                 | -                   |
| 7   | Close               | Button  | -                           | -        | This window is closed.                                                          | -                 | -                   |
| 8   | LinkUrl             | Display | -                           | -        | The URL linked to the related file is displayed.                                | RelationFile      | link_url            |
| 9   | Edit Project        | Button  | -                           | -        | When clicked, the window jumps to the Edit window.                              | -                 | -                   |

| Date of Insertion | 2015.09.30 |                                                  |                       |    |
|-------------------|------------|--------------------------------------------------|-----------------------|----|
| Final Revision    | 2016.03.08 | National Forest Information Database (Prototype) | Basic Design Document | 78 |
| Ver.              | 1.0        |                                                  |                       |    |

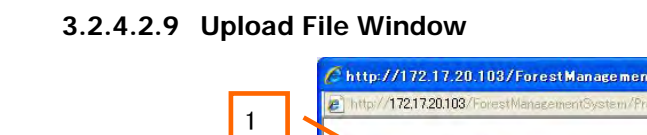

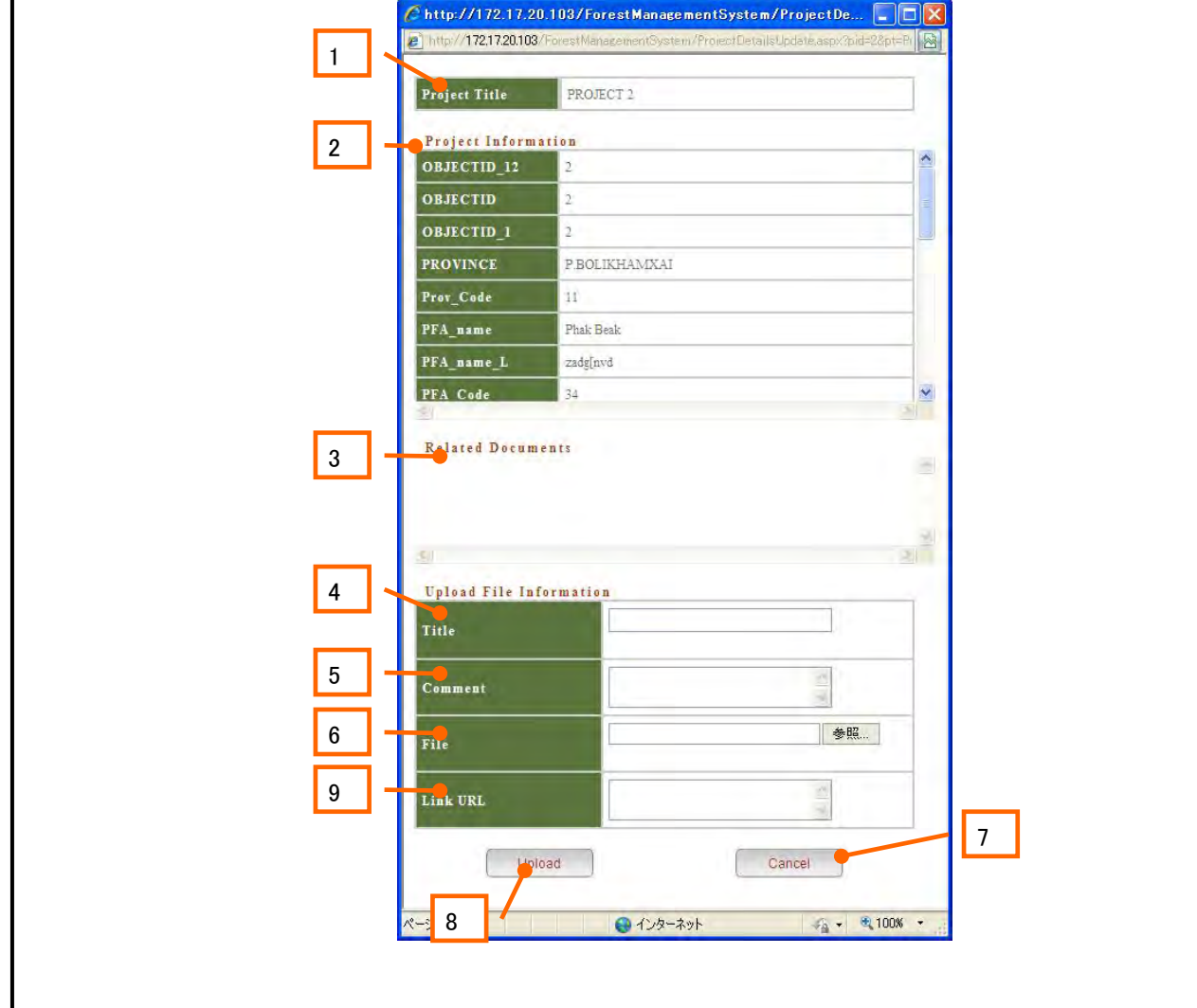

| Date of Insertion | 2015.09.30 |                                                  |                       |    |
|-------------------|------------|--------------------------------------------------|-----------------------|----|
| Final Revision    | 2016.03.08 | National Forest Information Database (Prototype) | Basic Design Document | 79 |
| Ver.              | 1.0        |                                                  |                       |    |

| _   |                     |         |                             |          |                                                                                 |                   |                     |
|-----|---------------------|---------|-----------------------------|----------|---------------------------------------------------------------------------------|-------------------|---------------------|
| No. | Item name           | Element | Input<br>assistance/default | Required | Description                                                                     | Acquisition table | Field               |
| 1   | Project Title       | Display | -                           | -        | The Project name is displayed.                                                  | Layer Table       | project_name        |
| 2   | Project Information | Display | -                           | -        | The attribute information is displayed. (The item differs from layer to layer.) | Layer Table       | All attribute items |
| 3   | Title               | Display | -                           | -        | The title of the related file is displayed.                                     | RelationFile      | title               |
| 4   | Title               | Text    | -                           | 0        | The title of the file to be uploaded is entered.                                | RelationFile      | title               |
| 5   | Comment             | Text    | -                           | -        | The comment for the file is entered.                                            | RelationFile      | comment             |
| 6   | FileSelect          | Button  | -                           | -        | The file to be uploaded is selected.                                            | -                 | -                   |
| 7   | Upload              | Button  |                             |          | The file is uploaded to the server.                                             | -                 | -                   |
| 8   | Cancel              | Button  | -                           | -        | Returns to the Attribute Information window.                                    | -                 | -                   |
| 9   | Link URL            | Text    | -                           | -        | The URL link is entered.                                                        | RelationFile      | link_url            |

| Date of Insertion | 2015.09.30 |                                                  |                       |    |
|-------------------|------------|--------------------------------------------------|-----------------------|----|
| Final Revision    | 2016.03.08 | National Forest Information Database (Prototype) | Basic Design Document | 80 |
| Ver.              | 1.0        |                                                  |                       |    |

## 3.2.4.2.10 Edit Project Window

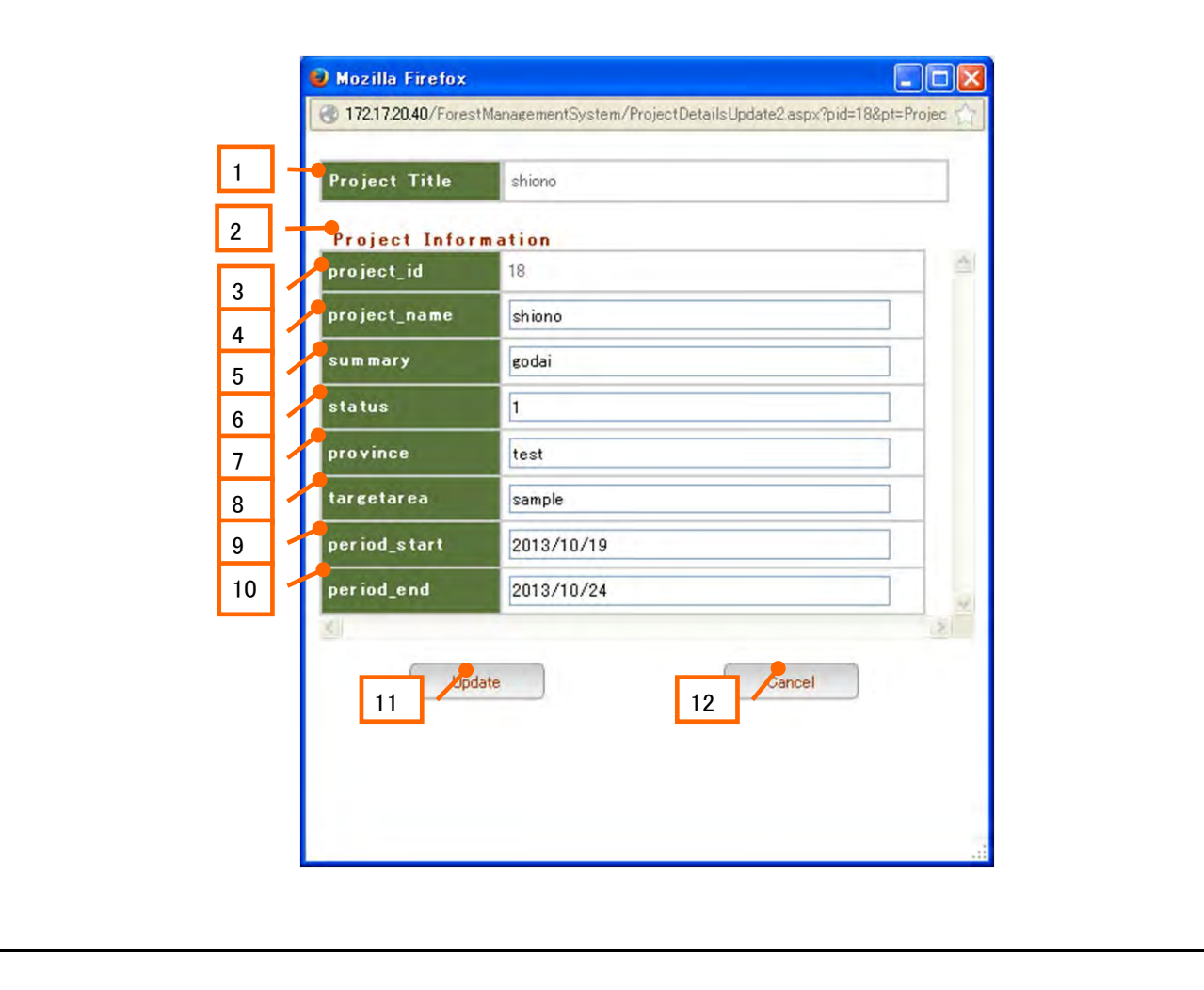

| Date of Insertion | 2015.09.30 |                                                  |                       |    |
|-------------------|------------|--------------------------------------------------|-----------------------|----|
| Final Revision    | 2016.03.08 | National Forest Information Database (Prototype) | Basic Design Document | 81 |
| Ver.              | 1.0        |                                                  |                       |    |

| _   |                     |         |                             |          |                                                                                 |                   |                     |
|-----|---------------------|---------|-----------------------------|----------|---------------------------------------------------------------------------------|-------------------|---------------------|
| No. | Item name           | Element | Input<br>assistance/default | Required | Description                                                                     | Acquisition table | Field               |
| 1   | Project Title       | Display | -                           | -        | The Project name is displayed.                                                  | Layer Table       | project_name        |
| 2   | Project Information | Display | -                           | -        | The attribute information is displayed. (The item differs from layer to layer.) | Layer Table       | All attribute items |
| 3   | Project_id          | Display | -                           | 0        | The Project ID is displayed. (Entry is disabled.)                               | ProjectAttr       | project_id          |
| 4   | Project_name        | Text    | -                           | -        | The Project name is displayed. (Text entry is disabled.)                        | ProjectAttr       | project_name        |
| 5   | Summary             | Text    | -                           | -        | The summary is displayed. (Text entry is disabled.)                             | ProjectAttr       | summary             |
| 6   | Status              | Text    | -                           | -        | The implementing status is displayed. (Text entry is disabled.)                 | ProjectAttr       | status              |
| 7   | Province            | Text    | -                           | -        | The Province is displayed. (Text entry is disabled.9                            | ProjectAttr       | province            |
| 8   | Targetarea          | Text    | -                           | -        | The target area name is displayed. (Text entry is disabled.)                    | ProjectAttr       | targetarea          |
| 9   | Period_start        | Text    | -                           | -        | The Project period (start) is displayed. (Text entry is disabled.)              | ProjectAttr       | period_start        |
| 10  | Period_end          | Text    | -                           | -        | The Project period (end) is displayed. (Text entry is disabled.)                | ProjectAttr       | period_end          |
| 11  | Update              | Button  | -                           | -        | The attribute information is updated.                                           | ProjectAttr       | All attribute items |
| 12  | Cancel              | Button  | -                           | -        | Returns to the Attribute Information window.                                    | -                 | -                   |

\*The Table Name differs from table to table.

| Date of Insertion | 2015.09.30 |                                                  |                       |    |
|-------------------|------------|--------------------------------------------------|-----------------------|----|
| Final Revision    | 2016.03.08 | National Forest Information Database (Prototype) | Basic Design Document | 82 |
| Ver.              | 1.0        |                                                  |                       |    |

#### 3.2.4.2.11 Project List Window - Edit/Add/Delete

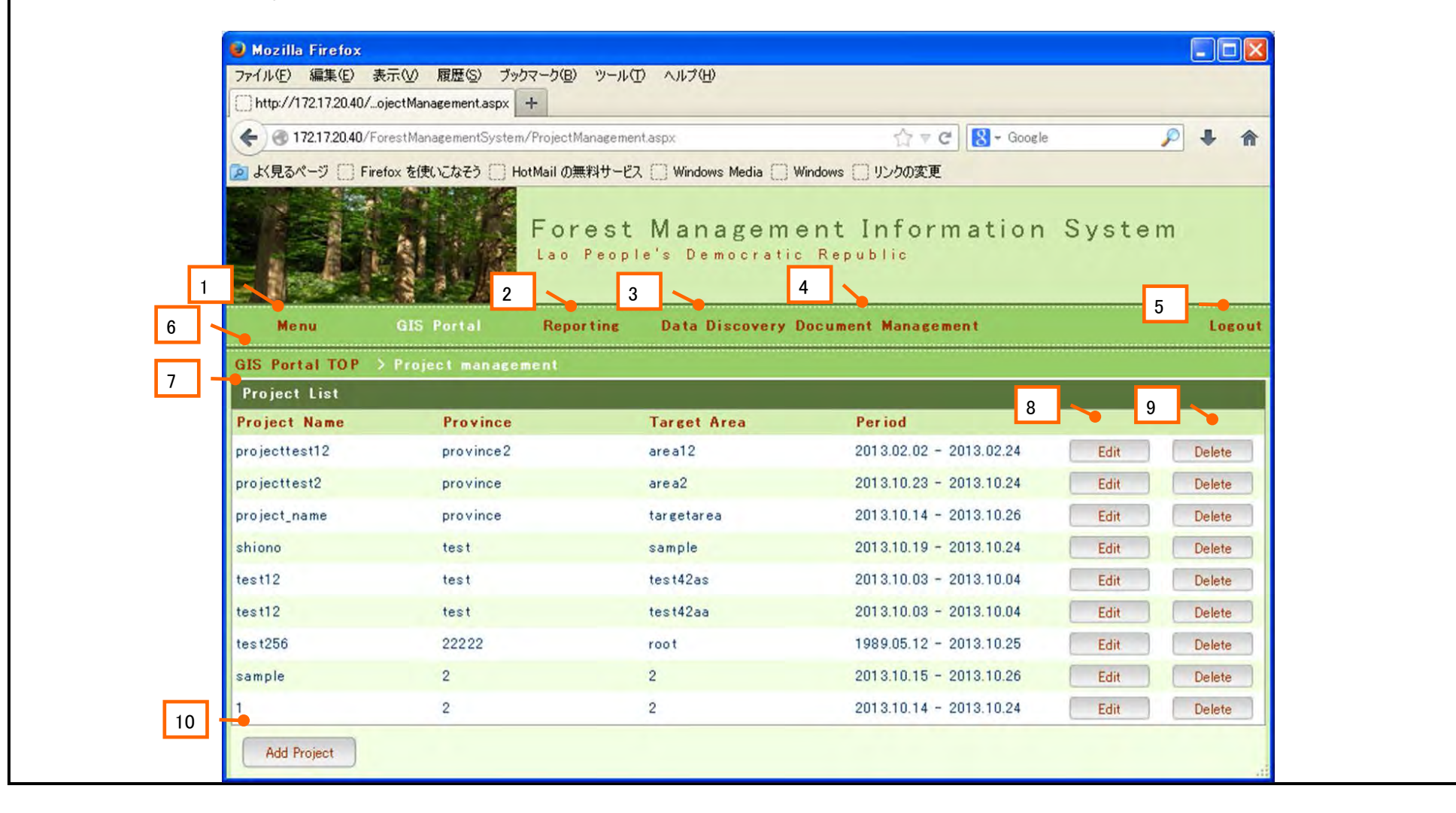

| Date of Insertion     | 2015.09.30 |                                                  |                       |    |
|-----------------------|------------|--------------------------------------------------|-----------------------|----|
| <b>Final Revision</b> | 2016.03.08 | National Forest Information Database (Prototype) | Basic Design Document | 83 |
| Ver.                  | 1.0        |                                                  |                       |    |

| No. | Item name           | Element | Input<br>assistance/default | Required | Description                                                          | Acquisition table | Field                   |
|-----|---------------------|---------|-----------------------------|----------|----------------------------------------------------------------------|-------------------|-------------------------|
| 1   | Menu                | Link    | -                           | -        | Jumps to the Menu window                                             | -                 | -                       |
| 2   | Reporting           | Link    | -                           | -        | Jumps to the Reporting window                                        | -                 | -                       |
| 3   | Data Discovery      | Link    | -                           | -        | Jumps to the Forest Information Management window                    | -                 | -                       |
| 4   | Document Management | Link    | -                           | -        | Jumps to the Document Management window                              | -                 | -                       |
| 5   | Logout              | Link    | -                           | -        | When clicked, the system is logged out and the Login window appears. | -                 | -                       |
| 6   | GIS Portal TOP      | Link    | -                           | -        | Jumps to the GIS Portal TOP window                                   | -                 | -                       |
| 7   | Project List        | List    | -                           | -        | The List of Projects is displayed.                                   | ProjectAttr       | -                       |
| 8   | Project Name        | Text    | -                           | -        | The Project name is displayed.                                       | ProjectAttr       | project_name            |
| 9   | Province            | Text    | -                           | -        | The Province is displayed.                                           | ProjectAttr       | province                |
| 10  | Target Area         | Text    | -                           | -        | The target area is displayed.                                        | ProjectAttr       | targetarea              |
| 11  | Period              | Text    | -                           | -        | The Project period is displayed.                                     | ProjectAttr       | period_start,period_end |
| 12  | Edit                | Button  | -                           | -        | Jumps to the Edit Project window                                     | -                 | -                       |
| 13  | Delete              | Button  | -                           | -        | The Project information is deleted.                                  | -                 | -                       |
| 14  | Add Project         | Button  | -                           | -        | Jumps to the Add Project window                                      | -                 | -                       |

| Date of Insertion     | 2015.09.30 |                                                  |                       |    |
|-----------------------|------------|--------------------------------------------------|-----------------------|----|
| <b>Final Revision</b> | 2016.03.08 | National Forest Information Database (Prototype) | Basic Design Document | 84 |
| Ver.                  | 1.0        |                                                  |                       |    |

## 3.2.4.2.12 Add Project Window

| A X見3ページ   Firefox を使いこなそう   HotMail の無料サービス   Windows Media   Windows   リンクの変更<br>Forest Management Information System<br>Lao Paris Democra (epublic)<br>2 3 4 5<br>Menu GIS Portal Reporting Data Discovery Document Management Logo<br>GIS Portal TOP > Project Input<br>Project Input 7 9<br>10 table Project Information<br>project_name |
|----------------------------------------------------------------------------------------------------|
| Forest Management Information System<br>2 Forest Management Information System<br>2 Benu GIS Portal Reporting Data Discovery Document Management Logo<br>GIS Portal TOP > Project management > Project Input<br>Project Input 7 9<br>10 Table Project Information<br>project_name                                                             |
| Menu     GIS Portal     Reporting     Data Discovery Document Management     Logo       GIS Portal TOP > Project management > Project Input     7     9     10     10     7     9     10     10     Project Type2 < Select     Select     Project Information       project_name                                                              |
| GIS Portal TOP > Project management > Project Input<br>Project Input 7 9<br>10 Table Project Type2 	Select<br>Project Information<br>project_name                                                                                                    |
| Project Input 7 9<br>10 Table ProjectType2 Select<br>Project Information<br>project_name                                                                                                    |
| 10 Table ProjectType2 Select<br>Project Information<br>project_name                                                                                                    |
| Project Information project_name                                                                                                    |
| project_name                                                                                                    |
|                                                                                                    |
| summary                                                                                                    |
| status                                                                                                    |
| province                                                                                                    |
| targetarea                                                                                                    |
| period_start                                                                                                    |
| period_end 18                                                                                                    |

| Date of Insertion | 2015.09.30 |                                                  |                       |    |
|-------------------|------------|--------------------------------------------------|-----------------------|----|
| Final Revision    | 2016.03.08 | National Forest Information Database (Prototype) | Basic Design Document | 85 |
| Ver.              | 1.0        |                                                  |                       |    |

| No. | Item name           | Element | Input<br>assistance/default | Required | Description                                                                     | Acquisition table | Field               |
|-----|---------------------|---------|-----------------------------|----------|---------------------------------------------------------------------------------|-------------------|---------------------|
| 1   | Menu                | Link    | -                           | -        | Jumps to Menu window                                                            | -                 | -                   |
| 2   | Reporting           | Link    | -                           | -        | Jumps to the Reporting window                                                   | -                 | -                   |
| 3   | Data Discovery      | Link    | -                           | -        | Jumps to Forest Information Management window                                   | -                 | -                   |
| 4   | Document Management | Link    | -                           | -        | Jumps to the Document Management window                                         | -                 | -                   |
| 5   | Logout              | Link    | -                           | -        | When clicked, the system is logged out and the Login window appears.            | -                 | -                   |
| 6   | GIS Portal TOP      | Link    | -                           | -        | Jumps to the GIS Portal TOP window                                              | -                 | -                   |
| 7   | Project Management  | Link    | -                           | -        | Returns to the Project Management window                                        | -                 | -                   |
| 8   | Project Input       | List    | -                           | -        | The Project name is displayed.                                                  | ProjectAttr       | -                   |
| 9   | Table               | Button  | -                           | -        | Select a Project to be added                                                    | -                 | -                   |
| 10  | Project Information | Display | -                           | -        | The attribute information is displayed. (The item differs from layer to layer.) | Layer Table       | All attribute items |
| 11  | Project_Name        | Text    | -                           | -        | The Project name can be entered.                                                | ProjectAttr       | project_name        |
| 12  | Summary             | Text    | -                           | -        | The summary can be entered in text form.                                        | ProjectAttr       | summary             |
| 13  | Status              | Text    | -                           | -        | The implementing status can be entered in text form.                            | ProjectAttr       | status              |
| 4   | Province            | Text    | -                           | -        | The Province can be entered in text form.                                       | ProjectAttr       | province            |
| 5   | Targetarea          | Text    | -                           | -        | The target area can be entered in text form.                                    | ProjectAttr       | targetarea          |
| 16  | Period_Start        | Text    | -                           | -        | The Project period (start) can be entered in text form.                         | ProjectAttr       | period_start        |
| 7   | Period_End          | Text    | -                           | -        | The Project period (end) can be entered in text form.                           | ProjectAttr       | period_end          |
| 18  | Apply               | Button  | -                           | -        | Any Project information can be added.                                           | -                 | -                   |
| 9   | Cancel              | Button  | -                           | -        | The entry of any Project information is cancelled.                              | -                 | -                   |

| Date of Insertion | 2015.09.30 |                                                  |                       |    |
|-------------------|------------|--------------------------------------------------|-----------------------|----|
| Final Revision    | 2016.03.08 | National Forest Information Database (Prototype) | Basic Design Document | 86 |
| Ver.              | 1.0        |                                                  |                       |    |

#### 3.2.4.2.13 Edit Project Window

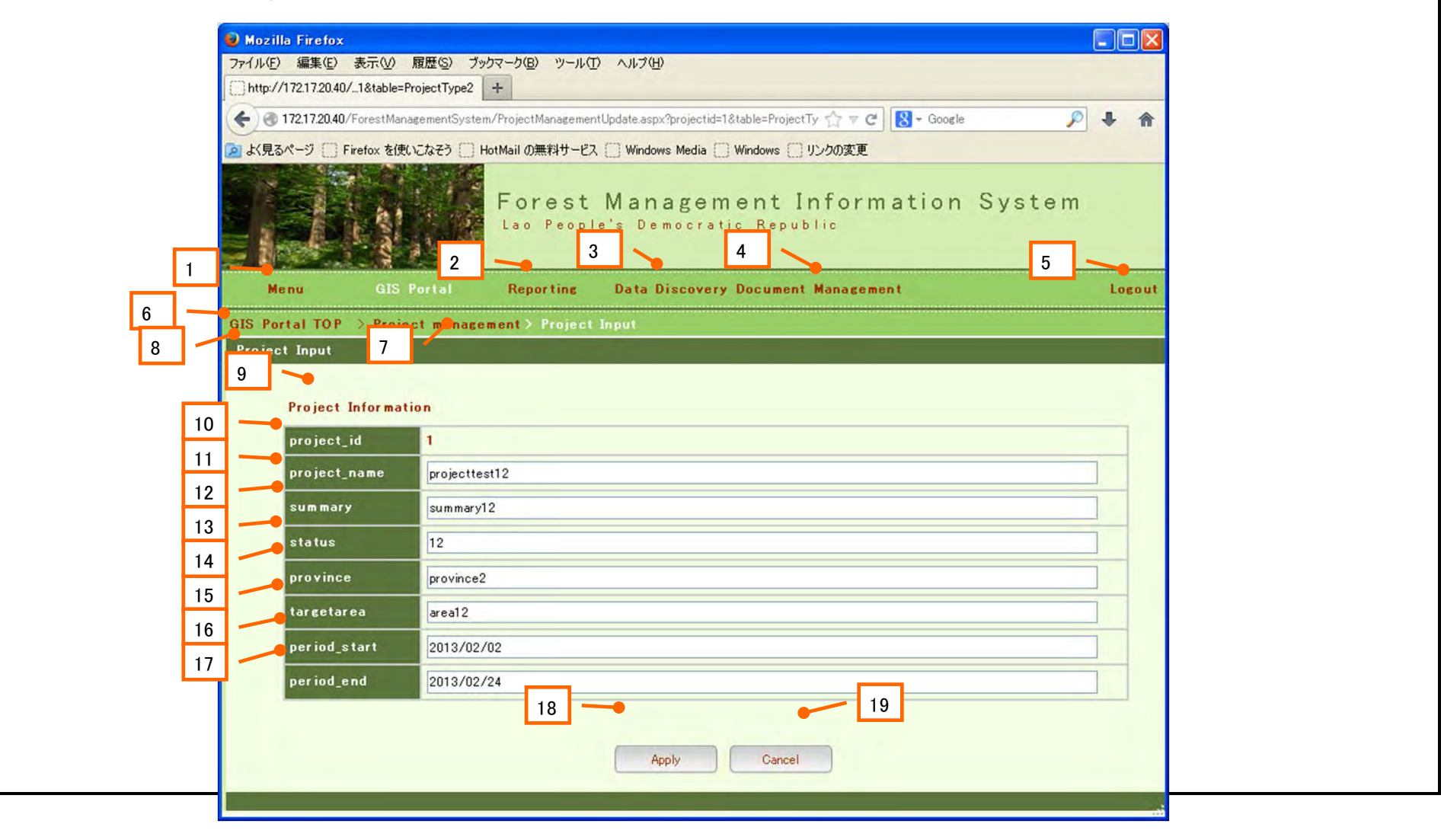

| Date of Insertion | 2015.09.30 |                                                  |                       |    |
|-------------------|------------|--------------------------------------------------|-----------------------|----|
| Final Revision    | 2016.03.08 | National Forest Information Database (Prototype) | Basic Design Document | 87 |
| Ver.              | 1.0        |                                                  |                       |    |

| No. | Item name           | Element | Input<br>assistance/default | Required | Description                                                                     | Acquisition table | Field               |
|-----|---------------------|---------|-----------------------------|----------|---------------------------------------------------------------------------------|-------------------|---------------------|
| 1   | Menu                | Link    | -                           | -        | Jumps to Menu window                                                            | -                 | -                   |
| 2   | Reporting           | Link    | -                           | -        | Jumps to the Reporting window                                                   | -                 | -                   |
| 3   | Data Discovery      | Link    | -                           | -        | Jumps to Forest Information Management window                                   | -                 | -                   |
| 4   | Document Management | Link    | -                           | -        | Jumps to the Document Management window                                         | -                 | -                   |
| 5   | Logout              | Link    | -                           | -        | When clicked, the system is logged out and the Login window appears.            | -                 | -                   |
| 6   | GIS Portal TOP      | Link    | -                           | -        | Jumps to the GIS Portal TOP window                                              | -                 | -                   |
| 7   | Project Management  | Link    | -                           | -        | Returns to the Project Management window                                        | -                 | -                   |
| 8   | Project Input       | List    | -                           | -        | The list of Projects is displayed.                                              | ProjectAttr       | -                   |
| 9   | Project Information | Display | -                           | -        | The attribute information is displayed. (The item differs from layer to layer.) | Layer Table       | All attribute items |
| 10  | Project_id          | Display | -                           | 0        | The Project ID is displayed. (Input is disabled.)                               | ProjectAttr       | project_id          |
| 11  | Project_name        | Text    | -                           | -        | The Project name can be entered.                                                | ProjectAttr       | project_name        |
| 12  | Summary             | Text    | -                           | -        | The summary is displayed. (Text entry is enabled.)                              | ProjectAttr       | summary             |
| 13  | Status              | Text    | -                           | -        | The implementing status is displayed. (Text entry is enabled.)                  | ProjectAttr       | status              |
| 14  | Province            | Text    | -                           | -        | The Province is displayed. (Text entry is enabled.)                             | ProjectAttr       | province            |
| 15  | Targetarea          | Text    | -                           | -        | The target area is displayed. (Text entry is enabled.)                          | ProjectAttr       | targetarea          |
| 16  | Period_start        | Text    | -                           | -        | The Project period (start) is displayed. (Text entry is enabled.)               | ProjectAttr       | period_start        |
| 17  | Period_end          | Text    | -                           | -        | The Project period (end) is displayed. (Text entry is enabled.)                 | ProjectAttr       | period_end          |
| 18  | Apply               | Button  | -                           | -        | Any Project information can be added.                                           | -                 | -                   |
| 19  | Cancel              | Button  | -                           | -        | The entry of any Project information is cancelled.                              | -                 | -                   |

| Date of Insertion     | 2015.09.30 |                                                  |                       |    |
|-----------------------|------------|--------------------------------------------------|-----------------------|----|
| <b>Final Revision</b> | 2016.03.08 | National Forest Information Database (Prototype) | Basic Design Document | 88 |
| Ver.                  | 1.0        |                                                  |                       |    |

## 3.2.4.2.14 System Administration Window

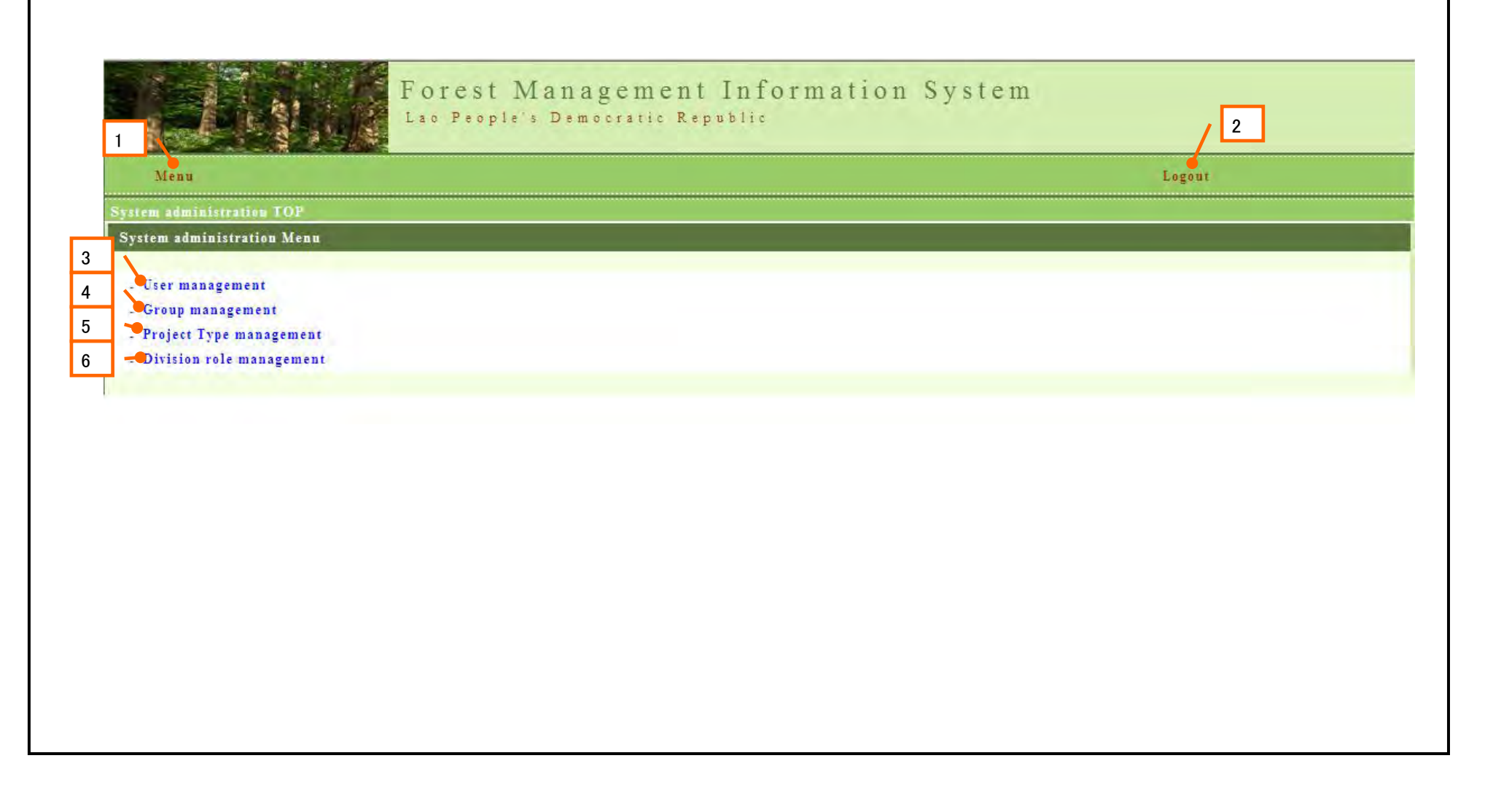

| Date of Insertion     | 2015.09.30 |                                                  |                       |    |
|-----------------------|------------|--------------------------------------------------|-----------------------|----|
| <b>Final Revision</b> | 2016.03.08 | National Forest Information Database (Prototype) | Basic Design Document | 89 |
| Ver.                  | 1.0        |                                                  |                       |    |

| _   |                          |         |                             |          |                                                                      |                   |       |
|-----|--------------------------|---------|-----------------------------|----------|----------------------------------------------------------------------|-------------------|-------|
| No. | Item name                | Element | Input<br>assistance/default | Required | Description                                                          | Acquisition table | Field |
| 1   | Menu                     | Link    | -                           | -        | Jumps to Menu window                                                 | -                 | -     |
| 2   | Logout                   | Link    | -                           | -        | When clicked, the system is logged out and the Login window appears. | -                 | -     |
| 3   | User management          | Button  | -                           | -        | Jumps to the User Management window.                                 | -                 | -     |
| 4   | Group management         | Button  | -                           | -        | Jumps to the Group Management window.                                | -                 | -     |
| 5   | Project Type management  | Button  | -                           | -        | Jumps to the Project Type Management window                          | -                 | -     |
| 6   | Division Role management | Button  | -                           | -        | Jumps to the Division Role Management window                         | -                 | -     |

| Date of Insertion | 2015.09.30 |                                                  |                       |    |
|-------------------|------------|--------------------------------------------------|-----------------------|----|
| Final Revision    | 2016.03.08 | National Forest Information Database (Prototype) | Basic Design Document | 90 |
| Ver.              | 1.0        |                                                  |                       |    |

### 3.2.4.2.15 User List Window

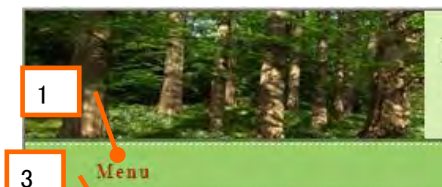

# Forest Management Information System Lao People's Democratic Republic

/ 2

Logout

System administration TOP > User management

| User ID         | Name            | Group/Role           | Insert Date | Update Date |      |        |
|-----------------|-----------------|----------------------|-------------|-------------|------|--------|
| dof_manager     | マネージャ           | DivisionA-1/manager  | 2013.11.25  | 2013.11.25  | Edit | Delete |
| b2_view         | b2_view         | DivisionB-2/view     | 2013.11.18  | 2013.11.18  | Edit | Delete |
| b1_edit         | bl_edit         | DivisionB-1/edit     | 2013.11.18  | 2013.11.18  | Edit | Delete |
| a3_edit         | a3_edit         | DivisionA-3/edit     | 2013.11.18  | 2013.11.18  | Edit | Delete |
| a2_edit_a3_view | a2_edit_a3_view | DivisionA-2/edit     | 2013.11.18  | 2013.11.18  | Edit | Delete |
| a2_edit_a3_view | a2_edit_a3_view | DivisionA-3/view     | 2013.11.18  | 2013.11.18  | Edit | Delete |
| a1_view         | a1_view         | DivisionA-1/view     | 2013.11.18  | 2013.11.18  | Edit | Delete |
| a1_edit         | al_edit         | DivisionA-1/edit     | 2013.11.18  | 2013.11.18  | Edit | Delete |
| dfrm_mn         | dfrm_mn         | DFRM_manager/manager | 2013.11.18  | 2013.11.18  | Edit | Delete |
| dof_mn          | dof_mn          | DOF_manager/manager  | 2013.11.18  | 2013.11.18  | Edit | Delete |
| admin           | 管理者             | admin/admin          | 2013.08.25  |             | Edit | Delete |

| Date of Insertion | 2015.09.30 |                                                  |                       |    |
|-------------------|------------|--------------------------------------------------|-----------------------|----|
| Final Revision    | 2016.03.08 | National Forest Information Database (Prototype) | Basic Design Document | 91 |
| Ver.              | 1.0        |                                                  |                       |    |

| No. | Item name   | Element | Input<br>assistance/default | Required | Description                                                                                                    | Acquisition table | Field       |
|-----|-------------|---------|-----------------------------|----------|----------------------------------------------------------------------------------------------------|-------------------|-------------|
| 1   | Menu        | Link    | -                           | -        | Jumps to Menu window                                                                                            | -                 | -           |
| 2   | Logout      | Link    | -                           | -        | When clicked, the system is logged out and the Login window appears.                                            | -                 | -           |
| 3   | SysMenuTOP  | Link    | -                           | -        | Jumps to the System Administration TOP window                                                                   | -                 | -           |
| 4   | User List   | List    | -                           | -        | The list of Users is displayed                                                                                  | m_user            |             |
| 4-1 | user_id     | Text    | -                           | -        | The User ID is displayed.                                                                                       | m_user            | user_id     |
| 4-2 | user_name   | Text    | -                           | -        | The User name is displayed.                                                                                     | m_user            | user_name   |
| 4-3 | group/role  | Text    | -                           | -        | The group name and role are displayed. Multiple groups to which the user belongs are displayed on another line. | m_userGroup       | role        |
| 4-4 | insert_date | Text    | -                           | -        | The date of registration is displayed.                                                                          | m_user            | insert_date |
| 4-5 | update_date | Text    | -                           | -        | The date of updating is displayed.                                                                              | m_user            | update_date |
| 5   | Edit        | Button  | -                           | -        | Jumps to the Edit User window                                                                                   |                   |             |
| 6   | Delete      | Button  | -                           | -        | The user information is deleted.                                                                                |                   |             |
| 7   | Add User    | Button  | -                           | -        | Jumps to the User Management window                                                                             | -                 | -           |

| Date of Insertion | 2015.09.30 |                                                  |                       |    |
|-------------------|------------|--------------------------------------------------|-----------------------|----|
| Final Revision    | 2016.03.08 | National Forest Information Database (Prototype) | Basic Design Document | 92 |
| Ver.              | 1.0        |                                                  |                       |    |

## 3.2.4.2.16 User Management Window

| Arena 4                                                                                                    | - Third Land                           |           | Logout |
|----------------------------------------------------------------------------------------------------|----------------------------------------|-----------|--------|
| iser Input                                                                                                    | 5                                      |           |        |
| User ID a3_edit<br>Name a3_edit<br>Password Confirm Password Confirm Password Co | 6<br>7<br>Change Password<br>8<br>Role | 11        |        |
| DivisionA-3                                                                                                    | edit                                   | Delete    |        |
| Please choose                                                                                                    | Please choose                          | Add group |        |
| 9                                                                                                    | Apply Cancel 1                         | 10 12     |        |

| Date of Insertion     | 2015.09.30 |                                                  |                       |    |
|-----------------------|------------|--------------------------------------------------|-----------------------|----|
| <b>Final Revision</b> | 2016.03.08 | National Forest Information Database (Prototype) | Basic Design Document | 93 |
| Ver.                  | 1.0        |                                                  |                       |    |

| No. | Item name        | Element | Input<br>assistance/default | Required | Description                                                                   | Acquisition table | Field      |
|-----|------------------|---------|-----------------------------|----------|-------------------------------------------------------------------------------|-------------------|------------|
| 1   | Menu             | Link    | -                           | -        | Jumps to Menu window                                                          | -                 | -          |
| 2   | Logout           | Link    | -                           | -        | When clicked, the system is logged out and the                                | -                 | -          |
| 3   | SysMenuTOP       | Link    | -                           | -        | Jumps to the System Administration TOP window                                 | -                 | -          |
| 4   | UserManagement   | Link    | -                           | -        | Jumps to User Management window                                               | -                 | -          |
| 5   | user_id          | Text    | -                           | 0        | Enter User ID                                                                 | m_user            | user_id    |
| 6   | user_name        | Text    | -                           | 0        | Enter User Name                                                               | m_user            | user_name  |
| 7   | password         | Text    | -                           | 0        | The password is entered and indicated by •.                                   | m_user            | password   |
| 8   | Confirm password | Text    | -                           | 0        | The password is reentered and indicated by •.                                 | m_user            | password   |
| 9   | group            | Combo   | -                           | 0        | A group is selected. (Multiple groups are selectable.)                        | m_userGroup       | m_group_id |
| 10  | role             | Combo   | -                           | 0        | A role is set. (1: Administrator; 2: Manager; 3:<br>Editor; 4: Browser)       | m_userGroup       | role       |
| 11  | Delete           | Button  | -                           | -        | The line for the group to which the user belongs is deleted.                  | -                 | -          |
| 12  | Add group        | Button  | -                           | -        | The button is pressed to add a group to which the user belongs.               | -                 | -          |
| 13  | ОК               | Button  | -                           | -        | The data in the User Master is registered / updated by the input information. | -                 | -          |
| 14  | Cancel           | Button  | -                           | -        | The input information is canceled and returns to the User List window.        | -                 | -          |

| Date of Insertion | 2015.09.30 |                                                  |                       |    |
|-------------------|------------|--------------------------------------------------|-----------------------|----|
| Final Revision    | 2016.03.08 | National Forest Information Database (Prototype) | Basic Design Document | 94 |
| Ver.              | 1.0        |                                                  |                       |    |

## 3.2.4.2.17 Group List Window

| Group List   |         |             |             |          |      |        |
|--------------|---------|-------------|-------------|----------|------|--------|
| Group        | Section | Insert Date | Update Date | Disp seq |      |        |
| DOF_manager  | DOF     | 2013.11.18  | 2013.11.18  | 0        | Edit | Delete |
| DFRM_manager | DFRM    | 2013.11.18  | 2013.11.18  | 0        | Edit | Delete |
| admin        | NO      | 2013.08.25  |             | 0        | Edit | Dejete |
| DivisionB-3  | DOF     | 2013.08.25  | 2013.11.18  | 3        | Edit | Delete |
| DivisionB-2  | DOF     | 2013.08.25  | 2013.11.18  | 2        | Edit | Delete |
| DivisionB-1  | DOF     | 2013.08.25  | 2013.11.18  | 1        | Edit | Delete |
| DivisionA-3  | DFRM    | 2013.08.25  | 2013.11.18  | 3        | Edit | Delete |
| DivisionA-2  | DFRM    | 2013.08.25  | 2013.11.18  | 2        | Edit | Delete |
| DivisionA-1  | DFRM    | 2013.08.25  | 2013.11.18  | 1        | Edit | Delete |
| Add group    |         |             |             |          | 5    |        |

| Date of Insertion     | 2015.09.30 |                                                  |                       |    |
|-----------------------|------------|--------------------------------------------------|-----------------------|----|
| <b>Final Revision</b> | 2016.03.08 | National Forest Information Database (Prototype) | Basic Design Document | 95 |
| Ver.                  | 1.0        |                                                  |                       |    |

| -   |             |         |                             |          |                                                                      |                   |             |
|-----|-------------|---------|-----------------------------|----------|----------------------------------------------------------------------|-------------------|-------------|
| No. | Item name   | Element | Input<br>assistance/default | Required | Description                                                          | Acquisition table | Field       |
| 1   | Menu        | Link    | -                           | -        | Jumps to Menu window                                                 | -                 | -           |
| 2   | Logout      | Link    | -                           | -        | When clicked, the system is logged out and the Login window appears. | -                 | -           |
| 3   | SysMenuTOP  | Link    | -                           | -        | Jumps to System Management TOP window                                | -                 | -           |
| 4   | Group List  | List    | -                           | -        | The list of groups is displayed.                                     | m_group           |             |
| 4-1 | group       | Text    | -                           | -        | Group names are displayed                                            | m_group           | group_name  |
| 4-2 | Section     | Text    | -                           | -        | The group to which the user belongs is displayed.                    | m_group           | Affiliation |
| 4-3 | insert_date | Text    | -                           | -        | The input data is displayed.                                         | m_group           | insert_date |
| 4-4 | update_date | Text    | -                           | -        | The updating date is displayed.                                      | m_group           | update_date |
| 4-5 | Disp_seq    | Text    | -                           | -        | The display sequence order is displayed.                             | m_group           | Disp_seq    |
| 5   | Edit        | Button  | -                           | -        | Jumps to the Edit Group window                                       |                   |             |
| 6   | Delete      | Button  | -                           | -        | The group information is deleted.                                    |                   |             |
| 7   | Add Group   | Button  | -                           | -        | Jumps to the Edit Group window                                       | _                 | -           |

| Date of Insertion | 2015.09.30 |                                                  |                       |    |
|-------------------|------------|--------------------------------------------------|-----------------------|----|
| Final Revision    | 2016.03.08 | National Forest Information Database (Prototype) | Basic Design Document | 96 |
| Ver.              | 1.0        |                                                  |                       |    |

## 3.2.4.2.18 Group Management Window

| Menu                                                      | 4                                     | 2 Logout |    |
|-----------------------------------------------------------|---------------------------------------|----------|----|
| System administration TOP                                 | > Group management > Group Input      |          |    |
| Group<br>Group<br>Section<br>Display Sequence of<br>Group | Please choose     6       7     Apply | Cancel   |    |
|                                                           | 8                                     | 9        | -1 |
|                                                           |                                       |          |    |
|                                                           |                                       |          |    |

| Date of Insertion     | 2015.09.30 |                                                  |                       |    |
|-----------------------|------------|--------------------------------------------------|-----------------------|----|
| <b>Final Revision</b> | 2016.03.08 | National Forest Information Database (Prototype) | Basic Design Document | 97 |
| Ver.                  | 1.0        |                                                  |                       |    |
| No. | Item name                    | Element | Input<br>assistance/default | Required | Description                                                                        | Acquisition table | Field       |
|-----|------------------------------|---------|-----------------------------|----------|------------------------------------------------------------------------------------|-------------------|-------------|
| 1   | Menu                         | Link    | -                           | -        | Jumps to Menu window                                                               | -                 | -           |
| 2   | Logout                       | Link    | -                           | -        | When clicked, the system is logged out and the Login window appears.               | -                 | -           |
| 3   | SysMenuTOP                   | Link    | -                           | -        | Jumps to the System Administration TOP window                                      | -                 | -           |
| 4   | Group management             | Link    | -                           | -        | Jumps to the Group Management window                                               | -                 | -           |
| 5   | group                        | Text    | -                           | 0        | A group name is entered.                                                           | m_group           | group _name |
| 6   | Section                      | Combo   | -                           | 0        | The group to which the user belongs is selected.<br>(0: No group; 1: DFRM; 2: DOF) | m_group           | Affiliation |
| 7   | Display Sequence of<br>Group | Text    | -                           | 0        | The group display sequence is entered.                                             | m_group           | disp_seq    |
| 8   | ОК                           | Button  | -                           | -        | The input information is registered in the Group Master.                           | -                 | -           |
| 9   | Cancel                       | Button  | _                           | -        | The input information is canceled and returns to the User List window.             | -                 | -           |

| Date of Insertion     | 2015.09.30 |                                                  |                       |    |
|-----------------------|------------|--------------------------------------------------|-----------------------|----|
| <b>Final Revision</b> | 2016.03.08 | National Forest Information Database (Prototype) | Basic Design Document | 98 |
| Ver.                  | 1.0        |                                                  |                       |    |

## 3.2.4.2.19 Project Type List Window

| Group       | Project Type  | Table Name   | Type | Map Url                                          |      |        |
|-------------|---------------|--------------|------|--------------------------------------------------|------|--------|
| DivisionA-1 | ProjectType2  | ProjectType2 | Ν    | http://kkcgissv01/flexviewers/Laos_projectType2/ | Edit | Detele |
| DivisionA-2 | ProjectType1  | PFA20110203  | Y    | http://kkcgissv01/flexviewers/PFA20110203/       | Edit | Detele |
| DivisionA-3 | ProjectType2  | ProjectType2 | Ν    | http://kkcgissv01/flexviewers/Laos_projectType2/ | Edit | Detele |
| DivisionA-3 | ProjectType3  | ProjectType5 | N    | http://kkcgissv01/flexviewers/Laos_projectType3/ | Edit | Detele |
| DivisionB-1 | ProjectType3  | ProjectType2 | Ν    | http://kkcgissv01/flexviewers/Laos_projectType3/ | Edit | Detele |
| DivisionB-2 | ProjectType4  | ProjectType4 | Y    | http://kkcgissv01/flexviewers/Laos_projectType4/ | Edit | Detele |
| DivisionB-3 | Project Test9 | ProjectTest8 | N    | http://ccc/aaaa/xxxx                             | Edit | Detele |
| DivisionB-3 | ProjectType4  | ProjectType4 | Y    | http://kkcgissv01/flexviewers/Laos_projectType4/ | Edit | Detele |
| Add 7       |               |              |      |                                                  | 5    | 6      |

| Date of Insertion     | 2015.09.30 |                                                  |                       |    |
|-----------------------|------------|--------------------------------------------------|-----------------------|----|
| <b>Final Revision</b> | 2016.03.08 | National Forest Information Database (Prototype) | Basic Design Document | 99 |
| Ver.                  | 1.0        |                                                  |                       |    |

| No. | Item name         | Element | Input<br>assistance/default | Required | Description                                                          | Acquisition table | Field |
|-----|-------------------|---------|-----------------------------|----------|----------------------------------------------------------------------|-------------------|-------|
| 1   | Menu              | Link    | -                           | -        | Jumps to Menu window                                                 | -                 | -     |
| 2   | Logout            | Link    | -                           | -        | When clicked, the system is logged out and the Login window appears. | -                 | -     |
| 3   | SysMenuTOP        | Link    | -                           | -        | Jumps to the System Administration TOP window                        | -                 | -     |
| 4   | Project Type List | List    | -                           | -        | The list of Project types is displayed.                              | m_project_type    |       |
| 5   | Edit              | Button  | -                           | -        | Jumps to the Edit Project Type window                                |                   |       |
| 6   | Delete            | Button  | -                           | -        | The Project Type information is deleted                              |                   |       |
| 7   | Add Group         | Button  | -                           | -        | Jumps to the Register Project Type window                            | -                 | -     |

| Date of Insertion | 2015.09.30 |                                                  |                       |     |
|-------------------|------------|--------------------------------------------------|-----------------------|-----|
| Final Revision    | 2016.03.08 | National Forest Information Database (Prototype) | Basic Design Document | 100 |
| Ver.              | 1.0        |                                                  |                       |     |

## 3.2.4.2.20 Project Type Management – Register/Edit Window

| ject Type Managemen | t Update                                         |  |
|---------------------|--------------------------------------------------|--|
| Group Name          | DivisionA-3                                      |  |
| Project Type        | ProjectType3                                     |  |
| Table Type          | Attributes Table                                 |  |
| Map Url             | http://kkcgissv01/flexviewers/Laos_projectType3/ |  |
|                     |                                                  |  |
|                     | Update                                           |  |
|                     | 10 11                                            |  |
|                     |                                                  |  |

| Date of Insertion     | 2015.09.30 |                                                  |                       |     |
|-----------------------|------------|--------------------------------------------------|-----------------------|-----|
| <b>Final Revision</b> | 2016.03.08 | National Forest Information Database (Prototype) | Basic Design Document | 101 |
| Ver.                  | 1.0        |                                                  |                       |     |

| lo. | Item name        | Element | Input<br>assistance/default | Required | Description                                                                               | Acquisition table | Field        |
|-----|------------------|---------|-----------------------------|----------|-------------------------------------------------------------------------------------------|-------------------|--------------|
| 1   | Menu             | Link    | -                           | -        | Jumps to Menu window                                                                      | -                 | -            |
| 2   | Logout           | Link    | -                           | -        | When clicked, the system is logged out and the Login window appears.                      | -                 | -            |
| 3   | SysMenuTOP       | Link    | -                           | -        | Jumps to the System Administration TOP window                                             | -                 | -            |
| 4   | Group management | Link    | -                           | -        | Jumps to the Group Management window                                                      | -                 | -            |
| 5   | Group Name       | Combo   | -                           | 0        | A group name is selected.                                                                 | m_project_type    | m_group_id   |
| 6   | Project_type     | Text    | -                           | 0        | A Project Type is entered.                                                                | m_project_type    | Project_type |
| 7   | Table Name       | Text    | -                           | 0        | A Table name is entered.                                                                  | m_project_type    | table_name   |
| 8   | Table Type       | Combo   | -                           | 0        | A table type is selected.                                                                 | m_project_type    | table_type   |
| 9   | Map Url          | Text    | -                           | 0        | A Map URL is entered.                                                                     | m_project_type    | map_url      |
| 10  | Add or Update    | Button  | -                           | -        | The input information is registered in the Project Type Master.                           | -                 | -            |
| 11  | Cancel           | Button  | -                           | -        | The input information is canceled and the window returns to the Project Type List window. | -                 | -            |

| Date of Insertion     | 2015.09.30 |                                                  |                       |     |
|-----------------------|------------|--------------------------------------------------|-----------------------|-----|
| <b>Final Revision</b> | 2016.03.08 | National Forest Information Database (Prototype) | Basic Design Document | 102 |
| Ver.                  | 1.0        |                                                  |                       |     |

## 3.2.4.2.21 Division Role Setting Windows

| DFRM_manager DivisionA-1 DivisionA-2 DivisionA-3 DivisionB-1 DivisionB-2 DivisionB-3 DOF_manager |  |
|--------------------------------------------------------------------------------------------------|--|
|                                                                                                  |  |
| ojectTest9                                                                                       |  |
| ojectType1                                                                                       |  |
| ojectType2                                                                                       |  |
| ectType3                                                                                         |  |
| ojectType4 🗌 🗹 🗹 💭 💭                                                                             |  |
|                                                                                                  |  |
|                                                                                                  |  |
|                                                                                                  |  |
| 9                                                                                                |  |
| 9                                                                                                |  |

| Date of Insertion     | 2015.09.30 |                                                  |                       |     |
|-----------------------|------------|--------------------------------------------------|-----------------------|-----|
| <b>Final Revision</b> | 2016.03.08 | National Forest Information Database (Prototype) | Basic Design Document | 103 |
| Ver.                  | 1.0        |                                                  |                       |     |

| No. | Item name   | Element | Input<br>assistance/default | Required | Description                                                                                | Acquisition table | Field        |
|-----|-------------|---------|-----------------------------|----------|--------------------------------------------------------------------------------------------|-------------------|--------------|
| 1   | Menu        | Link    | -                           | -        | Jumps to Menu window                                                                       | -                 | -            |
| 2   | Logout      | Link    | -                           | -        | When clicked, the system is logged out and the Login window appears.                       | -                 | -            |
| 3   | SysMenuTOP  | Link    | -                           | -        | Jumps to the System Administration TOP window                                              | -                 | -            |
| 5   | ProjectType | Text    | -                           | -        | Project Type                                                                               | m_project_type    | Project_type |
| 6   | group_name  | Text    | -                           | -        | Group name (group to which a user belongs)                                                 | m_group           | group _name  |
| 7   | Role        | Combo   | -                           | -        | The role is marked with a check. (Check mark <b>/</b> : Authorized)                        | m_division_role   | Role         |
| 8   | ОК          | Button  | -                           | -        | The input information is registered/updated in the Division Role Master.                   | -                 | -            |
| 9   | Cancel      | Button  | -                           | -        | The input information is cancelled and the window returns to the Project Type List window. | -                 | -            |

| Date of Insertion | 2015.09.30 |                                                  |                       |     |
|-------------------|------------|--------------------------------------------------|-----------------------|-----|
| Final Revision    | 2016.03.08 | National Forest Information Database (Prototype) | Basic Design Document | 104 |
| Ver.              | 1.0        |                                                  |                       |     |

## 3.2.4.2.22 Reporting Window

| * > 🕘 file:///                                       | D:/ラオスGISボータル/20130708_打ち合わせ道 | 資料一式/samplehtml/files/reporting_top.html | 🚔 🖛 😋  🚷 🗝 Google        | ₽ ♣ ♠       |
|------------------------------------------------------|-------------------------------|------------------------------------------|--------------------------|-------------|
| 🙍 よく見るページ 🔝 最新                                       | iニュース 🥌 KOKUSAI INSIDE 📧 🗌    | ページ内のチェックボックス 🚞 swatch 🦲 道知              | 路Web関連 🗍 国土数値情報ダウンロー     | >> ご ブックマーク |
| 2                                                    | Repor                         | ting System                              | lic                      | 5           |
| Menu                                                 | GIS Portal Reporting          | Data Discovery Document Ma               | inagement                | Logout      |
| Reporting System                                     | ТОР                           |                                          |                          | 2           |
| Section SI<br>Report template<br>For modifying regis | tered templates or adding new | Next templates, please contact the sys   | 8<br>stem administrator. |             |
|                                                      |                               |                                          |                          |             |
|                                                      |                               |                                          |                          |             |
|                                                      |                               |                                          |                          |             |
|                                                      |                               |                                          |                          |             |

| Date of Insertion     | 2015.09.30 |                                                  |                       |     |
|-----------------------|------------|--------------------------------------------------|-----------------------|-----|
| <b>Final Revision</b> | 2016.03.08 | National Forest Information Database (Prototype) | Basic Design Document | 105 |
| Ver.                  | 1.0        |                                                  |                       |     |

| _   |                     |          |                             |          |                                                                      |                   |            |
|-----|---------------------|----------|-----------------------------|----------|----------------------------------------------------------------------|-------------------|------------|
| No. | Item name           | Element  | Input<br>assistance/default | Required | Description                                                          | Acquisition table | Field      |
| 1   | Menu                | Link     | -                           | -        | Jumps to the Menu window                                             | -                 | -          |
| 2   | GIS Portal          | Link     | -                           | -        | Jumps to the GIS Portal window                                       | -                 | -          |
| 3   | Data Discovery      | Link     | -                           | -        | Linked to the Forest Information Management<br>Function              | -                 | -          |
| 4   | Document Management | Link     | -                           | -        | Linked to the Document Management System                             | -                 | -          |
| 5   | Logout              | Link     | -                           | -        | When clicked, the system is logged out and the Login window appears. | -                 | -          |
| 6   | Section             | ComboBox | ShowAll                     | 0        | A section is selected. (Section=Group Name)                          | m_group           | group_name |
| 7   | Report template     | ComboBox | _                           | 0        | A report file is selected.                                           | Catalog           | Path       |
| 8   | Next                | Button   | -                           | -        | The report is displayed.                                             |                   |            |

| Date of Insertion | 2015.09.30 |                                                  |                       |     |
|-------------------|------------|--------------------------------------------------|-----------------------|-----|
| Final Revision    | 2016.03.08 | National Forest Information Database (Prototype) | Basic Design Document | 106 |
| Ver.              | 1.0        |                                                  |                       |     |

## 3.2.5. Report Design

#### 3.2.5.1 Report List

#### 3.2.5.1.1 For UNFCCC

|               | Second National                | N        | Next National GHG        |
|---------------|--------------------------------|----------|--------------------------|
|               | Communication (2013)           |          | Inventory report         |
| Activity data | NFI database (2002)            | NFIS DI  | B (2000, 2005, 2010)     |
| [Tier level]  | [Tier 2]                       | [Tier 2] |                          |
|               | Five-Year Sustainable Forest   |          |                          |
|               | Protection Action Plan (2006 – |          |                          |
|               | 2010) [Tier 1]                 |          |                          |
| Emission      | Default values in the 1996     | Forest   | Country-specific         |
| factor        | IPCC Guidelines [Tier 1]       | land     | allometric equation:     |
| [Tier level]  |                                |          | Average biomass for      |
|               |                                |          | forest types [Tier 2]    |
|               |                                |          | Default values in the    |
|               |                                |          | IPCC Guidelines: Ratio   |
|               |                                |          | of below-ground to       |
|               |                                |          | above-ground biomass     |
|               |                                |          | (R) and carbon fraction  |
|               |                                |          | (CF) [Tier 1]            |
|               |                                | Other    | Default values in the    |
|               |                                | land use | IPCC Guidelines [Tier 1] |

| Date of Insertion | 2015.09.30 |                                                  |                       |     |
|-------------------|------------|--------------------------------------------------|-----------------------|-----|
| Final Revision    | 2016.03.08 | National Forest Information Database (Prototype) | Basic Design Document | 107 |
| Ver.              | 1.0        |                                                  |                       |     |

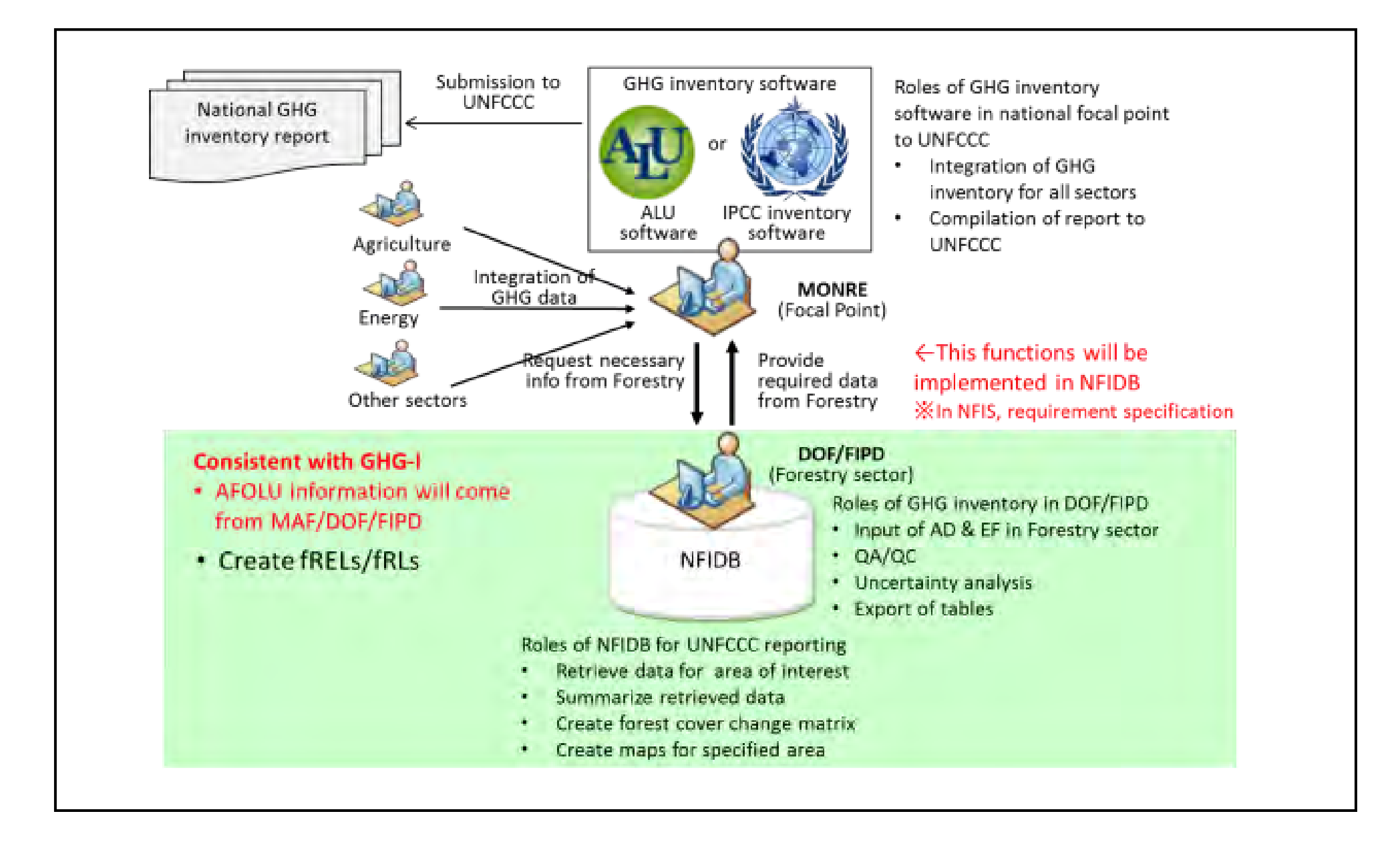

| Date of Insertion | 2015.09.30 |                                                  |                       |     |
|-------------------|------------|--------------------------------------------------|-----------------------|-----|
| Final Revision    | 2016.03.08 | National Forest Information Database (Prototype) | Basic Design Document | 108 |
| Ver.              | 1.0        |                                                  |                       |     |

#### 

| FRA2015                               | Variable                                                  | Unit                 |               | Report        | ing year for F | RA2015        |            | Reporting responsible           | Data source for FRA2015                         | Data source for FRA2020              | Remarks                                                                         |
|---------------------------------------|-----------------------------------------------------------|----------------------|---------------|---------------|----------------|---------------|------------|---------------------------------|-------------------------------------------------|--------------------------------------|---------------------------------------------------------------------------------|
|                                       | variable                                                  | One                  | 1990          | 2000          | 2005           | 2010          | 2015       | department/section              | Data source for FRA2015                         | Data source for FRA2020              | Remarks                                                                         |
| REST AREA                             | AND FOREST CHARACTERISTICS                                |                      |               |               |                | ,             |            |                                 |                                                 |                                      |                                                                                 |
|                                       | Forest area                                               | 1000 ha              | х             | х             | х              | х             | х          |                                 | NEL database (1982-1992-2002) &                 | NEL database (1982, 1992) & NEIS     |                                                                                 |
|                                       | Area of other wooded land                                 | 1000 ha              | x             | х             | x              | х             | x          |                                 | Quick assessment man (2010)                     | database (2000, 2005, 2010)          |                                                                                 |
|                                       | Area of other land                                        | 1000 ha              | x             | х             | x              | х             | x          |                                 | Quer assessment map (2010)                      | database (2000, 2005, 2010)          |                                                                                 |
| la                                    | of which with tree cover                                  | 1000 ha              | x             | x             | x              | х             | x          | FIPD                            | n.a                                             |                                      |                                                                                 |
|                                       |                                                           | 1000.1               |               |               |                |               |            |                                 | NFI database (1982, 1992, 2002) &               | NFI database (1982, 1992) & NFIS     |                                                                                 |
| 1                                     | niand water bodies                                        | 1000 na              | x             | x             | x              | х             | x          |                                 | Quick assessment map (2010)                     | database (2000, 2005, 2010)          |                                                                                 |
| - F                                   | Fotal country area                                        | 1000 ha              | x             | x             | x              | х             | x          |                                 | FAOSTAT                                         | FAOSTAT                              |                                                                                 |
|                                       |                                                           |                      |               |               |                |               | 1          |                                 | NFI database (1982, 1992, 2002) &               | NFI database (1982, 1992) & NFIS     |                                                                                 |
|                                       | Forest expansion                                          | 1000 ha/yr           | x             | х             | x              | х             |            |                                 | Ouick assessment map (2010)                     | database (2000-2005-2010)            |                                                                                 |
|                                       | of which afforestation                                    | 1000 ha/vr           | v             | x             | x              | x             |            |                                 |                                                 |                                      |                                                                                 |
| ŕ                                     | of which natural expansion of forest                      | 1000 ha/yr           |               | v             | x x            | v             |            |                                 | n.a                                             |                                      |                                                                                 |
| lb                                    |                                                           |                      |               |               |                |               | 1          |                                 | NEL database (1982, 1992, 2002) &               | NEL database (1982, 1992) & NEIS     |                                                                                 |
|                                       | Deforestation                                             | 1000 ha/yr           | х             | х             | х              | х             |            |                                 | Quick assessment man (2010)                     | database (2000, 2005, 2010)          |                                                                                 |
| ľ                                     | of which human induced                                    | 1000 ha/yr           | x             | x             | x              | x             | 1          | FIPD                            | na                                              | unitede (2000, 2005, 2010)           |                                                                                 |
| ĥ                                     | Reforestation                                             | 1000 ha/yr           |               | v v           | - x            | v             | 1          |                                 |                                                 |                                      |                                                                                 |
| ľ                                     | of which artificial                                       | 1000 ha/yr           |               | $\frac{a}{x}$ | 1 <u>x</u>     | x             | +          |                                 | n.a                                             |                                      |                                                                                 |
|                                       | Primary forest                                            | 1000 ha              | v v           | $\frac{1}{x}$ | $\frac{1}{x}$  | x x           | v v        |                                 | NBCA data                                       | NBCA data                            |                                                                                 |
| i.                                    | Ther naturally regenerated forest                         | 1000 ha              | - A           | + î           | x x            |               | - A        |                                 | SUFORD database                                 | SUFORD database                      |                                                                                 |
| P                                     | of which introduced species                               | 1000 ha              |               | t             | 1              | ÷             | - î        |                                 | SOLORD database                                 | SOLORD unitable                      |                                                                                 |
| 2a                                    | of which naturalized                                      | 1000 ha              |               | + ^<br>~      | + <u>^</u>     | <u>л</u><br>~ | <u></u>    |                                 | n.a                                             |                                      |                                                                                 |
| 24                                    | of which haturalized                                      | 11000 na             | X             | X             | × ×            | X             | X          |                                 | SUFORD/FIRD forast aguar data from              |                                      |                                                                                 |
| ļ                                     | Planted forest                                            | 1000 ha              | х             | x             | х              | х             | х          | SUFORD & FIPD                   | SPOT-5 and Landes+                              | SUFORD database                      |                                                                                 |
| ŀ                                     | of which introduced species                               | 1000 ba              |               | + v           | - v            | v             | v          | SUPORD & FIFD                   | n a                                             |                                      |                                                                                 |
| 215                                   | rimery forest transition matrix                           | 1000 ha              |               | (1990-2000    | 2000-2010      | 2010-2015)    | _ <u>.</u> | FIRD                            | n.a                                             |                                      |                                                                                 |
|                                       |                                                           | 1000 ha              |               | (1))0-2000    | , 2000-2010,   |               | <u></u>    | FIED                            | iLa                                             |                                      |                                                                                 |
| 2c 5                                  | af which along a d                                        | 1000 ha              | <u> </u>      | <u>+ ^</u>    | <u></u>        | A             |            | -                               | -                                               | -                                    | No mangrove forest in Lao PDR                                                   |
| ODUCTION                              | or which planed                                           | 1000 na              | ) X           | j X           | X              | X             | 1 X        | 1                               | 8                                               | 1                                    | 1                                                                               |
| JE OC HOIN                            | Fatal farant annuing stools                               | Million m2           |               |               |                |               |            | r                               |                                                 |                                      |                                                                                 |
| -                                     | of arbitrary growing stock                                | NGE-mm2              | X             | X             | ×              | X             | X          |                                 | NFI database (1982, 1992, 2002) &               | NFI database (1982, 1992) & NFIS     | Growing stock factor (Forest: 50.27 m2/bs. OWD: 6.87) derived by NEI (1002.10   |
| i i i i i i i i i i i i i i i i i i i | of which confierous                                       | Nillion m3           | X             | X             | X              | X             | <u> </u>   |                                 | Quick assessment map (2010) as well as          | database (2000, 2005, 2010) as well  | orowing stock factor (Porest, 59.27 his/ha, Ow D. 6.87) derived by NPT (1992-15 |
| 3a -                                  |                                                           | MILLION HIS          | X             | X             | X              | <u>x</u>      | X          | FIPD & SUFORD                   | SUFORD database                                 | as SUFORD database                   | applied to totest area.                                                         |
|                                       | I otal other wooded land growing stock                    | Million m3           | X             | X             | X              | x             | x          |                                 |                                                 |                                      |                                                                                 |
| l.                                    | of which coniferous                                       | Million m3           | X             | X             | x              | X             | <u> </u>   |                                 | n.a                                             |                                      |                                                                                 |
|                                       | of which broadleaved                                      | Million m3           | <u> </u>      | x             | <u>x</u>       | X             | <u> </u>   |                                 | OURODD LUI                                      | augapp 1.1                           |                                                                                 |
| 3b                                    | Volume of top ten species                                 | Million m3           | X             | x             | x              | X             | ļ          |                                 | SUFORD database                                 | SUFORD database                      |                                                                                 |
|                                       | Net annual increment                                      | m3/ha/yr             | X             | X             | x              | X             |            | SUFORD                          |                                                 |                                      |                                                                                 |
| 3c                                    | of which coniferous                                       | m3/ha/yr             | <u>x</u>      | x             | x              | x             |            |                                 | n.a                                             |                                      |                                                                                 |
|                                       | . of which broadleaved                                    | m3/ha/yr             | x             | x             | x              | x             |            |                                 |                                                 |                                      |                                                                                 |
|                                       | Above-ground biomass                                      | Million tonnes       | ×             | v             | ×              | v             | v          |                                 | NFI database (1982, 1992, 2002) &               | NFI database (1982, 1992) & NFIS     |                                                                                 |
| ľ                                     | toove-ground otomass                                      | Willion tonics       | <u>^</u>      | î.            | <u>^</u>       | ^             | <u>^</u>   |                                 | Quick assessment map (2010) as well as          | database (2000, 2005, 2010) as well  |                                                                                 |
| 3d                                    |                                                           |                      |               |               |                |               |            |                                 | default BCEF values from 2006 IPCC              | as country/region specific allometry |                                                                                 |
| 1                                     | Below-ground biomass                                      | Million tonnes       | x             | х             | x              | х             | x          |                                 | Guidelines                                      | functions                            |                                                                                 |
|                                       | Dead wood                                                 | Million tonnes       |               | + v           | v              | v             | +          |                                 | <b>D</b> 9                                      |                                      |                                                                                 |
|                                       | Jacken in about ground biomess                            | Million tonnos       | ×             |               | X              | X             | × ×        | FIPD                            | iLa<br>Default as then fraction unles from 2006 | Default earbon fraction unber form   |                                                                                 |
|                                       | Carbon in adove-ground biomass                            | Million tonnos       | ×             |               | ×              | X             |            |                                 | IBCC Guidalinas                                 | 2006 IBCC Guidaling                  |                                                                                 |
|                                       | Carbon in dead wood                                       | Million tonnos       | X             | X             | X              | X             | X          |                                 | IFCC Outdelines                                 | 2000 IPCC Oukleanes                  |                                                                                 |
| 3e                                    | atoni ii ucau wo00                                        | ivillion tonnes      | x             | X             | x              | X             | X          |                                 | n.a<br>Dafault unlug from 2006 IBCC             | Default value from 2006 IBCC         |                                                                                 |
|                                       | Carbon in litter                                          | Million tonnes       | х             | х             | х              | х             | х          |                                 | Cuideliner                                      | Cuide lines                          |                                                                                 |
|                                       |                                                           | D CE                 |               |               |                |               |            |                                 | Guidelines                                      | Guidelines                           |                                                                                 |
|                                       | Soli Carbon                                               | Million tonnes       | X             | X             | <u>x</u>       | <u>x</u>      | <u> </u>   |                                 | n.a                                             | SUFORD deterior                      |                                                                                 |
| 4a I                                  | rioduction torest                                         | 1000 ha              | X             | <u> </u>      | <u> </u>       | x             | <u> </u>   | FIPD                            | SUFURD database                                 | SUFURD database                      |                                                                                 |
|                                       | VIUITIPIE USE TOTEST                                      | 1000 ha              | X             | x             | x              | x             | <u>x</u>   | NATEN                           | n.a                                             |                                      |                                                                                 |
| 4b                                    | value or most important commercial NWFP                   | 1000 local currency  |               | 4             |                | X             | 4          | NAFRI                           | n.a                                             | 1                                    |                                                                                 |
|                                       | : information to be updated by the result of NFIS project |                      |               |               |                |               |            |                                 |                                                 |                                      |                                                                                 |
|                                       |                                                           |                      |               |               |                |               |            |                                 |                                                 |                                      |                                                                                 |
| obreviation 1                         | n.a: not available                                        | DOF: Department of   | Forestry      |               |                |               | MONRE: N   | inistry of Natural Resources a  | and Environment                                 | OWL: Other wooded land               |                                                                                 |
|                                       | DFRM: Department of Forest Resource Management            | FRDF: Forestry and F | orest Resourc | e Developm    | ent Fund       |               | NBCA: Na   | tional Biodiversity Conservatio | n Area                                          | BCEF: Biomass conversion and exp     | ansion factors                                                                  |

| Date of Insertion     | 2015.09.30 |                                                  |                       |     |
|-----------------------|------------|--------------------------------------------------|-----------------------|-----|
| <b>Final Revision</b> | 2016.03.08 | National Forest Information Database (Prototype) | Basic Design Document | 109 |
| Ver.                  | 1.0        |                                                  |                       |     |

|                              | FUNCTIONS ECOSYSTEM SERVICES                                                                                                    | т — т                                                                                                    |                       | 1                                                            |                                                                                                    | Т                                                                                                |          | r                          |                                                                    |                                                                                                | 1                                                       |
|------------------------------|----------------------------------------------------------------------------------------------------|----------------------------------------------------------------------------------------------------|-----------------------|--------------------------------------------------------------|----------------------------------------------------------------------------------------------------|--------------------------------------------------------------------------------------------------|----------|----------------------------|--------------------------------------------------------------------|------------------------------------------------------------------------------------------------|---------------------------------------------------------|
|                              | Protection of soil and water                                                                                                    | 1000 ha                                                                                                    | x                     | x                                                            | x                                                                                                    | х                                                                                                | х        |                            | Protection area data                                               | Protection area data                                                                           |                                                         |
|                              | of which production of clean water                                                                                                    | 1000 ha                                                                                                    | x                     | x                                                            | x                                                                                                    | x                                                                                                | x        |                            |                                                                    |                                                                                                |                                                         |
| 5a                           | of which coastal stabilization                                                                                                    | 1000 ha                                                                                                    | х                     | x                                                            | x                                                                                                    | x                                                                                                | x        |                            |                                                                    |                                                                                                |                                                         |
|                              | of which desertification control                                                                                                    | 1000 ha                                                                                                    | X                     | x                                                            | x                                                                                                    | x                                                                                                | x        |                            | na                                                                 |                                                                                                |                                                         |
|                              | of which avalanche control                                                                                                    | 1000 ha                                                                                                    | х                     | х                                                            | х                                                                                                    | x                                                                                                | x        | DFRM•MONRE                 | ii.a                                                               |                                                                                                |                                                         |
|                              | of which erosion, flood protection or reducing flood risk                                                                                                    | 1000 ha                                                                                                    | x                     | x                                                            | x                                                                                                    | x                                                                                                | X        |                            |                                                                    |                                                                                                |                                                         |
|                              | of which other                                                                                                    | 1000 ha                                                                                                    | x                     | x                                                            | x                                                                                                    | x                                                                                                | x        |                            |                                                                    |                                                                                                |                                                         |
|                              | Ecosystem services, cultural or spiritual values                                                                                                    | 1000 ha                                                                                                    | X                     | x                                                            | x                                                                                                    | x                                                                                                | x        |                            |                                                                    |                                                                                                |                                                         |
|                              | of which public recreation                                                                                                    | 1000 ha                                                                                                    | х                     | x                                                            | x                                                                                                    | X                                                                                                | x        |                            |                                                                    |                                                                                                |                                                         |
| 5b                           | of which carbon storage or sequestration                                                                                                    | 1000 ha                                                                                                    | x                     | x                                                            | x                                                                                                    | x                                                                                                | x        |                            | n.a                                                                |                                                                                                |                                                         |
|                              | of which spiritual or cultural services                                                                                                    | 1000 ha                                                                                                    | x                     | x                                                            | X                                                                                                    | x                                                                                                | x        |                            |                                                                    |                                                                                                |                                                         |
|                              | of which other                                                                                                    | 1000 ha                                                                                                    | х                     | x                                                            | x                                                                                                    | x                                                                                                | x        |                            |                                                                    |                                                                                                |                                                         |
| IVERSIT                      | Y/CONSERVATION                                                                                                    |                                                                                                    |                       |                                                              | ,                                                                                                    |                                                                                                  |          |                            |                                                                    |                                                                                                |                                                         |
|                              | Conservation of biodiversity                                                                                                    | 1000 ha                                                                                                    | x                     | x                                                            | x                                                                                                    | x                                                                                                | x        | DFRM·MONRE                 | NBCA data                                                          | NBCA data                                                                                      |                                                         |
| 6                            | Forest area within protected areas                                                                                                    | 1000 ha                                                                                                    | x                     | x                                                            | х                                                                                                    | x                                                                                                | х        | FIPD                       | n.a                                                                | NFI database (1982, 1992) & NFIS<br>database (2000, 2005, 2010)                                |                                                         |
| 7                            | List of woody invasive species                                                                                                    | 1000 ha                                                                                                    |                       | 1                                                            | x                                                                                                    | x                                                                                                |          | DERM+MONRE                 | na                                                                 |                                                                                                |                                                         |
| · ·                          | Area of forest affected by woody invasive species                                                                                                    | 1000 ha                                                                                                    |                       | 1                                                            | x                                                                                                    | x                                                                                                |          | DIAMINUMAL                 | 11.a                                                               |                                                                                                |                                                         |
| URBANC                       | E AND FOREST DEGRADATION                                                                                                    |                                                                                                    |                       |                                                              |                                                                                                    |                                                                                                  |          |                            |                                                                    |                                                                                                |                                                         |
| 89                           | Total land area burned                                                                                                    | 1000 ha                                                                                                    |                       | Annu                                                         | al data 200                                                                                                    | 3-2012                                                                                           |          | 1                          |                                                                    |                                                                                                |                                                         |
| oa                           | of which forest area burned                                                                                                    | 1000 ha                                                                                                    |                       | Annu                                                         | al data 200                                                                                                    | 3-2012                                                                                           |          | FIRD                       |                                                                    |                                                                                                |                                                         |
| 8b                           | Area of forest damaged by outbreak of: insects, diseases and severe weather                                                                                                    | e 1000 ha                                                                                                    |                       | List of ye                                                   | ar(s) of late                                                                                                    | est outbreak                                                                                     |          | TIFD                       | ii.a                                                               |                                                                                                |                                                         |
| 9                            | Area of forest with reduced canopy cover                                                                                                    | % canopy cover                                                                                                    |                       |                                                              | 2000-2010                                                                                                    | )                                                                                                |          |                            |                                                                    |                                                                                                |                                                         |
| SURING F                     | PROGRESS TOWARD SFM                                                                                                    |                                                                                                    |                       |                                                              |                                                                                                    |                                                                                                  |          |                            |                                                                    |                                                                                                |                                                         |
| ional-scale                  | enabling environment for SFM                                                                                                    |                                                                                                    |                       |                                                              |                                                                                                    |                                                                                                  |          |                            |                                                                    |                                                                                                |                                                         |
|                              | Policies supporting sustainable forest management                                                                                                    | Boolean                                                                                                    |                       | Late                                                         | est availabl                                                                                                    | e year                                                                                           |          |                            |                                                                    | 1                                                                                              |                                                         |
| 1                            | of which in publicly owned forests                                                                                                    | Boolean                                                                                                    |                       | Late                                                         | est availabl                                                                                                    | e year                                                                                           |          |                            | Yes                                                                | Yes                                                                                            |                                                         |
| 1                            | of which in privately owned forests                                                                                                    | Boolean                                                                                                    |                       | Late                                                         | est availabl                                                                                                    | e year                                                                                           |          | GUEORD                     |                                                                    |                                                                                                | DOF policy/law includes regulation for village forests. |
| 10                           | T THE I HE C OTNO                                                                                                    | Bookan                                                                                                    |                       | Late                                                         | est availabl                                                                                                    | e year                                                                                           |          | SUFORD                     |                                                                    |                                                                                                |                                                         |
| 10                           | Legislation and regulations supporting SFM                                                                                                    | Bookan                                                                                                    | Latest available year |                                                              |                                                                                                    |                                                                                                  |          |                            |                                                                    |                                                                                                |                                                         |
| 10                           | of which in publicly owned forests                                                                                                    | Boolean                                                                                                    |                       | Late                                                         | est availabl                                                                                                    | e year                                                                                           |          |                            | Yes                                                                | Yes                                                                                            |                                                         |
| 10                           | Legislation and regulations supporting SFM<br>of which in publicly owned forests<br>of which in privately owned forests                                                                                                    | Boolean<br>Boolean                                                                                                    |                       | Late<br>Late                                                 | est availabl<br>est availabl                                                                                                 | e year<br>e year                                                                                 |          |                            | Yes                                                                | Yes                                                                                            |                                                         |
| 10                           | Legisation and regulations supporting SFM<br>of which in publicly owned forests<br>of which in privately owned forests<br>National stakeholder platform                                                                                                    | Boolean<br>Boolean<br>Boolean                                                                                                   |                       | Late<br>Late<br>Late                                         | est availabl<br>est availabl<br>est availabl                                                                                 | e year<br>e year<br>e year                                                                       |          | DOF                        | Yes<br>n.a                                                         | Yes                                                                                            |                                                         |
| 10<br>11<br>12               | Legistation and regulations supporting 5 M<br>of which in prubicly owned forests<br>Mational stakehokler platform<br>Forest area intended to be in permanent forest land use                                                                                                    | Boolean<br>Boolean<br>Boolean<br>1000 ha                                                                                        |                       | Late<br>Late<br>Late                                         | est availabl<br>est availabl<br>est availabl                                                                                 | e year<br>e year<br>e year<br>x                                                                  |          | DOF                        | Yes<br>n.a<br>n.a                                                  | Yes                                                                                            |                                                         |
| 10<br>11<br>12               | Legistition and regulations supporting 5+ M                                                                                                    | Bookan<br>Bookan<br>Bookan<br>1000 ha<br>1000 ha                                                                                |                       | Late<br>Late<br>Late                                         | est availabl<br>est availabl<br>est availabl                                                                                 | e year<br>e year<br>e year<br>x<br>x                                                             |          | DOF<br>DOF                 | Yes<br>n.a<br>n.a                                                  | Yes                                                                                            |                                                         |
| 10<br>11<br>12<br>13a        | Legistition and regulations supporting 5+M of which in publicly owned forests of which in privately owned forests National stakeholder platform Forest area intended to be in permanent forest land use of which permanent forest estate Forest area monitored under a national forest monitoring framework                                                                                                    | Bookan<br>Bookan<br>1000 ha<br>1000 ha                                                                                          |                       | Late<br>Late<br>Late<br>Late<br>Late                         | est availabl<br>est availabl<br>est availabl<br>est availabl                                                                 | e year<br>e year<br>e year<br>x<br>x<br>x<br>e year                                              |          | DOF<br>DOF<br>FIPD         | Yes<br>na<br>na<br>na                                              | Yes Filed based on the result of NFIS representation                                           |                                                         |
| 10<br>11<br>12<br>13a        | Legistion and regulations supporting 5+M                                                                                                    | Bookan<br>Bookan<br>Bookan<br>1000 ha<br>1000 ha<br>Bookan                                                                      |                       | Late<br>Late<br>Late<br>Late<br>Late                         | est availabl<br>est availabl<br>est availabl<br>est availabl                                                                 | e year<br>e year<br>x<br>x<br>e year                                                             |          | DOF<br>DOF<br>FIPD         | Yes<br>na<br>na<br>na                                              | Yes Filled based on the result of NFIS project                                                 |                                                         |
| 10<br>11<br>12<br>13a        | Legistition and regulations supporting 5+M<br>of which in privately owned forests<br>National stakeholder platform<br>Forest area intended to be in permanent forest land use<br>of which permanent forest estate<br>Forest area monitored under a national forest monitoring framework<br>Criteria and indicators reporting                                                                                                    | Bookan<br>Bookan<br>Bookan<br>1000 ha<br>1000 ha<br>Bookan                                                                      |                       | Latı<br>Latı<br>Latı<br>Latı<br>Latı                         | est availabl<br>est availabl<br>est availabl<br>est availabl<br>est availabl                                                 | e year<br>e year<br>x<br>x<br>e year<br>e year<br>e year                                         |          | DOF<br>DOF<br>FIPD         | Yes<br>na<br>na<br>na<br>na                                        | Yes Filled based on the result of NFIS project                                                 |                                                         |
| 10<br>11<br>12<br>13a<br>13b | Legistition and regulations supporting 5+M of which in publicly owned forests of which in privately owned forests National stakeholder platform Forest area intended to be in permanent forest land use of which permanent forest estate Forest area monitored under a national forest monitoring framework Criteria and indicators reporting Periodic national state of the forest reporting Other                                                                                                    | Bookan<br>Bookan<br>Bookan<br>Io00 ha<br>1000 ha<br>Bookan<br>Bookan<br>Bookan                                                  |                       | Latu<br>Latu<br>Latu<br>Latu<br>Latu<br>Latu                 | est availabl<br>est availabl<br>est availabl<br>est availabl<br>est availabl<br>est availabl                                 | e year<br>e year<br>x<br>x<br>e year<br>e year<br>e year<br>e year                               |          | DOF<br>DOF<br>FIPD         | Yes<br>na<br>na<br>na<br>na<br>na                                  | Yes Filled based on the result of NFIS project                                                 |                                                         |
| 10<br>11<br>12<br>13a<br>13b | Legistition and regulations supporting 5 M<br>of which in publicky owned forests<br>of which in privately owned forests<br>National stakeholder platform<br>Forest area intended to be in permanent forest land use<br>of which permanent forest estate<br>Forest area monitored under a national forest monitoring framework<br>Criteria and indicators reporting<br>Periodic national state of the forest reporting<br>Other                                                                                                    | Bookan<br>Bookan<br>Bookan<br>1000 ha<br>1000 ha<br>Bookan<br>Bookan<br>Bookan                                                  |                       | Latu<br>Latu<br>Latu<br>Latu<br>Latu<br>Latu<br>Latu         | est availabl<br>est availabl<br>est availabl<br>est availabl<br>est availabl<br>est availabl<br>est availabl                 | e year<br>e year<br>x<br>x<br>e year<br>e year<br>e year<br>e year<br>e year<br>e year           |          | DOF<br>DOF<br>FIPD<br>FIPD | Yes<br>na<br>na<br>na<br>na<br>na<br>na                            | Yes Filed based on the result of NFIS project                                                  |                                                         |
| 10<br>11<br>12<br>13a<br>13b | Legistion and regulations supporting 5 M<br>of which in publicky owned forests<br>of which in privately owned forests<br>National stakeholder platform<br>Forest area intended to be in permanent forest land use<br>of which permanent forest estate<br>Forest area monitored under a national forest monitoring framework<br>Criteria and indicators reporting<br>Periodic national state of the forest reporting<br>Other<br>None                                                                                                    | Bookan<br>Bookan<br>Bookan<br>Io00 ha<br>I000 ha<br>Bookan<br>Bookan<br>Bookan<br>Bookan                                        |                       | Late<br>Late<br>Late<br>Late<br>Late<br>Late<br>Late<br>Late | est availabl<br>est availabl<br>est availabl<br>est availabl<br>est availabl<br>est availabl<br>est availabl<br>est availabl | e year<br>e year<br>x<br>x<br>e year<br>e year<br>e year<br>e year<br>e year<br>e year<br>e year |          | DOF<br>DOF<br>FIPD<br>FIPD | Yes<br>n.a<br>n.a<br>n.a<br>n.a<br>n.a<br>n.a<br>n.a               | Yes Filed based on the result of NFIS project                                                  |                                                         |
| 10<br>11<br>12<br>13a<br>13b | Legistion and regulations supporting 5 M of which in privately owned forests of which in privately owned forests National stakeholder platform Forest area intended to be in permanent forest land use of which permanent forest estate Forest area monitored under a national forest monitoring framework Criteria and indicators reporting Periodic national state of the forest reporting Other None  information to be updated by the result of NFIS project                                                                                                    | Bookan<br>Bookan<br>Bookan<br>1000 ha<br>1000 ha<br>1000 ha<br>Bookan<br>Bookan<br>Bookan<br>Bookan                             |                       | Late<br>Late<br>Late<br>Late<br>Late<br>Late<br>Late         | est availabl<br>est availabl<br>est availabl<br>est availabl<br>est availabl<br>est availabl<br>est availabl<br>est availabl | e year<br>e year<br>year<br>x<br>x<br>year<br>e year<br>e year<br>e year<br>e year<br>e year     |          | DOF<br>DOF<br>FIPD<br>FIPD | Yes<br>n.a<br>n.a<br>n.a<br>n.a<br>n.a<br>n.a<br>n.a<br>n.a<br>n.a | Yes Filled based on the result of NFIS project                                                 |                                                         |
| 10<br>11<br>12<br>13a<br>13b | Legistition and regulations supporting 5 M, of which in publicly owned forests, of which in privately owned forests, of which in privately owned forests, of which primately owned forest success, of which permanent forest land use, of which permanent forest estate, of which permanent forest estate, of which permanent the permanent test is the forest permission and the permanent test is the permanent test is the permanent test is the permanent test in test permission test permission | Bookan<br>Bookan<br>Bookan<br>1000 ha<br>1000 ha<br>Bookan<br>Bookan<br>Bookan<br>Bookan                                        |                       | Late                                                         | est availabl<br>est availabl<br>est availabl<br>est availabl<br>est availabl<br>est availabl<br>est availabl                 | e year<br>e year<br>year<br>x<br>x<br>e year<br>e year<br>e year<br>e year<br>e year<br>e year   |          | DOF<br>DOF<br>FIPD<br>FIPD | Yes<br>na<br>na<br>na<br>na<br>na<br>na<br>na                      | Yes Filed based on the result of NFIS project                                                  |                                                         |
| 10<br>11<br>12<br>13a<br>13b | Legistion and regulations supporting 5 M of which in publicly owned forests of which in privately owned forests National stakeholder platform Forest area intended to be in permanent forest land use of which permanent forest estate Forest area monitored under a national forest monitoring framework Criteria and indicators reporting Periodic national state of the forest reporting Other None information to be updated by the result of NFIS project n a: not available                                                                                                    | Bookan<br>Bookan<br>Bookan<br>1000 ha<br>1000 ha<br>1000 ha<br>Bookan<br>Bookan<br>Bookan<br>Bookan<br>DOF: Department of Force | stry                  | Late                                                         | est availabl<br>est availabl<br>est availabl<br>est availabl<br>est availabl<br>est availabl<br>est availabl<br>est availabl | e year<br>e year<br>year<br>x<br>x<br>year<br>e year<br>e year<br>e year<br>e year<br>e year     | MONRE: N | DOF<br>DOF<br>FIPD<br>FIPD | Yes na na na na na na na na na na na na na                         | Yes  Filled based on the result of NFIS project  OWL: Other wooded land OWL: Other wooded land |                                                         |

| Date of Insertion     | 2015.09.30 |                                                  |                       |     |
|-----------------------|------------|--------------------------------------------------|-----------------------|-----|
| <b>Final Revision</b> | 2016.03.08 | National Forest Information Database (Prototype) | Basic Design Document | 110 |
| Ver.                  | 1.0        |                                                  |                       |     |

| perational SC | ale progress toward SFM                                            |                        |                       |                       |                |          |        |                                              |                                                                                                    |                           |  |
|---------------|--------------------------------------------------------------------|------------------------|-----------------------|-----------------------|----------------|----------|--------|----------------------------------------------|----------------------------------------------------------------------------------------------------|---------------------------|--|
|               | Forest area with management plan                                   | 11000 ba               | 1                     | 7                     | 7              |          | 7      | 7                                            | 1                                                                                                   |                           |  |
| 14a           | -furbich for any hotion                                            | 1000 ha                |                       |                       |                | ×        |        | - SUFORD                                     |                                                                                                    |                           |  |
| 144           |                                                                    | 1000 ha                | +                     |                       |                |          |        | DEDM: MONIDE                                 | ii.a                                                                                                |                           |  |
|               | of which for conservation                                          | 1000 na                |                       | J                     | J              | x        |        | DIKMIMUNKE                                   |                                                                                                    |                           |  |
|               | Monitoring of forest management plans                              |                        | Latest available year |                       | SUFORD & FIPD  |          |        |                                              |                                                                                                    |                           |  |
| 14b           | Coll and writer more compart                                       | Daalaan                |                       | Latart available year |                | Net also |        |                                              |                                                                                                    |                           |  |
| 140           | Son and water management                                           | Deeleen                |                       | La<br>L -             | test available | year     |        | Not clear                                    |                                                                                                    |                           |  |
|               | Frigh conservation value forest defineation                        | Deeleen                | <u> </u>              | La                    | test available | e year   |        | DATO/sile                                    | -                                                                                                   |                           |  |
| 14-           | Descent of sub-sub-sub-sub-sub-sub-sub-sub-sub-sub-                | Boolean                |                       | La                    | test available | voor     |        | SUEODD & EIDD                                |                                                                                                    |                           |  |
| 14C           | Turne of stelloholder innuts                                       | 70                     | +                     | La                    | test available | s year   |        | SUFUKD & FIFD                                | n.a                                                                                                 |                           |  |
|               | Diamine above Dealers Net employed                                 | Deeleen                |                       | 1.0                   | Not opplical   | blo      |        | -                                            |                                                                                                    |                           |  |
| 15            | Operations phase Boolean Not applicable                            | Boolean                | +                     |                       | Not applical   | hla      |        | <ul> <li>PAFO &amp; DAFO</li> </ul>          | n.a                                                                                                 |                           |  |
|               | Pavian of operations Boolean Net applicable                        | Bookan                 |                       |                       | Not applied    | hle      |        | -                                            |                                                                                                    |                           |  |
|               | Area of forest certified under ESC 1000 ba Annual data 2000-2012   | 1000 ba                | +                     | Apr                   | ual data 200   | 0-2012   |        |                                              |                                                                                                    |                           |  |
| 169           | Area of forest certified under PSEC 1000 ha. Annual data 2000-2012 | 1000 ha                | +                     | 7.111                 | nnual data '   | 2000     |        | DOF & SUFORD                                 | na                                                                                                  |                           |  |
| 104           | Area of forest certified by other international cartification      | 1000 ha                | +                     |                       | nnual data 1   | 2000     |        | - DOI & SOTORD                               | 11.4                                                                                                |                           |  |
| 16b           | Domestic forest management certification                           | 1000 ha                | +                     |                       | nnual data 2   | 2000     |        | n 9                                          |                                                                                                    |                           |  |
| NOMICS/       | LIVELIHOODS                                                        | 1000 114               | 1                     | ,                     | annuar data 2  | 2000     |        | ii.a                                         | 1.a                                                                                                 | l                         |  |
| -comeo/       | Forest revenue                                                     | 1000 local currency    | T                     | T v                   | l v            | I v      |        | 1                                            | T                                                                                                   | [                         |  |
| 17            | Public avandituras on forests                                      | 1000 local currency    | +                     |                       | + ^<br>v       | +        |        | FRDF                                         | Record from DOF                                                                                     | Record from DOF           |  |
|               | Public ownership                                                   | 1000 local currency    | +                     |                       | 1 <u>^</u>     |          |        | +                                            | Record from DOF                                                                                     | Record from DOF           |  |
|               | of which owned by the state at national scale                      | 1000 ha                | +                     |                       |                | + ^      |        | 1                                            | Record from DOF                                                                                     | Record noin DOF           |  |
|               | of which owned by the state at the sub-national government coals   | 1000 ha                | +                     | A v                   | + ^<br>v       | +        |        | 1                                            | n.a                                                                                                 |                           |  |
|               | Private ownerchip                                                  | 1000 ha                | 1                     | - A                   | 1 Å            | +^       | -      | -                                            |                                                                                                    |                           |  |
| 18a -         | of which owned by individuals                                      | 1000 ha                | 1 N                   | × ×                   | 1 v            | † ÷      |        | - DOF                                        |                                                                                                    |                           |  |
|               | of which owned by private business antities and institutions       | 1000 ha                | t                     | t î                   | t ÷            | t        |        | -                                            | na                                                                                                  |                           |  |
|               | of which owned by private business entities and institutions       | 1000 ha                | × ×                   | × ×                   | 1 v            | + î      |        | -                                            |                                                                                                    |                           |  |
|               | Unknown ownership                                                  | 1000 ha                | t î                   | 1 v                   | 1 î            | † ÷      |        | -                                            |                                                                                                    |                           |  |
|               | Holder of management rights of nublic forests                      | 1000 ha                | × ×                   | ×                     | 1 v            | + î      |        |                                              |                                                                                                    |                           |  |
|               | Public administration                                              | 1000 ha                | Ŷ                     | x x                   | Ŷ,             | + î      |        | 1                                            |                                                                                                    |                           |  |
|               | Individuale                                                        | 1000 ha                | +<br>v                | +÷÷                   | † ÷            | +        |        | DOF, PAFO, DAFO, village                     |                                                                                                    |                           |  |
| 18b           | Private companies                                                  | 1000 ha                | t                     | + ÷                   | † ÷            | +÷       | -      |                                              | n.a                                                                                                 |                           |  |
|               | Communities                                                        | 1000 ha                | t v                   | 1 v                   | t î            | +        |        |                                              |                                                                                                    |                           |  |
|               | Other                                                              | 1000 ha                | +                     | 1 v                   | 1 <u>v</u>     | + - î    | -      | 1                                            |                                                                                                    |                           |  |
|               | Employment in forestry                                             | 1000 ETE               | x                     | x                     | x              | x        | 1      |                                              | Record from DOF and DFRM.                                                                           | Record from DOF and DFRM. |  |
| 19            | of which female                                                    | 1000 FTE               | v                     | v                     | v              | v        | -      | <ul> <li>DOF, PAFO, DAFO, village</li> </ul> | MONRE                                                                                               | MONRE                     |  |
| 20            | Gross value added from forestry                                    | Million local currency | 1                     | La                    | test available | vear     |        | FRDF                                         | na                                                                                                  |                           |  |
| KING FOR      | RWARD                                                              |                        |                       |                       |                |          |        | 2                                            |                                                                                                    |                           |  |
| 21a           | Government targets/aspirations for forest area in 2020 and 2030    | 1000 ha                |                       |                       | 2020 and 20    | 30       |        | DOF                                          | 2020 strategy is available. But<br>modification is planning to be made for<br>2030 by DOF and DFRM. |                           |  |
| 211           | P - 110 - 1                                                        | 1000.1                 | 1                     |                       | 2012           |          |        | Ministry of Industry and                     |                                                                                                    |                           |  |
| ∠1D           | rorest area earmarked for conversion                               | 1000 na                |                       |                       | 2013           |          |        | Trade, and MAF                               | n.a                                                                                                 |                           |  |
|               | : information to be updated by the result of NFIS project          |                        |                       |                       |                |          |        |                                              |                                                                                                    |                           |  |
|               |                                                                    |                        |                       |                       |                |          |        |                                              |                                                                                                    |                           |  |
| previation    | n.a: not available                                                 | DOF: Department of Fe  | orestry               |                       |                |          | MONRE: | Ministry of Natural Resources                | and Environment                                                                                     | OWL: Other wooded land    |  |
|               |                                                                    |                        |                       |                       |                |          |        |                                              |                                                                                                    |                           |  |

| Date of Insertion     | 2015.09.30 |                                                  |                       |     |
|-----------------------|------------|--------------------------------------------------|-----------------------|-----|
| <b>Final Revision</b> | 2016.03.08 | National Forest Information Database (Prototype) | Basic Design Document | 111 |
| Ver.                  | 1.0        |                                                  |                       |     |

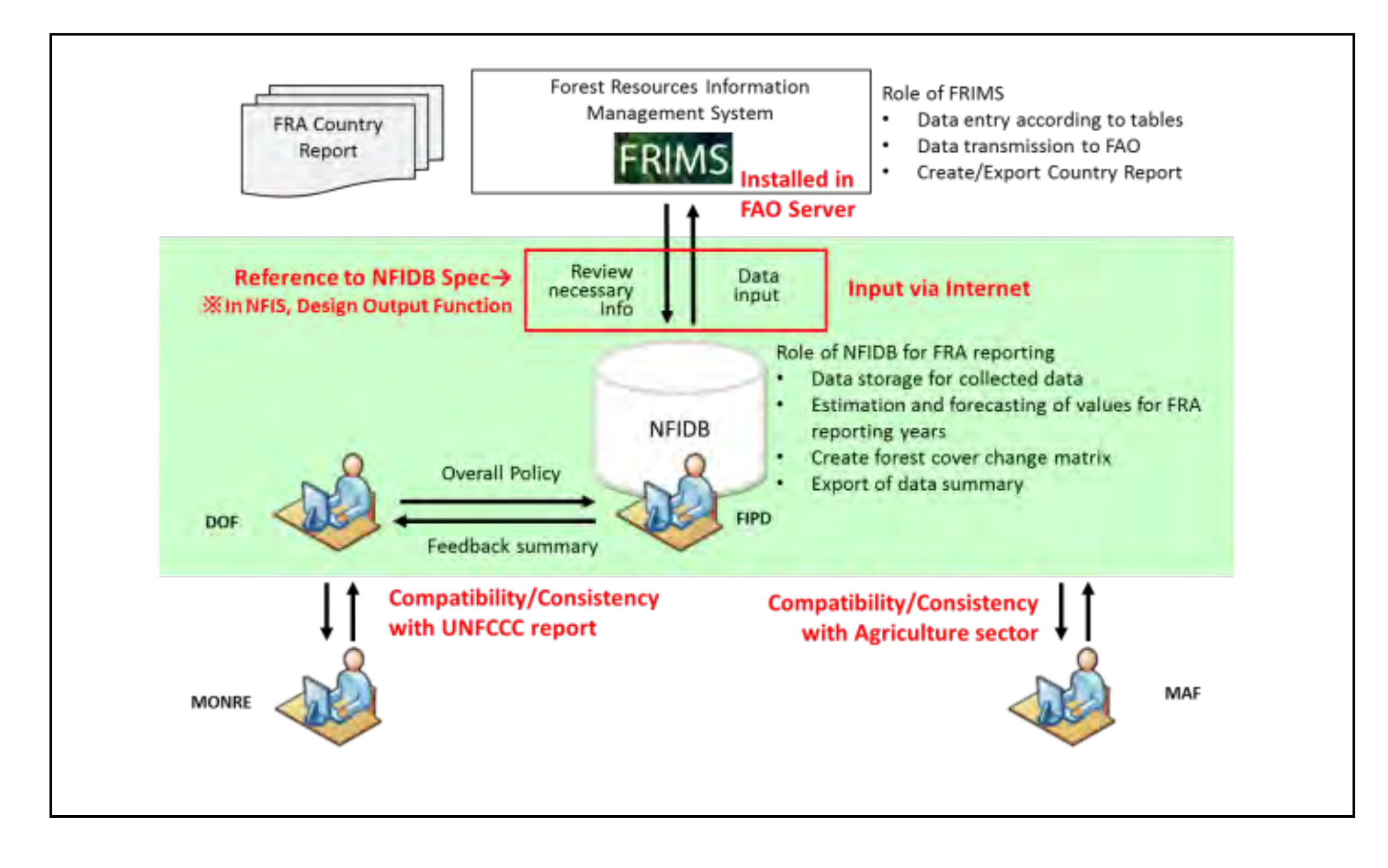

| Date of Insertion | 2015.09.30 |                                                  |                       |     |
|-------------------|------------|--------------------------------------------------|-----------------------|-----|
| Final Revision    | 2016.03.08 | National Forest Information Database (Prototype) | Basic Design Document | 112 |
| Ver.              | 1.0        |                                                  |                       |     |

#### 3.2.5.2 Report Diagram (Domestic)

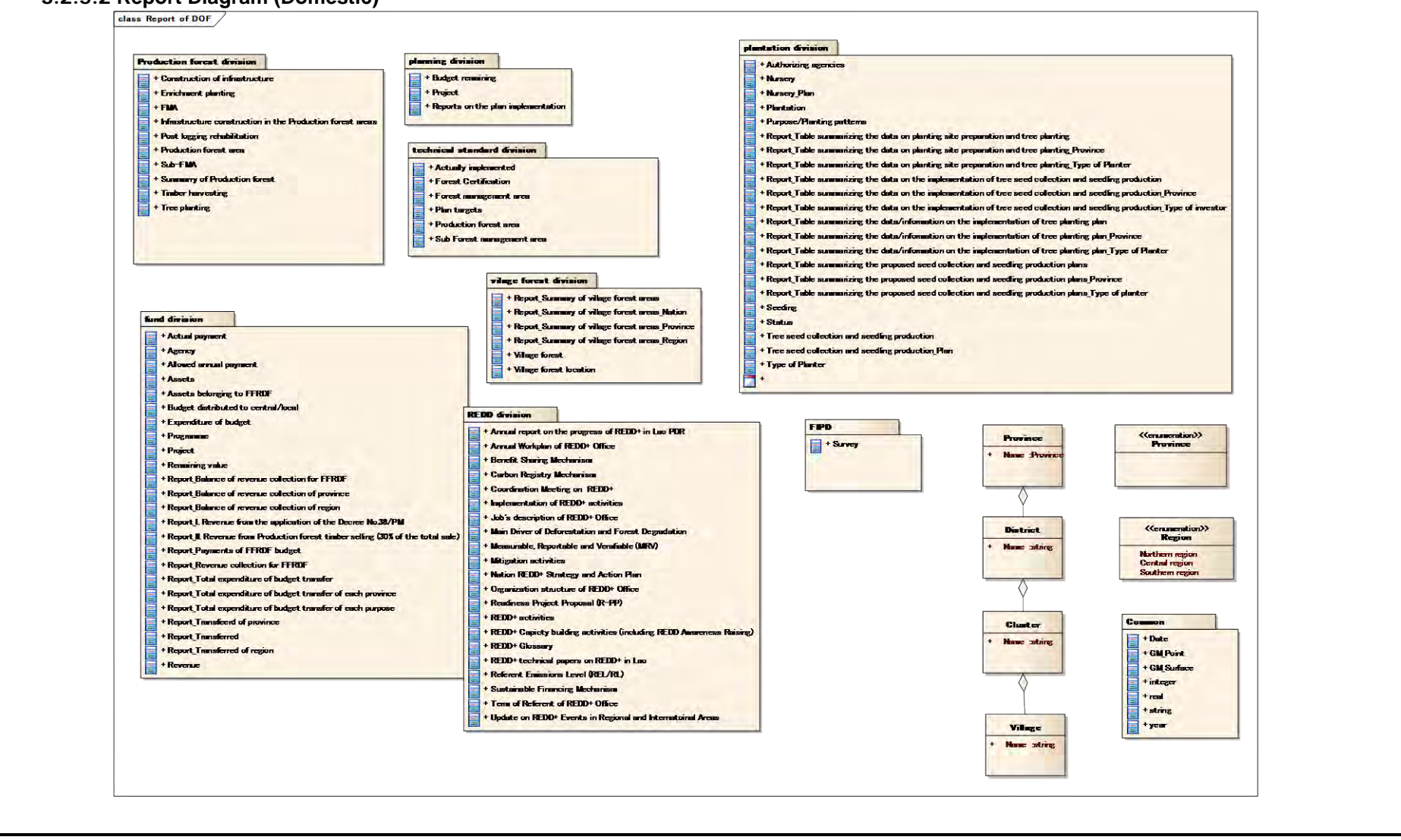

| Date of Insertion | 2015.09.30 |                                                  |                       |     |
|-------------------|------------|--------------------------------------------------|-----------------------|-----|
| Final Revision    | 2016.03.08 | National Forest Information Database (Prototype) | Basic Design Document | 113 |
| Ver.              | 1.0        |                                                  |                       |     |

#### 3.2.5.3 Reporting Function

#### 3.2.5.3.1 Reporting Procedures

The filter for Division is set in the Combo Box as follows: The [Administrator] can set [All], [DFRM], [DOF] and [Division]. The [DFRM Manger], [DFRM Editor], [DFRM Guest User] can set [DFRM] and [Division]. The [DOF Manager], [DOF Editor], [DOF Guest User] can set [DOF and [Division]. All ... All the report files are displayed. DFRM ... The report files within DFRM are displayed. DOF ... The report files within DOF are displayed. Division ... The report files within each Division are displayed.

The template (reports) included in the selected Division are set in the Combo Box. When the Next button is pressed, the URL for the relevant reports is designated to display the reports.

\* The reports are prepared by the Report Builder in advance and the report files for each Division are uploaded by the Report Manager. Uploading for each Division means that the reports are uploaded in a folder which is created under the Division name.

| Date of Insertion     | 2015.09.30 |                                                  |                       |     |
|-----------------------|------------|--------------------------------------------------|-----------------------|-----|
| <b>Final Revision</b> | 2016.03.08 | National Forest Information Database (Prototype) | Basic Design Document | 114 |
| Ver.                  | 1.0        |                                                  |                       |     |

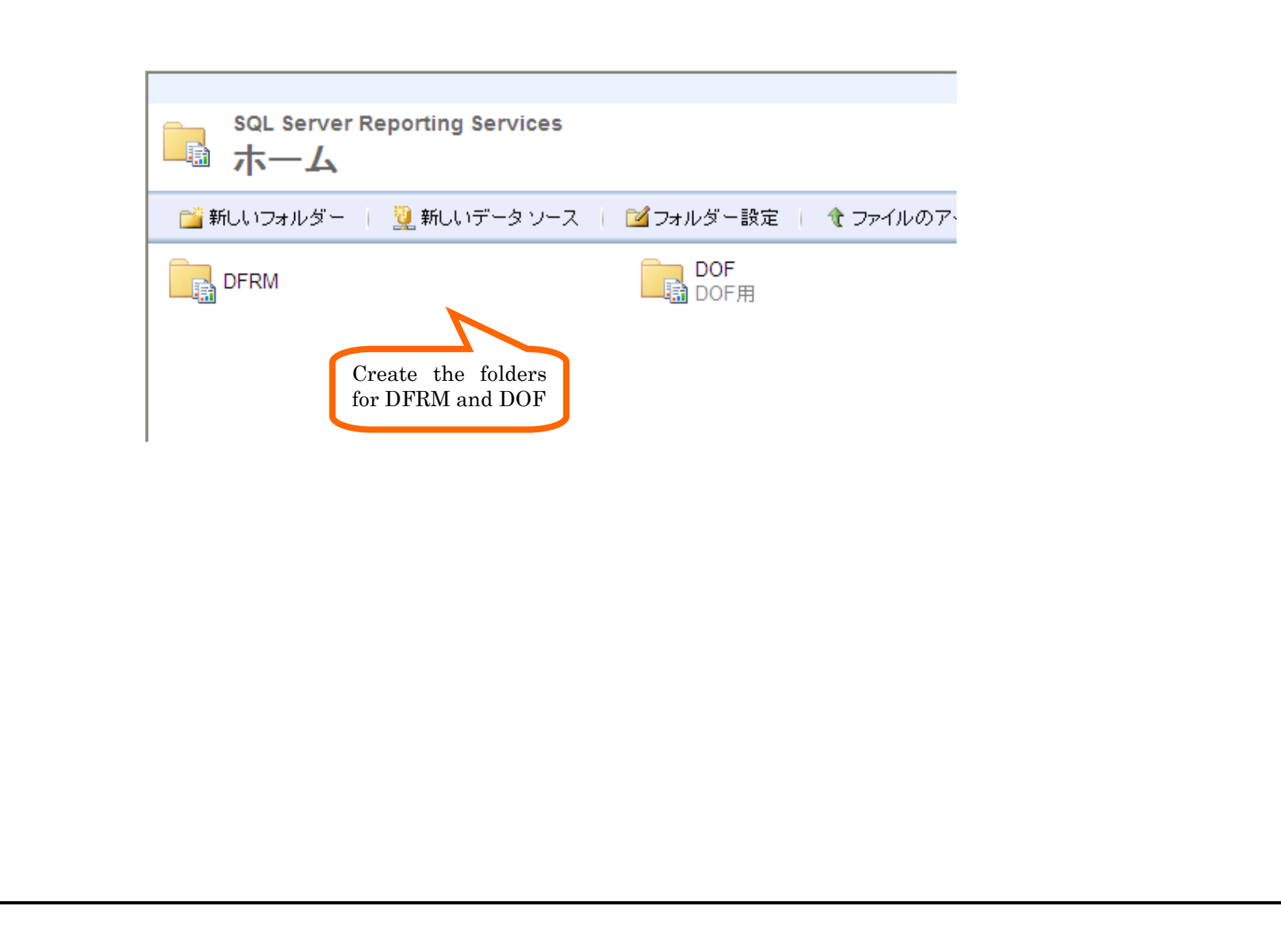

| Date of Insertion | 2015.09.30 |                                                  |                       |     |
|-------------------|------------|--------------------------------------------------|-----------------------|-----|
| Final Revision    | 2016.03.08 | National Forest Information Database (Prototype) | Basic Design Document | 115 |
| Ver.              | 1.0        |                                                  |                       |     |

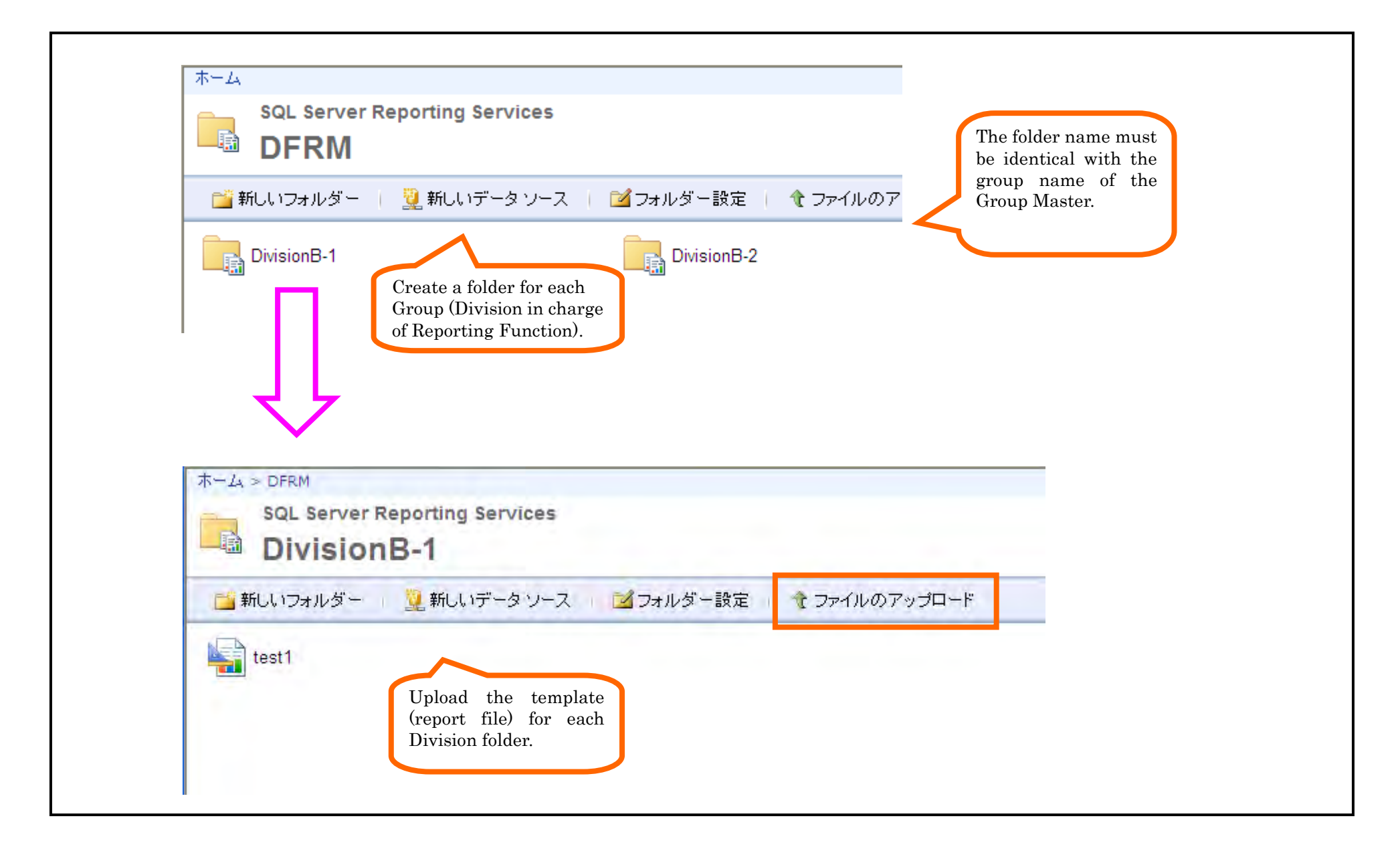

| Date of Insertion | 2015.09.30 |                                                  |                       |     |
|-------------------|------------|--------------------------------------------------|-----------------------|-----|
| Final Revision    | 2016.03.08 | National Forest Information Database (Prototype) | Basic Design Document | 116 |
| Ver.              | 1.0        |                                                  |                       |     |

#### 3.2.5.3.2 Single Sign-On Function

The authentication process is performed when recalling a report. Custom authentication by the Report Server is performed. The user information in the GIS Portal is used to log in to the system.

| Date of Insertion | 2015.09.30 |                                                  |                       |     |
|-------------------|------------|--------------------------------------------------|-----------------------|-----|
| Final Revision    | 2016.03.08 | National Forest Information Database (Prototype) | Basic Design Document | 117 |
| Ver.              | 1.0        |                                                  |                       |     |

## 3.2.6. Registration/Updating

#### 3.2.6.1 Registration of Log Management Table

| Log Management |                        |                        |                                   | Description                     |                                 |                               |                              |
|----------------|------------------------|------------------------|-----------------------------------|---------------------------------|---------------------------------|-------------------------------|------------------------------|
| Table Item     | Login                  | Logout                 | Register News &<br>Events         | Update News &<br>Events         | Delete News &<br>Events         | Register Related<br>File      | Delete Related<br>File       |
| ID             | Automatic<br>Numbering | Automatic<br>Numbering | Automatic<br>Numbering            | Automatic<br>Numbering          | Automatic<br>Numbering          | Automatic<br>Numbering        | Automatic<br>Numbering       |
| User ID        | Login User ID          | Login User ID          | Login User ID                     | Login User ID                   | Login User ID                   | Login User ID                 | Login User ID                |
| Group ID       | Login Group ID         | Login Group ID         | Login Group ID                    | Login Group ID                  | Login Group ID                  | Login Group ID                | Login Group ID               |
| Log type       | Set 1 (Login)          | Set 2 (Logout)         | Set 3 (Register<br>News & Events) | Set 4 (Update<br>News & Events) | Set 5 (Delete<br>News & Events) | Set 6 (Register related file) | Set 7 (Delete related file)  |
| Title          | Set none               | Set none               | Title of New &<br>Event           | Title of New &<br>Event         | Title of New &<br>Event         | File title                    | File title                   |
| Layer name     | Set none               | Set none               | Set none                          | Set none                        | Set none                        | Layer name to be linked       | Layer name to be<br>linked   |
| Project name   | Set none               | Set none               | Set none                          | Set none                        | Set none                        | Project name to<br>be linked  | Project name to<br>be linked |
| Insert Date    | Date of System         | Date of System         | Date of System                    | Date of System                  | Date of System                  | Date of System                | Date of System               |

| Date of Insertion | 2015.09.30 |                                                  |                       |     |
|-------------------|------------|--------------------------------------------------|-----------------------|-----|
| Final Revision    | 2016.03.08 | National Forest Information Database (Prototype) | Basic Design Document | 118 |
| Ver.              | 1.0        |                                                  |                       |     |

#### 3.2.6.2 Registration/Updating of News and Events Table

| Nows & Events Table Itom | Description                      |                                  |  |  |  |
|--------------------------|----------------------------------|----------------------------------|--|--|--|
|                          | News & Events Registration       | News & Events Updating           |  |  |  |
| ID                       | Automatic numbering              | No change                        |  |  |  |
| Title                    | Set the input item on the window | Set the input item on the window |  |  |  |
| Link                     | Set the input item on the window | Set the input item on the window |  |  |  |
| Comment                  | Set the input item on the window | Set the input item on the window |  |  |  |
| User's Comment           | Set the input item on the window | Set the input item on the window |  |  |  |
| Registered User ID       | Login User ID                    | No change                        |  |  |  |
| Registered Group ID      | Login Group ID                   | No change                        |  |  |  |
| Updated User ID          | Set none                         | Login User ID                    |  |  |  |
| Updated Group ID         | Set none                         | Login Group ID                   |  |  |  |
| Insert Date              | Date of System                   | No change                        |  |  |  |
| Update Date              | Set none                         | Date of System                   |  |  |  |

#### 3.2.6.3 Registration of Related Files Table

|  | Related Files Item | Description                                                                   |
|--|--------------------|-------------------------------------------------------------------------------|
|  |                    | Related File Registration                                                     |
|  | ID                 | Automatic numbering                                                           |
|  | Layer Name         | Name of a layer or attribute table containing the Project to be related       |
|  | Project Name       | Name of the Project to be related                                             |
|  | Title              | Set the input item on the window                                              |
|  | File Name          | Set the input item on the window                                              |
|  | File Path          | Set the address in the server via the file path and set the renamed file name |

| Date of Insertion     | 2015.09.30 |                                                  |                       |     |
|-----------------------|------------|--------------------------------------------------|-----------------------|-----|
| <b>Final Revision</b> | 2016.03.08 | National Forest Information Database (Prototype) | Basic Design Document | 119 |
| Ver.                  | 1.0        |                                                  |                       |     |

| Comment             | Set the input item on the window                         |  |
|---------------------|----------------------------------------------------------|--|
| Format              | Acquire and set the extension of the file to be uploaded |  |
| File Size           | Acquire and set the size of the file to be uploaded      |  |
| Registered User ID  | Login User ID                                            |  |
| Registered Group ID | Login Group ID                                           |  |
| Table Type          | With planimetric features: Y No planimetric features: N  |  |
| Link                | Set the URL for the entered KnowledgeTree.               |  |
| Insert Date         | Date of System                                           |  |

\* When deleting, the relevant record is deleted.

#### 3.2.6.4 User Master Registration

| Liser Master Item | Description                      |                                   |
|-------------------|----------------------------------|-----------------------------------|
| User Master item  | User Registration                | User Updating                     |
| ID                | Automatic numbering              | No change                         |
| User ID           | Set the input item on the window | Set the input item on the window. |
| User Name         | Set the input item on the window | Set the input item on the window. |
| Password          | Set the input item on the window | Set the input item on the window  |
| Insert Date       | Date of System                   | No change                         |
| Update Date       | Set none                         | Date of System                    |
| Delete Flag       | 0                                | 0                                 |

\* When deleting, the delete flag for the relevant record is set to 1.

#### 3.2.6.5 User Group Master Registration

| Lisor Group Master Itom | Description                                                   |
|-------------------------|---------------------------------------------------------------|
| User Gloup Master item  | User Registration/Updating                                    |
| ID                      | Automatic numbering                                           |
| Group Master ID         | Group Master ID linked to a Group Name entered on the window. |
| User Master ID          | User Master ID for the relevant record                        |

| Date of Insertion | 2015.09.30 |                                                  |                       |     |
|-------------------|------------|--------------------------------------------------|-----------------------|-----|
| Final Revision    | 2016.03.08 | National Forest Information Database (Prototype) | Basic Design Document | 120 |
| Ver.              | 1.0        |                                                  |                       |     |

| Role        | Set the input item on the window. (1: Administrator; 2: Manager: 3: Editor; 4: Browsers) |
|-------------|------------------------------------------------------------------------------------------|
| Insert Date | Date of System                                                                           |
| Update Date | Set none                                                                                 |
| Delete Flag | 0                                                                                        |

\* When deleting a user, the delete flag for the relevant record is set to 1.

When changing a group to which the user belongs, the group remains if it exists, a new group is added if it does not exist, and any group to which the user does not belong is deleted (by setting the delete flag to 1).

#### 3.2.6.6 Group Master Registration/Updating

| Group Master Item | Description                      |                                  |
|-------------------|----------------------------------|----------------------------------|
| Gloup Master Rem  | Group Registration               | Group Updating                   |
| ID                | Automatic numbering              | No change                        |
| Group Name        | Set the input item on the window | Set the input item on the window |
| Affiliation       | Set the input item on the window | Set the input item on the window |
| Annation          | (0: No Group; 1: DFRM; 2: DOF)   | (0: No Group; 1: DFRM; 2: DOF)   |
| Display Sequence  | Set the input item on the window | Set the input item on the window |
| Insert Date       | Date of System                   | No change                        |
| Update Date       | Set none                         | Date of System                   |
| Delete Flag       | 0                                | 0                                |

\* When deleting a user, the delete flag for the relevant record is set to 1.

#### 3.2.6.7 Project Table Registration/Updating

| Project Table Item     | Description                      |                                  |
|------------------------|----------------------------------|----------------------------------|
|                        | Project Registration             | Project Updating                 |
| Project ID             | Set the input item on the window | No change                        |
| Project Name           | Set the input item on the window | Set the input item on the window |
| Project Summary        | Set the input item on the window | Set the input item on the window |
| Implementing Status    | Set the input item on the window | Set the input item on the window |
| Project Period (Start) | Set the input item on the window | Set the input item on the window |

| Date of Insertion | 2015.09.30 |                                                  |                       |     |
|-------------------|------------|--------------------------------------------------|-----------------------|-----|
| Final Revision    | 2016.03.08 | National Forest Information Database (Prototype) | Basic Design Document | 121 |
| Ver.              | 1.0        |                                                  |                       |     |

| Project Period (End) | Set the input item on the window | Set the input item on the window |
|----------------------|----------------------------------|----------------------------------|
|                      |                                  |                                  |
| •                    |                                  |                                  |

## 3.2.6.8 Project Type Master Registration/Updating

| Project Master Item | Description                      |                                  |
|---------------------|----------------------------------|----------------------------------|
|                     | Project Type Registration        | Project Type Updating            |
| ID                  | Automatic numbering              | No change                        |
| Group ID            | Set the input item on the window | Set the input item on the window |
| Project Type        | Set the input item on the window | Set the input item on the window |
| Table Name          | Set the input item on the window | Set the input item on the window |
| Table Type          | Set the input item on the window | Set the input item on the window |
| Map URL             | Set the input item on the window | Set the input item on the window |
| Delete Flag         | 0                                | 0                                |

## 3.2.6.9 Division Role Master Registration/Updating

| Division Role Master Item | Description                        |                                   |  |
|---------------------------|------------------------------------|-----------------------------------|--|
|                           | Division Role Registration         | Division Role Updating            |  |
| ID                        | Automatic numbering                | No change                         |  |
| Project Type ID           | Set the input item on the window   | Set the input item on the window  |  |
| Group ID                  | Set the input item on the window   | Set the input item on the window  |  |
| Dala                      | Marked: 0 (authority given)        | Marked: 0 (authority given)       |  |
| NOIE                      | Not Marked: 1 (No authority given) | Not Marked:1 (No authority given) |  |

| Date of Insertion     | 2015.09.30 |                                                  |                       |     |
|-----------------------|------------|--------------------------------------------------|-----------------------|-----|
| <b>Final Revision</b> | 2016.03.08 | National Forest Information Database (Prototype) | Basic Design Document | 122 |
| Ver.                  | 1.0        |                                                  |                       |     |

Lao People's Democratic Republic Department of Forestry, Ministry of Agriculture and Forestry

The Capacity Development Project for

**Establishing National Forest Information System for** 

Sustainable Forest Management and REDD+

# **Basic Design Document**

**National Forest Information Database (Prototype)** 

Japan International Cooperation Agency

Joint Venture KOKUSAI KOGYO CO., LTD. ASIA AIR SURVEY CO., LTD.

History of Revisions

| Version | Date of Insertion/<br>Revision | Reason for Revision and Revised Point | Prepared by            |
|---------|--------------------------------|---------------------------------------|------------------------|
| 1.0     | 2015.09.30                     | First Edition                         | Kokusai Kogyo Co., LTD |
|         |                                |                                       |                        |
|         |                                |                                       |                        |
|         |                                |                                       |                        |

| Date of Insertion     | 2015.09.30 |                                                  |                       |     |
|-----------------------|------------|--------------------------------------------------|-----------------------|-----|
| <b>Final Revision</b> | 2016.03.08 | National Forest Information Database (Prototype) | Basic Design Document | 123 |
| Ver.                  | 1.0        |                                                  |                       |     |

Lao People's Democratic Republic Department of Forestry, Ministry of Agriculture and Forestry

# The Capacity Development Project for Establishing National Forest Information System for Sustainable Forest Management and REDD+

# **Requirements Definition of GIS Data**

September 2015

Japan International Cooperation Agency

Joint Venture KOKUSAI KOGYO CO., LTD. ASIA AIR SURVEY CO., LTD.

| 1. Categories and Layers                                      | 1  |
|---------------------------------------------------------------|----|
| 1-1. Basic Information                                        |    |
| 1-2. Inventory Survery                                        | 2  |
| 1-3. Production Forest                                        |    |
| 1-4. Protection & Conservation Forest                         | 5  |
| 2. Requirements definition                                    | 6  |
| 2-1. Basic Information                                        | 6  |
| CountryBoundary                                               | 6  |
| Country                                                       | 7  |
| Provinces                                                     |    |
| Districts                                                     |    |
| Road_Louangphabang_edited_48 (other 16 roads data are in FIM) |    |
| astgtm2_mosaic_utm                                            |    |
| slope_gdem2                                                   |    |
| srtm_laos_mosaic_rp_sub_utm                                   |    |
| srtm_laos_mosaic_rp_sub_utm_10m                               |    |
| srtm_laos_mosaic_rp_sub_utm_aspect                            |    |
| srtm_laos_mosaic_rp_sub_utm_slope                             |    |
| Photo_Index_SNGS_2011                                         |    |
| MapIndex5000                                                  |    |
| MapIndex200000                                                |    |
| MapIndex500000                                                |    |
| MapIndex_5000                                                 |    |
| Hansen_GFC2014_lossyear_Laos.tif                              |    |
| 265933190_200_or_mo_su_ps                                     |    |
| LAOS479_40_09d10r10d                                          |    |
| Sms_mo_zz_SK0608_02_0404                                      |    |
| Sms_at_zz_SK1004_02_0404                                      |    |
| Sms_to_zz_KP0607_02_0404                                      |    |
| Sms_ix_nd_SK0613_02_0404                                      |    |
| Sms_cl_su_SK0615_02_0404                                      |    |
| 20101108t045545_02_or_mo                                      |    |
| 20101108t045545_02_or_mo_nd                                   |    |
| t043432_02                                                    | 33 |
| Hansen_GFC2014_first_Laos.tif                                 |    |
| Hansen_GFC2014_last_Laos.tif                                  |    |
| National_NBCA_2011                                            |    |
| National_PTA_2011                                             |    |
| category1_2_3                                                 |    |
| PTA20110203                                                   |    |
| PFA20110203                                                   |    |
| CSA20110203                                                   |    |
| 2-2. Inventory Survery                                        |    |
| 1_PL_ALL_Final2010                                            |    |
| 2_NF_ALL_Final2010                                            |    |
| 01_Vientiane_Capital_PL                                       |    |
| Whole_Laos_PL                                                 |    |

| 01_Vientiane_Capital_NF                      | 3        |
|----------------------------------------------|----------|
| 01_admin_vientiane_capital_dd                | 6        |
| admin_province_dd                            | 7        |
| 2-3. Production Forest                       | 8        |
| road_network_z48                             | 8        |
| Provinces_z48                                | 9        |
| Districts_z48                                | 0        |
| River_Polygon_z48                            | 1        |
| <b>PFA20110203</b>                           | <b>2</b> |
| SFMA_in_thasi_z48                            | 3        |
| UpVillage2009_z48                            | 4        |
| Elevition_Point_z48                          | <b>5</b> |
| Stream_Line_z48                              | 6        |
| sfma_thasi_contour                           | 7        |
| LUC_Thasi24122012c7                          | <b>2</b> |
| Buffer_SFMA_thasi120726a                     | 3        |
| LUP_SFMA_thasi20120726a7                     | 4        |
| Buffer_AAC_SFMA_thasi120726a_1               | <b>5</b> |
| AAC_LUC_Buffer_SFMA_thasi20120917b7          | 6        |
| NTFP_in_SFMA_thasi                           | 7        |
| 2-4. Protection & Conservation Forest        | 8        |
| Protection Forest Area                       | 8        |
| Nambeng_SubWatershed_con1000                 | 4        |
| Nambeng_SubWatershed_con1000_landslide_index | <b>5</b> |
| Nambeng_LUP_UTM48                            | 6        |
| Conservation Forest Area                     | 7        |

## 1. Categories and Layers

## 1-1. Basic Information

| Category 1      | Category 2                         | Layer name                         | Remarks       |
|-----------------|------------------------------------|------------------------------------|---------------|
|                 |                                    | CountryBoundary                    |               |
|                 | David da era                       | Country                            |               |
|                 | Boundary                           | District                           |               |
|                 |                                    | Provinces                          |               |
|                 | Road                               | Road_Louangphabang_edited_48       |               |
|                 |                                    | CSA20110203                        |               |
|                 | ForestCategory                     | PFA20110203                        |               |
|                 |                                    | PTA20110203                        |               |
|                 | CDEM                               | astgtm2_mosaic_utm                 |               |
|                 | GDEM                               | slope_gdem2                        |               |
|                 |                                    | srtm_laos_mosaic_rp_sub_utm        |               |
|                 | CDUN                               | srtm_laos_mosaic_rp_sub_utm_10m    |               |
|                 | SKIM                               | srtm_laos_mosaic_rp_sub_utm_aspect |               |
|                 |                                    | srtm_laos_mosaic_rp_sub_utm_slope  |               |
|                 |                                    | Photo_Index_SNGS_2011              |               |
|                 |                                    | MapIndex5000                       |               |
| Basic Layers    |                                    | MapIndex10000                      |               |
|                 |                                    | MapIndex25000                      |               |
|                 |                                    | MapIndex50000                      |               |
|                 |                                    | MapIndex100000                     |               |
|                 |                                    | MapIndex200000                     |               |
|                 |                                    | MapIndex500000                     |               |
|                 | IndexMap                           | MapIndex1000000                    |               |
|                 |                                    | MapIndex_5000                      |               |
|                 |                                    | MapIndex_10000                     |               |
|                 |                                    | MapIndex_25000                     |               |
|                 |                                    | MapIndex_50000                     |               |
|                 |                                    | MapIndex_100000                    |               |
|                 |                                    | MapIndex_200000                    |               |
|                 |                                    | MapIndex_500000                    |               |
|                 |                                    | MapIndex_1000000                   |               |
|                 | Land Cover Change 2000-2014        | Hansen_GFC2014_lossyear_Laos.tif   | Added<br>2015 |
|                 | ALOS-AVNIR2_2010<br>(Ortho_Mosaic) | ALOS-AVNIR2_2010 (Ortho_Mosaic)    |               |
|                 | ALOS-PRISM_2010<br>(Ortho_Mosaic)  | ALOS-PRISM_2010 (Ortho_Mosaic)     |               |
|                 | ALOS-PRISM_AVNIR2_Pansharpe<br>n   | 265933190_200_or_mo_su_ps          |               |
|                 | ALOS-PALSAR<br>(PALSAR 2009_Dry)   | ALOS-PALSAR (PALSAR_2009_Dry)      |               |
| Satellite Image | ALOS-PALSAR<br>(PALSAR 2009 Rainy) | ALOS-PALSAR (PALSAR_2009_Rainy)    |               |
|                 | ALOS-PALSAR<br>(PALSAR 2010 Drv)   | ALOS-PALSAR (PALSAR_2010_Dry)      |               |
|                 | ALOS-PALSAR<br>(PALSAR 2010 Bainy) | ALOS-PALSAR (PALSAR_2010_Rainy)    |               |
|                 | ALOS-PALSAR                        |                                    |               |
|                 | (PALSAR Laverstack)                | LAOS479_40_09d10r10d               |               |
|                 | SPOT5_2005 (Ortho_Mosaic)          | Sms_mo_zz_SK0608_02_0404           |               |
|                 | SPOT5_2005 (Atmospheric)           | Sms_at_zz_SK1004_02_0404           |               |
|                 | SPOT5_2005 (Topographic)           | Sms_to_zz_KP0607_02_0404           |               |

| Category 1 | Category 2                    | Layer name                    | Remarks |
|------------|-------------------------------|-------------------------------|---------|
|            | SPOT5_2005 (NDVI)             | Sms_ix_nd_SK0613_02_0404      |         |
|            | SPOT5_2005 (ShapeFile)        | Sms_cl_su_SK0615_02_0404      |         |
|            | RapidEye-2010 (Ortho_Mosaic)  | 20101108t045545_02_or_mo      |         |
|            | RapidEye-2010 (NDVI)          | 20101108t045545_02_or_mo_nd   |         |
|            | RapidEye-2010 (ShapeFile)     | t043432_02                    |         |
|            | LANDSAT 2000 (Annual Greenest | Hansen_GFC2014_first_Laos.tif | Added   |
|            | Pixel: cloud free mosaic)     |                               | 2015    |
|            | LANDSAT 2013 (Annual Greenest | Harrow CEC2014 last Loss tif  | Added   |
|            | Pixel: cloud free mosaic)     | Hansen_GFC2014_last_Laos.th   | 2015    |

#### 1-2. Inventory Survery

| Category 1    | Category 2        | Layer name                    | Remarks |
|---------------|-------------------|-------------------------------|---------|
| Forest        | Plot              | 1_PL_ALL_Final2010            |         |
| Inventory     |                   |                               |         |
| Survey        | Non_Forest        | 2_NF_ALL_Final2010            |         |
| 2010 - 2011   |                   |                               |         |
|               |                   | 01_Vientiane_Capital_PL       |         |
|               |                   | 02_Phongsary_PL               |         |
|               |                   | 03_Luangnamtha_PL             |         |
|               |                   | 04_Oudomxay_PL                |         |
|               |                   | 05_Bokeo_PL                   |         |
|               |                   | 06_Luangprabang_PL            |         |
|               |                   | 07_Houaphanh_PL               |         |
|               |                   | 08_Xayaboury_PL               |         |
|               | Plot              | 09_Xiengkuang_PL              |         |
|               | 1 100             | 10_Vientian_PL                |         |
|               |                   | 11_Bolikhamxay_PL             |         |
|               |                   | 12_Khammuane_PL               |         |
|               |                   | 13_Savannakhet_PL             |         |
|               |                   | 14_Saravane_PL                |         |
|               |                   | 15_Sekong_PL                  |         |
|               |                   | 16_Champasak_PL               |         |
| D i           |                   | 17_Attapeu_PL                 |         |
| Forest        |                   | Whole_Laos_PL                 |         |
| Inventory     |                   | 01_Vientiane_Capital_NF       |         |
| 2010 - 2011   |                   | 02_Phongsary_NF               |         |
| 2010 - 2011   |                   | 03_Luangnamtha_NF             |         |
|               |                   | 04_Oudomxay_NF                |         |
|               |                   | 05_Bokeo_NF                   |         |
|               |                   | 06_Luangprabang_NF            |         |
|               |                   | 07_Houaphanh_NF               |         |
|               |                   | 08_Xayaboury_NF               |         |
|               |                   | 09_Xiengkuang_NF              |         |
|               | Non_Forest        | 10_Vientian_NF                |         |
|               |                   | 11_Bolikhamxay_NF             |         |
|               |                   | 12_Khammuane_NF               |         |
|               |                   | 13_Savannakhet_NF             |         |
|               |                   | 14_Saravane_NF                |         |
|               |                   | 15_Sekong_NF                  |         |
|               |                   | 16_Champasak_NF               |         |
|               |                   | 17_Attapeu_NF                 |         |
|               |                   | Whole_Laos_NF                 |         |
| Admin_Provinc | Admin_Province_DD | 01_admin_vientiane_capital_dd |         |

| e_DD | 02_admin_phongsaly_dd    |  |
|------|--------------------------|--|
|      | 03_admin_luangnamtha_dd  |  |
|      | 04_admin_oudomxay_dd     |  |
|      | 05_admin_bokeo_dd        |  |
|      | 06_admin_luangprabang_dd |  |
|      | 07_admin_houaphanh_dd    |  |
|      | 08_admin_xayaboury_dd    |  |
|      | 09_admin_xiengkuang_dd   |  |
|      | 10_admin_vientiane_dd    |  |
|      | 11_admin_bolikhamxay_dd  |  |
|      | 12_admin_khammuane_dd    |  |
|      | 13_admin_savannakhet_dd  |  |
|      | 14_admin_saravane_dd     |  |
|      | 15_admin_sekong_dd       |  |
|      | 16_admin_champasak_dd    |  |
|      | 17_admin_attapeu_dd      |  |
|      | admin_province_dd        |  |

#### 1-3. Production Forest

| Category 1            | Category 2      | Layer name               | Remarks |
|-----------------------|-----------------|--------------------------|---------|
|                       |                 | Road_network_z48         |         |
|                       |                 | Provinces_z48            |         |
| LOC<br>(Land of       |                 | Districts_z48            |         |
|                       |                 | River_Polygon_z48        |         |
| Category?)            |                 | PFA20110203              |         |
|                       |                 | SFMA_in_thasi_z48        |         |
|                       |                 | Districts_z48            |         |
|                       |                 | UpVillage2009_z48        |         |
|                       |                 | Elevition_Point_z48      |         |
|                       |                 | Stream_Line_z48          |         |
| Тор                   | Deserves        | sfma_thasi_contour       |         |
| (Topographic)         | Basemap         | road_network_z48         |         |
|                       |                 | River_Polygon_z48        |         |
|                       |                 | PFA20110203              |         |
|                       |                 | SFMA_in_thasi_z48        |         |
|                       | New Group Layer | UpVillage2009_z48        |         |
|                       |                 | Elevition_Point_z48      |         |
| 1110                  |                 | Stream_Line_z48          |         |
| LUC<br>(Land Use      |                 | road_network_z48         |         |
|                       |                 | River_Polygon_z48        |         |
| Currents              |                 | PFA20110203              |         |
|                       |                 | SFMA_in_thasi_z48        |         |
|                       |                 | LUC_Thasi24122012c       |         |
|                       |                 | UpVillage2009_z48        |         |
|                       |                 | Elevition_Point_z48      |         |
| LID                   | Basemap         | Stream_Line_z48          |         |
| LUP<br>(Land Llas     |                 | road_network_z48         |         |
| (Land Use<br>Planned) |                 | River_Polygon_z48        |         |
| 1 Iaiiiicu/           |                 | SFMA_in_thasi_z48        |         |
|                       |                 | Buffer_SFMA_thasi120726a |         |
|                       |                 | LUP_SFMA_thasi20120726a  |         |

| Category 1           | Category 2      | Layer name                         | Remarks |
|----------------------|-----------------|------------------------------------|---------|
|                      |                 | PFA20110203                        |         |
|                      |                 | UpVillage2009_z48                  |         |
|                      |                 | Elevition Point z48                |         |
|                      |                 | Stream Line_z48                    | 1       |
|                      |                 | Buffer AAC SFMA thasi120726a 1     | 1       |
|                      | UL              | road network z48                   |         |
|                      |                 | SFMA in thasi z48                  | 1       |
|                      |                 | River Polygon z48                  |         |
|                      |                 | AAC LUC Buffer SFMA thasi20120917b |         |
|                      |                 | AAC LUC Buffer SFMA thasi20120917b | 1       |
|                      |                 | UpVillage2009 z48                  |         |
|                      |                 | Elevition Point z48                | 1       |
|                      |                 | Stream Line z48                    | 1       |
|                      |                 | road network z48                   | 1       |
| ACC                  | LL.             | SFMA in thesi z48                  | 1       |
| (Annual              |                 | River Polygon z48                  | +       |
| Allowable Cut)       |                 | Buffer AAC SEMA thesi120726a 1     | -       |
|                      |                 | AAC LUC Buffer SFMA thesi20120917b | -       |
|                      |                 | AAC_LUC_Buffor SFMA_thasi20120017b |         |
|                      |                 | LinVillage2000 g48                 | -       |
|                      |                 | Elevition Doint 448                |         |
|                      |                 | Elevition_Point_248                | +       |
|                      |                 | Stream_Line_Z48                    |         |
|                      | . I.D.          | road_network_z48                   |         |
|                      | UK              | SFMA_in_thasi_z48                  |         |
|                      | Index_PBK       | River_Polygon_z48                  |         |
|                      |                 | Buffer_AAC_SFMA_thasi120726a_1     |         |
|                      |                 | AAC_LUC_Buffer_SFMA_thasi20120917b | -       |
|                      |                 | AAC_LUC_Buffer_SFMA_thasi20120917b | +       |
|                      |                 | AAC_LUC_Buffer_SFMA_thasi20120917b |         |
|                      |                 | SFMA_in_thasi_z48                  | +       |
|                      |                 | UpVillage2009_z48                  | +       |
|                      | _               | Elevition_Point_z48                | +       |
|                      | Basemap         | Stream_Line_z48                    | -       |
| FRA                  |                 | road_network_z48                   |         |
| 0                    |                 | River_Polygon_z48                  | -       |
|                      |                 | PFA20110203                        |         |
|                      |                 | SFMA_in_thasi_z48                  |         |
|                      |                 | LUP_SFMA_thasi20120726a            |         |
|                      |                 | NTFP_in_SFMA_thasi                 |         |
|                      |                 | UpVillage2009_z48                  |         |
| NTTD                 |                 | Elevition_Point_z48                |         |
| (Non Timber          | Basemap         | Stream_Line_z48                    | _       |
| Forest               |                 | road_network_z48                   |         |
| Production)          |                 | River_Polygon_z48                  |         |
|                      |                 | SFMA_in_thasi_z48                  |         |
|                      |                 | Buffer_SFMA_thasi120726a           |         |
|                      |                 | LUC_Thasi24122012c                 |         |
|                      |                 | NTFP_in_SFMA_thasi                 |         |
|                      |                 | UpVillage2009_z48                  |         |
| HCM                  |                 | Elevition_Point_z48                |         |
| HUV<br>(High Commun) | Norr Correct    | Stream_Line_z48                    |         |
| (High Conserve)      | New Group Layer | road_network_z48                   |         |
|                      |                 | River_Polygon_z48                  |         |
|                      |                 | Buffer_SFMA_thasi120726a           |         |

| Category 1 | Category 2 | Layer name         | Remarks |  |  |  |
|------------|------------|--------------------|---------|--|--|--|
|            |            | SFMA_in_thasi_z48  |         |  |  |  |
|            |            | LUC_Thasi24122012c |         |  |  |  |
|            |            | PFA20110203        |         |  |  |  |

## 1-4. Protection & Conservation Forest

| Category 1                  | Category 2      | Layer name                                        | Remarks           |
|-----------------------------|-----------------|---------------------------------------------------|-------------------|
| Protection<br>Forest Area   | Forest Category | ProtectionForestArea                              |                   |
|                             | Watershed       | Nambeng_SubWatershed_con1000.shp                  | Demo data<br>2015 |
|                             | Landslide Risk  | Nambeng_SubWatershed_con1000_landslide_ind ex.shp | Demo data<br>2015 |
|                             | Landuse Plan    | Nambeng_LUP_UTM48.shp                             | Demo data<br>2015 |
| Conservation<br>Forest Area | Forest Category | ConservationForestArea                            |                   |

## 2. Requirements definition

## 2-1. Basic Information

## CountryBoundary

# Requirements definition of GIS data

| Name of Object         | Cour   | CountryBoundary                       |                  |         |         |       |             |     |                    |                        |
|------------------------|--------|---------------------------------------|------------------|---------|---------|-------|-------------|-----|--------------------|------------------------|
| Definition             | Outli  | Outline of country                    |                  |         |         |       |             |     |                    |                        |
| Origin Data            | FIM    | FIM (Forest Information Management)   |                  |         |         |       |             |     |                    |                        |
| Acquisition            |        |                                       |                  |         |         |       |             |     |                    |                        |
| Basis                  |        |                                       |                  |         |         |       |             |     |                    |                        |
| Spatial                | Lino   |                                       |                  |         |         |       |             |     |                    |                        |
| Attribute              | Line   |                                       |                  |         |         |       |             |     |                    |                        |
| Time Attribute         |        |                                       |                  |         |         |       |             |     |                    |                        |
|                        |        | :                                     | 5                | Subjec  | t Attr  | ibute |             |     |                    |                        |
| Attribute Name         |        | Attr<br>Defi                          | 'ibute<br>nition | Тур     | pe      | Unit  | Ra          | nge | Number<br>of Degit | Scope of<br>Disclosure |
| FID_Country            | у      |                                       |                  | Integer |         | —     |             |     | —                  |                        |
| ຊື່ປະເທດ               |        | Country<br>Lao                        | name in          | Inte    | ger     | —     | 5           | 0   | —                  |                        |
| CountryName            |        | Country<br>English                    | name in          | Stri    | ng      | —     | 5           | 0   | —                  |                        |
| Shape_Length           |        | Shape len                             | gth              | Flo     | at      | _     |             |     | —                  |                        |
|                        |        |                                       |                  | Subje   | ect Fig | gure  |             |     |                    |                        |
| Name                   |        | Attribute                             | Definition       |         | Ту      | zpe   | Quantit     | у   | Relate             | d Attribute            |
| _                      |        | -                                     | _                |         | -       | -     | —           |     |                    | _                      |
|                        |        |                                       |                  | Object  | t Rela  | ation |             |     |                    |                        |
| Related Name           |        | Related Definition Related Object Nam |                  |         |         |       | Object Name |     |                    |                        |
| —                      |        |                                       |                  |         |         |       |             |     |                    |                        |
| Area of Scope for Laos |        |                                       |                  |         |         |       |             |     |                    |                        |
| Object                 | Object |                                       |                  |         |         |       |             |     |                    |                        |
| Description            |        |                                       |                  |         |         |       |             |     |                    |                        |
| Edit                   |        | Cannot be                             | e edited         |         |         |       |             |     |                    |                        |
| Others                 |        |                                       |                  |         |         |       |             |     |                    |                        |

## [Figure Speficication]

| Shape | Scale | Related File | Weight | Color | R | G | В |
|-------|-------|--------------|--------|-------|---|---|---|
|       | *     | N/A          | *      | *     | * | * | * |

## Country

| Requirements | definition | of GIS | data |
|--------------|------------|--------|------|
|--------------|------------|--------|------|

| Name of Object        | Count               | Country                                |            |       |    |        |          |              |  |  |
|-----------------------|---------------------|----------------------------------------|------------|-------|----|--------|----------|--------------|--|--|
| Definition            | Shape               | Shape of country                       |            |       |    |        |          |              |  |  |
| Origin Data           | FIM (               | FIM (Forest Information Management)    |            |       |    |        |          |              |  |  |
| Acquisition           |                     |                                        |            |       |    |        |          |              |  |  |
| Basis                 |                     |                                        |            |       |    |        |          |              |  |  |
| Spatial               | Dolug               |                                        |            |       |    |        |          |              |  |  |
| Attribute             | roiyg               | 011                                    |            |       |    |        |          |              |  |  |
| Time Attribute        | —                   |                                        |            |       |    |        |          |              |  |  |
|                       |                     | Su                                     | bject Attr | ibute |    |        |          |              |  |  |
| Attribute Na          | me                  | Attribute                              | Type       | Uni   | t  | Range  | Number   | Scope of     |  |  |
|                       | ine                 | Definition                             | турс       | 0.111 | U  | mange  | of Degit | Disclosure   |  |  |
| ຊື່ປະເທດ              |                     | Country name in Lao                    | String     |       |    | 50     | —        |              |  |  |
| CountryName           |                     | Country name in<br>English             | String     | —     |    | 50     | —        |              |  |  |
| Shape_Length          |                     | Shape length                           | Float      | —     |    |        | —        |              |  |  |
| Shape_Area Shape area |                     |                                        | Float      | —     |    |        | —        |              |  |  |
|                       |                     | S                                      | ubject Fig | gure  |    |        |          |              |  |  |
| Name                  |                     | Attribute Definition                   | Ту         | vpe   | Qu | antity | Relat    | ed Attribute |  |  |
| _                     |                     | _                                      | -          | _     |    | _      |          | _            |  |  |
|                       |                     | 0                                      | bject Rela | tion  |    |        |          |              |  |  |
| Related Name          |                     | Related Definition Related Object Name |            |       |    |        |          | Object Name  |  |  |
| _                     |                     |                                        |            |       |    |        |          | _            |  |  |
| Area of Scope f       | a of Scope for Laos |                                        |            |       |    |        |          |              |  |  |
| Object                |                     |                                        |            |       |    |        |          |              |  |  |
| Description           |                     |                                        |            |       |    |        |          |              |  |  |
| Edit                  | (                   | Cannot be edited                       |            |       |    |        |          |              |  |  |
| Others                | Others              |                                        |            |       |    |        |          |              |  |  |

## [Figure Speficication]

| Shape | Scale | Related File | Weight | Color | R | G | В |
|-------|-------|--------------|--------|-------|---|---|---|
|       |       |              |        |       |   |   |   |
|       |       |              |        |       |   |   |   |
|       | *     | N/A          | *      | *     | * | * | * |
|       |       |              |        |       |   |   |   |
|       |       |              |        |       |   |   |   |
### Provinces

| Name of Object  | Provir            | Provinces                                                                    |           |       |    |        |         |              |
|-----------------|-------------------|------------------------------------------------------------------------------|-----------|-------|----|--------|---------|--------------|
| Definition      | Shape             | Shape of provinces                                                           |           |       |    |        |         |              |
| Origin Data     | FIM (             | Forest Information Ma                                                        | nagemei   | nt)   |    |        |         |              |
| Acquisition     |                   |                                                                              |           |       |    |        |         |              |
| Basis           |                   |                                                                              |           |       |    |        |         |              |
| Spatial         | Dolmar            | la lugar                                                                     |           |       |    |        |         |              |
| Attribute       | rolyge            | oiygon                                                                       |           |       |    |        |         |              |
| Time Attribute  |                   | _                                                                            |           |       |    |        |         |              |
|                 | Subject Attribute |                                                                              |           |       |    |        |         |              |
| Attribute Na    | me                | Attribute<br>DefinitionTypeUnitRangeNumber<br>of DegitScope of<br>Disclosure |           |       |    |        |         |              |
| ລະຫັດແຂວງ       |                   | Province code String – 2 –                                                   |           |       |    |        |         |              |
| ີ່ຊືແຂວງ        |                   | Province name in Lao                                                         | String    | _     |    | 50     | —       |              |
| ProvinceNam     | ne                | Province name in<br>English                                                  | String    |       | -  | 50     | _       |              |
| Shape_Lengt     | h                 | Shape length                                                                 | Float     | _     |    |        | —       |              |
| Shape_Area      | L                 | Shape area                                                                   | Float     | _     |    |        | —       |              |
|                 |                   | S                                                                            | ubject F  | gure  |    |        |         |              |
| Name            | 1                 | Attribute Definition                                                         |           | ype   | Qı | antity | Relat   | ed Attribute |
|                 |                   | _                                                                            |           | _     |    |        |         | _            |
|                 |                   | 0                                                                            | bject Rel | ation |    |        |         |              |
| Related Name    |                   | Related D                                                                    | efinition |       |    |        | Related | Object Name  |
| —               |                   |                                                                              |           |       |    |        |         | _            |
| Area of Scope f | or I              | r Laos                                                                       |           |       |    |        |         |              |
| Object          |                   |                                                                              |           |       |    |        |         |              |
| Description     | n                 |                                                                              |           |       |    |        |         |              |
| Edit            | Cannot be edited  |                                                                              |           |       |    |        |         |              |
| Others          |                   |                                                                              |           |       |    |        |         |              |

# Requirements definition of GIS data

| Shape | Scale | Related File | Weight | Color | R | G | В |
|-------|-------|--------------|--------|-------|---|---|---|
|       | *     | N/A          | *      | *     | * | * | * |

### Districts

| Name of Object | Districts |                                                                              |            |       |          |         |               |  |  |
|----------------|-----------|------------------------------------------------------------------------------|------------|-------|----------|---------|---------------|--|--|
| Definition     | Shape     | Shape of districts                                                           |            |       |          |         |               |  |  |
| Origin Data    | FIM (     | FIM (Forest Information Management)                                          |            |       |          |         |               |  |  |
| Acquisition    |           |                                                                              |            |       |          |         |               |  |  |
| Basis          |           |                                                                              |            |       |          |         |               |  |  |
| Spatial        | Dolug     |                                                                              |            |       |          |         |               |  |  |
| Attribute      | roiyg     | ygon                                                                         |            |       |          |         |               |  |  |
| Time Attribute | _         | -                                                                            |            |       |          |         |               |  |  |
|                |           | Su                                                                           | bject Attr | ibute |          |         | -             |  |  |
| Attribute Na   | me        | Attribute<br>DefinitionTypeUnitRangeNumber<br>of DegitScope of<br>Disclosure |            |       |          |         |               |  |  |
| ລະຫັດເມືອງ     |           | District code                                                                | String     | _     | 4        | —       |               |  |  |
| ີ່ຊື່ເມືອງ     |           | District name in Lao String – 50 –                                           |            |       |          |         |               |  |  |
| DistrictNam    | e         | District name in String — 50 —<br>English                                    |            |       |          |         |               |  |  |
| ລະຫັດແຂວງ      | )         | Province code                                                                | String     | _     | 2        |         |               |  |  |
| ຊືແຂວງ         |           | Province name in Lao                                                         | String     | _     | 50       | —       |               |  |  |
| ProvinceNam    | ne        | Province name in<br>English                                                  | String     | _     | 50       | —       |               |  |  |
| Shape_Lengt    | th        | Shape length                                                                 | Float      | _     |          | —       |               |  |  |
| Shape_Area     | ı         | Shape area                                                                   | Float      |       |          | —       |               |  |  |
|                |           | S                                                                            | ubject Fig | gure  |          |         |               |  |  |
| Name           |           | Attribute Definition                                                         | Ţ          | ype   | Quantity | Relat   | ed Attribute  |  |  |
| —              |           | _                                                                            |            | _     | —        |         | _             |  |  |
|                |           | 0                                                                            | bject Rela | ation |          |         |               |  |  |
| Related Name   |           | Related D                                                                    | efinition  |       |          | Related | l Object Name |  |  |
| _              |           |                                                                              |            |       |          |         |               |  |  |
| Area of Scope  | for       | Laos                                                                         |            |       |          |         |               |  |  |
| Object         |           |                                                                              |            |       |          |         |               |  |  |
| Description    | L         |                                                                              |            |       |          |         |               |  |  |
| Edit           |           | Cannot be edited                                                             |            |       |          |         |               |  |  |
| Others         |           |                                                                              |            |       |          |         |               |  |  |

# Requirements definition of GIS data

| Shape | Scale | Related File | Weight | Color | R | G | В |
|-------|-------|--------------|--------|-------|---|---|---|
|       |       |              |        |       |   |   |   |
|       |       |              |        |       |   |   |   |
|       | *     | N/A          | *      | *     | * | * | * |
|       |       |              |        |       |   |   |   |
|       |       |              |        |       |   |   |   |

# Road\_Louangphabang\_edited\_48 (other 16 roads data are in FIM)

| Name of Object    | Road_Louangphabang_edited_48 |                                        |         |            |                                               |                    |                     |  |  |  |
|-------------------|------------------------------|----------------------------------------|---------|------------|-----------------------------------------------|--------------------|---------------------|--|--|--|
| Definition        | Road o                       | f Louangphabang                        |         |            |                                               |                    |                     |  |  |  |
| Origin Data       | FIM (F                       | Forest Information Manage              | ment)   |            |                                               |                    |                     |  |  |  |
| Acquisition Basis |                              |                                        |         |            |                                               |                    |                     |  |  |  |
| Spatial Attribute | Line                         |                                        |         |            |                                               |                    |                     |  |  |  |
| Time Attribute    | L—                           |                                        |         |            |                                               |                    |                     |  |  |  |
| Subject Attribute |                              |                                        |         |            | 1                                             | 1                  | 1                   |  |  |  |
| Attribute Name    |                              | Attribute Definition                   | Туре    | Unit       | Range                                         | Number<br>of Degit | Scope of Disclosure |  |  |  |
| FID_Road_N        |                              | Road Number                            | Integer | _          | 9                                             | _                  |                     |  |  |  |
| ROADID            |                              | Road ID                                | String  | —          | 10                                            | —                  |                     |  |  |  |
| LINKID            |                              | Link ID                                | String  | —          | 10                                            | —                  |                     |  |  |  |
| STAT1             |                              | Starting Point                         | Float   | -          | Digit: 17<br>after the<br>decimal<br>point: 2 | _                  |                     |  |  |  |
| STAT2             |                              | Ending Point                           | Float   | —          | Digit: 17<br>after the<br>decimal<br>point: 2 | _                  |                     |  |  |  |
| LRP1              |                              | ?                                      | Integer | _          | 8                                             | —                  |                     |  |  |  |
| LRP2              |                              | ?                                      | Integer | —          | 8                                             | —                  |                     |  |  |  |
| START             |                              | Description of Starting<br>Point Name? | String  | _          | 120                                           | _                  |                     |  |  |  |
| END               |                              | Description of Ending<br>Point Name?   | String  | -          | 120                                           | _                  |                     |  |  |  |
| LOCSTART          |                              | ?                                      | String  | _          | 120                                           | _                  |                     |  |  |  |
| LOCEND            |                              | ?                                      | String  | _          | 120                                           | _                  |                     |  |  |  |
| LENGTH            |                              | Length of Road                         | Float   | _          | Digit: 17<br>after the<br>decimal<br>point: 2 | _                  |                     |  |  |  |
| WIDTH             |                              | Width of Road                          | Float   | _          | Digit: 17<br>after the<br>decimal<br>point: 2 | _                  |                     |  |  |  |
| SWIDTH            |                              | ?                                      | String  | _          | 10                                            | _                  |                     |  |  |  |
| MTYPE             |                              | ?                                      | String  | _          | 15                                            | _                  |                     |  |  |  |
| PTYPE             |                              | ?                                      | String  | <u> </u> _ | 15                                            | _                  |                     |  |  |  |
| ТОРО              |                              | ?                                      | String  | <u> </u> _ | 15                                            | _                  |                     |  |  |  |
| RAIN              |                              | ?                                      | String  | _          | 15                                            | _                  |                     |  |  |  |
| MATPROXIMI        |                              | 9                                      | String  | _          | 10                                            | _                  |                     |  |  |  |
| SLIPWASH          |                              | ?                                      | String  | <u> </u> _ | 10                                            | _                  |                     |  |  |  |
| X                 |                              | Longitude                              | Float   | _          | Digit: 17<br>after the<br>decimal<br>point: 2 | _                  |                     |  |  |  |
| Y                 |                              | Latitude                               | Float   | -          | Digit: 17<br>after the<br>decimal<br>point: 2 | _                  |                     |  |  |  |
| Ζ                 |                              | Height                                 | Float   | I          | Digit: 17                                     | l _                |                     |  |  |  |

## Requirements definition of GIS data

|                       |       |                             |       |      |   | after                                    | the        |            |      |  |
|-----------------------|-------|-----------------------------|-------|------|---|------------------------------------------|------------|------------|------|--|
|                       |       |                             |       |      |   | decimal                                  |            |            |      |  |
|                       |       |                             |       |      |   | point: 2                                 |            |            |      |  |
| ADMID                 |       | ?                           | Strin | ş    | — | 50                                       | -          |            |      |  |
| DESCR                 |       | ?                           | Strin | g    | — | 254                                      | -          |            |      |  |
| LOCDESCR              |       | ?                           | Strin | g    | — | 254                                      | -          |            |      |  |
| MSLINK                |       | ?                           | Integ | er   | — | 8                                        | _          |            |      |  |
| RINI                  |       | ?                           | Strin | z    | _ | 10                                       | -          |            |      |  |
| REV                   |       | ?                           | Strin | g    | — | 8                                        | -          |            |      |  |
| RCOMMENTS             |       | ?                           | Strin | g    | — | 50                                       | _          |            |      |  |
| CFACTOR               |       | ?                           | Float |      | _ | Digit: 1<br>after<br>decimal<br>point: 2 | 7<br>the – |            |      |  |
| FNODE_                |       | ?                           | Integ | er   | — | 9                                        | -          |            |      |  |
| TNODE_                |       | ?                           | Integ | ər   | — | 9                                        | -          |            |      |  |
| LPOLY_                |       | ?                           | Integ | ər   | _ | 9                                        | -          |            |      |  |
| RPOLY_                |       | ?                           | Integ | er   | — | 9                                        |            |            |      |  |
| WHOLE_ROAD            |       | ?                           | Integ | ər   | _ | 9                                        | -          |            |      |  |
| WHOLE_RO_1            |       | ?                           | Integ | ər   | _ | 9                                        | -          |            |      |  |
| CLSID                 |       | ?                           | Integ | er   |   | 8                                        |            |            |      |  |
| FID_1                 |       | ?                           | Integ | er   | — | 9                                        | -          |            |      |  |
| LENGTH_1              |       | ?                           | Float |      | _ | Digit: 1<br>after<br>decimal<br>point: 2 | 7<br>the – |            |      |  |
| FID_Provin            |       | ?                           | Integ | ər   | _ |                                          | -          |            |      |  |
| PCode                 |       | Province Code               | Strin | z    | _ | 2                                        | -          |            |      |  |
| PNameLao              |       | Province Name in Lao        | Strin | g    | — | 50                                       | -          |            |      |  |
| PNameEng              |       | Province Name in<br>English | Strin | g    | — | 50                                       | _          |            |      |  |
| Shape_Leng            |       | Shape Length                | Float |      | _ |                                          | -          |            |      |  |
| Shape_Area            |       | Shape Area                  | Float |      | _ |                                          |            |            |      |  |
| Subject Figure        |       |                             |       |      |   |                                          |            |            |      |  |
| Name                  | Attri | bute Definition             |       | Туре |   | Quantity                                 | Relat      | ed Attribu | ıte  |  |
| _                     | —     |                             |       | _    |   | -                                        | _          |            |      |  |
| Object Relation       |       |                             |       |      |   |                                          |            |            |      |  |
| Related Name          | Relat | ted Definition              |       |      |   |                                          | Relat      | ed Object  | Name |  |
|                       | _     |                             |       |      |   |                                          | -          |            |      |  |
| Area of Scope for Obj | ect   | Laos                        |       |      |   |                                          |            |            |      |  |
| Description           |       |                             |       |      |   |                                          |            |            |      |  |
| Edit                  |       | Cannot be edited            |       |      |   |                                          |            |            |      |  |
| Others                |       |                             |       |      |   |                                          |            |            |      |  |

| Shape | Scale | Related File | Weight | Color | R | G | В |
|-------|-------|--------------|--------|-------|---|---|---|
|       | *     | N/A          | *      | *     | * | * | * |

| Name of Object | astgtn           | astgtm2_mosaic_utm                                          |             |       |    |         |         |               |  |
|----------------|------------------|-------------------------------------------------------------|-------------|-------|----|---------|---------|---------------|--|
| Definition     | Digita           | Digital Elevation Model (mosaic)                            |             |       |    |         |         |               |  |
| Origin Data    | FIM (            | FIM (Forest Information Management)                         |             |       |    |         |         |               |  |
| Acquisition    |                  |                                                             |             |       |    |         |         |               |  |
| Basis          |                  |                                                             |             |       |    |         |         |               |  |
| Spatial        | Imaga            |                                                             |             |       |    |         |         |               |  |
| Attribute      | image            | Image                                                       |             |       |    |         |         |               |  |
| Time Attribute | —                |                                                             |             |       |    |         |         |               |  |
|                |                  | Su                                                          | bject Attri | ibute |    |         | +       | ī             |  |
| Attribute Na   | me               | e Attribute Type Unit Range Number Scope of Definition Type |             |       |    |         |         |               |  |
|                |                  |                                                             |             |       |    |         |         |               |  |
|                |                  |                                                             |             |       |    |         |         |               |  |
|                |                  |                                                             |             |       |    |         |         |               |  |
|                |                  |                                                             |             |       |    |         |         |               |  |
|                |                  | <u> </u>                                                    |             |       |    |         |         |               |  |
|                | 1                | S S                                                         | ubject Fig  | gure  |    |         |         | 1 4           |  |
| Name           | 1                | Attribute Definition                                        | Ту          | ре    | Qu | lantity | Relat   | ed Attribute  |  |
|                |                  | _                                                           | -           | -     |    | _       | _       |               |  |
|                |                  | 0                                                           | bject Rela  | tion  |    |         |         |               |  |
| Related Name   |                  | Related D                                                   | efinition   |       |    |         | Related | l Object Name |  |
| _              |                  |                                                             |             |       |    |         |         |               |  |
| Area of Scope  | for Laos         |                                                             |             |       |    |         |         |               |  |
| Object         |                  |                                                             |             |       |    |         |         |               |  |
| Description    | n                |                                                             |             |       |    |         |         |               |  |
| Edit           | Cannot be edited |                                                             |             |       |    |         |         |               |  |
| Others         |                  |                                                             |             |       |    |         |         |               |  |

# Requirements definition of GIS data

| Shape | Scale | Related File | Weight | Color | R | G | В |
|-------|-------|--------------|--------|-------|---|---|---|
|       | *     | N/A          | *      | *     | * | * | * |

## slope\_gdem2

| Name of Object  | slope_  | slope_gdem2                               |             |      |    |        |          |               |  |
|-----------------|---------|-------------------------------------------|-------------|------|----|--------|----------|---------------|--|
| Definition      | Digita  | l Elevation Model (slop                   | e)          |      |    |        |          |               |  |
| Origin Data     | FIM (   | Forest Information Ma                     | nagement    | )    |    |        |          |               |  |
| Acquisition     |         |                                           |             |      |    |        |          |               |  |
| Basis           | •       |                                           |             |      |    |        |          |               |  |
| Spatial         | Imaga   |                                           |             |      |    |        |          |               |  |
| Attribute       | Illiage | mage                                      |             |      |    |        |          |               |  |
| Time Attribute  | —       | _                                         |             |      |    |        |          |               |  |
|                 |         | Su                                        | bject Attri | bute |    |        | -        |               |  |
| Attribute Na    | me      | Attribute Type Unit Range Number Scope of |             |      |    |        |          |               |  |
|                 |         | Definition                                | 01          |      |    | 0      | of Degit | Disclosure    |  |
|                 |         |                                           |             |      |    |        |          |               |  |
|                 |         |                                           |             |      |    |        |          |               |  |
|                 |         |                                           |             |      |    |        |          |               |  |
|                 |         |                                           |             |      |    |        |          |               |  |
|                 |         | S                                         | ubject Fig  | ure  |    |        |          |               |  |
| Name            | 1       | Attribute Definition                      | Ту          | pe   | Qu | antity | Relat    | ed Attribute  |  |
| —               |         | —                                         | -           | -    |    | _      |          | _             |  |
|                 |         | 0                                         | bject Rela  | tion |    |        |          |               |  |
| Related Name    |         | Related D                                 | efinition   |      |    |        | Related  | l Object Name |  |
| —               |         |                                           |             |      |    |        |          |               |  |
| Area of Scope f | for I   | or Laos                                   |             |      |    |        |          |               |  |
| Object          |         |                                           |             |      |    |        |          |               |  |
| Description     | n       |                                           |             |      |    |        |          |               |  |
| Edit            | (       | Cannot be edited                          |             |      |    |        |          |               |  |
| Others          |         |                                           |             |      |    |        |          |               |  |

# Requirements definition of GIS data

| Shape | Scale | Related File | Weight | Color | R | G | В |
|-------|-------|--------------|--------|-------|---|---|---|
|       | *     | N/A          | *      | *     | * | * | * |

## srtm\_laos\_mosaic\_rp\_sub\_utm

| Name of Object | srtm_            | srtm_laos_mosaic_rp_sub_utm                            |             |          |    |        |         |               |  |
|----------------|------------------|--------------------------------------------------------|-------------|----------|----|--------|---------|---------------|--|
| Definition     | Digita           | Digital Elevation Model (slope)                        |             |          |    |        |         |               |  |
| Origin Data    | FIM (            | Forest Information Ma                                  | nagement    | )        |    |        |         |               |  |
| Acquisition    |                  |                                                        |             |          |    |        |         |               |  |
| Basis          |                  |                                                        |             |          |    |        |         |               |  |
| Spatial        | Image            |                                                        |             |          |    |        |         |               |  |
| Attribute      | mage             | mage                                                   |             |          |    |        |         |               |  |
| Time Attribute | —                |                                                        |             |          |    |        |         |               |  |
|                |                  | Su                                                     | bject Attri | ibute    | ;  |        | -       |               |  |
| Attribute Na   | me               | e Attribute Type Unit Range Number Scope of Disclosure |             |          |    |        |         |               |  |
|                |                  |                                                        |             |          |    |        |         |               |  |
|                |                  |                                                        |             |          |    |        |         |               |  |
|                |                  |                                                        |             |          |    |        |         |               |  |
|                |                  |                                                        |             |          |    |        |         |               |  |
|                |                  |                                                        |             | <u> </u> |    |        |         |               |  |
|                | -                | S                                                      | Subject Fig | ure      | -  |        |         |               |  |
| Name           | L                | Attribute Definition                                   | Ту          | ре       | Qu | antity | Relat   | ed Attribute  |  |
| _              |                  | _                                                      | -           |          |    | _      |         | _             |  |
|                | :                | 0                                                      | bject Rela  | tion     |    | ;      |         |               |  |
| Related Name   |                  | Related D                                              | efinition   |          |    |        | Related | l Object Name |  |
|                |                  |                                                        |             |          |    |        |         |               |  |
| Area of Scope  | for Laos         |                                                        |             |          |    |        |         |               |  |
| Object         |                  |                                                        |             |          |    |        |         |               |  |
| Description    | n                |                                                        |             |          |    |        |         |               |  |
| Edit           | Cannot be edited |                                                        |             |          |    |        |         |               |  |
| Others         |                  |                                                        |             |          |    |        |         |               |  |

# Requirements definition of GIS data

| Shape | Scale | Related File | Weight | Color | R | G | В |
|-------|-------|--------------|--------|-------|---|---|---|
|       | *     | N/A          | *      | *     | * | * | * |

## srtm\_laos\_mosaic\_rp\_sub\_utm\_10m

| Name of Object  | srtm_l   | srtm_laos_mosaic_rp_sub_utm_10              |             |      |    |        |          |               |  |  |
|-----------------|----------|---------------------------------------------|-------------|------|----|--------|----------|---------------|--|--|
| Definition      | Digita   | l Elevation Model (slop                     | be)         |      |    |        |          |               |  |  |
| Origin Data     | FIM ()   | Forest Information Ma                       | nagement    | )    |    |        |          |               |  |  |
| Acquisition     |          |                                             |             |      |    |        |          |               |  |  |
| Basis           |          |                                             |             |      |    |        |          |               |  |  |
| Spatial         | Imaga    | maga                                        |             |      |    |        |          |               |  |  |
| Attribute       | mage     | nage                                        |             |      |    |        |          |               |  |  |
| Time Attribute  | —        | _                                           |             |      |    |        |          |               |  |  |
|                 |          | Su                                          | bject Attri | bute |    |        | :        |               |  |  |
| Attribute Na    | me       | e Attribute Type Unit Range Number Scope of |             |      |    |        |          |               |  |  |
|                 |          | Definition                                  | 01          |      |    | U      | of Degit | Disclosure    |  |  |
|                 |          |                                             |             |      |    |        |          |               |  |  |
|                 |          |                                             |             |      |    |        |          |               |  |  |
|                 |          |                                             |             |      |    |        |          |               |  |  |
|                 |          |                                             |             |      |    |        |          |               |  |  |
|                 |          | S                                           | ubject Fig  | ure  |    |        |          |               |  |  |
| Name            | 1        | Attribute Definition                        | Ту          | pe   | Qu | antity | Relat    | ed Attribute  |  |  |
| —               |          | —                                           | -           | -    |    | _      |          | _             |  |  |
|                 |          | 0                                           | bject Rela  | tion |    |        |          |               |  |  |
| Related Name    |          | Related D                                   | efinition   |      |    |        | Related  | l Object Name |  |  |
| —               |          | _                                           |             |      |    |        |          | —             |  |  |
| Area of Scope f | for Laos |                                             |             |      |    |        |          |               |  |  |
| Object          |          |                                             |             |      |    |        |          |               |  |  |
| Description     |          |                                             |             |      |    |        |          |               |  |  |
| Edit            | (        | Cannot be edited                            |             |      |    |        |          |               |  |  |
| Others          |          |                                             |             |      |    |        |          |               |  |  |

# Requirements definition of GIS data

| Shape | Scale | Related File | Weight | Color | R | G | В |
|-------|-------|--------------|--------|-------|---|---|---|
|       | *     | N/A          | *      | *     | * | * | * |

## $srtm\_laos\_mosaic\_rp\_sub\_utm\_aspect$

| Name of Object  | srtm_    | srtm_laos_mosaic_rp_sub_utm_aspect                          |            |         |    |          |         |               |  |  |
|-----------------|----------|-------------------------------------------------------------|------------|---------|----|----------|---------|---------------|--|--|
| Definition      | Digita   | Digital Elevation Model (slope)                             |            |         |    |          |         |               |  |  |
| Origin Data     | FIM ()   | Forest Information Ma                                       | nagement   | )       |    |          |         |               |  |  |
| Acquisition     |          |                                                             |            |         |    |          |         |               |  |  |
| Basis           |          |                                                             |            |         |    |          |         |               |  |  |
| Spatial         | Image    | mage                                                        |            |         |    |          |         |               |  |  |
| Attribute       | mage     | nage                                                        |            |         |    |          |         |               |  |  |
| Time Attribute  |          |                                                             |            |         |    |          |         |               |  |  |
|                 |          | Su                                                          | bject Attr | ibute   |    |          |         | 1             |  |  |
| Attribute Na    | .me      | e Attribute Type Unit Range Number Scope of Definition Type |            |         |    |          |         |               |  |  |
|                 |          |                                                             |            |         |    |          |         |               |  |  |
|                 |          |                                                             |            |         |    |          |         |               |  |  |
|                 |          |                                                             |            |         |    |          |         |               |  |  |
|                 |          |                                                             |            |         |    |          |         |               |  |  |
|                 |          | <u> </u>                                                    | 1          |         |    | <u> </u> |         |               |  |  |
|                 |          |                                                             | ubject Fig | gure    |    |          |         | 1 4           |  |  |
| Name            | 1        | Attribute Definition                                        | Ty         | pe      | Qu | lantity  | Relat   | ed Attribute  |  |  |
| _               |          | _                                                           | -          | _<br>,• |    | _        |         | _             |  |  |
|                 |          | 0                                                           | bject Rela | tion    |    |          |         |               |  |  |
| Related Name    |          | Related D                                                   | efinition  |         |    |          | Related | l Object Name |  |  |
| _               |          |                                                             |            |         |    |          |         |               |  |  |
| Area of Scope : | for Laos |                                                             |            |         |    |          |         |               |  |  |
| Object          |          |                                                             |            |         |    |          |         |               |  |  |
| Description     | n        |                                                             |            |         |    |          |         |               |  |  |
| Edit            | (        | Cannot be edited                                            |            |         |    |          |         |               |  |  |
| Others          |          |                                                             |            |         |    |          |         |               |  |  |

# Requirements definition of GIS data

| Shape | Scale | Related File | Weight | Color | R | G | В |
|-------|-------|--------------|--------|-------|---|---|---|
|       | *     | N/A          | *      | *     | * | * | * |

## srtm\_laos\_mosaic\_rp\_sub\_utm\_slope

| Name of Object | srtm_l     | srtm_laos_mosaic_rp_sub_utm_slope                           |             |          |    |        |         |               |  |  |
|----------------|------------|-------------------------------------------------------------|-------------|----------|----|--------|---------|---------------|--|--|
| Definition     | Digita     | Digital Elevation Model (slope)                             |             |          |    |        |         |               |  |  |
| Origin Data    | FIM (I     | FIM (Forest Information Management)                         |             |          |    |        |         |               |  |  |
| Acquisition    |            |                                                             |             |          |    |        |         |               |  |  |
| Basis          |            |                                                             |             |          |    |        |         |               |  |  |
| Spatial        | Imago      | maga                                                        |             |          |    |        |         |               |  |  |
| Attribute      | mage       | mage                                                        |             |          |    |        |         |               |  |  |
| Time Attribute | —          | _                                                           |             |          |    |        |         |               |  |  |
|                |            | Su                                                          | bject Attri | ibute    |    |        | 1       | I             |  |  |
| Attribute Na   | me         | e Attribute Type Unit Range Number Scope of Definition Type |             |          |    |        |         |               |  |  |
|                |            |                                                             |             |          |    |        |         |               |  |  |
|                |            |                                                             |             |          |    |        |         |               |  |  |
|                |            |                                                             |             |          |    |        |         |               |  |  |
|                |            |                                                             |             |          |    |        |         |               |  |  |
|                |            |                                                             |             | <u> </u> |    |        |         |               |  |  |
|                | ;          | S                                                           | ubject Fig  | ure      | ;  |        |         |               |  |  |
| Name           | 1          | Attribute Definition                                        | Ту          | ре       | Qu | antity | Relat   | ed Attribute  |  |  |
| _              |            | _                                                           |             | -        |    |        |         |               |  |  |
|                |            | 0                                                           | bject Rela  | tion     |    |        |         |               |  |  |
| Related Name   |            | Related D                                                   | efinition   |          |    |        | Related | l Object Name |  |  |
|                |            |                                                             | -           |          |    |        |         | _             |  |  |
| Area of Scope  | e for Laos |                                                             |             |          |    |        |         |               |  |  |
| Object         |            |                                                             |             |          |    |        |         |               |  |  |
| Description    | tion       |                                                             |             |          |    |        |         |               |  |  |
| Edit           | (          | Cannot be edited                                            |             |          |    |        |         |               |  |  |
| Others         |            |                                                             |             |          |    |        |         |               |  |  |

# Requirements definition of GIS data

| Shape | Scale | Related File | Weight | Color | R | G | В |
|-------|-------|--------------|--------|-------|---|---|---|
|       | *     | N/A          | *      | *     | * | * | * |

## Photo\_Index\_SNGS\_2011

| Name of Object  | Phot                                                                                                    | Photo_Index_SNGS_2011                                  |            |          |          |         |              |  |  |  |
|-----------------|----------------------------------------------------------------------------------------------------|--------------------------------------------------------|------------|----------|----------|---------|--------------|--|--|--|
| Definition      | Sate                                                                                                    | Satellite imagery (ALOS-PALSAR)                        |            |          |          |         |              |  |  |  |
| Origin Data     | FIM                                                                                                    | FIM (Forest Information Management)                    |            |          |          |         |              |  |  |  |
| Acquisition     |                                                                                                    |                                                        |            |          |          |         |              |  |  |  |
| Basis           |                                                                                                    |                                                        |            |          |          |         |              |  |  |  |
| Spatial         | Imac                                                                                                    | ro.                                                    |            |          |          |         |              |  |  |  |
| Attribute       | IIIIag                                                                                                    | ;e                                                     |            |          |          |         |              |  |  |  |
| Time Attribute  | —                                                                                                    |                                                        |            |          |          |         |              |  |  |  |
|                 |                                                                                                    | S                                                      | ubject At  | tribute  | 3        |         | 1            |  |  |  |
| Attribute Nat   | me                                                                                                    | e Attribute Type Unit Range Number Scope of Disclosure |            |          |          |         |              |  |  |  |
| _               |                                                                                                    | —                                                      | —          | —        | —        | —       | —            |  |  |  |
|                 |                                                                                                    |                                                        |            |          |          |         |              |  |  |  |
|                 |                                                                                                    |                                                        |            |          |          |         |              |  |  |  |
| _               |                                                                                                    | _                                                      | —          |          |          |         | —            |  |  |  |
|                 |                                                                                                    | —                                                      |            |          |          |         | —            |  |  |  |
|                 |                                                                                                    | -                                                      | ~ 1        | <u> </u> |          |         | -            |  |  |  |
|                 | 1                                                                                                    |                                                        | Subject F  | igure    |          |         |              |  |  |  |
| Name            |                                                                                                    | Attribute Definition                                   |            | Гуре     | Quantity | Relate  | ed Attribute |  |  |  |
| —               | <u> </u>                                                                                                    | —                                                      | <u></u>    |          |          | _       | _            |  |  |  |
|                 | 1                                                                                                    |                                                        | Object Re  | lation   |          |         |              |  |  |  |
| Related Name    |                                                                                                    | Related .                                              | Definition | L        |          | Related | Object Name  |  |  |  |
| _               | <u> </u>                                                                                                    |                                                        | _          |          |          |         | —            |  |  |  |
| Area of Scope f | e for Laos                                                                                                    |                                                        |            |          |          |         |              |  |  |  |
| Object          |                                                                                                    |                                                        |            |          |          |         |              |  |  |  |
| Description     | on and a state of the state of the state of |                                                        |            |          |          |         |              |  |  |  |
| Edit            |                                                                                                    | Cannot be edited                                       |            |          |          |         |              |  |  |  |
| Others          |                                                                                                    |                                                        |            |          |          |         |              |  |  |  |

# Requirements definition of GIS data

| Shape | Scale | Related File | Weight | Color | R | G | В |
|-------|-------|--------------|--------|-------|---|---|---|
|       | *     | N/A          | *      | *     | * | * | * |

## MapIndex5000

| Name of Object  | MapIndex5000 |                                           |       |         |       |    |        |          |             |
|-----------------|--------------|-------------------------------------------|-------|---------|-------|----|--------|----------|-------------|
| Definition      | Map          | Index5000                                 |       |         |       |    |        |          |             |
| Origin Data     | FIM          | (Forest Information N                     | Ianag | emen    | t)    |    |        |          |             |
| Acquisition     |              |                                           |       |         |       |    |        |          |             |
| Basis           |              |                                           |       |         |       |    |        |          |             |
| Spatial         | Tino         | • • •                                     |       |         |       |    |        |          |             |
| Attribute       | Line         |                                           |       |         |       |    |        |          |             |
| Time Attribute  |              | -                                         |       |         |       |    |        |          |             |
|                 |              |                                           | Subje | et Attr | ibute |    |        |          |             |
| Attribute Nar   | ne           | Attribute Type Unit Range Number Scope of |       |         |       |    |        |          | Scope of    |
|                 |              | LEFT FID                                  |       |         |       |    | U      | of Degit | Disclosure  |
|                 |              | DICHT FID Integer —                       |       |         |       |    |        | -        |             |
| RIGHT_FID       |              | RIGHT FID Integer —                       |       |         |       |    |        | —        |             |
| Shape_Leng      |              | Shape length                              | Fl    | oat     | —     |    |        | -        |             |
|                 | _            |                                           |       | _       |       |    |        |          |             |
|                 |              |                                           | Subj  | ect Fi  | gure  |    |        |          |             |
| Name            |              | Attribute Definition                      |       | Ţ       | ype   | Qu | antity | Relate   | d Attribute |
| —               |              | _                                         |       |         | —     |    | _      |          | _           |
|                 |              |                                           | Objec | ct Rela | ation |    |        |          |             |
| Related Name    |              | Related                                   | Defin | ition   |       |    |        | Related  | Object Name |
| _               |              |                                           | _     |         |       |    |        |          | _           |
| Area of Scope f | for          | r Laos                                    |       |         |       |    |        |          |             |
| Object          |              |                                           |       |         |       |    |        |          |             |
| Description     |              |                                           |       |         |       |    |        |          |             |
| Edit            |              | Cannot be edited                          |       |         |       |    |        |          |             |
| Others          |              |                                           |       |         |       |    |        |          |             |

# Requirements definition of GIS data

| Shape | Scale | Related File | Weight | Color | R | G | В |
|-------|-------|--------------|--------|-------|---|---|---|
|       | *     | N/A          | *      | *     | * | * | * |

## MapIndex200000

| Name of Object  | MapIndex200000 |                                           |        |         |        |    |                       |          |             |
|-----------------|----------------|-------------------------------------------|--------|---------|--------|----|-----------------------|----------|-------------|
| Definition      | Map            | MapIndex5000                              |        |         |        |    |                       |          |             |
| Origin Data     | FIM            | FIM (Forest Information Management)       |        |         |        |    |                       |          |             |
| Acquisition     |                |                                           |        |         |        |    |                       |          |             |
| Basis           |                |                                           |        |         |        |    |                       |          |             |
| Spatial         | Time           |                                           |        |         |        |    |                       |          |             |
| Attribute       | Line           | ane                                       |        |         |        |    |                       |          |             |
| Time Attribute  |                |                                           |        |         |        |    |                       |          |             |
|                 |                |                                           | Subjec | et Attr | ribute |    |                       | _        | -           |
| Attribute Nar   | ne             | Attribute Type Unit Range Number Scope of |        |         |        |    |                       |          |             |
|                 | ine            | Definition Lippo Child                    |        |         |        |    | Italige               | of Degit | Disclosure  |
| GR10_ID         |                | GR10_ID                                   | Flo    | oat     |        |    | 11 digit<br>0 decimal | -        |             |
|                 |                | places                                    |        |         |        |    |                       |          |             |
| DEGREES         |                | DEGREES                                   | Str    | ing     | —      |    | 20                    | —        |             |
| DMS             |                | DMS                                       | Str    | ing     |        |    | 20                    | -        |             |
|                 |                |                                           | Subj   | ect Fig | gure   |    |                       |          |             |
| Name            |                | Attribute Definition                      |        | Ţ       | ype    | Qu | uantity               | Relate   | d Attribute |
|                 |                | _                                         |        |         | _      |    | _                     |          | _           |
|                 |                |                                           | Objec  | et Rela | ation  |    |                       |          |             |
| Related Name    |                | Related                                   | Defin  | ition   |        |    |                       | Related  | Object Name |
| —               |                |                                           | _      |         |        |    |                       |          | _           |
| Area of Scope f | for            | or Laos                                   |        |         |        |    |                       |          |             |
| Object          |                |                                           |        |         |        |    |                       |          |             |
| Description     |                |                                           |        |         |        |    |                       |          |             |
| Edit            |                | Cannot be edited                          |        |         |        |    |                       |          |             |
| Others          |                |                                           |        |         |        |    |                       |          |             |

# Requirements definition of GIS data

| Shape | Scale | Related File | Weight | Color | R | G | В |
|-------|-------|--------------|--------|-------|---|---|---|
|       | *     | N/A          | *      | *     | * | * | * |

## MapIndex500000

| Name of Object  | Map  | Index500000                         |       |         |        |       |        |          |             |  |
|-----------------|------|-------------------------------------|-------|---------|--------|-------|--------|----------|-------------|--|
| Definition      | Map  | MapIndex5000                        |       |         |        |       |        |          |             |  |
| Origin Data     | FIM  | FIM (Forest Information Management) |       |         |        |       |        |          |             |  |
| Acquisition     |      |                                     |       |         |        |       |        |          |             |  |
| Basis           |      |                                     |       |         |        |       |        |          |             |  |
| Spatial         | Tino |                                     |       |         |        |       |        |          |             |  |
| Attribute       | Line | ane                                 |       |         |        |       |        |          |             |  |
| Time Attribute  | _    |                                     |       |         |        |       |        |          |             |  |
|                 |      |                                     | Subje | et Attr | ribute |       |        |          |             |  |
| Attribute Nar   | ne   | Attribute                           | Τv    | ne      | Unit   |       | Range  | Number   | Scope of    |  |
|                 |      | Definition                          | 19    | pe      |        | ,<br> | mange  | of Degit | Disclosure  |  |
| GR10_ID         |      | GR10_ID                             | Fle   | oat     |        |       |        | —        |             |  |
| DEGREES         |      | DEGREES                             | Str   | ing     |        |       | 20     | —        |             |  |
| DMS             |      | DMS                                 | Str   | ing     |        |       | 20     | —        |             |  |
| Shape_Leng      |      | Shape length                        | Fle   | oat     |        |       |        | —        |             |  |
|                 |      |                                     | Subj  | ect Fig | gure   |       |        |          |             |  |
| Name            |      | Attribute Definition                |       | Ţ       | ype    | Qu    | antity | Relate   | d Attribute |  |
| —               |      | —                                   |       |         | _      |       | —      |          | _           |  |
|                 |      |                                     | Objec | et Rela | ation  |       |        |          |             |  |
| Related Name    |      | Related                             | Defin | ition   |        |       |        | Related  | Object Name |  |
| —               |      |                                     | _     |         |        |       |        |          | _           |  |
| Area of Scope f | for  | r Laos                              |       |         |        |       |        |          |             |  |
| Object          |      |                                     |       |         |        |       |        |          |             |  |
| Description     |      |                                     |       |         |        |       |        |          |             |  |
| Edit            |      | Cannot be edited                    |       |         |        |       |        |          |             |  |
| Others          |      |                                     |       |         |        |       |        |          |             |  |

# Requirements definition of GIS data

| Shape | Scale | Related File | Weight | Color | R | G | В |
|-------|-------|--------------|--------|-------|---|---|---|
|       | *     | N/A          | *      | *     | * | * | * |

## MapIndex\_5000

| Name of Object  | MapI  | ndex_5000                           |             |      |          |                    |                        |  |  |  |
|-----------------|-------|-------------------------------------|-------------|------|----------|--------------------|------------------------|--|--|--|
| Definition      | Provi | Provinces area                      |             |      |          |                    |                        |  |  |  |
| Origin Data     | FIM ( | FIM (Forest Information Management) |             |      |          |                    |                        |  |  |  |
| Acquisition     |       |                                     |             |      |          |                    |                        |  |  |  |
| Basis           |       |                                     |             |      |          |                    |                        |  |  |  |
| Spatial         | Dolwa |                                     |             |      |          |                    |                        |  |  |  |
| Attribute       | roiyg | 011                                 |             |      |          |                    |                        |  |  |  |
| Time Attribute  |       |                                     |             |      |          |                    |                        |  |  |  |
|                 |       | Su                                  | bject Attri | bute |          | -                  |                        |  |  |  |
| Attribute Na    | me    | Attribute<br>Definition             | Туре        | Unit | Range    | Number<br>of Degit | Scope of<br>Disclosure |  |  |  |
| MapID           |       | Map ID                              | String      | —    | 20       | —                  |                        |  |  |  |
|                 |       | S                                   | ubject Fig  | ure  |          |                    |                        |  |  |  |
| Name            |       | Attribute Definition                | Ту          | ре   | Quantity | Relat              | ed Attribute           |  |  |  |
| —               |       | _                                   | -           | -    | —        |                    | _                      |  |  |  |
|                 |       | 0                                   | bject Rela  | tion |          |                    |                        |  |  |  |
| Related Name    |       | Related D                           | efinition   |      |          | Related            | Object Name            |  |  |  |
| _               |       |                                     |             |      |          |                    | _                      |  |  |  |
| Area of Scope f | for ] | Laos                                |             |      |          |                    |                        |  |  |  |
| Object          |       |                                     |             |      |          |                    |                        |  |  |  |
| Description     |       |                                     |             |      |          |                    |                        |  |  |  |
| Edit            | (     | Cannot be edited                    |             |      |          |                    |                        |  |  |  |
| Others          |       |                                     |             |      |          |                    |                        |  |  |  |

# Requirements definition of GIS data

| Shape | Scale                                   | Related File | Weight | Color | R  | G | В |
|-------|-----------------------------------------|--------------|--------|-------|----|---|---|
|       | ~~~~~~~~~~~~~~~~~~~~~~~~~~~~~~~~~~~~~~~ | N/A          | ~      | *     | ** | ~ | * |
|       | *                                       | N/A          | **     | *     | *  | * | * |

## $Hansen\_GFC2014\_lossyear\_Laos.tif$

| Name of Object | Hansen_GFC2014_lossyear_Laos.tif |                                              |            |       |    |        |          |               |  |
|----------------|----------------------------------|----------------------------------------------|------------|-------|----|--------|----------|---------------|--|
| Definition     | Land                             | Land Cover Change 2000-2014                  |            |       |    |        |          |               |  |
| Origin Data    | USGS                             | USGS and UMD(University of Maryland)         |            |       |    |        |          |               |  |
| Acquisition    |                                  |                                              |            |       |    |        |          |               |  |
| Basis          |                                  |                                              |            |       |    |        |          |               |  |
| Spatial        | Imaga                            |                                              |            |       |    |        |          |               |  |
| Attribute      | mage                             | mage                                         |            |       |    |        |          |               |  |
| Time Attribute | —                                | —                                            |            |       |    |        |          |               |  |
|                |                                  | Su                                           | bject Attr | ibute | ;  |        |          |               |  |
| Attribute Na   | me                               | ne Attribute Type Unit Range Number Scope of |            |       |    |        |          |               |  |
|                |                                  | Definition                                   | 01         | 1     |    |        | of Degit | Disclosure    |  |
|                |                                  |                                              |            |       |    |        |          |               |  |
|                |                                  |                                              |            |       |    |        |          |               |  |
|                |                                  |                                              |            |       |    |        |          |               |  |
|                |                                  |                                              |            |       |    |        |          |               |  |
|                |                                  | S                                            | ubject Fig | ure   |    |        |          |               |  |
| Name           | 1                                | Attribute Definition                         | Ту         | ре    | Qu | antity | Relat    | ed Attribute  |  |
|                |                                  | _                                            | -          | _     |    | _      |          | _             |  |
|                |                                  | 0                                            | bject Rela | tion  |    |        |          |               |  |
| Related Name   |                                  | Related D                                    | efinition  |       |    |        | Related  | l Object Name |  |
| —              |                                  |                                              |            |       |    |        |          | _             |  |
| Area of Scope  | for Laos                         |                                              |            |       |    |        |          |               |  |
| Object         |                                  |                                              |            |       |    |        |          |               |  |
| Description    | on                               |                                              |            |       |    |        |          |               |  |
| Edit           | Cannot be edited                 |                                              |            |       |    |        |          |               |  |
| Others         |                                  |                                              |            |       |    |        |          |               |  |

# Requirements definition of GIS data

| Shape | Scale | Related File | Weight | Color | R | G | В |
|-------|-------|--------------|--------|-------|---|---|---|
|       | *     | N/A          | *      | *     | * | * | * |

## 265933190\_200\_or\_mo\_su\_ps

| Name of Object  | 26593            | 265933190_200_or_mo_su_ps                              |             |            |    |        |         |               |  |
|-----------------|------------------|--------------------------------------------------------|-------------|------------|----|--------|---------|---------------|--|
| Definition      | Satelli          | Satellite imagery (ALOS-PRISM_AVNIR2_Pansharpen)       |             |            |    |        |         |               |  |
| Origin Data     | FIM (            | FIM (Forest Information Management)                    |             |            |    |        |         |               |  |
| Acquisition     |                  |                                                        |             |            |    |        |         |               |  |
| Basis           |                  |                                                        |             |            |    |        |         |               |  |
| Spatial         | Imago            |                                                        |             |            |    |        |         |               |  |
| Attribute       | mage             | mage                                                   |             |            |    |        |         |               |  |
| Time Attribute  | —                | -                                                      |             |            |    |        |         |               |  |
|                 |                  | Su                                                     | bject Attri | ibute      |    |        |         |               |  |
| Attribute Na    | .me              | e Attribute Type Unit Range Number Scope of Disclosure |             |            |    |        |         |               |  |
|                 |                  |                                                        |             |            |    |        |         |               |  |
|                 |                  |                                                        |             |            |    |        |         |               |  |
|                 |                  |                                                        |             |            |    |        |         |               |  |
|                 |                  |                                                        |             |            |    |        |         |               |  |
|                 |                  | <u> </u>                                               | 1           |            |    |        |         |               |  |
| NT              | 1                |                                                        | Subject Fig | ure        | 0  |        | D 1 /   | 1 4 4 4 1 4   |  |
| Name            | 1                | Attribute Definition                                   | Ty          | ре         | Qu | antity | Relat   | ed Attribute  |  |
| _               |                  | _                                                      | -           | <i>.</i> . |    |        |         | _             |  |
| D 1 - 1 1       | 1                | 0                                                      | bject Rela  | tion       |    |        |         |               |  |
| Related Name    |                  | Related D                                              | efinition   |            |    |        | Related | l Object Name |  |
| _               |                  |                                                        |             |            |    |        |         |               |  |
| Area of Scope : | for Laos         |                                                        |             |            |    |        |         |               |  |
| Object          |                  |                                                        |             |            |    |        |         |               |  |
| Description     | n                |                                                        |             |            |    |        |         |               |  |
| Edit            | Cannot be edited |                                                        |             |            |    |        |         |               |  |
| Others          |                  |                                                        |             |            |    |        |         |               |  |

# Requirements definition of GIS data

| Shape | Scale | Related File | Weight | Color | R | G | В |
|-------|-------|--------------|--------|-------|---|---|---|
|       | *     | N/A          | *      | *     | * | * | * |

## LAOS479\_40\_09d10r10d

| Name of Object | LAOS             | LAOS479_40_09d10r10d                      |            |      |    |        |          |               |  |
|----------------|------------------|-------------------------------------------|------------|------|----|--------|----------|---------------|--|
| Definition     | Satelli          | Satellite imagery (ALOS-PALSAR)           |            |      |    |        |          |               |  |
| Origin Data    | FIM (I           | FIM (Forest Information Management)       |            |      |    |        |          |               |  |
| Acquisition    |                  |                                           |            |      |    |        |          |               |  |
| Basis          |                  |                                           |            |      |    |        |          |               |  |
| Spatial        | Image            |                                           |            |      |    |        |          |               |  |
| Attribute      | Illiage          | mage                                      |            |      |    |        |          |               |  |
| Time Attribute | —                | _                                         |            |      |    |        |          |               |  |
|                |                  | Su                                        | bject Attr | bute | ;  |        | 1        | I             |  |
| Attribute Na   | me               | Attribute Type Unit Range Number Scope of |            |      |    |        |          |               |  |
|                |                  | Definition                                |            |      |    |        | of Degit | Disclosure    |  |
|                |                  |                                           |            |      |    |        |          |               |  |
|                |                  |                                           |            |      |    |        |          |               |  |
|                |                  |                                           |            |      |    |        |          |               |  |
|                |                  |                                           |            |      |    |        |          |               |  |
|                |                  | S                                         | ubject Fig | ure  |    |        |          |               |  |
| Name           | 1                | Attribute Definition                      | Ту         | ре   | Qu | antity | Relat    | ed Attribute  |  |
|                |                  | _                                         |            | -    |    | _      |          | _             |  |
|                |                  | 0                                         | bject Rela | tion |    |        |          |               |  |
| Related Name   |                  | Related D                                 | efinition  |      |    |        | Related  | l Object Name |  |
|                |                  |                                           |            |      |    |        |          |               |  |
| Area of Scope  | for Laos         |                                           |            |      |    |        |          |               |  |
| Object         |                  |                                           |            |      |    |        |          |               |  |
| Description    | on               |                                           |            |      |    |        |          |               |  |
| Edit           | Cannot be edited |                                           |            |      |    |        |          |               |  |
| Others         |                  |                                           |            |      |    |        |          |               |  |

# Requirements definition of GIS data

| Shape | Scale | Related File | Weight | Color | R | G | В |
|-------|-------|--------------|--------|-------|---|---|---|
|       | *     | N/A          | *      | *     | * | * | * |

## Sms\_mo\_zz\_SK0608\_02\_0404

| Name of Object | Sms_r            | Sms_mo_zz_SK0608_02_0404                               |             |       |     |        |         |               |  |
|----------------|------------------|--------------------------------------------------------|-------------|-------|-----|--------|---------|---------------|--|
| Definition     | Satelli          | Satellite imagery (SPOT5_2005 Ortho_Mosaic)            |             |       |     |        |         |               |  |
| Origin Data    | FIM (            | FIM (Forest Information Management)                    |             |       |     |        |         |               |  |
| Acquisition    |                  |                                                        |             |       |     |        |         |               |  |
| Basis          |                  |                                                        |             |       |     |        |         |               |  |
| Spatial        | Imago            |                                                        |             |       |     |        |         |               |  |
| Attribute      | image            | mage                                                   |             |       |     |        |         |               |  |
| Time Attribute |                  |                                                        |             |       |     |        |         |               |  |
|                |                  | Su                                                     | ıbject Attr | ibute |     |        | ;       |               |  |
| Attribute Na   | .me              | e Attribute Type Unit Range Number Scope of Disclosure |             |       |     |        |         |               |  |
|                |                  |                                                        |             |       |     |        |         |               |  |
|                |                  |                                                        |             |       |     |        |         |               |  |
|                |                  |                                                        |             |       |     |        |         |               |  |
|                |                  |                                                        |             |       |     |        |         |               |  |
|                | _                |                                                        | . 1         |       |     |        |         |               |  |
|                |                  |                                                        | Subject Fig | gure  |     |        |         | 1 4           |  |
| Name           | 1                | Attribute Definition                                   | Ty          | pe    | Qua | antity | Relat   | ed Attribute  |  |
| _              |                  |                                                        | -           |       |     | -      |         |               |  |
|                |                  | 0                                                      | bject Rela  | tion  |     |        |         |               |  |
| Related Name   |                  | Related D                                              | efinition   |       |     |        | Related | l Object Name |  |
| _              |                  |                                                        |             |       |     |        |         |               |  |
| Area of Scope  | for Laos         |                                                        |             |       |     |        |         |               |  |
| Object         |                  |                                                        |             |       |     |        |         |               |  |
| Description    | 1                |                                                        |             |       |     |        |         |               |  |
| Edit           | Cannot be edited |                                                        |             |       |     |        |         |               |  |
| Others         |                  |                                                        |             |       |     |        |         |               |  |

## Requirements definition of GIS data

| Shape | Scale | Related File | Weight | Color | R | G | В |
|-------|-------|--------------|--------|-------|---|---|---|
|       | *     | N/A          | *      | *     | * | * | * |

## Sms\_at\_zz\_SK1004\_02\_0404

| Name of Object | Sms_at_zz_SK1004_02_0404 |                                                                   |            |          |    |        |         |               |  |
|----------------|--------------------------|-------------------------------------------------------------------|------------|----------|----|--------|---------|---------------|--|
| Definition     | Satelli                  | Satellite imagery (SPOT5_2005 Atmospheric)                        |            |          |    |        |         |               |  |
| Origin Data    | FIM (                    | FIM (Forest Information Management)                               |            |          |    |        |         |               |  |
| Acquisition    |                          |                                                                   |            |          |    |        |         |               |  |
| Basis          |                          |                                                                   |            |          |    |        |         |               |  |
| Spatial        | Image                    | maga                                                              |            |          |    |        |         |               |  |
| Attribute      | image                    | mage                                                              |            |          |    |        |         |               |  |
| Time Attribute | —                        | -                                                                 |            |          |    |        |         |               |  |
|                |                          | Su                                                                | bject Attr | ibute    |    |        | 1       | I             |  |
| Attribute Na   | me                       | e Attribute Type Unit Range Number Scope of Definition Disclosure |            |          |    |        |         |               |  |
|                |                          |                                                                   |            |          |    |        |         |               |  |
|                |                          |                                                                   |            |          |    |        |         |               |  |
|                |                          |                                                                   |            |          |    |        |         |               |  |
|                |                          |                                                                   |            |          |    |        |         |               |  |
|                |                          |                                                                   |            | <u> </u> |    |        |         |               |  |
|                | ;                        | S                                                                 | ubject Fig | ure      | ;  |        |         |               |  |
| Name           | 1                        | Attribute Definition                                              | Ту         | ре       | Qu | antity | Relat   | ed Attribute  |  |
| _              |                          | _                                                                 |            | -        |    |        |         |               |  |
|                |                          | 0                                                                 | bject Rela | tion     |    |        |         |               |  |
| Related Name   |                          | Related D                                                         | efinition  |          |    |        | Related | l Object Name |  |
|                |                          |                                                                   |            |          |    |        |         |               |  |
| Area of Scope  | for Laos                 |                                                                   |            |          |    |        |         |               |  |
| Object         |                          |                                                                   |            |          |    |        |         |               |  |
| Description    |                          |                                                                   |            |          |    |        |         |               |  |
| Edit           | (                        | Cannot be edited                                                  |            |          |    |        |         |               |  |
| Others         |                          |                                                                   |            |          |    |        |         |               |  |

# Requirements definition of GIS data

| Shape | Scale | Related File | Weight | Color | R | G | В |
|-------|-------|--------------|--------|-------|---|---|---|
|       | *     | N/A          | *      | *     | * | * | * |

## Sms\_to\_zz\_KP0607\_02\_0404

| Name of Object | Sms_to_zz_KP0607_02_0404 |                                                                   |             |       |    |        |         |               |  |
|----------------|--------------------------|-------------------------------------------------------------------|-------------|-------|----|--------|---------|---------------|--|
| Definition     | Satelli                  | Satellite imagery (SPOT5_2005 Topographic)                        |             |       |    |        |         |               |  |
| Origin Data    | FIM (                    | FIM (Forest Information Management)                               |             |       |    |        |         |               |  |
| Acquisition    |                          |                                                                   |             |       |    |        |         |               |  |
| Basis          |                          |                                                                   |             |       |    |        |         |               |  |
| Spatial        | Image                    | maga                                                              |             |       |    |        |         |               |  |
| Attribute      | image                    | mage                                                              |             |       |    |        |         |               |  |
| Time Attribute | —                        | -                                                                 |             |       |    |        |         |               |  |
|                |                          | Su                                                                | bject Attri | ibute |    |        | 1       | I             |  |
| Attribute Na   | me                       | e Attribute Type Unit Range Number Scope of Definition Disclosure |             |       |    |        |         |               |  |
|                |                          |                                                                   |             |       |    |        |         |               |  |
|                |                          |                                                                   |             |       |    |        |         |               |  |
|                |                          |                                                                   |             |       |    |        |         |               |  |
|                |                          |                                                                   |             |       |    |        |         |               |  |
|                |                          |                                                                   |             |       |    |        |         |               |  |
|                | 1                        | S                                                                 | ubject Fig  | ure   |    |        |         |               |  |
| Name           | 1                        | Attribute Definition                                              | Ту          | ре    | Qu | antity | Relat   | ed Attribute  |  |
| _              | <u> </u>                 | _                                                                 |             | -     |    | _      |         |               |  |
|                |                          | 0                                                                 | bject Rela  | tion  |    |        |         |               |  |
| Related Name   |                          | Related D                                                         | efinition   |       |    |        | Related | l Object Name |  |
|                |                          |                                                                   |             |       |    |        |         |               |  |
| Area of Scope  | for Laos                 |                                                                   |             |       |    |        |         |               |  |
| Object         |                          |                                                                   |             |       |    |        |         |               |  |
| Description    |                          |                                                                   |             |       |    |        |         |               |  |
| Edit           | (                        | Cannot be edited                                                  |             |       |    |        |         |               |  |
| Others         |                          |                                                                   |             |       |    |        |         |               |  |

## Requirements definition of GIS data

| Shape | Scale | Related File | Weight | Color | R | G | В |
|-------|-------|--------------|--------|-------|---|---|---|
|       | *     | N/A          | *      | *     | * | * | * |

## Sms\_ix\_nd\_SK0613\_02\_0404

| Name of Object | Sms_ix_nd_SK0613_02_0404 |                                             |             |       |    |        |          |               |  |
|----------------|--------------------------|---------------------------------------------|-------------|-------|----|--------|----------|---------------|--|
| Definition     | Satelli                  | Satellite imagery (SPOT5_2005 NDVI)         |             |       |    |        |          |               |  |
| Origin Data    | FIM (I                   | FIM (Forest Information Management)         |             |       |    |        |          |               |  |
| Acquisition    |                          |                                             |             |       |    |        |          |               |  |
| Basis          |                          |                                             |             |       |    |        |          |               |  |
| Spatial        | Imago                    | m 9 (70)                                    |             |       |    |        |          |               |  |
| Attribute      | Illiage                  | mage                                        |             |       |    |        |          |               |  |
| Time Attribute | _                        |                                             |             |       |    |        |          |               |  |
|                |                          | Su                                          | bject Attri | ibute | ;  |        |          |               |  |
| Attribute Na   | me                       | e Attribute Type Unit Range Number Scope of |             |       |    |        |          |               |  |
|                |                          | Definition                                  |             | 1     |    |        | of Degit | Disclosure    |  |
|                |                          |                                             |             |       |    |        |          |               |  |
|                |                          |                                             |             |       |    |        |          |               |  |
|                |                          |                                             |             |       |    |        |          |               |  |
|                |                          |                                             |             |       |    |        |          |               |  |
|                |                          | S                                           | ubject Fig  | ure   |    |        |          |               |  |
| Name           | I                        | Attribute Definition                        | Ту          | ре    | Qu | antity | Relat    | ed Attribute  |  |
|                |                          | _                                           | -           | _     |    | _      |          | _             |  |
|                |                          | 0                                           | bject Rela  | tion  |    |        |          |               |  |
| Related Name   |                          | Related D                                   | efinition   |       |    |        | Related  | l Object Name |  |
| —              |                          |                                             |             |       |    |        |          |               |  |
| Area of Scope  | for Laos                 |                                             |             |       |    |        |          |               |  |
| Object         |                          |                                             |             |       |    |        |          |               |  |
| Description    |                          |                                             |             |       |    |        |          |               |  |
| Edit           | (                        | Cannot be edited                            |             |       |    |        |          |               |  |
| Others         |                          |                                             |             |       |    |        |          |               |  |

## Requirements definition of GIS data

| Shape | Scale | Related File | Weight | Color | R | G | В |
|-------|-------|--------------|--------|-------|---|---|---|
|       | *     | N/A          | *      | *     | * | * | * |

| Name of Object       | Sms_c    | Sms_cl_su_SK0615_02_0404                 |              |          |      |     |        |                    |                        |
|----------------------|----------|------------------------------------------|--------------|----------|------|-----|--------|--------------------|------------------------|
| Definition           | Satelli  | Satellite imagery (SPOT5_2005 ShapeFile) |              |          |      |     |        |                    |                        |
| Origin Data          | FIM (    | FIM (Forest Information Management)      |              |          |      |     |        |                    |                        |
| Acquisition          |          |                                          |              |          |      |     |        |                    |                        |
| Basis                |          |                                          |              |          |      |     |        |                    |                        |
| Spatial<br>Attribute | Polygo   | olygon                                   |              |          |      |     |        |                    |                        |
| Time Attribute       | _        |                                          |              |          |      |     |        |                    |                        |
|                      |          | Su                                       | bje          | ct Attri | bute |     |        |                    |                        |
| Attribute Na         | me       | Attribute<br>Definition                  | Г            | уре      | Uni  | t   | Range  | Number<br>of Degit | Scope of<br>Disclosure |
| Class_name           | 9        | Class name                               | String — 254 |          |      | 254 | —      |                    |                        |
| Class1               |          | Class 1                                  | String – 20  |          | 20   | —   |        |                    |                        |
| Class2               |          | Class 2                                  | S            | tring    | _    |     | 20     | —                  |                        |
| ID                   |          | ID                                       | Ir           | nteger   |      |     |        | _                  |                        |
|                      | <i>,</i> | S                                        | ubj          | ect Fig  | ure  |     |        |                    |                        |
| Name                 | 1        | Attribute Definition                     |              | Ty       | ре   | Qu  | antity | Relat              | ed Attribute           |
|                      |          | _                                        |              | _        | -    |     | _      |                    | _                      |
|                      |          | 0                                        | bje          | ct Rela  | tion |     |        |                    |                        |
| Related Name         |          | Related D                                | efir         | ition    |      |     |        | Related            | l Object Name          |
| —                    |          | _                                        |              |          |      |     |        |                    | _                      |
| Area of Scope        | for I    | or Laos                                  |              |          |      |     |        |                    |                        |
| Object               |          |                                          |              |          |      |     |        |                    |                        |
| Description          | ı        |                                          |              |          |      |     |        |                    |                        |
| Edit                 | (        | Cannot be edited                         |              |          |      |     |        |                    |                        |
| Others               |          |                                          |              |          |      |     |        |                    |                        |

# Requirements definition of GIS data

| Shape | Scale | Related File | Weight | Color | R  | G  | В |
|-------|-------|--------------|--------|-------|----|----|---|
|       |       |              |        |       |    |    |   |
|       |       | N/A          | *      | *     | ** | ** | * |
|       |       | IN/A         | ~      | ~     | ~  | ~  |   |
|       |       |              |        |       |    |    |   |

### 20101108t045545\_02\_or\_mo

| Name of Object  | 20101108t045545_02_or_mo |                                                             |             |          |    |         |         |               |  |
|-----------------|--------------------------|-------------------------------------------------------------|-------------|----------|----|---------|---------|---------------|--|
| Definition      | Satelli                  | Satellite imagery (RapidEye-2010 Ortho_Mosaic)              |             |          |    |         |         |               |  |
| Origin Data     | FIM (                    | Forest Information Ma                                       | nagement    | )        |    |         |         |               |  |
| Acquisition     |                          |                                                             |             |          |    |         |         |               |  |
| Basis           |                          |                                                             |             |          |    |         |         |               |  |
| Spatial         | Imago                    |                                                             |             |          |    |         |         |               |  |
| Attribute       | mage                     | nage                                                        |             |          |    |         |         |               |  |
| Time Attribute  | —                        |                                                             |             |          |    |         |         |               |  |
|                 |                          | Su                                                          | bject Attri | ibute    | ;  |         | 1       | I             |  |
| Attribute Na    | me                       | e Attribute Type Unit Range Number Scope of Definition Type |             |          |    |         |         |               |  |
|                 |                          |                                                             |             |          |    |         |         |               |  |
|                 |                          |                                                             |             |          |    |         |         |               |  |
|                 |                          |                                                             |             |          |    |         |         |               |  |
|                 |                          |                                                             |             |          |    |         |         |               |  |
|                 |                          | <u> </u>                                                    |             | <u> </u> |    |         |         |               |  |
|                 | 1                        | <u> </u>                                                    | ubject Fig  | ure      |    |         |         |               |  |
| Name            | 1                        | Attribute Definition                                        | Ту          | ре       | Qu | lantity | Relat   | ed Attribute  |  |
|                 |                          | _                                                           | -           | -        |    | _       | _       |               |  |
|                 | 1                        | 0                                                           | bject Rela  | tion     |    |         |         |               |  |
| Related Name    |                          | Related D                                                   | efinition   |          |    |         | Related | l Object Name |  |
| _               |                          |                                                             |             |          |    |         |         |               |  |
| Area of Scope : | for Laos                 |                                                             |             |          |    |         |         |               |  |
| Object          |                          |                                                             |             |          |    |         |         |               |  |
| Description     | otion                    |                                                             |             |          |    |         |         |               |  |
| Edit            | (                        | Cannot be edited                                            |             |          |    |         |         |               |  |
| Others          |                          |                                                             |             |          |    |         |         |               |  |

# Requirements definition of GIS data

| Shape | Scale | Related File | Weight | Color | R | G | В |
|-------|-------|--------------|--------|-------|---|---|---|
|       | *     | N/A          | *      | *     | * | * | * |

### 20101108t045545\_02\_or\_mo\_nd

| Name of Object | 20101108t045545_02_or_mo_nd |                                                                   |            |      |    |        |         |               |  |
|----------------|-----------------------------|-------------------------------------------------------------------|------------|------|----|--------|---------|---------------|--|
| Definition     | Satelli                     | Satellite imagery (RapidEye-2010 NDVI)                            |            |      |    |        |         |               |  |
| Origin Data    | FIM (                       | FIM (Forest Information Management)                               |            |      |    |        |         |               |  |
| Acquisition    |                             |                                                                   |            |      |    |        |         |               |  |
| Basis          |                             |                                                                   |            |      |    |        |         |               |  |
| Spatial        | Image                       | Imaga                                                             |            |      |    |        |         |               |  |
| Attribute      | Illiage                     | mage                                                              |            |      |    |        |         |               |  |
| Time Attribute |                             |                                                                   |            |      |    |        |         |               |  |
|                |                             | Su                                                                | bject Attr | bute | ;  |        | 1       | I             |  |
| Attribute Na   | me                          | e Attribute Type Unit Range Number Scope of Definition Disclosure |            |      |    |        |         |               |  |
|                |                             | 201110011                                                         |            |      |    |        | 0120810 | 21001000110   |  |
|                |                             |                                                                   |            |      |    |        |         |               |  |
|                |                             |                                                                   |            |      |    |        |         |               |  |
|                |                             |                                                                   |            |      |    |        |         |               |  |
|                |                             |                                                                   |            |      |    |        |         |               |  |
|                | ;                           | S                                                                 | ubject Fig | ure  | ,  |        |         |               |  |
| Name           | 1                           | Attribute Definition                                              | Ту         | ре   | Qu | antity | Relat   | ed Attribute  |  |
| _              |                             |                                                                   |            | -    |    | _      |         |               |  |
|                |                             | 0                                                                 | bject Rela | tion |    |        |         |               |  |
| Related Name   |                             | Related D                                                         | efinition  |      |    |        | Related | l Object Name |  |
|                |                             |                                                                   |            |      |    |        |         |               |  |
| Area of Scope  | for Laos                    |                                                                   |            |      |    |        |         |               |  |
| Object         |                             |                                                                   |            |      |    |        |         |               |  |
| Description    |                             |                                                                   |            |      |    |        |         |               |  |
| Edit           | (                           | Cannot be edited                                                  |            |      |    |        |         |               |  |
| Others         |                             |                                                                   |            |      |    |        |         |               |  |

# Requirements definition of GIS data

| Shape | Scale | Related File | Weight | Color | R | G | В |
|-------|-------|--------------|--------|-------|---|---|---|
|       | *     | N/A          | *      | *     | * | * | * |

| Name of Object | t04343  | 32_02                                       |             |      |     |        |          |              |  |  |
|----------------|---------|---------------------------------------------|-------------|------|-----|--------|----------|--------------|--|--|
| Definition     | Satelli | Satellite imagery (RapidEye-2010 ShapeFile) |             |      |     |        |          |              |  |  |
| Origin Data    | FIM (   | TIM (Forest Information Management)         |             |      |     |        |          |              |  |  |
| Acquisition    |         |                                             |             |      |     |        |          |              |  |  |
| Basis          |         |                                             |             |      |     |        |          |              |  |  |
| Spatial        | D 1     |                                             |             |      |     |        |          |              |  |  |
| Attribute      | Polygo  | on                                          |             |      |     |        |          |              |  |  |
| Time Attribute | —       |                                             |             |      |     |        |          |              |  |  |
|                |         | Su                                          | bject Attri | bute |     |        |          |              |  |  |
| Attribute Na   | mo      | Attribute                                   | Type        | Uni  | t   | Rango  | Number   | Scope of     |  |  |
| Attribute Na   | inte    | Definition                                  | Type        | UIII | U   | nange  | of Degit | Disclosure   |  |  |
| CHECK          |         | Check                                       | Float       | —    |     |        | —        |              |  |  |
| CLASS_NAM      | 1E      | Class name                                  | String      | —    |     | 254    | —        |              |  |  |
| MODIFY1        |         | Modify1                                     | String      | —    |     | 254    | —        |              |  |  |
| MODIFY2        |         | Modify2                                     | String      | —    |     | 254    | —        |              |  |  |
| ORIG_FID       | 1       | Orignal FID                                 | Float       | —    |     |        | —        |              |  |  |
| Modify3        |         | Modify3                                     | String      | — 10 |     | 10     | —        |              |  |  |
| Shape_Leng     | g       | Shape length                                | Float       | —    |     |        | —        |              |  |  |
| Shape_Area     | a       | Shape area                                  | Float       | —    |     |        | —        |              |  |  |
|                |         | S                                           | ubject Fig  | ure  |     |        |          |              |  |  |
| Name           |         | Attribute Definition                        | Ту          | ре   | Qua | antity | Relate   | ed Attribute |  |  |
| —              |         | _                                           | -           | -    |     | _      |          | _            |  |  |
|                |         | 0                                           | bject Rela  | tion |     | ·      |          |              |  |  |
| Related Name   |         | Related D                                   | efinition   |      |     |        | Related  | Object Name  |  |  |
| —              |         |                                             |             |      |     |        |          | _            |  |  |
| Area of Scope  | for I   | Laos                                        |             |      |     | ·      |          |              |  |  |
| Object         |         |                                             |             |      |     |        |          |              |  |  |
| Description    |         |                                             |             |      |     |        |          |              |  |  |
| Edit           | (       | Cannot be edited                            |             |      |     |        |          |              |  |  |
| Others         |         |                                             |             |      |     |        |          |              |  |  |

# Requirements definition of GIS data

| Shape | Scale | Related File | Weight | Color | R | G | В |
|-------|-------|--------------|--------|-------|---|---|---|
|       |       |              |        |       |   |   |   |
|       |       |              |        |       |   |   |   |
|       | *     | N/A          | *      | *     | * | * | * |
|       |       |              |        |       |   |   |   |
|       |       |              |        |       |   |   |   |

## $Hansen\_GFC2014\_first\_Laos.tif$

| Name of Object | Hanse             | en_GFC2014_first_Lao                                        | s.tif       |            |       |           |            |               |  |  |
|----------------|-------------------|-------------------------------------------------------------|-------------|------------|-------|-----------|------------|---------------|--|--|
| Definition     | LAND              | SAT 2000 (Annual Gre                                        | eenest Pix  | el: clou   | ıd fr | ee mosaic | <u>;</u> ) |               |  |  |
| Origin Data    | USGS              | USGS and UMD(University of Maryland)                        |             |            |       |           |            |               |  |  |
| Acquisition    |                   |                                                             |             |            |       |           |            |               |  |  |
| Basis          |                   |                                                             |             |            |       |           |            |               |  |  |
| Spatial        | Imago             | marco                                                       |             |            |       |           |            |               |  |  |
| Attribute      | image             | mage                                                        |             |            |       |           |            |               |  |  |
| Time Attribute | —                 | -                                                           |             |            |       |           |            |               |  |  |
|                | Subject Attribute |                                                             |             |            |       |           |            |               |  |  |
| Attribute Na   | me                | e Attribute Type Unit Range Number Scope of Definition Type |             |            |       |           |            |               |  |  |
|                |                   |                                                             |             |            |       |           |            |               |  |  |
|                |                   |                                                             |             |            |       |           |            |               |  |  |
|                |                   |                                                             |             |            |       |           |            |               |  |  |
|                |                   |                                                             |             |            |       |           |            |               |  |  |
|                |                   | <u> </u>                                                    |             | <u> </u>   |       |           |            |               |  |  |
|                | 1                 |                                                             | Subject Fig | ure        |       |           | D.1./      | 1 4           |  |  |
| Name           | 1                 | Attribute Definition                                        | Ty          | ре         | Qu    | lantity   | Relat      | ed Attribute  |  |  |
| _              |                   | _                                                           | -           | <i>.</i> . |       |           |            |               |  |  |
|                | -                 |                                                             | bject Rela  | tion       |       |           |            |               |  |  |
| Related Name   |                   | Related D                                                   | efinition   |            |       |           | Related    | l Object Name |  |  |
| _              |                   |                                                             |             |            |       |           |            |               |  |  |
| Area of Scope  | for I             | Laos                                                        |             |            |       |           |            |               |  |  |
| Object         |                   |                                                             |             |            |       |           |            |               |  |  |
| Description    | a                 |                                                             |             |            |       |           |            |               |  |  |
| Edit           | (                 | Cannot be edited                                            |             |            |       |           |            |               |  |  |
| Others         |                   |                                                             |             |            |       |           |            |               |  |  |

# Requirements definition of GIS data

| Shape | Scale | Related File | Weight | Color | R | G | В |
|-------|-------|--------------|--------|-------|---|---|---|
|       | *     | N/A          | *      | *     | * | * | * |

## Hansen\_GFC2014\_last\_Laos.tif

| Name of Object | Hanse             | Hansen_GFC2014_last_Laos.tif                                                               |             |            |    |         |         |               |  |  |
|----------------|-------------------|--------------------------------------------------------------------------------------------|-------------|------------|----|---------|---------|---------------|--|--|
| Definition     | LAND              | LANDSAT 2000 (Annual Greenest Pixel: cloud free mosaic)                                    |             |            |    |         |         |               |  |  |
| Origin Data    | USGS              | USGS and UMD(University of Maryland)                                                       |             |            |    |         |         |               |  |  |
| Acquisition    |                   |                                                                                            |             |            |    |         |         |               |  |  |
| Basis          |                   |                                                                                            |             |            |    |         |         |               |  |  |
| Spatial        | Imago             | <b>2</b> 200                                                                               |             |            |    |         |         |               |  |  |
| Attribute      | mage              | lage                                                                                       |             |            |    |         |         |               |  |  |
| Time Attribute | —                 |                                                                                            |             |            |    |         |         |               |  |  |
|                | Subject Attribute |                                                                                            |             |            |    |         |         |               |  |  |
| Attribute Na   | .me               | Attribute Type Unit Range Number Scope of   Definition Type Unit Range Of Degit Disclosure |             |            |    |         |         |               |  |  |
|                |                   |                                                                                            |             |            |    |         |         |               |  |  |
|                |                   |                                                                                            |             |            |    |         |         |               |  |  |
|                |                   |                                                                                            |             |            |    |         |         |               |  |  |
|                |                   |                                                                                            |             |            |    |         |         |               |  |  |
|                |                   |                                                                                            |             |            |    |         |         |               |  |  |
| ) T            | 1                 |                                                                                            | Subject Fig | ure        | 0  |         | D 1 /   | 1 4 1 .       |  |  |
| Name           | 1                 | Attribute Definition                                                                       | Ty          | ре         | Qu | lantity | Relat   | ed Attribute  |  |  |
| _              |                   | _                                                                                          |             | <i>.</i> . |    | _       |         | _             |  |  |
| D 1 - 111      | 1                 | 0                                                                                          | bject Rela  | tion       |    |         | <b></b> |               |  |  |
| Related Name   |                   | Related D                                                                                  | efinition   |            |    |         | Related | l Object Name |  |  |
| _              |                   |                                                                                            | -           |            |    |         |         | _             |  |  |
| Area of Scope  | for 1             | or Laos                                                                                    |             |            |    |         |         |               |  |  |
| Object         |                   |                                                                                            |             |            |    |         |         |               |  |  |
| Description    |                   |                                                                                            |             |            |    |         |         |               |  |  |
| Edit           | (                 | Cannot be edited                                                                           |             |            |    |         |         |               |  |  |
| Others         |                   |                                                                                            |             |            |    |         |         |               |  |  |

# Requirements definition of GIS data

| Shape | Scale | Related File | Weight | Color | R | G | В |
|-------|-------|--------------|--------|-------|---|---|---|
|       | *     | N/A          | *      | *     | * | * | * |

## National\_NBCA\_2011

| Name of Object    | Natio | onal_NBCA_2011                                                               |             |                |          |         |              |  |  |  |  |
|-------------------|-------|------------------------------------------------------------------------------|-------------|----------------|----------|---------|--------------|--|--|--|--|
| Definition        | Natio | National Biodiversity Conservation Area in Laos                              |             |                |          |         |              |  |  |  |  |
| Origin Data       | FIM   | FIM (Forest Information Management)                                          |             |                |          |         |              |  |  |  |  |
| Acquisition       |       |                                                                              |             |                |          |         |              |  |  |  |  |
| Basis             |       |                                                                              |             |                |          |         |              |  |  |  |  |
| Spatial           | D.1   | 1                                                                            |             |                |          |         |              |  |  |  |  |
| Attribute         | Polyg | nygon                                                                        |             |                |          |         |              |  |  |  |  |
| Time Attribute    | —     | -                                                                            |             |                |          |         |              |  |  |  |  |
| Subject Attribute |       |                                                                              |             |                |          |         |              |  |  |  |  |
| Attribute Na      | me    | Attribute<br>DefinitionTypeUnitRangeNumber<br>of DegitScope of<br>Disclosure |             |                |          |         |              |  |  |  |  |
| Hectares          |       | Shape Area                                                                   | Float       | ha             |          | _       |              |  |  |  |  |
| NAME              |       | Name in English                                                              | String      | —              |          |         |              |  |  |  |  |
| PROVINCE          |       | Province name in String – 30<br>English                                      |             |                | 30       | —       |              |  |  |  |  |
| District_N        |       | District name                                                                | String – 30 |                |          | —       |              |  |  |  |  |
| Туре              |       | Туре                                                                         | Float       | —              |          | —       |              |  |  |  |  |
| Lao_Name          |       | Name in Lao                                                                  | String      |                | 30       | _       |              |  |  |  |  |
| AREA              |       | Area                                                                         | Float       |                |          | —       |              |  |  |  |  |
| Shape_Leng        | g     | Shape Length                                                                 | Float       | m              |          | _       |              |  |  |  |  |
| Shape_Area        | ι     | Shape Area                                                                   | Float       | m <sup>2</sup> |          | _       |              |  |  |  |  |
|                   |       |                                                                              | Subject F   | igure          | ,        |         |              |  |  |  |  |
| Name              |       | Attribute Definition                                                         | ]           | Гуре           | Quantity | Relate  | ed Attribute |  |  |  |  |
| _                 |       | _                                                                            |             | _              | —        |         | _            |  |  |  |  |
|                   |       |                                                                              | Object Re   | lation         |          |         |              |  |  |  |  |
| Related Name      |       | Related                                                                      | Definition  |                |          | Related | Object Name  |  |  |  |  |
| _                 |       | -                                                                            |             |                |          |         | _            |  |  |  |  |
| Area of Scope     | for   | Laos                                                                         |             |                |          |         |              |  |  |  |  |
| Object            |       |                                                                              |             |                |          |         |              |  |  |  |  |
| Description       |       |                                                                              |             |                |          |         |              |  |  |  |  |
| Edit              |       | Cannot be edited                                                             |             |                |          |         |              |  |  |  |  |
| Others            |       |                                                                              |             |                |          |         |              |  |  |  |  |

# Requirements definition of GIS data

| Shape | Scale | Related File | Weight | Color | R | G | В |
|-------|-------|--------------|--------|-------|---|---|---|
|       |       |              |        |       |   |   |   |
|       |       | 27/4         |        |       |   |   |   |
|       | *     | N/A          | *      | *     | * | * | * |
|       |       |              |        |       |   |   |   |

| Name of Object | Natio  | lational_PTA_2011                         |        |          |        |          |                    |                        |  |  |
|----------------|--------|-------------------------------------------|--------|----------|--------|----------|--------------------|------------------------|--|--|
| Definition     | Prote  | ction Forest Area in                      | Laos   |          |        |          |                    |                        |  |  |
| Origin Data    | FIM (  | Forest Information                        | Mana   | gemer    | nt)    |          |                    |                        |  |  |
| Acquisition    |        |                                           |        |          |        |          |                    |                        |  |  |
| Basis          |        |                                           |        |          |        |          |                    |                        |  |  |
| Spatial        | Polya  | on                                        |        |          |        |          |                    |                        |  |  |
| Attribute      | 1 ofyg | 011                                       |        |          |        |          |                    |                        |  |  |
| Time Attribute | —      |                                           |        |          |        |          |                    |                        |  |  |
|                |        | 1                                         | Subj   | ect Att  | ribute |          |                    |                        |  |  |
| Attribute Na   | me     | Attribute<br>Definition                   | Т      | ype      | Unit   | Range    | Number<br>of Degit | Scope of<br>Disclosure |  |  |
| OBJECTID_      | 1      | ID 1                                      | In     | teger    |        |          |                    | Dibelobure             |  |  |
| Name_Eng       |        | Name in English                           | St     | ring     | _      | 50       | _                  |                        |  |  |
| LTYPE          |        | L Type                                    | St     | ring     | _      | 12       | _                  |                        |  |  |
| DNameLao       |        | District name in Lao String – 50 –        |        |          |        |          |                    |                        |  |  |
| DNameEng       |        | District name in String – 50 –<br>English |        |          |        |          |                    |                        |  |  |
| PCode          |        | Province code                             | St     | ring     |        | 2        | _                  |                        |  |  |
| PNameLao       |        | Province name in<br>Lao                   | n St   | ring     | _      | 50       | —                  |                        |  |  |
| PNameEng       |        | Province name in<br>English               | n St   | ring     | —      | 50       | —                  |                        |  |  |
| Name_Lao       |        | Name in Lao                               | St     | ring     | _      | 50       | _                  |                        |  |  |
| OBJECTID       |        | ID Integer – –                            |        |          |        |          |                    |                        |  |  |
| Туре           |        | Type Float — —                            |        |          |        |          |                    |                        |  |  |
| Lao_Dist       |        | District name in Lao                      | St     | ring     | —      | 50       | —                  |                        |  |  |
| Eng_Dist       |        | District name i<br>English                | n St   | tring    | —      | 50       | —                  |                        |  |  |
| Lao_Provin     |        | Province name in<br>Lao                   | n St   | ring     | —      | 50       | —                  |                        |  |  |
| Eng_Provin     |        | Province name i<br>English                | n St   | tring    | _      | 50       | —                  |                        |  |  |
| PTA_class      |        | PTA class                                 | St     | ring     | _      | 25       | -                  |                        |  |  |
| PTA_name       |        | PTA name in English                       | n St   | ring     | —      | 50       | —                  |                        |  |  |
| PTA_NameI      |        | PTA name in Lao                           | St     | ring     | —      | 30       | —                  |                        |  |  |
| Hectares       |        | Area (Hectares)                           | F      | 'loat    | ha     |          | —                  |                        |  |  |
| PTA_code       |        | PTA code                                  | F      | 'loat    | —      |          | —                  |                        |  |  |
| Area_Decre     |        | Area_Decre                                | F      | loat     | —      |          | —                  |                        |  |  |
| OBJECTID_      | 2      | ID                                        | In     | teger    | —      |          | -                  |                        |  |  |
| Shape_Leng     | ŗ      | Shape Length                              | F      | loat     |        |          |                    |                        |  |  |
| Shape_Le_1     |        | Shape Length                              | F      | loat     | —      |          |                    |                        |  |  |
| Shape_Le_2     |        | Shape Length                              | F      | loat     | —      |          | -                  |                        |  |  |
| Shape_Le_3     |        | Shape Length                              | F      | loat     |        |          |                    |                        |  |  |
| Shape_Area     |        | Shape Area                                | F      | loat     |        |          |                    |                        |  |  |
|                | 1      |                                           | Sub    | ject F   | igure  |          |                    |                        |  |  |
| Name           |        | Attribute Definition                      | L      | <u> </u> | ype    | Quantity | Related            | Attribute              |  |  |
| —              |        | _                                         | -      |          | -      |          |                    | -                      |  |  |
|                | 1      |                                           | Obje   | ect Rel  | ation  |          |                    |                        |  |  |
| Related Name   |        | Relate                                    | d Defi | nition   |        |          | Related (          | Object Name            |  |  |

# Requirements definition of GIS data

| _                 | —                | _ |
|-------------------|------------------|---|
| Area of Scope for | Laos             |   |
| Object            |                  |   |
| Description       |                  |   |
| Edit              | Cannot be edited |   |
| Others            |                  |   |

| Shape | Scale | Related File | Weight | Color | R | G | В |
|-------|-------|--------------|--------|-------|---|---|---|
|       |       |              |        |       |   |   |   |
|       |       |              |        |       |   |   |   |
|       | *     | N/A          | *      | *     | * | * | * |
|       |       |              |        |       |   |   |   |
|       |       |              |        |       |   |   |   |

| Name of Object          | category1_2_3                                   |                             |            |        |                                  |                    |                        |  |  |  |  |  |  |  |
|-------------------------|-------------------------------------------------|-----------------------------|------------|--------|----------------------------------|--------------------|------------------------|--|--|--|--|--|--|--|
| Definition              | National Biodiversity Conservation Area in Laos |                             |            |        |                                  |                    |                        |  |  |  |  |  |  |  |
| Origin Data             | FIM (Forest Information Management)             |                             |            |        |                                  |                    |                        |  |  |  |  |  |  |  |
| Acquisition             |                                                 |                             |            |        |                                  |                    |                        |  |  |  |  |  |  |  |
| Basis                   |                                                 |                             |            |        |                                  |                    |                        |  |  |  |  |  |  |  |
| Spatial                 |                                                 |                             |            |        |                                  |                    |                        |  |  |  |  |  |  |  |
| Attribute               | Polyg                                           | ion                         |            |        |                                  |                    |                        |  |  |  |  |  |  |  |
| Time Attribute          | —                                               |                             |            |        |                                  |                    |                        |  |  |  |  |  |  |  |
|                         |                                                 | Subject Attribute           |            |        |                                  |                    |                        |  |  |  |  |  |  |  |
| Attribute Na            | me                                              | Attribute<br>Definition     | Туре       | Unit   | Range                            | Number<br>of Degit | Scope of<br>Disclosure |  |  |  |  |  |  |  |
| AREA                    |                                                 | Area                        | Float      |        |                                  | —                  |                        |  |  |  |  |  |  |  |
| PERIMETEI               | R                                               | Perimeter                   | Float      | —      |                                  | —                  |                        |  |  |  |  |  |  |  |
| NBCA2_                  |                                                 | NBCA2                       | Float      | —      |                                  | —                  |                        |  |  |  |  |  |  |  |
| NBCA2_ID                |                                                 | NBCA2 ID                    | Float      | —      |                                  | —                  |                        |  |  |  |  |  |  |  |
| NAME                    |                                                 | Name in English             | String     | —      | 10                               | —                  |                        |  |  |  |  |  |  |  |
| Hectares                |                                                 | Area (Hectares)             | Float      | ha     | 18 digit<br>11 decimal<br>places | —                  |                        |  |  |  |  |  |  |  |
| Province                |                                                 | Province name in<br>English | String     | _      | 35                               | —                  |                        |  |  |  |  |  |  |  |
| Lao_Name                |                                                 | Name in Lao                 | String     | —      | 40                               | —                  |                        |  |  |  |  |  |  |  |
| CATE_                   |                                                 | Cate                        | Float      | —      | 11 digit<br>0 decimal<br>places  | —                  |                        |  |  |  |  |  |  |  |
| CATE_ID                 |                                                 | Cate ID                     | Float      | _      | 11 digit<br>0 decimal            | _                  |                        |  |  |  |  |  |  |  |
| OBJECTID_               | 1                                               | ID                          | Float      |        | 11 digit<br>0 decimal            | —                  |                        |  |  |  |  |  |  |  |
| NATION TY               | Р                                               | Nation type code            | Integer    | _      | places                           | _                  |                        |  |  |  |  |  |  |  |
| DISTRICT_N              | N                                               | District name in<br>English | String     |        | 30                               | _                  |                        |  |  |  |  |  |  |  |
| TYPE                    |                                                 | Type code                   | Float      | ha     | 18 digit<br>11 decimal<br>places | —                  |                        |  |  |  |  |  |  |  |
| NATION_T_               | 1                                               | Nation type code            | Float      | ha     | 18 digit<br>11 decimal<br>places | —                  |                        |  |  |  |  |  |  |  |
|                         |                                                 |                             | Subject F  | igure  |                                  |                    |                        |  |  |  |  |  |  |  |
| Name                    |                                                 | Attribute Definition        | Quantity   | Relate | d Attribute                      |                    |                        |  |  |  |  |  |  |  |
| _                       |                                                 | _                           |            | _      | _                                |                    | _                      |  |  |  |  |  |  |  |
|                         | •                                               |                             | Object Rel | lation | ·                                |                    |                        |  |  |  |  |  |  |  |
| Related Name            |                                                 | Related 1                   | Definition |        |                                  | Related            | Object Name            |  |  |  |  |  |  |  |
| _                       |                                                 |                             | _          |        |                                  |                    | _                      |  |  |  |  |  |  |  |
| Area of Scope<br>Object | for                                             | Laos                        |            |        | i                                |                    |                        |  |  |  |  |  |  |  |
| Description             |                                                 |                             |            |        |                                  |                    |                        |  |  |  |  |  |  |  |
| Edit                    |                                                 | Cannot be edited            |            |        |                                  |                    |                        |  |  |  |  |  |  |  |

# Requirements definition of GIS data

| Others |  |
|--------|--|

| Shape | Scale | Related File | Weight | Color | R | G | В |
|-------|-------|--------------|--------|-------|---|---|---|
|       |       |              |        |       |   |   |   |
|       |       |              |        |       |   |   |   |
|       | *     | N/A          | *      | *     | * | * | * |
|       |       |              |        |       |   |   |   |
|       |       |              |        |       |   |   |   |

### PTA20110203

| Name of Object | PTA2  | PTA20110203                         |                  |            |                |          |                    |                        |  |  |  |  |  |  |
|----------------|-------|-------------------------------------|------------------|------------|----------------|----------|--------------------|------------------------|--|--|--|--|--|--|
| Definition     | Prote | rotection Forest Area in Laos       |                  |            |                |          |                    |                        |  |  |  |  |  |  |
| Origin Data    | FIM   | FIM (Forest Information Management) |                  |            |                |          |                    |                        |  |  |  |  |  |  |
| Acquisition    |       |                                     |                  |            |                |          |                    |                        |  |  |  |  |  |  |
| Basis          |       |                                     |                  |            |                |          |                    |                        |  |  |  |  |  |  |
| Spatial        | Dalma |                                     |                  |            |                |          |                    |                        |  |  |  |  |  |  |
| Attribute      | Polyg | jon                                 |                  |            |                |          |                    |                        |  |  |  |  |  |  |
| Time Attribute | —     |                                     |                  |            |                |          |                    |                        |  |  |  |  |  |  |
|                |       | Subject Attribute                   |                  |            |                |          |                    |                        |  |  |  |  |  |  |
| Attribute Na   | me    | Attı<br>Defi                        | ribute<br>nition | Туре       | Unit           | Range    | Number<br>of Degit | Scope of<br>Disclosure |  |  |  |  |  |  |
| OBJECTID_      | 1     | ID 1                                |                  | Integer    | _              |          | -                  |                        |  |  |  |  |  |  |
| Shape_Leng     | ŗ     | Shape Lei                           | ngth             | Float      | —              |          | —                  |                        |  |  |  |  |  |  |
| Shape_Le_1     |       | Shape Lei                           | ngth             | Float      | —              |          | —                  |                        |  |  |  |  |  |  |
| PCode          |       | Province of                         | code             | String     |                | 2        | _                  |                        |  |  |  |  |  |  |
| PNameLao       |       | Province<br>Lao                     | name in          | String     | -              | 50       | —                  |                        |  |  |  |  |  |  |
| PNameEng       |       | Province<br>English                 | name in          | String     | —              | 50       | —                  |                        |  |  |  |  |  |  |
| Туре           |       | Province<br>Lao                     | name in          | Float      | -              |          | —                  |                        |  |  |  |  |  |  |
| Lao_Dist       |       | District n                          | ame in Lao       | String     | _              | 50       | -                  |                        |  |  |  |  |  |  |
| Eng_Dist       |       | District<br>English                 | name in          | String     | —              | 50       | —                  |                        |  |  |  |  |  |  |
| Lao_Provin     |       | Province<br>Lao                     | name in          | String     | —              | 50       | —                  |                        |  |  |  |  |  |  |
| Eng_Provin     |       | Province<br>English                 | name in          | String     | —              | 50       | —                  |                        |  |  |  |  |  |  |
| PTA_class      |       | PTA class                           |                  | String     |                | 25       | _                  |                        |  |  |  |  |  |  |
| PTA_name       |       | PTA name                            | e in English     | String     | _              | 50       | —                  |                        |  |  |  |  |  |  |
| PTA_NameI      |       | PTA name in Lao                     |                  | String     |                | 30       | -                  |                        |  |  |  |  |  |  |
| Hectares       |       | Area (Hec                           | ctares)          | Float      | ha             |          | -                  |                        |  |  |  |  |  |  |
| PTA_code       |       | PTA code                            |                  | Float      |                |          |                    |                        |  |  |  |  |  |  |
| Area_Decre     |       | Area decr                           | e                | Float      |                |          |                    |                        |  |  |  |  |  |  |
| Shape_Lengt    | h     | Shape Lei                           | ngth             | Float      | -              |          | -                  |                        |  |  |  |  |  |  |
| Shape_Area     |       | Shape Are                           | ea               | Float      | m <sup>2</sup> |          |                    |                        |  |  |  |  |  |  |
|                | 1     |                                     |                  | Subject F  | igure          |          |                    |                        |  |  |  |  |  |  |
| Name           |       | Attribute                           | Definition       |            | lype           | Quantity | Relate             | d Attribute            |  |  |  |  |  |  |
| _              |       |                                     |                  |            |                |          |                    | _                      |  |  |  |  |  |  |
|                | 1     |                                     |                  | Object Re  | lation         |          |                    |                        |  |  |  |  |  |  |
| Related Name   |       |                                     | Related          | Definition |                |          | Related            | Object Name            |  |  |  |  |  |  |
| Area of Score  | for   | Laos                                |                  |            |                | I        |                    |                        |  |  |  |  |  |  |
| Object         | .01   | 100                                 |                  |            |                |          |                    |                        |  |  |  |  |  |  |
| Description    |       |                                     |                  |            |                |          |                    |                        |  |  |  |  |  |  |
| Edit           |       | Cannot be                           | edited           |            |                |          |                    |                        |  |  |  |  |  |  |
| Others         |       | Samoto                              | Juilla           |            |                |          |                    |                        |  |  |  |  |  |  |

# Requirements definition of GIS data

| Shape Scale |   | Related File | Weight | Color | R | G | В |
|-------------|---|--------------|--------|-------|---|---|---|
|             |   |              |        |       |   |   |   |
|             |   |              |        |       |   |   |   |
|             | * | N/A          | *      | *     | * | * | * |
|             |   |              |        |       |   |   |   |
|             |   |              |        |       |   |   |   |

### PFA20110203

| Name of Object | PFA20110203                            |                                |          |        |       |          |                    |                        |  |  |  |  |  |
|----------------|----------------------------------------|--------------------------------|----------|--------|-------|----------|--------------------|------------------------|--|--|--|--|--|
| Definition     | Prote                                  | Protection Forest Area in Laos |          |        |       |          |                    |                        |  |  |  |  |  |
| Origin Data    | FIM                                    | (Forest Information M          | anag     | gemen  | t)    |          |                    |                        |  |  |  |  |  |
| Acquisition    |                                        |                                |          |        |       |          |                    |                        |  |  |  |  |  |
| Basis          |                                        |                                |          |        |       |          |                    |                        |  |  |  |  |  |
| Spatial        | D 1                                    |                                |          |        |       |          |                    |                        |  |  |  |  |  |
| Attribute      | Polyg                                  | blygon                         |          |        |       |          |                    |                        |  |  |  |  |  |
| Time Attribute |                                        |                                |          |        |       |          |                    |                        |  |  |  |  |  |
|                | Subject Attribute                      |                                |          |        |       |          |                    |                        |  |  |  |  |  |
| Attribute Na   | me                                     | Attribute<br>Definition        | Ţ        | ype    | Unit  | Range    | Number<br>of Degit | Scope of<br>Disclosure |  |  |  |  |  |
| OBJECTID       | 1                                      | ID 1                           | Int      | eger   | -     |          |                    | Disclosure             |  |  |  |  |  |
| PROVINCE       |                                        | Province name in<br>English    | Fl       | oat    | _     |          | —                  |                        |  |  |  |  |  |
| Prov_Code      |                                        | Province code                  | Fl       | oat    | _     |          | —                  |                        |  |  |  |  |  |
| PFA_name       | PFA name in English                    |                                |          | ring   | _     | 2        | —                  |                        |  |  |  |  |  |
| PFA_name_l     | e_L PFA name in Lao                    |                                | St       | ring   | _     | 50       | —                  |                        |  |  |  |  |  |
| PFA_Code       |                                        | PFA code                       | St       | ring   | _     | 50       | —                  |                        |  |  |  |  |  |
| PFA_projec     | PFA_projec                             |                                | Float    |        | _     |          | —                  |                        |  |  |  |  |  |
| Hectares       | Hectares Area (Hectares)               |                                | St       | ring   | —     | 50       | —                  |                        |  |  |  |  |  |
| Area_on_De     | •                                      | Area on de                     | St       | ring   | —     | 50       |                    |                        |  |  |  |  |  |
| Area_Approve   | ed                                     | Area approved                  | St       | ring   | _     | 50       |                    |                        |  |  |  |  |  |
| A_De_GIS       |                                        | A de GIS                       | St       | ring   | —     | 50       | -                  |                        |  |  |  |  |  |
| A_Perc_Diff    | -                                      | A perc diff                    | String – |        | _     | 25       | -                  |                        |  |  |  |  |  |
| Shape_Lengt    | h                                      | Shape Length                   | St       | ring   | _     | 50       |                    |                        |  |  |  |  |  |
| Shape_Area     |                                        | Snape Area                     | St       | ring   |       | 30       |                    |                        |  |  |  |  |  |
|                | 1                                      |                                | Subj     | ect Fi | gure  | 0        |                    | 1 4                    |  |  |  |  |  |
| Name           |                                        | Attribute Definition           |          | 1      | уре   | Quantity | Related Attribute  |                        |  |  |  |  |  |
| _              |                                        |                                |          |        |       |          |                    |                        |  |  |  |  |  |
|                | 1                                      |                                | Obje     | ct Rel | ation |          |                    |                        |  |  |  |  |  |
| Related Name   | Related Definition Related Object Name |                                |          |        |       |          |                    |                        |  |  |  |  |  |
| _              |                                        |                                |          |        |       |          |                    |                        |  |  |  |  |  |
| Area of Scope  | for                                    | Laos                           |          |        |       |          |                    |                        |  |  |  |  |  |
| Object         |                                        |                                |          |        |       |          |                    |                        |  |  |  |  |  |
| Description    |                                        |                                |          |        |       |          |                    |                        |  |  |  |  |  |
| Edit           |                                        | Cannot be edited               |          |        |       |          |                    |                        |  |  |  |  |  |
| Others         |                                        |                                |          |        |       |          |                    |                        |  |  |  |  |  |

# Requirements definition of GIS data

| Shape | Scale | Related File | Weight | Color | R | G | В |
|-------|-------|--------------|--------|-------|---|---|---|
|       |       |              |        |       |   |   |   |
|       |       |              |        |       |   |   |   |
|       | *     | N/A          | *      | *     | * | * | * |
|       |       |              |        |       |   |   |   |
|       |       |              |        |       |   |   |   |
|       | *     | N/A          | *      | *     | * | * | * |
#### CSA20110203

| Name of Object | CSA2   | 20110203                                                                                    |          |           |    |          |          |              |  |  |  |  |  |
|----------------|--------|---------------------------------------------------------------------------------------------|----------|-----------|----|----------|----------|--------------|--|--|--|--|--|
| Definition     | Prote  | Protection Forest Area in Laos                                                              |          |           |    |          |          |              |  |  |  |  |  |
| Origin Data    | FIM    | 'IM (Forest Information Management)                                                         |          |           |    |          |          |              |  |  |  |  |  |
| Acquisition    |        |                                                                                             |          |           |    |          |          |              |  |  |  |  |  |
| Basis          |        |                                                                                             |          |           |    |          |          |              |  |  |  |  |  |
| Spatial        | Dalara |                                                                                             |          |           |    |          |          |              |  |  |  |  |  |
| Attribute      | Polyg  | gon                                                                                         |          |           |    |          |          |              |  |  |  |  |  |
| Time Attribute | —      |                                                                                             |          |           |    |          |          |              |  |  |  |  |  |
|                |        | S                                                                                           | Subject  | Attribute | :  |          |          |              |  |  |  |  |  |
| Attribute Na   | me     | Attribute                                                                                   | Type     | e Un      | it | Range    | Number   | Scope of     |  |  |  |  |  |
|                |        | Definition                                                                                  | 1990     |           | 10 | Italige  | of Degit | Disclosure   |  |  |  |  |  |
| FID_NBCA20     | 11     | ID 1                                                                                        | Intege   | er —      |    |          |          |              |  |  |  |  |  |
| F3CAT_Code     | е      | F3CAT code     String     -     6     -       Name in English     String     -     30     - |          |           |    |          |          |              |  |  |  |  |  |
| Name_Eng       |        | Name in English                                                                             | Strin    | g —       |    | 30       |          |              |  |  |  |  |  |
| Name_Lao       |        | Name in Lao String – 30 –                                                                   |          |           |    |          |          |              |  |  |  |  |  |
| Hectare        |        | Area (Hectares) Float – –                                                                   |          |           |    |          |          |              |  |  |  |  |  |
| Degree_No      |        | Degree No                                                                                   | Intege   | er —      |    |          |          |              |  |  |  |  |  |
| Degree_Date    | е      | Degree date                                                                                 | Date     | e —       |    |          |          |              |  |  |  |  |  |
| Degree_Area    | a      | Degree area                                                                                 | Float    | t —       |    |          | —        |              |  |  |  |  |  |
| Shape_Lengt    | h      | Shape Length                                                                                | Float    | t —       |    |          | —        |              |  |  |  |  |  |
| Shape_Area     | ι      | Shape Area                                                                                  | Float    | t —       |    |          | —        |              |  |  |  |  |  |
|                |        |                                                                                             | Subject  | t Figure  |    |          |          |              |  |  |  |  |  |
| Name           |        | Attribute Definition                                                                        |          | Туре      |    | Quantity | Relate   | ed Attribute |  |  |  |  |  |
| —              |        | —                                                                                           |          | —         |    | —        |          | —            |  |  |  |  |  |
|                |        |                                                                                             | Object 2 | Relation  |    |          |          |              |  |  |  |  |  |
| Related Name   |        | Related                                                                                     | Definiti | ion       |    |          | Related  | Object Name  |  |  |  |  |  |
| _              |        |                                                                                             | _        |           |    |          |          | _            |  |  |  |  |  |
| Area of Scope  | for    | Laos                                                                                        |          |           |    | •        |          |              |  |  |  |  |  |
| Object         |        |                                                                                             |          |           |    |          |          |              |  |  |  |  |  |
| Description    |        |                                                                                             |          |           |    |          |          |              |  |  |  |  |  |
| Edit           |        | Cannot be edited                                                                            |          |           |    |          |          |              |  |  |  |  |  |
| Others         |        |                                                                                             |          |           |    |          |          |              |  |  |  |  |  |

## Requirements definition of GIS data

| Shape | Scale | Related File | Weight | Color | R | G | В |
|-------|-------|--------------|--------|-------|---|---|---|
|       |       |              |        |       |   |   |   |
|       |       |              |        |       |   |   |   |
|       | *     | N/A          | *      | *     | * | * | * |
|       |       |              |        |       |   |   |   |
|       |       |              |        |       |   |   |   |

### 2-2. Inventory Survery

#### 1\_PL\_ALL\_Final2010

## Requirements definition of GIS data

| Name of Object       | 1_PL  | _ALL_Final2010              |                                 |             |                       |          |            |
|----------------------|-------|-----------------------------|---------------------------------|-------------|-----------------------|----------|------------|
| Definition           | Repre | esent a location of foret   | inventory s                     | survey      |                       |          |            |
| Origin Data          | Fores | t Inventory Survey (20      | $\frac{1}{10 \text{ to } 2011}$ | v           |                       |          |            |
| Acquisition<br>Basis | Acqui | re a field survey point     | data from o                     | origin data | ι.                    |          |            |
| Spatial<br>Attribute | Point |                             |                                 |             |                       |          |            |
| Time Attribute       | _     |                             |                                 |             |                       |          |            |
|                      |       | S                           | ubject Attril                   | bute        |                       |          |            |
| Att Charles NI-      |       | Attribute                   | - Marca                         | TT.'4       | D                     | Number   | Scope of   |
| Attribute Na         | me    | Definition                  | Type                            | Unit        | Range                 | of Degit | Disclosure |
| Record_ID            |       | Record ID                   | Text                            | —           | 254                   | -        |            |
| Date                 |       | Date of survey              | Text                            | _           | 254                   | _        |            |
| Province             |       | Provinces of Laos           | Text                            | _           | 254                   | _        |            |
| District             |       | Districts of Laos           | Text                            | _           | 254                   | _        |            |
| Village              |       | Villages of Laos            | Text                            | _           | 254                   | _        |            |
| Surveyor             |       | Surveyor for field          | Text                            | _           | 254                   |          |            |
| Tract ID             |       | Tract ID                    | Text                            | _           | 254                   | _        |            |
|                      |       |                             | Float                           | _           | digit:18              | _        |            |
| TR_P_Lat             |       | Planned latitude<br>[North] | 1 loat                          |             | after the decimal     |          |            |
|                      |       |                             | T31 /                           |             | point:6               |          |            |
|                      |       | Planned longitude           | Float                           | —           | digit-18<br>after the | -        |            |
| TR_P_Lon             |       | [East]                      |                                 |             | decimal               |          |            |
|                      |       |                             |                                 |             | point:6               |          |            |
|                      |       |                             | Float                           | —           | digit:18              | -        |            |
| TR_A_Lat             |       | Actual latitude             |                                 |             | after the             |          |            |
|                      |       | (Tract) [North]             |                                 |             | noint:6               |          |            |
|                      |       |                             | Float                           | _           | digit:18              | _        |            |
| TRALor               |       | Actual longitude            |                                 |             | after the             |          |            |
| 111_A_1011           |       | (Tract) [East]              |                                 |             | decimal               |          |            |
|                      |       |                             |                                 |             | point:6               |          |            |
|                      |       | Actual altitude             | Float                           | —           | algit-18<br>after the | -        |            |
| TR_Alt               |       | (Tract) [m]                 |                                 |             | decimal               |          |            |
|                      |       |                             |                                 |             | point:6               |          |            |
|                      |       |                             | Float                           | —           | digit:18              | -        |            |
| Plot_ID              |       | Plot ID                     |                                 |             | after the             |          |            |
|                      |       |                             |                                 |             | decimai               |          |            |
|                      |       |                             | Float                           | _           | digit:18              | _        |            |
|                      |       | Actuallatitude (Plot)       |                                 |             | after the             |          |            |
| PL_A_Lat             |       | [North]                     |                                 |             | decimal               |          |            |
|                      |       |                             | 171                             |             | point:6               |          |            |
|                      |       | Actual langiture            | Float                           | -           | digit:18              | -        |            |
| PL_A_Lon             |       | (Plot) [East]               |                                 |             | decimal               |          |            |
|                      |       |                             |                                 |             | point:6               |          |            |

|                 |                        | Float       | _         | digit:18    | _        |          |  |
|-----------------|------------------------|-------------|-----------|-------------|----------|----------|--|
|                 | Actual altitude (Plot) | 11000       |           | after the   |          |          |  |
| PL_A_Alt        | [m]                    |             |           | decimal     |          |          |  |
|                 |                        |             |           | point:6     |          |          |  |
| PH_N            | Photo (North)          | Text        | —         | 254         | —        |          |  |
| PN_E            | Photo (East)           | Text        | —         | 254         | —        |          |  |
| PH_S            | Photo (South)          | Text        | —         | 254         | —        |          |  |
| PH_W            | Photo (West)           | Text        | —         | 254         | —        |          |  |
| PH_CE           | Photo (Center)         | Text        | —         | 254         | —        |          |  |
|                 |                        | Float       | -         | digit:18    | —        |          |  |
| CD N            | Crown Density          |             |           | after the   |          |          |  |
| 00_11           | (North)                |             |           | decimal     |          |          |  |
|                 |                        |             |           | point:6     |          |          |  |
|                 |                        | Float       | -         | digit:18    | —        |          |  |
| CD_E            | Crown Density          |             |           | after the   |          |          |  |
|                 | (East)                 |             |           | decimal     |          |          |  |
|                 |                        | TNL         |           | point-6     |          |          |  |
|                 | Cuorum Domaitu         | rioat       | -         | algit-18    |          |          |  |
| CD_S            | (South)                |             |           | dogimal     |          |          |  |
|                 | (South)                |             |           | noint'6     |          |          |  |
|                 |                        | Float       | <u> </u>  | digit:18    | <u> </u> |          |  |
|                 | Crown Density          | 11040       |           | after the   |          |          |  |
| CD_W            | (West)                 |             |           | decimal     |          |          |  |
|                 | (11020)                |             |           | point:6     |          |          |  |
|                 |                        | Float       | _         | digit:18    | _        |          |  |
|                 | Crown Density          |             |           | after the   |          |          |  |
| CD_Ave          | (Average)              |             |           | decimal     |          |          |  |
|                 |                        |             |           | point:6     |          |          |  |
| Landusa         | Forest type or other   | Text        | -         | 254         | —        |          |  |
| Lanuuse         | land cover type        |             |           |             |          |          |  |
| Structure       | Diameter at breast     | Text        | -         | 254         | —        |          |  |
|                 | height, or D.B.H.      |             |           |             |          |          |  |
| DR_Slope        | Direction of the slope | Text        | -         | 254         | —        |          |  |
|                 | iace                   | Subject Fig | ure       |             | 1        | 1        |  |
| Name            | Name                   | N           | ame       | Name        |          | Name     |  |
| _               |                        |             | _         | _           |          | _        |  |
|                 |                        | Thioet Bolo | tion      |             |          |          |  |
| Rolated Name    | Relator                | Namo        |           |             | Rolo     | tod Namo |  |
| Related Maille  | iterated               | a maine     |           |             | neia     | teu Name |  |
| —               | -                      | _           |           |             |          | —        |  |
| Area of Scope f | for   Whole Laos       |             |           |             |          |          |  |
| Object          |                        |             |           |             |          |          |  |
| Description     | This spetial data can  | be confirme | d a field | survey loca | ation.   |          |  |
| Edit            | Cannot be edited       |             |           |             |          |          |  |
| Others          |                        |             |           |             |          |          |  |

| Shape | Scale | Related File | Weight | Color | R | G | В |
|-------|-------|--------------|--------|-------|---|---|---|
|       | *     | N/A          | *      | *     | * | * | * |

### 2\_NF\_ALL\_Final2010

| Name of Object | 2_NF     | _ALL_Final2010                                                          |                                                                                                    |             |             |                                              |              |  |  |  |  |  |  |
|----------------|----------|-------------------------------------------------------------------------|----------------------------------------------------------------------------------------------------|-------------|-------------|----------------------------------------------|--------------|--|--|--|--|--|--|
| Definition     | Repre    | esent a location of foret                                               | inventory s                                                                                                    | survey ( 1  | Non-Forest  | Area)                                        |              |  |  |  |  |  |  |
| Origin Data    | Fores    | Forest Inventory Survey (2010 to 2011)                                  |                                                                                                    |             |             |                                              |              |  |  |  |  |  |  |
| Acquisition    |          |                                                                         | 1                                                                                                    | 1 .         |             |                                              |              |  |  |  |  |  |  |
| Basis          | Acqu     | ire a field survey point                                                | data from o                                                                                                    | rigin dat   | ta.         |                                              |              |  |  |  |  |  |  |
| Spatial        | <b>D</b> |                                                                         |                                                                                                    |             |             |                                              |              |  |  |  |  |  |  |
| Attribute      | Point    |                                                                         |                                                                                                    |             |             |                                              |              |  |  |  |  |  |  |
| Time Attribute | _        |                                                                         |                                                                                                    |             |             |                                              |              |  |  |  |  |  |  |
|                |          | S                                                                       | ubject Attril                                                                                                   | oute        |             |                                              |              |  |  |  |  |  |  |
| Attributo No.  | mo       | Attribute                                                               | Turno                                                                                                    | Unit        | Bango       | Number                                       | Scope of     |  |  |  |  |  |  |
| Attribute Na   | me       | Definition                                                              | Type                                                                                                    | Unit        | nange       | of Degit                                     | Disclosure   |  |  |  |  |  |  |
| Record_ID      |          | Record ID                                                               | Text                                                                                                    |             | 254         |                                              |              |  |  |  |  |  |  |
| Date           |          | Date of survey                                                          | Text                                                                                                    | —           | 254         |                                              |              |  |  |  |  |  |  |
| Province       |          | Provinces of Laos                                                       | Text                                                                                                    | —           | 254         | -                                            |              |  |  |  |  |  |  |
| District       |          | Districts of Laos                                                       | Text                                                                                                    | —           | 254         | —                                            |              |  |  |  |  |  |  |
| Village        |          | Villages of Laos                                                        | Text                                                                                                    | —           | 254         | —                                            |              |  |  |  |  |  |  |
| Surveyor       |          | Surveyor for field<br>survey                                            | Text                                                                                                    | —           | 254         | _                                            |              |  |  |  |  |  |  |
| Tract_ID       |          | Tract ID                                                                | Text                                                                                                    | —           | 254         | —                                            |              |  |  |  |  |  |  |
|                |          |                                                                         | Float                                                                                                    | —           | digit:18    | _                                            |              |  |  |  |  |  |  |
| TR_A_Lat       |          | Actual     latitude     after the       (Tract)     [North]     decimal |                                                                                                    |             |             |                                              |              |  |  |  |  |  |  |
|                |          | ('Iract) [North] decimal noint:6                                        |                                                                                                    |             |             |                                              |              |  |  |  |  |  |  |
|                |          |                                                                         | Float                                                                                                    | _           | digit:18    | _                                            |              |  |  |  |  |  |  |
| TRALon         |          | Actual longitude                                                        |                                                                                                    |             | after the   |                                              |              |  |  |  |  |  |  |
| III_A_LOII     |          | (Tract) [East]                                                          |                                                                                                    |             | decimal     |                                              |              |  |  |  |  |  |  |
|                |          |                                                                         | Float                                                                                                    |             | point.6     | _                                            |              |  |  |  |  |  |  |
|                |          | Actual altitude                                                         | Float                                                                                                    | _           | after the   | _                                            |              |  |  |  |  |  |  |
| TR_Alt         |          | (Tract) [m]                                                             |                                                                                                    |             | decimal     |                                              |              |  |  |  |  |  |  |
|                |          |                                                                         |                                                                                                    |             | point:6     |                                              |              |  |  |  |  |  |  |
| PH_N           |          | Photo (North)                                                           | Text                                                                                                    | _           | 254         | -                                            |              |  |  |  |  |  |  |
| PN_E           |          | Photo (East)                                                            | Text                                                                                                    |             | 254         | -                                            |              |  |  |  |  |  |  |
| PH_S           |          | Photo (South)                                                           | Text                                                                                                    | —           | 254         | _                                            |              |  |  |  |  |  |  |
| PH_W           |          | Photo (West)                                                            | Text                                                                                                    | _           | 254         | _                                            |              |  |  |  |  |  |  |
| PH_CE          |          | Photo (Center)                                                          | Text                                                                                                    |             | 254         |                                              |              |  |  |  |  |  |  |
| Landuse        |          | Forest type or other                                                    | Text                                                                                                    | —           | 254         | -                                            |              |  |  |  |  |  |  |
|                |          |                                                                         | Subject Fig                                                                                                    | ire         |             | <u>                                     </u> |              |  |  |  |  |  |  |
| Name           |          | Name                                                                    | New New York New York New York New York New York New York New York New York New York New York New York New York | ame         | Name        | N                                            | Jame         |  |  |  |  |  |  |
|                |          |                                                                         |                                                                                                    | _           | _           | 1                                            | _            |  |  |  |  |  |  |
|                | <u> </u> | (                                                                       | )<br>Diect Relat                                                                                                | ion         | I           |                                              |              |  |  |  |  |  |  |
| Related Name   |          | Related                                                                 | l Name                                                                                                    |             |             | Relat                                        | red Name     |  |  |  |  |  |  |
|                |          |                                                                         | _                                                                                                    |             |             | Iterat                                       |              |  |  |  |  |  |  |
| Aron of Scope  | for      | Whole Lass                                                              |                                                                                                    |             |             |                                              |              |  |  |  |  |  |  |
| Object         | 101      | Whole Laos                                                              |                                                                                                    |             |             |                                              |              |  |  |  |  |  |  |
| Description    |          | This spetial data can l                                                 | pe confirme                                                                                                    | d a field s | survey loca | tion (Non-F                                  | orest Area). |  |  |  |  |  |  |
| Edit           |          | Cannot be edited                                                        |                                                                                                    |             |             |                                              |              |  |  |  |  |  |  |
| Others         |          |                                                                         |                                                                                                    |             |             |                                              |              |  |  |  |  |  |  |

## Requirements definition of GIS data

| Shape | Scale | Related File | Weight | Color | R | G | В |
|-------|-------|--------------|--------|-------|---|---|---|
|       | *     | N/A          | *      | *     | * | * | * |

# ₩ 2011\_2012 — Plot

01\_Vientiane\_Capital\_PL

## Requirements definition of GIS data

| Name of Object | 01_Vi | entiane_Capital_PL           |               |             |              |          |            |
|----------------|-------|------------------------------|---------------|-------------|--------------|----------|------------|
| Definition     | Repre | esent a location of fore     | t inventory s | survey      |              |          |            |
| Origin Data    | Fores | t Inventory Survey (20       | )11 to 2012)  |             |              |          |            |
| Acquisition    |       | <i>(</i> * 11 * .            | 1             | 1 .         |              |          |            |
| Basis          | Acqui | re a field survey point      | data from c   | origin data | l <b>.</b>   |          |            |
| Spatial        |       |                              |               |             |              |          |            |
| Attribute      | Point |                              |               |             |              |          |            |
| Time Attribute | _     |                              |               |             |              |          |            |
|                |       | S                            | ubject Attril | bute        |              |          |            |
| Attribute No.  |       | Attribute                    | Turne         | Unit        | Damma        | Number   | Scope of   |
| Attribute Na.  | me    | Definition                   | Туре          | Unit        | nange        | of Degit | Disclosure |
| Record_ID      |       | Record ID                    | Text          | _           | 254          | —        |            |
| Date           |       | Date of survey               | Text          | _           | 254          | —        |            |
| Province       |       | Provinces of Laos            | Text          | -           | 254          | —        |            |
| District       |       | Districts of Laos            | Text          | _           | 254          | —        |            |
| Village        |       | Villages of Laos             | Text          | -           | 254          | —        |            |
| Surveyor       |       | Surveyor for field<br>survey | Text          | _           | 254          | _        |            |
| Tract_ID       |       | Tract ID                     | Text          | -           | 254          | —        |            |
|                |       |                              | Float         | -           | digit:15     | —        |            |
| TR P Lat       |       | Planned latitude             |               |             | after<br>the |          |            |
| III_I_Lat      |       | [North]                      |               |             | decimal      |          |            |
|                |       |                              |               |             | point:6      |          |            |
|                |       |                              | Float         | -           | digit:15     | —        |            |
| TR P Lon       |       | Planned longitude            |               |             | after<br>the |          |            |
|                |       | [East]                       |               |             | decimal      |          |            |
|                |       |                              |               |             | point:6      |          |            |
|                |       |                              | Float         | -           | digit:15     | —        |            |
| TR A Lat       |       | Actual latitude              |               |             | the          |          |            |
| 110_11_140     |       | (Tract) [North]              |               |             | decimal      |          |            |
|                |       |                              |               |             | point:6      |          |            |
|                |       |                              | Float         | -           | digit:15     | —        |            |
| TR A Lon       |       | Actual longitude             |               |             | after<br>the |          |            |
| 111_11_1011    |       | (Tract) [East]               |               |             | decimal      |          |            |
|                |       |                              |               |             | point:6      |          |            |
|                |       |                              | Float         | -           | digit:15     | —        |            |
| TR Alt         |       | Actual altitude              |               |             | after<br>the |          |            |
| 110_110        |       | (Tract) [m]                  |               |             | decimal      |          |            |
|                |       |                              |               |             | point:6      |          |            |
|                |       |                              | Float         | -           | digit:15     | —        |            |
| Plot. ID       |       | Plot ID                      |               |             | after<br>the |          |            |
|                |       |                              |               |             | decimal      |          |            |
|                |       |                              |               |             | point:6      |          |            |
|                |       |                              | Float         | -           | digit:15     | —        |            |
| PL A Lat       |       | Actual latitude (Plot)       |               |             | after<br>the |          |            |
| I II_II_IAU    |       | [North]                      |               |             | decimal      |          |            |
|                |       |                              |               |             | point:6      |          |            |

|               |     |                         | Flo    | oat     | _         | digit     | 5       |       |          |
|---------------|-----|-------------------------|--------|---------|-----------|-----------|---------|-------|----------|
|               |     | Astual langituda        |        |         |           | after     |         |       |          |
| PL_A_Lon      |     | (Plot) [E]              |        |         |           | the       |         |       |          |
|               |     |                         |        |         |           | decim     | al      |       |          |
|               |     |                         | LLL.   | 4       |           | point     | 6       |       |          |
|               |     |                         | FIC    | Dat     | _         | aigit.    | 5       | _     |          |
| PL A Alt      |     | Actual altitude         |        |         |           | the       |         |       |          |
| 1 12 12 110   |     | (Plot) [m]              |        |         |           | decim     | al      |       |          |
|               |     |                         |        |         |           | point     | 6       |       |          |
| F17           |     | Waypoint No.            | Te     | ext     | —         | 254       |         | —     |          |
| PH_N          |     | Photo (North)           | Te     | ext     | —         | 254       |         | _     |          |
| PN_E          |     | Photo (East)            | Te     | ext     | _         | 254       |         | _     |          |
| PH S          |     | Photo (South)           | Te     | ext     | _         | 254       |         | _     |          |
| PH W          |     | Photo (West)            | Te     | xt      | _         | 254       |         | _     |          |
| PH_CE         |     | Photo (Contor)          | Те     | xt      | _         | 254       |         | _     |          |
| E05           |     | Dhata (Out of Arra)     | To     | wt      |           | 254       |         |       |          |
| F 23          |     | Photo (Out of Area)     |        | xt      |           | 204       | F       | _     |          |
|               |     |                         | FIC    | Dat     | _         | aigit.    | 5       | _     |          |
| CD N          |     | Crown Density           |        |         |           | the       |         |       |          |
| 0.02_11       |     | (North)                 |        |         |           | decim     | al      |       |          |
|               |     |                         |        |         |           | point     | 6       |       |          |
|               |     |                         | Flo    | oat     | —         | digit     | 5       | _     |          |
| OD D          |     | Crown Density           |        |         |           | after     | •       |       |          |
| CD_E          |     | (East)                  |        |         |           | the       | al      |       |          |
|               |     |                         |        |         |           | noint     | ai<br>6 |       |          |
|               |     |                         | Flo    | oat     | _         | digit:    | 5       | _     |          |
|               |     | O                       |        |         |           | after     | •       |       |          |
| CD_S          |     | (South)                 |        |         |           | the       |         |       |          |
|               |     | (boutil)                |        |         |           | decim     | al      |       |          |
|               |     |                         |        |         |           | point     | 6       |       |          |
|               |     |                         | Flo    | oat     | -         | digit.    | 5       | _     |          |
| CD W          |     | Crown Density           |        |         |           | the       |         |       |          |
| 0.02_11       |     | (West)                  |        |         |           | decim     | al      |       |          |
|               |     |                         |        |         |           | point     | 6       |       |          |
|               |     |                         | Flo    | oat     | —         | digit     | 5       | —     |          |
|               |     | Crown Density           |        |         |           | after     |         |       |          |
| CD_Ave        |     | (mean)                  |        |         |           | the       | ,       |       |          |
|               |     |                         |        |         |           | decim     | al<br>6 |       |          |
|               |     | Forest type or other    | Те     | xt      | _         | 254       | 0       | _     |          |
| Landuse       |     | land cover type         | 10     |         |           | 201       |         |       |          |
| Stransture    |     | Diameter at breast      | Te     | ext     | _         | 254       |         | _     |          |
| Structure     |     | height, or D.B.H.       |        |         |           |           |         |       |          |
| DR Slope      |     | Direction of the slope  | Te     | ext     | —         | 254       |         | -     |          |
|               |     | face                    | ~ .    |         | <u> </u>  |           |         |       |          |
|               |     | ,<br>,                  | Subjec | et Figu | are       |           |         |       |          |
| Name          |     | Name                    |        | Na      | ame       | Name      |         |       | Name     |
| —             |     | —                       |        |         | —         | —         |         |       | _        |
|               |     | (                       | Dbject | Relat   | ion       |           |         |       |          |
| Related Name  |     | Related                 | l Nam  | e       |           |           |         | Rela  | ted Name |
| Totalea Palle |     | iverated                |        |         |           |           |         | 10010 |          |
| -             | 0   | -                       | _      |         |           |           |         |       | _        |
| Area of Scope | for | Vientiane Capital       |        |         |           |           |         |       |          |
| Object        |     |                         |        |         |           |           |         |       |          |
| Description   |     | This spetial data can b | be con | firme   | d a field | survey lo | cation. |       |          |
| Edit          |     | Cannot be edited        |        |         |           |           |         |       |          |
| Othors        |     |                         |        |         |           |           |         |       |          |
| Others        |     |                         |        |         |           |           |         |       |          |

| Shape | Scale | Related File | Weight | Color | R | G | В |
|-------|-------|--------------|--------|-------|---|---|---|
| •     | *     | N/A          | *      | *     | * | * | * |

| Name of Object          | Who                                                   | le_Laos_PL                                                                                            |         |         |          |    |     |       |          |  |  |  |
|-------------------------|-------------------------------------------------------|----------------------------------------------------------------------------------------------------|---------|---------|----------|----|-----|-------|----------|--|--|--|
| Definition              | Repr                                                  | epresent a land cover type                                                                            |         |         |          |    |     |       |          |  |  |  |
| Origin Data             | Fores                                                 | st Inventory Survey (20                                                                               | )11 to  | 2012)   |          |    |     |       |          |  |  |  |
| Acquisition<br>Basis    | Acqu                                                  | ire a field land cover ty                                                                             | rpe fro | m orig  | in data. |    |     |       |          |  |  |  |
| Spatial<br>Attribute    | Point                                                 | ;                                                                                                    |         |         |          |    |     |       |          |  |  |  |
| Time Attribute          |                                                       | -                                                                                                    |         |         |          |    |     |       |          |  |  |  |
|                         |                                                       | Subject Attribute                                                                                     |         |         |          |    |     |       |          |  |  |  |
| Attribute Na            | me                                                    | Attribute<br>Definition     Type     Unit     Range     Number<br>of Degit     Scope of<br>Disclosure |         |         |          |    |     |       |          |  |  |  |
| Landuse                 |                                                       | Land cover type   Text   –   254   –                                                                  |         |         |          |    |     |       |          |  |  |  |
|                         |                                                       | :                                                                                                    | Subje   | et Figu | ire      |    |     |       |          |  |  |  |
| Name                    |                                                       | Name                                                                                                  |         | Na      | ıme      | Na | ıme | ١     | Name     |  |  |  |
| —                       |                                                       | —                                                                                                    |         | -       | _        | -  | _   |       | _        |  |  |  |
|                         |                                                       | (                                                                                                    | Object  | Relati  | ion      |    |     |       |          |  |  |  |
| Related Name            |                                                       | Related                                                                                               | l Nar   | ie      |          |    |     | Relat | ted Name |  |  |  |
| _                       |                                                       | -                                                                                                    | _       |         |          |    |     |       | _        |  |  |  |
| Area of Scope<br>Object | for                                                   | Vientiane Capital                                                                                     |         |         |          |    |     |       |          |  |  |  |
| Description             | This spetial data can be confirmed a land cover type. |                                                                                                    |         |         |          |    |     |       |          |  |  |  |
| Edit                    |                                                       | Cannot be edited                                                                                      |         |         |          |    |     |       |          |  |  |  |
| Others                  |                                                       |                                                                                                    |         |         |          |    |     |       |          |  |  |  |

| Shape | Scale | Related File | Weight | Color | R | G | В |
|-------|-------|--------------|--------|-------|---|---|---|
|       | *     | N/A          | *      | *     | * | * | * |

### $\%~2011\_2012~-$ Non\_Forest

01\_Vientiane\_Capital\_NF

## Requirements definition of GIS data

| Name of Object | 01_Vi   | 01_Vientiane_Capital_NF                                           |               |             |                       |          |            |  |  |  |  |
|----------------|---------|-------------------------------------------------------------------|---------------|-------------|-----------------------|----------|------------|--|--|--|--|
| Definition     | Repre   | Represent a location of foret inventory survey ( Non-Forest Area) |               |             |                       |          |            |  |  |  |  |
| Origin Data    | Fores   | Forest Inventory Survey (2011 to 2012)                            |               |             |                       |          |            |  |  |  |  |
| Acquisition    |         |                                                                   | 1             |             |                       |          |            |  |  |  |  |
| Basis          | Acqui   | re a field survey point                                           | data from o   | origin data | 1.                    |          |            |  |  |  |  |
| Spatial        | Point   |                                                                   |               |             |                       |          |            |  |  |  |  |
| Attribute      | 1 01110 |                                                                   |               |             |                       |          |            |  |  |  |  |
| Time Attribute | _       |                                                                   |               |             |                       |          |            |  |  |  |  |
|                |         | Sı                                                                | ubject Attril | bute        |                       |          |            |  |  |  |  |
| Attribute Na   | me      | Attribute                                                         | Type          | Unit        | Range                 | Number   | Scope of   |  |  |  |  |
|                | ine     | Definition                                                        | 1900          | 0.1110      | mange                 | of Degit | Disclosure |  |  |  |  |
| Record_ID      |         | Record ID                                                         | Text          | —           | 254                   | _        |            |  |  |  |  |
| Date           |         | Date of survey                                                    | Text          | _           | 254                   | _        |            |  |  |  |  |
| Province       |         | Provinces of Laos                                                 | Text          | —           | 254                   | —        |            |  |  |  |  |
| District       |         | Districts of Laos                                                 | Text          | —           | 254                   | —        |            |  |  |  |  |
| Village        |         | Villages of Laos                                                  | Text          | —           | 254                   | —        |            |  |  |  |  |
| Surveyor       |         | Surveyor for field<br>survey                                      | Text          | —           | 254                   | —        |            |  |  |  |  |
| Tract_ID       |         | Tract ID                                                          | Text          | —           | 254                   | —        |            |  |  |  |  |
|                |         |                                                                   | Float         | —           | digit:15              | —        |            |  |  |  |  |
| TR_P_Lat       |         | Planned latitude                                                  |               |             | after the             |          |            |  |  |  |  |
|                |         |                                                                   |               |             | point:6               |          |            |  |  |  |  |
|                |         |                                                                   | Float         | _           | digit:15              | _        |            |  |  |  |  |
| TR P Lon       |         | Planned longitude                                                 |               |             | after the             |          |            |  |  |  |  |
| 111_1_1011     |         | [East]                                                            |               |             | decimal               |          |            |  |  |  |  |
|                |         |                                                                   | Float         | _           | digit:15              | _        |            |  |  |  |  |
| DI A Lat       |         | Actual latitude                                                   | 11040         |             | after the             |          |            |  |  |  |  |
| PL_A_Lat       |         | (Tract) [North]                                                   |               |             | decimal               |          |            |  |  |  |  |
|                |         |                                                                   | <b>171</b> /  |             | point:6               |          |            |  |  |  |  |
|                |         | Actual longitude                                                  | Float         | _           | algit.15<br>after the | —        |            |  |  |  |  |
| PL_A_Lon       |         | (Tract) [East]                                                    |               |             | decimal               |          |            |  |  |  |  |
|                |         |                                                                   |               |             | point:6               |          |            |  |  |  |  |
|                |         |                                                                   | Float         | —           | digit:15              | —        |            |  |  |  |  |
| PL_A_Alt       |         | (Tract) [m]                                                       |               |             | decimal               |          |            |  |  |  |  |
|                |         |                                                                   |               |             | point:6               |          |            |  |  |  |  |
|                |         |                                                                   | Float         | —           | digit:15              | —        |            |  |  |  |  |
| Way_point      |         | Waypoint No.                                                      |               |             | after the             |          |            |  |  |  |  |
|                |         |                                                                   |               |             | point:6               |          |            |  |  |  |  |
| PH N           |         | Photo (North)                                                     | Text          | _           | 254                   |          |            |  |  |  |  |
| PN E           |         | Photo (East)                                                      | Text          | _           | 254                   | _        |            |  |  |  |  |
| PH_S           |         | Photo (South)                                                     | Text          | _           | 254                   | _        |            |  |  |  |  |
| PH W           |         | Photo (West)                                                      | Text          | _           | 254                   | _        |            |  |  |  |  |
| PH_CE          |         | Photo (Center)                                                    | Text          | _           | 254                   | _        |            |  |  |  |  |
| PH OUT         |         | Photo (Out of Area)                                               | Text          | _           | 254                   | _        |            |  |  |  |  |
| Landuse        |         | Forest type or other Text – 254 –                                 |               |             |                       |          |            |  |  |  |  |
|                |         | i land cover type                                                 | Subject Firm  | 1170        | I                     | <u> </u> |            |  |  |  |  |
|                |         | k                                                                 | JUDICUL TIL   | 110         |                       |          |            |  |  |  |  |

| Name          |     | Name                         | Name           |           |              |  |  |  |
|---------------|-----|------------------------------|----------------|-----------|--------------|--|--|--|
| —             |     | _                            | —              | —         |              |  |  |  |
|               |     | Object                       | Relation       |           |              |  |  |  |
| Related Name  |     | Related Nam                  | ne             |           | Related Name |  |  |  |
| _             |     | _                            |                |           | _            |  |  |  |
| Area of Scope | for | Vientiane Capital            |                |           |              |  |  |  |
| Object        |     |                              |                |           |              |  |  |  |
| Description   |     | This spetial data can be con | firmed a field | survey lo | ocation.     |  |  |  |
| Edit          |     | Cannot be edited             |                |           |              |  |  |  |
| Others        |     |                              |                |           |              |  |  |  |

| Shape | Scale | Related File | Weight | Color | R | G | В |
|-------|-------|--------------|--------|-------|---|---|---|
|       | *     | N/A          | *      | *     | * | * | * |

| Name of Object          | Who                                                   | le_Laos_NF                                                                   |        |         |      |    |     |       |          |  |
|-------------------------|-------------------------------------------------------|------------------------------------------------------------------------------|--------|---------|------|----|-----|-------|----------|--|
| Definition              | Repr                                                  | Represent a land cover type                                                  |        |         |      |    |     |       |          |  |
| Origin Data             | Fores                                                 | Forest Inventory Survey (2011 to 2012)                                       |        |         |      |    |     |       |          |  |
| Acquisition<br>Basis    | Acqu                                                  | Acquire a field land cover type from origin data.                            |        |         |      |    |     |       |          |  |
| Spatial<br>Attribute    | Point                                                 | Point                                                                        |        |         |      |    |     |       |          |  |
| Time Attribute          |                                                       |                                                                              |        |         |      |    |     |       |          |  |
|                         |                                                       | S                                                                            | ubject | Attrik  | oute |    |     |       |          |  |
| Attribute Nat           | me                                                    | Attribute<br>DefinitionTypeUnitRangeNumber<br>of DegitScope of<br>Disclosure |        |         |      |    |     |       |          |  |
| Landuse                 |                                                       | Land cover type                                                              | Te     | ext     | _    |    | 254 | —     |          |  |
|                         |                                                       | 1                                                                            | Subje  | ct Figu | ire  |    |     |       |          |  |
| Name                    |                                                       | Name                                                                         |        | Na      | ıme  | Na | ıme | ١     | Name     |  |
| —                       |                                                       | —                                                                            |        | -       | _    | -  | _   |       | _        |  |
|                         |                                                       | (                                                                            | Object | Relati  | ion  |    |     |       |          |  |
| Related Name            |                                                       | Related                                                                      | l Nar  | ie      |      |    |     | Relat | ted Name |  |
| _                       |                                                       |                                                                              | _      |         |      |    |     |       | _        |  |
| Area of Scope<br>Object | for                                                   | Vientiane Capital                                                            |        |         |      |    | ·   |       |          |  |
| Description             | This spetial data can be confirmed a land cover type. |                                                                              |        |         |      |    |     |       |          |  |
| Edit                    |                                                       | Cannot be edited                                                             |        |         |      |    |     |       |          |  |
| Others                  |                                                       |                                                                              |        |         |      |    |     |       |          |  |

| Shape | Scale | Related File | Weight | Color | R | G | В |
|-------|-------|--------------|--------|-------|---|---|---|
|       | *     | N/A          | *      | *     | * | * | * |

### 01\_admin\_vientiane\_capital\_dd

| Name of Object | 01_a                                                     | dmin_vientiane_capit                                        | al_dd  |         |         |                                              |          |           |  |  |
|----------------|----------------------------------------------------------|-------------------------------------------------------------|--------|---------|---------|----------------------------------------------|----------|-----------|--|--|
| Definition     | Represent an area of provinces                           |                                                             |        |         |         |                                              |          |           |  |  |
| Origin Data    |                                                          |                                                             |        |         |         |                                              |          |           |  |  |
| Acquisition    |                                                          | ·                                                           | . C    |         | 1       |                                              |          |           |  |  |
| Basis          | Acqu                                                     | ire an area of province                                     | s from | origir  | i data. |                                              |          |           |  |  |
| Spatial        | Dalma                                                    | Polygon                                                     |        |         |         |                                              |          |           |  |  |
| Attribute      | Polyg                                                    | gon                                                         |        |         |         |                                              |          |           |  |  |
| Time Attribute |                                                          | _                                                           |        |         |         |                                              |          |           |  |  |
|                |                                                          | Subject Attribute                                           |        |         |         |                                              |          |           |  |  |
| Attribute Na   | me                                                       | e Attribute Type Unit Range Number Scope of Definition Type |        |         |         |                                              |          |           |  |  |
| LAYER          |                                                          | Type of layer   Text   -   254   -                          |        |         |         |                                              |          |           |  |  |
| OBJECTID       |                                                          | Object ID                                                   | Te     | ext     | —       | 254                                          | —        |           |  |  |
| PCode          |                                                          | Province code Text – 254 –                                  |        |         |         |                                              |          |           |  |  |
| PNameLao       |                                                          | Province name in Lao Text – 254 –                           |        |         |         |                                              |          |           |  |  |
| PNameEng       |                                                          | Province name in Text — 254 —<br>English                    |        |         |         |                                              |          |           |  |  |
| Shape_Leng     | 5                                                        | Outer perimeter                                             | Te     | ext     | —       | 254                                          | —        |           |  |  |
| Shape_Area     |                                                          | Area of polygon                                             | Te     | ext     |         | 254                                          |          |           |  |  |
| Area_km2       |                                                          | Area of polygon                                             | Fl     | oat     | _       | digit:1<br>after<br>the<br>decima<br>point:0 | 5 —<br>1 |           |  |  |
|                |                                                          |                                                             | Subje  | et Figu | are     |                                              |          |           |  |  |
| Name           |                                                          | Name                                                        |        | Na      | ame     | Name                                         |          | Name      |  |  |
| _              |                                                          | _                                                           |        |         |         |                                              |          | _         |  |  |
|                |                                                          | (                                                           | Object | Relat   | ion     |                                              |          |           |  |  |
| Related Name   |                                                          | Related                                                     | l Nar  | ie      |         |                                              | Rela     | ited Name |  |  |
| _              |                                                          |                                                             |        |         |         |                                              |          |           |  |  |
| Area of Scope  | for Vientiane Capital                                    |                                                             |        |         |         |                                              |          |           |  |  |
| Object         |                                                          |                                                             |        |         |         |                                              |          |           |  |  |
| Description    | This spetial data can be confirmed an area of provinces. |                                                             |        |         |         |                                              |          |           |  |  |
| Edit           |                                                          | Cannot be edited                                            |        |         |         |                                              |          |           |  |  |
| Others         |                                                          |                                                             |        |         |         |                                              |          |           |  |  |

## Requirements definition of GIS data

| Shape | Scale | Related File | Weight | Color | R | G | В |
|-------|-------|--------------|--------|-------|---|---|---|
|       |       |              |        |       |   |   |   |
|       |       |              |        |       |   |   |   |
|       | *     | N/A          | *      | *     | * | * | * |
|       |       |              |        |       |   |   |   |
|       |       |              |        |       |   |   |   |

| Name of Object       | admi                                     | n_vientiane_capital_o                                | ld      |        |           |                                            |               |      |          |  |
|----------------------|------------------------------------------|------------------------------------------------------|---------|--------|-----------|--------------------------------------------|---------------|------|----------|--|
| Definition           | Represent an area of provinces           |                                                      |         |        |           |                                            |               |      |          |  |
| Origin Data          |                                          |                                                      |         |        |           |                                            |               |      |          |  |
| Acquisition<br>Basis | Acqu                                     | ire an area of province                              | s from  | origin | n data.   |                                            |               |      |          |  |
| Spatial<br>Attribute | Polyg                                    | gon                                                  |         |        |           |                                            |               |      |          |  |
| Time Attribute       | _                                        | -                                                    |         |        |           |                                            |               |      |          |  |
|                      |                                          | Subject Attribute                                    |         |        |           |                                            |               |      |          |  |
| Attribute Nat        | me                                       | Attribute Type Unit Range Number Scope of Definition |         |        |           |                                            |               |      |          |  |
| LAYER                |                                          | Type of layer Text – 254 –                           |         |        |           |                                            |               |      |          |  |
| OBJECTID             |                                          | Object ID                                            | Te      | xt     | —         | 254                                        |               | _    |          |  |
| PCode                |                                          | Province code                                        | Te      | xt     | —         | 254                                        |               | _    |          |  |
| PNameLao             | Province name in Lao Text – 254 –        |                                                      |         |        |           |                                            |               |      |          |  |
| PNameEng             | Province name in Text — 254 —<br>English |                                                      |         |        |           |                                            |               |      |          |  |
| Shape_Leng           | ç                                        | Outer perimeter                                      | Te      | xt     | _         | 254                                        |               | _    |          |  |
| Shape_Area           |                                          | Area of polygon                                      | Te      | xt     | _         | 254                                        |               | —    |          |  |
| Area_km2             |                                          | Area of polygon                                      | Flo     | at     | _         | digit:1<br>after<br>the<br>decim<br>point: | .5<br>al<br>6 | _    |          |  |
| Team                 |                                          |                                                      | Str     | ng     | —         | 10                                         |               | _    |          |  |
|                      |                                          |                                                      | Subjec  | t Figu | ıre       |                                            |               |      |          |  |
| Name                 |                                          | Name                                                 |         | Na     | ame       | Name                                       |               | ]    | Name     |  |
| —                    |                                          | —                                                    |         |        | _         | —                                          |               |      | _        |  |
|                      |                                          | (                                                    | Object  | Relat  | tion      |                                            |               |      |          |  |
| Related Name         |                                          | Related                                              | l Nam   | е      |           |                                            |               | Rela | ted Name |  |
| _                    |                                          |                                                      |         |        |           |                                            |               |      |          |  |
| Area of Scope        | for Vientiane Capital                    |                                                      |         |        |           |                                            |               |      |          |  |
| Object               |                                          |                                                      |         |        |           |                                            |               |      |          |  |
| Description          |                                          | This spetial data can                                | be cont | irme   | d an area | a ot provi                                 | nces.         |      |          |  |
| Edit                 |                                          | Cannot be edited                                     |         |        |           |                                            |               |      |          |  |
| Others               |                                          |                                                      |         |        |           |                                            |               |      |          |  |

| Shape | Scale | Related File | Weight | Color | R | G | В |
|-------|-------|--------------|--------|-------|---|---|---|
|       |       |              |        |       |   |   |   |
|       |       |              |        |       |   |   |   |
|       | *     | N/A          | *      | *     | * | * | * |
|       |       |              |        |       |   |   |   |
|       |       |              |        |       |   |   |   |

#### 2-3. Production Forest

#### road\_network\_z48

## Requirements definition of GIS data

| Name of Object       | road                                   | road_network_z48                                       |            |          |              |        |             |  |  |  |  |
|----------------------|----------------------------------------|--------------------------------------------------------|------------|----------|--------------|--------|-------------|--|--|--|--|
| Definition           | Road data of Laos                      |                                                        |            |          |              |        |             |  |  |  |  |
| Origin Data          | FON                                    | FOMIS (Forest Management Information System)           |            |          |              |        |             |  |  |  |  |
| Acquisition<br>Basis | Acqu                                   | Acquire a road line data from origin data              |            |          |              |        |             |  |  |  |  |
| Spatial<br>Attribute | Line                                   | Line                                                   |            |          |              |        |             |  |  |  |  |
| Time Attribute       | —                                      | —                                                      |            |          |              |        |             |  |  |  |  |
|                      |                                        |                                                        | Subject At | tribute  |              |        |             |  |  |  |  |
| Attribute Nat        | me                                     | e Attribute Type Unit Range Number Scope of Disclosure |            |          |              |        |             |  |  |  |  |
| ROAD_NETW            | /0                                     | ) ? Float — —                                          |            |          |              |        |             |  |  |  |  |
| PRO_CODE             | 2                                      | Province Code                                          | String     |          | 4            |        |             |  |  |  |  |
| ROAD_N               |                                        | ?                                                      | String     |          | 6            |        |             |  |  |  |  |
| ROAD_CAT             | 1                                      | ?                                                      | String     |          | 6            |        |             |  |  |  |  |
| ROAD_CAT             | 2                                      | ? String – 2 –                                         |            |          |              |        |             |  |  |  |  |
| ROAD_N1              |                                        | ?                                                      | String     |          | 8            |        |             |  |  |  |  |
| ROAD_CAT             | 1                                      | ?                                                      | String     |          | 8            |        |             |  |  |  |  |
| OFFSET_ST            | A                                      | ?                                                      | Float      |          |              |        |             |  |  |  |  |
| OFFSET_EN            | D                                      | ?                                                      | Float      |          |              |        |             |  |  |  |  |
| SURF_TYPE            | - <u>-</u>                             | ?                                                      | String     |          | 20           |        |             |  |  |  |  |
| ROAD_CON             | J                                      | ?                                                      | String     |          | 4            |        |             |  |  |  |  |
| LENGTH1              | 1                                      | ?                                                      | Float      |          |              |        |             |  |  |  |  |
| Shape_Lengt          | h                                      | Shape length                                           | Float      |          |              |        |             |  |  |  |  |
|                      |                                        |                                                        | Subject 1  | figure   |              |        |             |  |  |  |  |
| Name                 |                                        | Attribute Definition                                   |            | Гуре     | Quantity     | Relate | d Attribute |  |  |  |  |
| _                    |                                        |                                                        |            | -        |              |        |             |  |  |  |  |
|                      |                                        |                                                        | Object Re  | elation  |              |        |             |  |  |  |  |
| Related Name         | Related Definition Related Object Name |                                                        |            |          |              |        |             |  |  |  |  |
| —                    |                                        |                                                        |            |          |              |        |             |  |  |  |  |
| Area of Scope        | for Whole Laos                         |                                                        |            |          |              |        |             |  |  |  |  |
| Object               |                                        |                                                        |            |          |              |        |             |  |  |  |  |
| Description          |                                        | This spatial data can                                  | be confir  | med a ro | ad line data | ι.     |             |  |  |  |  |
| Edit                 |                                        | Cannot be edited                                       |            |          |              |        |             |  |  |  |  |
| Others               |                                        |                                                        |            |          |              |        |             |  |  |  |  |

| Shape | Scale | Related File | Weight | Color | R | G | В |
|-------|-------|--------------|--------|-------|---|---|---|
|       | *     | N/A          | *      | *     | * | * | * |

#### Provinces\_z48

| Name of Object       | Provi                                        | Provinces_z48                                                                        |       |        |          |             |         |             |  |  |  |
|----------------------|----------------------------------------------|--------------------------------------------------------------------------------------|-------|--------|----------|-------------|---------|-------------|--|--|--|
| Definition           | Province data in Laos                        |                                                                                      |       |        |          |             |         |             |  |  |  |
| Origin Data          | FOMIS (Forest Management Information System) |                                                                                      |       |        |          |             |         |             |  |  |  |
| Acquisition<br>Basis | Acqu                                         | Acquire a province shape data from origin data                                       |       |        |          |             |         |             |  |  |  |
| Spatial<br>Attribute | Polyg                                        | Polygon                                                                              |       |        |          |             |         |             |  |  |  |
| Time Attribute       | _                                            |                                                                                      |       |        |          |             |         |             |  |  |  |
|                      |                                              | S                                                                                    | ubje  | ct Att | ribute   |             |         |             |  |  |  |
| Attribute Na         | me                                           | Attribute<br>Definition<br>Type<br>Unit<br>Range<br>Number<br>Scope of<br>Disclosure |       |        |          |             |         |             |  |  |  |
| ລະຫັດແຂວງ            |                                              | Province Code                                                                        | Str   | ring   | —        | 2           |         |             |  |  |  |
| ຊືແຂວງ               |                                              | Province name in String — 50 —<br>Latin caracters                                    |       |        |          |             |         |             |  |  |  |
| Province_Nan         | ne                                           | Province name in String — 50 —<br>English                                            |       |        |          |             |         |             |  |  |  |
| Shape_Lengt          | h                                            | Shape length Float – –                                                               |       |        |          |             |         |             |  |  |  |
| Shape_Area           |                                              | Shape area Float — — —                                                               |       |        |          |             |         |             |  |  |  |
| Project_Nam          | e                                            | Project name                                                                         | Str   | ring   | —        | 50          | —       |             |  |  |  |
| Project_Perio        | d                                            | Project period                                                                       | Str   | ring   | _        | 20          | —       |             |  |  |  |
|                      |                                              |                                                                                      |       |        |          |             |         |             |  |  |  |
|                      |                                              |                                                                                      |       |        |          |             |         |             |  |  |  |
|                      |                                              |                                                                                      |       |        |          |             |         |             |  |  |  |
|                      |                                              |                                                                                      |       |        |          |             |         |             |  |  |  |
|                      |                                              |                                                                                      |       |        |          |             |         |             |  |  |  |
|                      |                                              |                                                                                      | Subj  | ect Fi | igure    |             |         |             |  |  |  |
| Name                 |                                              | Attribute Definition                                                                 |       | Т      | уре      | Quantity    | Relate  | d Attribute |  |  |  |
| —                    |                                              | —                                                                                    |       |        |          | —           |         | _           |  |  |  |
|                      |                                              | (                                                                                    | Obje  | ct Rel | ation    |             |         |             |  |  |  |
| Related Name         |                                              | Related I                                                                            | Defin | ition  |          |             | Related | Object Name |  |  |  |
| _                    |                                              |                                                                                      |       |        |          |             |         |             |  |  |  |
| Area of Scope        | for                                          | Whole Laos                                                                           |       |        |          |             |         |             |  |  |  |
| Object               |                                              |                                                                                      |       |        |          |             |         |             |  |  |  |
| Description          |                                              | This spatial data can                                                                | be co | onfirm | ned a pr | ovince shap | e data. |             |  |  |  |
| Edit                 | Cannot be edited                             |                                                                                      |       |        |          |             |         |             |  |  |  |
| Others               |                                              |                                                                                      |       |        |          |             |         |             |  |  |  |

## Requirements definition of GIS data

| Shape | Scale | Related File | Weight | Color | R | G | В |
|-------|-------|--------------|--------|-------|---|---|---|
|       |       |              |        |       |   |   |   |
|       |       |              |        |       |   |   |   |
|       | *     | N/A          | *      | *     | * | * | * |
|       |       |              |        |       |   |   |   |
|       |       |              |        |       |   |   |   |

| Name of Object       | Distr                                                       | Districts_z48                          |             |           |          |                    |                        |  |  |  |  |  |
|----------------------|-------------------------------------------------------------|----------------------------------------|-------------|-----------|----------|--------------------|------------------------|--|--|--|--|--|
| Definition           | Distr                                                       | District data of Laos                  |             |           |          |                    |                        |  |  |  |  |  |
| Origin Data          | FOM                                                         | IS ( Forest Manageme                   | ent Inform  | ation Sy  | rstem)   |                    |                        |  |  |  |  |  |
| Acquisition<br>Basis | Acqu                                                        | ire a district shape dat               | ta from ori | igin data | l        |                    |                        |  |  |  |  |  |
| Spatial<br>Attribute | Polyg                                                       | gon                                    |             |           |          |                    |                        |  |  |  |  |  |
| Time Attribute       | _                                                           |                                        |             |           |          |                    |                        |  |  |  |  |  |
|                      | Subject Attribute                                           |                                        |             |           |          |                    |                        |  |  |  |  |  |
| Attribute Nat        | me                                                          | Attribute<br>Definition                | Туре        | Unit      | Range    | Number<br>of Degit | Scope of<br>Disclosure |  |  |  |  |  |
| ລະຫັດເມືອງ           |                                                             | District code                          | String      | —         | 4        | —                  |                        |  |  |  |  |  |
| ີ່ຊືເມືອງ            |                                                             | District name in<br>Lao                | String      | —         | 50       | —                  |                        |  |  |  |  |  |
| District_Nam         | ne                                                          | District name in<br>English            | String      | —         | 50       | —                  |                        |  |  |  |  |  |
| ລະຫັດແຂວງ            |                                                             |                                        |             |           |          |                    |                        |  |  |  |  |  |
| ຊືແຂວງ               |                                                             | Province name in<br>Latin caracters    | String      | —         | 50       | —                  |                        |  |  |  |  |  |
| Province_Nan         | ne                                                          | Province name in<br>English            | String      | —         | 50       | —                  |                        |  |  |  |  |  |
| Shape_Lengt          | h                                                           | Shape length                           | Float       | —         |          | —                  |                        |  |  |  |  |  |
| Shape_Area           | l                                                           | Shape area                             | Float       | —         |          | —                  |                        |  |  |  |  |  |
|                      |                                                             |                                        |             |           |          |                    |                        |  |  |  |  |  |
|                      |                                                             |                                        |             |           |          |                    |                        |  |  |  |  |  |
|                      |                                                             |                                        |             |           |          |                    |                        |  |  |  |  |  |
|                      |                                                             |                                        |             | -         |          |                    |                        |  |  |  |  |  |
|                      |                                                             |                                        | Subject F   | igure     | 0        |                    | 1 4                    |  |  |  |  |  |
| Name                 |                                                             | Attribute Definition                   | 1           | уре       | Quantity | Relate             | d Attribute            |  |  |  |  |  |
|                      |                                                             |                                        | 011         | _         | _        |                    |                        |  |  |  |  |  |
|                      | Object Relation                                             |                                        |             |           |          |                    |                        |  |  |  |  |  |
| Related Name         |                                                             | Related Definition Related Object Name |             |           |          |                    |                        |  |  |  |  |  |
|                      |                                                             |                                        |             |           |          |                    |                        |  |  |  |  |  |
| Area of Scope        | for Whole Laos                                              |                                        |             |           |          |                    |                        |  |  |  |  |  |
| Object               |                                                             |                                        |             |           |          |                    |                        |  |  |  |  |  |
| Description          | n This spatial data can be confirmed a district shape data. |                                        |             |           |          |                    |                        |  |  |  |  |  |
| Edit                 |                                                             | Cannot be edited                       |             |           |          |                    |                        |  |  |  |  |  |
| Others               |                                                             |                                        |             |           |          |                    |                        |  |  |  |  |  |

| Shape | Scale | Related File | Weight | Color | R | G | В |
|-------|-------|--------------|--------|-------|---|---|---|
|       |       |              |        |       |   |   |   |
|       |       |              |        |       |   |   |   |
|       | *     | N/A          | *      | *     | * | * | * |
|       |       |              |        |       |   |   |   |
|       |       |              |        |       |   |   |   |

| Name of Object       | River                                                              | River_Polygon_z48         |            |           |               |            |             |  |  |  |  |  |
|----------------------|--------------------------------------------------------------------|---------------------------|------------|-----------|---------------|------------|-------------|--|--|--|--|--|
| Definition           | River                                                              | River data of Laos        |            |           |               |            |             |  |  |  |  |  |
| Origin Data          | FOM                                                                | IS ( Forest Manageme      | nt Inform  | ation Sy  | ystem)        |            |             |  |  |  |  |  |
| Acquisition<br>Basis | Acqu                                                               | ire a river line data fro | om origin  | data.     |               |            |             |  |  |  |  |  |
| Spatial<br>Attribute | Polyg                                                              | gon                       |            |           |               |            |             |  |  |  |  |  |
| Time Attribute       |                                                                    |                           |            |           |               |            |             |  |  |  |  |  |
|                      | Subject Attribute                                                  |                           |            |           |               |            |             |  |  |  |  |  |
| Attribute Na         | ne Attribute Type Unit Range Number Scope of Definition Disclosure |                           |            |           |               |            |             |  |  |  |  |  |
| WHOLE_HYI            | 20                                                                 | ) ? Integer — —           |            |           |               |            |             |  |  |  |  |  |
| CLSID                |                                                                    | ? Integer — —             |            |           |               |            |             |  |  |  |  |  |
| Shape_Lengt          | h                                                                  | Shape length Float — —    |            |           |               |            |             |  |  |  |  |  |
| Shape_Area           | 1 Shape area Float — —                                             |                           |            |           |               |            |             |  |  |  |  |  |
| AREA                 | Area Float — —                                                     |                           |            |           |               |            |             |  |  |  |  |  |
| PERIMETE             | R                                                                  | perimeter                 | Float      |           |               |            |             |  |  |  |  |  |
| WHOLE_HY             | _1                                                                 | ?                         | Integer    |           |               |            |             |  |  |  |  |  |
|                      |                                                                    |                           |            |           |               |            |             |  |  |  |  |  |
|                      |                                                                    |                           |            |           |               |            |             |  |  |  |  |  |
|                      |                                                                    |                           |            |           |               |            |             |  |  |  |  |  |
|                      |                                                                    |                           |            |           |               |            |             |  |  |  |  |  |
|                      |                                                                    |                           |            |           |               |            |             |  |  |  |  |  |
|                      |                                                                    |                           | Subject F  | igure     | i             |            |             |  |  |  |  |  |
| Name                 |                                                                    | Attribute Definition      | <u>j</u>   | ype       | Quantity      | Relate     | d Attribute |  |  |  |  |  |
| —                    |                                                                    | _                         |            | _         | _             |            |             |  |  |  |  |  |
|                      | Object Relation                                                    |                           |            |           |               |            |             |  |  |  |  |  |
| Related Name         | Related Definition Related Object Name                             |                           |            |           |               |            |             |  |  |  |  |  |
| —                    |                                                                    |                           |            |           |               |            |             |  |  |  |  |  |
| Area of Scope        | for Whole Laos                                                     |                           |            |           |               |            |             |  |  |  |  |  |
| Object               |                                                                    |                           |            |           |               |            |             |  |  |  |  |  |
| Description          |                                                                    | This spatial data can     | be confirr | ned a riv | ver line data | l <b>.</b> |             |  |  |  |  |  |
| Edit                 | Cannot be edited                                                   |                           |            |           |               |            |             |  |  |  |  |  |
| Others               |                                                                    |                           |            |           |               |            |             |  |  |  |  |  |

| Shape | Scale | Related File | Weight | Color | R | G | В |
|-------|-------|--------------|--------|-------|---|---|---|
|       | *     | N/A          | *      | *     | * | * | * |

#### PFA20110203

| Name of Object       | PFA2                                                                         | PFA20110203                         |          |           |                                              |        |             |  |  |  |  |  |
|----------------------|------------------------------------------------------------------------------|-------------------------------------|----------|-----------|----------------------------------------------|--------|-------------|--|--|--|--|--|
| Definition           | Prod                                                                         | Production Forest Area data of Laos |          |           |                                              |        |             |  |  |  |  |  |
| Origin data.         | FOM                                                                          | IS ( Forest Manageme                | nt Infor | nation Sy | ystem)                                       |        |             |  |  |  |  |  |
| Acquisition<br>Basis | Acqu                                                                         | ire a PFA shape data f              | rom orig | in data.  |                                              |        |             |  |  |  |  |  |
| Spatial<br>Attribute | Polyg                                                                        | gon                                 |          |           |                                              |        |             |  |  |  |  |  |
| Time Attribute       | —                                                                            |                                     |          |           |                                              |        |             |  |  |  |  |  |
|                      | Subject Attribute                                                            |                                     |          |           |                                              |        |             |  |  |  |  |  |
| Attribute Na         | Attribute NameAttribute DefinitionTypeUnitRangeNumber of DegitScop Disclored |                                     |          |           |                                              |        |             |  |  |  |  |  |
| PFA_name             |                                                                              | PFA name in English                 | String   |           | 30                                           |        |             |  |  |  |  |  |
| PFA_name_l           | L                                                                            | PFA name in Laos String — 30 —      |          |           |                                              |        |             |  |  |  |  |  |
| PFA_Code             |                                                                              | PFA code String — 2 —               |          |           |                                              |        |             |  |  |  |  |  |
| PFA_projec           | PFA project String — 30 —                                                    |                                     |          |           |                                              |        |             |  |  |  |  |  |
| Area_on_De           | De Area on De String — 2 —                                                   |                                     |          |           |                                              |        |             |  |  |  |  |  |
| Area_Approve         | ed                                                                           | Area approved                       | Float    |           |                                              |        |             |  |  |  |  |  |
| Shape_Lengt          | h                                                                            | Shape length                        | Float    |           |                                              |        |             |  |  |  |  |  |
| Shape_Area           | L                                                                            | Shape area                          | Float    |           |                                              |        |             |  |  |  |  |  |
| PFA_Degr_Ar          | ea                                                                           | PFA degr area                       | Float    |           |                                              |        |             |  |  |  |  |  |
| F3CAT_Cod            |                                                                              | F3CAT code                          | String — |           | 6                                            |        |             |  |  |  |  |  |
| temp_id              |                                                                              | Temp ID                             | Integer  |           |                                              |        |             |  |  |  |  |  |
|                      |                                                                              |                                     |          |           |                                              |        |             |  |  |  |  |  |
|                      |                                                                              |                                     |          |           |                                              |        |             |  |  |  |  |  |
|                      |                                                                              | <u>i</u>                            | Subject  | Figure    |                                              |        |             |  |  |  |  |  |
| Name                 |                                                                              | Attribute Definition                |          | Type      | Quantity                                     | Relate | d Attribute |  |  |  |  |  |
|                      |                                                                              |                                     |          |           |                                              | 101400 |             |  |  |  |  |  |
|                      | 1                                                                            |                                     | Object R | elation   | <u>                                     </u> |        |             |  |  |  |  |  |
| Related Name         | Related Definition Related Object Name                                       |                                     |          |           |                                              |        |             |  |  |  |  |  |
|                      | — — —                                                                        |                                     |          |           |                                              |        |             |  |  |  |  |  |
| Area of Scope        | for Whole Laos                                                               |                                     |          |           |                                              |        |             |  |  |  |  |  |
| Object               |                                                                              |                                     |          |           |                                              |        |             |  |  |  |  |  |
| Description          | on This spatial data can be confirmed a PFA shape data.                      |                                     |          |           |                                              |        |             |  |  |  |  |  |
| Edit                 | Cannot be edited                                                             |                                     |          |           |                                              |        |             |  |  |  |  |  |
| Others               |                                                                              |                                     |          |           |                                              |        |             |  |  |  |  |  |

## Requirements definition of GIS data

| Shape | Scale | Related File | Weight | Color | R | G | В |
|-------|-------|--------------|--------|-------|---|---|---|
|       |       |              |        |       |   |   |   |
|       |       |              |        |       |   |   |   |
|       | *     | N/A          | *      | *     | * | * | * |
|       |       |              |        |       |   |   |   |
|       |       |              |        |       |   |   |   |

| Name of Object                | SFM                                            | SFMA_in_thasi_z48                       |            |          |             |                    |                        |  |  |  |  |  |
|-------------------------------|------------------------------------------------|-----------------------------------------|------------|----------|-------------|--------------------|------------------------|--|--|--|--|--|
| Definition                    | Sub I                                          | Sub Forest Management Area data of Laos |            |          |             |                    |                        |  |  |  |  |  |
| Origin data.                  | FOM                                            | IS ( Forest Manageme                    | ent Inform | ation S  | ystem)      |                    |                        |  |  |  |  |  |
| Acquisition<br>Basis          | Acqui                                          | ire a SFMA shape dat                    | a from ori | gin data | l.          |                    |                        |  |  |  |  |  |
| Spatial<br>Attribute          | Polyg                                          | on                                      |            |          |             |                    |                        |  |  |  |  |  |
| Time Attribute                | —                                              |                                         |            |          |             |                    |                        |  |  |  |  |  |
|                               |                                                | Subject Attribute                       |            |          |             |                    |                        |  |  |  |  |  |
| Attribute Na                  | me                                             | Attribute<br>Definition                 | Туре       | Unit     | Range       | Number<br>of Degit | Scope of<br>Disclosure |  |  |  |  |  |
| Shape_Lengt                   | h                                              | Shape Length                            | Float      | —        |             | —                  |                        |  |  |  |  |  |
| Shape_Area                    | ea Shape Area Float — —                        |                                         |            |          |             |                    |                        |  |  |  |  |  |
| SFMA_Name_                    | Name_Eng SFMA Name in String — 30 —<br>English |                                         |            |          |             |                    |                        |  |  |  |  |  |
| SFMA_Name_                    | _Name_Lao SFMA Name in Lao String — 30 —       |                                         |            |          |             |                    |                        |  |  |  |  |  |
| SFMA_ID SFMA ID String - 11 - |                                                |                                         |            |          |             |                    |                        |  |  |  |  |  |
| SFMA_IDS                      |                                                | SFMA IDS                                | Integer    | —        |             | —                  |                        |  |  |  |  |  |
|                               |                                                |                                         |            |          |             |                    |                        |  |  |  |  |  |
|                               |                                                |                                         |            |          |             |                    |                        |  |  |  |  |  |
|                               |                                                |                                         |            |          |             |                    |                        |  |  |  |  |  |
|                               |                                                |                                         |            |          |             |                    |                        |  |  |  |  |  |
|                               |                                                |                                         |            |          |             |                    |                        |  |  |  |  |  |
|                               |                                                |                                         |            |          |             |                    |                        |  |  |  |  |  |
|                               |                                                |                                         |            |          |             |                    |                        |  |  |  |  |  |
|                               |                                                |                                         | ~          | <u> </u> |             |                    |                        |  |  |  |  |  |
| N                             | 1                                              |                                         | Subject F  | igure    |             | <b>D</b> 1 /       | 1                      |  |  |  |  |  |
| Name                          |                                                | Attribute Definition                    |            | lype     | Quantity    | Relate             | d Attribute            |  |  |  |  |  |
|                               |                                                |                                         | 011        | -        |             |                    |                        |  |  |  |  |  |
| Dalata I Nama                 | Object Relation                                |                                         |            |          |             |                    |                        |  |  |  |  |  |
| Related Name                  | Related Definition Related Object Name         |                                         |            |          |             |                    |                        |  |  |  |  |  |
|                               |                                                |                                         |            |          |             |                    |                        |  |  |  |  |  |
| Area of Scope<br>Object       | Object Whole Laos                              |                                         |            |          |             |                    |                        |  |  |  |  |  |
| Description                   |                                                | This spatial data can                   | be confirm | ned a Sl | FMA shape o | lata.              |                        |  |  |  |  |  |
| Edit                          |                                                | Cannot be edited                        |            |          |             |                    |                        |  |  |  |  |  |
| Others                        |                                                |                                         |            |          |             |                    |                        |  |  |  |  |  |

| Shape | Scale | Related File | Weight      | Color | R | G           | В |
|-------|-------|--------------|-------------|-------|---|-------------|---|
|       |       |              |             |       |   |             |   |
|       |       | 27/4         | \• <i>/</i> |       |   | <b>\•</b> / |   |
|       | *     | N/A          | *           | *     | * | *           | * |
|       |       |              |             |       |   |             |   |
|       |       |              |             |       |   |             |   |

| Name of Object          | UpVi                                     | UpVillage2009_z48          |          |         |          |          |                    |                        |             |  |  |  |
|-------------------------|------------------------------------------|----------------------------|----------|---------|----------|----------|--------------------|------------------------|-------------|--|--|--|
| Definition              | Locat                                    | Location of Village        |          |         |          |          |                    |                        |             |  |  |  |
| Origin data.            | FOM                                      | IS ( Forest Manageme       | ent Infe | orma    | ation Sy | vstem)   |                    |                        |             |  |  |  |
| Acquisition<br>Basis    | Acqui                                    | ire a location of village  | e repre  | sent    | ed as a  | point f  | rom or             | igin data.             |             |  |  |  |
| Spatial<br>Attribute    | Point                                    |                            |          |         |          |          |                    |                        |             |  |  |  |
| Time Attribute          | —                                        |                            |          |         |          |          |                    |                        |             |  |  |  |
|                         | Subject Attribute                        |                            |          |         |          |          |                    |                        |             |  |  |  |
| Attribute Na            | Attribute<br>Definition                  | Тур                        | ie       | Unit Ra |          | lange    | Number<br>of Degit | Scope of<br>Disclosure |             |  |  |  |
| Eng_Name                |                                          | Village name in<br>English | String   |         |          |          | 254                | —                      |             |  |  |  |
| Lao_Name                | ime Village name in Lao String — 254 —   |                            |          |         |          |          |                    |                        |             |  |  |  |
| LATDD                   | D Latitude DD Float — —                  |                            |          |         |          |          |                    |                        |             |  |  |  |
| LONDD                   | LONDD Longitude DD Float — —             |                            |          |         |          |          |                    |                        |             |  |  |  |
| Howshold                | Float —                                  |                            |          |         | —        |          |                    |                        |             |  |  |  |
| Total_Pers              |                                          | Total Pers                 | Floa     | ıt      |          |          |                    | —                      |             |  |  |  |
| Female                  |                                          | Female                     | Floa     | ıt      |          |          |                    | —                      |             |  |  |  |
| Road                    |                                          | Road                       | Floa     | ıt      |          |          |                    | —                      |             |  |  |  |
| Maeket                  |                                          | Maeket                     | Floa     | ıt      |          |          |                    | —                      |             |  |  |  |
| Elec                    |                                          | Electricity?               | Floa     | ıt      |          |          |                    | —                      |             |  |  |  |
| Shool                   |                                          | Shool                      | Floa     | ıt      |          |          |                    | —                      |             |  |  |  |
| VillageCode             | 1                                        | Village code               | Strin    | ng      |          |          | 7                  | —                      |             |  |  |  |
|                         |                                          |                            |          |         |          |          |                    |                        |             |  |  |  |
|                         |                                          |                            |          |         |          |          |                    |                        |             |  |  |  |
|                         |                                          |                            | Subje    | ct Fi   | gure     |          | . <u></u>          |                        |             |  |  |  |
| Name                    |                                          | Attribute Definition       |          | Ţ       | ype      | Quan     | tity               | Related                | d Attribute |  |  |  |
| —                       |                                          | —                          |          | -       | —        | —        |                    |                        | —           |  |  |  |
|                         |                                          |                            | Object   | Rel     | ation    |          |                    |                        |             |  |  |  |
| Related Name            | e Related Definition Related Object Name |                            |          |         |          |          |                    |                        |             |  |  |  |
|                         | — — —                                    |                            |          |         |          |          |                    |                        |             |  |  |  |
| Area of Scope<br>Object | Area of Scope for Whole Laos Object      |                            |          |         |          |          |                    |                        |             |  |  |  |
| Description             |                                          | This spatial data can      | be con   | firm    | ed a loo | eation o | of villag          | ge data.               |             |  |  |  |
| Edit                    |                                          | Cannot be edited           |          |         |          |          |                    |                        |             |  |  |  |
| Others                  |                                          |                            |          |         |          |          |                    |                        |             |  |  |  |

| Shape | Scale | Related File | Weight | Color | R | G | В |
|-------|-------|--------------|--------|-------|---|---|---|
|       | *     | N/A          | *      | *     | * | * | * |

| Name of Object          | Elevi                                                                            | Elevition_Point_z48         |        |        |          |          |        |              |  |  |  |  |  |
|-------------------------|----------------------------------------------------------------------------------|-----------------------------|--------|--------|----------|----------|--------|--------------|--|--|--|--|--|
| Definition              | Eleva                                                                            | Elevation Point of Laos     |        |        |          |          |        |              |  |  |  |  |  |
| Origin data.            | FOM                                                                              | IS ( Forest Manageme        | ent Ir | form   | ation Sy | ystem)   |        |              |  |  |  |  |  |
| Acquisition<br>Basis    | Acqui                                                                            | ire an elevation point      | data   | from   | origin d | lata.    |        |              |  |  |  |  |  |
| Spatial<br>Attribute    | Point                                                                            |                             |        |        |          |          |        |              |  |  |  |  |  |
| Time Attribute          | —                                                                                |                             |        |        |          |          |        |              |  |  |  |  |  |
|                         | Subject Attribute                                                                |                             |        |        |          |          |        |              |  |  |  |  |  |
| Attribute Na            | NameAttribute<br>DefinitionTypeUnitRangeNumber<br>of DegitScope of<br>Disclosure |                             |        |        |          |          |        |              |  |  |  |  |  |
| WHOLE_ELE               | Int                                                                              | eger                        |        |        | —        |          |        |              |  |  |  |  |  |
| WHOLE_EL                | _1                                                                               | WHOLE EL 1 Integer — —      |        |        |          |          |        |              |  |  |  |  |  |
| CLSID                   |                                                                                  | CLSID Integer — —           |        |        |          |          |        |              |  |  |  |  |  |
| ELEVATION               | N ELEVATION Float — —                                                            |                             |        |        |          |          |        |              |  |  |  |  |  |
| INTID                   | ) INTID Integer — —                                                              |                             |        |        |          |          |        |              |  |  |  |  |  |
| Lao_Name                |                                                                                  | Lao name                    | Stı    | ring   |          | 25       | —      |              |  |  |  |  |  |
| Eng_name                |                                                                                  | English name                | Stı    | ring   |          | 30       |        |              |  |  |  |  |  |
| Prov_Name_E             | ng                                                                               | Province name in<br>English | Stı    | ring   |          | 50       | —      |              |  |  |  |  |  |
| Prov_Name_l             | ao                                                                               | Province name in<br>Lao     | Stı    | ring   | —        | 50       | —      |              |  |  |  |  |  |
|                         |                                                                                  |                             |        |        |          |          |        |              |  |  |  |  |  |
|                         |                                                                                  |                             |        |        |          |          |        |              |  |  |  |  |  |
|                         |                                                                                  |                             |        |        |          |          |        |              |  |  |  |  |  |
|                         |                                                                                  |                             |        |        |          |          |        |              |  |  |  |  |  |
|                         |                                                                                  |                             | Subj   | ect Fi | igure    |          |        |              |  |  |  |  |  |
| Name                    |                                                                                  | Attribute Definition        |        | Т      | ype      | Quantity | Relate | ed Attribute |  |  |  |  |  |
|                         |                                                                                  |                             |        |        |          | —        |        | _            |  |  |  |  |  |
|                         | Object Relation                                                                  |                             |        |        |          |          |        |              |  |  |  |  |  |
| Related Name            | Related Definition Related Object Name                                           |                             |        |        |          |          |        |              |  |  |  |  |  |
|                         | — — —                                                                            |                             |        |        |          |          |        |              |  |  |  |  |  |
| Area of Scope<br>Object | cope for Whole Laos                                                              |                             |        |        |          |          |        |              |  |  |  |  |  |
| Description             | iption This spatial data can be confirmed an elevation data.                     |                             |        |        |          |          |        |              |  |  |  |  |  |
| Edit                    |                                                                                  | Cannot be edited            |        |        |          |          |        |              |  |  |  |  |  |
| Others                  |                                                                                  |                             |        |        |          |          |        |              |  |  |  |  |  |

| Shape | Scale | Related File | Weight | Color | R | G | В |
|-------|-------|--------------|--------|-------|---|---|---|
|       | *     | N/A          | *      | *     | * | * | * |

| Name of Object          | Strea                                                    | m_Line_z48                                   |       |         |        |          |                    |                        |  |  |  |  |
|-------------------------|----------------------------------------------------------|----------------------------------------------|-------|---------|--------|----------|--------------------|------------------------|--|--|--|--|
| Definition              | Stream of Laos                                           |                                              |       |         |        |          |                    |                        |  |  |  |  |
| Origin data.            | FOM                                                      | FOMIS (Forest Management Information System) |       |         |        |          |                    |                        |  |  |  |  |
| Acquisition<br>Basis    | Acqui                                                    | Acquire a stream line data from origin data  |       |         |        |          |                    |                        |  |  |  |  |
| Spatial<br>Attribute    | Line                                                     | Line                                         |       |         |        |          |                    |                        |  |  |  |  |
| Time Attribute          | —                                                        |                                              |       |         |        |          |                    |                        |  |  |  |  |
|                         |                                                          |                                              | Subje | ct Att  | ribute |          |                    |                        |  |  |  |  |
| Attribute Na            | me                                                       | Attribute<br>Definition                      | Ту    | rpe     | Unit   | Range    | Number<br>of Degit | Scope of<br>Disclosure |  |  |  |  |
| FNODE_                  |                                                          | FNODE                                        | Inte  | eger    |        |          |                    |                        |  |  |  |  |
| TNODE_                  |                                                          | TNODE                                        | Inte  | eger    |        |          |                    |                        |  |  |  |  |
| LPOLY_                  |                                                          | LPOLY                                        | Inte  | eger    | _      |          | —                  |                        |  |  |  |  |
| RPOLY_                  |                                                          | RPOLY                                        | Inte  | eger    |        |          |                    |                        |  |  |  |  |
| LENGTH                  |                                                          | LENGTH Float — —                             |       |         |        |          |                    |                        |  |  |  |  |
| WHOLE_HY                | LI WHOLE HYLI Integer — — —                              |                                              |       |         |        |          |                    |                        |  |  |  |  |
| WHOLE_HY                | 1 WHOLE HY 1 Integer — — —                               |                                              |       |         |        |          |                    |                        |  |  |  |  |
| CLSID                   |                                                          | CLSID                                        | Inte  | eger    |        |          | —                  |                        |  |  |  |  |
| NAME                    |                                                          | NAME                                         | Str   | ing     |        | 30       |                    |                        |  |  |  |  |
| Lao_Name                |                                                          | LAO NAME                                     | Str   | ing     |        | 30       | —                  |                        |  |  |  |  |
| Shape_Lengt             | h                                                        | Shape Length                                 | Fl    | oat     |        |          | —                  |                        |  |  |  |  |
|                         |                                                          |                                              |       |         |        |          |                    |                        |  |  |  |  |
|                         |                                                          |                                              |       |         |        |          |                    |                        |  |  |  |  |
|                         |                                                          |                                              |       |         |        |          |                    |                        |  |  |  |  |
|                         |                                                          |                                              | Subj  | ect Fi  | gure   |          |                    |                        |  |  |  |  |
| Name                    |                                                          | Attribute Definition                         |       | Ţ       | ype    | Quantity | Relate             | d Attribute            |  |  |  |  |
| —                       |                                                          | —                                            |       | -       | —      | —        |                    | —                      |  |  |  |  |
|                         |                                                          |                                              | Obje  | ct Rela | ation  |          |                    |                        |  |  |  |  |
| Related Name            |                                                          | Related                                      | Defin | ition   |        |          | Related            | Object Name            |  |  |  |  |
|                         |                                                          | -                                            |       |         |        |          |                    | —                      |  |  |  |  |
| Area of Scope<br>Object | for Whole Laos                                           |                                              |       |         |        |          |                    |                        |  |  |  |  |
| Description             | n This spatial data can be confirmed a stream line data. |                                              |       |         |        |          |                    |                        |  |  |  |  |
| Edit                    |                                                          | Cannot be edited                             |       |         |        |          |                    |                        |  |  |  |  |
| Others                  |                                                          |                                              |       |         |        |          |                    |                        |  |  |  |  |

| Shape | Scale | Related File | Weight | Color | R | G | В |
|-------|-------|--------------|--------|-------|---|---|---|
|       | *     | N/A          | *      | *     | * | * | * |

| Name of Object | sfma_thasi_contour                           |                                         |         |      |       |          |             |  |  |  |  |  |
|----------------|----------------------------------------------|-----------------------------------------|---------|------|-------|----------|-------------|--|--|--|--|--|
| Definition     | Sub Forest Management Area data of Laos      |                                         |         |      |       |          |             |  |  |  |  |  |
| Origin data.   | FOMIS (Forest Management Information System) |                                         |         |      |       |          |             |  |  |  |  |  |
| Acquisition    |                                              |                                         |         |      |       |          |             |  |  |  |  |  |
| Basis          | Acqui                                        | Acquire a contour data from origin data |         |      |       |          |             |  |  |  |  |  |
| Spatial        |                                              |                                         |         |      |       |          |             |  |  |  |  |  |
| Attribute      | line                                         | line                                    |         |      |       |          |             |  |  |  |  |  |
| Time Attribute |                                              | _                                       |         |      |       |          |             |  |  |  |  |  |
|                | Subject Attribute                            |                                         |         |      |       |          |             |  |  |  |  |  |
|                |                                              | Attribute Number Score of               |         |      |       |          |             |  |  |  |  |  |
| Attribute Na   | me                                           | Definition                              | Туре    | Unit | Range | of Degit | Disclosure  |  |  |  |  |  |
| FNODE_         |                                              | FNODE                                   | Integer | _    |       |          | 21501050110 |  |  |  |  |  |
| TNODE_         |                                              | TNODE                                   | Integer | _    |       | _        |             |  |  |  |  |  |
| LPOLY_         |                                              | LPOLY                                   | Integer | _    |       | _        |             |  |  |  |  |  |
| RPOLY_         |                                              | RPOLY                                   | Integer | _    |       | _        |             |  |  |  |  |  |
| LENGTH         |                                              | LENGTH                                  | Float   | _    |       | _        |             |  |  |  |  |  |
| F_47_119_      |                                              | F 47 119                                | Integer | _    |       | _        |             |  |  |  |  |  |
| F_47_119_I     |                                              | F 47 119 I                              | Integer | _    |       | _        |             |  |  |  |  |  |
| CLSID          |                                              | CLSID                                   | Float   | _    |       |          |             |  |  |  |  |  |
| ELEVATION      | J                                            | ELEVATION                               | Integer | _    |       |          |             |  |  |  |  |  |
| E_47_23_       |                                              | E 47 23 Integer — —                     |         |      |       |          |             |  |  |  |  |  |
| E_47_23_ID     | )                                            | E 47 23 ID Integer — — —                |         |      |       |          |             |  |  |  |  |  |
| FNODE1         |                                              | FNODE1 Integer — —                      |         |      |       |          |             |  |  |  |  |  |
| TNODE1         |                                              | TNODE1                                  | Integer | _    |       | —        |             |  |  |  |  |  |
| LPOLY1         |                                              | LPOLY1                                  | Integer | _    |       | —        |             |  |  |  |  |  |
| RPOLY1         |                                              | RPOLY1                                  | Integer | _    |       | —        |             |  |  |  |  |  |
| E_47_22_       |                                              | E 47 22                                 | Integer | _    |       | —        |             |  |  |  |  |  |
| E_47_22_ID     | )                                            | E 47 22 ID                              | Integer | _    |       | —        |             |  |  |  |  |  |
| FNODE1_1       |                                              | FNODE1                                  | Integer | _    |       | —        |             |  |  |  |  |  |
| TNODE1_1       |                                              | TNODE1                                  | Integer | _    |       | —        |             |  |  |  |  |  |
| LPOLY1_1       |                                              | LPOLY1                                  | Integer | _    |       | —        |             |  |  |  |  |  |
| RPOLY1_1       |                                              | RPOLY1                                  | Integer | _    |       | —        |             |  |  |  |  |  |
| E_47_21_       |                                              | E 47 21                                 | Integer | _    |       | —        |             |  |  |  |  |  |
| E_47_21_ID     | )                                            | E 47 21 ID                              | Integer | —    |       | —        |             |  |  |  |  |  |
| FNODE1_12      | 2                                            | FNODE1 12                               | Integer | _    |       | —        |             |  |  |  |  |  |
| TNODE1_12      | 2                                            | TNODE1 12                               | Integer | _    |       | -        |             |  |  |  |  |  |
| LPOLY1_12      | 2                                            | LPOLY1 12                               | Integer | _    |       | -        |             |  |  |  |  |  |
| RPOLY1_12      | 2                                            | RPOLY1 12                               | Integer | —    |       | —        |             |  |  |  |  |  |
| E_47_12_       |                                              | E 47 12                                 | Integer | _    |       | —        |             |  |  |  |  |  |
| E_47_12_ID     | )                                            | E 47 12 ID                              | Integer | _    |       | —        |             |  |  |  |  |  |
| FNODE1_1       | 3                                            | FNODE1 13                               | Integer | _    |       | _        |             |  |  |  |  |  |
| TNODE1_1       | 3                                            | TNODE1 13                               | Integer | _    |       |          |             |  |  |  |  |  |
| LPOLY1_1       | 3                                            | LPOLY1 13                               | Integer | _    |       |          |             |  |  |  |  |  |
| RPOLY1_1       | 3                                            | RPOLY1 13                               | Integer | _    |       | _        |             |  |  |  |  |  |
| E_47_11_       |                                              | E 47 11 Integer – – –                   |         |      |       |          |             |  |  |  |  |  |
| E_47_11_ID     | )                                            | E 47 11 ID                              | Integer | _    |       |          |             |  |  |  |  |  |
| FNODEI_I       | 4                                            | FNUDEI 14                               | Integer | —    |       |          |             |  |  |  |  |  |

| TNODE1_14  | TNODE1 14  | Integer | — | —     |  |
|------------|------------|---------|---|-------|--|
| LPOLY1_14  | LPOLY1 14  | Integer | — | —     |  |
| RPOLY1_14  | RPOLY1 14  | Integer | — | —     |  |
| E_47_10_   | E 47 10    | Integer | — | —     |  |
| E_47_10_ID | E 47 10 ID | Integer | — | —     |  |
| FNODE1_15  | FNODE1 15  | Integer | — | —     |  |
| TNODE1_15  | TNODE1 15  | Integer | — | —     |  |
| LPOLY1_15  | LPOLY1 15  | Integer | — | —     |  |
| RPOLY1_15  | RPOLY1 15  | Integer | — | —     |  |
| E_47_9_    | E 47 9     | Integer | — | —     |  |
| E_47_9_ID  | E 47 9 ID  | Integer | — | —     |  |
| FNODE1_16  | FNODE1 16  | Integer | — | —     |  |
| TNODE1_16  | TNODE1 16  | Integer | — | —     |  |
| LPOLY1_16  | LPOLY1 16  | Integer | — | —     |  |
| RPOLY1_16  | RPOLY1 16  | Integer | — | —     |  |
| E_47_94_   | E 47 94    | Integer | — | —     |  |
| E_47_94_ID | E 47 94 ID | Integer | — | —     |  |
| FNODE1_17  | FNODE1 17  | Integer | — | —     |  |
| TNODE1_17  | TNODE1 17  | Integer | — | —     |  |
| LPOLY1_17  | LPOLY1 17  | Integer | — | —     |  |
| RPOLY1_17  | RPOLY1 17  | Integer | — | —     |  |
| E_47_95_   | E 47 95    | Integer | — | —     |  |
| E_47_95_ID | E 47 95 ID | Integer | — | —     |  |
| FNODE1_18  | FNODE1 18  | Integer | — | _     |  |
| TNODE1_18  | TNODE1 18  | Integer | — | —     |  |
| LPOLY1_18  | LPOLY1 18  | Integer | — | _     |  |
| RPOLY1_18  | RPOLY1 18  | Integer | — | —     |  |
| E_47_106_  | E 47 106   | Integer | — | —     |  |
| E_47_106_I | E 47 106 I | Integer | — | —     |  |
| FNODE1_19  | FNODE1 19  | Integer | — | —     |  |
| TNODE1_19  | TNODE1 19  | Integer | — | —     |  |
| LPOLY1_19  | LPOLY1 19  | Integer | — | —     |  |
| RPOLY1_19  | RPOLY1 19  | Integer | — | —     |  |
| E_47_107_  | E 47 107   | Integer | — | —     |  |
| E_47_107_I | E 47 107 I | Integer | — | —     |  |
| FNODE1_20  | FNODE1 20  | Integer | — | —     |  |
| TNODE1_20  | TNODE1 20  | Integer | — | —     |  |
| LPOLY1_20  | LPOLY1 20  | Integer | — | —     |  |
| RPOLY1_20  | RPOLY1 20  | Integer | — | —     |  |
| E_47_108   | E 47 108   | Integer | — | —     |  |
| E_47_108_I | E 47 108 I | Integer | — | —     |  |
| E_47_84_   | E 47 84    | Integer | — | <br>— |  |
| E_47_84_ID | E 47 84 ID | Integer | — | —     |  |
| E_47_83_   | E 47 83    | Integer | — | —     |  |
| E_47_83_ID | E 47 83 ID | Integer | — | <br>— |  |
| E_47_82_   | E 47 82    | Integer |   |       |  |
| E_47_82_ID | E 47 82 ID | Integer | _ |       |  |
| E_47_72_   | E 47 72    | Integer |   |       |  |
| E_47_72_ID | E 47 72 ID | Integer | — | _     |  |
| E_47_71_   | E 47 71    | Integer | - |       |  |
| E_47_71_ID | E 47 71 ID | Integer |   |       |  |
| E_47_60_   | E 47 60    | Integer |   | _     |  |
|            |            |         |   |       |  |

| E_47_60_ID | E 47 60 ID | Integer | — |          | — |   |
|------------|------------|---------|---|----------|---|---|
| E_47_59_   | E 47 59    | Integer | — |          | — |   |
| E_47_59_ID | E 47 59 ID | Integer | — |          | — |   |
| E_47_48_   | E 47 48    | Integer | — |          | — |   |
| E_47_48_ID | E 47 48 ID | Integer | — |          | — |   |
| E_47_47_   | E 47 47    | Integer | — |          | — |   |
| E_47_47_ID | E 47 47 ID | Integer | — |          | — |   |
| E_47_36_   | E 47 36    | Integer | — |          | — |   |
| E_47_36_ID | E 47 36 ID | Integer | _ |          | _ |   |
| E_47_35_   | E 47 35    | Integer | — |          | — |   |
| E_47_35_ID | E 47 35 ID | Integer | — |          | _ |   |
| E_47_24_   | E 47 24    | Integer | — |          | — |   |
| E_47_24_ID | E 47 24 ID | Integer | — |          | — |   |
| FNODE1_21  | FNODE1 21  | Integer | _ |          | _ |   |
| TNODE1_21  | TNODE1 21  | Integer | _ |          | _ |   |
| LPOLY1_21  | LPOLY1 21  | Integer | _ |          | _ |   |
| RPOLY1_21  | RPOLY1 21  | Integer | _ |          | _ |   |
| F_47_117_  | F 47 117   | Integer | _ |          | _ |   |
| F_47_117_I | F 47 117 I | Integer | _ |          | _ |   |
| FNODE1_22  | FNODE1 22  | Integer | _ |          | _ |   |
| TNODE1_22  | TNODE1 22  | Integer | _ |          | _ |   |
| LPOLY1_22  | LPOLY1 22  | Integer | _ |          | _ |   |
| RPOLY1_22  | RPOLY1 22  | Integer | — |          | _ |   |
| F_47_118_  | F 47 118   | Integer | — |          | _ |   |
| F_47_118_I | F 47 118 I | Integer | _ |          | _ |   |
| FNODE1_23  | FNODE1 23  | Integer | _ |          | _ |   |
| TNODE1_23  | TNODE1 23  | Integer | _ |          | _ |   |
| LPOLY1_23  | LPOLY1 23  | Integer | _ |          | _ |   |
| RPOLY1_23  | RPOLY1 23  | Integer | _ |          | _ |   |
| F_47_120_  | F 47 120   | Integer | _ |          | _ |   |
| F_47_120_I | F 47 120 I | Integer | _ |          | _ |   |
| FNODE1_24  | FNODE1 24  | Integer | _ |          | _ |   |
| TNODE1_24  | TNODE1 24  | Integer | _ |          | _ |   |
| LPOLY1_24  | LPOLY1 24  | Integer | _ |          | _ |   |
| RPOLY1_24  | RPOLY1 24  | Integer | _ |          | _ |   |
| F_47_129_  | F 47 129   | Integer | _ |          | _ |   |
| F_47_129_I | F 47 129 I | Integer | _ |          | _ |   |
| FNODE1_25  | FNODE1 25  | Integer | _ |          | _ |   |
| TNODE1_25  | TNODE1 25  | Integer | _ |          | _ |   |
| LPOLY1_25  | LPOLY1 25  | Integer | — |          | — |   |
| RPOLY1_25  | RPOLY1 25  | Integer | — |          | — |   |
| F_47_130_  | F 47 130   | Integer | — |          | _ |   |
| F_47_130_I | F 47 130 I | Integer | — |          | — |   |
| FNODE1_26  | FNODE1 26  | Integer | — |          | — |   |
| TNODE1_26  | TNODE1 26  | Integer | — |          | _ |   |
| LPOLY1_26  | LPOLY1 26  | Integer | — |          | — |   |
| RPOLY1_26  | RPOLY1 26  | Integer | _ |          | _ |   |
| F_47_131_  | F 47 131   | Integer | — |          | - |   |
| F_47_131_I | F 47 131 I | Integer | — |          | - |   |
| FNODE1_27  | FNODE1 27  | Integer | _ |          | _ |   |
| TNODE1_27  | TNODE1 27  | Integer | _ |          | _ |   |
| LPOLY1_27  | LPOLY1 27  | Integer | — |          | _ |   |
|            |            | ******* | * | <b>.</b> |   | * |

| RPOLY1_27  | RPOLY1 27  | Integer | — |          | — |   |
|------------|------------|---------|---|----------|---|---|
| F_47_132_  | F 47 132   | Integer | — |          | — |   |
| F_47_132_I | F 47 132 I | Integer | — |          | — |   |
| FNODE1_28  | FNODE1 28  | Integer | — |          | — |   |
| TNODE1_28  | TNODE1 28  | Integer | — |          | — |   |
| LPOLY1_28  | LPOLY1 28  | Integer | — |          | — |   |
| RPOLY1_28  | RPOLY1 28  | Integer | — |          | — |   |
| F_47_141_  | F 47 141   | Integer | — |          | — |   |
| F_47_141_I | F 47 141 I | Integer | — |          | — |   |
| FNODE1_29  | FNODE1 29  | Integer | — |          | — |   |
| TNODE1_29  | TNODE1 29  | Integer | — |          | — |   |
| LPOLY1_29  | LPOLY1 29  | Integer | — |          | — |   |
| RPOLY1_29  | RPOLY1 29  | Integer | — |          | — |   |
| F_47_142_  | F 47 142   | Integer | — |          | — |   |
| F_47_142_I | F 47 142 I | Integer | — |          | — |   |
| FNODE1_30  | FNODE1 30  | Integer | — |          | _ |   |
| TNODE1_30  | TNODE1 30  | Integer | — |          | _ |   |
| LPOLY1_30  | LPOLY1 30  | Integer | — |          | _ |   |
| RPOLY1_30  | RPOLY1 30  | Integer | — |          | _ |   |
| F_47_143_  | F 47 143   | Integer | — |          | _ |   |
| F_47_143_I | F 47 143 I | Integer | _ |          | _ |   |
| FNODE131   | FNODE1 31  | Integer | _ |          | _ |   |
| TNODE131   | TNODE1 31  | Integer | _ |          | _ |   |
| LPOLY1_31  | LPOLY1 31  | Integer | _ |          | _ |   |
| RPOLY1_31  | RPOLY1 31  | Integer | _ |          | _ |   |
| F_47_144_  | F 47 144   | Integer | _ |          | _ |   |
| F_47_144_I | F 47 144 I | Integer | _ |          | _ |   |
| FNODE1_32  | FNODE1 32  | Integer | _ |          | _ |   |
| TNODE1_32  | TNODE1 32  | Integer | _ |          | _ |   |
| LPOLY1_32  | LPOLY1 32  | Integer | _ |          | _ |   |
| RPOLY1_32  | RPOLY1 32  | Integer | _ |          | _ |   |
| F_47_60_   | F 47 60    | Integer | _ |          | — |   |
| F_47_60_ID | F 47 60 ID | Integer | _ |          | _ |   |
| FNODE1_33  | FNODE1 33  | Integer | _ |          | _ |   |
| TNODE1_33  | TNODE1 33  | Integer | _ |          | — |   |
| LPOLY1_33  | LPOLY1 33  | Integer | _ |          | _ |   |
| RPOLY1_33  | RPOLY1 33  | Integer | _ |          | _ |   |
| F_47_72_   | F 47 72    | Integer | _ |          | _ |   |
| F_47_72_ID | F 47 72 ID | Integer | _ |          | _ |   |
| FNODE1_34  | FNODE1 34  | Integer | _ |          | _ |   |
| TNODE1_34  | TNODE1 34  | Integer | _ |          | _ |   |
| LPOLY1_34  | LPOLY1 34  | Integer | _ |          | _ |   |
| RPOLY1_34  | RPOLY1 34  | Integer | — |          | _ |   |
| F_47_84_   | F 47 84    | Integer | — |          | — |   |
| F_47_84_ID | F 47 84 ID | Integer | — |          | _ |   |
| FNODE1_35  | FNODE1 35  | Integer | _ |          | _ |   |
| TNODE1_35  | TNODE1 35  | Integer | — |          | _ |   |
| LPOLY1_35  | LPOLY1 35  | Integer | _ |          | _ |   |
| RPOLY1_35  | RPOLY1 35  | Integer | — |          | _ |   |
| F_47_94_   | F 47 94    | Integer | — |          | _ |   |
| F_47_94_ID | F 47 94 ID | Integer | _ |          | _ |   |
| FNODE1_36  | FNODE1 36  | Integer | — |          | — |   |
|            |            | *       | * | <b>.</b> | • | * |

| TNODE1_36             |                                                                | TNODE1 36            | Inte  | eger      | —     |     |        |   | _      |              |
|-----------------------|----------------------------------------------------------------|----------------------|-------|-----------|-------|-----|--------|---|--------|--------------|
| LPOLY1_36             |                                                                | LPOLY1 36            | Inte  | eger      | _     |     |        |   | _      |              |
| RPOLY1_36             |                                                                | RPOLY1 36            | Inte  | Integer — |       |     |        |   | _      |              |
| F_47_95_              |                                                                | F 47 95              | Inte  | eger      | —     |     |        |   | _      |              |
| F_47_95_ID            |                                                                | F 47 95 ID           | Inte  | eger      | —     |     |        |   | _      |              |
| FNODE1_37             |                                                                | FNODE1 37            | Inte  | eger      | —     |     |        |   | _      |              |
| TNODE1_37             |                                                                | TNODE1 37            | Inte  | eger      | _     |     |        |   | _      |              |
| LPOLY1_37             |                                                                | LPOLY1 37            | Inte  | eger      | —     |     |        |   | _      |              |
| RPOLY1_37             |                                                                | RPOLY1 37            | Inte  | eger      | —     |     |        |   | _      |              |
| F_47_96_              |                                                                | F 47 96              | Inte  | eger      | —     |     |        |   | _      |              |
| F_47_96_ID            |                                                                | F 47 96 ID           | Inte  | eger      | —     |     |        |   | _      |              |
| E_48_128_             |                                                                | E 48 128             | Float |           | —     |     |        |   | _      |              |
| E_48_128_I            |                                                                | E 48 128 I           | Fle   | oat       | —     |     |        |   | —      |              |
| Shape_Length          | L                                                              | Shape Length         | Fle   | oat       | —     |     |        |   | _      |              |
|                       |                                                                |                      | Subj  | ect Fi    | igure | ·   |        |   |        |              |
| Name                  |                                                                | Attribute Definition |       | Т         | ype   | Qua | intity |   | Relate | ed Attribute |
| _                     |                                                                | _                    |       |           |       | -   | _      |   |        | _            |
|                       |                                                                |                      | Obje  | ct Rel    | ation |     | 1      |   |        |              |
| Related Name          |                                                                | Related              | Defin | ition     |       |     |        | R | elated | Object Name  |
| —                     |                                                                |                      | _     |           |       |     |        |   |        | _            |
| Area of Scope fo      | or                                                             | Whole Laos           |       |           |       |     | •      |   |        |              |
| Object                |                                                                |                      |       |           |       |     |        |   |        |              |
| Description           | Description This spatial data can be confirmed a contour data. |                      |       |           |       |     |        |   |        |              |
| Edit Cannot be edited |                                                                |                      |       |           |       |     |        |   |        |              |
| Others                |                                                                |                      |       |           |       |     |        |   |        |              |

| Shape | Scale | Related File | Weight | Color | R | G | В |
|-------|-------|--------------|--------|-------|---|---|---|
|       | *     | N/A          | *      | *     | * | * | * |

### LUC\_Thasi24122012c

| Name of Object          | LUC                                                  | LUC_Thasi24122012c                           |           |            |          |                      |                        |  |  |  |  |
|-------------------------|------------------------------------------------------|----------------------------------------------|-----------|------------|----------|----------------------|------------------------|--|--|--|--|
| Definition              | Land Use Current data of Laos                        |                                              |           |            |          |                      |                        |  |  |  |  |
| Origin data.            | FOM                                                  | FOMIS (Forest Management Information System) |           |            |          |                      |                        |  |  |  |  |
| Acquisition<br>Basis    | Acqu                                                 | Acquire a LUC shape data from origin data.   |           |            |          |                      |                        |  |  |  |  |
| Spatial<br>Attribute    | Poly                                                 | Polygon                                      |           |            |          |                      |                        |  |  |  |  |
| Time Attribute          | —                                                    |                                              |           |            |          |                      |                        |  |  |  |  |
|                         |                                                      | 5                                            | Subject A | Attribute  |          |                      |                        |  |  |  |  |
| Attribute Na            | me                                                   | Attribute<br>Definition                      | Туре      | Unit       | : Range  | e Number<br>of Degit | Scope of<br>Disclosure |  |  |  |  |
| Com                     |                                                      | Compartment                                  | String    | ç —        | 5        |                      |                        |  |  |  |  |
| Туре                    |                                                      | Туре                                         | String    | ç —        | 5        |                      |                        |  |  |  |  |
| Name                    |                                                      | Name                                         | String    | ç —        | 15       |                      |                        |  |  |  |  |
| Hectres                 |                                                      | Hecters                                      | Float     |            |          |                      |                        |  |  |  |  |
| Shape_Lengt             | h                                                    | n Shape length Float — —                     |           |            |          |                      |                        |  |  |  |  |
| Shape_Area              | Shape area Float — —                                 |                                              |           |            |          |                      |                        |  |  |  |  |
|                         |                                                      |                                              |           |            |          |                      |                        |  |  |  |  |
|                         |                                                      |                                              |           |            |          |                      |                        |  |  |  |  |
|                         |                                                      |                                              |           |            |          |                      |                        |  |  |  |  |
|                         |                                                      |                                              |           |            |          |                      |                        |  |  |  |  |
|                         |                                                      |                                              |           |            |          |                      |                        |  |  |  |  |
|                         |                                                      |                                              |           |            |          |                      |                        |  |  |  |  |
|                         |                                                      |                                              |           |            |          |                      |                        |  |  |  |  |
|                         |                                                      |                                              | 0.1.      | <b>D</b> ' |          |                      |                        |  |  |  |  |
| N                       | 1                                                    | A + + 1 + - D - (" + +                       | Subject   | Figure     | 0        | D.1.4                | 1 A + + - 1 + -        |  |  |  |  |
| Name                    |                                                      | Attribute Definition                         |           | Type       | Quantity | Relate               | ed Attribute           |  |  |  |  |
|                         | <u> </u>                                             |                                              | 01: 11    |            | <u> </u> |                      |                        |  |  |  |  |
| Deleted News            | 1                                                    | Delated                                      | Object I  | Relation   |          | Deleted              | Object News            |  |  |  |  |
| Related Name            |                                                      | Related                                      | Dennitio  | on         |          | Related              | Object Name            |  |  |  |  |
| Area of Scope<br>Object | for Whole Laos                                       |                                              |           |            |          |                      |                        |  |  |  |  |
| Description             | This spatial data can be confirmed a LUC shape data. |                                              |           |            |          |                      |                        |  |  |  |  |
| Edit                    |                                                      | Cannot be edited                             |           |            |          |                      |                        |  |  |  |  |
| Others                  |                                                      |                                              |           |            |          |                      |                        |  |  |  |  |

## Requirements definition of GIS data

| Shape | Scale | Related File | Weight | Color | R | G | В |
|-------|-------|--------------|--------|-------|---|---|---|
|       |       |              |        |       |   |   |   |
|       |       |              |        |       |   |   |   |
|       | *     | N/A          | *      | *     | * | * | * |
|       |       |              |        |       |   |   |   |
|       |       |              |        |       |   |   |   |

| Name of Object          | Buffer_SFMA_thasi120726a                                    |                                              |       |               |        |          |                    |                        |  |  |  |
|-------------------------|-------------------------------------------------------------|----------------------------------------------|-------|---------------|--------|----------|--------------------|------------------------|--|--|--|
| Definition              | Buffer from Sub Forest Mamanegmen Area data of Laos         |                                              |       |               |        |          |                    |                        |  |  |  |
| Origin data.            | FOM                                                         | FOMIS (Forest Management Information System) |       |               |        |          |                    |                        |  |  |  |
| Acquisition<br>Basis    | Acquire a buffer from SFMA from origin data.                |                                              |       |               |        |          |                    |                        |  |  |  |
| Spatial<br>Attribute    | Polygon                                                     |                                              |       |               |        |          |                    |                        |  |  |  |
| Time Attribute          | —                                                           |                                              |       |               |        |          |                    |                        |  |  |  |
|                         |                                                             |                                              | Subje | ct Att        | ribute |          |                    |                        |  |  |  |
| Attribute Na            | me                                                          | Attribute<br>Definition                      | Ту    | ре            | Unit   | Range    | Number<br>of Degit | Scope of<br>Disclosure |  |  |  |
| Туре                    |                                                             | Туре                                         | Str   | ing           | _      | 5        |                    |                        |  |  |  |
| Com                     |                                                             | Compartment                                  | Str   | ing           |        | 5        | —                  |                        |  |  |  |
| Type_1                  |                                                             | Type 1                                       | Str   | ing           |        | 5        |                    |                        |  |  |  |
| Name_1                  |                                                             | Name 1                                       | Str   | ing           |        | 15       |                    |                        |  |  |  |
| Shape_Lengt             | n Shape length Float — —                                    |                                              |       |               |        |          |                    |                        |  |  |  |
| Shape_Area              | Shape area Float — —                                        |                                              |       |               |        |          |                    |                        |  |  |  |
|                         |                                                             |                                              |       |               |        |          |                    |                        |  |  |  |
|                         |                                                             |                                              |       |               |        |          |                    |                        |  |  |  |
|                         |                                                             |                                              |       |               |        |          |                    |                        |  |  |  |
|                         |                                                             |                                              |       |               |        |          |                    |                        |  |  |  |
|                         |                                                             |                                              |       |               |        |          |                    |                        |  |  |  |
|                         |                                                             |                                              |       |               |        |          |                    |                        |  |  |  |
|                         |                                                             |                                              |       |               |        |          |                    |                        |  |  |  |
|                         |                                                             |                                              |       |               |        |          |                    |                        |  |  |  |
|                         |                                                             |                                              | Subj  | ect Fi        | gure   |          |                    |                        |  |  |  |
| Name                    |                                                             | Attribute Definition                         |       | <u> </u>      | ype    | Quantity | Relate             | d Attribute            |  |  |  |
|                         |                                                             |                                              |       |               | _      |          |                    |                        |  |  |  |
|                         |                                                             |                                              | Obje  | <u>et Rel</u> | ation  |          |                    |                        |  |  |  |
| Related Name            |                                                             | Related                                      | Defin | ition         |        |          | Related            | Object Name            |  |  |  |
|                         |                                                             | -                                            |       |               |        |          |                    |                        |  |  |  |
| Area of Scope<br>Object | for Whole Laos                                              |                                              |       |               |        |          |                    |                        |  |  |  |
| Description             | This spatial data can be confirmed a buffer data from SFMA. |                                              |       |               |        |          |                    |                        |  |  |  |
| Edit                    |                                                             | Cannot be edited                             |       |               |        |          |                    |                        |  |  |  |
| Others                  |                                                             |                                              |       |               |        |          |                    |                        |  |  |  |

| Shape | Scale | Related File | Weight | Color | R | G | В |
|-------|-------|--------------|--------|-------|---|---|---|
|       |       |              |        |       |   |   |   |
|       | *     | N/A          | *      | *     | * | * | * |
|       |       |              |        |       |   |   |   |

### LUP\_SFMA\_thasi20120726a

| Name of Object    | LUP                                                   | _SFMA_thasi2012072                           | 6a                      |          |               |                    |                        |  |  |  |
|-------------------|-------------------------------------------------------|----------------------------------------------|-------------------------|----------|---------------|--------------------|------------------------|--|--|--|
| Definition        | Land                                                  | Use Planned data in                          | SFMA                    |          |               |                    |                        |  |  |  |
| Origin data.      | FOM                                                   | FOMIS (Forest Management Information System) |                         |          |               |                    |                        |  |  |  |
| Acquisition       | ٨                                                     |                                              | <b>ЛА С</b> иона он     | inin dat |               |                    |                        |  |  |  |
| Basis             | Acqu                                                  | ire a LUP data in SFN                        | A from or               | igin dat | a.            |                    |                        |  |  |  |
| Spatial           | Dolug                                                 | son.                                         |                         |          |               |                    |                        |  |  |  |
| Attribute         | rolyg                                                 | 019801                                       |                         |          |               |                    |                        |  |  |  |
| Time Attribute    | —                                                     | —                                            |                         |          |               |                    |                        |  |  |  |
| Subject Attribute |                                                       |                                              |                         |          |               |                    |                        |  |  |  |
| Attribute Na      | me                                                    | Attribute<br>Definition                      | Туре                    | Unit     | Range         | Number<br>of Degit | Scope of<br>Disclosure |  |  |  |
| Com               |                                                       | Compartment                                  | String                  |          | 5             | —                  |                        |  |  |  |
| Туре              |                                                       | Туре                                         | String                  |          | 5             | —                  |                        |  |  |  |
| Name              |                                                       | Name                                         | ne String — 15 —        |          |               |                    |                        |  |  |  |
| Shape_Lengt       | h                                                     | Shape length Float —                         |                         |          |               |                    |                        |  |  |  |
| Shape_Area        | l                                                     | Shape area Float —                           |                         |          |               |                    |                        |  |  |  |
| LUP               |                                                       | Land Use Planted                             | Use Planted String – 20 |          |               | —                  |                        |  |  |  |
|                   |                                                       |                                              |                         |          |               |                    |                        |  |  |  |
|                   |                                                       |                                              |                         |          |               |                    |                        |  |  |  |
|                   |                                                       |                                              |                         |          |               |                    |                        |  |  |  |
|                   |                                                       |                                              |                         |          |               |                    |                        |  |  |  |
|                   |                                                       |                                              |                         |          |               |                    |                        |  |  |  |
|                   |                                                       |                                              |                         |          |               |                    |                        |  |  |  |
|                   |                                                       |                                              | Subject F               | igure    |               |                    |                        |  |  |  |
| Name              |                                                       | Attribute Definition                         | Т                       | ype      | Quantity      | Relate             | d Attribute            |  |  |  |
|                   |                                                       |                                              |                         |          |               |                    |                        |  |  |  |
|                   | ;                                                     |                                              | Object Rel              | ation    |               |                    |                        |  |  |  |
| Related Name      |                                                       | Related                                      | Definition              |          |               | Related            | Object Name            |  |  |  |
| —                 |                                                       | -                                            |                         |          |               |                    |                        |  |  |  |
| Area of Scope     | for                                                   | Whole Laos                                   |                         |          |               |                    |                        |  |  |  |
| Description       | This spatial data can be confirmed a LUD data in CEMA |                                              |                         |          |               |                    |                        |  |  |  |
| Edit              |                                                       | Cannot be edited                             | be commin               |          | JI UALA III D | 1 1/11/17.         |                        |  |  |  |
| Others            |                                                       | camor se canca                               |                         |          |               |                    |                        |  |  |  |

## Requirements definition of GIS data

| Shape | Scale | Related File | Weight | Color | R | G | В |
|-------|-------|--------------|--------|-------|---|---|---|
|       |       |              |        |       |   |   |   |
|       |       |              |        |       |   |   |   |
|       | *     | N/A          | *      | *     | * | * | * |
|       |       |              |        |       |   |   |   |
|       |       |              |        |       |   |   |   |

### Buffer\_AAC\_SFMA\_thasi120726a\_1

| Name of Object          | Buffe | r_AAC_SFMA_thasi1                                        | 20726  | a_1   |         |               |                      |                        |  |  |  |
|-------------------------|-------|----------------------------------------------------------|--------|-------|---------|---------------|----------------------|------------------------|--|--|--|
| Definition              | Buffe | Buffer from Annual Allowable Cut data in SFMA            |        |       |         |               |                      |                        |  |  |  |
| Origin data.            | FOM   | FOMIS (Forest Management Information System)             |        |       |         |               |                      |                        |  |  |  |
| Acquisition<br>Basis    | Acqu  | Acquire a buffer data from AAC in SFMA from origin data. |        |       |         |               |                      |                        |  |  |  |
| Spatial<br>Attribute    | Polyg | Polygon                                                  |        |       |         |               |                      |                        |  |  |  |
| Time Attribute          |       |                                                          |        |       |         |               |                      |                        |  |  |  |
| Subject Attribute       |       |                                                          |        |       |         |               |                      |                        |  |  |  |
| Attribute Na            | me    | Attribute<br>Definition                                  | Тур    | ю     | Unit    | Range         | e Number<br>of Degit | Scope of<br>Disclosure |  |  |  |
| Buffre                  |       | Buffer for                                               | Floa   | at    | —       |               | —                    |                        |  |  |  |
| Shape_Lengt             | h     | Shape length                                             | Flo    | at    | —       |               | —                    |                        |  |  |  |
| Shape_Area              | ι     | Shape area Float — —                                     |        |       |         |               |                      |                        |  |  |  |
|                         |       |                                                          |        |       |         |               |                      |                        |  |  |  |
|                         |       |                                                          |        |       |         |               |                      |                        |  |  |  |
|                         |       |                                                          |        |       |         |               |                      |                        |  |  |  |
|                         |       |                                                          |        |       |         |               |                      |                        |  |  |  |
|                         |       |                                                          |        |       |         |               |                      |                        |  |  |  |
|                         |       |                                                          |        |       |         |               |                      |                        |  |  |  |
|                         |       |                                                          |        |       |         |               |                      |                        |  |  |  |
|                         |       |                                                          |        |       |         |               |                      |                        |  |  |  |
|                         |       |                                                          |        |       |         |               |                      |                        |  |  |  |
|                         |       |                                                          |        |       |         |               |                      |                        |  |  |  |
|                         |       |                                                          | Subje  | ot Fi | 011100  |               |                      |                        |  |  |  |
| Name                    |       | Attribute Definition                                     | Bubje  |       | vne     | Quantity      | Relat                | ed Attribute           |  |  |  |
|                         |       |                                                          |        | ,     |         |               | iterat               |                        |  |  |  |
|                         | 1     |                                                          | Object | t Rol | ation   |               |                      |                        |  |  |  |
| Related Name            |       | Related                                                  | Defini | tion  |         |               | Related              | Object Name            |  |  |  |
|                         |       |                                                          | _      | 01011 |         |               | 10010000             |                        |  |  |  |
| Area of Scope<br>Object | for   | Whole Laos                                               |        |       |         |               |                      |                        |  |  |  |
| Description             |       | This spatial data can                                    | be cor | ıfirm | ed a bu | ıffer data fr | om AAC in S          | FMA.                   |  |  |  |
| Edit                    |       | Cannot be edited                                         |        |       |         |               |                      |                        |  |  |  |
| Others                  |       |                                                          |        |       |         |               |                      |                        |  |  |  |

## Requirements definition of GIS data

| Shape | Scale | Related File | Weight | Color | R | G | В |
|-------|-------|--------------|--------|-------|---|---|---|
|       |       |              |        |       |   |   |   |
|       | *     | N/A          | *      | *     | * | * | * |
|       |       |              |        |       |   |   |   |
|       |       |              |        |       |   |   |   |

### $AAC\_LUC\_Buffer\_SFMA\_thasi20120917b$

| Name of Object          | AAC            | _LUC_Buffer_SFMA_t                                            | thasi2    | 0120   | 917b     |             |                      |                        |
|-------------------------|----------------|---------------------------------------------------------------|-----------|--------|----------|-------------|----------------------|------------------------|
| Definition              | Annu           | al Allowable Cut data                                         | in LU     | JC     |          |             |                      |                        |
| Origin data.            | FOM            | IS ( Forest Manageme                                          | ent Inf   | orma   | ation Sy | vstem)      |                      |                        |
| Acquisition<br>Basis    | Acqu           | ire an AAC shape data                                         | a in SF   | MA     | from or  | rigin data. |                      |                        |
| Spatial<br>Attribute    | Polyg          | jon                                                           |           |        |          |             |                      |                        |
| Time Attribute          | —              |                                                               |           |        |          |             |                      |                        |
| Subject Attribute       |                |                                                               |           |        |          |             |                      |                        |
| Attribute Na            | me             | Attribute<br>Definition                                       | Тур       | ре     | Unit     | Range       | e Number<br>of Degit | Scope of<br>Disclosure |
| Buffre                  |                | Buffer for                                                    | Flo       | at     | —        |             |                      |                        |
| Com                     |                | Compartment String — 5                                        |           |        |          |             | —                    |                        |
| Туре                    |                | Type String                                                   |           |        |          | 5           |                      |                        |
| Name                    |                | Name String                                                   |           |        |          | 15          |                      |                        |
| AAC_year                |                | Stri                                                          | ng        |        | 5        | —           |                      |                        |
| Plot                    |                | Plot String                                                   |           |        |          | 5           | —                    |                        |
| Plots                   |                | Plots                                                         | Integ     | ger    |          |             | —                    |                        |
| Shape_Lengt             | h              | Shape length                                                  | Flo       | at     |          |             | —                    |                        |
| Shape_Area              | L              | Shape area                                                    | Flo       | at     |          |             | —                    |                        |
| Com_No                  |                | COmpatment<br>Number                                          | Integer — |        |          |             |                      |                        |
|                         |                |                                                               |           |        |          |             |                      |                        |
|                         |                |                                                               |           |        |          |             |                      |                        |
|                         |                |                                                               |           |        |          |             |                      |                        |
|                         |                |                                                               | <u> </u>  |        |          |             |                      |                        |
| N                       |                |                                                               | Subje     | ct Fi  | gure     | 0           | D 1 /                | 1 4 4 1 4              |
| Name                    |                | Attribute Definition                                          |           | T      | ype      | Quantity    | Relate               | ed Attribute           |
|                         |                |                                                               | 01.1      | . D. 1 |          | _           |                      |                        |
| Deleted News            |                | Deleted                                                       | Object    | t Rel  | ation    |             | Dalatad              | Object Neme            |
| Related Name            |                | Related.                                                      | Denni     | tion   |          |             | Kelated              | Object Name            |
|                         |                |                                                               |           |        |          |             |                      |                        |
| Area of Scope<br>Object | for Whole Laos |                                                               |           |        |          |             |                      |                        |
| Description             |                | This spatial data can be confirmed an AAC shape data in SFMA. |           |        |          |             |                      |                        |
| Edit                    |                | Cannot be edited                                              |           |        |          |             |                      |                        |
| Others                  |                |                                                               |           |        |          |             |                      |                        |

## Requirements definition of GIS data

| Shape | Scale | Related File | Weight | Color | R | G | В |
|-------|-------|--------------|--------|-------|---|---|---|
|       |       |              |        |       |   |   |   |
|       | *     | N/A          | *      | *     | * | * | * |
|       |       |              |        |       |   |   |   |
|       |       |              |        |       |   |   |   |

### NTFP\_in\_SFMA\_thasi

| Name of Object          | NTFI  | P_in_SFMA_thasi                                    |           |         |             |                      |                        |  |  |  |  |
|-------------------------|-------|----------------------------------------------------|-----------|---------|-------------|----------------------|------------------------|--|--|--|--|
| Definition              | Non ' | Non Timber Forest Production data in SFMA          |           |         |             |                      |                        |  |  |  |  |
| Origin data.            | FOM   | FOMIS (Forest Management Information System)       |           |         |             |                      |                        |  |  |  |  |
| Acquisition<br>Basis    | Acqu  | Acquire a NTFP data in SFMA from origin data.      |           |         |             |                      |                        |  |  |  |  |
| Spatial<br>Attribute    | Point | ;                                                  |           |         |             |                      |                        |  |  |  |  |
| Time Attribute          | —     | —                                                  |           |         |             |                      |                        |  |  |  |  |
| Subject Attribute       |       |                                                    |           |         |             |                      |                        |  |  |  |  |
| Attribute Na            | me    | ne Attribute Type U<br>Definition                  |           |         | Range       | e Number<br>of Degit | Scope of<br>Disclosure |  |  |  |  |
| Id                      |       | ID                                                 | Integer   |         |             |                      |                        |  |  |  |  |
| Name                    |       | Name String — 50 —                                 |           |         |             |                      |                        |  |  |  |  |
| Туре                    |       | Type         String         —         50         — |           |         |             |                      |                        |  |  |  |  |
|                         |       |                                                    |           |         |             |                      |                        |  |  |  |  |
|                         |       |                                                    |           |         |             |                      |                        |  |  |  |  |
|                         |       |                                                    |           |         |             |                      |                        |  |  |  |  |
|                         |       |                                                    |           |         |             |                      |                        |  |  |  |  |
|                         |       |                                                    |           |         |             |                      |                        |  |  |  |  |
|                         |       |                                                    |           |         |             |                      |                        |  |  |  |  |
|                         |       |                                                    |           |         |             |                      |                        |  |  |  |  |
|                         |       |                                                    |           |         |             |                      |                        |  |  |  |  |
|                         |       |                                                    |           |         |             |                      |                        |  |  |  |  |
|                         |       |                                                    |           |         |             |                      |                        |  |  |  |  |
|                         |       |                                                    | Subject 1 | Figure  |             |                      |                        |  |  |  |  |
| Name                    |       | Attribute Definition                               | 1         | Туре    | Quantity    | Relate               | d Attribute            |  |  |  |  |
| —                       |       | —                                                  |           |         | —           |                      | —                      |  |  |  |  |
|                         |       |                                                    | Object Re | elation |             |                      |                        |  |  |  |  |
| Related Name            |       | Related                                            | Definitio | ı       |             | Related              | Object Name            |  |  |  |  |
|                         |       | -                                                  |           |         |             |                      | —                      |  |  |  |  |
| Area of Scope<br>Object | for   | Whole Laos                                         |           |         |             |                      |                        |  |  |  |  |
| Description             | L     | This spatial data can                              | be confir | med a N | TFP data in | n SFMA.              |                        |  |  |  |  |
| Edit                    |       | Cannot be edited                                   |           |         |             |                      |                        |  |  |  |  |
| Others                  |       |                                                    |           |         |             |                      |                        |  |  |  |  |

## Requirements definition of GIS data

| Shape | Scale | Related File | Weight | Color | R | G | В |
|-------|-------|--------------|--------|-------|---|---|---|
|       | *     | N/A          | *      | *     | * | * | * |

#### 2-4. Protection & Conservation Forest

#### Protection Forest Area

| Requirements definition of GIS data | Requirements | definition | of GIS | data |
|-------------------------------------|--------------|------------|--------|------|
|-------------------------------------|--------------|------------|--------|------|

| Name of Object | ProtectionForestArea                                                                                                    |            |           |           |           |           |
|----------------|----------------------------------------------------------------------------------------------------|------------|-----------|-----------|-----------|-----------|
| Definition     |                                                                                                    |            |           |           |           |           |
| Origin Data    |                                                                                                    |            |           |           |           |           |
| Acquisition    |                                                                                                    |            |           |           |           |           |
| Basis          |                                                                                                    |            |           |           |           |           |
| Snatial        |                                                                                                    |            |           |           |           |           |
| Attributo      |                                                                                                    |            |           |           |           |           |
| Titlibute      |                                                                                                    |            |           |           |           |           |
| Time Attribute | _                                                                                                    |            |           |           |           |           |
|                |                                                                                                    | Subject At | tribute   |           |           |           |
| Attribute      | Attailante Norre                                                                                                    | Attribute  | Attribute | Attribute | Attribute | Attribute |
| Name           | Attribute Name                                                                                                    | Name       | Name      | Name      | Name      | Name      |
| name           | NPA Name.<br>The official name of the<br>protected area.                                                                                                    | text       | —         | _         |           |           |
| localName      | Oroginal (local) NPA Name.<br>The original name of the<br>protected area.                                                                                                    | text       | —         | —         |           |           |
| WDPA_ID        | WDPA ID.<br>A unique identification<br>number assigned by<br>UNEP-WCMC.                                                                                                    | text       |           |           |           |           |
| WDPA_PID       | WDPA Parent ID.<br>This ID only applies where<br>zones exist within a protected<br>area.                                                                                                    | text       |           |           |           |           |
| WDPA_MID       | Metadata ID.<br>An ID assigned by<br>UNEP-WCMC that is used to<br>link WDPA source tables to<br>WDPA shapefiles                                                                              | text       |           |           |           |           |
| descriptio     | Description.<br>Brief Description including<br>management history.                                                                                                    | text       |           |           |           |           |
| country        | Country,<br>The country, territory or<br>other administrative unit of<br>geographical interest that a<br>protected area<br>jurisdictionally resides<br>within.                               | text       |           |           |           |           |
| province       | Sub-national location<br>province.<br>The principle subdivision<br>that a protected area<br>geographically resides<br>within.                                                                | text       |           |           |           |           |
| district       | Sub-national location district.<br>The principle subdivision<br>that a protected area<br>geographically resides<br>within.                                                                   | text       |           |           |           |           |
| recogType      | International recognition.<br>The type of protected area as<br>legally/officially established<br>or recognised (e.g. national<br>park, world heritage site)<br>provided in Latin characters. | text       |           |           |           |           |

|               |                                                           |         |          |   | 1 | 1 |
|---------------|-----------------------------------------------------------|---------|----------|---|---|---|
| recogDate     | The type of international                                 | text    |          |   |   |   |
|               | recognition.                                              |         |          |   |   |   |
|               | Please write 'national' when                              |         |          |   |   |   |
|               | providing information for                                 |         |          |   |   |   |
|               | 'international' when                                      |         |          |   |   |   |
|               | providing information for a                               |         |          |   |   |   |
|               | protected area recognized                                 |         |          |   |   |   |
|               | under an international                                    |         |          |   |   |   |
|               | convention.                                               |         |          |   |   |   |
| IUCN_Categ    | IUCN protected area                                       | text    |          |   |   |   |
|               | management category.                                      |         |          |   |   |   |
|               | Report on the classification of                           |         |          |   |   |   |
|               | IUCN Category (Ia, Ib, II, III,                           |         |          |   |   |   |
|               | IV, V or VI) adopted for                                  |         |          |   |   |   |
| 1             | national protected areas.                                 | 1 - 1   |          |   |   |   |
| localDesig    | Local designation.                                        | text    |          |   |   |   |
| status        | Current legal or "official"                               | text    |          |   |   |   |
|               | standing of the site (e.g.                                |         |          |   |   |   |
|               | proposed, designated).                                    |         |          |   |   |   |
| statusYear    | The year in which the                                     | text    |          |   |   |   |
|               | current status was officially                             |         |          |   |   |   |
|               | decreed.                                                  | 1. 1.1. |          |   |   |   |
| reportArea    | Iotal protected area extent,                              | double  |          |   |   |   |
|               | and terrestrial are as                                    |         |          |   |   |   |
|               | and terrestrial are as                                    |         |          |   |   |   |
|               | (square kilometres)                                       |         |          |   |   |   |
| govornTuno    | Governance Type                                           | toxt    |          |   |   |   |
| governiype    |                                                           | text    |          |   |   |   |
| infoSource    | Information source.                                       | text    |          |   |   |   |
| latostScor    | Latast Score                                              | toxt    |          |   |   |   |
| latestscor    | Latest Store.                                             | text    |          |   |   |   |
| acomoDoto     | Data of Latast Score                                      | torrt   |          |   |   |   |
| scoreDate     | Date of Latest Score.                                     | text    |          |   |   |   |
| 1 1           | D 1                                                       |         |          |   |   |   |
| boundary      | Boundary.                                                 | text    |          |   |   |   |
|               |                                                           |         |          |   |   |   |
| bdFin         | Whether boundaries have                                   | short   |          |   |   |   |
|               | been finalized or not.                                    |         |          |   |   |   |
| burinDate     | finalized                                                 | text    |          |   |   |   |
| bdMarkod      | Whether boundaries have                                   | short   |          |   |   |   |
| Dulviarkeu    | been marked on the ground                                 | short   |          |   |   |   |
|               | or not                                                    |         |          |   |   |   |
| hdMarkDate    | The date of boundaries                                    | text    |          |   |   |   |
| buinarkDate   | marked on the ground.                                     | UCAL    |          |   |   |   |
| bdAgreed      | Whether zone boundaries                                   | short   | _        | _ |   |   |
| Stargroota    | have been agreed or not.                                  | 511011  |          |   |   |   |
| issues        | The stage and description of                              | text    |          |   |   |   |
|               | issues when zone boundaries                               |         |          |   |   |   |
|               | have not been agreed.                                     |         |          |   |   |   |
| bdVerified    | Whether boundaries have                                   | short   |          |   |   |   |
|               | been veried against other                                 |         |          |   |   |   |
|               | department data or not.                                   |         |          |   |   |   |
| overlap       | The description of over-lap                               | text    |          |   |   |   |
|               | when boundaries have not                                  |         |          |   |   |   |
|               | been verified against other                               |         |          |   |   |   |
| a. (b )       | The experiment data.                                      | 1.1     |          |   |   |   |
| authority     | The organisation(s) or                                    | text    |          |   |   |   |
|               | agency/ies responsible for<br>management of the protected |         |          |   |   |   |
|               | area                                                      |         |          |   |   |   |
| moPlanPron    | Whether a management plan                                 | short   |          |   |   |   |
| ingi iani iep | has been prepared or not.                                 | 511011  |          |   |   |   |
| mgPlanYear    | A year of a prepared                                      | long    |          |   |   |   |
|               | management plan.                                          | 8       |          |   |   |   |
| mgPlanAp      | Whether a management plan                                 | short   |          |   |   |   |
|               | has been approved or not.                                 |         | <u> </u> |   |   |   |
| apAuthor      | Approving authority.                                      | text    |          |   |   |   |
| apDate        | Approving date.                                           | text    |          |   |   |   |
|            |                                                                                                    |       |      | <br> |
|------------|----------------------------------------------------------------------------------------------------|-------|------|------|
| mgDocument | A reference to an official<br>management plan for the<br>protected area. This could<br>represent a hyperlink to the<br>document(s) on-line or a legal | text  |      |      |
| value      | Priority values.                                                                                                    | text  |      |      |
| valSource  | The source data of priority                                                                                                    | text  |      |      |
| threat     | Priority of threats, pressure,                                                                                                    | text  |      |      |
| pressure   | The pressure of priority<br>threats to the values                                                                                                    | text  |      |      |
| driver     | Drivers of priority threats to<br>the values                                                                                                    | text  |      |      |
| threatSour | The source data of priority threats to the values.                                                                                                    | text  |      |      |
| concession | Concession.                                                                                                    | text  |      |      |
| mgObjectiv | Management objectives.                                                                                                    | text  |      |      |
| mgObjSourc | The souce data of management objectives.                                                                                                    | text  |      |      |
| under_Caus | Underlying causes.                                                                                                    | text  |      |      |
| intervent  | Prioritiy activities<br>(interventions).                                                                                                    | text  |      |      |
| intervSour | The source data of priority activities (interventions).                                                                                               | text  |      |      |
| PA_Manager | The name of PA manager.                                                                                                    | text  |      |      |
| officeDate | The date in post of PA manager.                                                                                                    | text  |      |      |
| conEmail   | Email address.<br>The contact details of PA<br>manager.                                                                                               | text  |      |      |
| conName    | Individual Name<br>The contact details of PA<br>maneger.                                                                                              | text  |      |      |
| conOrgName | Organization Name.<br>The contact details of PA<br>maneger.                                                                                           | text  |      |      |
| conPhone   | Phone number.<br>The contact details of PA<br>maneger.                                                                                                | text  |      |      |
| conPositio | Position Name.<br>The contact details of PA<br>maneger.                                                                                               | text  |      |      |
| regulation | The information of local regulations.                                                                                                    | text  |      |      |
| apRegulati | The approved date of local regulations.                                                                                                    | short |      |      |
| approvDate | Approval date                                                                                                    | text  |      |      |
| infrastruc | The document link of<br>infrastructure information.<br>-existing / planned<br>-date                                                                   | text  |      |      |
| wpApBy     | The authority a work plan                                                                                                    | text  |      |      |
| wpApDate   | The date of a work plan<br>approved.                                                                                                    | text  |      |      |
| wpBudgApBy | The Approved operating<br>budget by whom                                                                                                    | text  |      |      |
| wpBudget   | The amount of required operating budget.                                                                                                    | long  |      |      |
| wpBudgDate | The date of an operating budget approved.                                                                                                    | text  | <br> | <br> |
| wpExpendit | The amount of total management expenditure.                                                                                                    | text  |      |      |
| wpApproved | Whether it has an approved<br>Work Plan or not.                                                                                                    | short |      |      |
| propSource | Proposed source                                                                                                    | text  |      |      |

| propExpend | Purpose of linked<br>expenditure                                                                         | text   |   |   |   |   |
|------------|----------------------------------------------------------------------------------------------------|--------|---|---|---|---|
| requirBudg | Required budget                                                                                          | long   |   |   |   |   |
| mgExpeSour | Source of total management                                                                               | text   |   |   |   |   |
| mgExpendit | Total management<br>expenditure                                                                          | text   |   |   |   |   |
| LUPDate    | Date of last participatory<br>land use planning and land<br>allocation.                                  | text   |   |   |   |   |
| LUStage    | The stage of land use certification.                                                                     | text   |   |   |   |   |
| LUDate     | The date of land use certification.                                                                      | text   |   |   |   |   |
| changPerce | % land in Protection forest<br>area that has been converted<br>(MAR requires %<br>encroachment, changes) | double |   |   |   |   |
| changeDate | Date of % land in Protection forest area                                                                 | text   |   |   |   |   |
| changeAnal | Analysis of encroachment change                                                                          | text   |   |   |   |   |
| lawApprove | Whether the site has an approved law enforcement strategy or not.                                        | short  |   |   |   |   |
| infoLaw    | Information of approved law<br>enforcement strategy                                                      | text   |   |   |   |   |
| minStanSys | Whether the site is working<br>to "Minimum Standards of<br>Enforcement" system or not                    | short  |   |   |   |   |
| minSSInfo  | Information of "Minimum<br>Standards of Enforcement"<br>system                                           | text   |   |   |   |   |
| staffNumbe | Number of Staff                                                                                          | long   |   |   |   |   |
| staffLevel | Level of Staff                                                                                           | text   |   |   |   |   |
| filled     | Filled                                                                                                   | short  |   |   |   |   |
| staffDate  | Date of staffing information                                                                             | text   |   |   |   |   |
| staffSourc | Source of staffing information                                                                           | text   |   |   |   |   |
| staffName  | Name of staff                                                                                            | text   |   |   |   |   |
| staffQuali | Information on Qualifications<br>/ Competencies of staff                                                 | text   |   |   |   |   |
| staffTrain | Training courses run at PA or<br>courses staff have attended                                             | text   |   |   |   |   |
| concesInPA | Whether there are<br>concessions inside the PA or<br>not.                                                | short  |   |   |   |   |
| concesInfo | Brief Description of<br>Number/Size/Type and<br>location compared to priority<br>areas                   | text   |   |   |   |   |
| assissType | Туре                                                                                                    | text   |   |   |   |   |
| assisDurat | Duration                                                                                                 | text   |   |   |   |   |
| assisValue | Value                                                                                                    | text   |   |   |   |   |
| donor      | Donor                                                                                                    | text   |   |   |   |   |
| assisRepor | Links to reports                                                                                         | text   |   |   |   |   |
| m_eSystem  | Whether there is an agreed<br>monitoring and evaluation<br>system in place or not.                       | short  |   |   |   |   |
| m_eSysInfo | Information of agreed<br>monitoring and evaluation<br>system.                                            | text   |   |   |   |   |
| mgEffectiv | Whether assessment has been<br>made of management<br>effectiveness or not.                               | short  |   |   |   |   |
| METTReport | Links of METT Assessment<br>Benorts                                                                      | text   |   |   |   |   |
|            | neporto                                                                                                  |        | 1 | 1 | 1 | 1 |

| carbonStoc | Information/ links of carbon<br>stocks that have been                    | te  | ext     |        |          |    |        |
|------------|--------------------------------------------------------------------------|-----|---------|--------|----------|----|--------|
|            | Informathion/ links of formal                                            | te  | ext     |        |          |    |        |
| illegActiv | activities                                                               |     |         |        |          |    |        |
| recordiSys | Links/ information of that<br>they use MIST or SMART<br>recording system | te  | ext     |        |          |    |        |
|            | Whether there have been                                                  | sh  | ort     |        |          |    |        |
| PESScheme  | schemes operating or not                                                 |     |         |        |          |    |        |
| PESDesc    | Description of PES or other<br>benefit sharing schemes                   | te  | ext     |        |          |    |        |
| PESScheLin | Links of PES or other benefit sharing schemes                            | te  | ext     |        |          |    |        |
| REDD       | Whether the site is included<br>in a REDD + programme or<br>not.         | sh  | ort     |        |          |    |        |
| REDDInfo   | Information of REDD +<br>programme                                       | te  | ext     |        |          |    |        |
| vilNumber  | Number of Villages just<br>outside PA.                                   | lo  | ng      |        |          |    |        |
| vilNumDate | Date                                                                     | te  | ext     |        |          |    |        |
| population | Estimated population                                                     | lo  | ng      |        |          |    |        |
| populaDate | Date of estimated population                                             | te  | ext     |        |          |    |        |
| sEcoSurvey | Whether a socio-economic<br>survey has been conducted or<br>not          | sh  | ort     |        |          |    |        |
| sEcoSuDate | Condacted date of socio-economic survey                                  | te  | ext     |        |          |    |        |
| sEcoSuLink | Link of socio-economic survey                                            | te  | ext     |        |          |    |        |
| timbTypVal | Types and value of timber<br>and NTFPs                                   | te  | ext     |        |          |    |        |
| sEcoSituat | Socio-economic situation, and changes                                    | te  | ext     |        |          |    |        |
| surroundPA | The name(s) of PAs next to the site                                      | te  | ext     |        |          |    |        |
| surroundVN | Number of Villages just<br>outside forest area                           | lo  | ng      |        |          |    |        |
| surroundPo | Population of Villages just<br>outside forest area                       | lo  | ng      |        |          |    |        |
| downstream | Information of downstream<br>water users                                 | te  | ext     |        |          |    |        |
| downstLink | Formal link downstream<br>water users                                    | te  | ext     |        |          |    |        |
| surroundLU | Primary Land Uses outside<br>Boundary                                    | te  | ext     |        |          |    |        |
| survSummar | Brief summary                                                            | te  | ext     |        |          |    |        |
| survReport | Links to reports                                                         | te  | ext     |        |          |    |        |
| primHabita | Description of Primary<br>Habitats                                       | te  | ext     |        |          |    |        |
| primHabAre | Area of Primary Habitats                                                 | dou | ıble    |        |          |    |        |
| wildliSurv | The wildlife survey that has been carried out.                           | sh  | ort     |        |          |    |        |
| redList    | Red list species present                                                 | te  | ext     |        |          |    |        |
| PrimFPerce | % of Primary Forest                                                      | dou | ıble    |        |          |    |        |
| SecoFPerce | % of Secondary Forest                                                    | dou | ıble    |        |          |    |        |
| FCondiDate | Date of % of Primary and secondary Forest                                | te  | ext     |        |          |    |        |
| vegeSurvey | vegeSurvey been carried out.                                             |     | ort     |        |          |    |        |
|            |                                                                          | Sul | bject I | Figure |          |    |        |
| Quantity   | Quantity                                                                 |     | Qu      | antity | Quantity | Qu | antity |
| _          | _                                                                        |     |         | _      | -        |    | _      |

| Object Relation  |    |                  |              |  |  |  |  |  |  |
|------------------|----|------------------|--------------|--|--|--|--|--|--|
| Related Name     |    | Related Name     | Related Name |  |  |  |  |  |  |
| —                |    | _                | _            |  |  |  |  |  |  |
| Area of Scope fo | or | Laos             |              |  |  |  |  |  |  |
| Object           |    |                  |              |  |  |  |  |  |  |
| Description      |    |                  |              |  |  |  |  |  |  |
| Edit             |    | Cannot be edited |              |  |  |  |  |  |  |
| Others           |    |                  |              |  |  |  |  |  |  |

| Shape | Scale | Related File | Weight | Color | R | G | В |
|-------|-------|--------------|--------|-------|---|---|---|
|       |       |              |        |       |   |   |   |
|       |       |              |        |       |   |   |   |
|       |       |              |        |       |   |   |   |
|       |       |              |        |       |   |   |   |
|       |       |              |        |       |   |   |   |

## $Nambeng\_SubWatershed\_con1000$

| Name of Object    | Nam                       | beng_SubWatershed_o     | con100    | 00                  |          |               |                    |                        |  |
|-------------------|---------------------------|-------------------------|-----------|---------------------|----------|---------------|--------------------|------------------------|--|
| Definition        | Wate                      | ershed                  |           |                     |          |               |                    |                        |  |
| Origin data.      |                           |                         |           |                     |          |               |                    |                        |  |
| Acquisition       |                           |                         |           |                     |          |               |                    |                        |  |
| Basis             |                           |                         |           |                     |          |               |                    |                        |  |
| Spatial           | D 1                       |                         |           |                     |          |               |                    |                        |  |
| Attribute         | Poly                      | gon                     |           |                     |          |               |                    |                        |  |
| Time Attribute    | —                         |                         |           |                     |          |               |                    |                        |  |
| Subject Attribute |                           |                         |           |                     |          |               |                    |                        |  |
| Attribute Na      | me                        | Attribute<br>Definition | Туј       | pe                  | Unit     | Range         | Number<br>of Degit | Scope of<br>Disclosure |  |
| Id                |                           | ID                      | ID Long — |                     |          |               |                    |                        |  |
| gridcode          |                           | Grid Code               | Lor       | ng                  |          |               |                    |                        |  |
| Shape_Lengt       | h                         | Shape length            | Dou       | ble                 | —        |               | —                  |                        |  |
| Shape_Area        | ι                         | Dou                     | ble       | _                   |          | —             |                    |                        |  |
| OBJECTID          | 1                         | Object ID               | Loi       | ng                  | —        |               | —                  |                        |  |
| Id_1              |                           | Original ID             | Loi       | ng                  | —        |               |                    |                        |  |
| COUNT             | COUNT Number of Zone Stat |                         |           | ng                  |          |               |                    |                        |  |
| AREA              |                           | Area of Zone Stat       | Loi       | ng                  |          |               | —                  |                        |  |
| MIN               |                           | MIN of Zone Stat        | Loi       | ng                  |          |               |                    |                        |  |
| MAX               |                           | MAX of Zone Stat        | Long      |                     | _        |               |                    |                        |  |
| RANGE             |                           | Range of Zone Stat      | Loi       | ng                  | —        |               |                    |                        |  |
| MEAN              |                           | Mean of Zone Stat       | Loi       | ng                  |          |               |                    |                        |  |
| STD               |                           | Std of Zone Stat        | Loi       | ng                  |          |               |                    |                        |  |
| SUM               |                           | Sum of Zone Stat        | Cubio     | ng<br>tet E         |          |               |                    |                        |  |
| Namo              | 1                         | Attribute Definition    | Subje     | רז <u>וט:</u><br>די | gure     | Quantity      | Rolato             | d Attributo            |  |
|                   |                           |                         |           | 1                   | ype      |               | nelate             |                        |  |
|                   |                           |                         | Obiec     | t Rel               | ation    |               |                    |                        |  |
| Related Name      |                           | Related                 | Defini    | tion                |          |               | Related            | Object Name            |  |
|                   |                           | -                       | _         |                     |          |               |                    | _                      |  |
| Area of Scope     | for                       | Nambeng area            |           |                     |          | i             |                    |                        |  |
| Object            |                           |                         |           |                     |          |               |                    |                        |  |
| Description       |                           | This spatial data can   | be us     | ed for              | r protec | tion forest 1 | nanagement j       | olanning               |  |
| Edit              |                           | Cannot be edited        |           |                     |          |               |                    |                        |  |
| Others            |                           |                         |           |                     |          |               |                    |                        |  |

# Requirements definition of GIS data

| Shape | Scale | Related File | Weight | Color | R | G | В |
|-------|-------|--------------|--------|-------|---|---|---|
|       |       |              |        |       |   |   |   |
|       |       |              |        |       |   |   |   |
|       | *     | N/A          | *      | *     | * | * | * |
|       |       |              |        |       |   |   |   |
|       |       |              |        |       |   |   |   |

## $Nambeng\_SubWatershed\_con1000\_landslide\_index$

|                         | r                                                                       |                         |            |          |          |                      |                        |  |  |  |
|-------------------------|-------------------------------------------------------------------------|-------------------------|------------|----------|----------|----------------------|------------------------|--|--|--|
| Name of Object          | Nam                                                                     | beng_SubWatershed_c     | con1000_l  | andslide | e_index  |                      |                        |  |  |  |
| Definition              | Land                                                                    | lslide Risk             |            |          |          |                      |                        |  |  |  |
| Origin data.            |                                                                         |                         |            |          |          |                      |                        |  |  |  |
| Acquisition             |                                                                         |                         |            |          |          |                      |                        |  |  |  |
| Basis                   |                                                                         |                         |            |          |          |                      |                        |  |  |  |
| Spatial                 | D 1                                                                     |                         |            |          |          |                      |                        |  |  |  |
| Attribute               | Poly                                                                    | gon                     |            |          |          |                      |                        |  |  |  |
| Time Attribute          | —                                                                       |                         |            |          |          |                      |                        |  |  |  |
|                         |                                                                         | S                       | Subject At | tribute  |          |                      |                        |  |  |  |
| Attribute Name          |                                                                         | Attribute<br>Definition | Туре       | Unit     | Range    | e Number<br>of Degit | Scope of<br>Disclosure |  |  |  |
| Id                      |                                                                         | ID                      | Long       |          |          | —                    |                        |  |  |  |
| gridcode                |                                                                         | Grid Code               | Long       | —        |          | —                    |                        |  |  |  |
| OBJECTID_               | 1                                                                       | Object ID               | Long       | Long —   |          | —                    |                        |  |  |  |
| Id_1                    |                                                                         | Original ID Long —      |            | —        |          |                      |                        |  |  |  |
| COUNT                   |                                                                         | Number of Zone Stat     | Long       | —        |          | —                    |                        |  |  |  |
| MEAN                    |                                                                         | Mean of Zone Stat       | Long       | —        |          | —                    |                        |  |  |  |
| Shape_Lengt             | h                                                                       | Shape length            | Double     | —        |          | —                    |                        |  |  |  |
| Shape_Area              | ι                                                                       | Shape area              | Double     | —        |          | —                    |                        |  |  |  |
| Area_ha                 |                                                                         | Area (hectare)          | Double     | —        |          | —                    |                        |  |  |  |
|                         |                                                                         |                         | Subject I  | Figure   |          |                      |                        |  |  |  |
| Name                    |                                                                         | Attribute Definition    | ,          | Гуре     | Quantity | Relate               | ed Attribute           |  |  |  |
| —                       |                                                                         |                         |            | —        | —        |                      | —                      |  |  |  |
|                         |                                                                         |                         | Object Re  | elation  |          |                      |                        |  |  |  |
| Related Name            |                                                                         | Related                 | Definitior | ı        |          | Related              | Object Name            |  |  |  |
| —                       |                                                                         | -                       |            |          |          |                      | _                      |  |  |  |
| Area of Scope<br>Object | for                                                                     | nr Nambeng area         |            |          |          |                      |                        |  |  |  |
| Description             | This spatial data can be used for protection forest management planning |                         |            |          |          |                      |                        |  |  |  |
| Edit                    |                                                                         | Cannot be edited        |            |          |          |                      |                        |  |  |  |
| Others                  |                                                                         |                         |            |          |          |                      |                        |  |  |  |

# Requirements definition of GIS data

| Shape | Scale | Related File | Weight | Color | R | G | В |
|-------|-------|--------------|--------|-------|---|---|---|
|       | *     | N/A          | *      | *     | * | * | * |

## Nambeng\_LUP\_UTM48

| Name of Object | Nam              | beng_LUP_UTM48          |             |          |               |                    |                        |  |  |
|----------------|------------------|-------------------------|-------------|----------|---------------|--------------------|------------------------|--|--|
| Definition     | Wate             | rshed                   |             |          |               |                    |                        |  |  |
| Origin data.   |                  |                         |             |          |               |                    |                        |  |  |
| Acquisition    |                  |                         |             |          |               |                    |                        |  |  |
| Basis          |                  |                         |             |          |               |                    |                        |  |  |
| Spatial        | <b>D</b> 1       |                         |             |          |               |                    |                        |  |  |
| Attribute      | Polyg            | gon                     |             |          |               |                    |                        |  |  |
| Time Attribute |                  |                         |             |          |               |                    |                        |  |  |
|                |                  | S                       | Subject Att | ribute   |               |                    |                        |  |  |
| Attribute Na   | me               | Attribute<br>Definition | Туре        | Unit     | Range         | Number<br>of Degit | Scope of<br>Disclosure |  |  |
| OBJECTID_      | 1                | Object ID               | Long        | —        |               | —                  |                        |  |  |
| PCODE          |                  | Provincial Code         | Text        |          | 50            | —                  |                        |  |  |
| DCODE          |                  | District Code           | Text        | —        | 50            |                    |                        |  |  |
| VCODE          |                  | Village Code            | Text        | —        | 50            |                    |                        |  |  |
| LU_GCODE       | 2                | Landuse Code            | Text        | —        | 50            |                    |                        |  |  |
| LU_Gname_      | Е                | Landuse Name (EN)       | Text        | —        | 50            | —                  |                        |  |  |
| LU_Gname_      | L                | Landuse Name(Lao)       | Text        | —        | 50            |                    |                        |  |  |
| LU_VCODE       | 2                | Landuse Village         | Text        |          | 50            | —                  |                        |  |  |
| LU_Vname_      | E                | Landuse Village(EN)     | Text        | —        | 50            | —                  |                        |  |  |
| LU_Vname_      | L                | Landuse Village(Lao)    | Text        | —        | 50            | —                  |                        |  |  |
| Area_ha        |                  | Area (hectare)          | Double      | —        |               | —                  |                        |  |  |
| Shape_Leng     | Ş                | Shape Length            | Double      |          |               | —                  |                        |  |  |
| Shape_Area     | l                | Shapre Area             | Double      |          |               |                    |                        |  |  |
|                |                  |                         |             | —        |               | —                  |                        |  |  |
|                | 1                |                         | Subject F   | igure    |               |                    |                        |  |  |
| Name           |                  | Attribute Definition    | <u> </u>    | уре      | Quantity      | Relate             | d Attribute            |  |  |
|                |                  | _                       | 011         |          |               |                    |                        |  |  |
|                | 1                |                         | Object Rel  | lation   |               |                    |                        |  |  |
| Related Name   |                  | Related .               | Definition  |          |               | Related            | Object Name            |  |  |
|                |                  | -                       |             |          |               |                    |                        |  |  |
| Area of Scope  | for Nambeng area |                         |             |          |               |                    |                        |  |  |
| Object         |                  |                         |             |          |               |                    |                        |  |  |
| Description    |                  | This spatial data can   | be used fo  | r protec | tion forest m | anagement j        | planning               |  |  |
| Edit           |                  | Cannot be edited        |             |          |               |                    |                        |  |  |
| Others         |                  |                         |             |          |               |                    |                        |  |  |

# Requirements definition of GIS data

| Shape | Scale | Related File | Weight | Color | R | G | В |
|-------|-------|--------------|--------|-------|---|---|---|
|       |       |              |        |       |   |   |   |
|       |       |              |        |       |   |   |   |
|       | *     | N/A          | *      | *     | * | * | * |
|       |       |              |        |       |   |   |   |
|       |       |              |        |       |   |   |   |

#### Conservation Forest Area

| Name of Object | Conservation ForestArea                                                                                                    |            |           |           |           |           |
|----------------|----------------------------------------------------------------------------------------------------|------------|-----------|-----------|-----------|-----------|
| Definition     |                                                                                                    |            |           |           |           |           |
| Origin Data    |                                                                                                    |            |           |           |           |           |
| Acquisition    |                                                                                                    |            |           |           |           |           |
| Basis          |                                                                                                    |            |           |           |           |           |
| Spatial        |                                                                                                    |            |           |           |           |           |
| Attribute      |                                                                                                    |            |           |           |           |           |
| Time Attribute | _                                                                                                    |            |           |           |           |           |
|                | 1                                                                                                    | Subject At | tribute   |           |           |           |
| Attribute      | Attribute Name                                                                                                    | Attribute  | Attribute | Attribute | Attribute | Attribute |
| Name           | NPA Namo                                                                                                    | Name       | Name      | Name      | Name      | Name      |
| name           | The official name of the protected area.                                                                                                    | text       | —         | _         |           |           |
| localName      | Oroginal (local) NPA Name.<br>The original name of the<br>protected area.                                                                                                    | text       | —         | —         |           |           |
| WDPA_ID        | WDPA ID.<br>A unique identification<br>number assigned by<br>UNEP-WCMC.                                                                                                    | text       |           |           |           |           |
| WDPA_PID       | WDPA Parent ID.<br>This ID only applies where<br>zones exist within a protected<br>area.                                                                                                    | text       |           |           |           |           |
| WDPA_MID       | Metadata ID.<br>An ID assigned by<br>UNEP-WCMC that is used to<br>link WDPA source tables to<br>WDPA shapefiles.                                                                             | text       |           |           |           |           |
| descriptio     | Description.<br>Brief Description including<br>management history.                                                                                                    | text       |           |           |           |           |
| country        | Country,<br>The country, territory or<br>other administrative unit of<br>geographical interest that a<br>protected area<br>jurisdictionally resides<br>within.                               | text       |           |           |           |           |
| province       | Sub-national location<br>province.<br>The principle subdivision<br>that a protected area<br>geographically resides<br>within.                                                                | text       |           |           |           |           |
| district       | Sub-national location district.<br>The principle subdivision<br>that a protected area<br>geographically resides<br>within.                                                                   | text       |           |           |           |           |
| recogType      | International recognition.<br>The type of protected area as<br>legally/officially established<br>or recognised (e.g. national<br>park, world heritage site)<br>provided in Latin characters. | text       |           |           |           |           |

# Requirements definition of GIS data

|              |                                                                                                    |        |   |   | 1 | 1 |
|--------------|----------------------------------------------------------------------------------------------------|--------|---|---|---|---|
| recogDate    | The type of international                                                                                                    | text   |   |   |   |   |
|              | recognition.                                                                                                    |        |   |   |   |   |
|              | providing information for                                                                                                    |        |   |   |   |   |
|              | nationally designated sites or                                                                                                    |        |   |   |   |   |
|              | 'international' when                                                                                                    |        |   |   |   |   |
|              | providing information for a                                                                                                    |        |   |   |   |   |
|              | protected area recognized                                                                                                    |        |   |   |   |   |
|              | under an international                                                                                                    |        |   |   |   |   |
|              | convention.                                                                                                    |        |   |   |   |   |
| IUCN_Categ   | IUCN protected area                                                                                                    | text   |   |   |   |   |
|              | Report on the classification of                                                                                                    |        |   |   |   |   |
|              | IUCN Category (Ia, Ib, II, III,                                                                                                    |        |   |   |   |   |
|              | IV, V or VI) adopted for                                                                                                    |        |   |   |   |   |
|              | national protected areas.                                                                                                    |        |   |   |   |   |
| localDesig   | Local designation.                                                                                                    | text   |   |   |   |   |
| status       | Current legal or "official"                                                                                                    | text   |   |   |   |   |
|              | standing of the site (e.g.                                                                                                    |        |   |   |   |   |
|              | proposed, designated).                                                                                                    |        |   |   |   |   |
| statusYear   | The year in which the                                                                                                    | text   |   |   |   |   |
|              | current status was officially                                                                                                    |        |   |   |   |   |
| momont A moo | Total protostad area extent                                                                                                    | doublo |   |   |   |   |
| reportArea   | cumulative of both marine                                                                                                    | double |   |   |   |   |
|              | and terrestrial are as                                                                                                    |        |   |   |   |   |
|              | reported to UNEP-WCMC                                                                                                    |        |   |   |   |   |
|              | (square kilometres).                                                                                                    |        |   |   |   |   |
| governType   | Governance Type.                                                                                                    | text   |   |   |   |   |
|              |                                                                                                    |        |   |   |   |   |
| infoSource   | Information source.                                                                                                    | text   |   |   |   |   |
| latestScor   | Latest Score.                                                                                                    | text   |   |   |   |   |
|              |                                                                                                    |        |   |   |   |   |
| scoreDate    | Date of Latest Score.                                                                                                    | text   |   |   |   |   |
|              |                                                                                                    |        |   |   |   |   |
| boundary     | Boundary.                                                                                                    | text   |   |   |   |   |
|              |                                                                                                    |        |   |   |   |   |
| bdFin        | Whether boundaries have                                                                                                    | short  |   |   |   |   |
|              | been finalized or not.                                                                                                    |        |   |   |   |   |
| bdFinDate    | The date of bouundaried                                                                                                    | text   |   |   |   |   |
|              | finalized.                                                                                                    | 1 /    |   |   |   |   |
| bdMarked     | been marked on the ground                                                                                                    | short  |   |   |   |   |
|              | or not                                                                                                    |        |   |   |   |   |
| bdMarkDate   | The date of boundaries                                                                                                    | text   |   |   |   |   |
|              | marked on the ground.                                                                                                    |        |   |   |   |   |
| bdAgreed     | Whether zone boundaries                                                                                                    | short  | — | _ |   |   |
| _            | have been agreed or not.                                                                                                    |        |   |   |   |   |
| issues       | The stage and description of                                                                                                    | text   |   |   |   |   |
|              | issues when zone boundaries                                                                                                    |        |   |   |   |   |
| h dVorified  | Whether boundaries have                                                                                                    | about  |   |   |   |   |
| baveriiiea   | been veried against other                                                                                                    | snort  |   |   |   |   |
|              | department data or not.                                                                                                    |        |   |   |   |   |
| overlap      | The description of over-lap                                                                                                    | text   |   |   |   |   |
| -            | when boundaries have not                                                                                                    |        |   |   |   |   |
|              | been verified against other                                                                                                    |        |   |   |   |   |
| .1           | department data.                                                                                                    |        |   |   |   |   |
| authority    | a gongy/ios rosponsible for                                                                                                    | text   |   |   |   |   |
|              | management of the protected                                                                                                    |        |   |   |   |   |
|              | area.                                                                                                    |        |   |   |   |   |
| mgPlanPrep   | Whether a management plan                                                                                                    | short  |   |   |   |   |
|              | has been prepared or not.                                                                                                    |        |   |   |   |   |
| mgPlanYear   | A year of a prepared                                                                                                    | long   |   |   |   |   |
|              | Whather a supervision of the second second s | "1 ·   |   |   |   |   |
| mgPlanAp     | w netner a management plan<br>has been approved or not                                                                                                    | snort  |   |   |   |   |
| apAuthor     | Approving authority.                                                                                                    | text   |   |   |   |   |
| onData       | Approving data                                                                                                    | tout   |   |   |   |   |
| apDate       | ripproving date.                                                                                                    | iext   |   |   |   |   |

| mgDocument | A reference to an official<br>management plan for the<br>protected area. This could<br>represent a hyperlink to the<br>document(s) on-line or a legal<br>reference | text  |  |  |
|------------|----------------------------------------------------------------------------------------------------|-------|--|--|
| value      | Priority values.                                                                                                    | text  |  |  |
| valSource  | The source data of priority values                                                                                                    | text  |  |  |
| threat     | Priority of threats, pressure,<br>drivers to the values.                                                                                                    | text  |  |  |
| pressure   | The pressure of priority threats to the values                                                                                                    | text  |  |  |
| driver     | Drivers of priority threats to the values                                                                                                    | text  |  |  |
| threatSour | The source data of priority threats to the values.                                                                                                    | text  |  |  |
| concession | Concession.                                                                                                    | text  |  |  |
| mgObjectiv | Management objectives.                                                                                                    | text  |  |  |
| mgObjSourc | The souce data of management objectives.                                                                                                    | text  |  |  |
| under_Caus | Underlying causes.                                                                                                    | text  |  |  |
| intervent  | Prioritiy activities<br>(interventions).                                                                                                    | text  |  |  |
| intervSour | The source data of priority activities (interventions).                                                                                                    | text  |  |  |
| PA_Manager | The name of PA manager.                                                                                                    | text  |  |  |
| officeDate | The date in post of PA manager.                                                                                                    | text  |  |  |
| conEmail   | Email address.<br>The contact details of PA<br>manager.                                                                                                    | text  |  |  |
| conName    | Individual Name<br>The contact details of PA<br>maneger.                                                                                                    | text  |  |  |
| conOrgName | Organization Name.<br>The contact details of PA<br>maneger.                                                                                                    | text  |  |  |
| conPhone   | Phone number.<br>The contact details of PA<br>maneger.                                                                                                    | text  |  |  |
| conPositio | Position Name.<br>The contact details of PA<br>maneger.                                                                                                    | text  |  |  |
| regulation | The information of local regulations.                                                                                                    | text  |  |  |
| apRegulati | The approved date of local regulations.                                                                                                    | short |  |  |
| approvDate | Approval date                                                                                                    | text  |  |  |
| infrastruc | The document link of<br>infrastructure information.<br>-existing / planned<br>-date                                                                                | text  |  |  |
| wpApBy     | The authority a work plan<br>has been approved by                                                                                                    | text  |  |  |
| wpApDate   | The date of a work plan approved.                                                                                                    | text  |  |  |
| wpBudgApBy | The Approved operating<br>budget by whom                                                                                                    | text  |  |  |
| wpBudget   | The amount of required operating budget.                                                                                                    | long  |  |  |
| wpBudgDate | The date of an operating budget approved.                                                                                                    | text  |  |  |
| wpExpendit | The amount of total management expenditure.                                                                                                    | text  |  |  |
| wpApproved | Whether it has an approved<br>Work Plan or not.                                                                                                    | short |  |  |
| propSource | Proposed source                                                                                                    | text  |  |  |

| propExpend | Purpose of linked<br>expenditure                                                                         | text   |   |   |   |  |
|------------|----------------------------------------------------------------------------------------------------|--------|---|---|---|--|
| requirBudg | Required budget                                                                                          | long   |   |   |   |  |
| mgExpeSour | Source of total management<br>expenditure                                                                | text   |   |   |   |  |
| mgExpendit | Total management<br>expenditure                                                                          | text   |   |   |   |  |
| LUPDate    | Date of last participatory<br>land use planning and land<br>allocation.                                  | text   |   |   |   |  |
| LUStage    | The stage of land use certification.                                                                     | text   |   |   |   |  |
| LUDate     | The date of land use<br>certification                                                                    | text   |   |   |   |  |
| changPerce | % land in Protection forest<br>area that has been converted<br>(MAR requires %<br>encroachment, changes) | double |   |   |   |  |
| changeDate | Date of % land in Protection<br>forest area                                                              | text   |   |   |   |  |
| changeAnal | Analysis of encroachment change                                                                          | text   |   |   |   |  |
| lawApprove | Whether the site has an approved law enforcement strategy or not.                                        | short  |   |   |   |  |
| infoLaw    | Information of approved law<br>enforcement strategy                                                      | text   |   |   |   |  |
| minStanSys | Whether the site is working<br>to "Minimum Standards of<br>Enforcement" system or not                    | short  |   |   |   |  |
| minSSInfo  | Information of "Minimum<br>Standards of Enforcement"<br>system                                           | text   |   |   |   |  |
| staffNumbe | Number of Staff                                                                                          | long   |   |   |   |  |
| staffLevel | Level of Staff                                                                                           | text   |   |   |   |  |
| filled     | Filled                                                                                                   | short  |   |   |   |  |
| staffDate  | Date of staffing information                                                                             | text   |   |   |   |  |
| staffSourc | Source of staffing information                                                                           | text   |   |   |   |  |
| staffName  | Name of staff                                                                                            | text   |   |   |   |  |
| staffQuali | Information on Qualifications<br>/ Competencies of staff                                                 | text   |   |   |   |  |
| staffTrain | Training courses run at PA or<br>courses staff have attended                                             | text   |   |   |   |  |
| concesInPA | Whether there are<br>concessions inside the PA or<br>not.                                                | short  |   |   |   |  |
| concesInfo | Brief Description of<br>Number/Size/Type and<br>location compared to priority<br>areas                   | text   |   |   |   |  |
| assissType | Туре                                                                                                    | text   |   |   |   |  |
| assisDurat | Duration                                                                                                 | text   |   |   |   |  |
| assisValue | Value                                                                                                    | text   |   |   |   |  |
| donor      | Donor                                                                                                    | text   |   |   |   |  |
| assisRepor | Links to reports                                                                                         | text   |   |   |   |  |
| m_eSystem  | Whether there is an agreed<br>monitoring and evaluation<br>system in place or not.                       | short  |   |   |   |  |
| m_eSysInfo | Information of agreed<br>monitoring and evaluation<br>system.                                            | text   |   |   |   |  |
| mgEffectiv | Whether assessment has been<br>made of management<br>effectiveness or not.                               | short  |   |   |   |  |
| METTReport | Links of METT Assessment                                                                                 | text   |   |   |   |  |
|            | neports                                                                                                  |        | 1 | 1 | 1 |  |

| carbonStoc  | Information/ links of carbon<br>stocks that have been   | te     | ext  |        |          |    |        |
|-------------|---------------------------------------------------------|--------|------|--------|----------|----|--------|
|             | Informathion/ links of formal                           | te     | ext  |        |          |    |        |
| illegActiv  | records kept of illegal<br>activities                   |        |      |        |          |    |        |
|             | Links/ information of that<br>they use MIST or SMART    | te     | ext  |        |          |    |        |
| recordiSys  | recording system                                        |        |      |        |          |    |        |
|             | Whether there have been<br>PES or other benefit sharing | sh     | ort  |        |          |    |        |
| PESScheme   | schemes operating or not                                |        |      |        |          |    |        |
| PESDesc     | Description of PES or other<br>benefit sharing schemes  | te     | ext  |        |          |    |        |
| PESScheLin  | Links of PES or other benefit<br>sharing schemes        | te     | ext  |        |          |    |        |
|             | Whether the site is included                            | sh     | ort  |        |          |    |        |
| REDD        | in a REDD + programme or<br>not.                        |        |      |        |          |    |        |
| REDDInfo    | Information of REDD +                                   | te     | ext  |        |          |    |        |
| vilNumber   | Number of Villages just<br>outside PA                   | lo     | ng   |        |          |    |        |
| vilNumDate  | Date                                                    | te     | ext  |        |          |    |        |
| population  | Estimated population                                    | lo     | ng   |        |          |    |        |
| populaDate  | Date of estimated population                            | te     | ext  |        |          |    |        |
| I'I' O'O'O' | Whether a socio-economic                                | sh     | ort  |        |          |    |        |
| sEcoSurvey  | survey has been conducted or not                        |        |      |        |          |    |        |
| sEcoSuDate  | Condacted date of socio-economic survey                 | te     | ext  |        |          |    |        |
| sEcoSuLink  | Link of socio-economic survey                           | te     | ext  |        |          |    |        |
| timbTypVal  | Types and value of timber<br>and NTFPs                  | te     | ext  |        |          |    |        |
| sEcoSituat  | Socio-economic situation, and changes                   | te     | ext  |        |          |    |        |
| surroundPA  | The name(s) of PAs next to the site                     | te     | ext  |        |          |    |        |
| surroundVN  | Number of Villages just<br>outside forest area          | lo     | ng   |        |          |    |        |
| surroundPo  | Population of Villages just<br>outside forest area      | lo     | ng   |        |          |    |        |
| downstream  | Information of downstream water users                   | te     | ext  |        |          |    |        |
| downstLink  | Formal link downstream water users                      | te     | ext  |        |          |    |        |
| surroundLU  | Primary Land Uses outside<br>Boundary                   | te     | ext  |        |          |    |        |
| survSummar  | Brief summary                                           | te     | ext  |        |          |    |        |
| survReport  | Links to reports                                        | te     | ext  |        |          |    |        |
| primHabita  | Description of Primary<br>Habitats                      | te     | ext  |        |          |    |        |
| primHabAre  | Area of Primary Habitats                                | dou    | ıble |        |          |    |        |
| wildliSurv  | The wildlife survey that has                            | sh     | ort  |        |          |    |        |
| redList     | Red list species present                                | te     | ext  |        |          |    |        |
| PrimFPerce  | % of Primary Forest                                     | dou    | ıble |        |          |    |        |
| SecoFPerce  | % of Secondary Forest                                   | double |      |        |          |    |        |
| FCondiData  | Date of % of Primary and                                | te     | ext  |        |          |    |        |
| ronuiDate   | secondary Forest<br>Surveys, Maps or links of a         | sh     | ort  |        |          |    |        |
| vegeSurvey  | vegetation survey that has<br>been carried out.         | 511    | ~~ ~ |        |          |    |        |
|             | Subject Figure                                          |        |      |        |          |    |        |
| Quantity    | Quantity                                                |        | Qu   | antity | Quantity | Qu | antity |
| _           | _                                                       |        |      | _      | _        |    | _      |

| Object Relation  |    |                           |   |  |  |
|------------------|----|---------------------------|---|--|--|
| Related Name     |    | Related Name Related Name |   |  |  |
| —                |    | _                         | _ |  |  |
| Area of Scope fo | or | Laos                      |   |  |  |
| Object           |    |                           |   |  |  |
| Description      |    |                           |   |  |  |
| Edit             |    | Cannot be edited          |   |  |  |
| Others           |    |                           |   |  |  |

| Shape | Scale | Related File | Weight | Color | R | G | В |
|-------|-------|--------------|--------|-------|---|---|---|
|       |       |              |        |       |   |   |   |
|       |       |              |        |       |   |   |   |
|       |       |              |        |       |   |   |   |
|       |       |              |        |       |   |   |   |
|       |       |              |        |       |   |   |   |

# ラオス人民民主共和国

ラオス国持続可能な森林経営及びREDD+のための国家 森林情報システム構築に係る能力向上プロジェクト (第2年次)

# 業務完了報告書

添付資料18:GHGインベントリソフトとの

# 連携の検討

· · ·

# ラオス人民民主共和国

# ラオス国持続可能な森林経営及びREDD+のための国家森林情報システム構築に係る能力向 上プロジェクト(第2年次)

# GHGインベントリソフトとの連携の検討

平成27年 9月 (2015年 9月)

独立行政法人 国際協力機構(JICA)

国際航業株式会社アジア航測株式会社

| 目 | 次 |
|---|---|
|---|---|

| 1.1 | 背景・目的 | ••• | 1 |
|-----|-------|-----|---|
| 1.2 | 検討内容  | ••• | 1 |
| 1.3 | 別添資料  | 1   | 4 |

#### 1. 背景·目的

1年次にレビューした GHG インベントリソフト (IPCC inventory software、ALU software) のうち、 GIS データとの連携機能が比較的強い ALU software について、連携するためのステップを調査した。

#### 2. 検討内容

#### 2.1 Approach 1(Tier1 レベル)での GIS データインポート

(1) インポートの流れ

①IPCC Soil ファイルの作成

2006IPCC Guideline の Figure 3A.5.4 に従い、Soil ファイルを作成した。ラオス政府から土壌図を入手 していないので、HWSD を使いた。別添ファイル「IPCC\_Soil.pdf」に元データの HWSD と作成した IPCC soil ファイルを整理した。

②IPCC Climate ファイルの作成

2006IPCC Guideline の Figure 3A.5.2 に従い、Climate ファイルを作成した。Climate ファイルの作成に は標高データと降水量データが必要となる。今回の検討には標高データは SRTM「Elevation.pdf」、降 水量はカリフォルニア大学からダウンロードした TRMM データ「Precipitation.pdf」を使い、年平均気 温はビエンチャンの年平均気温を使用した。これらのデータより作成した IPCC climate ファイルを 「IPCC climate.pdf」として整理した。

③森林図への LULUCF クラスの定義

2010年森林図(中間成果)のラオス土地利用・被覆クラスを参照して暫定的なLULUCFクラス(6 クラス)を定義した。「森林クラス\_変換テーブル\_LULUCF\_ラオス森林クラス\_仮.xls」にテストで用 いたLULUCFクラスを記載した。

④GIS データのインターセクト

上記①、②、③の GIS データをインターセクトし、シェープファイルを作成した上で、シェープフ ァイルの DBF ファイルから csv ファイル「LULUCF\_LP.csv」を作成した。 ⑤ALU ソフトへの GIS データのインポート

下記の記載に従って、④の csv ファイルを ALU ソフトにインポートした。

Procedure of importing GIS data to ALU software

1. Open ALU software> Main menu> select Land Use and Management> Click Select

| ALU Tool (Version 4.5.1)                                   | the second second second second second second second second second second second second second second second s |                                    |
|------------------------------------------------------------|----------------------------------------------------------------------------------------------------|------------------------------------|
| le Help Mitigation                                         |                                                                                                    |                                    |
|                                                            |                                                                                                    |                                    |
| Agriculture and Land<br>Greenhouse Gas Inve                | d Use National entory Software                                                                                 |                                    |
| Current User and Database                                  | Module I: Specify Activity Data                                                                                |                                    |
| User: FIPD                                                 | Primary Data Specification                                                                                     | Secondary Data Specification       |
| Add / Change                                               | I Land Use and Managemen                                                                                       | Crop Residue Management            |
|                                                            | C Livestock                                                                                                    | C Divestock Management             |
| Carata Nam /                                               | C N Fertilizer                                                                                                 | C Greeland/Savanna Ruming          |
| Cleate New 7                                               | C Liming                                                                                                    | C Romaes Carbon Loss               |
|                                                            | C Sewage Sludge Amendments                                                                                     | C Peatland Burning                 |
| Available Sessions by Source Category:<br>Source Category: | Selec                                                                                                    | Select                             |
| Select A Source Category                                   | 01000                                                                                                    | 01000                              |
| Subsource Category: Reset                                  |                                                                                                    | GAUGE Secondary Data               |
| Select A Source Category Above                             | Module II: Specify Emission/Stock                                                                              | Module III: Inventory Calculations |
| Sessions                                                   | Enteric Methane                                                                                                | C Enteric Methane                  |
| Select a Source & Subsource above to display Sessions.     | C Margure Methane                                                                                              | C Marsure Methane                  |
|                                                            | C Manure Nitrous Oxide                                                                                         | C Manure Nitrous Oxide             |
|                                                            | C Biomass Burning Non-CO2 GHG                                                                                  | C Biomass Burning Non-CO2 GHG      |
|                                                            | C Soil Nitrous Oxide                                                                                           | C Soil Nitrous Oxide               |
|                                                            | C Bice Methane                                                                                                 | C Bice Methane                     |
|                                                            | C Biomass C Stocks                                                                                             | C Biomass C Stocks                 |
| Go To Next Data Entry                                      | C Soil C Stocks                                                                                                | C Soil C Stocks                    |
| Data Management Utilities                                  | Select                                                                                                    | Select                             |
|                                                            |                                                                                                    | Emissions Reports                  |
| Quit Application Session Status Session & File             | Change Factors                                                                                                 | AT C UNEO                          |

2. Click Create New Session

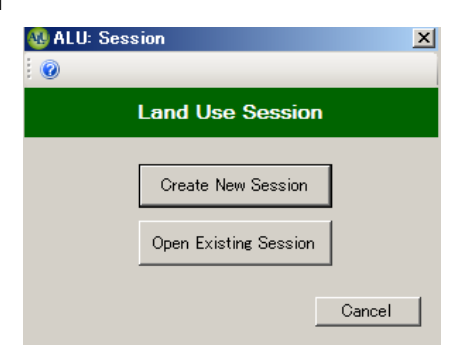

3. Fill in Session Name and Inventory Year> Click Create

| 🐠 ALU: New Session 🛛  | >             | < |
|-----------------------|---------------|---|
| 0                     |               |   |
| Enter New Session Nar | me and Year:  |   |
| Session Name: Lua     | ang Prabang   |   |
| Inventory Year: 201   | 10            |   |
|                       | Cancel Create |   |

4. In Choose Climate Definition File, select Import Climate Acronyms from GIS file> Click Select

| 🥸 ALU: New Land Use Session                                                                                                    |                                                                                                    |
|----------------------------------------------------------------------------------------------------|----------------------------------------------------------------------------------------------------|
| File Help GIS Import File                                                                                                    |                                                                                                    |
| 0                                                                                                    |                                                                                                    |
| Session: Luang Prabang<br>Year: 2010<br>Choose Climate Definition File:<br>C Default Climate File<br>C Create Country Specific Climate File<br>Import Climate Acronyms from GIS File<br>Select Existing Country Specific Climate File                                                                                                    | Active Source Files:<br>Current Climate File:<br>Select a Climate File<br>View                                                |
| Select Choose Soil Definition File: Coreate Country Specific Soil File Timport Soil Acronyms from GIS File Timport Soil Acronyms from Soil File Select Existing Country Specific Soil File Select                                                                                                    | Current Soil File:<br>Defaults - IPCC Soils<br>View                                                                           |
| Choose Land Use Subcategory Definition File:<br>Create Country Specific Land Use Subcategory File<br>Import Land Use Subcategory Acronyms from GIS File<br>Import Land Use Subcategory Acronyms from Subcategory File<br>Select Existing Country Specific Land Use Subcategory File<br>Select<br>Select Approach for Land Use Data:<br>Approach 1 Categories C Approach 2/3 Categories | Current Land Use Subcategory File:<br>Select a Subcategory File<br>View<br>Current Approach:<br>Approach 1 Categories<br>View |
|                                                                                                    | Cancel Continue                                                                                                    |

5. Enter File Name> Click Continue

| 🚯 ALU: New Climate File           | ×               |
|-----------------------------------|-----------------|
| 0                                 |                 |
| Enter a Name for the Climate File | being created.  |
| File Name: Climate_LP             |                 |
|                                   | Cancel Continue |

6. Select GIS text file (csv format)

| 整理 - 新しいフォルダー                                                                                    |                      |                                      | 35                       | - 🔟 💿    |
|--------------------------------------------------------------------------------------------------|----------------------|--------------------------------------|--------------------------|----------|
| コーナ お気に入り                                                                                        | ▲ 名前 -               | 更新日時                                 | 種類                       | サイズ      |
| ダウンロード     デスクトップ     デスクトップ     ・・・・・・・・・・・・・・・・・・・・・・・・・・・・・・・・・                               | data_compilation gdb | 2015/03/05 15:05<br>2015/03/05 15:05 | ファイル フォルダー<br>ファイル フォルダー |          |
| a = 5-1ブラリ<br>B = ドキュメント<br>B = ピクチャ<br>C = ピクチャ                                                 | M LULUCF_LPresv      | 2015/08/05 15:08                     | Microsoft Excel CS       | 3,427 KE |
| <ul> <li></li></ul>                                                                              |                      |                                      |                          |          |
| <ul> <li>■ ↓ ミュージック</li> <li>■ ↓ ミュージック</li> <li>■ ▲ OS (C)</li> <li>■ ★!!&gt;= / (D)</li> </ul> | <u>*</u> 14          |                                      |                          |          |

7. Acronym for climate type will be automatically filled in from GIS text file

| 💩 ALU: Enter Climate Types from GIS      |                               |                       |
|------------------------------------------|-------------------------------|-----------------------|
| 0                                        |                               |                       |
| Country Specific File Details:           |                               |                       |
| File Type: Climate                       |                               |                       |
| File Name: Climate_LP                    |                               |                       |
| Enter Climate Name, Acronym & Descriptic | on for each Climate record: — |                       |
|                                          |                               | Add Climate Defaults  |
| Climate Name                             | Acronym                       | Description           |
|                                          | TMLD                          |                       |
|                                          | TRD                           |                       |
|                                          | TRMD                          |                       |
|                                          | TRMM                          |                       |
|                                          | TRW                           |                       |
|                                          |                               |                       |
|                                          |                               |                       |
|                                          |                               |                       |
|                                          |                               |                       |
|                                          |                               |                       |
|                                          |                               |                       |
| Remove Record                            | _                             | Number of Records: 5  |
|                                          |                               | Cancel Save and Close |

8. Fill in Climate Name for each acronym

| untry Specific File Details:            |                               |                      |
|-----------------------------------------|-------------------------------|----------------------|
| File Type: Climate                      |                               |                      |
| File Name: Climate_LP                   |                               |                      |
| ter Climate Name. Acronym & Descriptio  | on for each Climate record: — |                      |
| , , , , , , , , , , , , , , , , , , , , |                               | Add Climate Default  |
| Climate Name                            | Acronym                       | Description          |
| fropical Moist - Long Dry Season        | TMLD                          |                      |
| Tropical Dry                            | TRD                           |                      |
| ropical Dry Montane                     | TRMD                          |                      |
| ropical Moist Montane                   | TRMM                          |                      |
| Fropical Wet                            | TRW                           |                      |
|                                         |                               |                      |
|                                         |                               |                      |
|                                         |                               |                      |
|                                         |                               |                      |
|                                         |                               |                      |
|                                         |                               |                      |
|                                         |                               |                      |
| emove Record                            |                               | Number of Records: 5 |
|                                         |                               | Cancel Save and Clos |

9. In Choose Soil Definition File, select Import Soil Acronyms from GIS file> Click Select

| 😼 ALU: New Land Use Session                                                                                                    |                                                                                                    |
|----------------------------------------------------------------------------------------------------|----------------------------------------------------------------------------------------------------|
| File Help GIS Import File                                                                                                    |                                                                                                    |
| 0                                                                                                    |                                                                                                    |
| Session: Luang Prabang<br>Year: 2010<br>Choose Climate Definition File:<br>C Default Climate File<br>C Create Country Specific Climate File<br>Import Climate Acronyms from GIS File<br>Import Climate Acronyms from Climate File<br>Select Existing Country Specific Climate File<br>Select                               | Active Source Files:<br>Current Climate File:<br>Climate_LP<br>View                                                   |
| Choose Soil Definition File:<br>C Default Soil File<br>C Create Country Specific Soil File<br>Import Soil Acronyms from GIS File<br>Select Existing Country Specific Soil File<br>Salect                                                                                                    | Current Soil File:<br>Select a Soil File<br>View                                                                      |
| Choose Land Use Subcategory Definition File:<br>Create Country Specific Land Use Subcategory File<br>Import Land Use Subcategory Acronyms from GIS File<br>Select Existing Country Specific Land Use Subcategory File<br>Select<br>Select Approach for Land Use Data:<br>C Approach 1 Categories C Approach 2/3 Categories | Current Land Use Subcategory File:<br>Select a Subcategory File<br>View<br>Current Approach:<br>Approach 1 Categories |
|                                                                                                    | CancelContinue                                                                                                    |

10. Enter File Name

| 🚳 ALU: New Soil File           | ×               |
|--------------------------------|-----------------|
| : 🔘                            |                 |
| Enter a Name for the Soil File | being created.  |
| File Name: Soil_LP             |                 |
|                                | Cancel Continue |

11. Fill in Soil Name for each Acronym

| 🚳 ALU: Enter Soil                     | Types from GI     | S             |                                    |
|---------------------------------------|-------------------|---------------|------------------------------------|
| 0                                     |                   |               |                                    |
| Country Specific                      | File Details:     |               |                                    |
| File Name: S                          | ioil              |               |                                    |
| Enter Soil Name,                      | Acronym & Descrip | otion for eac | ach Soil record: Add Soil Defaults |
| Soil Name                             | Acronym           | Organic       | Description                        |
| Low Activity Cl                       | avl LAC           |               | Description                        |
| i i i i i i i i i i i i i i i i i i i |                   |               |                                    |
|                                       |                   |               |                                    |
|                                       |                   |               |                                    |
|                                       |                   |               |                                    |
|                                       |                   |               |                                    |
|                                       |                   |               |                                    |
|                                       |                   |               |                                    |
|                                       |                   |               |                                    |
|                                       |                   |               |                                    |
|                                       |                   |               |                                    |
| Remove Record                         | ]                 |               | Number of Records: 1               |
|                                       |                   |               | Cancel Save and Close              |

12. In Choose Land Use Subcategory Definition File, select Import Land Use Subcategory Acronyms from GIS file> Click Select

| -ile Help GLS Import File                                           |                                     |
|---------------------------------------------------------------------|-------------------------------------|
| 2                                                                   |                                     |
| Session: Luang Prabang                                              |                                     |
| Year: 2010                                                          |                                     |
| Choose Climate Definition File:                                     | Active Source Files:                |
| O Default Climate File                                              |                                     |
| C Create Country Specific Climate File                              | Current Climate File:               |
| <ul> <li>Import Climate Acronyms from GIS File</li> </ul>           | Climate_LP                          |
| C Import Climate Acronyms from Climate File                         | View                                |
| C Select Existing Country Specific Climate File                     |                                     |
| Select                                                              |                                     |
| Choose Soil Definition File:                                        |                                     |
| C Default Soil File                                                 |                                     |
| C Create Country Specific Soil File                                 | Current Soil File:                  |
| Import Soil Acronyms from GIS File                                  | Soil                                |
| C Import Soil Acronyms from Soil File                               | View                                |
| C Select Existing Country Specific Soil File                        |                                     |
| Select                                                              |                                     |
| Choose Land Use Subcategory Definition File:                        |                                     |
| Create Country Specific Land Use Subcategory File                   | Current Land Lies Subostagon/ File: |
| Import Land Use Subcategory Acronyms from GIS File                  |                                     |
| C Import Land Use Subcategory Acronyms from Subcategory Fi          | ) Genu                              |
| Select Existing Country Specific Land Use Subcategory File          |                                     |
| Select                                                              |                                     |
| Select Approach for Land Use Data:                                  | Current Approach:                   |
|                                                                     | Approach 1 Categories               |
| <ul> <li>Mpproach I Categories C Approach 2/3 Categories</li> </ul> | View                                |
|                                                                     |                                     |
|                                                                     | Cancel Continue                     |

 In the same way as climate and soil, choose land use subcategory definition file from GIS file> Enter File Name

| 🚳 ALU: New Land Use Subcateg      | ory File 🔀      |
|-----------------------------------|-----------------|
| 0                                 |                 |
| Enter a Name for the file being c | reated.         |
| File Name: LU_LP                  |                 |
|                                   | Cancel Continue |

14. Fill in Subcategory Name for each acronym

| File Type:  <br>File Name:                                                                                   | File Details:<br>Land Use Subcategory<br>LU_LP                                                                                                    |                                                  |              |              |        |       |         |                |     |
|----------------------------------------------------------------------------------------------------|----------------------------------------------------------------------------------------------------|--------------------------------------------------|--------------|--------------|--------|-------|---------|----------------|-----|
| elect a Land Us                                                                                              | e category and add to tab                                                                                                    | ole:                                             |              |              |        |       |         |                |     |
| Additonal Su                                                                                                 | ubcategory's Can be                                                                                                    | Added if                                         | f Needed:    |              |        |       |         |                |     |
|                                                                                                    | Grassla                                                                                                    | and O                                            | Cropland     | C Forest     | Land   |       | Add Lan | d Use Subcateg | ory |
| ntor Subantago                                                                                               | u Nama Aaranum 8 Daar                                                                                                    | ription for                                      | , anah Suban | togory rooor |        |       |         |                |     |
| nter Subcategor                                                                                              | y Name, Acronym & Desc                                                                                                    | ription for                                      | r each Subca | tegory recor | a:     |       |         |                |     |
|                                                                                                    |                                                                                                    |                                                  |              |              |        |       |         |                |     |
| Current<br>Land Use                                                                                          | Subcategory<br>Name                                                                                                    | Acronym                                          |              |              | Descri | ption |         |                | ŀ   |
| Cropland                                                                                                    | Agriculture Plantation                                                                                                    | AP                                               |              |              |        |       |         |                | 1   |
|                                                                                                    |                                                                                                    |                                                  |              |              |        |       |         |                | -1  |
| Forest Land                                                                                                  | Coniferous Forest                                                                                                    | CF                                               |              |              |        |       |         |                | Ш   |
| Forest Land<br>Forest Land                                                                                   | Coniferous Forest Dry Dipterocarp Fore                                                                                                    | CF<br>DD                                         |              |              |        |       |         |                |     |
| Forest Land<br>Forest Land<br>Forest Land                                                                    | Coniferous Forest<br>Dry Dipterocarp Fore<br>Evergreen Forest                                                                                                    | CF<br>DD<br>EF                                   |              |              |        |       |         |                |     |
| Forest Land<br>Forest Land<br>Forest Land<br>Forest Land                                                     | Coniferous Forest Dry Dipterocarp Fore Evergreen Forest Fallow Land                                                                                                    | OF<br>DD<br>EF<br>FL                             |              |              |        |       |         |                |     |
| Forest Land<br>Forest Land<br>Forest Land<br>Forest Land<br>Grassland                                        | Coniferous Forest<br>Dry Dipterocarp Fore<br>Evergreen Forest<br>Fallow Land<br>Grassland                                                                                   | CF<br>DD<br>EF<br>FL<br>G                        |              |              |        |       |         |                |     |
| Forest Land<br>Forest Land<br>Forest Land<br>Grassland<br>Forest Land                                        | Coniferous Forest<br>Dry Dipterocarp Fore<br>Evergreen Forest<br>Fallow Land<br>Grassland<br>Mixed Deciduous For                                                            | CF<br>DD<br>EF<br>FL<br>G<br>MD                  |              |              |        |       |         |                |     |
| Forest Land<br>Forest Land<br>Forest Land<br>Grassland<br>Forest Land<br>Cropland                            | Coniferous Forest<br>Dry Dipterocarp Fore<br>Evergreen Forest<br>Fallow Land<br>Grassland<br>Mixed Deciduous For<br>Other Agriculture Ar                                    | CF<br>DD<br>EF<br>FL<br>G<br>MD<br>OA            |              |              |        |       |         |                | -   |
| Forest Land<br>Forest Land<br>Forest Land<br>Grassland<br>Forest Land<br>Cropland<br>Forest Land             | Coniferous Forest<br>Dry Dipterocarp Fore<br>Evergreen Forest<br>Fallow Land<br>Grassland<br>Mixed Deciduous For<br>Other Agriculture Ar<br>Forest Plantation               | CF<br>DD<br>EF<br>FL<br>G<br>MD<br>OA<br>P       |              |              |        |       |         |                |     |
| Forest Land<br>Forest Land<br>Forest Land<br>Grassland<br>Forest Land<br>Cropland<br>Forest Land<br>Cropland | Coniferous Forest<br>Dry Dipterocarp Fore<br>Evergreen Forest<br>Fallow Land<br>Grassland<br>Mixed Deciduous For<br>Other Agriculture Ar<br>Forest Plantation<br>Rice Paddy | CF<br>DD<br>EF<br>FL<br>G<br>MD<br>OA<br>P<br>RP |              |              |        |       |         |                |     |

15. Choose Approach 1 or 2/3 categories. In this case, approach 1 was selected since the GIS text file was created using data from only year 2010> Click Continue

| 🤬 ALU: New Land Use Session                                  |                                    |
|--------------------------------------------------------------|------------------------------------|
| File Help GIS Import File                                    |                                    |
| 0                                                            |                                    |
|                                                              |                                    |
| Session: Luang Prabang                                       |                                    |
| Year: 2010                                                   |                                    |
| Choose Climate Definition File:                              | Active Source Files:               |
| O Default Climate File                                       |                                    |
| C Create Country Specific Climate File                       | Current Climate File:              |
| Import Climate Acronyms from GIS File                        | Climate_LP                         |
| C Import Climate Acronyms from Climate File                  | View                               |
| Select Existing Country Specific Climate File                |                                    |
| Select                                                       |                                    |
| Choose Soil Definition File:                                 |                                    |
| O Default Soil File                                          |                                    |
| C Create Country Specific Soil File                          | Current Soil File:                 |
| Import Soil Acronyms from GIS File                           | Soil                               |
| Import Soil Acronyms from Soil File                          | View                               |
| C Select Existing Country Specific Soil File                 |                                    |
| Select                                                       |                                    |
| Choose Land Use Subcategory Definition File:                 |                                    |
| C Create Country Specific Land Use Subcategory File          |                                    |
| Import Land Use Subcategory Acronyms from GIS File           | Current Land Use Subcategory File: |
| O Import Land Use Subcategory Acronyms from Subcategory Fi   | LU_LP                              |
| O Select Existing Country Specific Land Use Subcategory File | View                               |
| Select                                                       |                                    |
| Select Approach for Land Use Data:                           | Current Approach:                  |
|                                                              | Approach 1 Categories              |
| Approach 1 Categories      Approach 2/3 Categories           | ) Gene                             |
|                                                              | VIEW                               |
|                                                              | Cancel   Continue                  |
|                                                              |                                    |

16. Check if GIS file is loaded or not. If not loaded, choose the GIS text file from Browse> Click Continue

| 😳 ALU: Select Land Use Data Entry Mode                                           | ×                |
|----------------------------------------------------------------------------------|------------------|
| Help                                                                             |                  |
| 0                                                                                |                  |
| Session: Luang Prabang<br>Year: 2010                                             |                  |
| -Select Data Entry Mode for your Land Use Session:                               | Data Cata Marta  |
| Manual Entry                                                                     | Data Entry Mode: |
| Load from GIS-based File     Browse     E¥Laos_REDD+¥ALU_tool_test¥LULUCF_LP.csv | GIS              |
|                                                                                  | Back Continue    |

17. Check the area of GIS data to be imported> Click Continue GIS session

| ear: 2010                    |              |                                                                               |
|------------------------------|--------------|-------------------------------------------------------------------------------|
| S Import Summary Data:       |              | Reasons for Difference in Area Imported:                                      |
| GIS Import File Area (ha):   | 1967430.90   | 1) ALU Tool uses Integers for Area fields, so areas will be rounded off.      |
| Area To Be Imported (ha):    | 1967430.00   | 2) a) Areas ending with digits less than or equal to .50 are rounded dowr     |
| Difference in Area (ha):     | 1.00         | <li>b) Areas ending with decimal digits greater than .50 are rounded up.</li> |
| Stratum To Be Discarded (Are | a <= 0.5 ha) | 1                                                                             |
|                              |              | No Data                                                                       |
| 1                            | No Data to   | be Removed For this GIS Import                                                |
|                              | No Data to   | be Removed For this GIS Import                                                |
| -                            | No Data to   | be Removed For this GIS Import                                                |
|                              | No Data to   | be Removed For this GIS Import                                                |
|                              | No Data to   | be Removed For this GIS Import                                                |
|                              | No Data to   | be Removed For this GIS Import                                                |
|                              | No Data to   | be Removed For this GIS Import                                                |
|                              | No Data to   | be Removed For this GIS Import                                                |
|                              | No Data to   | be Removed For this GIS Import                                                |
|                              | No Data to   | be Removed For this GIS Import                                                |
|                              | No Data to   | be Removed For this GIS Import                                                |
|                              | No Data to   | be Removed For this GIS Import                                                |
|                              | No Data to   | be Removed For this GIS Import                                                |
|                              | No Data to   | be Removed For this GI3 Import                                                |

18. GIS file is imported

| 🚳 ALU: Climate and Soil Areas                          |                                     |                        |                       |
|--------------------------------------------------------|-------------------------------------|------------------------|-----------------------|
| Session Navigate To Help                               |                                     |                        |                       |
| i 🛃   🞯                                                |                                     |                        |                       |
| Session: Luang Prabang<br>Year: 2010                   |                                     | Session St<br>Incomple | Enter /<br>View Notes |
| Select Climate/Soil Combination Choose a Climate Type: | Enter Area for Climate/Soil Combina | tions:                 |                       |
| Tropical Dry (TRD)                                     | Climate                             | Soil                   | Area (ha)             |
| Choose a Soil Type:                                    | Tropical Dry                        | Low Activity Clay      | 65375                 |
| Low Activity Clay (LAC)                                | Tropical Dry Montane                | Low Activity Clay      | 22105                 |
|                                                        | Tropical Moist - Long Dry Season    | Low Activity Clay      | 1336719               |
| Add Climate/Soil                                       | Tropical Moist Montane              | Low Activity Clay      | 398178                |
|                                                        | ▶ Tropical Wet                      | Low Activity Clay      | 145053                |
|                                                        |                                     |                        |                       |
|                                                        | Remove                              | Total Are              | a (ha): 1967430       |
|                                                        |                                     |                        | Status: - Validate    |
| Form Flag: Incomplete                                  | Und                                 | certainty Return       | to Main Form Continue |

#### 19. Move to further analysis using the imported GIS data

- (2) 確認が必要な事項
- ① Soil データ、Climate データ作成に用いる元データの選定

ラオス政府が作成した土壌図、降水量データが入手可能かどうかを確認し、確認の上でどのデータ を使って Soil データを Climate データを作成するかの検討が必要となる。今回は暫定的に HWSD や TRMM データを使用した。標高データは SRTM を使用したが、NGD から DEM が得られればそちら でも良いと思われる。 ② ラオスの土地利用・被覆区分に相当する IPCC LULUCF クラスの確認

添付のエクセルファイルに今回のテストで用いた暫定的な LULUCF クラスをのせたが、これで良い か確認が必要である(過去の National Communication の際はどうしたかを確認する)。

(3) その他・所感

今回は2010年森林図データからルアンプラバンの範囲のみを切り出してGISデータのcsvファイル を作成し、ALU データへのインポートを試みた。別添資料のルアンプラバンの csv ファイル

(LULUCF\_LP.csv:98122 レコード)は3.4MBほどとなっている(シェープファイル全体は約300MB)。 ALU ソフトは Access MDB を使うので、1 テーブルあたり 1GB まではインポートができるので、全国 データでも一度 csv ファイルを作成すればインポートは可能と判断される。

ただし、CSV ファイルの作成には、上記に記載したように森林図、Soil データ、Climate データの3 つの GIS データをインターセクトする必要がある。全国の森林図データをマージするとデータ量が膨 大になりますので、インターセクト処理にはかなりの時間がかかると想定される。

今後構築する DB システム上では、事前に作成した全国のインターセクトデータからユーザーが指 定するエリア(province、district、project エリア等)でデータの切り出しを行い、CSV ファイルを作成 する機能を構築出来れば都合がよいと思われる。

#### 2.2 Apporach2/3 (Tier2/3 レベル) での個別の EF の設定

Tier2,3 での報告の際には個別の EF を設定する必要があるが、ALU では Approach2/3 を選択すると、 土地利用(森林)/土壌/気候/樹種区分(strata)に応じた EF を設定することができる。

下記に Approach2/3 でのダミーデータを使って EF(carbon fraction, biomass expansion factors, wood density)の設定メニューの表示した例を載せた。

Setting emission/stock change factors in ALU in case of forest stock difference method

 After complete the setting of Module I (Specify Activity Data), select Biomass C Stock in Module II (Specify Emission/Stock Change Factors)

| le Help Mithation                                          |                                   |                                      |                                                                                                    |
|------------------------------------------------------------|-----------------------------------|--------------------------------------|----------------------------------------------------------------------------------------------------|
|                                                            |                                   |                                      |                                                                                                    |
|                                                            |                                   |                                      |                                                                                                    |
| Agriculture and Land<br>Greenhouse Gas Inve                | Use National                      |                                      |                                                                                                    |
| Current User and Database                                  | Module I: Specify Activity Data   |                                      | ALU: Subsource and Session Select                                                                               |
| User: FIPD                                                 | Primary Data Specification        | Secondary Data Specification         | 0                                                                                                    |
| Add / Change                                               | C Land Use and Management         | Crop Residue Management              | The second second second second second second second second second second second second second second second se |
|                                                            | C Livestock                       | Livestock Management                 | Module II Session Selection                                                                                     |
| Create New /                                               | C N Fertilizer                    | C Grassland/Savanna Burning          | Selected Source: Biomace C Stocks                                                                               |
| Ciedle New 7                                               | C Liming                          | Biomass Carbon Loss                  | Selected Source. Diomass C Stocks                                                                               |
|                                                            | C Sewage Sludge Amendments        | C Peatland Burning                   | Agroforestry/Perennial Cropland                                                                                 |
| Available Sessions by Source Category:<br>Source Category: | Select                            | Select                               | Deforestation                                                                                                   |
| Select A Source Category                                   | 1                                 |                                      | Forest Stock Difference                                                                                         |
| Subsource Category: Reset                                  | QA/QC Primary Data                | QA/QC Secondary Data                 | Settlements                                                                                                    |
| Select A Source Category Above                             | Module II: Specify Emission/Stock | - Module III: Inventory Calculations | Shifting Cultivation<br>Silvipasture/Savanna                                                                    |
| Current Sessions:                                          | Change Factors                    | QA/QC                                | Timber Harvest & Fuelwood Gathering                                                                             |
| Sessions                                                   | C Enteric Methane                 | C Enteric Methane                    | Select Session To Load: (Approach 2/3 Sessions Only)                                                            |
| Select a Source & Subsource above to display Sessions.     | Manure Methane                    | Manure Methane                       | Session Name Session Ye Primary Data                                                                            |
|                                                            | C Manure Nitrous Oxide            | C Manure Nitrous Oxide               | Luang Prabang 2 2010 Complete                                                                                   |
|                                                            | C Biomass Burning Non-CO2 GHG     | C Biomass Burning Non-CO2 GHG        |                                                                                                    |
|                                                            | C Soil Nitrous Oxide              | C Sol Nitrous Oxide                  |                                                                                                    |
|                                                            | (                                 | C Rice Methane                       |                                                                                                    |
|                                                            | Biomass C Stocks                  | C Biomass C Stocks                   |                                                                                                    |
| Go To Next Data Entry                                      | C Soil C Stocks                   | C Soll C Stocks                      |                                                                                                    |
| - Data Management Utilities                                | Select                            | Select                               |                                                                                                    |
| Ouit Application Session Status Session & File             | QA/QC Emission/Stock              | Emissions Reports                    |                                                                                                    |
|                                                            | Change Factors                    | ALU (C) UNECCC                       | Status Close Continue                                                                                           |

2. Specify one of the factor name

| ession: Luang Prabang 2                                                                                                    |                                              | Source: Biomass C     | Stocks             | Enter .<br>View No |
|----------------------------------------------------------------------------------------------------|----------------------------------------------|-----------------------|--------------------|--------------------|
| ear: 2010                                                                                                    | L                                            | Subsource: Forest Sto | x Difference       |                    |
| actors & Current File Assignment & Status:                                                                                            |                                              |                       |                    |                    |
| Factor Name                                                                                                    | File Na                                      | ame                   | Status             |                    |
| Biomass Expansion Factor for Merchantable Vol                                                                                         | Not As                                       | ssigned               | No File Assigned   |                    |
| Wood Density                                                                                                    | Not As                                       | ssigned               | No File Assigned   |                    |
| Root:Shoot Ratio                                                                                                    | Not As                                       | ssigned               | No File Assigned   |                    |
| Carbon Fraction                                                                                                    | Not As                                       | ssigned               | No File Assigned   |                    |
|                                                                                                    |                                              |                       |                    |                    |
| lected Factor: Biomass Expansion Factor for                                                                                           | Merchantable Volume                          |                       |                    |                    |
| lected Factor: Biomass Expansion Factor for<br>vallable Factor Files:<br>No Available Factor Files<br>Please Create A New Factor File | Merchantable Volume<br>Assign File<br>Factor | Selected Fa           | stor File Options: | Select Option      |

3. Specify strata for the emission/stock change factors

| 😡 ALU: Select Factor File Strata                                                                                                    |                     |
|----------------------------------------------------------------------------------------------------|---------------------|
| 0                                                                                                    |                     |
| Filename:       a         Factor:       Biomass Expansion Factor for Merchan         Units:       [unitless]         Source:       Biomass C Stocks         Subsource:       Forest Stock Difference                                             | itable Volume (BEF) |
| Select Strata to Include in Factor File:         ○ Enter a Single Factor Value for All Strata         ③ Select Strata from List:         ④ Climate         ④ Soil         ④ Land Use Category         ☑ Land Use Subcategory         ☑ Tree Type | Cancel Continue     |

4. Specify carbon fraction, biomass expansion factors and wood density

| 🚳 Create New Factor File                                                                                                    | ;                 |                                                                                                    |                                                         |                           |                                                           |
|----------------------------------------------------------------------------------------------------|-------------------|----------------------------------------------------------------------------------------------------|---------------------------------------------------------|---------------------------|-----------------------------------------------------------|
| i 🛃   🞯                                                                                                    |                   |                                                                                                    |                                                         |                           |                                                           |
| Filename: d                                                                                                    |                   |                                                                                                    | C                                                       | Barran C. Daalar          |                                                           |
| Factor: Carbon Fractio                                                                                                    | n (CF)            |                                                                                                    | Source.                                                 | Diomass C Slocks          |                                                           |
| Units: [tonnes C/tonn                                                                                                    | nes dm]           |                                                                                                    | Subsour                                                 | ce: Forest Stock Differen | nce                                                       |
| Clim                                                                                                    | Soil              | LU                                                                                                    | LUSub                                                   | ТгееТуре                  | CF 🔺                                                      |
| tropical dry                                                                                                    | low activity clay | Cropland Converted to F                                                                                         | fl                                                      | conifer                   |                                                           |
| tropical dry                                                                                                    | low activity clay | Cropland Converted to F                                                                                         | md                                                      | deciduous                 |                                                           |
| tropical dry                                                                                                    | low activity clay | Forest Land Remaining                                                                                           | ef                                                      | conifer                   |                                                           |
| tropical dry                                                                                                    | low activity clay | Grassland Converted to                                                                                          | P                                                       | conifer                   |                                                           |
| tropical montane                                                                                                    | low activity clay | Cropland Converted to F                                                                                         | fl                                                      | deciduous                 |                                                           |
| tropical montane                                                                                                    | low activity clay | Cropland Converted to F                                                                                         | md                                                      | deciduous                 |                                                           |
| tropical montane                                                                                                    | low activity clay | Forest Land Remaining                                                                                           | dd                                                      | deciduous                 |                                                           |
| tropical montane                                                                                                    | low activity clay | Forest Land Remaining                                                                                           | ef                                                      | conifer                   |                                                           |
| tropical montane                                                                                                    | low activity clay | Grassland Converted to                                                                                          | p                                                       | conifer                   |                                                           |
| tropical montane dry                                                                                                    | low activity clay | Cropland Converted to F                                                                                         | fl                                                      | deciduous                 |                                                           |
| tropical montane dry                                                                                                    | low activity clay | Cropland Converted to F                                                                                         | md                                                      | deciduous                 |                                                           |
| tropical montane dry                                                                                                    | low activity clay | Forest Land Remaining                                                                                           | ef                                                      | conifer                   |                                                           |
| tropical montane medium                                                                                                    | low activity clay | Cropland Converted to F                                                                                         | fl                                                      | deciduous                 |                                                           |
| tropical montane medium                                                                                                    | low activity clay | Cropland Converted to F                                                                                         | md                                                      | deciduous                 |                                                           |
| tropical montane medium                                                                                                    | low activity clay | Forest Land Remaining                                                                                           | cf                                                      | conifer                   |                                                           |
| tropical montane medium                                                                                                    | low activity clay | Forest Land Remaining                                                                                           | ef                                                      | conifer                   | <b>_</b>                                                  |
| Abbreviation Legend:                                                                                                    |                   | Documentation:                                                                                                  |                                                         |                           |                                                           |
| Clim = Climate<br>Soil = Soil<br>LU = Land Use Category<br>LUSub = Land Use Subcateg<br>TreeType = Tree Type<br>CF = Carbon Fraction | ory               | Flesse Add Documentation<br>(replace this text)<br>Fill Multiple Values<br>Fill All Factor (<br>Fill Selected O | for This Factor File.<br>2ells<br>Bills Factor Value to | Filt S                    | View/Enter Uncertainty<br>certainty Validation:<br>tatus: |
| Form Flag: Incomp                                                                                                    | lete              | C Fill All Upper L                                                                                              | Incert                                                  |                           | Cancel Finish                                             |

| Elename: a                                                                                                    |                                                                                                    |                                                                                                    |                                                                                                    |                                                                                                    |                                                                                                    |
|----------------------------------------------------------------------------------------------------|----------------------------------------------------------------------------------------------------|----------------------------------------------------------------------------------------------------|----------------------------------------------------------------------------------------------------|----------------------------------------------------------------------------------------------------|----------------------------------------------------------------------------------------------------|
| Filename: a                                                                                                    |                                                                                                    |                                                                                                    |                                                                                                    |                                                                                                    |                                                                                                    |
|                                                                                                    |                                                                                                    |                                                                                                    | Sou                                                                                                    | ma: Biomass C Stor                                                                                                    | ke.                                                                                                    |
| actor: Biomass Expa                                                                                                    | nsion Factor for Merch                                                                                                    | nantable Volume (BEF)                                                                                                    | 300                                                                                                    | ICe: Diomass C Sloc                                                                                                    | KS                                                                                                    |
| Jnits: [unitless]                                                                                                    |                                                                                                    |                                                                                                    | Sub                                                                                                    | source: Forest Stock Di                                                                                                    | fference                                                                                                    |
| Clim                                                                                                    | Soil                                                                                                    |                                                                                                    | LUSub                                                                                                    | TreeType                                                                                                    | BEE                                                                                                    |
| tropical drv                                                                                                    | low activity clay                                                                                                    | Cropland Converted to F                                                                                                    |                                                                                                    | conifer                                                                                                    |                                                                                                    |
| tropical dry                                                                                                    | low activity clay                                                                                                    | Cropland Converted to F                                                                                                    | md                                                                                                    | deciduous                                                                                                    |                                                                                                    |
| tropical dry                                                                                                    | low activity clay                                                                                                    | Forest Land Remaining                                                                                                    | ef                                                                                                    | conifer                                                                                                    |                                                                                                    |
| tropical dry                                                                                                    | low activity clay                                                                                                    | Graceland Converted to                                                                                                    |                                                                                                    | conifer                                                                                                    |                                                                                                    |
| tropical ury                                                                                                    | low activity clay                                                                                                    | Crashand Converted to                                                                                                    | P                                                                                                    | desidueus                                                                                                    |                                                                                                    |
| tropical montane                                                                                                    | low activity clay                                                                                                    | Oropiand Converted to P                                                                                                    |                                                                                                    |                                                                                                    |                                                                                                    |
| tropical montane                                                                                                    | low activity clay                                                                                                    | Cropianu Converteu to P                                                                                                    | mu                                                                                                    | deciduous                                                                                                    |                                                                                                    |
| tropical montane                                                                                                    | low activity clay                                                                                                    | Forest Land Remaining .                                                                                                    |                                                                                                    | deciduous                                                                                                    |                                                                                                    |
| tropical montane                                                                                                    | low activity clay                                                                                                    | Forest Land Remaining .                                                                                                    | et                                                                                                    | coniter                                                                                                    |                                                                                                    |
| tropical montane                                                                                                    | low activity clay                                                                                                    | Grassland Converted to                                                                                                    | P                                                                                                    | coniter                                                                                                    |                                                                                                    |
| tropical montane dry                                                                                                    | low activity clay                                                                                                    | Cropland Converted to F                                                                                                    |                                                                                                    | deciduous                                                                                                    |                                                                                                    |
| tropical montane dry                                                                                                    | low activity clay                                                                                                    | Cropland Converted to F                                                                                                    | md                                                                                                    | deciduous                                                                                                    |                                                                                                    |
| tropical montane dry                                                                                                    | low activity clay                                                                                                    | Forest Land Remaining .                                                                                                    | ef                                                                                                    | conifer                                                                                                    |                                                                                                    |
| ropical montane medium                                                                                                    | low activity clay                                                                                                    | Cropland Converted to F                                                                                                    | fl                                                                                                    | deciduous                                                                                                    |                                                                                                    |
| ropical montane medium                                                                                                    | low activity clay                                                                                                    | Cropland Converted to F                                                                                                    | md                                                                                                    | deciduous                                                                                                    |                                                                                                    |
| ropical montane medium                                                                                                    | low activity clay                                                                                                    | Forest Land Remaining .                                                                                                    | . cf                                                                                                    | conifer                                                                                                    |                                                                                                    |
| ropical montane medium                                                                                                    | low activity clay                                                                                                    | Forest Land Remaining                                                                                                    | ef                                                                                                    | conifer                                                                                                    |                                                                                                    |
| reviation Legend:                                                                                                    |                                                                                                    | Documentation:                                                                                                    | - Con This Constant Cile                                                                                                    |                                                                                                    |                                                                                                    |
| orm Flag: Incomp                                                                                                    | lete                                                                                                    | Fill All Lower      Fill All Lower      Fill All Upper                                                                                                    | Cells Factor Va<br>Uncert 0<br>Uncert                                                                                                    | lue to Fill:<br>                                                                                                    | Status: - Validate Cancel Finish                                                                                                    |
| • •                                                                                                    |                                                                                                    |                                                                                                    |                                                                                                    |                                                                                                    |                                                                                                    |
| liendine. D                                                                                                    |                                                                                                    |                                                                                                    |                                                                                                    |                                                                                                    |                                                                                                    |
| actor: Wood Density                                                                                                    | (D)                                                                                                    |                                                                                                    | Sourc                                                                                                    | e: Biomass C Stocks<br>purce: Forest Stock Diffe                                                                                                    | erence                                                                                                    |
| actor: Wood Density<br>nits: [tonnes dm/m3                                                                                                    | (D)<br>1]                                                                                                    |                                                                                                    | Sourc                                                                                                    | e: Biomass C Stocks<br>ource: Forest Stock Diffe                                                                                                    | sence                                                                                                    |
| ictor: Wood Density<br>hits: [tonnes dm/m3<br>Clim                                                                                                    | (D)<br>Bl                                                                                                    |                                                                                                    | Sourc<br>Subso                                                                                                    | Biomass C Stocks Biomass C Stocks Diffe                                                                                                    | srence                                                                                                    |
| ctor: Wood Density<br>nits: [tonnes dm/m3<br>Clim<br>ropical dry                                                                                                    | (D)<br>B)<br>Soil<br>Iow activity clay                                                                                                    | LU<br>Cropland Converted to F                                                                                                    | Sourc<br>Subso<br>LUSub                                                                                                    | e: Biomass C Stocks<br>burce: Forest Stock Diffe<br>TreeType<br>conifer                                                                                                    | serence                                                                                                    |
| totor: Wood Density<br>itts: [tonnes dm/m3<br>Clim<br>ropical dry<br>ropical dry                                                                                                    | (D)<br>Soil<br>low activity clay<br>low activity clay                                                                                                    | LU<br>Cropland Converted to F<br>Cropland Converted to F                                                                                                    | Sourc<br>Subsc<br>LUSub<br>fl<br>md                                                                                                    | e: Biomass C Stocks<br>burce: Forest Stock Diffe<br>TreeType<br>conifer<br>deciduous                                                                                                    | seence                                                                                                    |
| ctor: Wood Density<br>nits: [tonnes.dm/m3<br>Clim<br>ropical dry<br>ropical dry<br>ropical dry                                                                                                    | (D)<br>Soil<br>low activity clay<br>low activity clay<br>low activity clay                                                                                                    | LU<br>Cropland Converted to F<br>Cropland Converted to F<br>Forest Land Remaining                                                                                                    | Source<br>Subsc<br>fl<br>md<br>ef                                                                                                    | e: Biomass C Stocke<br>burce: Forest Stock Diffe<br>TreeType<br>conifer<br>deciduous<br>conifer<br>conifer                                                                                                    | sence                                                                                                    |
| ctor: Wood Density<br>its: [tonnes.dm/m3<br>Olim<br>opical dry<br>opical dry<br>opical dry<br>opical dry                                                                                                    | (D)<br>Soil<br>low activity clay<br>low activity clay<br>low activity clay<br>low activity clay                                                                                                    | LU<br>Cropland Converted to F<br>Cropland Converted to F<br>Forest Land Remaining<br>Grassland Converted to                                                                                                    | Source<br>Subsc<br>fl<br>md<br>ef<br>p                                                                                                    | ee: Biomass C Stocke<br>burce: Forest Stock Diffe<br>TreeType<br>conifer<br>deciduous<br>conifer<br>conifer<br>conifer                                                                                                    | sence                                                                                                    |
| tor: Wood Density<br>its: [tonnes.dm/m3<br>Clim<br>Copical dry<br>ropical dry<br>ropical dry<br>ropical dry<br>ropical montane                                                                                                    | (D)<br>Soil<br>low activity clay<br>low activity clay<br>low activity clay<br>low activity clay<br>low activity clay                                                                                                    | LU<br>Cropland Converted to F<br>Cropland Converted to F<br>Forest Land Remaining<br>Grassland Converted to<br>Cropland Converted to F                                                                                                    | Source<br>Subsc<br>fi<br>md<br>ef<br>p<br>fi                                                                                                    | e: Biomass C Stocks<br>burce: Forest Stock Diffe<br>TreeType<br>conifer<br>deciduous<br>conifer<br>conifer<br>deciduous                                                                                                    | sence                                                                                                    |
| ctor: Wood Density<br>its: [tonnes dm/m3<br>Olim<br>opical dry<br>opical dry<br>opical dry<br>opical dry<br>opical dry<br>opical montane                                                                                                    | (D)<br>Soil<br>low activity clay<br>low activity clay<br>low activity clay<br>low activity clay<br>low activity clay<br>low activity clay                                                                                                    | LU<br>Cropland Converted to F<br>Cropland Converted to F<br>Forest Land Remaining<br>Grassland Converted to<br>Cropland Converted to F<br>Cropland Converted to F                                                                                                    | Source<br>Subsc<br>fi<br>md<br>ef<br>p<br>fi<br>fi<br>md                                                                                                    | ee: Biomass C Stocks<br>burce: Forest Stock Diffe<br>TreeType<br>conifer<br>deciduous<br>conifer<br>conifer<br>deciduous<br>deciduous<br>deciduous                                                                                                    | sence                                                                                                    |
| ctor: Wood Density<br>its: [tonnes dm/m3<br>Clim<br>opical dry<br>opical dry<br>opical dry<br>opical dry<br>opical dry<br>opical montane<br>ropical montane<br>opical montane                                                                                                    | (D)<br>Soil<br>low activity clay<br>low activity clay<br>low activity clay<br>low activity clay<br>low activity clay<br>low activity clay<br>low activity clay                                                                                                    | LU<br>Cropland Converted to F<br>Cropland Converted to F<br>Forest Land Remaining<br>Grassland Converted to<br>Cropland Converted to F<br>Cropland Converted to F<br>Forest Land Remaining                                                                                                    | Source<br>Subsc<br>fi<br>md<br>ef<br>f<br>fi<br>fi<br>md<br>dd                                                                                                    | ce: Biomass C Stocks<br>burce: Forest Stock Diffe<br>TreeType<br>conifer<br>deciduous<br>conifer<br>conifer<br>deciduous<br>deciduous<br>deciduous<br>deciduous                                                                                                    | sence                                                                                                    |
| ctor: Wood Density<br>its: [tonnes dm/m3<br>Olim<br>oppical dry<br>oppical dry<br>oppical dry<br>oppical dry<br>oppical dry<br>oppical dry<br>oppical montane<br>oppical montane<br>oppical montane                                                                                                    | (D)<br>Soil<br>low activity clay<br>low activity clay<br>low activity clay<br>low activity clay<br>low activity clay<br>low activity clay<br>low activity clay                                                                                                    | LU<br>Cropland Converted to F<br>Cropland Converted to F<br>Forest Land Remaining<br>Grassland Converted to<br>Cropland Converted to F<br>Cropland Converted to F<br>Forest Land Remaining<br>Forest Land Remaining                                                                                                    | LUSub           fl           md           ef           p           fl           md           ef           ef           gl           fl           md           ef           ef           ef           ef           ef           ef           ef           ef                                                                                                    | e: Biomass C Stocks<br>burce: Forest Stock Diffe<br>TreeType<br>conifer<br>deciduous<br>conifer<br>deciduous<br>deciduous<br>deciduous<br>deciduous                                                                                                    |                                                                                                    |
| Wood Density<br>Itomes dm/m3           Clim           ropical dry           ropical dry           ropical dry           ropical dry           ropical dry           ropical montane           ropical montane           ropical montane           ropical montane           ropical montane                                                                                                    | (D)<br>Soil<br>low activity clay<br>low activity clay<br>low activity clay<br>low activity clay<br>low activity clay<br>low activity clay<br>low activity clay<br>low activity clay                                                                                                    | LU<br>Cropland Converted to F<br>Cropland Converted to F<br>Forest Land Remaining<br>Grassland Converted to<br>Cropland Converted to F<br>Cropland Converted to F<br>Forest Land Remaining<br>Forest Land Remaining<br>Grassland Converted to                                                                                                    | Source           LUSub           fl           md           ef           p           fl           md           ef           p           fl           md           ef           p           fl           md           dd           ef           p           i                                                                                                    | e: Biomass C Stocks<br>burce: Forest Stock Diffe<br>TreeType<br>conifer<br>deciduous<br>conifer<br>deciduous<br>deciduous<br>deciduous<br>conifer<br>conifer<br>conifer<br>conifer<br>conifer<br>conifer                                                                                                    |                                                                                                    |
| tor: Wood Density<br>its: tornes dm/m3<br>Clim<br>ropical dry<br>ropical dry<br>ropical dry<br>ropical montane<br>ropical montane<br>ropical | (D)<br>Soil<br>low activity clay<br>low activity clay<br>low activity clay<br>low activity clay<br>low activity clay<br>low activity clay<br>low activity clay<br>low activity clay<br>low activity clay                                                                                                    | LU<br>Cropland Converted to F<br>Cropland Converted to F<br>Forest Land Remaining<br>Grassland Converted to<br>Cropland Converted to F<br>Forest Land Remaining<br>Forest Land Remaining<br>Grassland Converted to<br>Cropland Converted to<br>Cropland Converted to F                                                                                                    | Source<br>Subsc<br>fl<br>md<br>ef<br>p<br>fl<br>md<br>dd<br>ef<br>p<br>fl<br>ef<br>p<br>fl                                                                                                    | e: Biomass C Stocks<br>burce: Forest Stock Diffe<br>TreeType<br>conifer<br>deciduous<br>conifer<br>deciduous<br>deciduous<br>deciduous<br>conifer<br>conifer<br>conifer<br>deciduous<br>deciduous                                                                                                    |                                                                                                    |
| ctor: Wood Density<br>itte: tornes dm/m3<br>Clim<br>ropical dry<br>ropical dry<br>ropical dry<br>ropical montane<br>ropical montane<br>ropical montane<br>ropical montane<br>ropical montane<br>ropical montane<br>ropical montane dry<br>ropical montane dry                                                                                                    | D)<br>Soil<br>low activity clay<br>low activity clay<br>low activity clay<br>low activity clay<br>low activity clay<br>low activity clay<br>low activity clay<br>low activity clay<br>low activity clay<br>low activity clay<br>low activity clay                                                                                                    | LU<br>Cropland Converted to F<br>Cropland Converted to F<br>Forest Land Remaining<br>Grassland Converted to<br>Cropland Converted to F<br>Forest Land Remaining<br>Forest Land Remaining<br>Grassland Converted to<br>Cropland Converted to F<br>Cropland Converted to F                                                                                                    | LUSub           fl           md           ef           p           fl           md           dd           ef           p           fl           md           dd           ef           p           fl           md           dd           ef           p           fl           md           of                                                                                                    | e: Biomass C Stocks<br>burce: Forest Stock Diffe<br>TreeType<br>conifer<br>deciduous<br>conifer<br>deciduous<br>deciduous<br>deciduous<br>conifer<br>conifer<br>conifer<br>deciduous<br>deciduous<br>deciduous                                                                                                    |                                                                                                    |
| Wood Density<br>Itomes dm/m3           Clim           ropical dry           ropical dry           ropical dry           ropical dry           ropical dry           ropical dry           ropical montane           ropical montane           ropical montane           ropical montane           ropical montane           ropical montane           ropical montane           ropical montane           ropical montane           ropical montane dry           ropical montane dry           ropical montane dry           ropical montane dry           ropical montane dry                                                                                                    | D)<br>Soil<br>low activity clay<br>low activity clay<br>low activity clay<br>low activity clay<br>low activity clay<br>low activity clay<br>low activity clay<br>low activity clay<br>low activity clay<br>low activity clay<br>low activity clay<br>low activity clay                                                                                                    | LU<br>Cropland Converted to F<br>Cropland Converted to F<br>Forest Land Remaining<br>Grassland Converted to<br>Cropland Converted to F<br>Forest Land Remaining<br>Forest Land Remaining<br>Grassland Converted to<br>Cropland Converted to F<br>Cropland Converted to F<br>Cropland Converted to F<br>Forest Land Remaining<br>Forest Land Remaining                                                                                                    | LUSub           fl           md           ef           p           fl           md           dd           ef           p           fl           md           dd           ef           p           fl           md           dd           ef           p           fl           md           ef           p           fl           md           ef           i                                             | e: Biomass C Stocks<br>burce: Forest Stock Diffe<br>TreeType<br>conifer<br>deciduous<br>conifer<br>deciduous<br>deciduous<br>deciduous<br>conifer<br>conifer<br>deciduous<br>deciduous<br>conifer<br>deciduous<br>conifer<br>deciduous<br>conifer                                                                                                    |                                                                                                    |
| Wood Density<br>Itomes dm/m3           Clim           ropical dry           ropical dry           ropical dry           ropical dry           ropical dry           ropical dry           ropical montane           ropical montane           ropical montane           ropical montane           ropical montane           ropical montane           ropical montane           ropical montane           ropical montane           ropical montane dry           ropical montane dry           ropical montane dry           ropical montane dry           ropical montane dry           ropical montane dry           ropical montane dry           ropical montane dry           ropical montane medium                                                                                                    | D)<br>Soil<br>low activity clay<br>low activity clay<br>low activity clay<br>low activity clay<br>low activity clay<br>low activity clay<br>low activity clay<br>low activity clay<br>low activity clay<br>low activity clay<br>low activity clay<br>low activity clay<br>low activity clay                                                                                                    | LU<br>Cropland Converted to F<br>Cropland Converted to F<br>Forest Land Remaining<br>Grassland Converted to<br>Cropland Converted to F<br>Forest Land Remaining<br>Forest Land Remaining<br>Grassland Converted to<br>Cropland Converted to F<br>Cropland Converted to F<br>Cropland Converted to F<br>Cropland Converted to F<br>Forest Land Remaining                                                                                                    | LUSub           fl           md           ef           p           fl           md           dd           ef           md           dd           ef           md           dd           ef           md           dd           ef           p           fl           md           ef           md           ef           md           ef           md                                                      | e: Biomass C Stocks<br>burce: Forest Stock Diffe<br>TreeType<br>conifer<br>deciduous<br>conifer<br>deciduous<br>deciduous<br>deciduous<br>conifer<br>conifer<br>conifer<br>deciduous<br>deciduous<br>conifer<br>deciduous<br>deciduous<br>deciduous                                                                                                    |                                                                                                    |
| Wood Density<br>Itomes dm/m3           Clim           ropical dry           ropical dry           ropical dry           ropical dry           ropical dry           ropical dry           ropical dry           ropical montane           ropical montane                                                                                                    | D)<br>Soil<br>low activity clay<br>low activity clay                                                                                                    | LU Cropland Converted to F Cropland Converted to F Forest Land Remaining Grassland Converted to Cropland Converted to F Cropland Converted to F Forest Land Remaining Forest Land Remaining Grassland Converted to F Cropland Converted to F Cropland Converted to F Cropland Converted to F Cropland Converted to F Cropland Converted to F Cropland Converted to F                                                                                                    | LUSub           fl           md           ef           p           fl           md           dd           ef           md           dd           ef           md           dd           ef           fl           md           ef           fl           md           ef           md           ef           fl           md           ef           md                                                     | e: Biomass C Stocks purce: Forest Stock Diffe conifer deciduous conifer deciduous deciduous deciduous conifer conifer conifer deciduous deciduous conifer deciduous deciduous deciduous deciduous deciduous deciduous deciduous deciduous deciduous deciduous deciduous deciduous                                                                                                    |                                                                                                    |
| tetor: Wood Density<br>inits: Clim<br>Clim<br>copical dry<br>ropical dry<br>ropical dry<br>ropical dry<br>ropical montane<br>ropical montane<br>ropical montane<br>ropical montane dry<br>ropical montane dry<br>ropical montane medium<br>opical montane medium<br>opical montane medium                                                                                                    | D)<br>Soil<br>low activity clay<br>low activity clay                                                                                                    | LU<br>Cropland Converted to F<br>Cropland Converted to F<br>Forest Land Remaining<br>Grassland Converted to F<br>Cropland Converted to F<br>Forest Land Remaining<br>Forest Land Remaining<br>Grassland Converted to T<br>Cropland Converted to F<br>Cropland Converted to F<br>Cropland Converted to F<br>Forest Land Remaining<br>Cropland Converted to F<br>Forest Land Remaining<br>Cropland Converted to F<br>Forest Land Remaining                                                                                                    | LUSub           fl           md           ef           p           fl           md           dd           ef           fl           md           dd           ef           fl           md           ef           fl           md           ef           fl           md           ef           fl           md           ef           fl           md                                                     | e: Biomass C Stocks<br>purce: Forest Stock Diffe<br>Conifer<br>deciduous<br>conifer<br>deciduous<br>deciduous<br>deciduous<br>deciduous<br>conifer<br>conifer<br>deciduous<br>conifer<br>deciduous<br>deciduous<br>deciduous<br>deciduous<br>deciduous<br>deciduous<br>deciduous<br>deciduous<br>deciduous                                                                                                    |                                                                                                    |
| tor: Wood Density<br>its: Clim<br>Clim<br>opical dry<br>opical dry<br>opical dry<br>opical dry<br>opical montane<br>opical montane<br>opical montane<br>opical montane dry<br>opical montane dry<br>opical montane medium<br>opical montane medium<br>opical montane medium<br>opical montane medium<br>opical montane medium<br>opical montane medium                                                                                                    | D)<br>Soil<br>low activity clay<br>low activity clay                                                                                                    | LU Cropland Converted to F Cropland Converted to F Forest Land Remaining Grassland Converted to F Cropland Converted to F Forest Land Remaining Grassland Converted to F Forest Land Remaining Grapland Converted to F Cropland Converted to F Cropland Converted to F Cropland Converted to F Cropland Converted to F Forest Land Remaining Forest Land Remaining Forest Land Remaining Forest Land Remaining Cropland Converted to F Cropland Converted to F Forest Land Remaining Forest Land Remaining Forest Land Remaining Forest Land Remaining Forest Land Remaining Forest Land Remaining                                                                                                    | LUSub           fl           md           ef           p           fl           md           dd           ef           fl           md           dd           ef           fl           md           ef           fl           md           ef           fl           md           ef           fl           md           ef           fl           md           ef           fl           md           ef | e: Biomass C Stocks<br>purce: Forest Stock Diffe<br>Conifer<br>deciduous<br>conifer<br>deciduous<br>deciduous<br>deciduous<br>deciduous<br>deciduous<br>conifer<br>deciduous<br>conifer<br>deciduous<br>deciduous<br>deciduous<br>deciduous<br>conifer<br>deciduous<br>conifer<br>deciduous<br>conifer<br>deciduous<br>conifer<br>deciduous<br>conifer<br>deciduous                                                                                                    |                                                                                                    |
| Wood Density<br>Iter           Olim           Clim           ropical dry           ropical dry           ropical dry           ropical dry           ropical dry           ropical dry           ropical montane           ropical montane           ropical montane           ropical montane           ropical montane           ropical montane           ropical montane           ropical montane dry           ropical montane medium           ropical montane medium           ropical montane medium           ropical montane medium           ropical montane medium           ropical montane medium           ropical motane medium           ropical montane medium           ropical montane medium           ropical montane medium           ropical montane medium           ropical montane medium           ropical montane medium           ropical montane medium           ropical montane medium           ropical montane medium           ropical montane           = Soil           = Land Use Category           Mob E Land Use Subcategr           Tope Type                                                                                                    | D)<br>Soil<br>low activity clay<br>low activity clay                                                                                     | LU Cropland Converted to F Cropland Converted to F Forest Land Remaining Grassland Converted to Cropland Converted to F Forest Land Remaining Grassland Converted to F Cropland Converted to F Cropland Converted to F Cropland Converted to F Forest Land Remaining Cropland Converted to F Forest Land Remaining Forest Land Remaining Fores    | Source<br>Subso<br>fl<br>md<br>ef<br>fl<br>md<br>dd<br>ef<br>fl<br>md<br>ef<br>fl<br>md<br>ef<br>fl<br>md<br>ef<br>fl<br>md<br>ef<br>fl<br>md<br>ef<br>fl<br>fl<br>md<br>ef<br>fl<br>fl<br>md<br>fl<br>fl<br>fl<br>fl<br>fl<br>fl<br>fl<br>fl<br>fl<br>fl<br>fl<br>fl<br>fl                                                                                                    | e: Biomass C Stocks<br>burce: Forest Stock Diffe<br>conifer<br>deciduous<br>conifer<br>deciduous<br>deciduous<br>deciduous<br>deciduous<br>deciduous<br>deciduous<br>deciduous<br>deciduous<br>deciduous<br>deciduous<br>deciduous<br>deciduous<br>deciduous<br>deciduous<br>deciduous<br>deciduous<br>deciduous<br>deciduous<br>deciduous<br>deciduous<br>deciduous<br>deciduous                                                                                                    | Serence                                                                                                    |
| Clim       Clim       opical dry       opical dry       opical dry       opical dry       opical dry       opical dry       opical dry       opical montane       opical montane       opical montane       opical montane       opical montane       opical montane       opical montane       opical montane       opical montane dry       opical montane medium       opical montane medium       opical montane medium       opical montane medium       opical montane medium       opical montane gendium       opical montane medium       opical montane gendium       opical montane medium       opical montane gendium       opical montane medium       opical montane gendium       opical montane gendium       opical montane medium       opical montane gendium       opical montane gendium       opical montane gendium       opical montane       opical montane gendium       opical montane       opical montane       opical montane       opical montane       opical montane       opical montane       opical montane       opical montane       opi                                                                                                    | D)<br>Soil<br>low activity clay<br>low activity clay | LU Cropland Converted to F Cropland Converted to F Forest Land Remaining Grassland Converted to F Cropland Converted to F Forest Land Remaining Grassland Converted to F Forest Land Remaining Grapland Converted to F Cropland Converted to F Cropland Converted to F Cropland Converted to F Forest Land Remaining Cropland Converted to F Cropland Converted to F Forest Land Remaining Forest Land Remaining Fo | Source<br>Subset                                                                                                    | e: Biomass C Stocks purce: Forest Stock Diffe  Conifer  deciduous  deciduous | Serence  D  D  Comparison D  Comparison D |

# 3. 別添資料

IPCC\_Soil.pdf IPCC\_climate.pdf Elevation.pdf Precipitation.pdf LULUCF\_LP.csv 森林クラス\_変換テーブル\_LULUCF\_ラオス森林クラス\_仮.xls

# ラオス人民民主共和国

ラオス国持続可能な森林経営及びREDD+のための国家 森林情報システム構築に係る能力向上プロジェクト (第2年次)

# 業務完了報告書

添付資料19:NFI Pilot R Script Technical Summary

Technical Summary Report JICA/KKC NFIS - National Forest Inventory of Lao PDR

Summary of "NFI-Calc" R-Script for Rapid Forest Carbon and Inventory Analysis

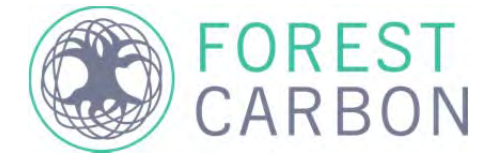
Report prepared for:
 Kokusai Kogyo LTD/JICA – NFIS Project, Lao PDR

 Date
 22<sup>nd</sup> July, 2015

 Version:
 1.0

About Forest Carbon: Forest Carbon is a Southeast Asian-based firm that addresses the need for a regionally focused team capable of providing technical services for carbon forestry projects in tropical rainforest countries. Our team of experts works oneon-one with governments, non-profits and private sector clients across Asia, Africa and South America on the development of field-level projects and jurisdictional programs for reducing emissions from deforestation and degradation including reforestation, conservation and sustainable management of forests (REDD+).

This work was undertaken in collaboration with members of Winrock International and Kokusai Kogyo Ltd.

# 1 TABLE OF CONTENTS

| 1   | Tak  | ble of Contents                                             | 3  |
|-----|------|-------------------------------------------------------------|----|
| 2   | Int  | roduction                                                   | 4  |
| 2.1 | B    | Background                                                  | 4  |
| 2.2 | Fu   | unctionality                                                | 4  |
|     |      |                                                             |    |
| 3   | No   | otes on the statistical program R/ User manual              | 6  |
| 3.1 | Si   | imple Quickstart Manual and Workflow                        | 6  |
| 3   | .1.1 | Start                                                       | 6  |
| 3   | .1.2 | P Error checking function                                   | 7  |
| 3   | .1.3 | B Formulae                                                  | 7  |
| Δ   | 0    | itnut                                                       | q  |
| •   | υч   |                                                             |    |
| 4.1 | Ιċ   | ables                                                       | 9  |
| 4   | .1.1 | Carbon pools per stratum (Simplified Cluster analysis)      |    |
| 4   | .1.2 | 2 Carbon pools per stratum (Comprehensive Cluster analysis) | 9  |
| 4   | .1.3 | 3 Total carbon stock per stratum                            |    |
| 4   | .1.4 | Mean sampling time                                          |    |
| 4   | .1.5 | 5 Stand table for each nest class                           |    |
| 4   | .1.6 | 5 Stand table for each DBH class                            |    |
| 4   | .1.7 | 7 Simplified data results tables                            |    |
| 4.2 | G    | Graphs                                                      |    |
| _   | _    |                                                             |    |
| 5   | Ob   | oservations and Recommendations                             | 17 |

### 2 INTRODUCTION

### 2.1 BACKGROUND

Lao-Japanese National Forest Information System (NFIS) Project, supported by JICA, is a multi-year project being implemented in Lao PDR by Kokusai Kogyo Co., LTD(KKC) and Asia Air Survey Co., LTD. The NFIS Project supports a wide range of different activities in forest information management for Lao PDR, including the establishment of the procedures and piloting of the 2<sup>nd</sup> National Forest Inventory (NFI) of Lao PDR, anticipated to commence in 2016. The implementing team, KKC, has acquired the support of Forest Carbon Partners and Winrock International who have previously collaborated on subnational forest inventories in Lao PDR.

During the 2015 piloting, the implementation team decided to undertake inventory data collection using a tabletbased approach with a customized, on-board form, which synchronizes data collection to a secure cloud server. While this process was highly streamlined from a data collection standpoint, during piloting it was discussed to develop the work-flow process one step further through the development of an automated data analysis script. This script would make it possible to process and analyze the vast amounts of NFI data that will be collected in 2016 in an extremely short period of time, reducing error and streamlining the inventory process.

Under the NFIS project, Forest Carbon Partners developed a script-based data analysis software tool using the opensource statistical program, "R". This tool, named "NFI-Calc" has been expanded from an original draft to incorporate anticipated data analysis needs for the full National Forest Inventory, anticipated to commence in 2016.

Previously, inventories have estimated minimum numbers of required plots and the amount of time and budget to complete an inventory and were unaware if inventory sampling was sufficient until field teams returned from the field. This often lead to long time delays with hand-calculating results in Microsoft Excel, and often resulting in under sampling and/or a need to return the following field season for additional data collection. The introduced tool by Forest Carbon is intended to give inventory managers at the Forest Inventory and Planning Division (FIPD) and their advisors the ability to assess the statistical status of the NFI inventory data collection process. Past data analysis techniques can take weeks when done by hand and are error prone. When done with paper, time to completion can last months, with even more introduced error. Among a wide variety of features and analysis, the script takes under 1 minute to complete its analysis. Since field data is immediately accessible once collected by field teams, this means that data can be analyzed "on the fly". For example, a FIPD technician in Vientiane can run the script every day after the field teams have finished collecting their data and know immediately if the threshold number of plots has been reached for a certain inventory stratum.

The script is intended to be an easy-to-use tool<sup>1</sup> and give immediate results to inform decision makers about whether or not a statistically sufficient number of plots have been collected in each forest/management strata of interest to the NFI or if additional plots should be acquired.

### 2.2 FUNCTIONALITY

NFI-Calc uses the raw data from the piloting study without modifications, and outputs the following files:

- 1. Tables:
  - Carbon (C) stocks (t/ha) for each carbon pool and stratum using simplified cluster analysis
  - Carbon (C) stocks (t/ha) for each carbon pool and stratum using comprehensive cluster analysis
  - Total C stock for each stratum
  - Mean sampling time per stratum

<sup>&</sup>lt;sup>1</sup>While useful, the script is not a substitute for knowledge and capacities on the underlying calculations and dynamics of forest biomass calculations.

- Stand tables for each nest class
- Stand tables for each DBH class
- Simplified data results tables:
  - i. Plot level summary table
  - ii. Raw data summary table

All tables include means, sample sizes, standard deviations, and standard errors. In the two C stock tables also confidences intervals (at 95%, and 90%), Uncertainties, minima, maxima and percentages are included.

- 2. Figures:
  - Histograms for each stratum and nest class
  - Histograms for each stratum and DBH class
  - Box and Whisker plots for each stratum and plot
  - Box and Whisker plots for each stratum and nest class
  - Box and Whisker plots for each stratum and DBH class

### 3.1.1 START

The statistical program R (www.r-project.org) is a script based, open source data analysis program. For user friendliness we used the program R Studio (www.rstudio.org), which runs R in the background. R Studio is divided in four different panels (Fig. 1). In the upper left panel the script is displayed, in the lower left panel the console, where the script lines are run, in the upper right panel the data, values and functions are displayed in different tabs, and in the lower left panel the files, plots, packages, help and viewer are displayed in different tabs.

| e o o RStudio                                                                                                    | 2                                                      |
|----------------------------------------------------------------------------------------------------|--------------------------------------------------------|
| 🐑 📲 🔹 💭 🖓 I 🗁 i 🥭 Carao Tile Franction                                                                                                    | 🔕 Project: (None) 🚽                                    |
| 👔 🕑 Cores_new.R × 😢 Ingrowth Nets_new.R × 😢 just some stuff 4tryingout.R × 😢 LAOS NFI piloting 20150717.R × 😢 CleanMi ≫ 👝                                                                                                    | Environment History                                    |
| 🗘 🔄 🔂 Source on Save 🔍 🖉 🔸                                                                                                    | 🔄 😅 🖃 Import Dataset 🕶 🍯 Clear 🞯 👘 List 🕶              |
| 48 )                                                                                                    | Global Environment - Q                                 |
| 49 },                                                                                                    | O Changet I E al Lick of E                             |
| 50 measurevar,                                                                                                    | Chave14_Er_pl List of 5                                |
| 51 na.m                                                                                                    | Ochave14_SC_DBH Large arrange (5 elements, 593.3 Kb)   |
| 52 )                                                                                                    | Chave14_SC_ne List of 5                                |
| 53 # Renome the "magn" column                                                                                                    | Ochave14_SC_pl List of 5                               |
| 55 data < rename (data < ("mean"=measurevan"))                                                                                                    | Oclus List of 9                                        |
| 56                                                                                                    | OD.table.out List of 5                                 |
| 57 datac\$se <- datac\$sd / sqrt(datac\$N) # Calculate standard error of the mean                                                                                                    | ODE table out list of 5                                |
| 58                                                                                                    | diff min                                               |
| 59 # Confidence interval multiplier for standard error                                                                                                    |                                                        |
| 60 # Calculate t-statistic for confidence interval:                                                                                                    | er.table.out List of 5                                 |
| 61 # e.g., if conf.interval is .95, use .975 (above/below), and use df=N-1                                                                                                    | forests chr [1:20] "DD" "DD" "DD" "DD" "DD"            |
| 62 clMult <- qt(conf.interval/2 + .5, datac3N-1)                                                                                                    | histo.1 List of 9                                      |
| 63 datacsel <- datacse * ciMult                                                                                                    | parent_index num [1:190] 161 162 163 4 5 158 159       |
| 65 patura(detar)                                                                                                    | <pre>Otest.spec Large list (50 elements, 1.5 Mb)</pre> |
| 66 B                                                                                                    | type.n chr [1:190] "DD" "DD" "DD" "DD" "DD"            |
| 67                                                                                                    | Functions                                              |
| 68 summarySE90 <- function(data=NULL, measurevar, groupvars=NULL, na.rm=TRUE,                                                                                                    |                                                        |
| 69 * conf.interval=.90, .drop=TRUE) {                                                                                                    | Files Plots Packages Help Viewer                       |
| 70 require(plyr)                                                                                                    | 🔯 Install Packages 🛛 🙆 Check for Updates 🛛 🥥           |
| 71                                                                                                    | ace() and avas() for selecting                         |
| 72 # New version of length which can handle NA's; if ng.rm=T, don't count them 757.1 Country of the state of the state of | regression transformations                             |
|                                                                                                    | Statistical Procedures for                             |
| Console ~/Documents/CIFOR/PhDProject/Written/Paper No.3 (Dynamics)/data/4 R Analysis/ 🗢 👝                                                                                                    | Agricultural Research                                  |
| +                                                                                                    | Analyses of Phylogenetics and 3 3                      |
| + white is does the summary                                                                                                    | Evolution                                              |
| + fine function(x, co) no.m) {                                                                                                    | A collection of functions for                          |
| + $c(N = length2(xx[.coll.ng.rm=ng.rm))$                                                                                                    | estimating centrographic                               |
| + mean = mean (xx[,col], na,rm=na,rm),                                                                                                    | statistics and computational 3.2                       |
| + sd = sd (xx[,col], na.rm=na.rm)                                                                                                    | patterns                                               |
| + )                                                                                                    | Analysis and Manufication of                           |
| + 3,                                                                                                    | BAMMtools Macroevolutionary Dynamics 2.0.5             |
| + measurevar,                                                                                                    | on Phylogenetic Trees                                  |
| + na.rm                                                                                                    | Bootstran Functions (Orininally                        |
|                                                                                                    | boot by Angelo Canty for S) 1.3-16                     |
| + # Kename the mean column                                                                                                    | Companion to Applied                                   |
| - autor se renametadore, et mean energia even y                                                                                                    | Car Regression 2.0-25                                  |
| + datac\$se <- datac\$sd / sart(datac\$N) # (a)culate standard error of the mean                                                                                                    | C class Europions for Classification 7.2.12            |
| +                                                                                                    |                                                        |
| + # Confidence interval multiplier for standard error                                                                                                    | classint Intervals 0.1-22                              |
| + # Calculate t-statistic for confidence interval:                                                                                                    | Intervals                                              |
| + # e.g., if conf.interval is .95, use .975 (above/below), and use df=N-1                                                                                                    | Cluster Cluster Analysis Extended 2.0.1                |
| <pre>+ ciMult &lt;- qt(conf.interval/2 + .5, datac\$N-1)</pre>                                                                                                    | Rousseeuw et al.                                       |
| + datac\$ci <- datac\$se * ciMult                                                                                                    | Output Analysis and 0.17-1                             |
| *                                                                                                    | Diagnostics for MCMC                                   |
| + return(aatac)                                                                                                    | Code Analysis Tools for R 0.2-11                       |
|                                                                                                    | Conditional Inference                                  |
| 5.4                                                                                                    | Coin Procedures in a Permutation 1.0-24                |

### Figure 1: Screenshot of R studio

Stepwise implementation of NFI-Calc:

- 1. Install "R" and "R Studio".
- 2. Import script via File/Open file...
- 3. Remove the "#" in front of the "install.packages" command lines (lines 6,7, and 8). Once the packages are install the "#" can be put back for subsequent runs of the script.
- 4. Set the working directory (i.e. the location of the raw data files) by removing the "#: and inserting the location manually in line 19 ("setwd...")
  - **OR** by selection the working directory via *Session/Set Working directory*.
- 5. Run the analysis by selecting the entire script (e.g. via "command + a") and press "enter".

All outputs will be saved in the aforementioned working directory.

#### 3.1.2 ERROR CHECKING FUNCTION

To ensure that no sampling errors were made, we implemented an error checking function that tests is all trees (dead and alive) are in the appropriate nest class, i.e. trees with a diameter at breast height (i.e. 1.3 m; DBH)  $\leq$  30 cm are within the radius of 6m, trees with a DBH  $\leq$  40 cm are within the radius of 15 m, and trees with a DBH > 40 cm are within a radius of 20 m. All trees that are not in the appropriate nest class will be excluded from the analysis and saved in a separate .csv-file for further checking.

#### 3.1.3 FORMULAE

The script uses the following formulas to calculate the different stocks:

### Living trees and Class 1 dead standing trees (Chave et al, 2005<sup>2</sup>):

$$Biomass(kg / tree) = 0.6 \times \exp(-1.499 + 2.148 \times \ln(DBH) + 0.207 \times \ln(DBH)^{2} - 0.0281 \times \ln(DBH)^{3})$$

Living trees (Chave et al., 2014<sup>3</sup>):

$$Biomass(kg / tree) = \exp(-1.803 - 0.976 \times E + 0.976 \times \ln(0.57) + 2.673 \times \ln(DBH) - 0.0299 \times \ln(DBH)^2)$$

where E is an "environmental stress variable" set to 0.2822, 0.268, and 0.2357 for the dry dipterocarp forest

stratum, the mixed deciduous forest stratum, and the evergreen forest stratum, respectively<sup>4</sup>. For Shrub it is set at 0.2587.<sup>5</sup>

#### Bamboo (Phuong et al., 2012<sup>6</sup>):

$$Biomass(kg / tree) = 0.1006 \times DBH_{mean}^{2.222} \times N_{stems}$$

where  $DBH_{mean}$  is the mean DBH of five bamboo stems, and  $N_{stems}$  is the number of stem in the bamboo patch.

#### Deadwood: Class 1 Dead Standing Trees (Chave et al, 2005<sup>7</sup>):

$$Biomass(kg / tree) = 0.6 \times \exp(-1.499 + 2.148 \times \ln(DBH) + 0.207 \times \ln(DBH)^2 - 0.0281 \times \ln(DBH)^3)$$

### Deadwood: Class 2 Dead Standing Trees (Goslee et al., 2014<sup>8</sup>):

$$Biomass(kg / tree) = \frac{1}{3} \times \pi \times H \times D^2 \times 0.6 \times 0.001$$

where H is the height of the dead tree and D the diameter at ground level.

Deadwood: Stumps:

<sup>&</sup>lt;sup>2</sup> Chave J, Andalo C, Brown S et al. (2005) Tree allometry and improved estimation of carbon stocks and balance in tropical forests. Oecologia, 145, 87–99.

<sup>&</sup>lt;sup>3</sup> Chave J, Réjou-Méchain M, Búrquez A et al. (2014) Improved allometric models to estimate the aboveground biomass of tropical trees. Global Change Biology (2015), 20, 3177-3190. <sup>4</sup> see NFI Pilot Biomass Technical Summary for details.

<sup>&</sup>lt;sup>5</sup> E values derived as the average E value from Chave et al 2014 found across the strata of interest.

<sup>&</sup>lt;sup>6</sup> Phuong, V.T., Inoguchi, A., Birigazzi, L., Henry, M., Sola, G., Introduction and Background of the study, Vietnam, in (Eds) Inoguchi, A., Henry, M. Birigazzi, L. Sola, G. Tree allometric equation development for estimation of forest above-ground biomass in Viet Nam (Part A), UN-REDD Programme, Hanoi, Viet Nam.

<sup>&</sup>lt;sup>7</sup> Chave J, Andalo C, Brown S et al. (2005) Tree allometry and improved estimation of carbon stocks and balance in tropical forests. Oecologia, 145, 87–99.

<sup>&</sup>lt;sup>8</sup> Goslee, K, Walker, SM, Grais, A, Murray, L, Casarim, F and S Brown. 2014. Module C-CS: Calculations for Estimating Carbon Stocks, LEAF TECHNICAL GUIDANCE SERIES FOR THE DEVELOPMENT OF A FOREST CARBON MONITORING SYSTEM FOR REDD+. Winrock International.

$$Biomass(kg \mid stump) = \left(\frac{DBH_{mean}}{2}\right)^2 \times \pi \times H \times 0.57 \times 0.001$$

where  $DBH_{mean}$  is the mean if the diamters at the bottom and top of the stump, and H is the height of the stump.

# 4 OUTPUT

# 4.1 TABLES

4.1.1 CARBON POOLS PER STRATUM (SIMPLIFIED CLUSTER ANALYSIS<sup>6</sup>)

The first output of the script is the detailed table of all C pools per strata (see "Strata\_C\_Pools\_simple.csv"), which has the following columns:

| File Column | Variable                                                                                                    |
|-------------|----------------------------------------------------------------------------------------------------|
| В           | Stratum (forest type)                                                                                                    |
| C           | C pool                                                                                                    |
| D           | N (sample size)                                                                                                    |
| E           | Carbon (C stock in tones/ha)                                                                                             |
| F           | S.D. (standard deviation)                                                                                                |
| G           | S.E. (standard error)                                                                                                    |
| н           | CI (95%) (Confidence interval at 95%)                                                                                    |
| I           | Uncertainty (at 95% CI)                                                                                                  |
| ſ           | CI (90%) (Confidence interval at 90%)                                                                                    |
| К           | Uncertainty (at 90% CI)                                                                                                  |
| L           | Cmin (Minimum carbon stock per plot, tones/ha)                                                                           |
| Μ           | Cmax (Maximum carbon stock per plot, tones/ha)                                                                           |
| Ν           | perCent_Chave2005 (percentage of each C pool to the total C stock calculated with the allometry from Chave et al., 2005) |
| 0           | perCent_Chave2014 (percentage of each C pool to the total C stock calculated with the allometry from Chave et al., 2014) |

4.1.2 CARBON POOLS PER STRATUM (COMPREHENSIVE CLUSTER ANALYSIS<sup>6</sup>)

The second output of the script is the detailed table of all C pools per strata (see "Strata\_C\_Pools\_comprehensive.csv"), which has the following columns:

| File Column | Variable                     |
|-------------|------------------------------|
| В           | Stratum (forest type)        |
| C           | C pool                       |
| D           | N (sample size)              |
| E           | Carbon (C stock in tones/ha) |

| F | S.E. (standard error)                                                                                                    |
|---|----------------------------------------------------------------------------------------------------|
| G | CI (95%) (Confidence interval at 95%)                                                                                    |
| н | Uncertainty (at 95% CI)                                                                                                  |
| I | CI (90%) (Confidence interval at 90%)                                                                                    |
| J | Uncertainty (at 90% CI)                                                                                                  |
| к | Cmin (Minimum carbon stock per plot, tones/ha)                                                                           |
| L | Cmax (Maximum carbon stock per plot, tones/ha)                                                                           |
| Μ | perCent_Chave2005 (percentage of each C pool to the total C stock calculated with the allometry from Chave et al., 2005) |
| Ν | perCent_Chave2014 (percentage of each C pool to the total C stock calculated with the allometry from Chave et al., 2014) |

# 4.1.3 TOTAL CARBON STOCK PER STRATUM

The third output of the script is the detailed table of the total C stock per stratum ("Strata\_Stocks.csv"), which has the following columns:

| File Column | Variable                                       |
|-------------|------------------------------------------------|
| В           | Equation (allometry used for calculations)     |
| C           | Stratum (forest type)                          |
| D           | N (sample size)                                |
| Ε           | Carbon (C stock in tones/ha)                   |
| F           | S.D. (standard deviation)                      |
| G           | S.E. (standard error)                          |
| н           | CI (95%) (Confidence interval at 95%)          |
| I           | Uncertainty (at 95% CI)                        |
| J           | CI (90%) (Confidence interval at 90%)          |
| К           | Uncertainty (at 90% CI)                        |
| L           | Cmin (Minimum carbon stock per plot, tones/ha) |
| Μ           | Cmax (Maximum carbon stock per plot, tones/ha) |

4.1.4 MEAN SAMPLING TIME

The fourth output of the script is the mean sampling time per subplot per stratum ("time.table.csv"), which has the following columns:

| File Column | Variable                                              |
|-------------|-------------------------------------------------------|
| В           | Time (all measured time, or all time less than 2 hrs) |
| C           | Stratum (forest type)                                 |
| D           | N (sample size)                                       |
| Ε           | Mean time (min/subplot)                               |
| F           | S.D. (standard deviation)                             |
| G           | S.E. (standard error)                                 |
| н           | CI (95%) (Confidence interval at 95%)                 |

## 4.1.5 STAND TABLE FOR EACH NEST CLASS

The fifth output of the script is stand table per nest class per stratum ("Stand\_Table\_nestclass.csv"), which has the following columns:

| File Column | Variable                                  |
|-------------|-------------------------------------------|
| В           | Stratum (forest type)                     |
| C           | Nest class 1 (Nest with a radius of 6 m)  |
| D           | Nest class 2 (Nest with a radius of 15 m) |
| E           | Nest class 3 (Nest with a radius of 20 m) |

Each stratum has the following rows:

- 1) Trees\_per\_ha (number of trees/ha)
- 2) Chave\_2005\_Carbon\_per\_ha (Carbon stock in t/ha using Chave et al., 2005)
- 3) Chave\_2005\_Percentage (percentage carbon of the total carbon stock using Chave 2005)
- 4) Chave\_2014\_Carbon\_per\_ha (Carbon stock in t/ha using Chave et al., 2014)
- 5) Chave\_2014\_Percentage (percentage carbon of the total carbon stock using Chave 2014)

# 4.1.6 STAND TABLE FOR EACH DBH CLASS

The sixth output of the script is stand table per DBH class per stratum ("Stand\_Table\_DBHclass.csv"), which has the following columns:

| File Column | Variable                               |
|-------------|----------------------------------------|
| В           | Stratum (forest type)                  |
| C           | 10 to 20 (DBH > 10 cm to $\leq$ 20 cm) |
| D           | 20 to 30 (DBH > 20 cm to ≤ 30 cm)      |
| Ε           | 30 to 40 (DBH > 30 cm to $\leq$ 40 cm) |
| F           | 40 to 50 (DBH > 40 cm to ≤ 50 cm)      |

| G | 50 to 60 (DBH > 50 cm to ≤ 60 cm)  |
|---|------------------------------------|
| н | 60 to 70 (DBH > 60 cm to ≤ 70 cm)  |
| I | 70 to 80 (DBH > 70 cm to ≤ 80 cm)  |
| J | 80 to 90 (DBH > 80 cm to ≤ 90 cm)  |
| К | 90 to 100 (DBH > 90 cm to ≤100 cm) |
| L | more (DBH > 100 cm)                |

Each stratum has the same rows as the stand table for the each nest class.

### 4.1.7 SIMPLIFIED DATA RESULTS TABLES

# 4.1.7.1 PLOT LEVEL SUMMARY TABLE

The seventh output of the script is plot level summary table ("Simplified\_Plot\_summary.csv"). The columns are the same as in the "carbon pools per stratum" table.

| File Column | Variable                                                                                 |
|-------------|------------------------------------------------------------------------------------------|
| В           | Plot number                                                                              |
| c           | Latitude                                                                                 |
| D           | Longitude                                                                                |
| E           | Slope                                                                                    |
| F           | Stratum (forest type)                                                                    |
| G           | AGB_Chave2005 (tC/ha) (Aboveground carbon stock of living trees using Chave et al. 2005) |
| н           | S.E. (Standard Error of AGB_Chave2005)                                                   |
| I           | BGB_Chave2005 (tC/ha) (Belowground carbon stock of living trees using Chave et al. 2005) |
| J           | S.E. (Standard Error of BGB_Chave2005)                                                   |
| к           | AGB_Chave2014 (tC/ha) (Aboveground carbon stock of living trees using Chave et al. 2014) |
| L           | S.E. (Standard Error of AGB_Chave2014)                                                   |
| Μ           | BGB_Chave2014 (tC/ha) (Belowground carbon stock of living trees using Chave et al. 2014) |
| N           | S.E. (Standard Error of BGB_Chave2014)                                                   |
| 0           | Bamboo (tC/ha) (bamboo carbon stock)                                                     |
| Ρ           | S.E. (Standard Error of Bamboo)                                                          |
| Q           | Deadwood_Trees (tC/ha) (Dead tree carbon stock)                                          |
| R           | S.E. (Standard Error of Deadwood_Trees)                                                  |
| S           | Deadwood stump (tC/ha) (Stump carbon stock)                                              |

| т  | S.E. (Standard Error of Deadwood_stump)              |
|----|------------------------------------------------------|
| U  | Deadwood_lying (tC/ha) (Lying deadwood carbon stock) |
| V  | S.E. (Standard Error of Deadwood_lying)              |
| w  | Total Carbon (tC/ha)                                 |
| x  | S.E. (Standard Error of Total Carbon)                |
| Y  | Trees/ha                                             |
| Z  | S.E. (Standard Error Trees/ha)                       |
| AA | Trees/plot                                           |
| AB | AB) S.E. (Standard Error of Trees/plot)              |
| AC | AC) Stumps/plot                                      |
| AD | AD) S.E. (Standard Error Stumps/plot)                |

# 4.1.7.2 RAW DATA SUMMARY TABLE

The eighth output of the script is raw data summary table ("Simplified\_Raw\_data.csv"), which has the following columns:

| File Column      | Variable                                                                                  |
|------------------|-------------------------------------------------------------------------------------------|
| В                | Stratum (forest type)                                                                     |
| С                | Plot number                                                                               |
| D                | Subplot                                                                                   |
| E                | DBH (cm)                                                                                  |
| F                | Height (m)                                                                                |
| G                | Dead tree class                                                                           |
| н                | Stump volume (cm <sup>3</sup> )                                                           |
| I                | Nest radius (m)                                                                           |
| l                | Living/dead tree                                                                          |
| G<br>H<br>I<br>J | Dead tree class<br>Stump volume (cm <sup>3</sup> )<br>Nest radius (m)<br>Living/dead tree |

# 4.2 GRAPHS

NFI-Calc generates two kinds of graphs for each stratum. Firstly two kinds histograms are generated, showing number of trees per ha in each for each nest class (Figure 2), and for each DBH class (Figure 3), respectively.

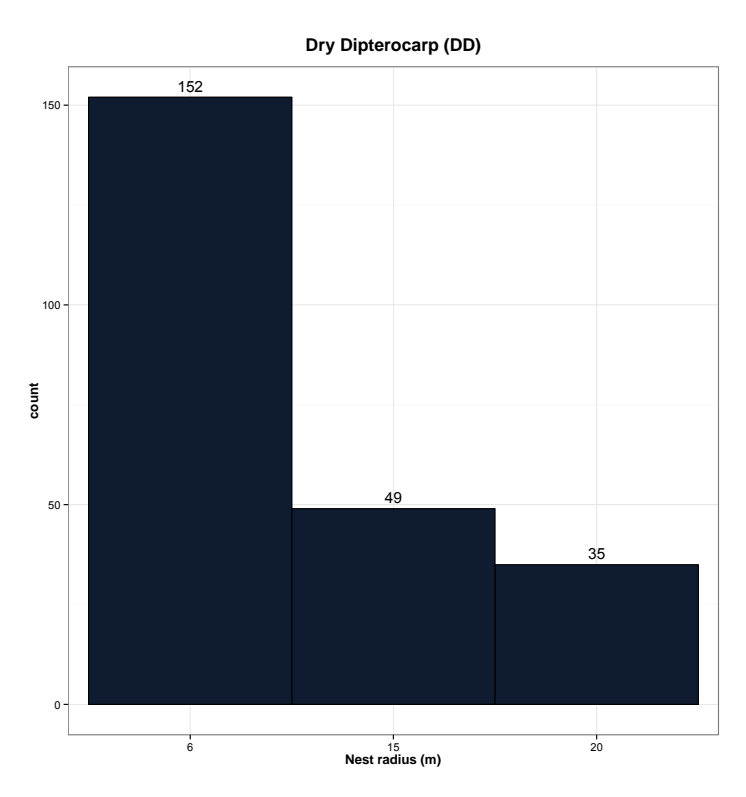

Figure 2: Histogram for dry dipterocarp forest (Nest classes)

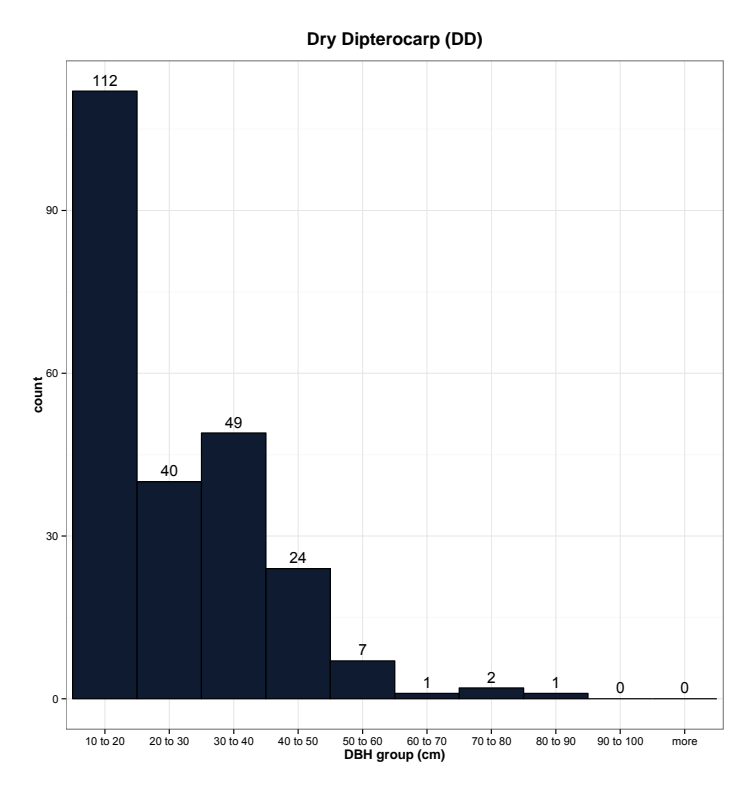

Figure 3: Histogram for dry dipterocarp forest (DBH classes

Secondly, three kinds of box- and whisker plots are generated, showing biomass in tones per ha for each plot (Figure 4), for each nest class (Figure 5), and for each DBH class (Figure 6). All three kinds of box- and whisker plot are generated for biomass calculated with Chave et al. (2005) and Chave et al. (2014), totaling 24 plots.

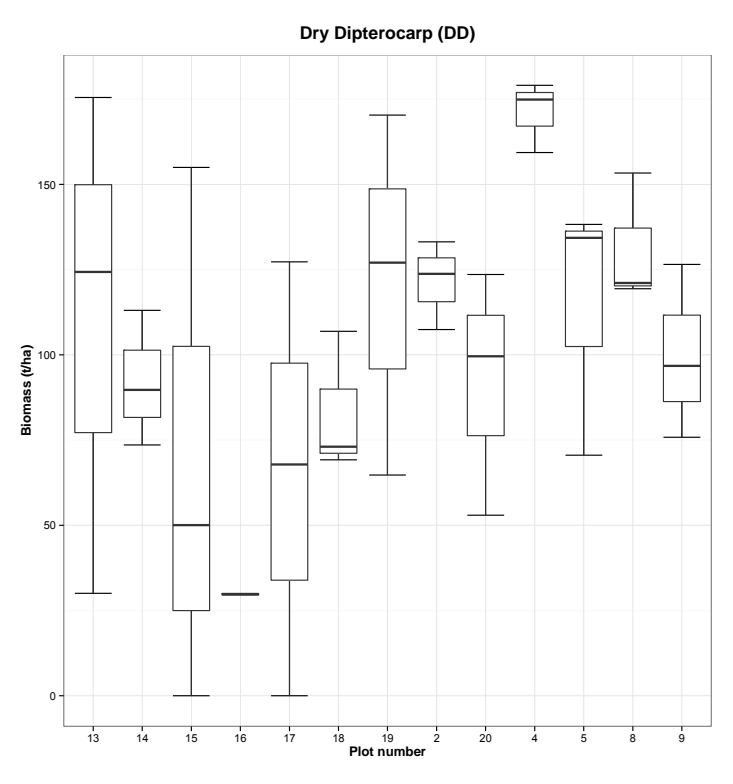

Figure 4: Box- and whisker plot for dry dipterocarp forest (Plot level)

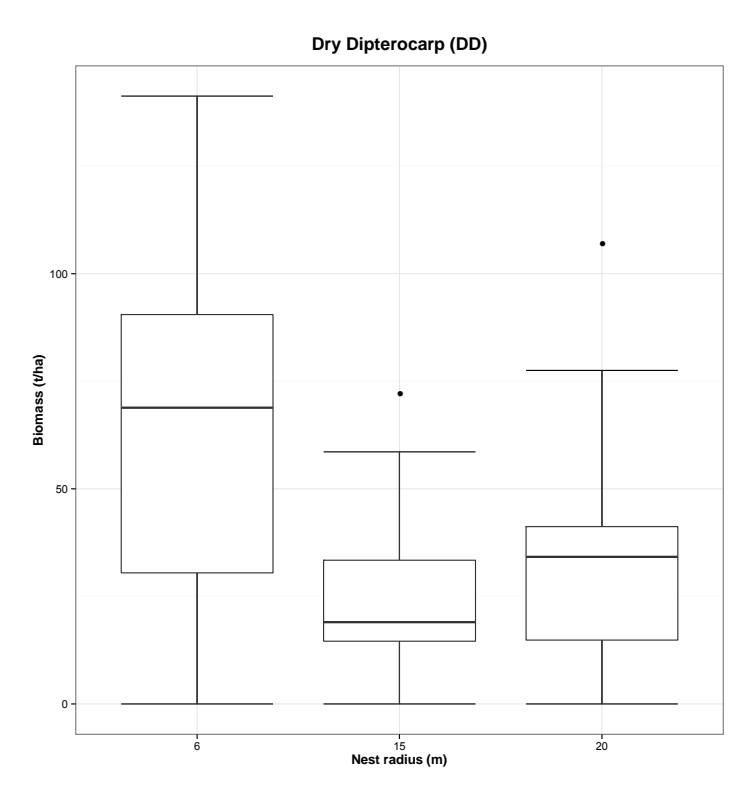

Figure 5: Box- and whisker plot for dry dipterocarp forest (Nest classes)

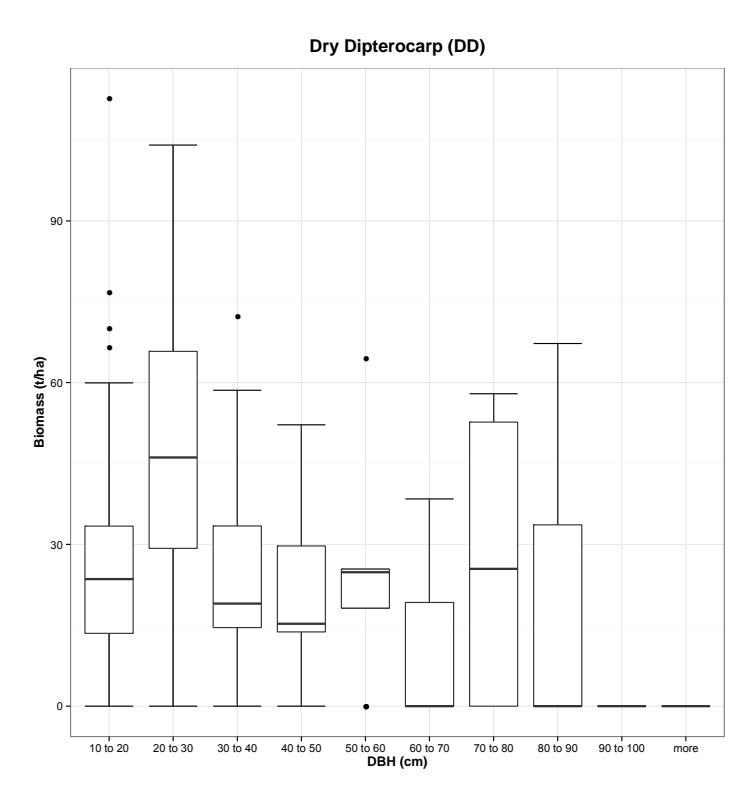

Figure 6: Box- and whisker plot for dry dipterocarp forest (DBH classes)

### 5 OBSERVATIONS AND RECOMMENDATIONS

The NFI-Calc has the ability to analyze data more efficiently and less error prone than previous analysis methods using e.g. Microsoft Excel. But as an easy-to-use care should be taken that project staff has proper training on the programming language to ensure that potential errors, which could occur, can be identified and solved independently. Below are some suggestions on potential uses of the tool to address certain immediate needs.

While the present version of NFI-Calc is written to analyze the data of the NFI piloting study and every attempt has been made to anticipate the final design of the NFI ahead of the 2016 season, for any changes made to the SOP, revisions may need to be made to the tablet-form design. Any changes made to the tablet form design will need to be reflected in the NFI-Calc code. The SOP, Tablet Form and NFI-Calc Script should thus be seen as one complete system. Thus, the code may need to be adjusted to take specifics of the final SOP of the 2<sup>nd</sup> NFI of Laos PDR or other inventories into account.

It is recommended that for the NFI, a complete, multi-day training course be provided *ahead of* or leading up to the next NFI, which walks participants through the manual calculation of biomass carbon stocks, as well as a training course on the uses of NFI-Calc at the end of the training course. This will re-enforce the underlying principles of how biomass and carbon stocks are calculated and if possible, integrated into the National REDD+ MRV system, as well as provide the inventory mangers with a powerful tool during the inventory.

Potential capacity building and practical uses of NFI-Calc for the upcoming NFI include:

### • Pre NFI 2016 Field Planning

- As a teaching tool for biomass data collection and calculation. E.g. by immediately showing teams the carbon stocks they have measured at the end of the day during a combined classroom/field-based training.
- As an analysis/SOP correction tool to help define optimal living tree DBH/Nest size classes for tree plots based on sample data,

### • During NFI Field Season

As a monitoring tool for inventory managers in Vientiane to assess key statistics of the inventory by getting a quick overview of carbon stocks, sampling intensity and sampling uncertainty for each stratum sampled. This could happen as often as every day after new tablet data has been collected or be done weekly. The added value here is that inventory managers can now determine in "real time" when a sufficient number of plots have been collected and inform field teams on the ground to shift to a new sampling region,

### • Post NFI Field Season

- To reliably calculate necessary key outputs from the NFI which can be used as inputs for national reporting on forest resources.
- To create primary inputs relevant to the national MRV system, including establishing information on carbon stock density by carbon strata,
- Providing the national government with standardized data collection and analysis tools which can be replicated for forest inventories across the country, regardless of the size.